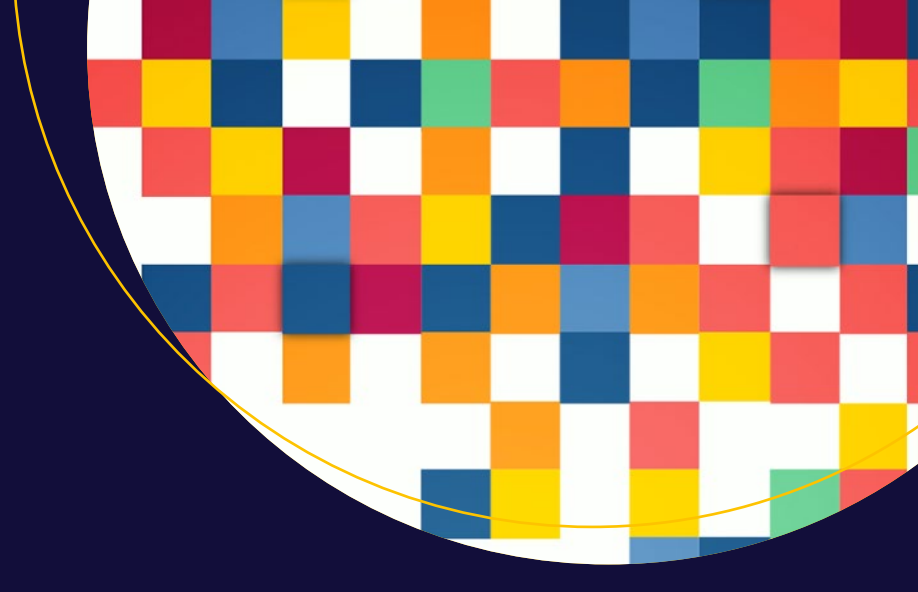

# Jumpstart Tableau

A Step-By-Step Guide to Better Data Visualization

Arshad Khan

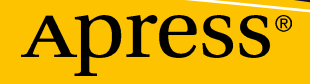

# Jumpstart Tableau

### A Step-By-Step Guide to Better Data Visualization

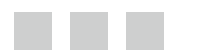

Arshad Khan

Apress<sup>®</sup>

#### Jumpstart Tableau: A Step-By-Step Guide to Better Data Visualization

Arshad Khan California USA

ISBN-13 (pbk): 978-1-4842-1933-1 DOI 10.1007/978-1-4842-1934-8 ISBN-13 (electronic): 978-1-4842-1934-8

Library of Congress Control Number: 2016941342

#### Copyright © 2016 by Arshad Khan

This work is subject to copyright. All rights are reserved by the Publisher, whether the whole or part of the material is concerned, specifically the rights of translation, reprinting, reuse of illustrations, recitation, broadcasting, reproduction on microfilms or in any other physical way, and transmission or information storage and retrieval, electronic adaptation, computer software, or by similar or dissimilar methodology now known or hereafter developed. Exempted from this legal reservation are brief excerpts in connection with reviews or scholarly analysis or material supplied specifically for the purpose of being entered and executed on a computer system, for exclusive use by the purchaser of the work. Duplication of this publication or parts thereof is permitted only under the provisions of the Copyright Law of the Publisher's location, in its current version, and permission for use must always be obtained from Springer. Permissions for use may be obtained through RightsLink at the Copyright Clearance Center. Violations are liable to prosecution under the respective Copyright Law.

Trademarked names, logos, and images may appear in this book. Rather than use a trademark symbol with every occurrence of a trademarked name, logo, or image we use the names, logos, and images only in an editorial fashion and to the benefit of the trademark owner, with no intention of infringement of the trademark.

The use in this publication of trade names, trademarks, service marks, and similar terms, even if they are not identified as such, is not to be taken as an expression of opinion as to whether or not they are subject to proprietary rights.

While the advice and information in this book are believed to be true and accurate at the date of publication, neither the authors nor the editors nor the publisher can accept any legal responsibility for any errors or omissions that may be made. The publisher makes no warranty, express or implied, with respect to the material contained herein.

Managing Director: Welmoed Spahr Acquisitions Editor: Susan McDermott Developmental Editor: Douglas Pundick Technical Reviewer: Girija Chavan Editorial Board: Steve Anglin, Pramila Balen, Louise Corrigan, James DeWolf, Jonathan Gennick, Robert Hutchinson, Celestin Suresh John, Nikhil Karkal, James Markham, Susan McDermott, Matthew Moodie, Douglas Pundick, Ben Renow-Clarke, Gwenan Spearing Coordinating Editor: Rita Fernando Copy Editor: Kim Burton-Weisman Compositor: SPi Global Indexer: SPi Global Cover image designed by Freepik.com.

Distributed to the book trade worldwide by Springer Science+Business Media New York, 233 Spring Street, 6th Floor, New York, NY 10013. Phone 1-800-SPRINGER, fax (201) 348-4505, e-mail orders-ny@springer-sbm.com, or visit www.springer.com. Apress Media, LLC is a California LLC and the sole member (owner) is Springer Science + Business Media Finance Inc (SSBM Finance Inc). SSBM Finance Inc is a Delaware corporation.

For information on translations, please e-mail rights@apress.com, or visit www.apress.com.

Apress and friends of ED books may be purchased in bulk for academic, corporate, or promotional use. eBook versions and licenses are also available for most titles. For more information, reference our Special Bulk Sales–eBook Licensing web page at www.apress.com/bulk-sales.

Any source code or other supplementary materials referenced by the author in this text is available to readers at www.apress.com. For detailed information about how to locate your book's source code, go to www.apress.com/source-code/.

Printed on acid-free paper

### **Contents at a Glance**

| About the Authorix                                               |
|------------------------------------------------------------------|
| About the Technical Reviewer xi                                  |
| Acknowledgments xiii                                             |
| Introductionxv                                                   |
| Chapter 1: Log on to Tableau 1                                   |
| Chapter 2: Connecting to Two Data Sources11                      |
| Chapter 3: Exploring the Tableau Interface                       |
| Chapter 4: Developing a Simple Visualization                     |
| Chapter 5: Saving Tableau Workbook and Tableau Packaged Workbook |
| Chapter 6: Using Basic Analysis Functions                        |
| Chapter 7: Adding, Removing, and Renaming a Dimension            |
| Chapter 8: Copying or Deleting a Worksheet85                     |
| Chapter 9: Changing the Display from One Chart Type to Another   |
| Chapter 10: Using the Show Me Tool for Selecting a Visualization |
| Chapter 11: Crosstab Display and Swapping105                     |
| Chapter 12: Sorting 113                                          |
| Chapter 13: More About Sorting 119                               |
| Chapter 14: View Details/Underlying Data131                      |
| Chapter 15: Grouping 135                                         |
| Chapter 16: Building a Hierarchy 147                             |

| Chapter 17: Aggre   | gate Measures                           | 157 |
|---------------------|-----------------------------------------|-----|
| Chapter 18: Exclud  | le and Keep                             | 167 |
| Chapter 19: Filteri | ng on the Filter Shelf                  | 173 |
| Chapter 20: Quick   | Filters                                 | 179 |
| Chapter 21: Custor  | mization for Quick Filters              | 191 |
| Chapter 22: Quick   | Filters Single and Multiple Value Lists | 201 |
| Chapter 23: Quick   | Filter Sliders                          | 209 |
| Chapter 24: Depen   | dency in Quick Filters                  | 219 |
| Chapter 25: Saving  | g in PDF Format                         | 229 |
| Chapter 26: Export  | ting an Image to PowerPoint             | 235 |
| Chapter 27: Export  | ting Data                               | 241 |
| Chapter 28: Displa  | ying Underlying Data                    | 249 |
| Chapter 29: Export  | ting Crosstab Data                      | 255 |
| Chapter 30: Forma   | tting                                   | 259 |
| Chapter 31: Highlig | ghting with Colors                      | 277 |
| Chapter 32: Axis F  | ormatting                               | 289 |
| Chapter 33: Forma   | itting Tables                           | 299 |
| Chapter 34: Top N   | Function                                | 309 |
| Chapter 35: Trend   | Lines                                   | 321 |
| Chapter 36: Foreca  | asting                                  | 331 |
| Chapter 37: Creati  | ng a Dashboard                          | 337 |
| Chapter 38: Dashb   | oard Quick Filters                      | 351 |
| Chapter 39: Casca   | ding Worksheet Changes in a Dashboard   | 359 |
| Chapter 40: Working | ng with Dashboard Content               | 371 |
| Index               |                                         | 383 |

### Contents

| About the Author                                                 | ix   |
|------------------------------------------------------------------|------|
| About the Technical Reviewer                                     | xi   |
| Acknowledgments                                                  | xiii |
| Introduction                                                     | XV   |
| Chapter 1: Log on to Tableau                                     | 1    |
| Chapter 2: Connecting to Two Data Sources                        |      |
| Chapter 3: Exploring the Tableau Interface                       | 27   |
| Chapter 4: Developing a Simple Visualization                     | 39   |
| Chapter 5: Saving Tableau Workbook and Tableau Packaged Workbook | 47   |
| Chapter 6: Using Basic Analysis Functions                        | 57   |
| Chapter 7: Adding, Removing, and Renaming a Dimension            |      |
| Chapter 8: Copying or Deleting a Worksheet                       | 85   |
| Chapter 9: Changing the Display from One Chart Type to Another   | 89   |
| Chapter 10: Using the Show Me Tool for Selecting a Visualization | 97   |
| Chapter 11: Crosstab Display and Swapping                        | 105  |
| Resizing                                                         | 110  |
| Chapter 12: Sorting                                              | 113  |
| Chapter 13: More About Sorting                                   | 119  |
| Chapter 14: View Details/Underlying Data                         | 131  |

| Chapter | 15: Grouping                                      | 135 |
|---------|---------------------------------------------------|-----|
| Chapter | 16: Building a Hierarchy                          | 147 |
| Chapter | 17: Aggregate Measures                            | 157 |
| Chapter | 18: Exclude and Keep                              | 167 |
| Chapter | 19: Filtering on the Filter Shelf                 | 173 |
| Chapter | 20: Quick Filters                                 | 179 |
| Chapter | 21: Customization for Quick Filters               | 191 |
| Chapter | 22: Quick Filters Single and Multiple Value Lists | 201 |
| Chapter | 23: Quick Filter Sliders                          | 209 |
| Chapter | 24: Dependency in Quick Filters                   | 219 |
| Chapter | 25: Saving in PDF Format                          | 229 |
| Chapter | 26: Exporting an Image to PowerPoint              | 235 |
| Chapter | 27: Exporting Data                                | 241 |
| Chapter | 28: Displaying Underlying Data                    | 249 |
| Chapter | 29: Exporting Crosstab Data                       | 255 |
| Chapter | 30: Formatting                                    | 259 |
| Chapter | 31: Highlighting with Colors                      | 277 |
| Chapter | 32: Axis Formatting                               | 289 |
| Chapter | 33: Formatting Tables                             | 299 |
| Chapter | 34: Top N Function                                | 309 |
| Chapter | 35: Trend Lines                                   | 321 |
| Chapter | 36: Forecasting                                   | 331 |
| Chapter | 37: Creating a Dashboard                          | 337 |
| Chapter | 38: Dashboard Quick Filters                       | 351 |

#### CONTENTS

| Chapter 39: Cascading Worksheet Changes in a Dashboard |     |  |  |  |
|--------------------------------------------------------|-----|--|--|--|
| Chapter 40: Working with Dashboard Content             |     |  |  |  |
| Formatting a Dashboard                                 | 371 |  |  |  |
| Formatting Views                                       | 377 |  |  |  |
| Adding a URL to a Dashboard                            | 379 |  |  |  |
| Index                                                  | 383 |  |  |  |

### **About the Author**

**Arshad Khan** is a versatile IT business intelligence and SAP software professional with over 30 years of experience. He has extensive consulting experience in business intelligence/analytics and SAP. He has consulted for such leading companies as Accenture, PricewaterhouseCoopers, Deloitte, Pacific Gas & Electric Co., Bose Corporation, DaimlerChrysler, Home Depot, Genentech, Chevron, Textron, PepsiCo, Polycom, Unisys, and Hitachi America. Since 2014, Mr. Khan has been consulting for the US Navy as a business intelligence architect. At Juniper Networks (a four-billion-dollar company), he led the Tableau-based analytics development team.

Mr. Khan, who has fifteen books on diverse subjects to his credit, previously authored five books on BI/data warehousing. He has also taught at seven universities, including the University of California (Berkeley, Santa Cruz, and San Diego), since 1995. Mr. Khan has a graduate degree in engineering and an MBA.

### **About the Technical Reviewer**

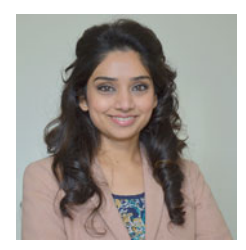

**Girija Chavan** is a data analysis and data visualization evangelist who has provided professional consulting to companies such as Juniper Networks, Hewlett-Packard, and Accept Software. Girija has been invited to teach Tableau at UCSC Extension and at Santa Clara University. She was a guest speaker at the 2014 Annual Tableau Conference. She has completed advanced Tableau Desktop and Server training, Jedi training, and Stephen Few's workshops for data visualization, and she continues to pursue studies in the fields of data science and predictive analytics.

Girija holds a bachelor's degree and an MBA in IT. She currently works as a lead BI analyst and Tableau server administrator at Juniper Networks.

### Acknowledgments

I would like to take this opportunity to thank Girija Chavan, a seasoned Tableau expert, for reviewing the manuscript and providing very useful feedback. I would also like to thank Barry Pierce, Mayra Lopez, and Natalie Wade for reviewing the manuscript and providing very useful feedback from a novice developer perspective.

### Introduction

*Jumpstart Tableau* aims to teach novices the basics of Tableau software so that they can quickly develop simple reports and visualizations. Tableau is a very powerful software with a very rich set of features and functionality. However, to get started, users need to learn only a few key functions, which are widely used in every type of business. This book aims to teach those basic functions through a series of exercises, which are based on step-by-step instructions. Learning these exercises will not make anyone an expert. However, they will provide enough knowledge and hands-on capability to novices so that they can quickly develop powerful and professional-looking visualizations.

*Jumpstart Tableau* contains 40 exercises. Of these, one explains the Tableau interface, while the others provide step-by-step instructions for performing various functions. Functions covered include swapping, sorting, drill down, grouping, hierarchies, aggregation, filtering, formatting, and trending. The exercises show how to delete, copy, and save workbooks, export the data/results to Excel or PDF, and display the detailed underlying data. They also demonstrate analysis functions, including Top N and forecasting.

*Jumpstart Tableau* also contains step-by-step exercises that demonstrate how to create a dashboard, incorporate quick filters in dashboards, and use layout formatting, as well as how to cascade worksheet changes in a dashboard.

The exercises in this book are based on two sample data files provided by Tableau Software. These files can be downloaded from www.apress.com/9781484219331.

### **CHAPTER 1**

## Log on to Tableau

**Objective**: This exercise demonstrates how to launch Tableau and connect to an Excel spreadsheet data source

• Launch the Windows Start menu, as displayed in Figure 1-1

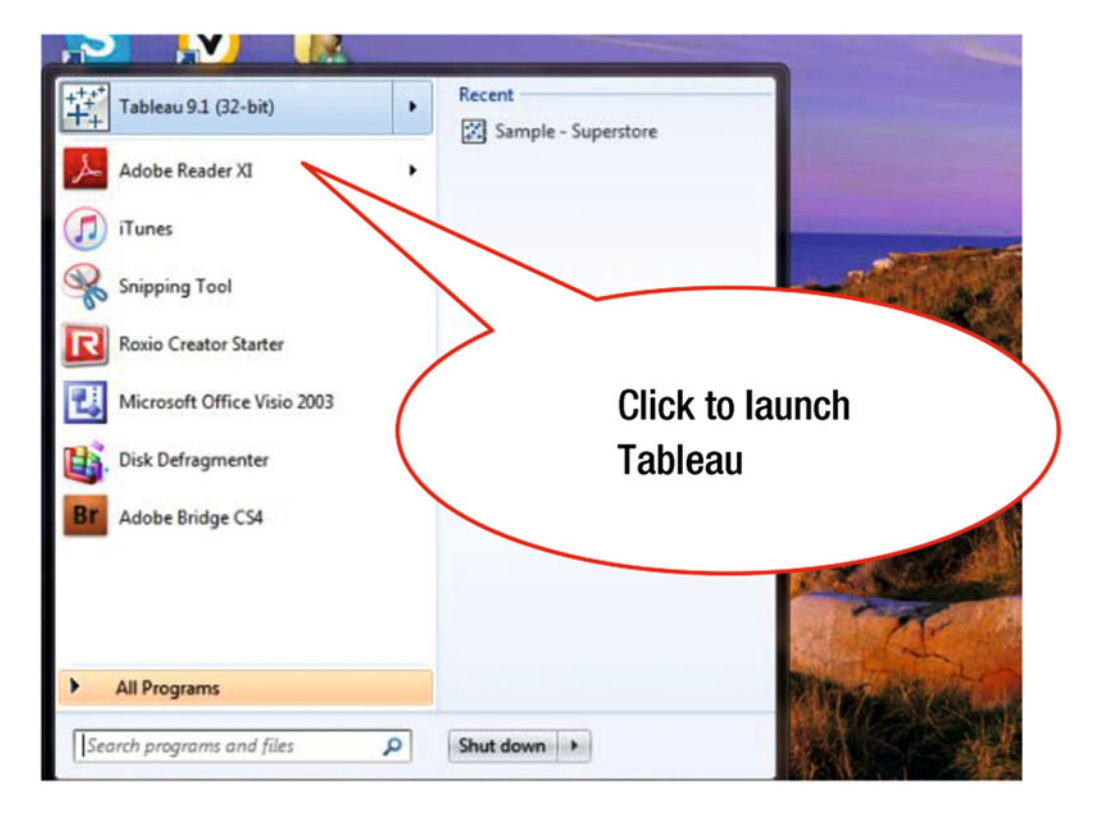

Figure 1-1. Launching Tableau

• Click Start ➤ All Programs ➤ Tableau 9.1 (32-bit), which leads to the intermediate screen displayed in Figure 1-2

**Electronic supplementary material** The online version of this chapter (doi:10.1007/978-1-4842-1934-8\_1) contains supplementary material, which is available to authorized users.

#### CHAPTER 1 🔲 LOG ON TO TABLEAU

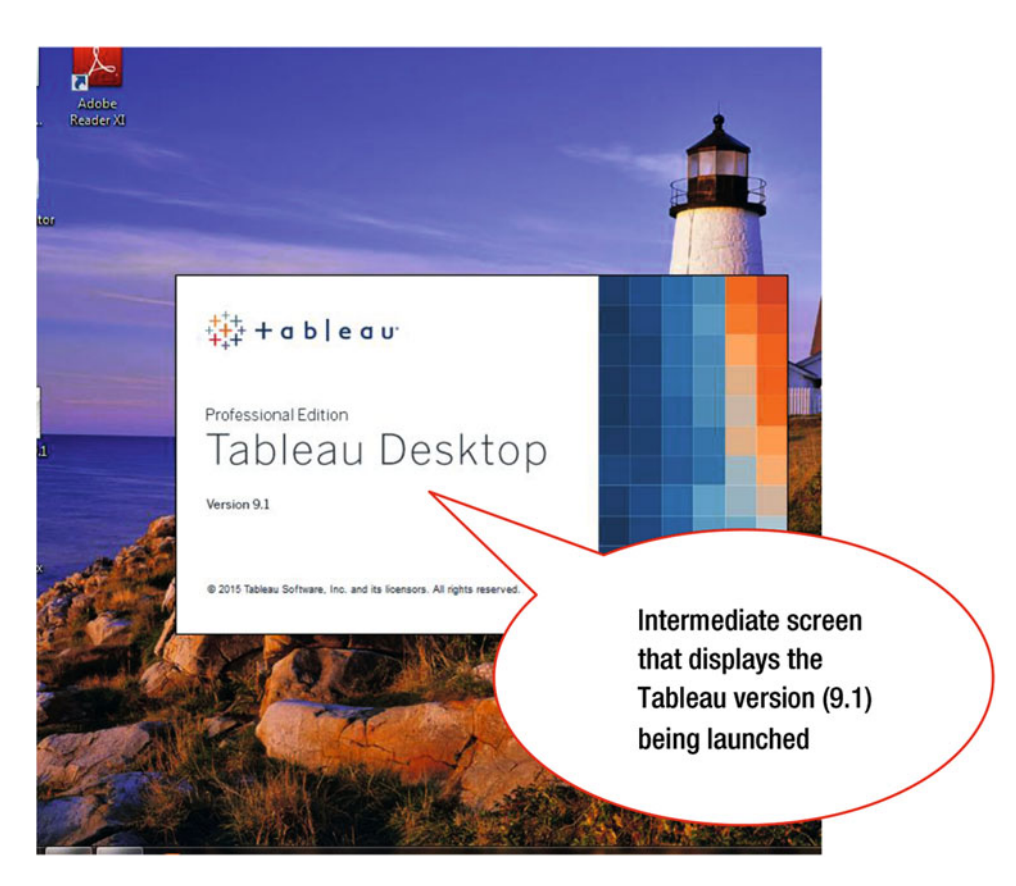

Figure 1-2. Intermediate screen

The intermediate screen, which flashes and then disappears, is followed by the **Welcome** screen displayed in Figure 1-3.

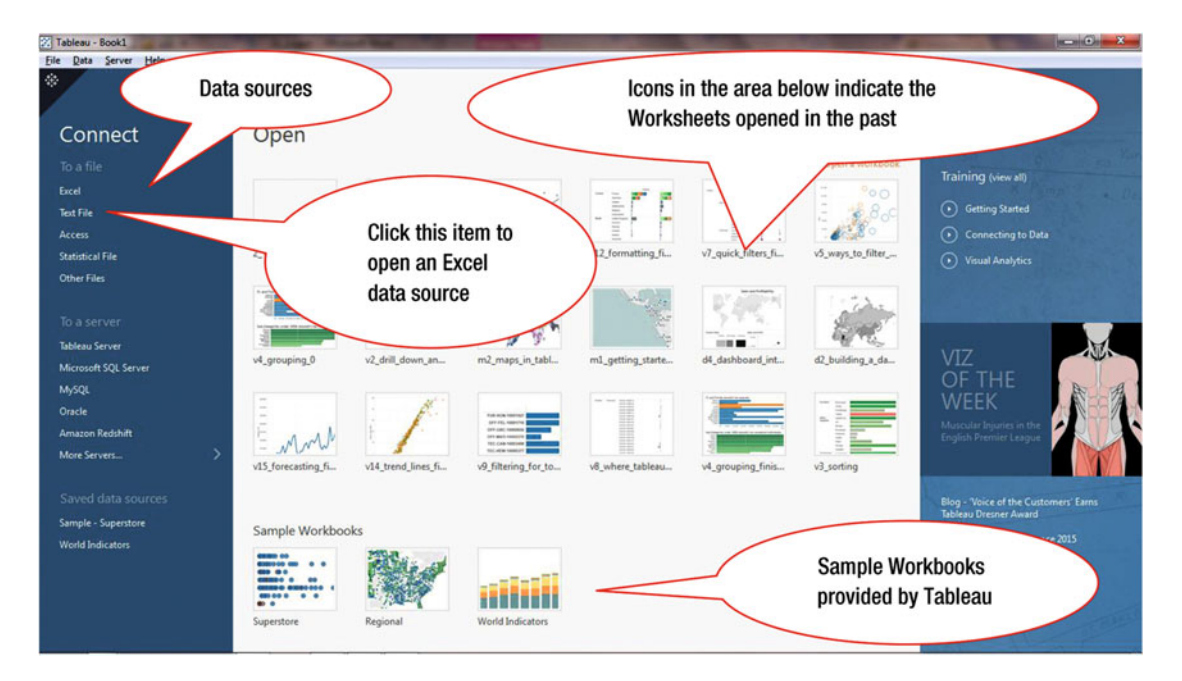

Figure 1-3. Tableau Welcome window

The left-hand pane is called the **Connect** pane; it lists the various data sources that you can connect to. These sources include relational databases, online data sources, text files, as well as Excel. An Excel sheet is considered a database table. It is possible to join one or multiple tables (or sheets) in Tableau.

The middle section of the window with the light background, under **Open**, lists the workbooks that were used recently. A workbook in this area can be launched by just clicking it. The three items listed under **Sample Workbooks** are provided by Tableau and show up by default.

The right section, **Discover**, contains links for getting started in Tableau. In our exercise, we will connect to an Excel spreadsheet:

• Click Excel, as shown in Figure 1-3, which pops up the window displayed in Figure 1-4

#### CHAPTER 1 🔳 LOG ON TO TABLEAU

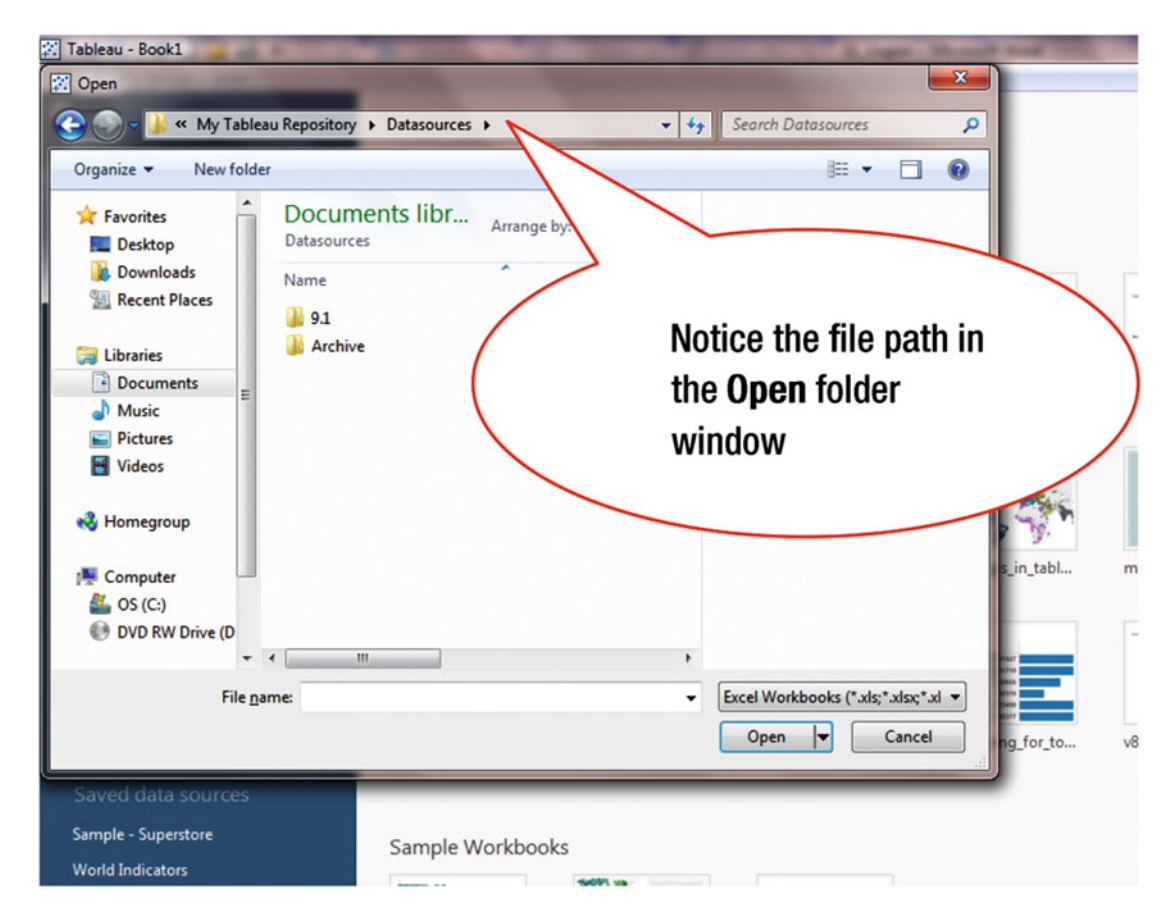

Figure 1-4. Datasource folder

The file that you want to connect to is at a lower level. Therefore, you need to drill down into the folder structure until the desired file is displayed.

Navigate to the desired spreadsheet as follows:

#### • My Tableau Repository ➤ Datasources ➤ 9.1 ➤ en\_US-US

When the drilldown has completed, the display is as shown in Figure 1-5.

| 🔀 Tableau - Book1                                                                                   | A Long Manual State             | And the second second se |             |
|----------------------------------------------------------------------------------------------------|---------------------------------|----------------------------------------------------------------------------------------------------|-------------|
| 🔀 Open                                                                                              |                                 |                                                                                                    | J           |
| 🕞 🖓 - 🕌 « Datasource                                                                                | s ▶ 9.1 ▶ en_US-US              | ✓ 4y Search en_US-US                                                                                                    |             |
| Organize 🔻 New folder                                                                               |                                 | III • 🗖 🔞                                                                                                    |             |
| <ul> <li>★ Favorites</li> <li>▲ Desktop</li> <li>➡ Downloads</li> <li>&gt; Recent Places</li> </ul> | Documents libr Arrange by: Fold | <sup>der</sup> ▼<br>File that needs                                                                                                    |             |
| Documents                                                                                           | (                               | to be enough                                                                                                    | )           |
|                                                                                                    |                                 | to ne obelied                                                                                                    | v           |
| Pictures                                                                                            |                                 |                                                                                                    |             |
| Videos                                                                                              |                                 |                                                                                                    | 1.00        |
| 🔣 Homegroup                                                                                         |                                 |                                                                                                    | 1           |
| r Computer                                                                                          |                                 |                                                                                                    | s_in_tabl n |
| 🏭 OS (C:)                                                                                           |                                 |                                                                                                    |             |
| 💿 DVD RW Drive (D                                                                                   |                                 |                                                                                                    |             |
|                                                                                                    |                                 | •                                                                                                    |             |
| File nan                                                                                            | ne:                             | ✓ Excel Workbooks (*.xls;*.xlsx;*.xl                                                                                                    |             |
|                                                                                                    |                                 | Open 🔫 Cancel                                                                                                    | ng_for_to v |
|                                                                                                    |                                 | ail and a second second s                                                                      |             |
| Saved data sources                                                                                  |                                 |                                                                                                    |             |
| Sample - Superstore                                                                                 | Sample Workbooks                |                                                                                                    |             |

Figure 1-5. Sample data source

The Sample – Superstore file is now displayed in Figure 1-5.

• Click the **Sample – Superstore** file, which highlights it, as shown in Figure 1-6

#### CHAPTER 1 🔲 LOG ON TO TABLEAU

| rganize 🔻 New fold    | ler                           | 8= - 🗊 🔞                             |
|-----------------------|-------------------------------|--------------------------------------|
| Favorites             | Documents library<br>en_US-US | Arrange by: Folder 🔻                 |
| Recent Places         | Name                          |                                      |
|                       | Sample - Superstore           |                                      |
| Libraries             |                               |                                      |
| Documents             |                               |                                      |
| J Music               |                               | Click Onen                           |
| Pictures              |                               | cher open                            |
| Homegroup<br>Computer |                               | 1                                    |
| DVD RW Drive (D       |                               |                                      |
| +                     | < m                           | •                                    |
| File                  | game: Sample - Superstore     | Excel Wor pooks (*.xls;*.xlsx;*.xl 🔻 |

*Figure 1-6. Data source Excel spreadsheet* 

• Click the **Open** button, as shown in Figure 1-6, which opens the **Sample – Superstore** spreadsheet and leads to the display shown in Figure 1-7

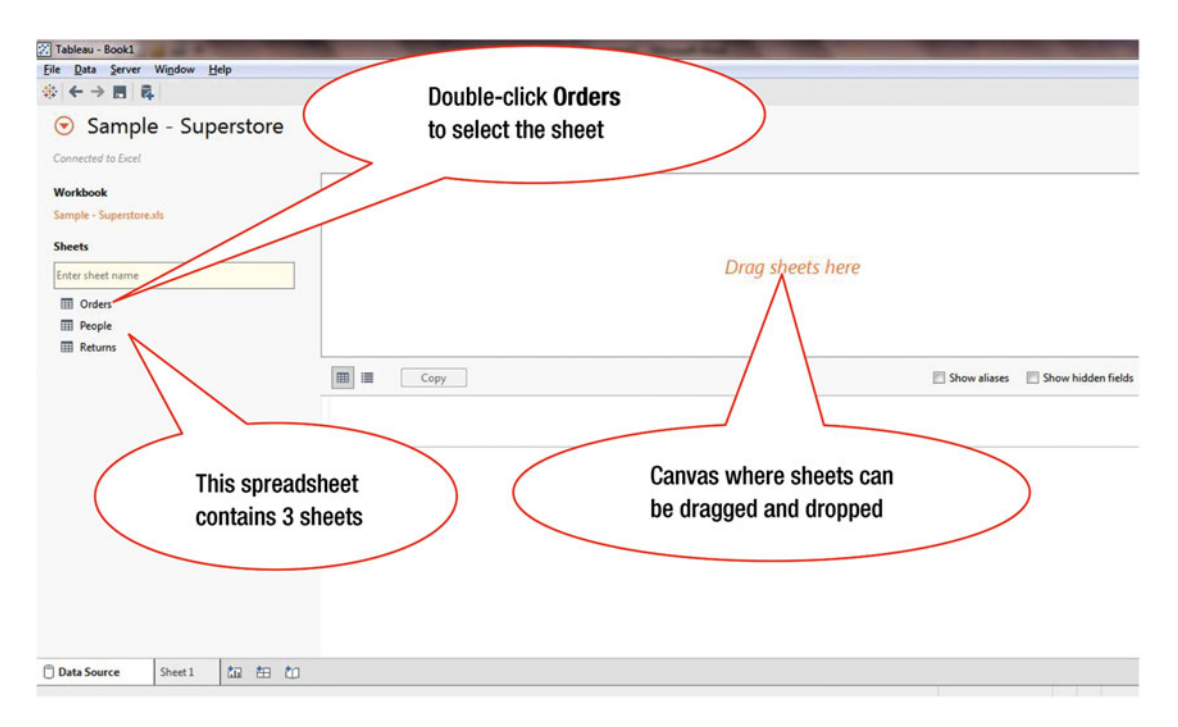

Figure 1-7. Data Connection window

This spreadsheet has three sheets: Orders, People, and Returns. We can connect to one or more of the sheets or tables, such as Orders.

The Orders sheet can be opened for analysis using one of two methods:

- Double-clicking the **Orders** sheet
- Dragging and dropping Orders onto the canvas

To drag and drop:

• Click the **Orders** sheet, as shown in Figure 1-8

#### CHAPTER 1 LOG ON TO TABLEAU

| Tableau - Book1              | Read I                 | And a state of the state of the |
|------------------------------|------------------------|----------------------------------------------------------------------------------------------------|
| Eile Data Server Wigdow Help |                        |                                                                                                    |
|                              |                        |                                                                                                    |
| ♂ Sample - Superstore        |                        |                                                                                                    |
| Connected to Excel           | Click the Orders sheet |                                                                                                    |
| Workbook                     | which highlights it    |                                                                                                    |
| Sample - Superstore.xls      | which highlights it    |                                                                                                    |
| Sheets                       |                        |                                                                                                    |
| Enter sheet name             |                        | Drag sheets here                                                                                                    |
| I Orders                     |                        | N                                                                                                    |
| People Orders                |                        |                                                                                                    |
| III Returns                  |                        |                                                                                                    |
|                              | Copy                   | Show aliases Show hidden fields Rows                                                                                                    |
|                              |                        |                                                                                                    |
|                              |                        |                                                                                                    |
|                              |                        |                                                                                                    |
|                              |                        |                                                                                                    |
|                              |                        |                                                                                                    |
|                              |                        | Drag the Orders sheet                                                                                                    |
|                              |                        | from the left-hand side                                                                                                    |
|                              |                        | onto the canvas                                                                                                    |
|                              |                        | onto the canvas                                                                                                    |
|                              |                        |                                                                                                    |
|                              |                        |                                                                                                    |
|                              |                        |                                                                                                    |

*Figure 1-8. Selecting the dataset* 

• Drag **Orders** onto the blank canvas area, as shown in Figure 1-8, which leads to the display shown in Figure 1-9

| Tableau - Book1                                                                          |        |                 |            | Second Street            | the state of the state of the s |             |                                   | and the second second | - 0 X            |
|------------------------------------------------------------------------------------------|--------|-----------------|------------|--------------------------|----------------------------------------------------------------------------------------------------|-------------|-----------------------------------|-----------------------|------------------|
| File Qata Server Wigdow Help<br>☆ ← → 問 眞                                                |        |                 |            |                          |                                                                                                    | _           |                                   |                       |                  |
| Orders (Sample - Super<br>Connected to Exect Workbook Sample - Supersonals Sheets Sheets | orders | ~               |            | Data sourc<br>Tableau is | e to which<br>connected                                                                                                    |             | ive © Extract<br>Data c<br>the co | ontained ir           | ters<br>b   Add_ |
| Interstreet name                                                                         |        | Сору            |            |                          |                                                                                                    |             | Show aliases Sh                   | ow hidden fields R    | ows 9,994 +      |
|                                                                                          | Row ID | Order ID<br>Abc | Order Date | Ship Date                | Ship Mode                                                                                                    | Customer ID | Customer Name<br>Abc              | Segment<br>Abc        | Country          |
|                                                                                          |        | CA-2013-152156  | 11/9/2013  | 11/12/2013               | Second Class                                                                                                    | CG-12520    | Claire Gute                       | Consumer              | United States    |
|                                                                                          | 2      | CA-2013-152156  | 11/9/2013  | 11/12/2013               | Second Class                                                                                                    | CG-12520    | Claire Gute                       | Consumer              | United States    |
|                                                                                          | 3      | CA-2013-138688  | 6/13/2013  | 6/17/2013                | Second Class                                                                                                    | DV-13045    | Darrin Van Huff                   | Corporate             | United States    |
|                                                                                          | 4      | US-2012-108966  | 10/11/2012 | 10/18/2012               | Standard Class                                                                                                    | SO-20335    | Sean O'Donnell                    | Consumer              | United States    |
|                                                                                          | 5      | US-2012-108966  | 10/11/2012 | 10/18/2012               | Standard Class                                                                                                    | SO-20335    | Sean O'Donnell                    | Consumer              | United States    |
|                                                                                          | 6      | CA-2011-115812  | 6/9/2011   | 6/14/2011                | Standard Class                                                                                                    | BH-11710    | Brosina Hoffman                   | Consumer              | United States    |
| Go to Worksheet                                                                          |        | CA-2011-115812  | 6/9/2011   | 6/14/2011                | Standard Class                                                                                                    | BH-11710    | Brosina Hoffman                   | Consumer              | United States    |
| 🗇 Data Source Sheet 1 🏥 🏥 🟥                                                              |        |                 |            |                          |                                                                                                    |             |                                   |                       |                  |

Figure 1-9. Data imported from the Orders sheet

Figure 1-9 shows that the **Orders** sheet of the **Sample – Superstore** data source (Excel spreadsheet) is connected to Tableau. The lower section of the display shows the data contained in the selected sheet (Orders). The first row contains the column headers. The table itself contains sales data for customers buying specific products.

The exercises in this book are primarily based on the Sample – Superstore spreadsheet, which is a subset of the **Global Superstore** spreadsheet, which has also been used in some exercises. However, the Global Superstore has been used in most of the Tableau sample workbooks.

### **CHAPTER 2**

### **Connecting to Two Data Sources**

Objective: This exercise demonstrates how to connect to two data sources

Figure 2-1 shows the Tableau Welcome screen after it is launched. The left-hand pane, under **Connect**, lists the various data sources to which Tableau can connect. These are split into three groups of data sources:

- To a file
- To a server
- Saved data sources

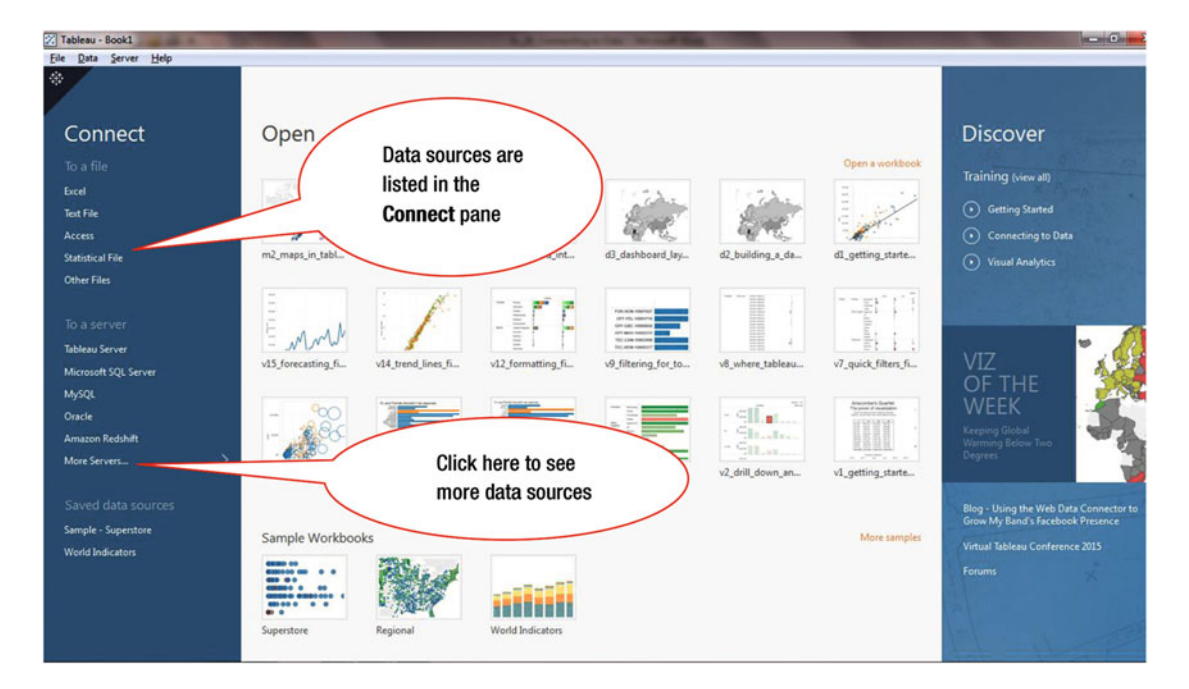

Figure 2-1. Tableau Welcome screen

For this exercise as well as subsequent exercises, we will only use the first option, **To a file**, because the Excel data source we will use is available there. The second option can be used when we need to connect to external data sources, which primarily are databases.

#### CHAPTER 2 CONNECTING TO TWO DATA SOURCES

To display more data sources:

• Click **More Servers**, as shown in Figure 2-1, which leads to Figure 2-2, where the additional data sources are listed

|                      |                         | Additional data                  | sources                |
|----------------------|-------------------------|----------------------------------|------------------------|
| Connect              | Şearch                  |                                  |                        |
|                      | Tableau Server          | MarkLogic                        |                        |
| Excel                |                         | Microsoft Analysis Services      | Other Databases (ODBC) |
| Text File            | Actian Matrix           | Microsoft PowerPivot             |                        |
| Access               | Actian Vector           | Microsoft SQL Server             |                        |
| Statistical File     | Amazon Aurora           | MySQL                            |                        |
| Other Files          | Amazon EMR              | OData                            |                        |
|                      | Amazon Redshift         | Oracle                           |                        |
|                      | Aster Database          | Oracle Essbase                   |                        |
| Tableau Server       | Cloudera Hadoop         | Pivotal Greenplum Database       |                        |
| Microsoft SQL Server | DataStax Enterprise     | PostgreSQL                       |                        |
| MySQL                | EXASolution             | Progress OpenEdge                |                        |
| Oracle               | Firebird                | Salesforce                       |                        |
| Amazon Redshift      | Google Analytics        | SAP HANA                         |                        |
| More Servers         | > Google BigQuery       | SAP NetWeaver Business Warehouse |                        |
|                      | Google Cloud SQL        | SAP Sybase ASE                   |                        |
|                      | Hortonworks Hadoop Hive | SAP Sybase IQ                    |                        |
| Sample - Superstore  | HP Vertica              | Spark SQL                        |                        |
| World Indicators     | IBM BigInsights         | Splunk                           |                        |
|                      | IBM DB2                 | Teradata                         |                        |
|                      | IBM PDA (Netezza)       | Teradata OLAP Connector          |                        |
|                      | MapR Hadoop Hive        | Web Data Connector               |                        |

Figure 2-2. Additional data sources

For this exercise, you need to connect to the **Sample – Superstore** Excel spreadsheet data source:

- Connect to the **Sample Superstore** data source, using the method demonstrated in Chapter 1
- Drag the Orders sheet onto the canvas, which leads to the display shown in Figure 2-3

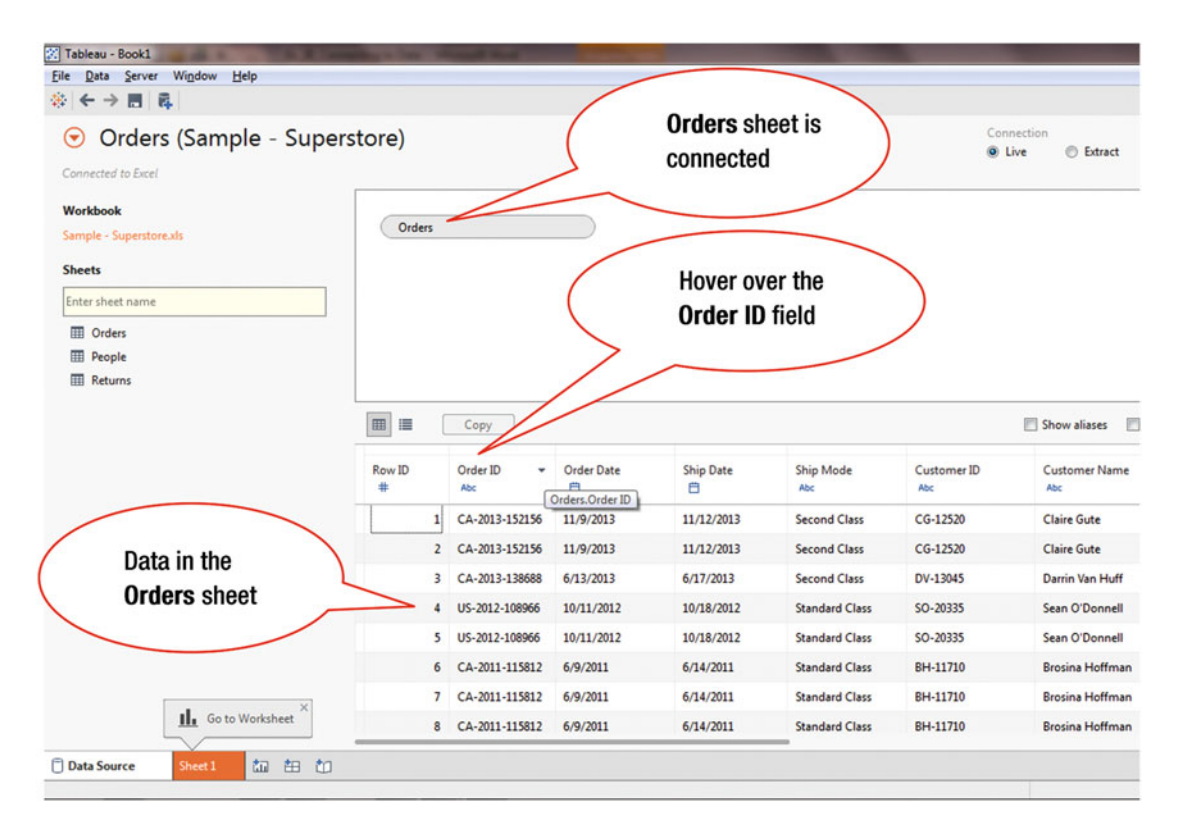

Figure 2-3. Sample data source

The source data can be used as-is. However, in some cases, data may need to be prepared so that it can enable better and/or easier analysis. For example, field names can be renamed so that they are easily understood by the business users. In some cases, a complex field may need to be split.

To rename the **Order ID** field:

- Hover over the **Order ID** field, as shown in Figure 2-3, which displays the pull-down arrow (shown next to the field name)
- Click the pull-down arrow for the **Order ID** field, which pops up the menu tree displayed in Figure 2-4

#### CHAPTER 2 CONNECTING TO TWO DATA SOURCES

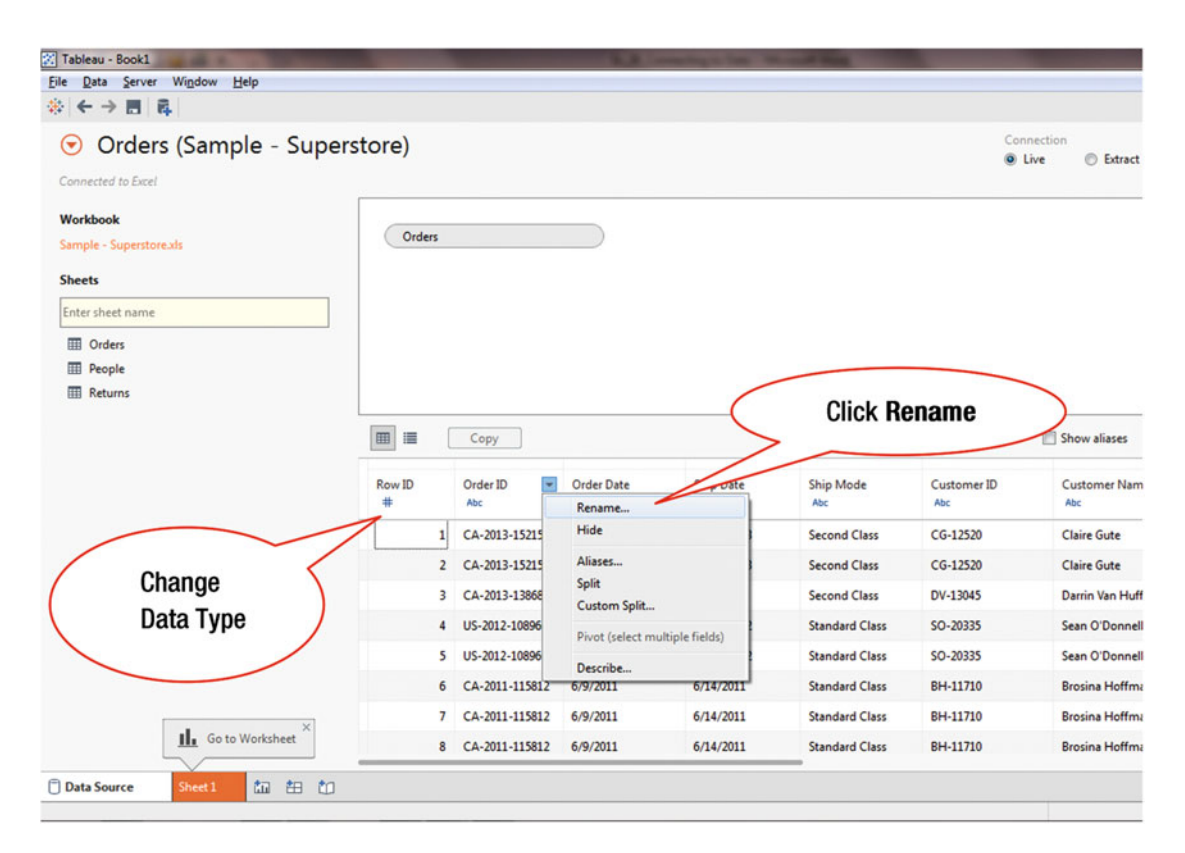

Figure 2-4. Renaming or changing data type for a field

- Click **Rename**, as shown in Figure 2-4, which pops up the **Rename Field** window displayed in Figure 2-5
- If the data type needs to be changed in a column, click the icon below the column header, as indicated in Figure 2-4

#### CHAPTER 2 CONNECTING TO TWO DATA SOURCES

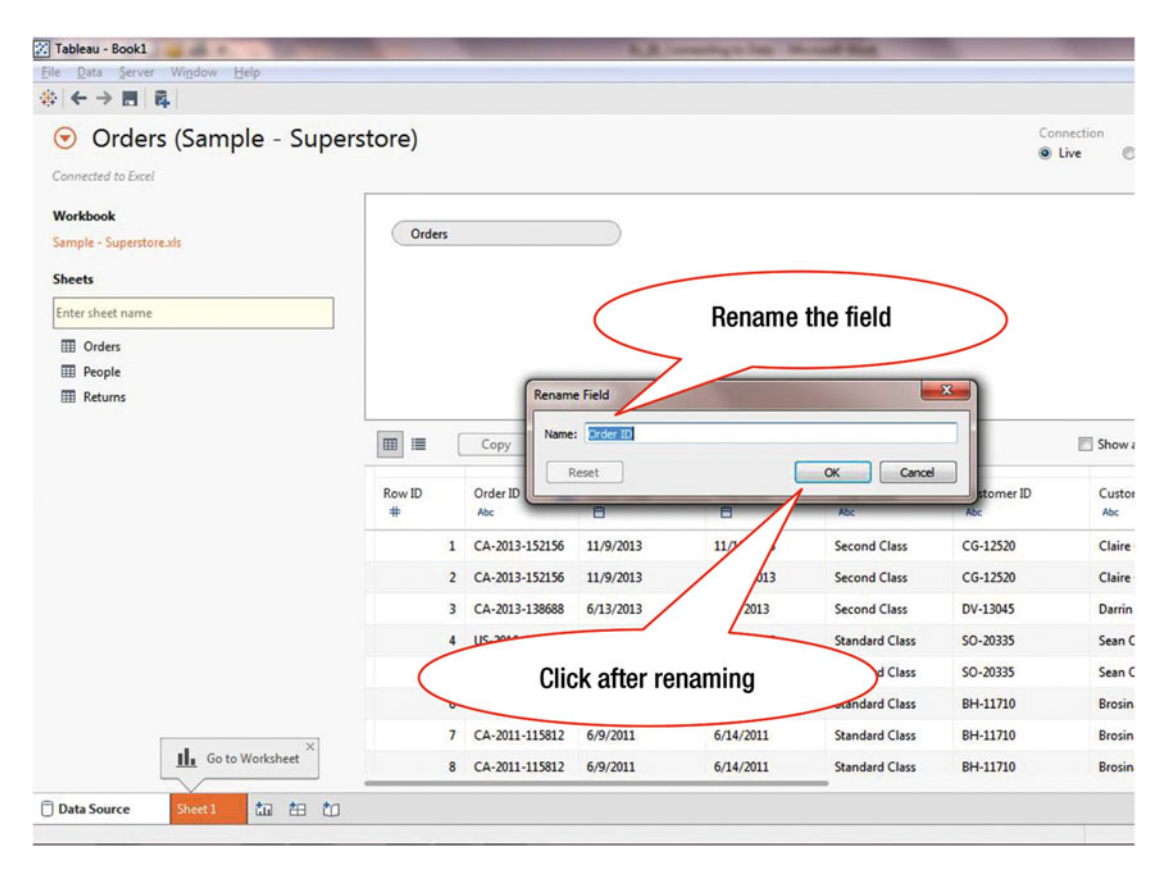

Figure 2-5. Rename popup window

- Enter the new field name in the **Name** field in the **Rename Field** popup box, as shown in Figure 2-5
- Click OK, which renames the field

There are two ways in which data can be accessed and used by Tableau. In **Connect Live**, a direct connection is made with the data source. In this mode, if the source data changes, it is immediately reflected in the visualizations and any analysis being performed.

Tableau also supports the **Extract** mode, in which data is pulled into the Tableau data engine, which takes the data offline. No live connection is maintained with the source system (from which the querying load is offloaded). However, in Extract mode, analysis can only be performed up to the time when the extract was pulled. When real-time data needs to be analyzed, this option will not work.

In Figure 2-6, the **Extract** mode is selected.

| Orders | Copy                  | Click I<br>switch<br>Extrac                                                                                                    | Live to<br>from<br>t mode<br>Extra                                                                                                    | act mode is s                                                                                                    | selected                                                                                                    | Inection<br>Live © Extract Edt<br>Ext with Actude all data.                                                                                                    |
|--------|-----------------------|----------------------------------------------------------------------------------------------------|----------------------------------------------------------------------------------------------------|----------------------------------------------------------------------------------------------------|----------------------------------------------------------------------------------------------------|----------------------------------------------------------------------------------------------------|
| Orders | Copy                  |                                                                                                    | Extra                                                                                                    | act mode is s                                                                                                    | selected                                                                                                    | >                                                                                                    |
|        | Сору                  | <                                                                                                    | Extra                                                                                                    | act mode is s                                                                                                    | selected                                                                                                    | >                                                                                                    |
|        | Сору                  |                                                                                                    |                                                                                                    |                                                                                                    |                                                                                                    |                                                                                                    |
|        |                       |                                                                                                    |                                                                                                    |                                                                                                    |                                                                                                    | 🖾 Show aliases 🛛 Show H                                                                                                    |
| ID     | Order ID<br>Abc       | Order Date                                                                                                    | Ship Date                                                                                                    | Ship Mode<br>Abc                                                                                                    | Customer ID<br>Abc                                                                                                    | Customer Name<br>Abc                                                                                                    |
| 1      | CA-2013-152156        | 11/9/2013                                                                                                    | 11/12/2013                                                                                                    | Second Class                                                                                                    | CG-12520                                                                                                    | Claire Gute                                                                                                    |
| 2      | CA-2013-152156        | 11/9/2013                                                                                                    | 11/12/2013                                                                                                    | Second Class                                                                                                    | CG-12520                                                                                                    | Claire Gute                                                                                                    |
| 3      | CA-2013-138688        | 6/13/2013                                                                                                    | 6/17/2013                                                                                                    | Second Class                                                                                                    | DV-13045                                                                                                    | Darrin Van Huff                                                                                                    |
| 4      | US-2012-108966        | 10/11/2012                                                                                                    | 10/18/2012                                                                                                    | Standard Class                                                                                                    | SO-20335                                                                                                    | Sean O'Donnell                                                                                                    |
| 5      | US-2012-108966        | 10/11/2012                                                                                                    | 10/18/2012                                                                                                    | Standard Class                                                                                                    | SO-20335                                                                                                    | Sean O'Donnell                                                                                                    |
| -      |                       |                                                                                                    | 2011                                                                                                    | Standard Class                                                                                                    | BH-11710                                                                                                    | Brosina Hoffman                                                                                                    |
|        | Click thi             | s tah to or                                                                                                    | nen                                                                                                    | Standard Class                                                                                                    | BH-11710                                                                                                    | Brosina Hoffman                                                                                                    |
|        | the work              | ksheet                                                                                                    |                                                                                                    | tandard Class                                                                                                    | BH-11710                                                                                                    | Brosina Hoffman                                                                                                    |
|        | 1<br>2<br>3<br>4<br>5 | Acc<br>1 CA-2013-152156<br>2 CA-2013-152156<br>3 CA-2013-138688<br>4 U5-2012-108966<br>5 U5-2012-108966<br>Click thi<br>the worl | Acc         ■           1         CA-2013-152156         11/9/2013           2         CA-2013-152156         11/9/2013           3         CA-2013-152156         11/9/2013           4         US-2012-108966         6/13/2013           5         US-2012-108966         10/11/2012           5         US-2012-108966         10/11/2012 | Acc         Image: Constraint of the state of the state of the s | Acc         Acc           1         CA-2013-152156         11/9/2013         11/12/2013         Second Class           2         CA-2013-152156         11/9/2013         11/12/2013         Second Class           3         CA-2013-13688         6/13/2013         6/17/2013         Second Class           4         US-2012-108966         10/11/2012         10/18/2012         Standard Class           5         US-2012-108966         10/11/2012         10/18/2012         Standard Class           Click this tab to open the worksheet | Acc         Acc         Acc           1         CA-2013-152156         11/9/2013         11/12/2013         Second Class         CG-12520           2         CA-2013-152156         11/9/2013         11/12/2013         Second Class         CG-12520           3         CA-2013-152156         11/9/2013         11/12/2013         Second Class         CG-12520           3         CA-2013-138688         6/13/2013         6/17/2013         Second Class         DV-13045           4         US-2012-108966         10/11/2012         10/18/2012         Standard Class         SO-20335           5         US-2012-108966         10/11/2012         10/18/2012         Standard Class         SO-20335           Click this tab to open the worksheet         Standard Class         BH-11710         Standard Class         BH-11710 |

Figure 2-6. Selecting Extract mode

To switch to **Live** mode:

• Click the Live radio button, as shown in Figure 2-6

To access the worksheet:

• Click the **Worksheet** tab (Sheet 1), as shown in Figure 2-6, which leads to the worksheet displayed in Figure 2-7

#### CHAPTER 2 CONNECTING TO TWO DATA SOURCES

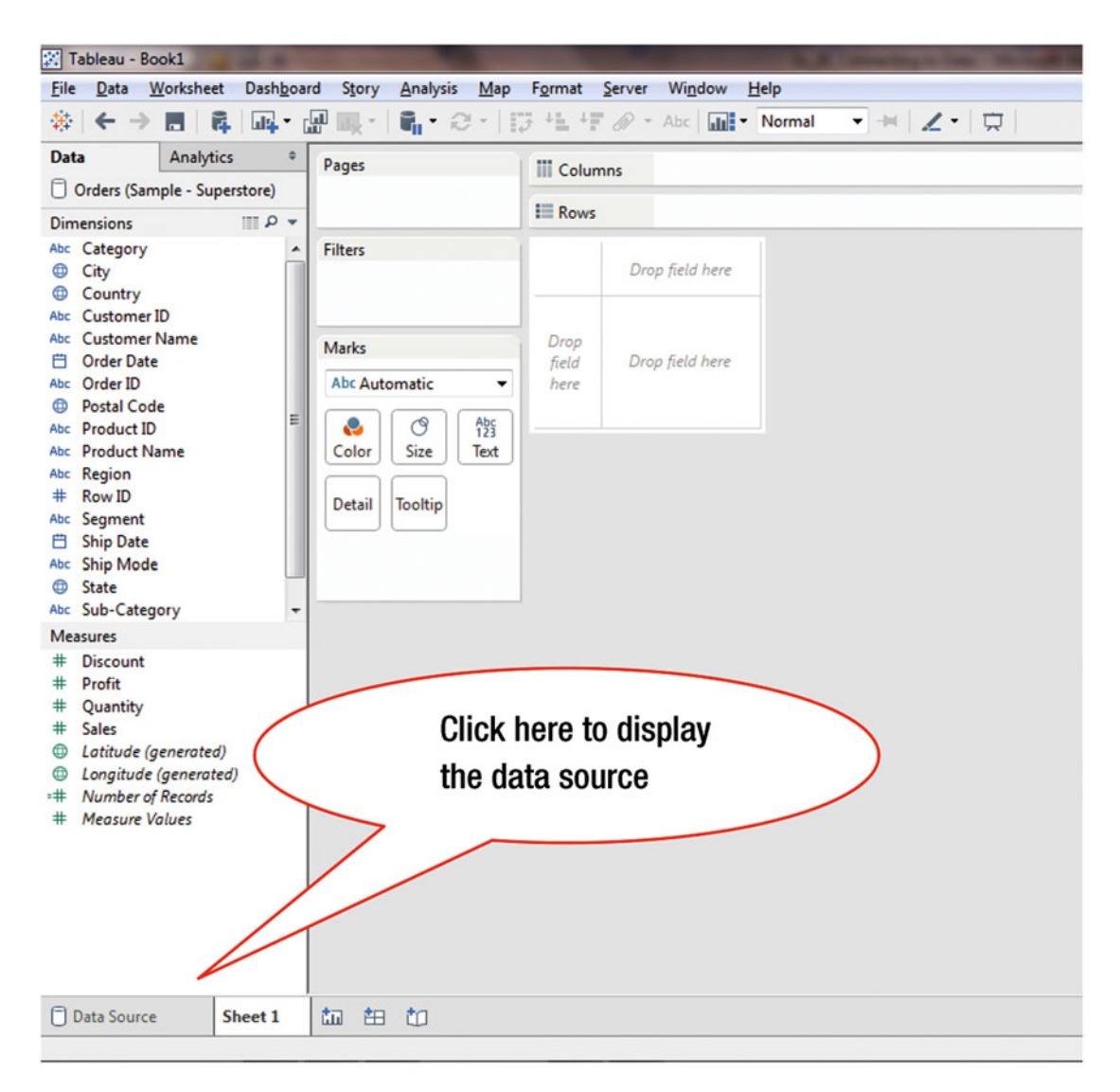

Figure 2-7. Going back to the data source in data connection window

If you are working with a worksheet and need to go back to the data source:

• Click the **Data Source** tab, as shown in Figure 2-7, which opens the data source window

Additional data sources can be added to an existing data source. Figure 2-8 shows three data sources: Orders, People, and Returns. **Orders** is already connected.

#### CHAPTER 2 CONNECTING TO TWO DATA SOURCES

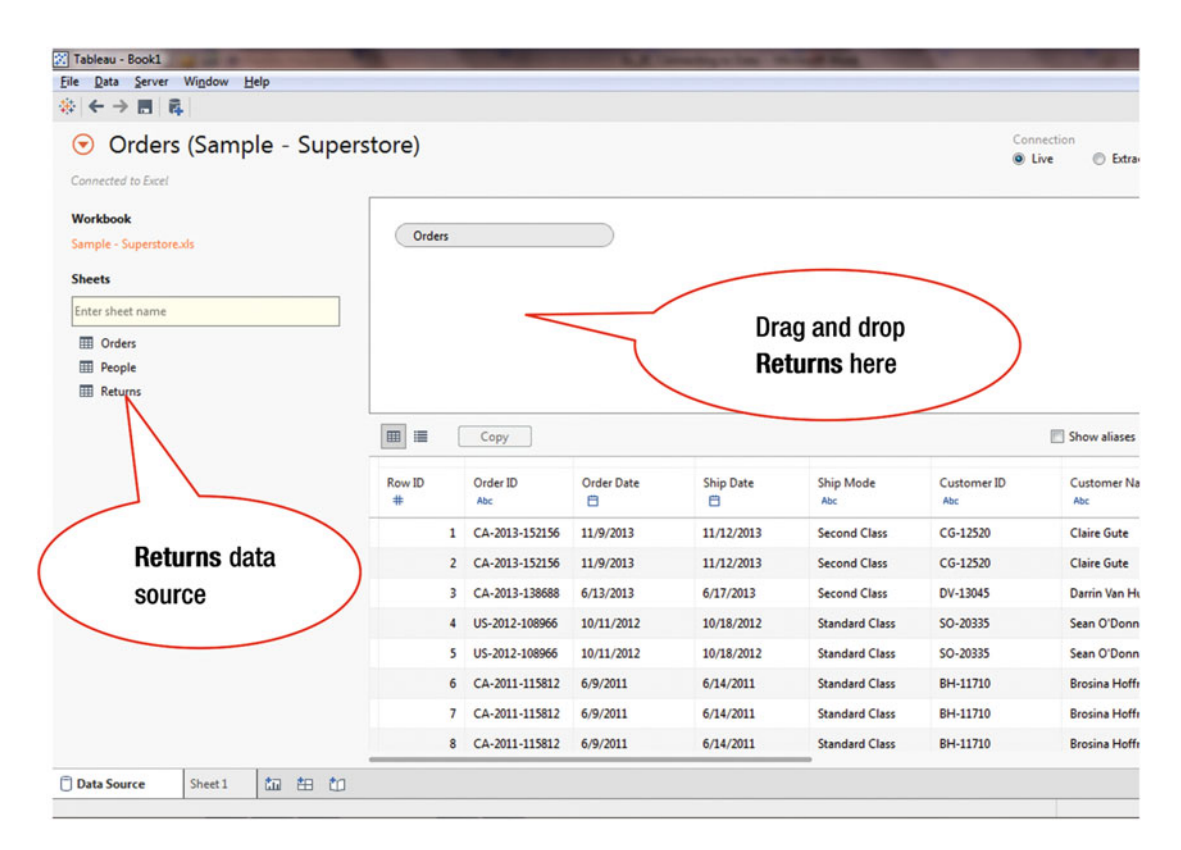

Figure 2-8. Selecting a second spreadsheet tab

To add the second data source, Returns:

• Drag and drop the **Returns** sheet onto the canvas next to **Orders**, as shown in Figure 2-8, which leads to the display shown in Figure 2-9

| Tableau - Book1         |          | -           |             |                | 1. A       | Street, Square, Square, Sq | of the second value of the second value of the |                  |                     |
|-------------------------|----------|-------------|-------------|----------------|------------|----------------------------------------------------------------------------------------------------|----------------------------------------------------------------------------------------------------|------------------|---------------------|
| <u>File Data Server</u> | Window H | jelp        |             |                |            |                                                                                                    |                                                                                                    |                  |                     |
|                         | 4        |             |             |                |            |                                                                                                    |                                                                                                    |                  |                     |
| Order:                  | s (Samp  | le - Supers | store)      |                |            |                                                                                                    |                                                                                                    | Connecti<br>Live | Extract             |
| Connected to Excel      |          |             |             |                |            |                                                                                                    |                                                                                                    |                  | 0                   |
| Workbook                |          |             |             |                |            | ~                                                                                                    |                                                                                                    |                  | <hr/>               |
| Sample - Superstor      | exis     |             | Orders      |                |            | Returns                                                                                                    |                                                                                                    |                  |                     |
| Sheets                  |          |             |             | /              |            |                                                                                                    |                                                                                                    | Returns          | has                 |
| Enter sheet name        |          |             |             | //             |            | $\mathbf{X}$                                                                                                    |                                                                                                    | been dra         | gged                |
| Orders                  |          |             |             | ~              |            | $\backslash \backslash$                                                                                                    |                                                                                                    | here             |                     |
| People                  |          | Indicates   | that the tv | vo             |            | $1 \sim$                                                                                                    |                                                                                                    |                  |                     |
| III Return              |          | tables are  | joined      |                | 1          |                                                                                                    |                                                                                                    |                  |                     |
|                         |          |             |             |                |            | Click this                                                                                                    | icon                                                                                                    | ) 🗉              | Show aliases 📰 Show |
|                         |          |             | Row ID      | Order ID       | Order Date | Ship Date                                                                                                    | Ship Mode                                                                                                    | Customer ID      | Customer Name       |
|                         |          |             | # Orders    | Abc Orders     | C Orders   | C Orders                                                                                                    | Abc Orders                                                                                                    | Abc Orders       | Abc Order           |
|                         |          |             | 19          | CA-2011-143336 | 8/27/2011  | 9/1/2011                                                                                                    | Second Class                                                                                                    | ZD-21925         | Zuschuss Donatelli  |
|                         |          |             | 20          | CA-2011-143336 | 8/27/2011  | 9/1/2011                                                                                                    | Second Class                                                                                                    | ZD-21925         | Zuschuss Donatelli  |
|                         |          |             | 21          | CA-2011-143336 | 8/27/2011  | 9/1/2011                                                                                                    | Second Class                                                                                                    | ZD-21925         | Zuschuss Donatelli  |
|                         |          |             | 56          | CA-2013-111682 | 6/18/2013  | 6/19/2013                                                                                                    | First Class                                                                                                    | TB-21055         | Ted Butterfield     |
|                         |          |             | 57          | CA-2013-111682 | 6/18/2013  | 6/19/2013                                                                                                    | First Class                                                                                                    | TB-21055         | Ted Butterfield     |
|                         |          |             | 58          | CA-2013-111682 | 6/18/2013  | 6/19/2013                                                                                                    | First Class                                                                                                    | TB-21055         | Ted Butterfield     |
|                         |          |             | 59          | CA-2013-111682 | 6/18/2013  | 6/19/2013                                                                                                    | First Class                                                                                                    | TB-21055         | Ted Butterfield     |
|                         |          |             | 60          | CA-2013-111682 | 6/18/2013  | 6/19/2013                                                                                                    | First Class                                                                                                    | TB-21055         | Ted Butterfield     |
| Data Source             | Sheet 1  | ta 🛍 to     |             |                |            |                                                                                                    |                                                                                                    |                  |                     |
|                         |          |             |             |                |            |                                                                                                    |                                                                                                    |                  |                     |

Figure 2-9. Two selected data sources combined with a join

Tableau automatically joined the two tables, **Orders** and **Returns**, as an inner join.

• Click the **Join** icon, as shown in Figure 2-9, which displays the join details, as shown in Figure 2-10

#### CHAPTER 2 CONNECTING TO TWO DATA SOURCES

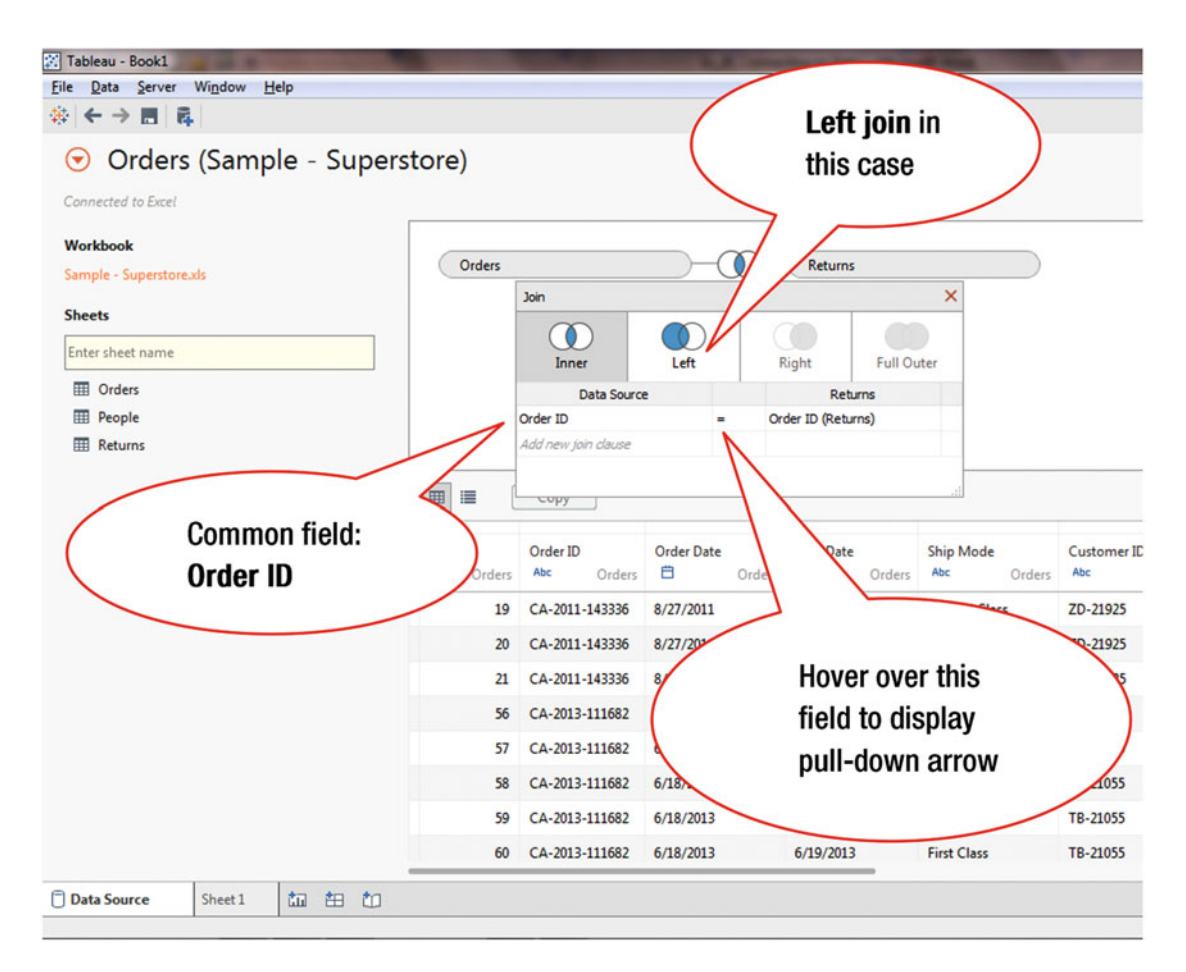

Figure 2-10. Table joins

Tableau automatically determined that **Order ID** is a common field in the two tables, **Orders** and **Returns**, as shown in Figure 2-10. It also provides the option to select a different field to join two tables. To use a different field for joining the two tables:

• Hover over the **Order ID** field, as shown in Figure 2-10, which displays its pull-down arrow, shown in Figure 2-11

| 🔀 Tableau - Book1                    | The state          |                      | and the second second          | And in case of     | Manufacture of the local division of the local division of the loc |
|--------------------------------------|--------------------|----------------------|--------------------------------|--------------------|----------------------------------------------------------------------------------------------------|
| <u>File Data Server Window H</u> elp |                    |                      |                                |                    |                                                                                                    |
|                                      |                    |                      |                                |                    |                                                                                                    |
| ⑦ Orders+ (Sample - Super            | store)             |                      |                                |                    |                                                                                                    |
| Connected to Excel                   |                    |                      |                                |                    |                                                                                                    |
| Workbook                             |                    |                      |                                |                    |                                                                                                    |
| Sample - Superstore.xls              | Orders             | Returns              |                                |                    |                                                                                                    |
| Sheets                               |                    | Join                 |                                |                    | ×                                                                                                    |
| Enter sheet name                     |                    | Inner                | Left                           | Right Ful          | l Outer                                                                                                    |
| I Orders                             |                    | Data Source          | e                              | Returns            |                                                                                                    |
| I People                             |                    | Order ID             | · =                            | Order ID (Returns) | ×                                                                                                    |
| I Returns                            |                    | Add new join dause   |                                |                    |                                                                                                    |
| -                                    |                    |                      |                                |                    |                                                                                                    |
|                                      | Row ID<br># Orders | Order ID<br>Abc Orde | Order D.                       |                    | Ship Mode                                                                                                    |
|                                      | 19                 | CA-2011              | Click this pull-<br>down arrow |                    | Vlass                                                                                                    |
|                                      | 20                 | CA-201               |                                |                    | ass                                                                                                    |
|                                      | 21                 | CA-2011-14           |                                |                    | d Class                                                                                                    |
|                                      | 56                 | CA-2013-111682       | 6/10/20                        |                    | First Class                                                                                                    |
|                                      | 57                 | CA-2013-111682       | 6/18/2013                      | 6/19/2013          | First Class                                                                                                    |
|                                      | 58                 | CA-2013-111682       | 6/18/2013                      | 6/19/2013          | First Class                                                                                                    |
| X                                    | 59                 | CA-2013-111682       | 6/18/2013                      | 6/19/2013          | First Class                                                                                                    |
| Go to Worksheet                      | 60                 | CA-2013-111682       | 6/18/2013                      | 6/19/2013          | First Class                                                                                                    |
| 🗇 Data Source Sheet 1 🏥 🗄 竹          |                    |                      |                                |                    |                                                                                                    |

Figure 2-11. Displaying the fields to change the join

To use a different field for joining the two tables:

• Click the **Order ID** pull-down arrow shown in Figure 2-11, which leads to the display shown in Figure 2-12
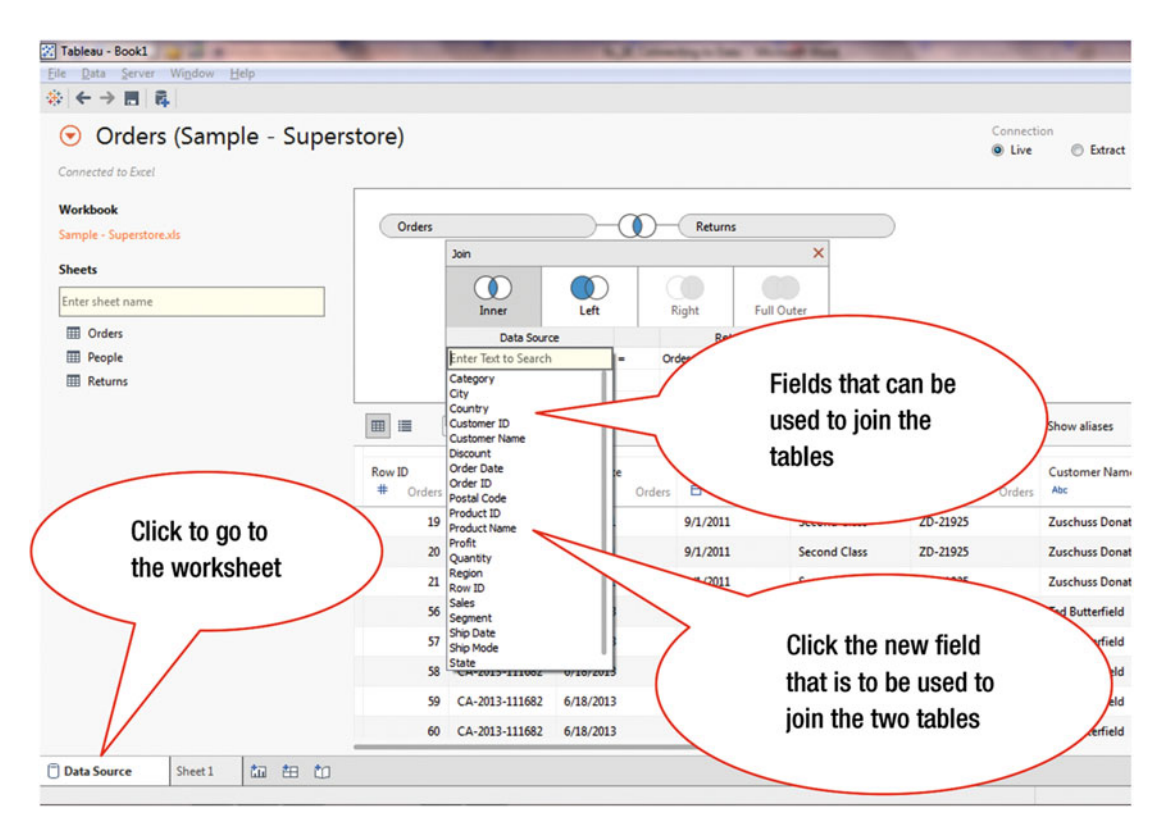

Figure 2-12. Available join fields

To select a different field to join the two tables:

• Click the desired field from the list displayed in Figure 2-12, which changes the join field to the field that is clicked (instead of **Order ID**)

This step was performed in the **Data Source** tab. To see how the worksheet was impacted due to the addition of the second data source:

• Click the **Sheet 1** tab, as shown in Figure 2-12, which leads to the display shown in Figure 2-13

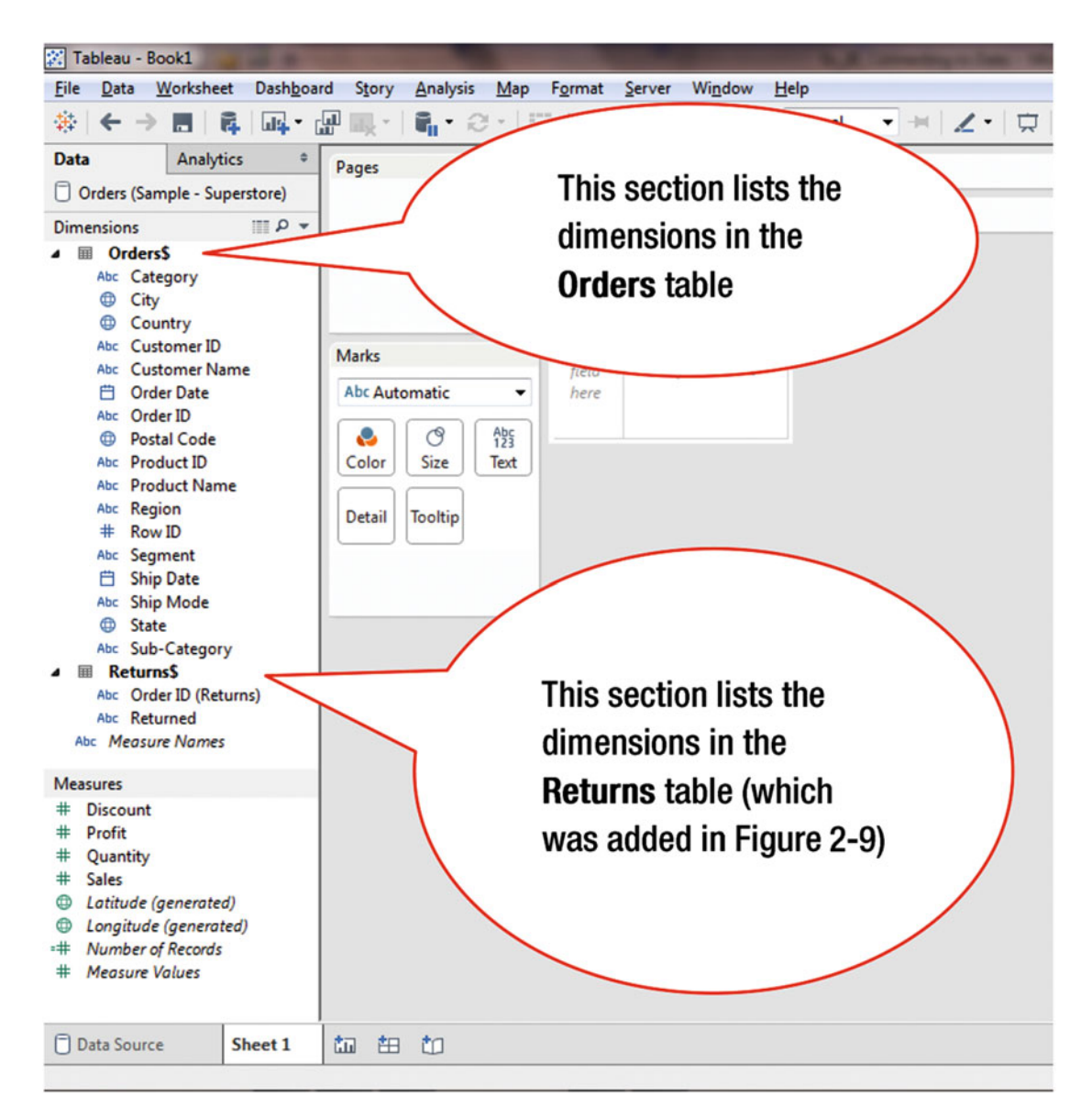

Figure 2-13. Display with two data sources

You can search for a field, which is a useful feature when a table has many dimensions or measures. Figure 2-14 shows a worksheet that has two sources: **Orders** and **Returns**.

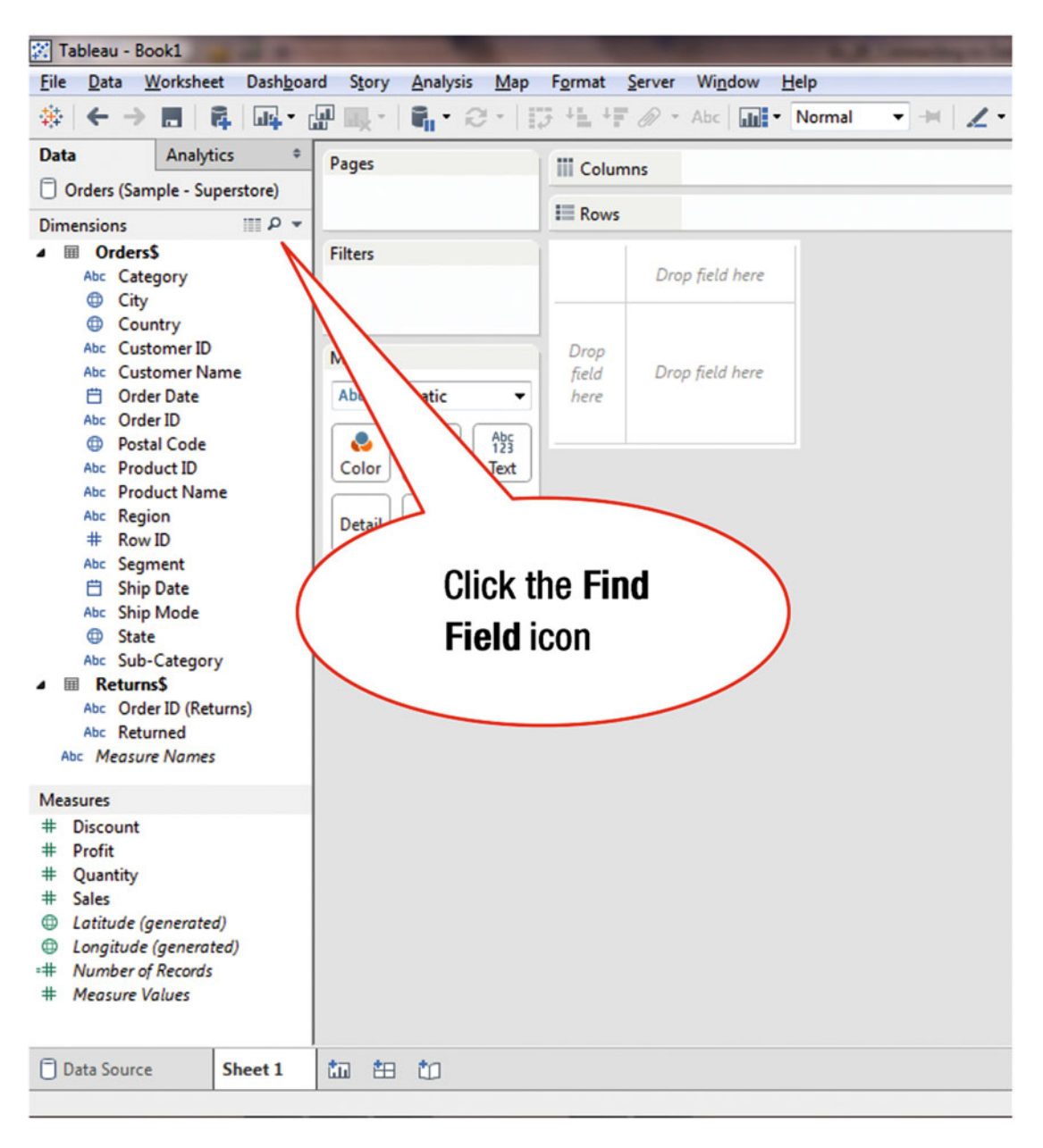

Figure 2-14. Searching for a field

To search for a dimension:

• Click the **Find Field** icon shown in Figure 2-14, which leads to Figure 2-15, where the search box is displayed (with the prompt **Enter Search Text**)

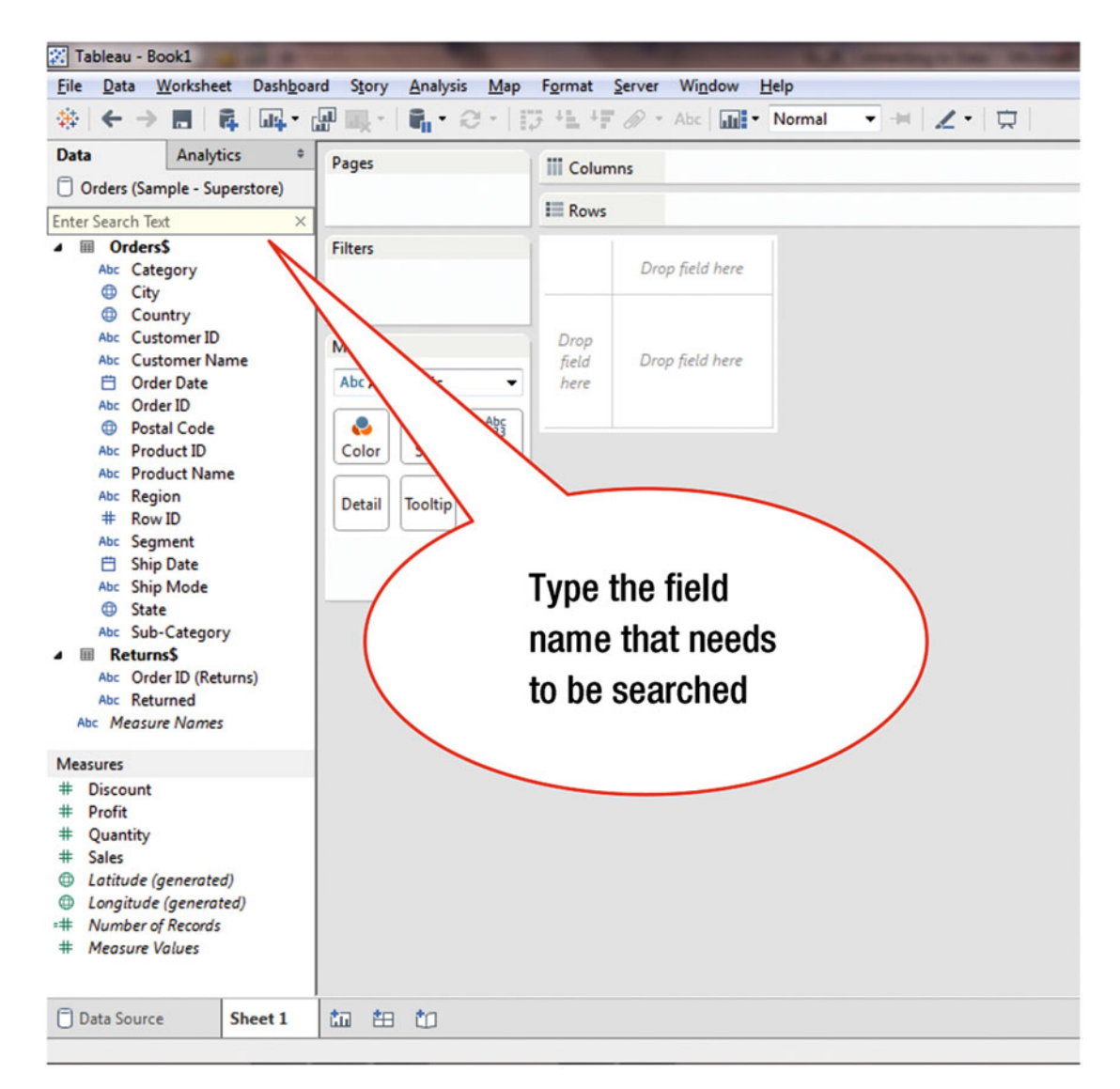

Figure 2-15. Search box

- Type the field name in the search box, which is highlighted in Figure 2-15
- Hit Enter, which highlights the field(s) matching the search criteria

## **CHAPTER 3**

# **Exploring the Tableau Interface**

### Objective: This exercise provides an overview of the Tableau interface

After connecting to a data source, you see a blank sheet, as displayed in Figure 3-1, where data visualizations can be developed. Through the Tableau interface shown in Figure 3-1, many powerful and useful features can be accessed.

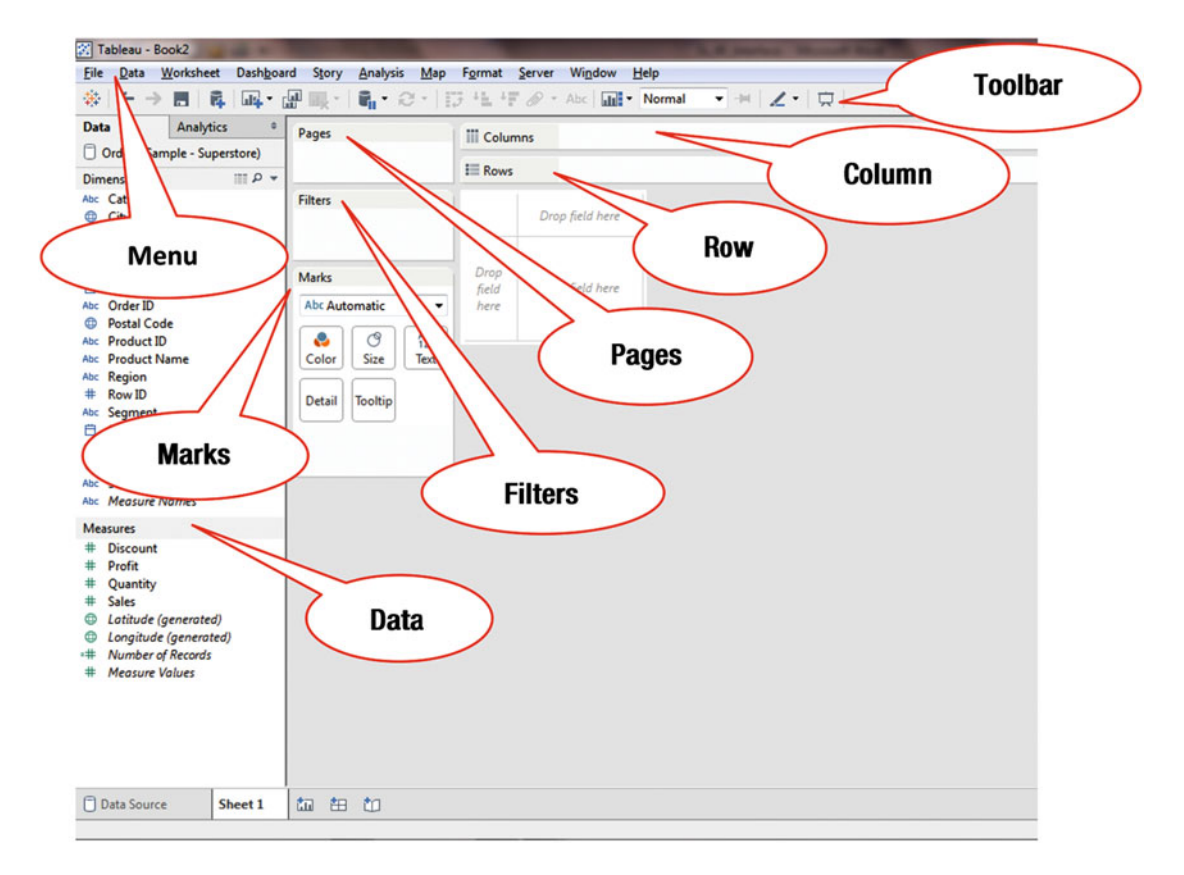

Figure 3-1. Tableau interface

The **menu bar** at the top of the window provides access to many powerful features. Below it is the **toolbar**, which contains many buttons, such as **Save**, **Undo**, **Redo**, **Add New Data Source**, and **Duplicate Sheet**. These buttons are contextual, therefore, only the relevant ones are highlighted—based on the current state of the worksheet.

The **Marks** card contains additional shelves on which fields can be placed directly (through drag and drop). **Shelves** include **Color**, **Size**, **Text**, **Detail**, and **Tooltip**. Clicking these shelves activate pop-up windows that enable their characteristics, such as labels to be edited. The default **Marks** type is **Automatic**, as shown in Figure 3-2. However, many Mark types can be used instead of the default (Automatic).

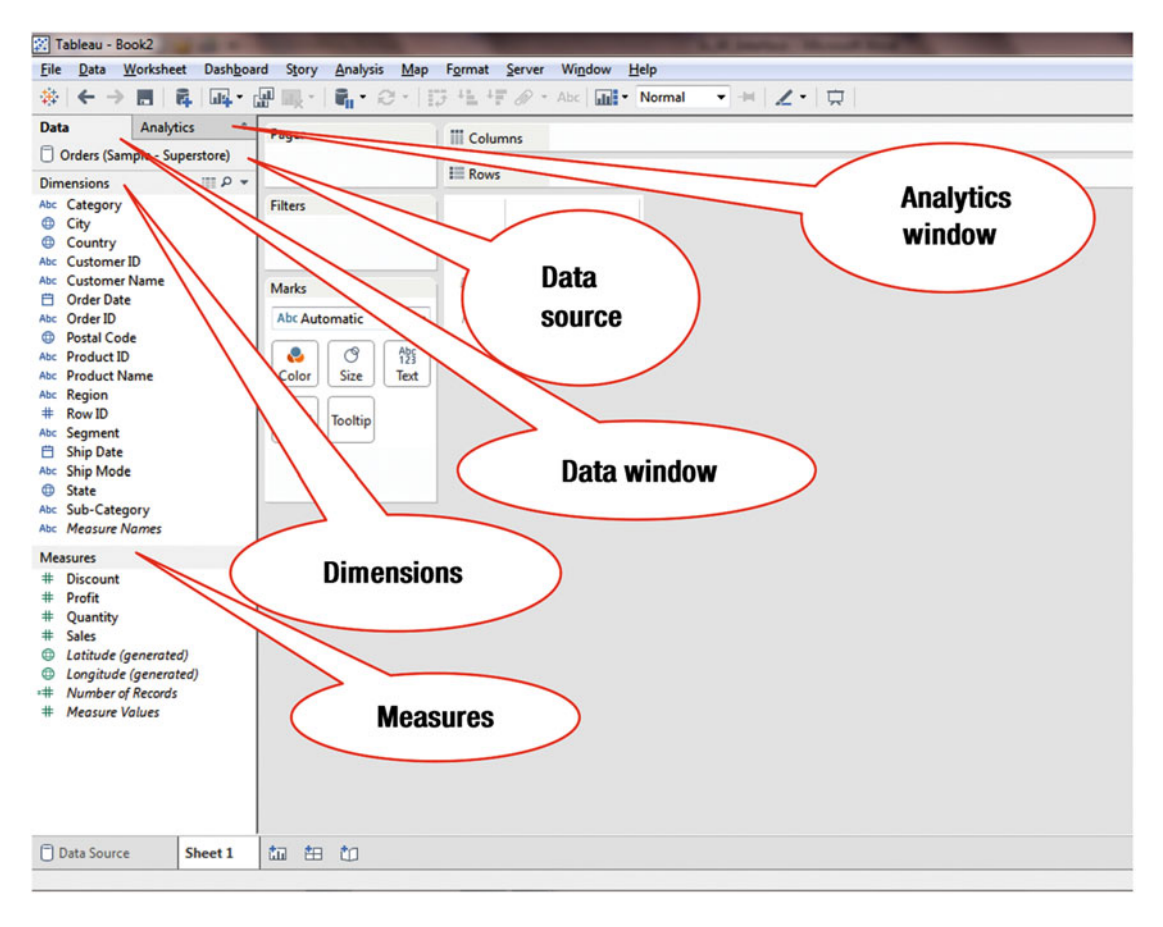

Figure 3-2. Data and Analytics windows

The **Data** window, highlighted in Figures 3-1 and 3-2, has two tabs: **Data** and **Analytics**. The default tab is **Data**, which displays the Dimensions and Measures used to develop visualizations. The **Analytics** tab displays a completely different set of options, which are focused on analysis.

The open data connection is shown at the top of the Data window pane. In Figure 3-2, the data connection displayed is **Orders (Sample – Superstore)**.

Views are built by dragging and dropping fields from the **Data** window onto the canvas or directly onto the shelves. The shelves, which are also sometimes referred to as *cards*, are as follows:

- Columns shelf
- Rows shelf
- Filter shelf
- Pages shelf
- Marks card

The layout that is displayed when a **Dashboard tab** is selected is somewhat different compared to the **Worksheet tab** layout. When a Dashboard window is active...

- The Data window (used in Worksheets) is replaced by the Dashboard Window
- It lists all the sheets available (in the left-hand window)
- It lists the Dashboard objects
- It displays the controls for the objects
- It displays the sizing options

Figure 3-3 displays the menu tree when the **File** option is selected on the menu bar when the Worksheet tab is active.

### CHAPTER 3 EXPLORING THE TABLEAU INTERFACE

| Dat          | a <u>W</u> orkshe     | et Das           | h <u>b</u> oard | Story    | Analysis     | <u>M</u> ap | F <u>o</u> rmat | Server | Window      | v | Help |
|--------------|-----------------------|------------------|-----------------|----------|--------------|-------------|-----------------|--------|-------------|---|------|
| New          | ,                     |                  |                 |          |              |             | Ctrl+N          | 10 -   | Abc         |   | No   |
| Oper         | <b></b>               |                  |                 |          |              |             | Ctrl+O          |        |             |   |      |
| Close        | •                     |                  |                 |          |              |             |                 |        |             |   |      |
| Save         |                       |                  |                 |          |              |             | Ctrl+S          |        |             |   |      |
| Save         | <u>A</u> s            |                  |                 |          |              |             |                 |        | C.1.1.      |   |      |
| Reve         | rt to Saved           |                  |                 |          |              |             | F12             | Dro    | p field her | e |      |
| Expo         | rt Packaged           | Wor <u>k</u> boo | ok              |          |              |             |                 |        |             |   |      |
| Shov         | Start Page            |                  |                 |          |              |             | Ctrl+2          | Dro    | p field her | е |      |
| Paste        | Sheets                |                  |                 |          |              |             | Ctrl+V          |        |             |   |      |
| Impo         | rt Workbook           |                  |                 |          |              |             |                 |        |             |   |      |
| Page         | Setup                 |                  |                 |          |              |             |                 |        |             |   |      |
| Print        |                       |                  |                 |          |              |             | Ctrl+P          |        |             |   |      |
| Print        | to P <u>D</u> F       |                  |                 |          |              |             |                 |        |             |   |      |
| Work         | book Locale           |                  |                 |          |              |             |                 |        |             |   |      |
| Repo         | sitory <u>L</u> ocati | on               |                 |          |              |             |                 |        |             |   |      |
| <u>1</u> d3  | dashboard_l           | ayouts_a         | nd_form         | atting_f | inished.twb  | x           |                 |        |             |   |      |
| <u>2</u> d1_ | getting_start         | ed_with          | dashboa         | ards_and | _stories_fin | ished.tv    | /bx             |        |             |   |      |
| 3 \          | 12_formattin          | ng_finish        | ed.twbx         |          |              |             |                 |        |             |   |      |
| <u>4</u> v7_ | quick_filters_        | finsihed         | .twbx           |          |              |             |                 |        |             |   |      |
| <u>5</u> v5_ | ways_to_filte         | r_finishe        | d.twbx          |          |              |             |                 |        |             |   |      |
| <u>6</u> C:∖ | \3_Visual_A           | nalytics         | v4_grou         | ping_0.t | wbx          |             |                 |        |             |   |      |
| <u>7</u> v2_ | drill_down_a          | nd_hiera         | rchies.tv       | vbx      |              |             |                 |        |             |   |      |
| <u>8</u> m2  | _maps_in_tal          | bleau_fin        | ished.tw        | /bx      |              |             |                 |        |             |   |      |
| <u>9</u> m1  | _getting_star         | ted_with         | _mappir         | ng.twbx  |              |             |                 |        |             |   |      |
| Exit         |                       |                  |                 |          |              |             |                 |        |             |   |      |
|              |                       |                  |                 |          |              |             |                 | _      |             |   |      |
|              |                       |                  |                 |          |              |             |                 |        |             |   |      |
|              |                       |                  |                 |          |              |             |                 |        |             |   |      |

Figure 3-3. File menu tree

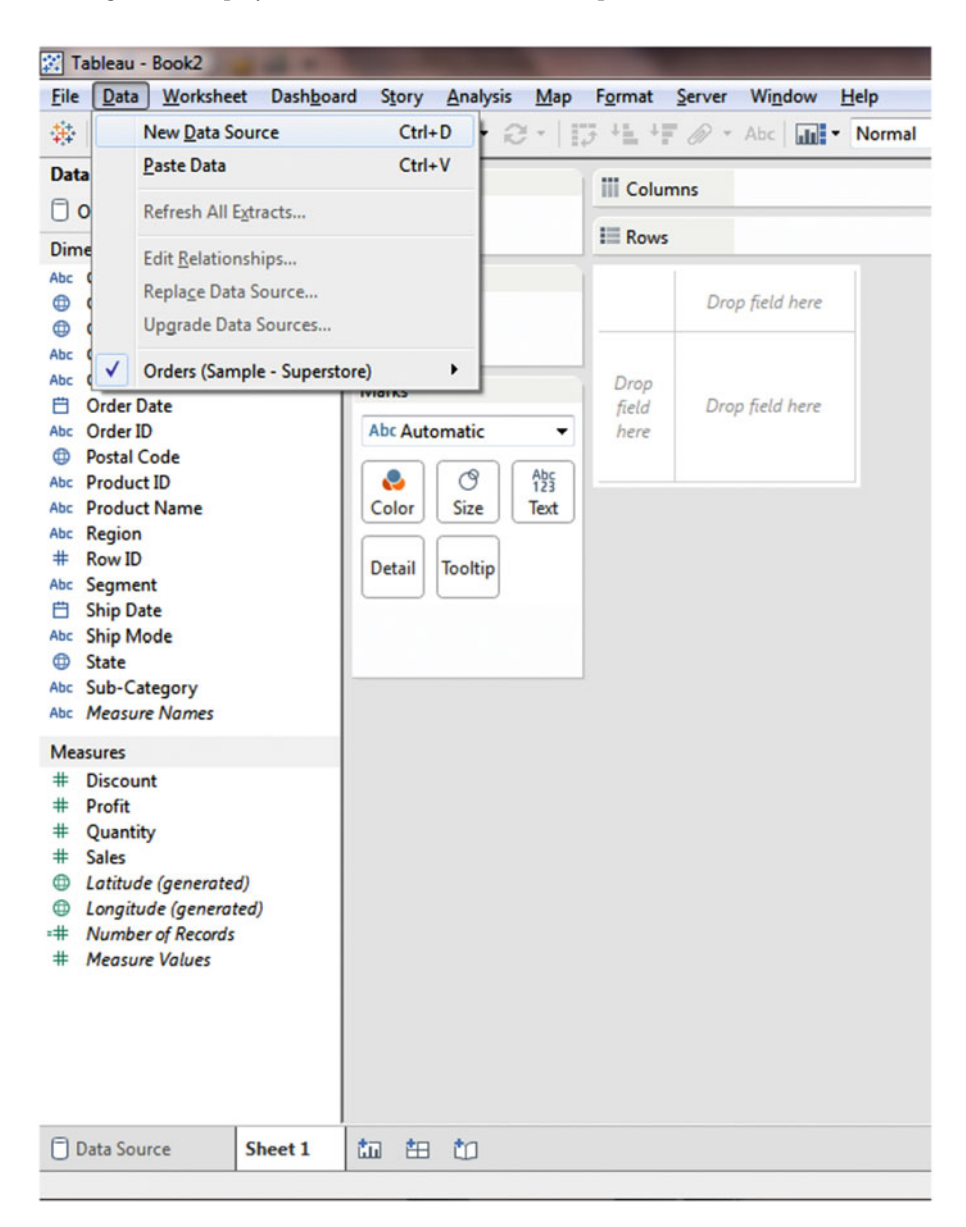

Figure 3-4 displays the menu tree when the Data option is selected on the menu bar.

Figure 3-4. Data menu tree

Figure 3-5 displays the menu tree when the Worksheet option is selected on the menu bar.

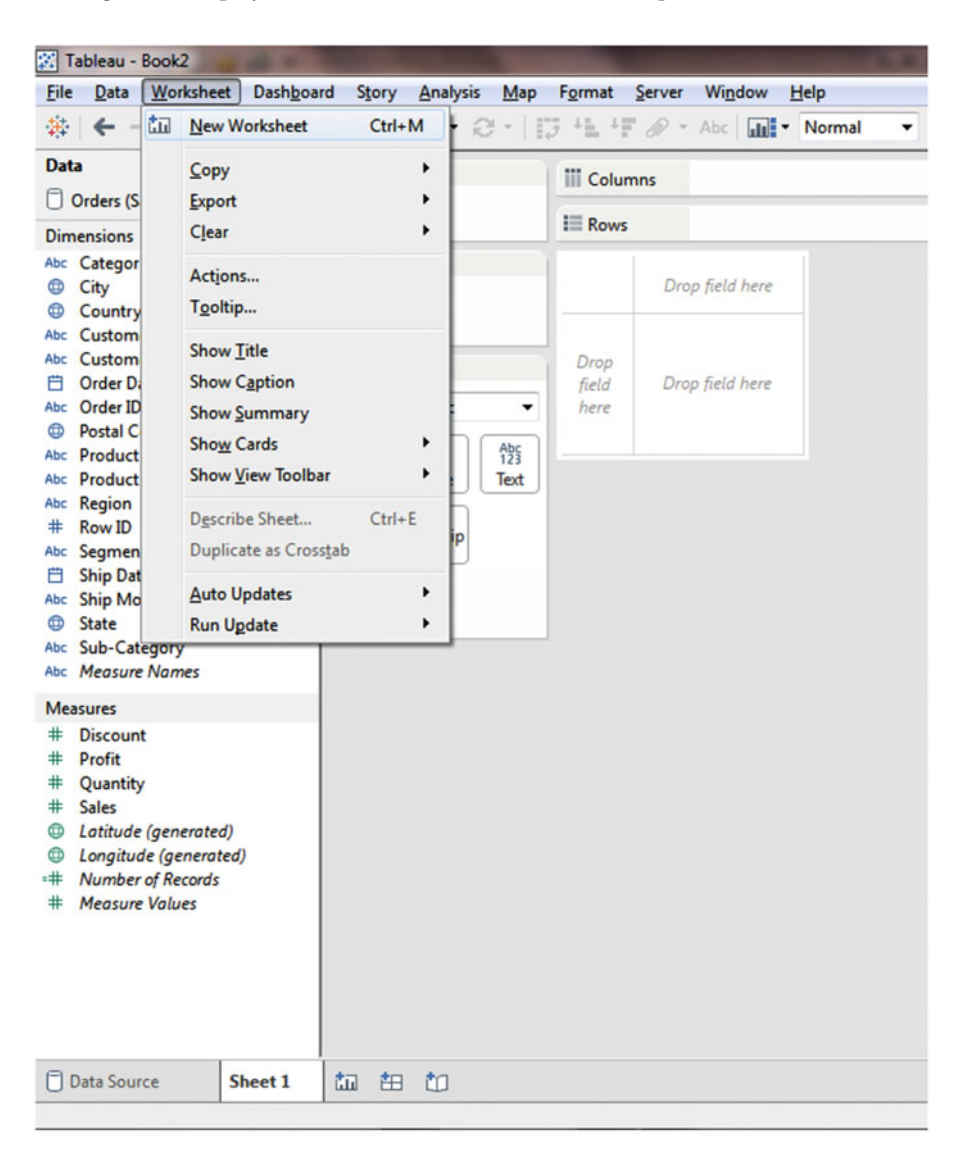

Figure 3-5. Worksheet menu tree

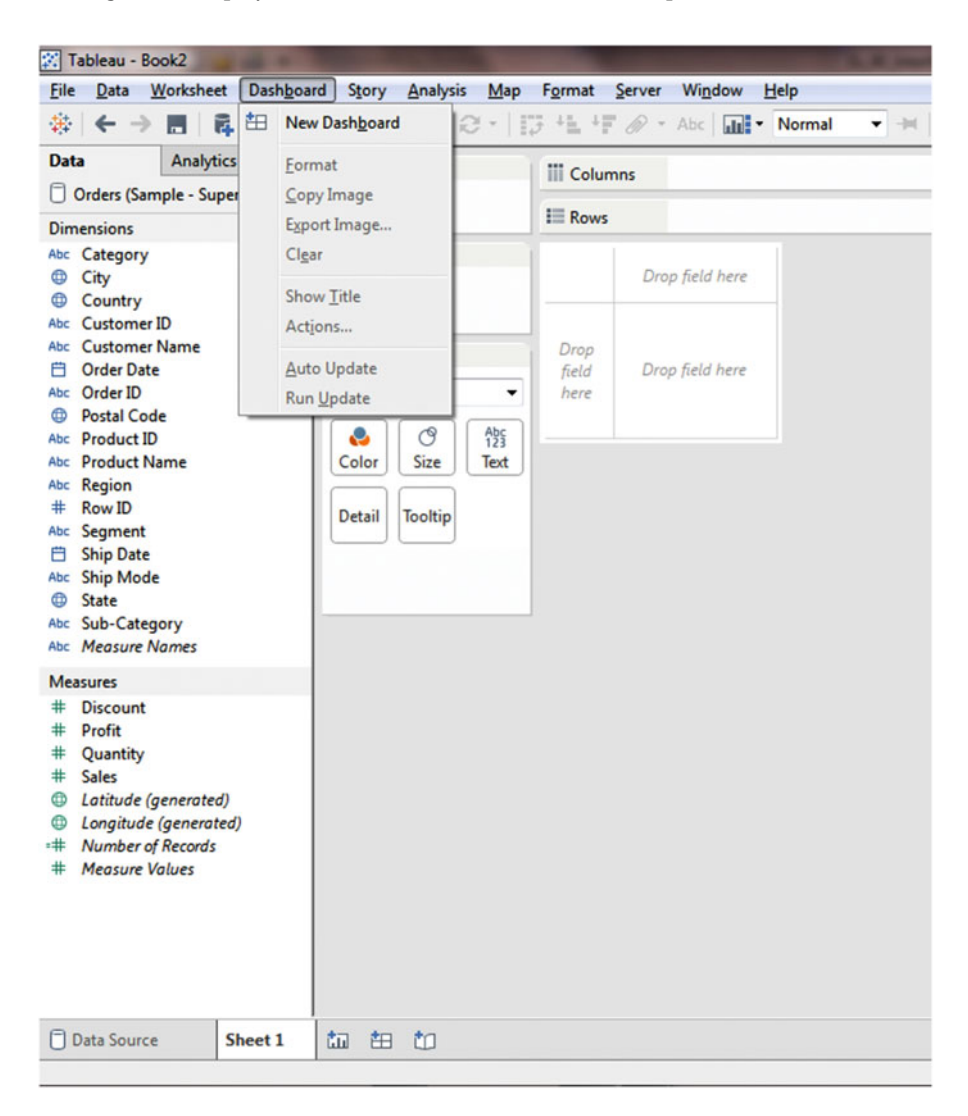

Figure 3-6 displays the menu tree when the Dashboard option is selected on the menu bar.

Figure 3-6. Dashboard menu tree

Figure 3-7 displays the menu tree when the Analysis option is selected on the menu bar.

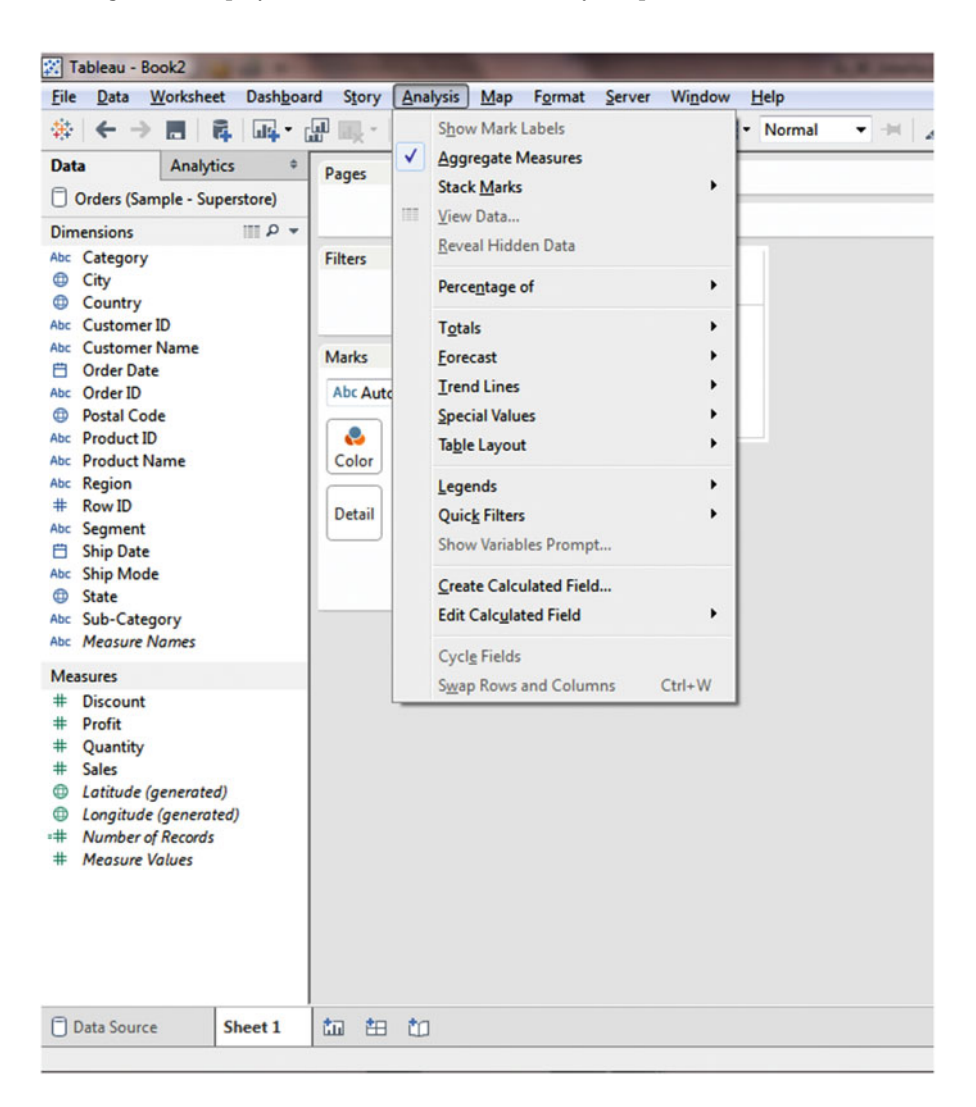

Figure 3-7. Analysis menu tree

Figure 3-8 displays the menu tree when the Format option is selected on the menu bar.

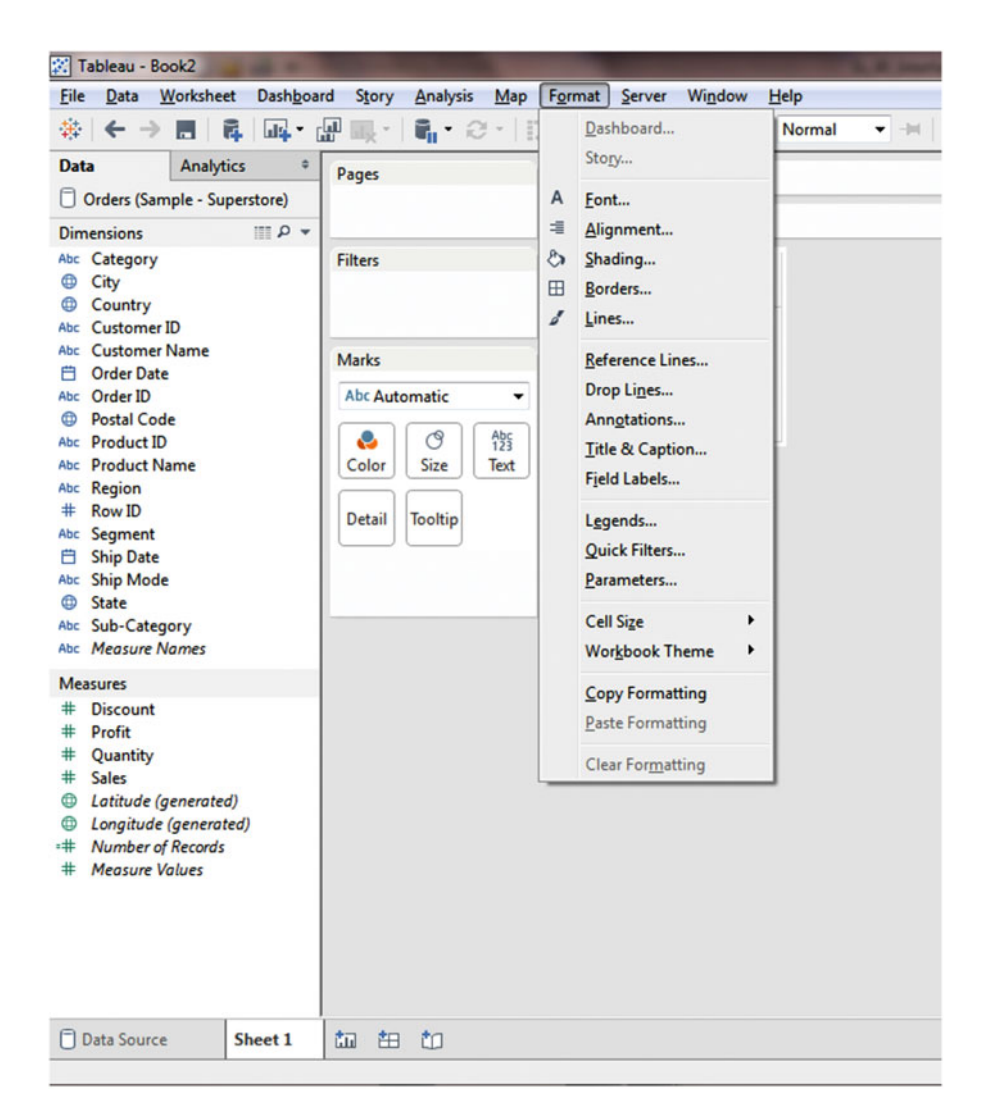

Figure 3-8. Format menu tree

The following should be noted:

- Tableau does not save a worksheet automatically; hence, you must save your work before exiting
- Buttons are contextual; hence, the functions available depend on what is going on in the sheet

To undo or reverse an action, use the **Back** arrow. The **Back** and **Forward** arrows, highlighted in Figure 3-9, can be used to navigate and go back/forward as visualizations are developed and/or modified.

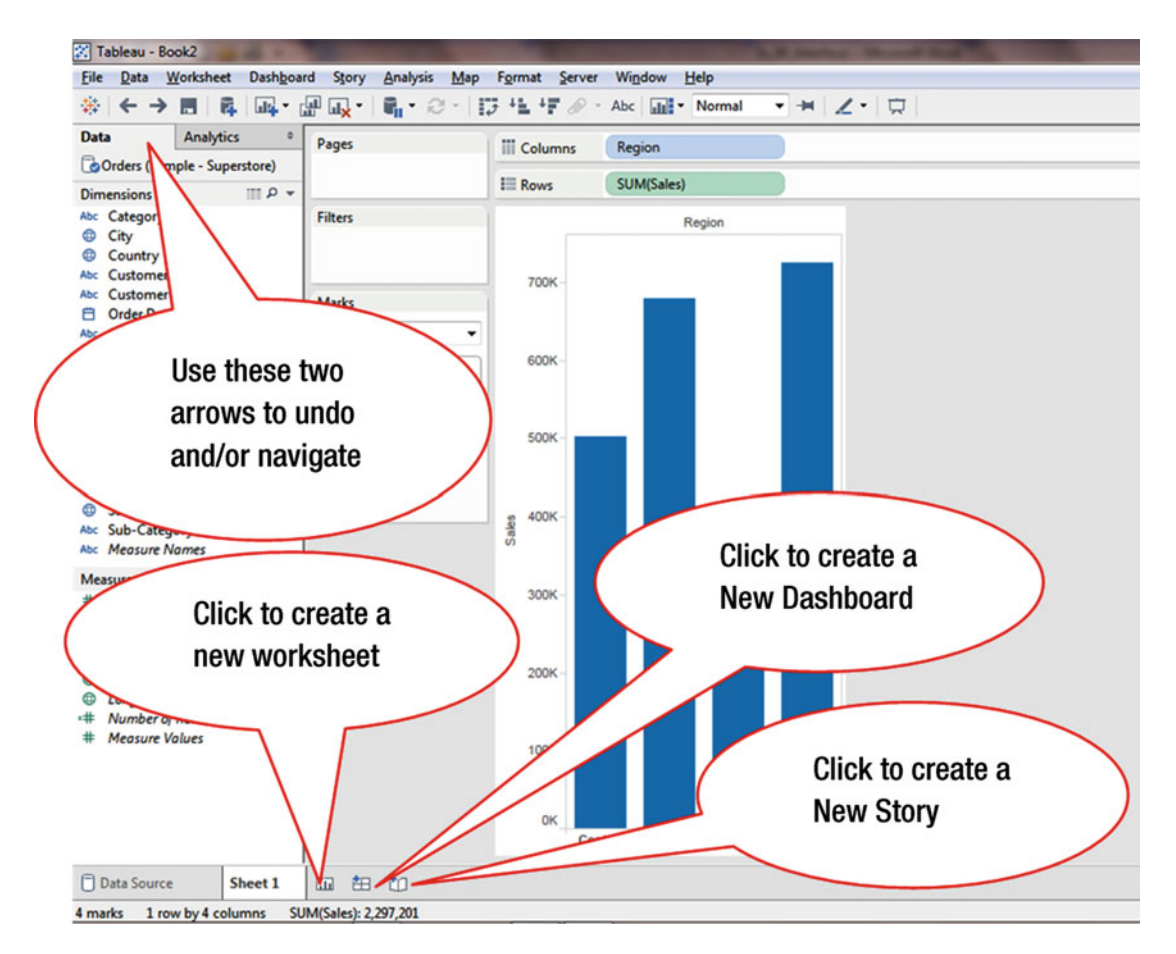

Figure 3-9. Navigation

The **Sheet** tabs at the bottom of the window, highlighted in Figure 3-9, are used to create new worksheets, dashboards, and stories. Sheets can be moved around (by dragging), renamed, and duplicated. By right-clicking the appropriate sheet, a menu tree pops up, which enables the following:

- Copying a sheet
- Renaming a sheet
- Deleting a sheet
- Exporting a sheet
- Creating a new worksheet, dashboard, or story

### www.allitebooks.com

To create a new sheet, dashboard, or story:

- Click the New Worksheet icon, as shown in Figure 3-9
- Click the New Dashboard icon, as shown in Figure 3-9
- Click the New Story icon, as shown in Figure 3-9

If two data sources are used in a sheet, they are displayed in the **Data** window, as shown in Figure 3-10. The data sources are as follows:

- Country Codes
- Global Superstore

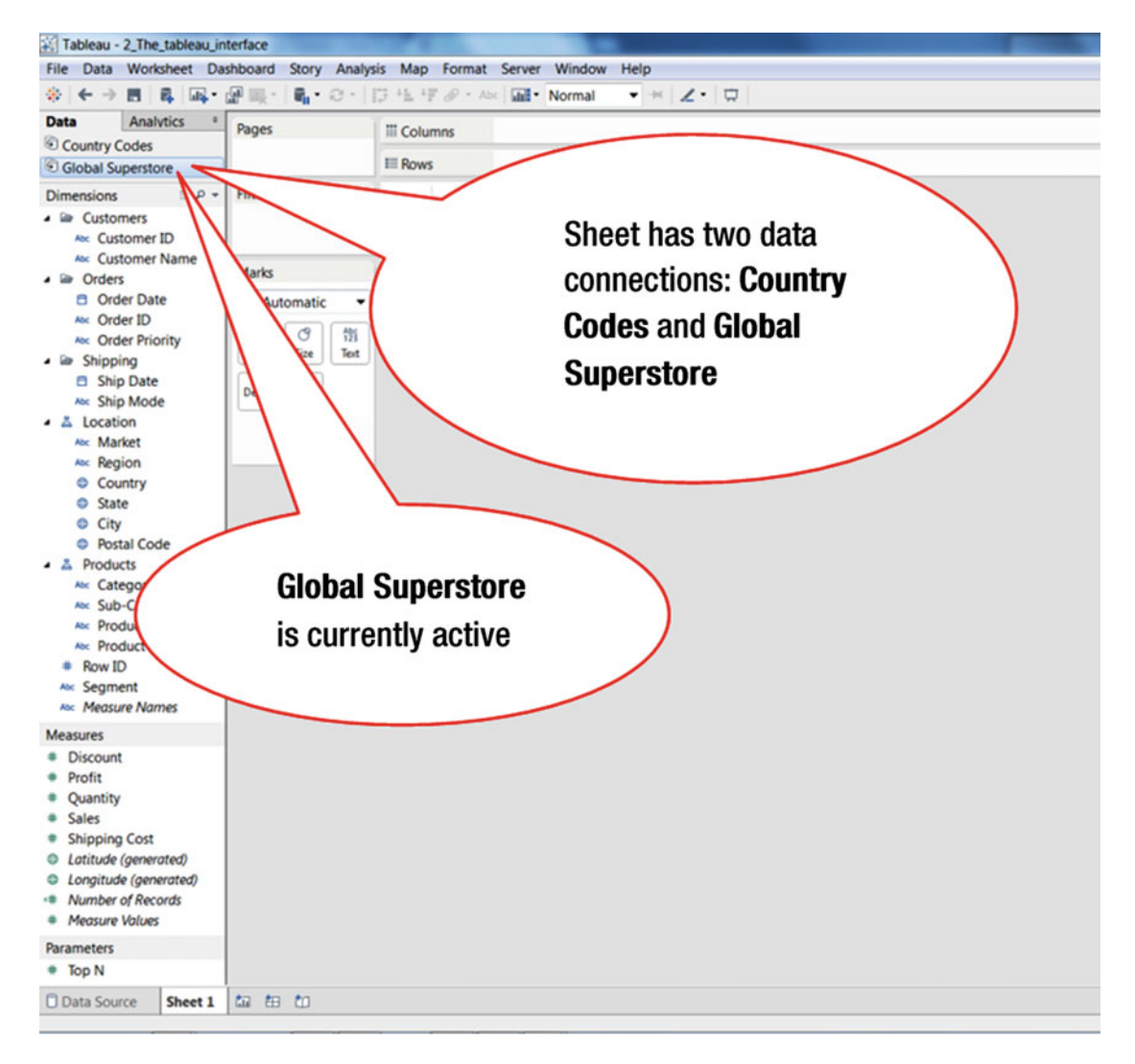

Figure 3-10. Data connections

The view that is displayed in the **Data** window—the list of dimensions and measures—depends on the data source that is selected. For example, if the **Global Superstore** is selected, then its dimensions and measures are displayed in the Data window. In Figure 3-10, the dimensions and measures displayed belong to the **Global Superstore** data source.

If **Country Codes** is clicked, it changes the view, as shown in Figure 3-11, where the list of dimensions and measures reflects the data contained in the **Country Codes** data source.

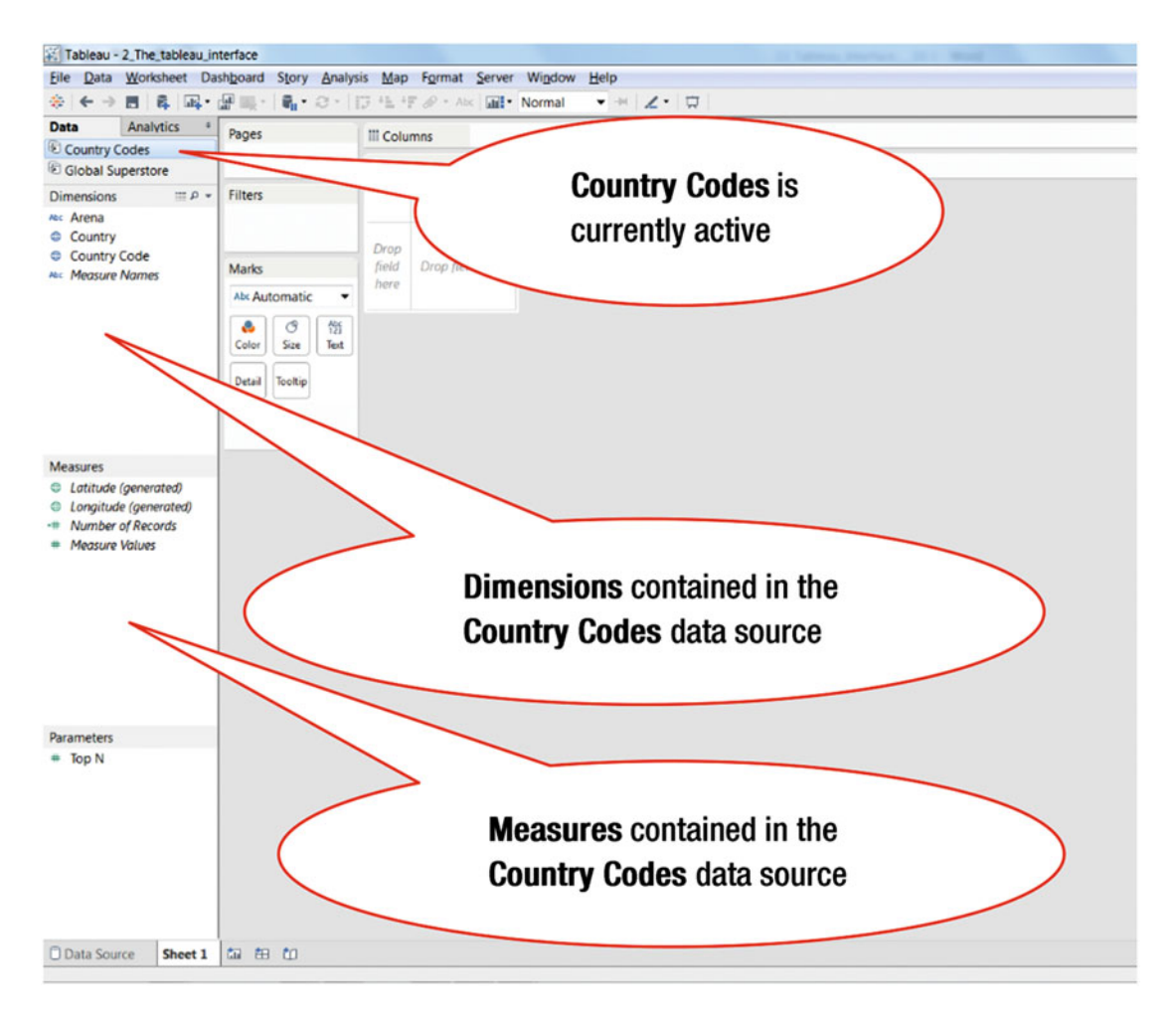

Figure 3-11. Country Codes data source

## **CHAPTER 4**

# **Developing a Simple Visualization**

Objective: This exercise demonstrates how a simple visualization can be developed

- Launch Tableau
- Connect to the **Sample Superstore** Excel file using the procedure demonstrated in Chapter 1, which leads to the display shown in Figure 4-1

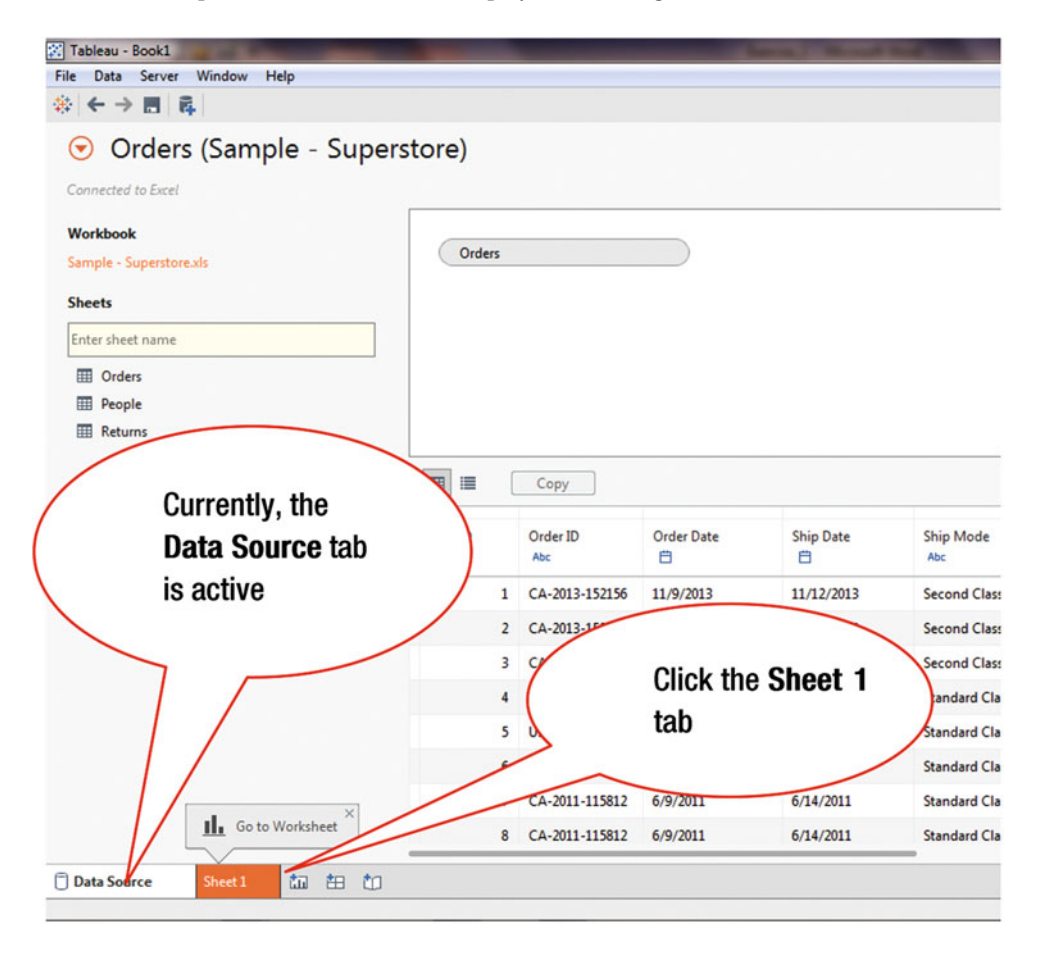

Figure 4-1. Sample Superstore

• Click the **Sheet 1** tab, as shown in Figure 4-1, which leads to Figure 4-2, where reports and visualizations can be developed

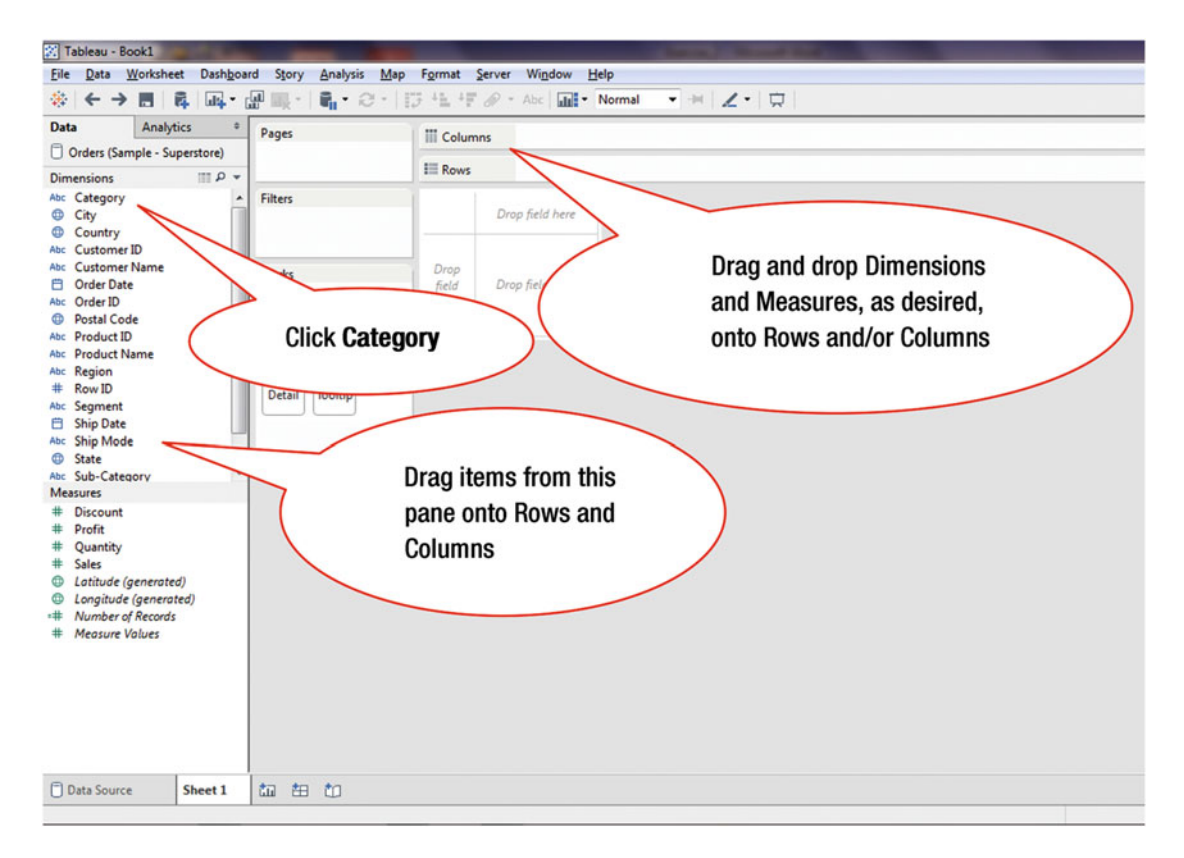

Figure 4-2. Dimensions and Measures

The left-hand side of Figure 4-2 shows two groups:

- Dimensions
- Measures

Dimensions are fields, such as product, region, and customer. They are used to slice and dice the data to provide different perspectives. Dimensions are color-coded blue in the data pane and in the view. Measures are metrics—that is, the numbers—used for analysis. They are color-coded green.

In the following steps, we drag and drop the desired dimensions and measures onto Columns and Rows.

• Click Category, as shown in Figure 4-2, which leads to the display shown in Figure 4-3

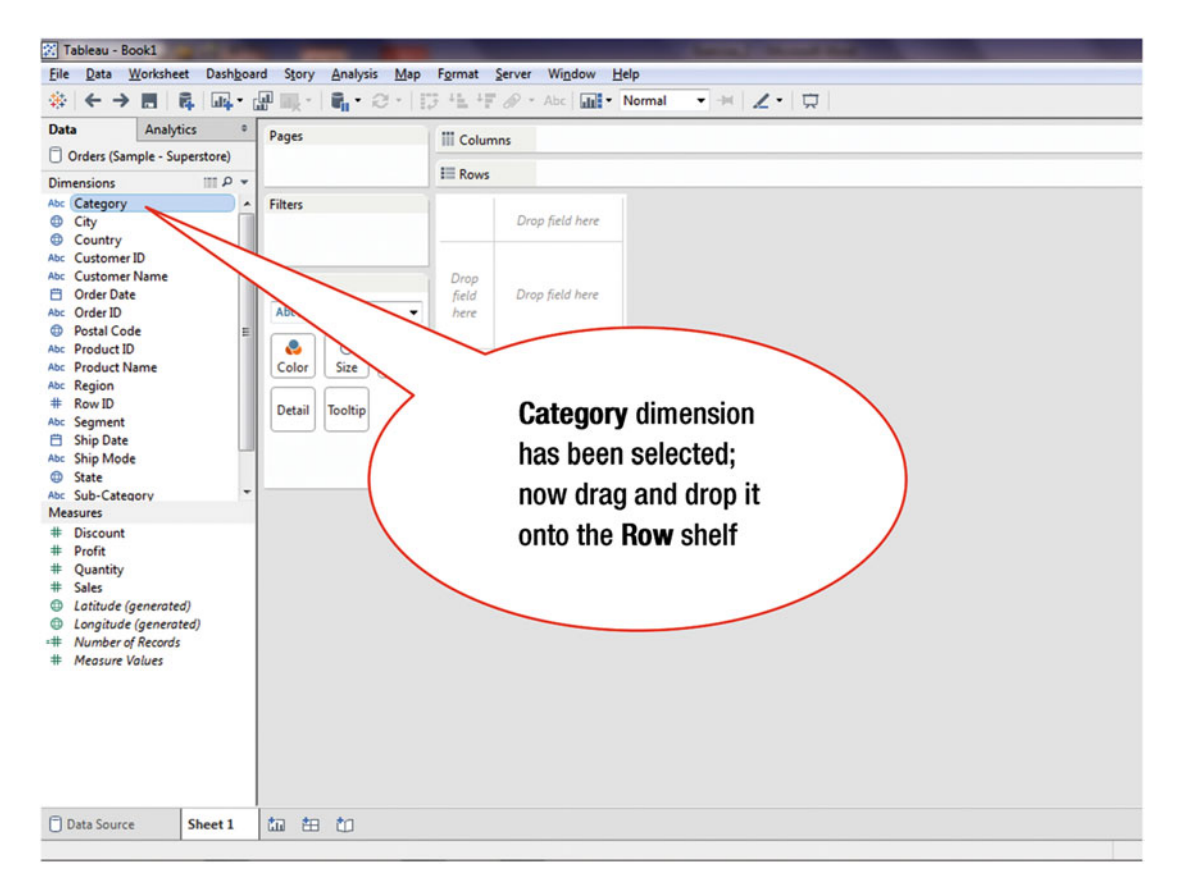

Figure 4-3. Selecting a dimension

• Drag and drop **Category** onto the **Rows** shelf, as shown in Figure 4-3, which leads to the display shown in Figure 4-4

### CHAPTER 4 DEVELOPING A SIMPLE VISUALIZATION

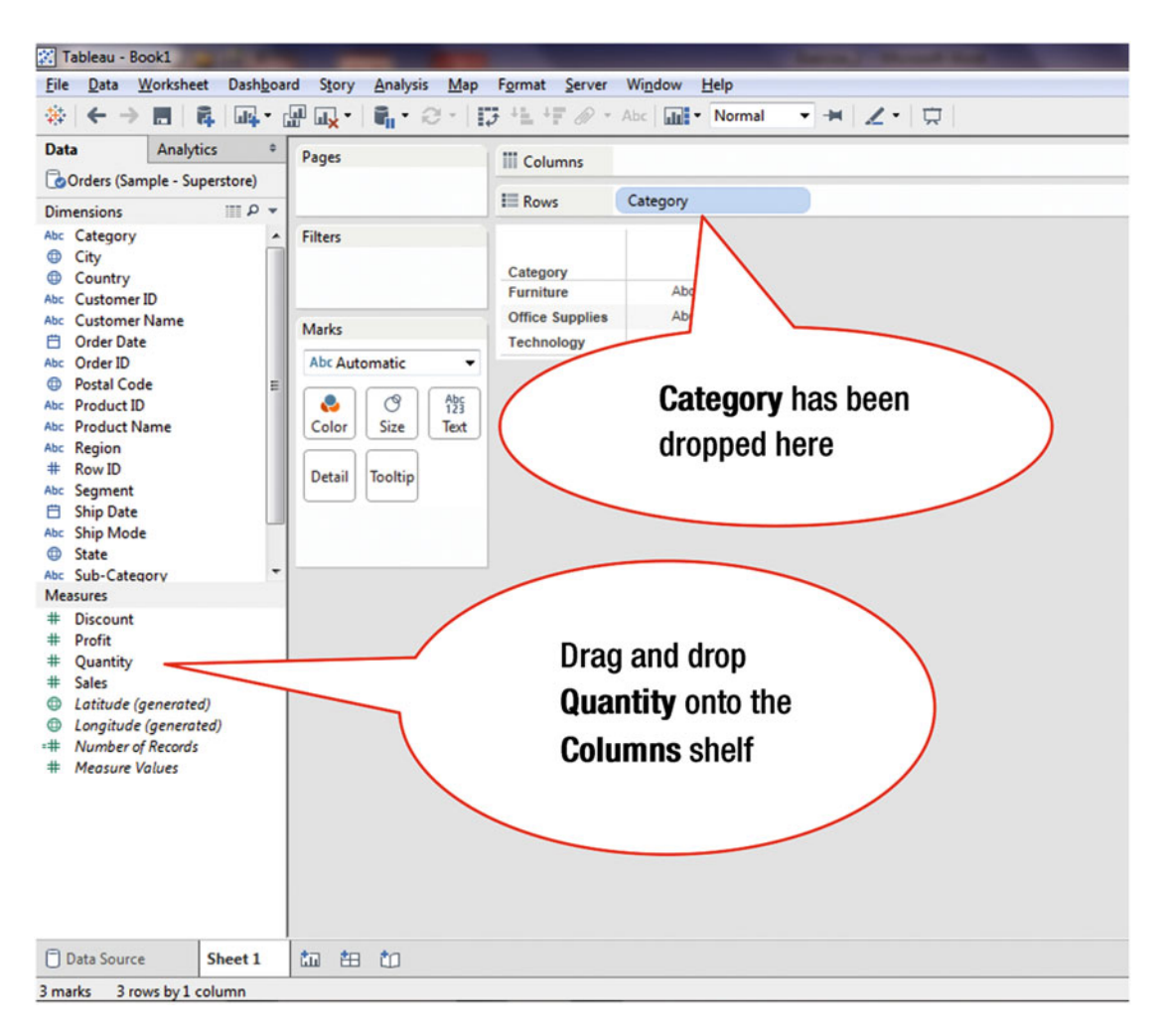

Figure 4-4. Dropping a dimension onto the Rows shelf

• Drag and drop **Quantity** onto the **Columns** shelf, as shown in Figure 4-4, which leads to the display shown in Figure 4-5

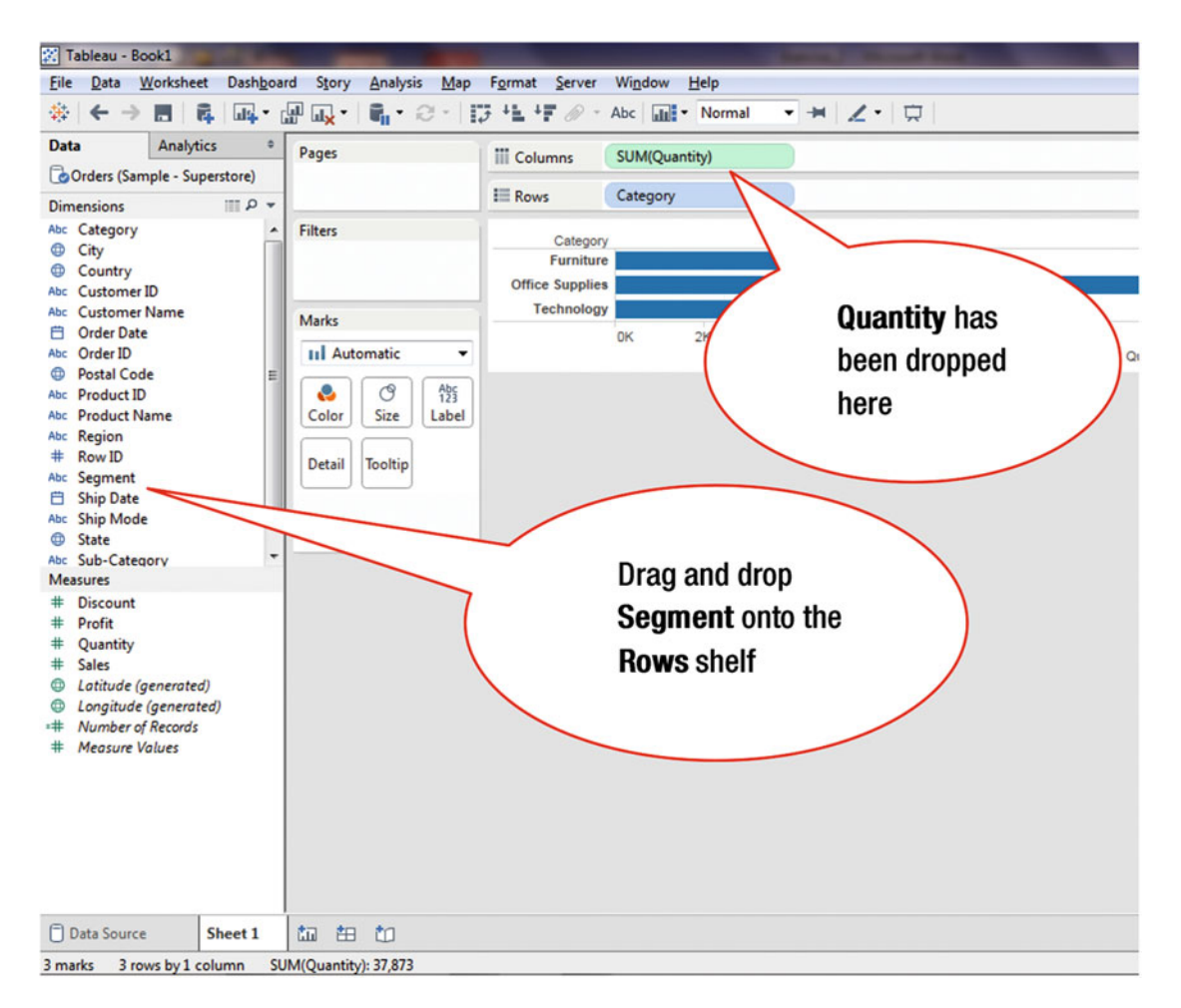

Figure 4-5. Dropping a measure onto the Columns shelf

• Drag and drop **Segment** onto the **Rows** shelf, as shown in Figure 4-5, which leads to the display shown in Figure 4-6

### CHAPTER 4 DEVELOPING A SIMPLE VISUALIZATION

| 🔀 Tableau - Book1                                                                                                    |                                                  |                                                                                                    | Status, Manual Sold Trees,       |                   |
|----------------------------------------------------------------------------------------------------|--------------------------------------------------|----------------------------------------------------------------------------------------------------|----------------------------------|-------------------|
| <u>File Data Worksheet Dashb</u>                                                                                                    | oard S <u>t</u> ory <u>A</u> nalysis <u>M</u> ap | F <u>o</u> rmat <u>S</u> erver Wi <u>n</u> dow <u>H</u> elp                                                                                                    |                                  |                   |
| ♦ ← → ■ ■ ■                                                                                                    | • 🖉 🖳 • 🛯 🖬 • 😂 • 🛛                              | 🕽 🗄 🕂 🔊 - Abc 📊 - Norma                                                                                                    |                                  |                   |
| Data Analytics                                                                                                    | Pages                                            | III Columns SUM(Quantity)                                                                                                    |                                  |                   |
| Orders (Sample - Superstore)                                                                                                    |                                                  |                                                                                                    |                                  |                   |
| Dimensions III P                                                                                                    | *                                                | till Rows Category                                                                                                    | Segment                          |                   |
| Abc Category<br>(a) City<br>(b) City<br>(c) Country<br>Abc Customer ID<br>Abc Customer Name<br>(c) Order Date<br>Abc Order ID<br>(c) Postal Code<br>Abc Product ID<br>Abc Region<br>(c) Region<br>(c) | Filters                                          | Category Segment<br>Furniture Consumer<br>Corporate<br>Home Office<br>Office<br>Supplies Consumer<br>Corporate<br>Home Office<br>Technology Consumer<br>Corporate<br>Home Office<br>OK<br>g and drop<br>jion onto the<br>umns shelf | Segment has been<br>dropped here | SK 6K<br>Quantity |
| Data Source Sheet 1                                                                                                    | 加 由 to<br>SUM(Quantich: 32.873                   |                                                                                                    |                                  |                   |

Figure 4-6. Dropping another dimension onto the Rows shelf

• Drag and drop **Region** onto the **Columns** shelf, as shown in Figure 4-6, which leads to the display shown in Figure 4-7

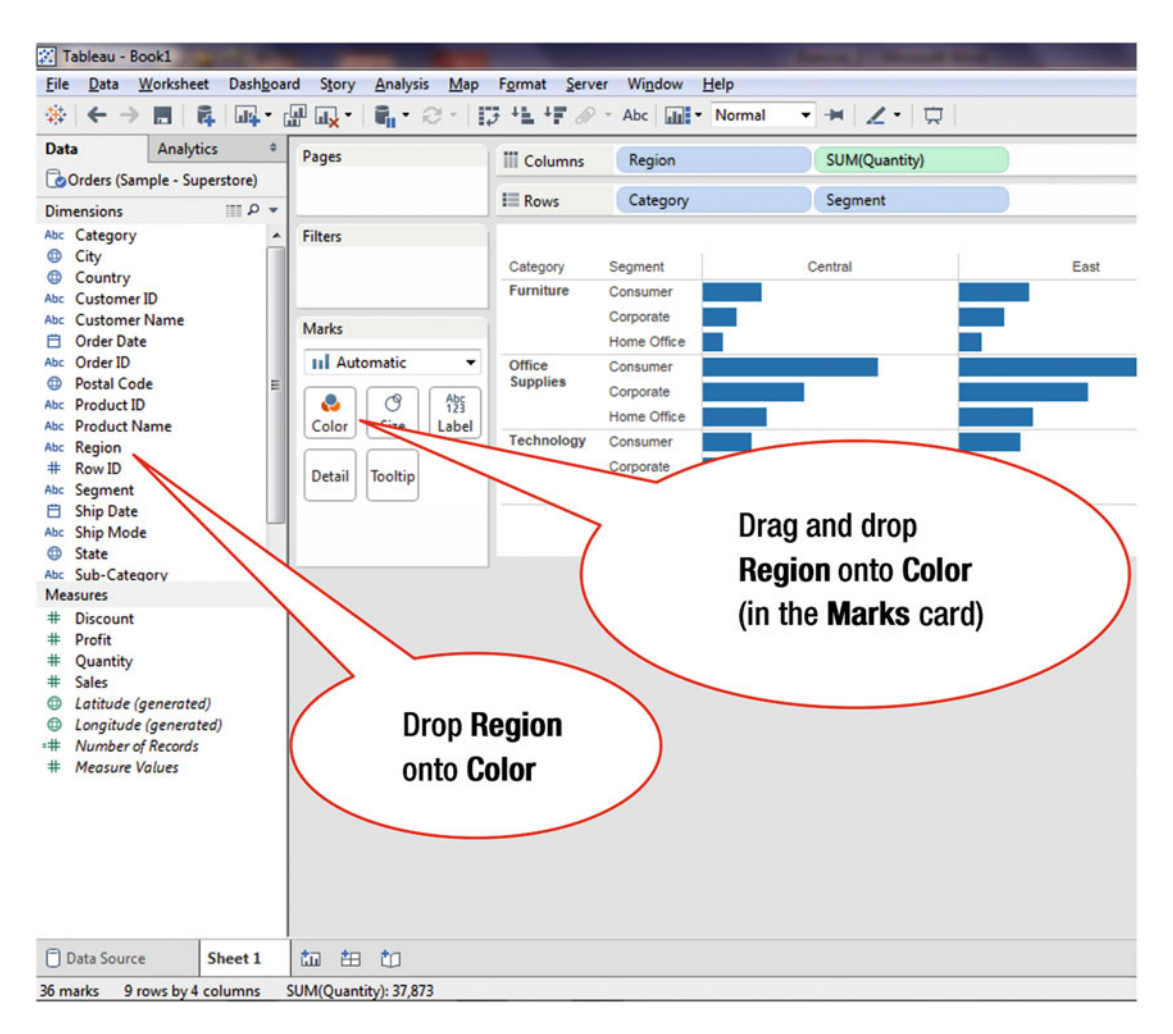

Figure 4-7. Enhancing through the use of color

To enhance the display by providing color:

• Drag and drop **Region** from the Dimensions pane onto the **Color** shelf (on the **Marks** card), as shown in Figure 4-7, which leads to the display shown in Figure 4-8

### CHAPTER 4 DEVELOPING A SIMPLE VISUALIZATION

|                                            | III Columns     | Region      |                            | SUM(Quantity                                 | y)                              | (                   |    | Show    | Me        |    |       |    |          |    |   |
|--------------------------------------------|-----------------|-------------|----------------------------|----------------------------------------------|---------------------------------|---------------------|----|---------|-----------|----|-------|----|----------|----|---|
|                                            |                 | Category    |                            | Segment                                      |                                 |                     |    |         |           |    |       |    |          |    |   |
| iters                                      |                 |             |                            |                                              |                                 |                     |    | Region  |           |    |       |    |          |    |   |
|                                            | Category        | Segment     |                            | Central                                      |                                 | East                |    |         | South     |    |       |    | West     |    |   |
|                                            | Furniture       | Consumer    |                            |                                              |                                 |                     |    |         |           |    |       |    |          |    |   |
| arks                                       |                 | Corporate   |                            |                                              |                                 |                     |    |         |           |    |       |    |          |    |   |
| A descention                               | -               | Home Office |                            |                                              | _                               |                     |    | _       |           |    |       |    |          |    | _ |
| Automatic                                  | Office Supplies | Consumer    |                            |                                              | -                               | _                   |    | _       |           |    |       |    | _        |    |   |
| 👶 🕑 👘                                      | i l             | Corporate   |                            |                                              |                                 |                     |    |         |           |    |       |    |          |    |   |
| olor Size Lab                              | el Technology   | Consumer    |                            |                                              |                                 | -                   |    |         |           |    |       | _  |          |    |   |
|                                            | ( contrology    | Corporate   |                            |                                              |                                 |                     |    |         |           |    |       |    |          |    |   |
| etail Toolt                                |                 | Home Office |                            |                                              | - <b>F</b>                      |                     |    | - E -   |           |    |       |    |          |    |   |
| Panian                                     |                 | 0           | 116                        | 2K 3K                                        | 4K 0K 1                         | к 2К                | 36 | 4K 0K 1 | к 2К      | зк | 4K 0K | 1K | 26       | 36 |   |
| negion                                     |                 |             |                            | O                                            |                                 | Quantity            |    |         | Quantity  |    |       |    | Quantity |    |   |
|                                            |                 |             |                            | Quantity                                     |                                 | Continuity          |    |         | Guarinty  |    |       |    |          |    |   |
|                                            | $\backslash$    |             |                            | Quantity                                     |                                 | Goomay              |    |         | Quantity  |    |       |    |          |    |   |
| jion                                       |                 |             |                            | Quantity                                     | 1                               | Coburney            |    |         | Guanuty   |    |       |    |          |    |   |
| gion<br>Central                            | lighlight Sele  |             |                            | Quantity                                     |                                 | Columny             |    |         | Guanny    |    |       |    |          |    |   |
| gion<br>Central H<br>East                  | lighlight Sele  |             |                            | Quantity                                     |                                 | Cobinity            |    |         | Guanuty   |    |       |    |          |    |   |
| gion<br>Central<br>East<br>South<br>West   | fighlight Selet | ~           |                            | Quantity                                     |                                 | Gunny               |    |         | Costing   |    |       |    |          |    |   |
| gion<br>Central<br>East<br>South<br>West   | fighlight Selet |             | The D                      |                                              | anaian                          | hos                 |    |         | Country   |    |       |    |          |    |   |
| gion<br>Central<br>East<br>South<br>West   | fighlight Seles |             | The Re                     | egion din                                    | nension                         | has                 | _  |         | Country   |    |       |    |          |    |   |
| gion<br>Central H<br>East<br>South<br>West | fighlight Selet | ~           | The Re                     | egion din                                    | nension                         | has                 | _  |         | Contrary  |    |       |    |          |    |   |
| gion<br>Central H<br>East<br>South<br>West | lighlight Selet | ~           | The Re                     | egion din<br>Iragged a                       | nension<br>and drop             | has                 | _  |         | Costato   |    |       |    |          |    |   |
| gion<br>Central H<br>East<br>South<br>West | tighlight Selet | >           | The Re<br>been c<br>from t | egion din<br>Iragged a<br>he Data r          | nension<br>and drop<br>bane ont | has<br>ped<br>o the | _  |         | Costary   |    |       |    |          |    |   |
| gion<br>Central<br>East<br>South<br>West   | lighlight Sele  |             | The Re<br>been c<br>from t | egion din<br>Iragged a<br>he Data p          | nension<br>and drop<br>bane ont | has<br>ped<br>o the | _  |         | Costility |    |       |    |          |    |   |
| gion<br>Central E<br>East<br>South<br>West | ighlight Sele   |             | The Re<br>been c<br>from t | egion din<br>Iragged a<br>he Data p<br>shelf | nension<br>and drop<br>bane ont | has<br>ped<br>o the |    |         | Costation |    |       |    |          |    |   |

Figure 4-8. Enhanced display using color

Tableau also provides the **Show Me** feature, which enables access from the toolbar, as shown in Figure 4-8.

## **CHAPTER 5**

# Saving Tableau Workbook and Tableau Packaged Workbook

**Objective:** This exercise demonstrates how to save a Tableau Workbook (.twb) and a Tableau Packaged Workbook (.twbx)

Tableau provides two options to save a workbook. In the first option, only the workbook can be saved (as a .twb file). In the second option, the data associated with the workbook is packaged and saved (as a .twbx file).

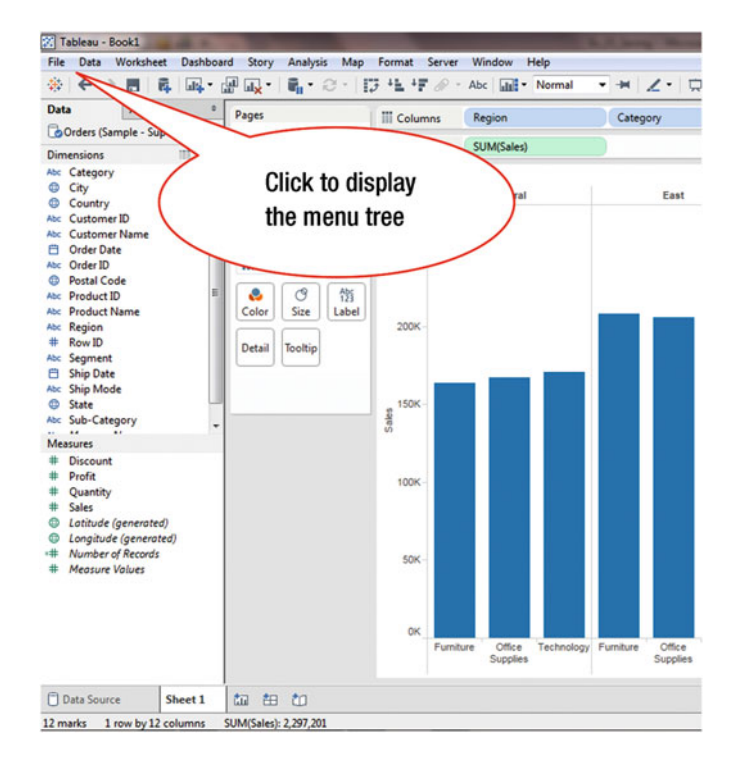

Figure 5-1 displays a view based on category, region, and sales.

Figure 5-1. View based on two dimensions and one measure

• Click **File** on the menu bar, as shown in Figure 5-1, which pops up the menu tree displayed in Figure 5-2

CHAPTER 5 SAVING TABLEAU WORKBOOK AND TABLEAU PACKAGED WORKBOOK

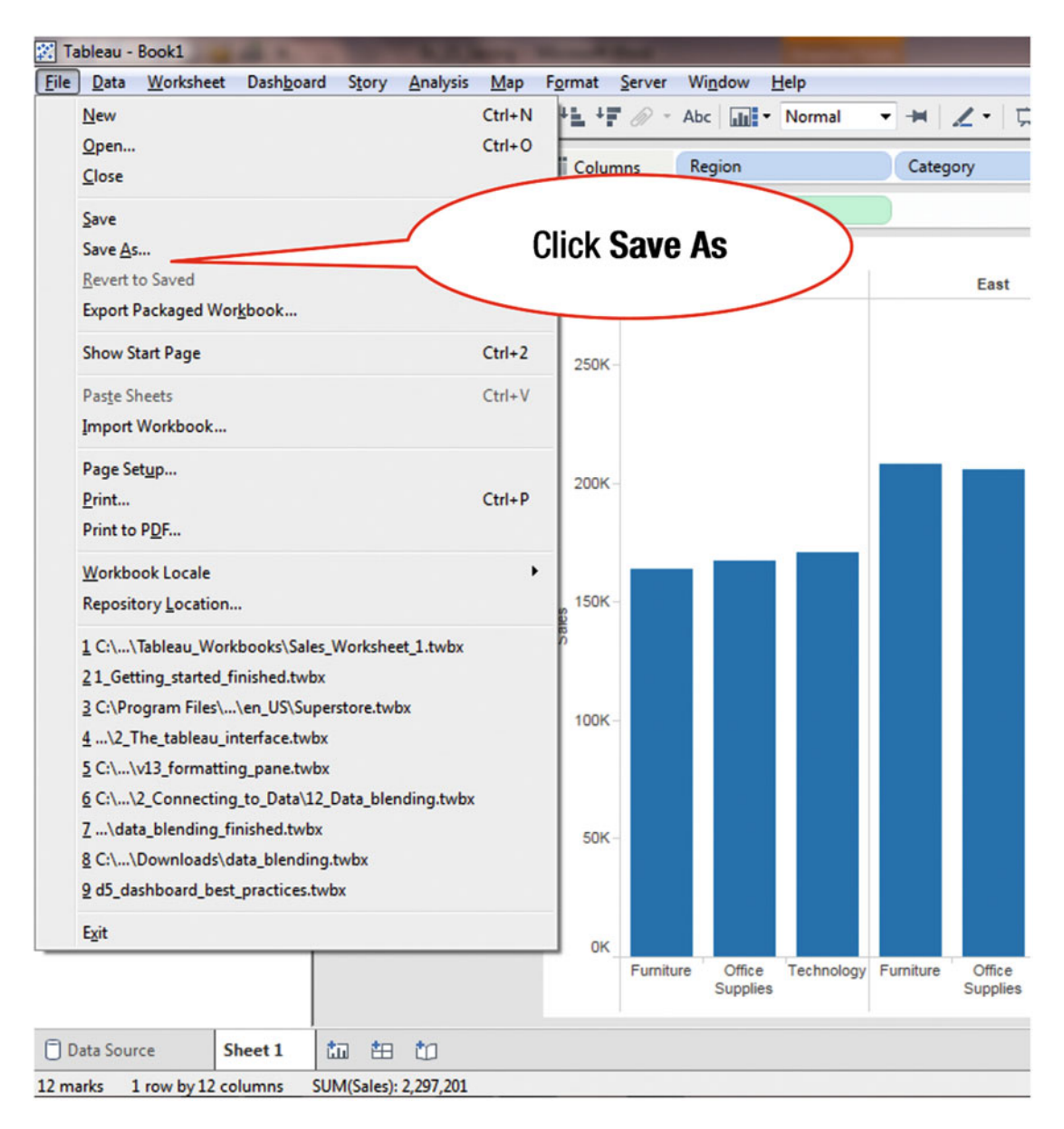

Figure 5-2. File menu tree

• Click the **Save As** menu tree item, as shown in Figure 5-2, which leads to the Save As window displayed in Figure 5-3

### CHAPTER 5 SAVING TABLEAU WORKBOOK AND TABLEAU PACKAGED WORKBOOK

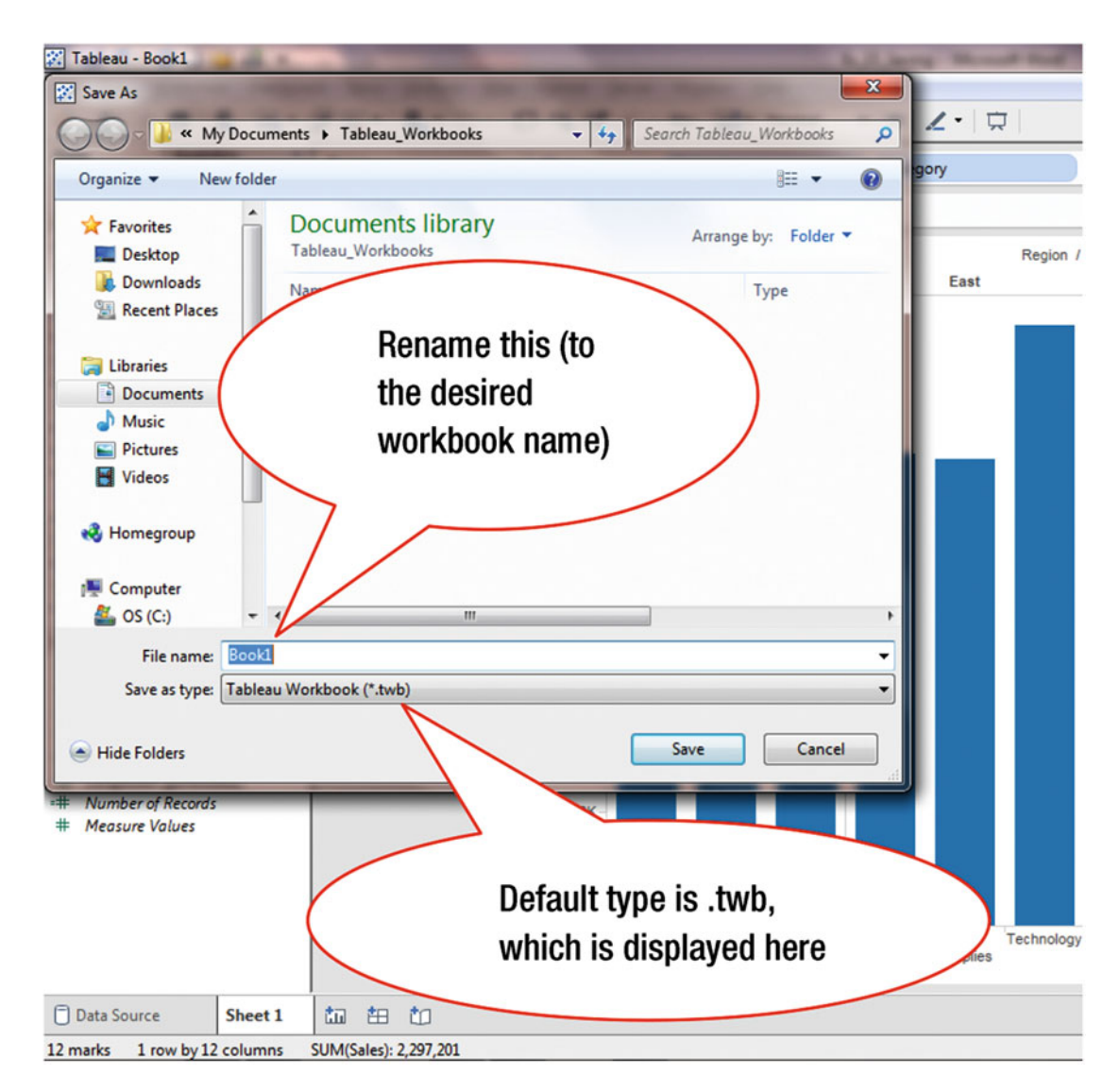

Figure 5-3. The Save As pop-up box

Selecting the **Save as** option enables you to rename the default file name, which is provided by the system. It also provides the option to select the file type.

• Rename the default File name (Book1), displayed in Figure 5-3, to **Sales\_Analysis**, as shown in Figure 5-4

### 🔀 Tableau - Book1 x 🗱 Save As 1. 1 ✓ ↓ Search Tableau\_Workbooks « My Documents + Tableau\_Workbooks 2 New folder 0 Organize • . ٠ **Documents** library ☆ Favorites Arrange by: Folder -Tableau\_Workbooks E Desktop Region / Downloads East Name Туре Recent Places No items match your search. 词 Libraries = Documents J Music File name has Pictures Videos been changed 🜏 Homegroup Computer 🚢 OS (C:) III File name: Sales\_Analysis • Save as type: Tableau Workbook (\*.twb) • Save Cancel Hide Folders Number of Records # Measure Values 0K Technology Furniture **Click Save** Data Source Sheet 1 to 🖽 to 12 marks 1 row by 12 columns SUM(Sales): 2,297,201

CHAPTER 5 SAVING TABLEAU WORKBOOK AND TABLEAU PACKAGED WORKBOOK

Figure 5-4. Renaming the file

• Click Save, as shown in Figure 5-4, which saves the workbook as Sales\_Analysis.twb

The following procedure demonstrates how a workbook can be saved with its associated data as a .twbx file.

- Develop a worksheet with the following selections (which are shown in Figure 5-1):
  - Rows: Sales
  - Columns: Region and Category
- Click File on the menu bar, which leads to the menu tree displayed in Figure 5-5

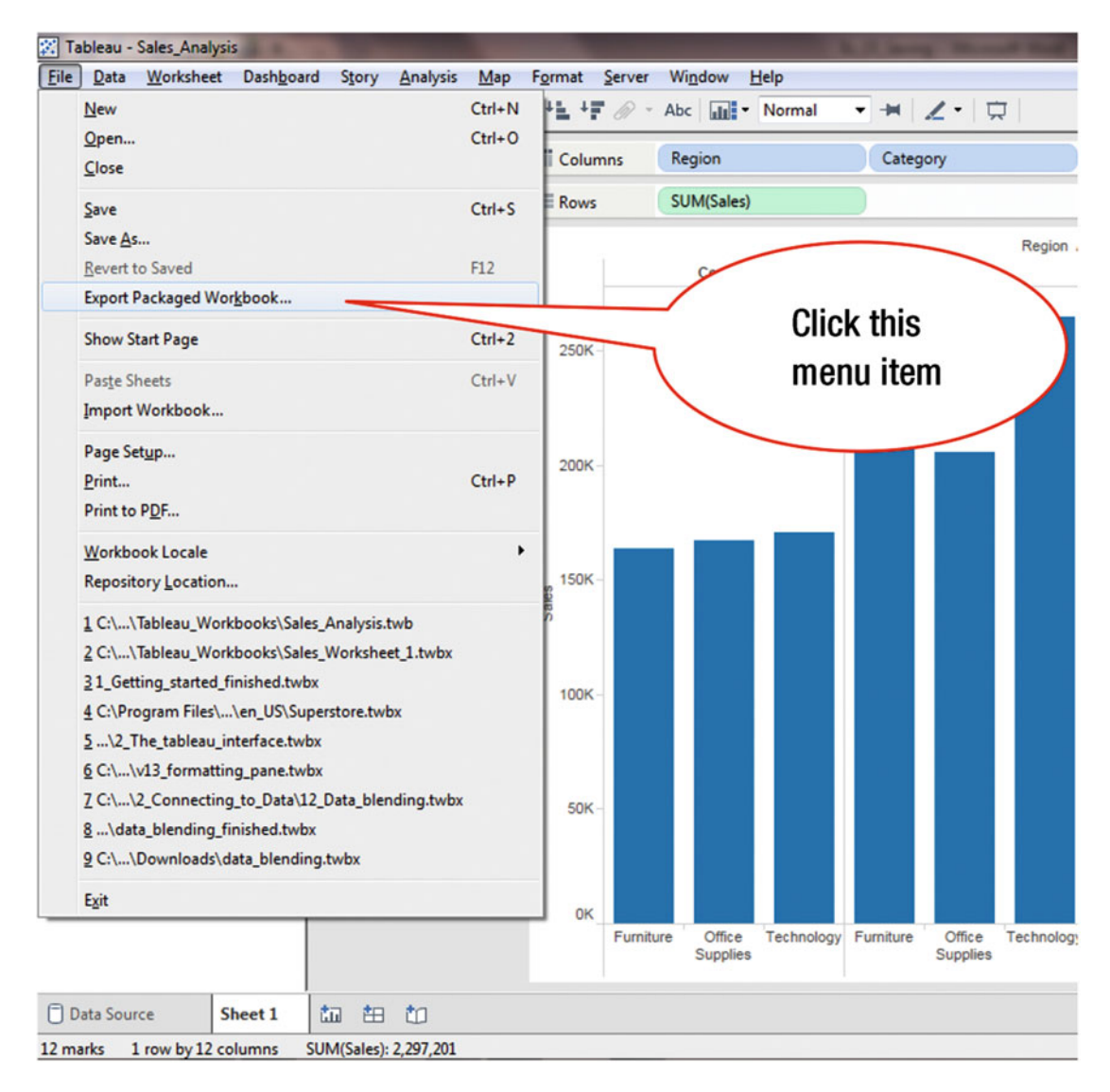

Figure 5-5. Exporting a packaged workbook

• Click the **Export Packaged Workbook** menu tree item, as shown in Figure 5-5, which pops up the Export Packaged Workbook window displayed in Figure 5-6

### CHAPTER 5 SAVING TABLEAU WORKBOOK AND TABLEAU PACKAGED WORKBOOK

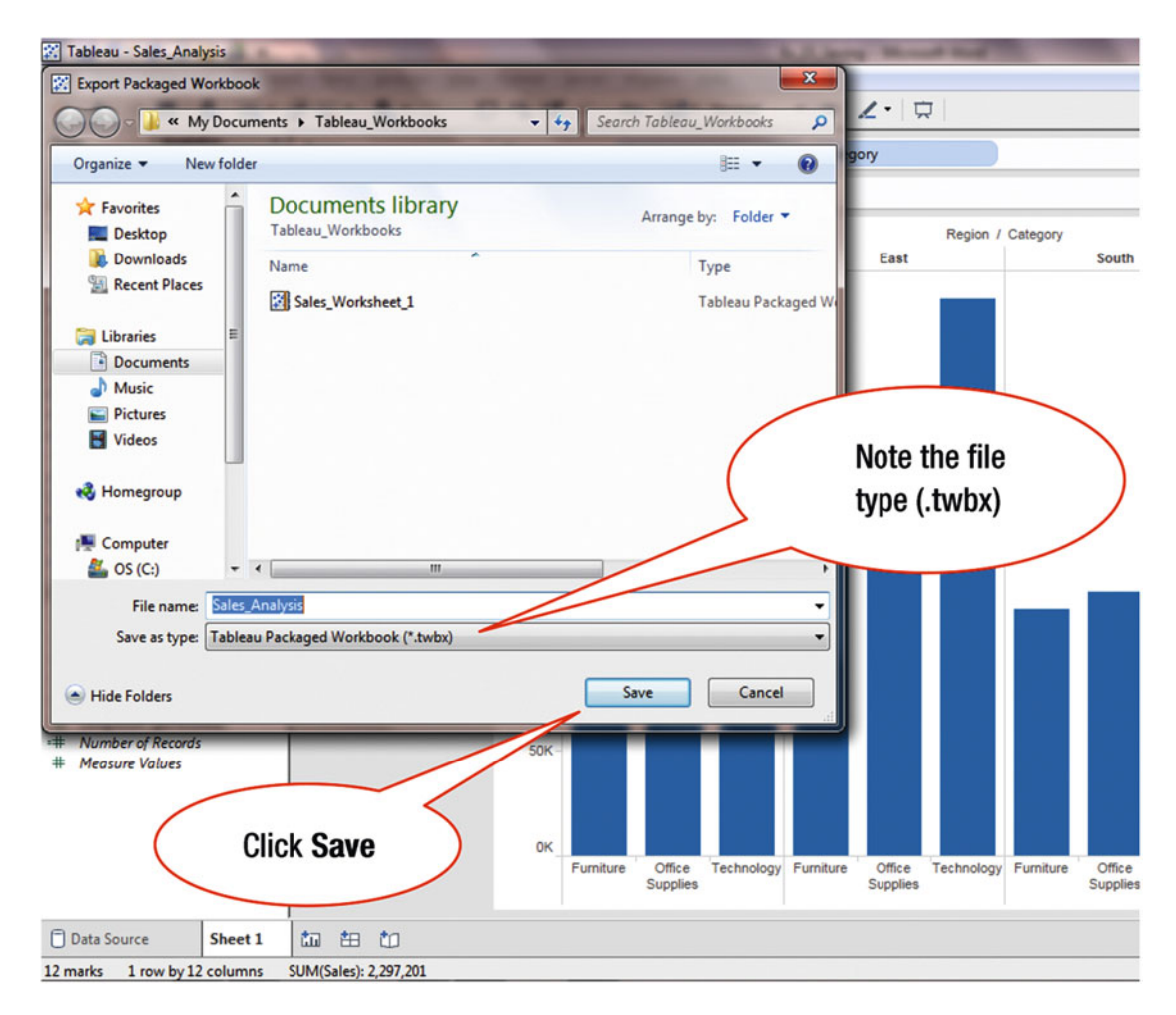

Figure 5-6. Packaged Workbook file type

- Navigate to the folder where the workbook is to be saved (or accept the default location)
- Click Save as, shown in Figure 5-6, which saves the Packaged Workbook (.twbx)

To display the saved files, navigate to the **Tableau\_Workbooks** folder (where the two workbook files were saved in the previous two exercises). Figure 5-7 displays the folder that contains the two saved workbooks:

- Tableau Workbook (without the data)
- Tableau Packaged Workbook (with embedded data)

| rganize + Share with +   | Burn New folder                   |                           |                     |          |
|--------------------------|-----------------------------------|---------------------------|---------------------|----------|
| 🛠 Favorites<br>📃 Desktop | Documents li<br>Tableau_Workbooks | brary                     |                     |          |
| Downloads                | Name                              | Туре                      | Date modified       | Size     |
| Recent Places            | Sales_Analysis                    | Tableau Workbook          | 11/16/2015 12:00 PM | 29 KB    |
| 😹 Libraries              | Sales_Analysis                    | Tableau Packaged Workbook | 11/16/2015 12:03 PM | 1,180 KB |
| Documents                |                                   |                           |                     |          |
| J Music                  |                                   |                           |                     |          |
| Pictures                 |                                   |                           |                     |          |
| Videos                   |                                   | N                         |                     |          |
| Homegroup                |                                   |                           |                     |          |
| - Homegroup              |                                   | \                         |                     |          |
| Computer                 |                                   |                           |                     |          |
| 🏭 OS (C:)                |                                   |                           |                     |          |
| DVD RW Drive (D:) BCA    |                                   |                           | Files that were     | e        |
| Network                  |                                   |                           | coved               |          |
| RACHAFI-PC               |                                   |                           | saveu               |          |
| PA INTERNET I C          |                                   |                           |                     |          |
|                          |                                   |                           |                     |          |
|                          |                                   |                           |                     |          |
|                          |                                   |                           |                     |          |
|                          |                                   |                           |                     |          |
|                          |                                   |                           |                     |          |
|                          |                                   |                           |                     |          |
|                          |                                   |                           |                     |          |

Figure 5-7. Saved workbooks

To open a workbook:

• Click File on the menu bar, which displays the menu tree shown in Figure 5-8

| Data Workshe           | et Dash <u>b</u> oard | Story     | <u>Analysis</u> Map | Format | Server Window H | lelp   |   |
|------------------------|-----------------------|-----------|---------------------|--------|-----------------|--------|---|
| Open                   |                       |           |                     |        | · Abc   LLL     | Normal | • |
| Close                  |                       |           | Click O             | pen    | )               |        |   |
| Save                   |                       |           |                     |        |                 |        |   |
| Save <u>A</u> s        |                       |           |                     |        |                 |        |   |
| <u>Revert to Saved</u> |                       |           | F12                 |        | Drop field here |        |   |
| Export Packaged        | Wor <u>k</u> book     |           |                     |        |                 |        |   |
| Show Start Page        |                       |           | Ctrl+2              | Drop   | Drop field here |        |   |
| Paste Sheets           |                       |           | Ctrl+V              | here   |                 |        |   |
| Import Workbook        | c                     |           |                     |        |                 |        |   |
| Page Setup             |                       |           |                     |        |                 |        |   |
| Print                  |                       |           | Ctrl+P              |        |                 |        |   |
| Print to PDF           |                       |           |                     |        |                 |        |   |
| Workbook Locale        | :                     |           |                     | •      |                 |        |   |
| Repository Locati      | ion                   |           |                     |        |                 |        |   |
| 1 C:\\Tableau_V        | Vorkbooks\Sales       | Analysis. | twb                 |        |                 |        |   |
| 2 C:\\Tableau_W        | Vorkbooks\Sales       | Workshe   | et_1.twbx           |        |                 |        |   |
| 31_Getting_starte      | d_finished.twbx       |           |                     |        |                 |        |   |
| 4 C:\Program File      | s\\en_US\Supe         | rstore.tw | bx                  |        |                 |        |   |
| 5\2_The_tablea         | u_interface.twbx      |           |                     |        |                 |        |   |
| 6 C:\\v13_forma        | stting_pane.twbx      |           |                     |        |                 |        |   |
| 7 C:\\2_Connec         | ting_to_Data\12_      | Data_ble  | nding.twbx          |        |                 |        |   |
| 8\data_blendin         | g_finished.twbx       |           |                     |        |                 |        |   |
| 9 C:\\Download         | ls\data_blending      | .twbx     |                     |        |                 |        |   |
| Exit                   |                       |           |                     |        |                 |        |   |
|                        |                       |           |                     |        |                 |        |   |
|                        |                       |           |                     |        |                 |        |   |
|                        |                       |           |                     |        |                 |        |   |

Figure 5-8. File menu tree

• Click **Open**, as shown in Figure 5-8, which pops up the **Open** window displayed in Figure 5-9

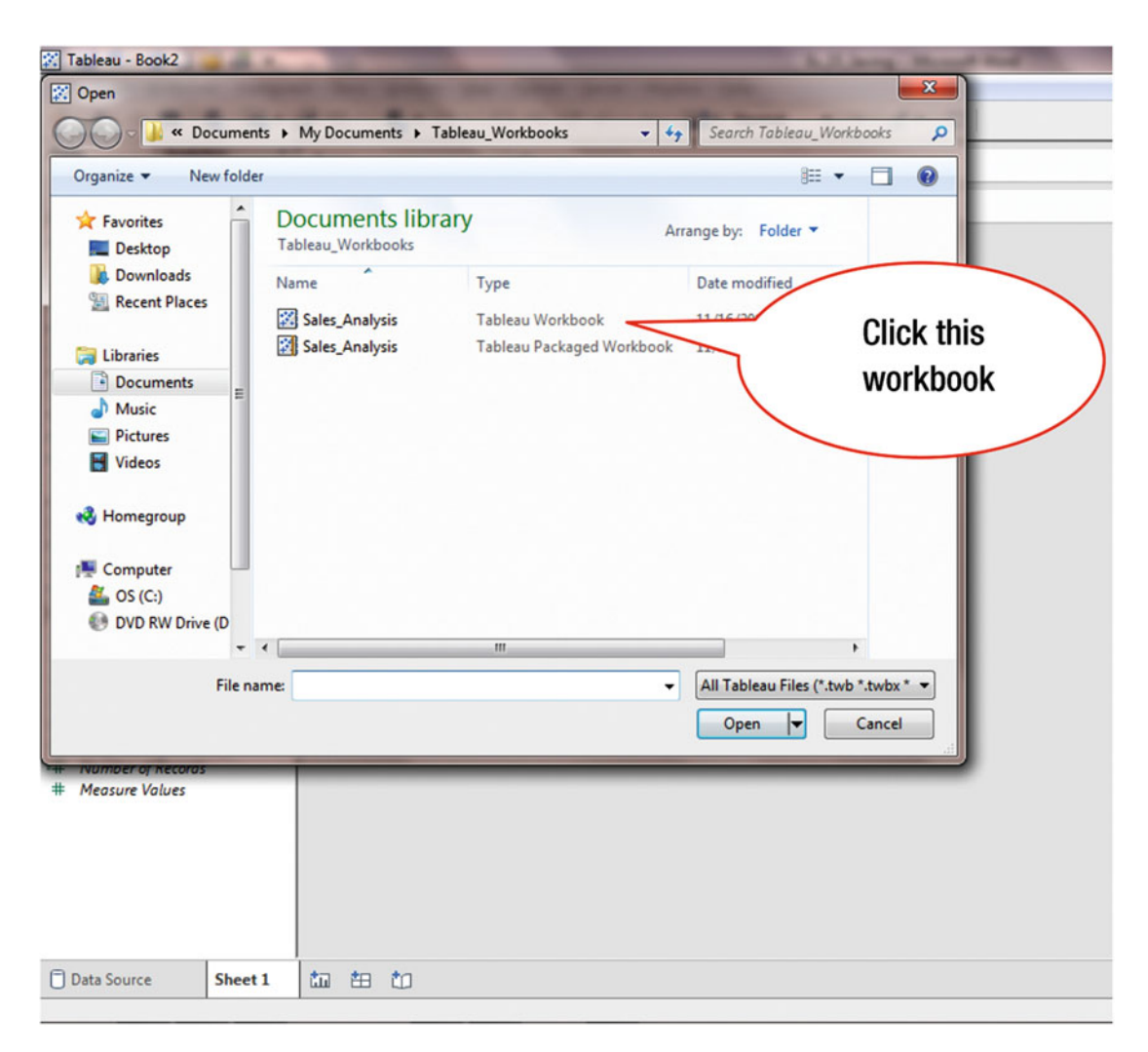

Figure 5-9. Saved files that can be opened

• Click the workbook to be opened, **Tableau Workbook** in this case, which highlights it, as shown in Figure 5-10

### CHAPTER 5 SAVING TABLEAU WORKBOOK AND TABLEAU PACKAGED WORKBOOK

| Favorites<br>Desktop                                                                           | Documents libration  | ary An                    | range by: Folder         | been selected            |
|------------------------------------------------------------------------------------------------|----------------------|---------------------------|--------------------------|--------------------------|
| Downloads                                                                                      | Name                 | Туре                      | D                        |                          |
| Recent Places                                                                                  | Sales_Analysis       | Tableau Workbook          | 11/16/2015 12:24 PM      |                          |
| iraries<br>Documents<br>Vlusic<br>Victures<br>frideos<br>Imputer<br>OS (C:)<br>DVD RW Drive (D | Sales_Analysis       | Tableau Packaged Workbook | 11/16/2015 12:03 PM      | No preview<br>available. |
| File                                                                                           | name: Sales_Analysis | •                         | All Tableau Files (*.twb | *.twbx * •               |
| per of necoras<br>sure Values                                                                  |                      |                           | Qpen 👻                   | Cancel                   |

Figure 5-10. Selecting a file to open

• Click **Open**, as shown in Figure 5-10, which opens the workbook

## **CHAPTER 6**

# **Using Basic Analysis Functions**

Objective: This exercise demonstrates some basic analysis functions in Tableau

- Launch Tableau
- Open a new worksheet and connect to the **Orders** sheet in the **Sample Superstore** Excel file, as shown in Figure 6-1

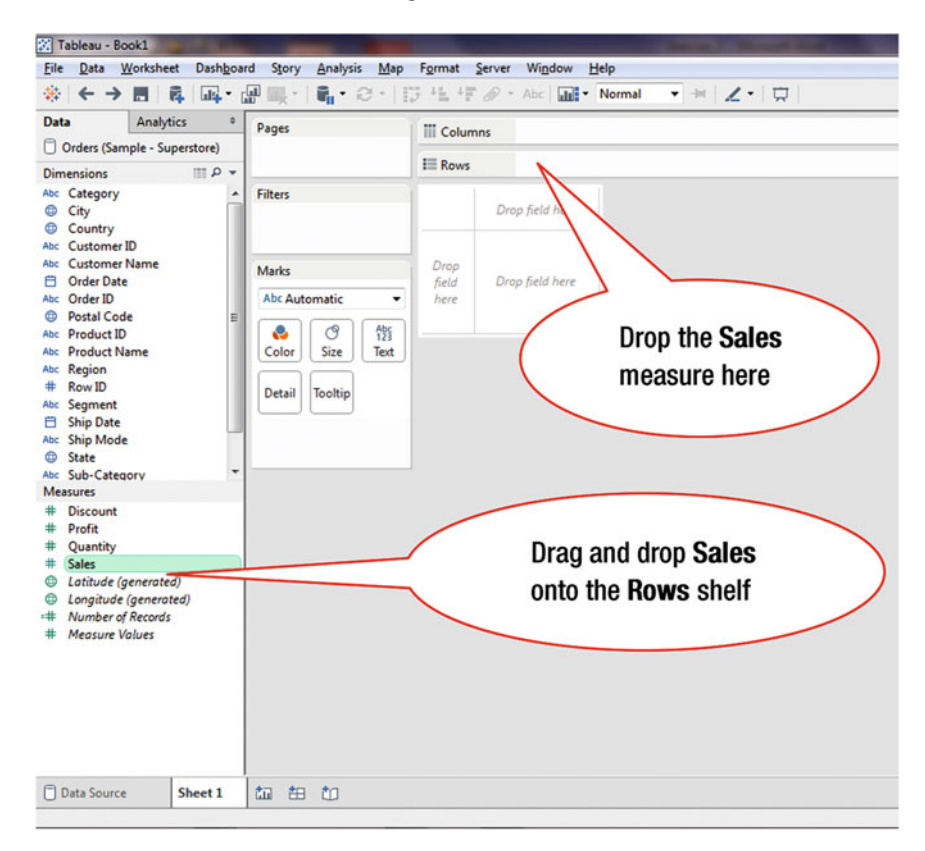

Figure 6-1. Start analyzing data

• Drag and drop the **Sales** measure onto the **Rows** shelf, as shown in Figure 6-1, which leads to the display shown in Figure 6-2

### CHAPTER 6 USING BASIC ANALYSIS FUNCTIONS

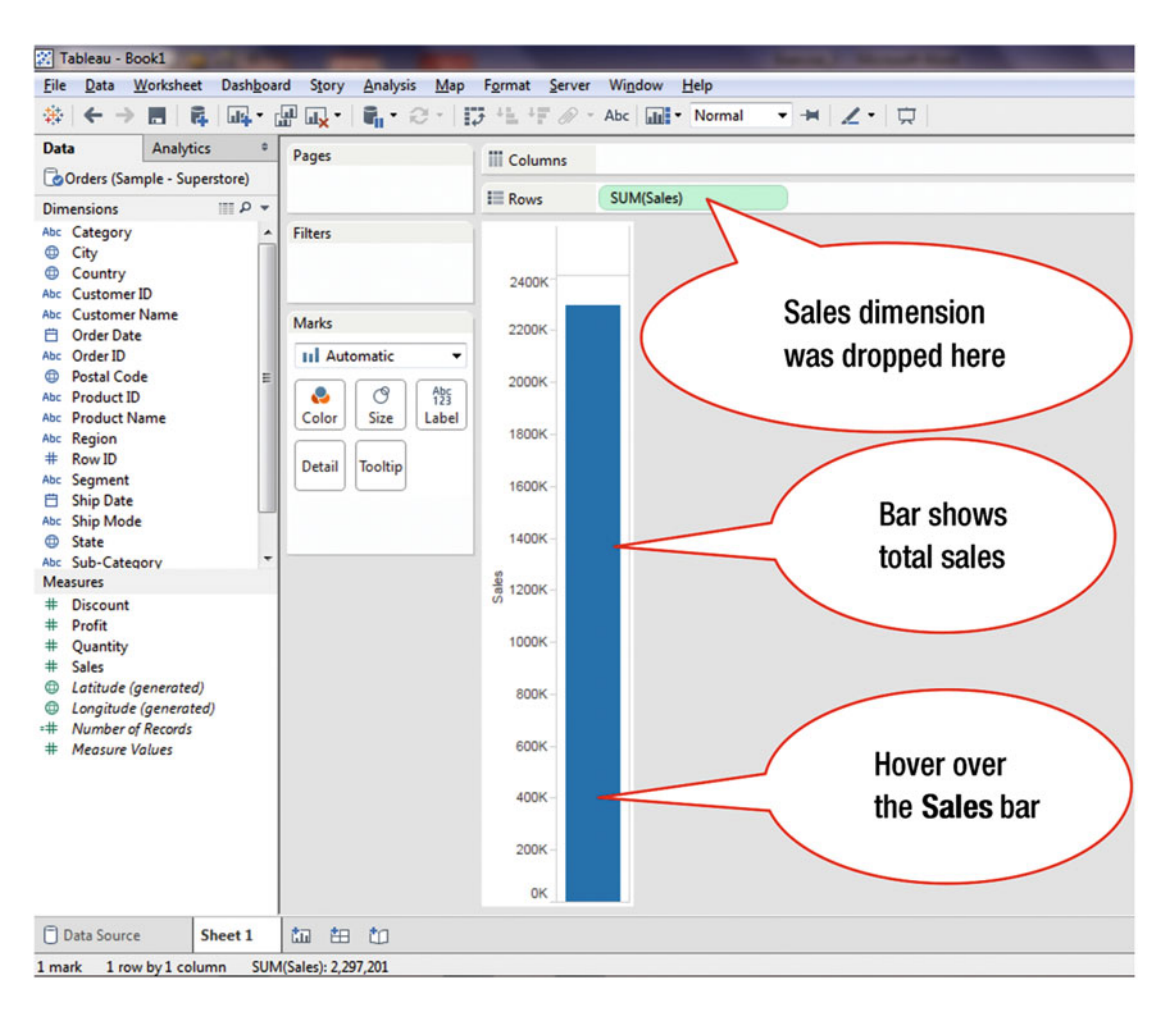

Figure 6-2. Total sales

• Hover over the **Sales** bar, as shown in Figure 6-2, which displays the total sales shown in Figure 6-3 (\$2,297,201)
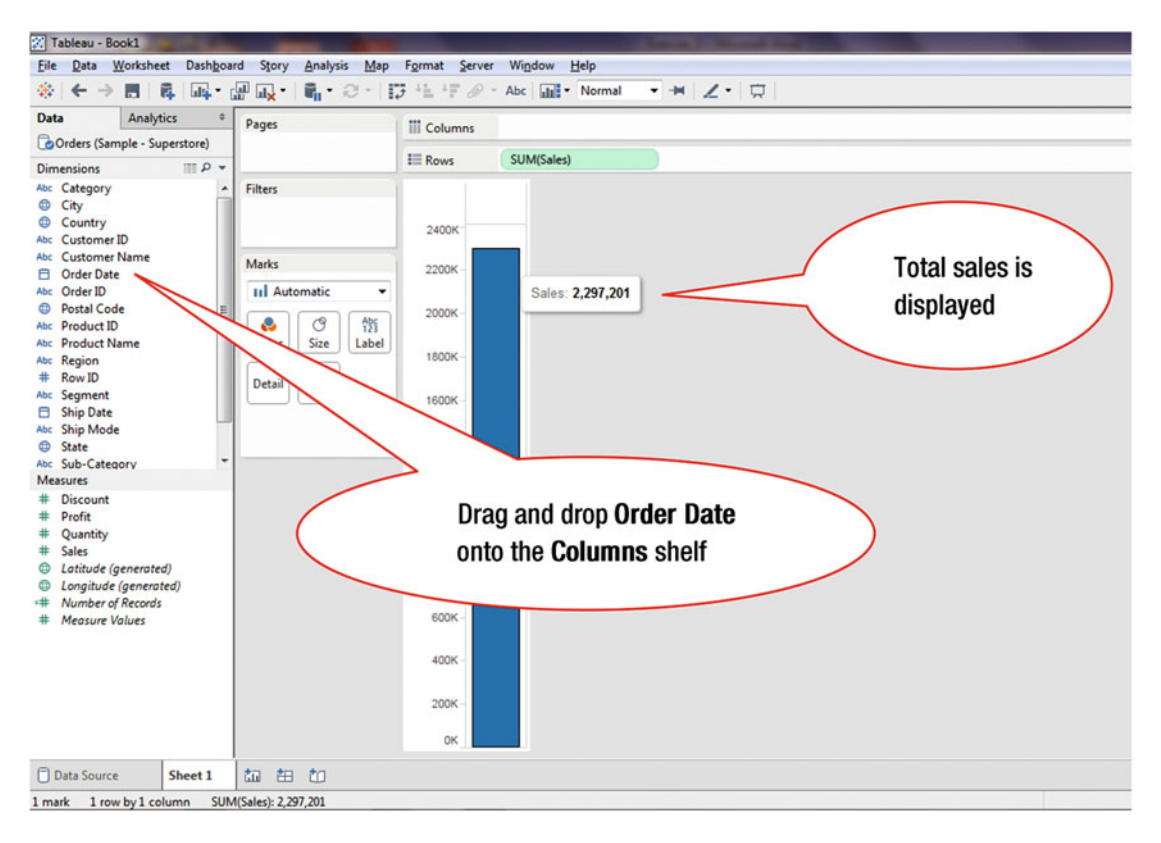

Figure 6-3. Displaying total sales figure

The Tooltip in the Marks card, which can be seen in Figure 6-2, allows you to customize the information displayed when you hover over the visualization.

To view results over time:

• Drag and drop **Order Date** onto the **Columns** shelf, as shown in Figure 6-3, which leads to the display shown in Figure 6-4

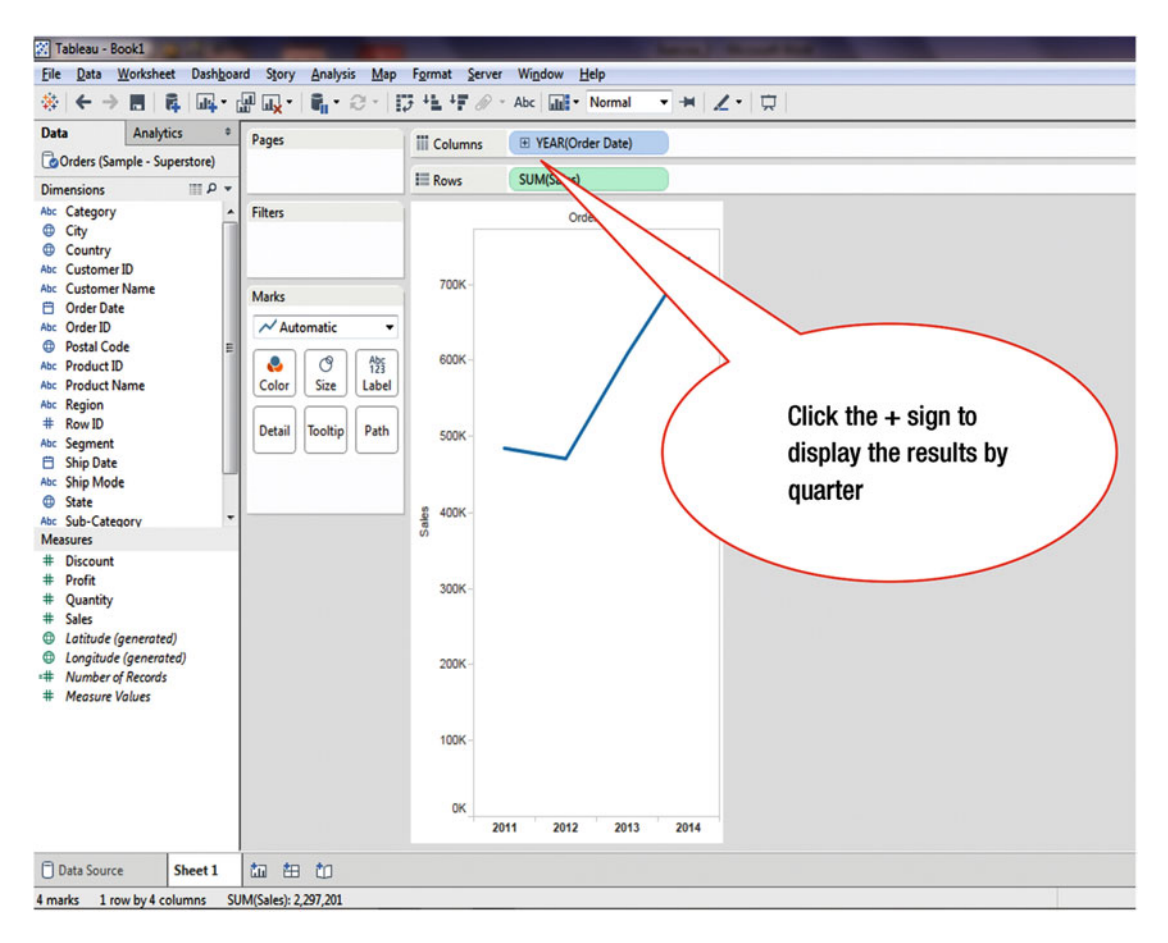

Figure 6-4. Expanding the period

Date fields in Tableau, depending on their level of granularity, are automatically brought into the view as hierarchies. For example, when you drag Order Date to the Column shelf, Tableau plots the data by Year and shows a + symbol next to it, which indicates that you can drill down.

• Expand the + sign, located just before the **Year (Order Date)** in the **Columns** shelf, as shown in Figure 6-4, which leads to the display shown in Figure 6-5

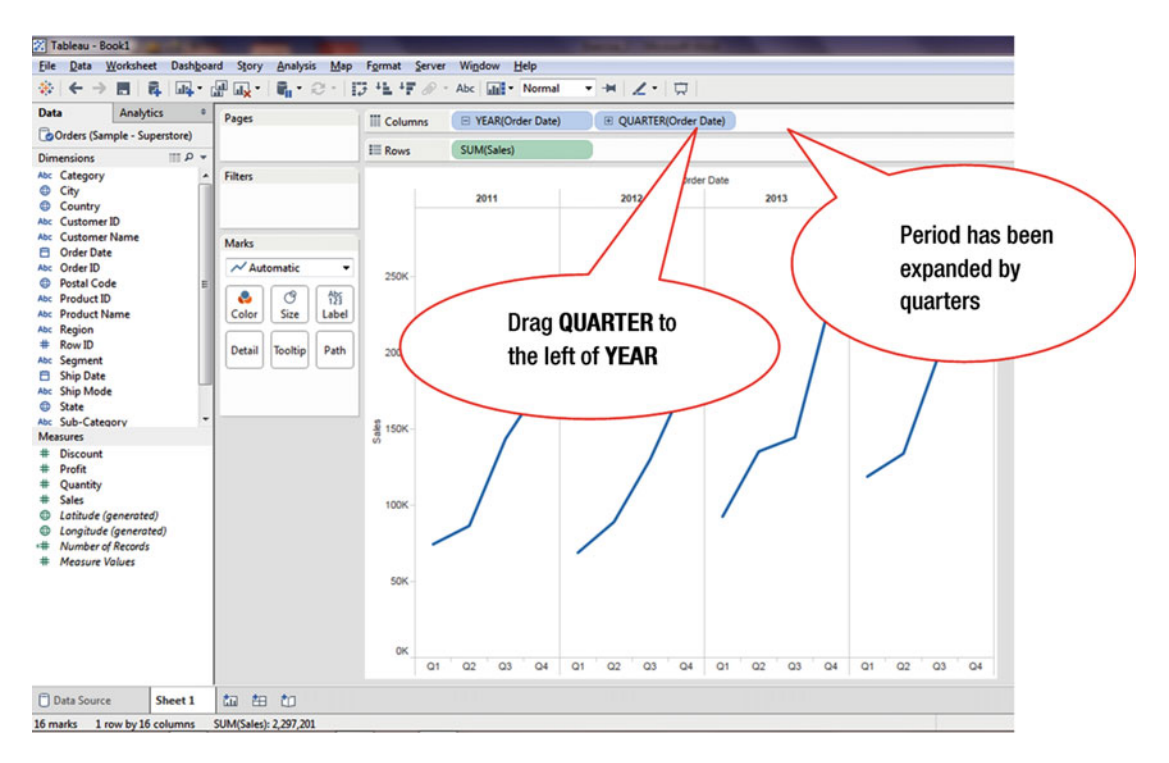

Figure 6-5. Display expanded by quarter

In Figure 6-5, both quarters and years are in the displayed view. To analyze the performance over various quarters, swap **Quarter** with **Year** by:

• Dragging and dropping **QUARTER** to the left of **YEAR** on the **Columns** shelf, as shown in Figure 6-5, which leads to the display shown in Figure 6-6

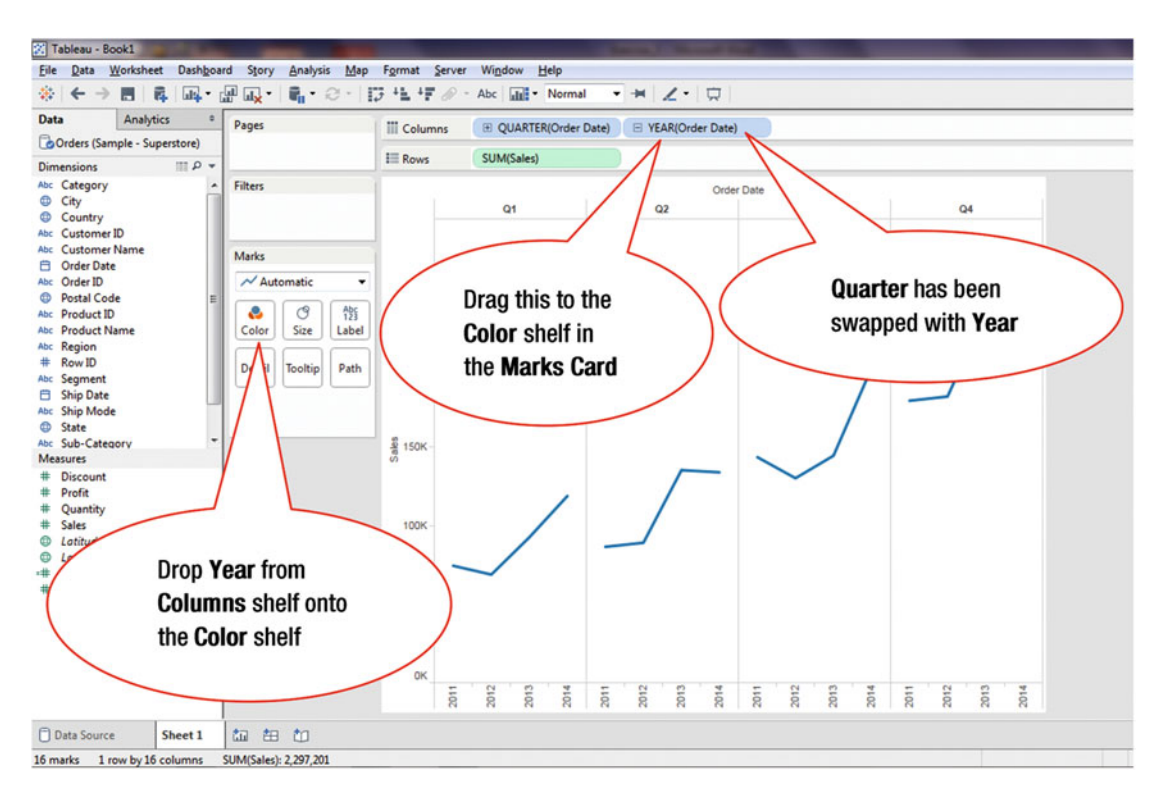

Figure 6-6. Swapping position of items on the Columns shelf

• Drag and drop **Year** from the **Columns** shelf onto the **Color** shelf in the **Marks** card, as shown in Figure 6-6, which leads to the display shown in Figure 6-7

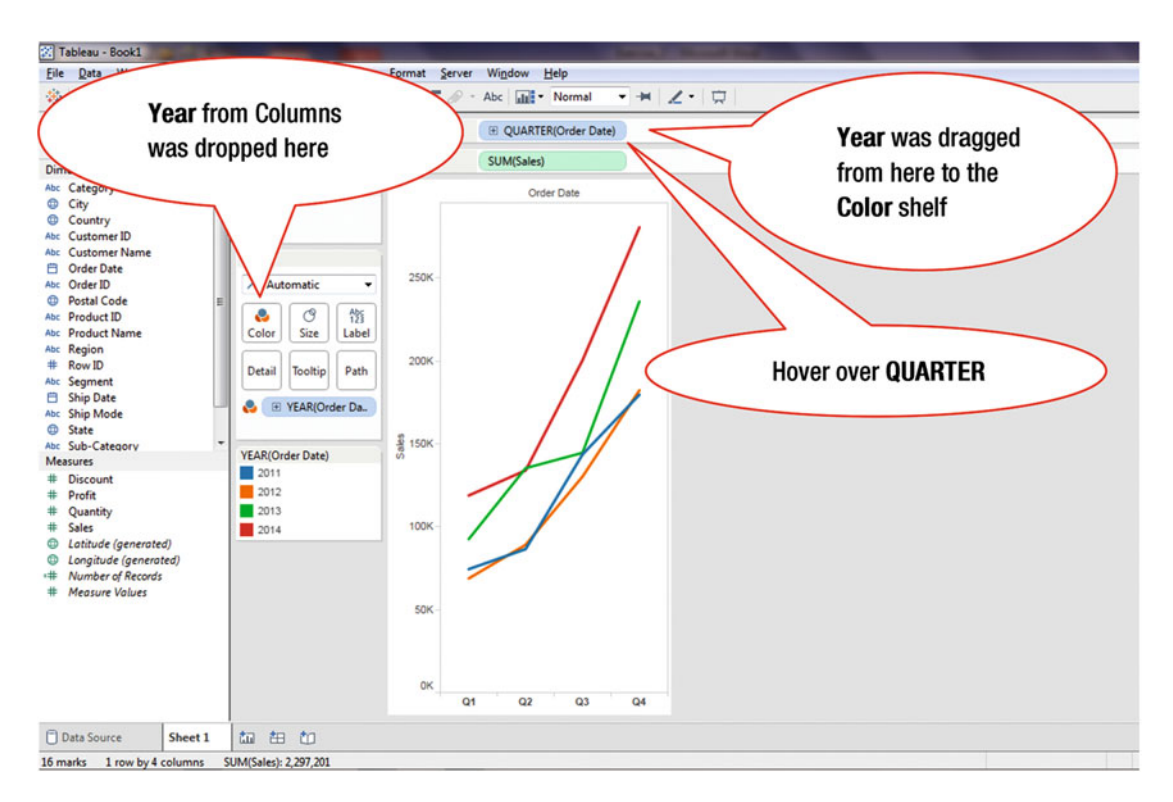

Figure 6-7. Dropping a dimension onto the Color shelf

To change the display from Quarters to Months:

• Hover over **Quarter** in the **Columns** shelf, as shown in Figure 6-7, which displays the pull-down arrow shown in Figure 6-8

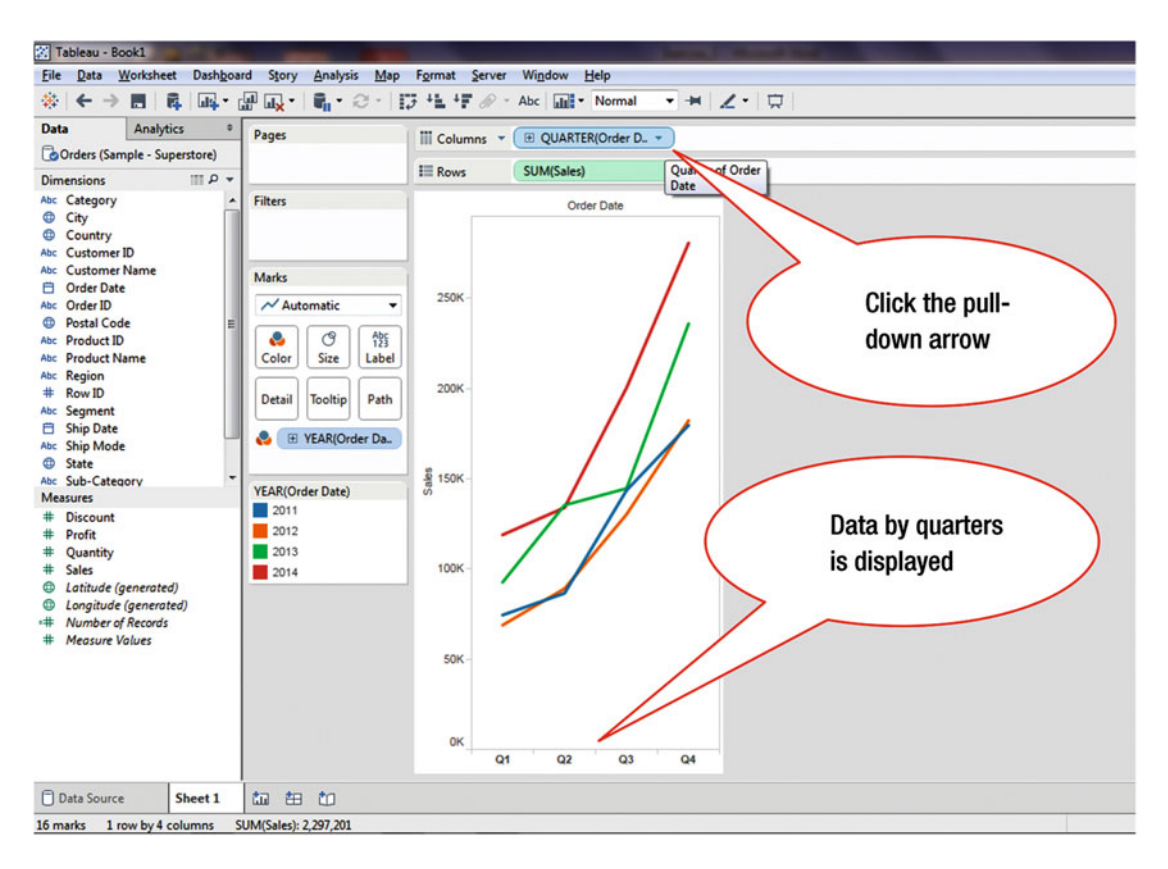

Figure 6-8. Clicking to display the menu tree for a dimension

• Click the pull-down arrow displayed in Figure 6-8, which leads to the menu tree displayed in Figure 6-9

| iile <u>D</u> ata <u>W</u> orksheet Dash <u>b</u> oard Story <u>A</u> nalysis | Map Format Serv | er Wi <u>r</u><br>Abc | dow <u>H</u> elp    | • + Z• 5     |  |
|-------------------------------------------------------------------------------|-----------------|-----------------------|---------------------|--------------|--|
| Analytics * Pages                                                             | III Columns     | <b>→</b> (±           | QUARTER(Order D.    | . •          |  |
| Orders (Sample - Superstore)                                                  |                 |                       | Filter              |              |  |
| imensions III P 🔻                                                             | t Rows          | _                     |                     |              |  |
| Category Filters                                                              |                 |                       | Show Quick Filter   |              |  |
| Country                                                                       |                 | E.                    | Sort                |              |  |
| customer ID                                                                   |                 |                       | Format              |              |  |
| Customer Name Marks                                                           |                 | ~                     | Show Header         |              |  |
| Order ID                                                                      | 250K-           | -                     | Include in Tooltip  |              |  |
| Postal Code                                                                   | Abc             |                       | Show Missing Values |              |  |
| Color Size La                                                                 | abel            |                       | Year                | 2015         |  |
| be Region                                                                     |                 | •                     | Quarter             | 02           |  |
| F Row ID Detail Tooltip P                                                     | ath             |                       | Month               | May          |  |
| ac Segment                                                                    |                 |                       | Dav                 | 8            |  |
| bc Ship Mode                                                                  | Da              |                       | Mara                | , i          |  |
| State                                                                         | 50              |                       | MOLE                | · · ·        |  |
| bc Sul                                                                        | ag 150K -       |                       | Year                | 2015         |  |
| Click Month                                                                   |                 |                       | Quarter             | Q2 2015      |  |
|                                                                               |                 | -                     | Month               | May 2015     |  |
| ¢ Quantity                                                                    |                 |                       | Week Number         | Week 5, 2015 |  |
| Sales 2014                                                                    | 100K -          | 1                     | Day                 | May 8, 2015  |  |
| Latitude (generated)                                                          |                 |                       | More                | •            |  |
| Number of Records                                                             |                 | 7                     | Exact Date          |              |  |
| ‡ Measure Values                                                              | 50K -           |                       | Attribute           |              |  |
|                                                                               |                 |                       | Measure             |              |  |
|                                                                               |                 |                       | weasure             |              |  |
|                                                                               |                 | •                     | Discrete            |              |  |
|                                                                               | OK              |                       | Continuous          |              |  |
|                                                                               |                 | Q1                    | Edit in Shelf       |              |  |
| Data Source Sheet 1 to to to                                                  |                 | Permous               |                     |              |  |

Figure 6-9. Menu tree for selected dimension

• Click the **Month** menu tree item, as shown in Figure 6-9, which leads to the display shown in Figure 6-10

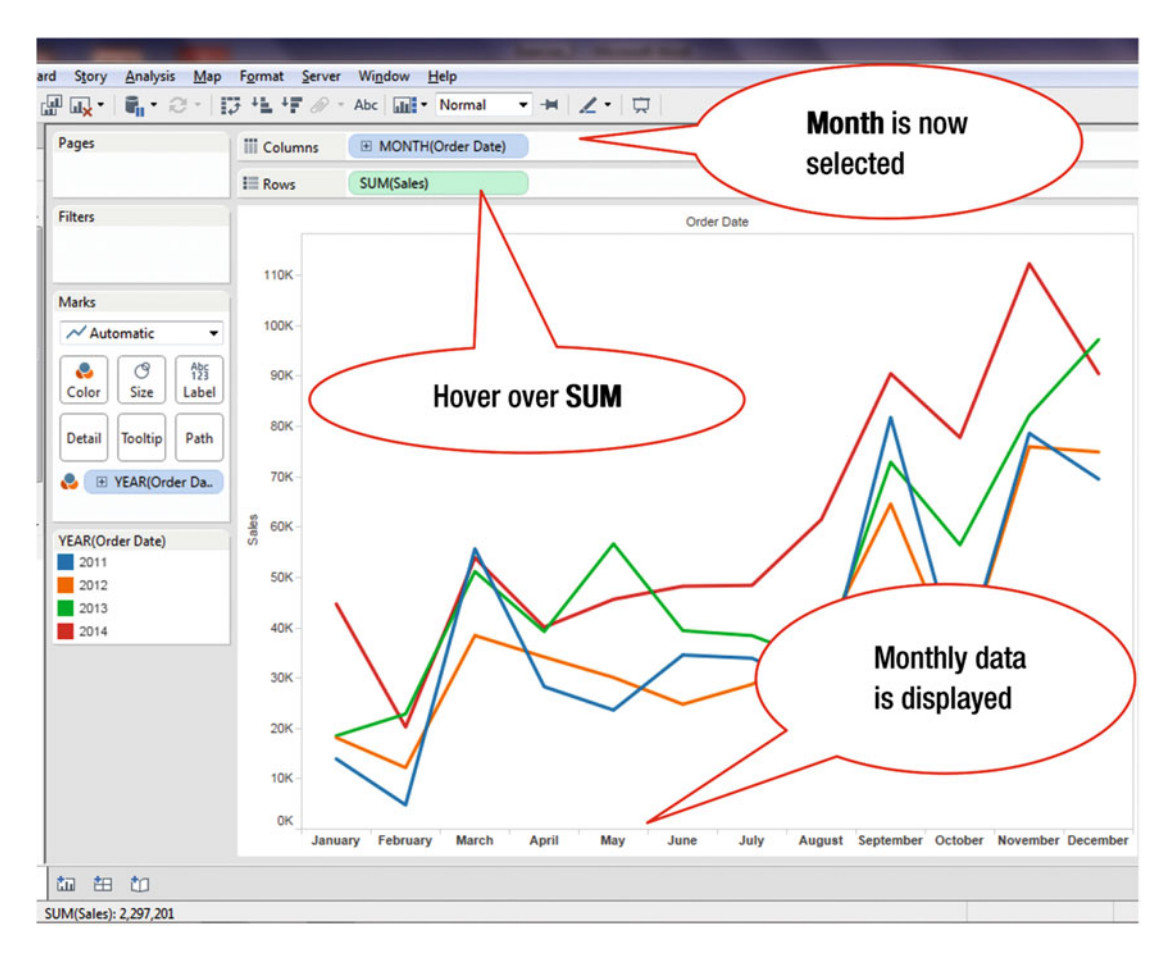

Figure 6-10. Month selection

To analyze the Average of Sales instead of the SUM of Sales (shown in Figure 6-10):

- Hover over **SUM (Sales)** in the **Rows** shelf, as shown in Figure 6-10, which displays a pull-down arrow
- Click the pull-down arrow when it is displayed, which leads to the menu tree displayed in Figure 6-11

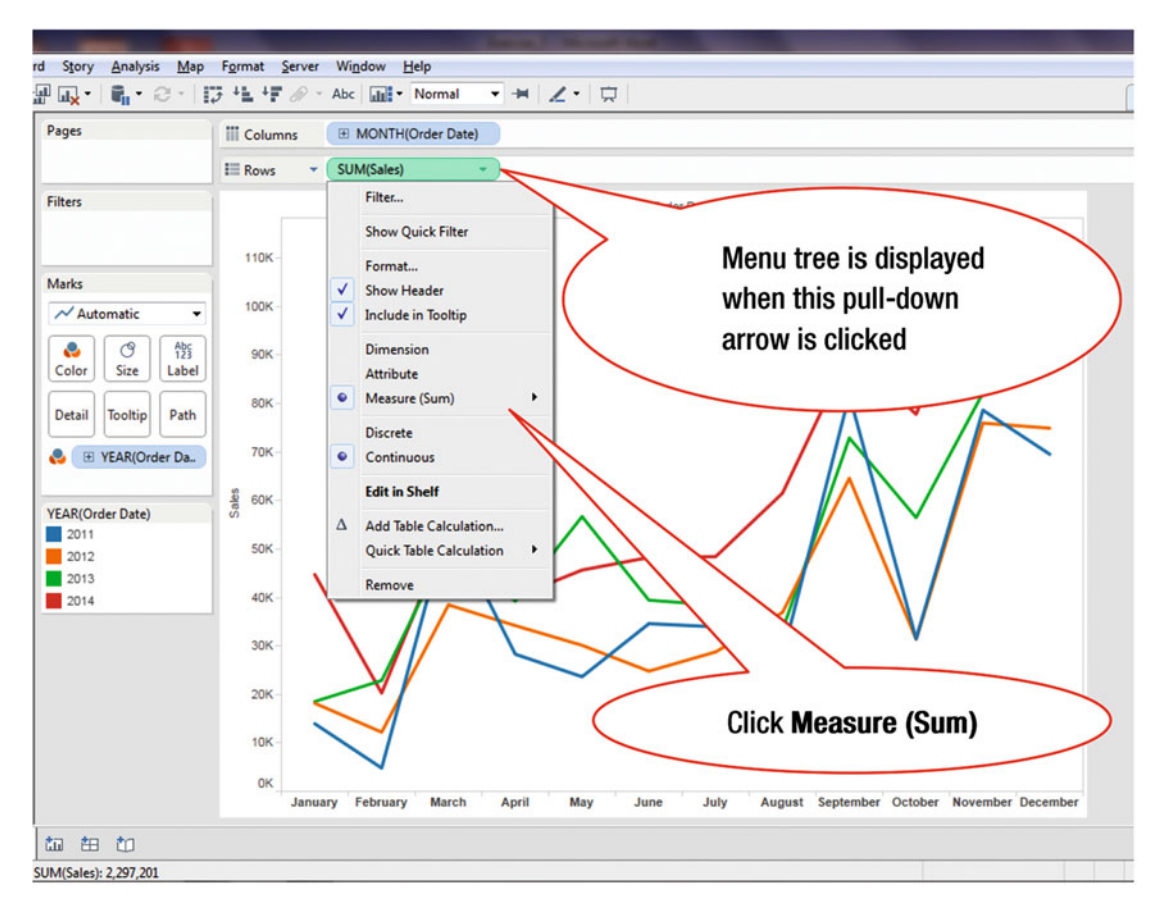

Figure 6-11. Menu tree for selected measure

• Click the menu tree item **Measure (Sum)**, as shown in Figure 6-11, which leads to the secondary menu tree displayed in Figure 6-12

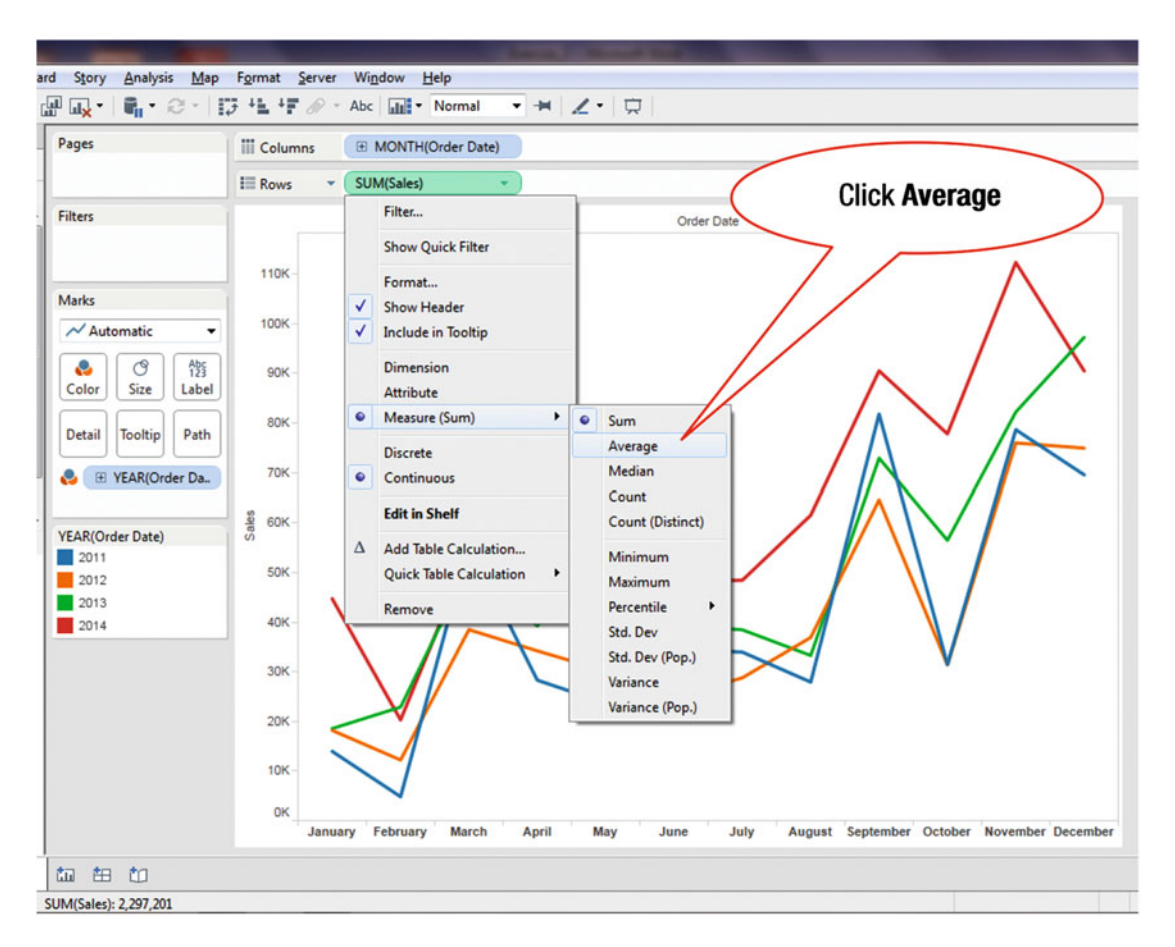

Figure 6-12. Selecting the average

• Click the menu tree item **Average**, as shown in Figure 6-12, which leads to the display shown in Figure 6-13

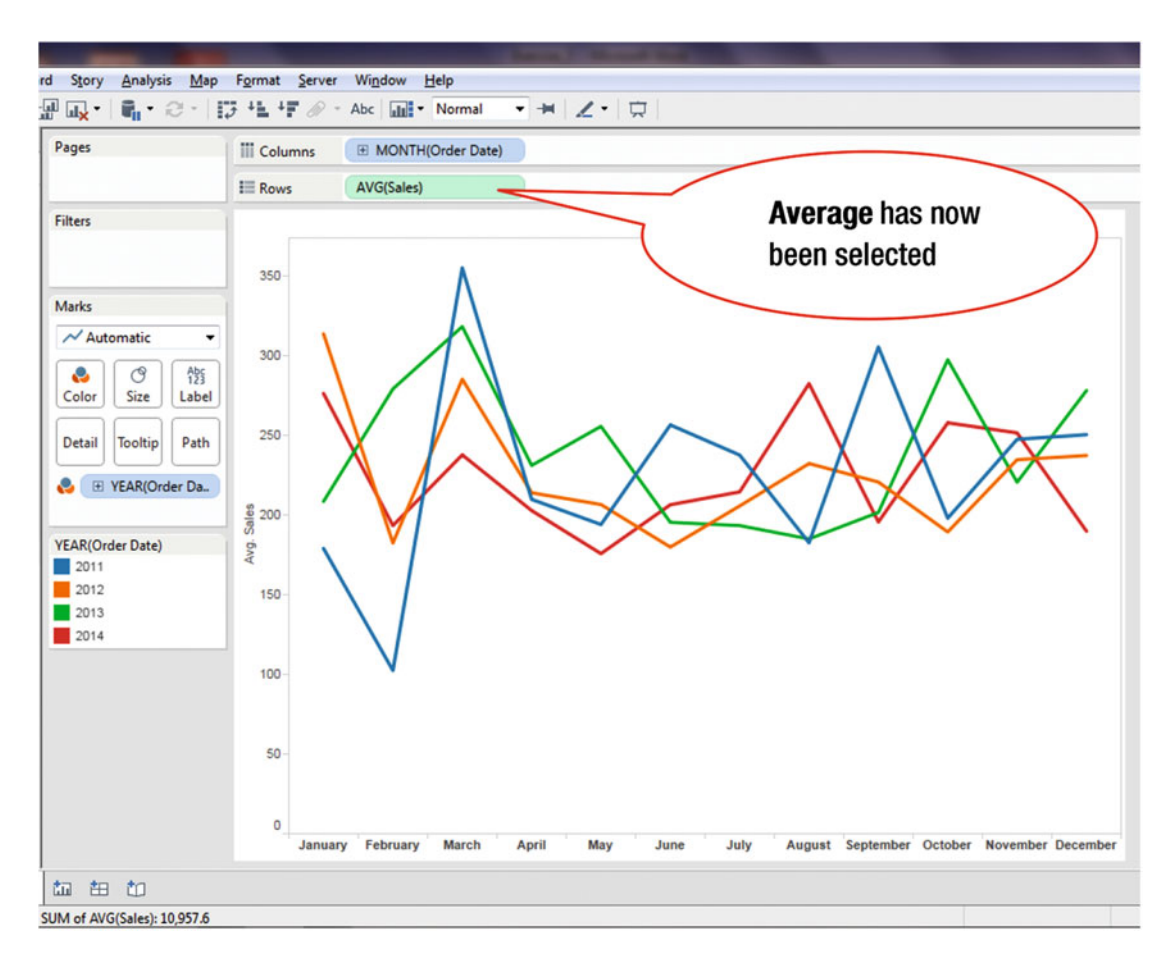

Figure 6-13. Display showing average

To analyze year-over-year growth, we start with Figure 6-14 (which is the same as Figure 6-10). This visualization is based on

- Row: Month (Order Date)
- Column: SUM(Sales)

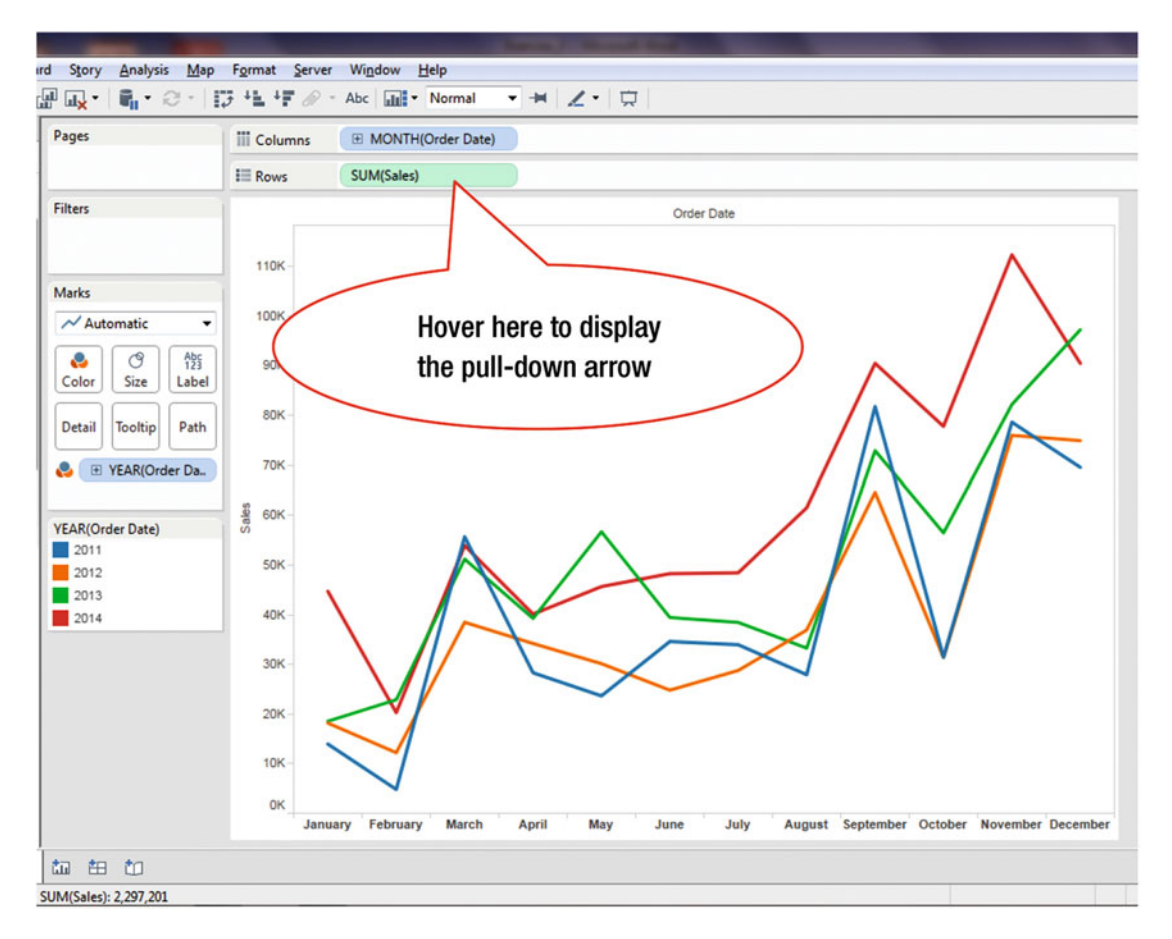

Figure 6-14. Visualization to be analyzed

- Hover over **SUM (Sales)** in the **Rows** shelf, as shown in Figure 6-14, which displays a pull-down arrow (shown in Figure 6-15)
- Click the pull-down arrow when it is displayed, which leads to the menu tree displayed in Figure 6-15

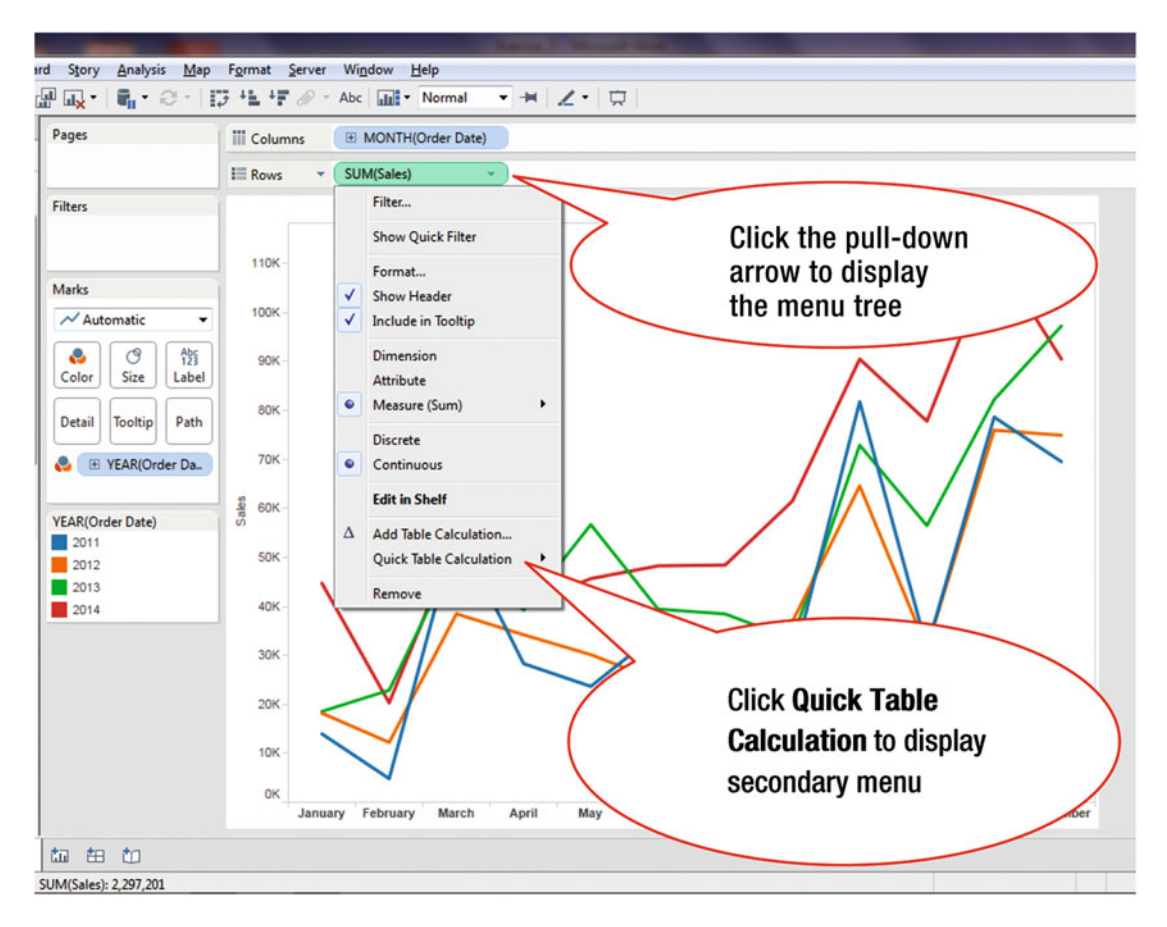

Figure 6-15. Menu tree for measure

• Click the menu tree item **Quick Table Calculation** as shown in Figure 6-15, which leads to the secondary menu tree displayed in Figure 6-16

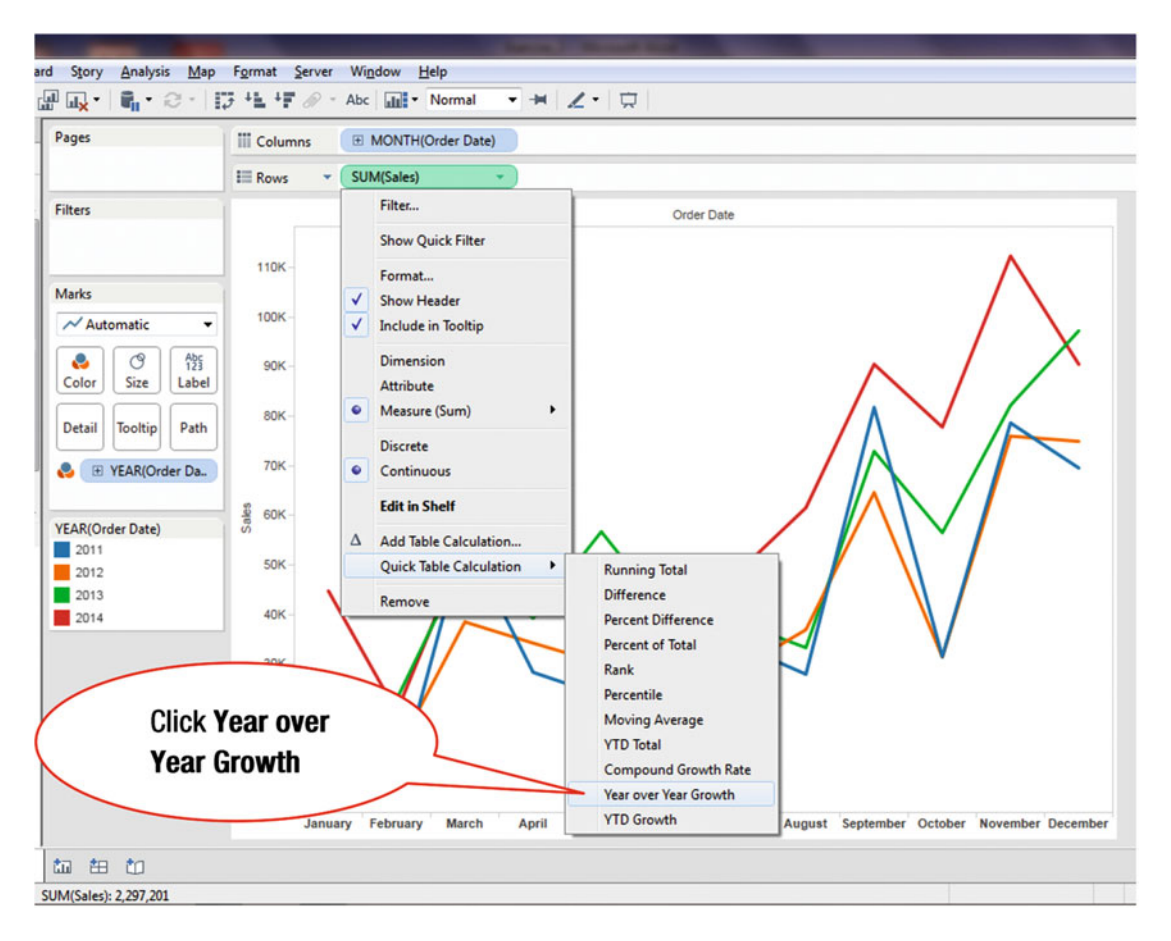

Figure 6-16. Secondary menu tree

• Click the menu tree item **Year over Year Growth**, as shown in Figure 6-16, which leads to the display shown in Figure 6-17

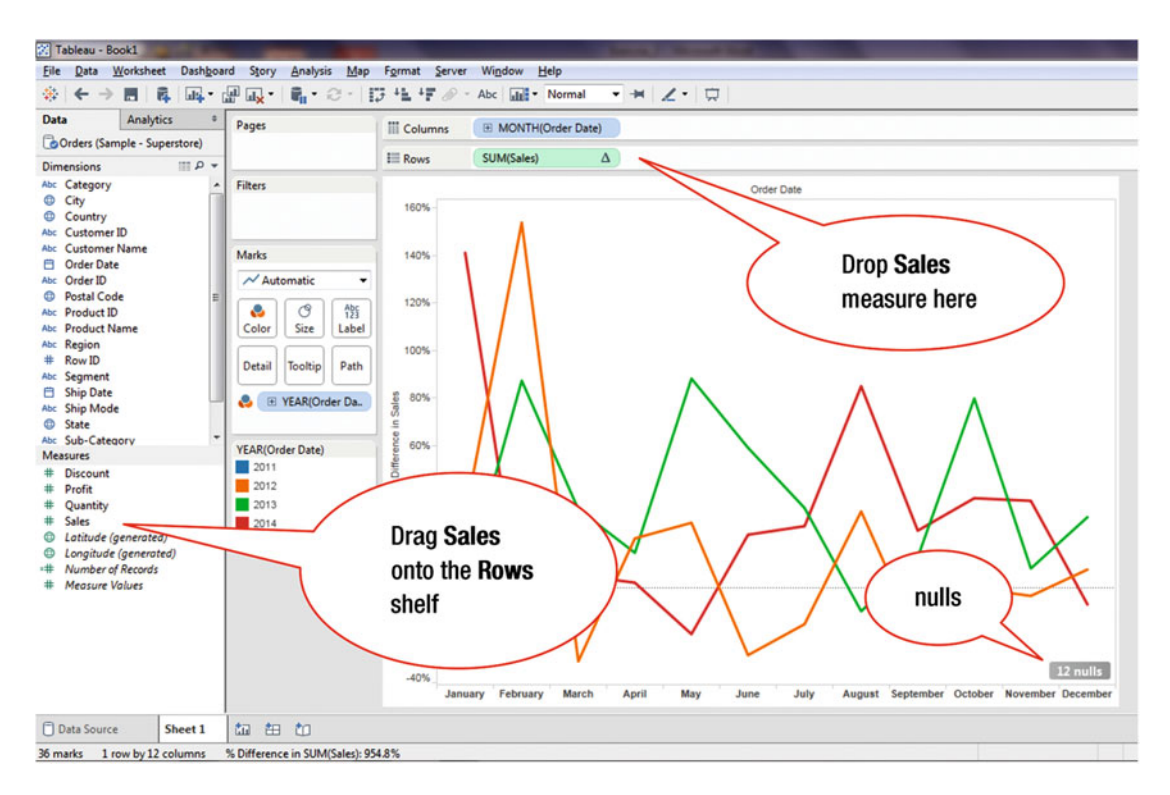

Figure 6-17. Adding the Sales measure

To display the original sales figures in the same chart:

• Drag and drop the **Sales** measure onto the **Rows** shelf, as shown in Figure 6-17, which leads to the display shown in Figure 6-18

When calculating comparisons such as year-over-year growth, the first year in the data table is empty. This causes it to show as null, because there is no existing data from the previous year that it can be compared to.

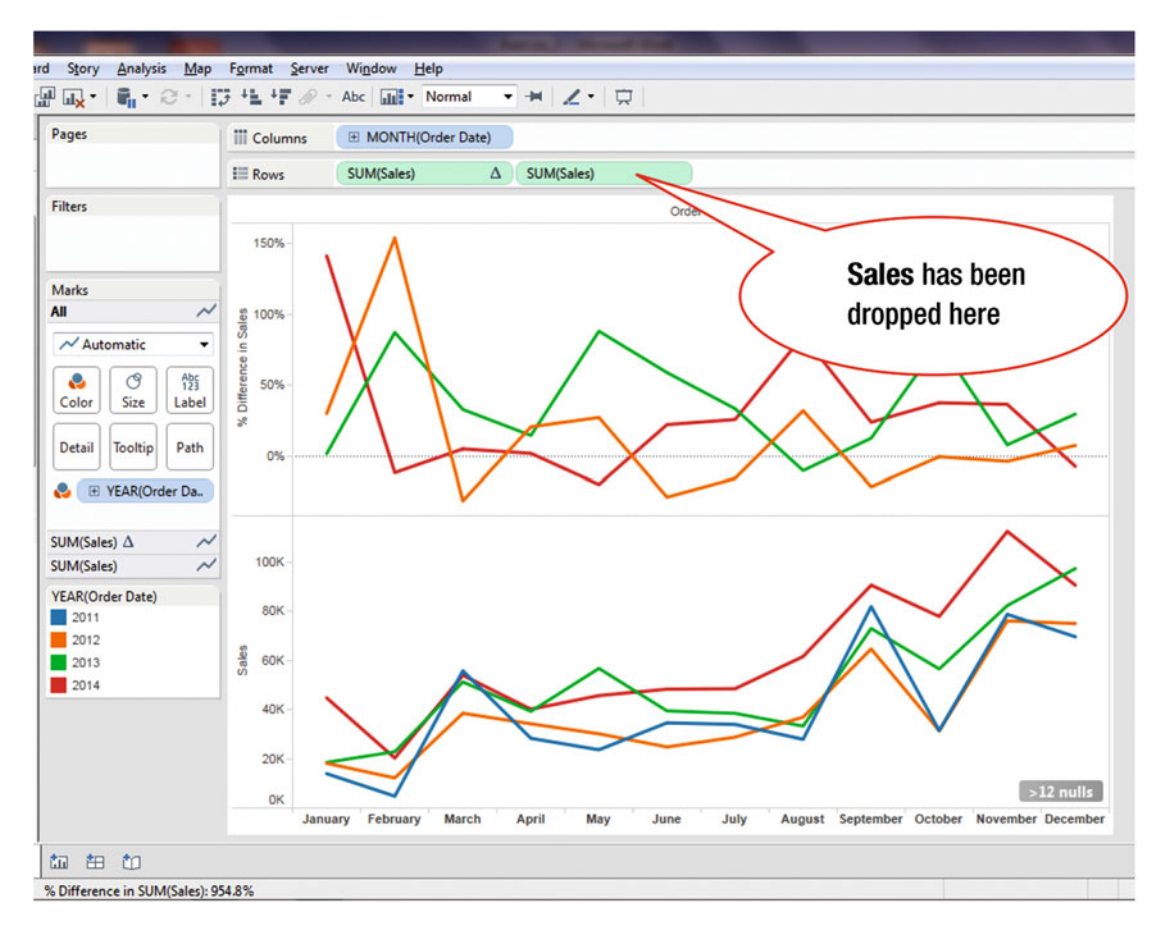

Figure 6-18. Two charts displayed simultaneously

This figure now enables analysis to be made from two different perspectives (Sales and % Difference in Sales).

To enable values to be displayed when the cursor is placed over an item, i.e., enable hovering:

• Drag **SUM (Sales)** from the **Rows** shelf onto the **Tooltip** shelf (in the **Marks** card area), as shown in Figure 6-19

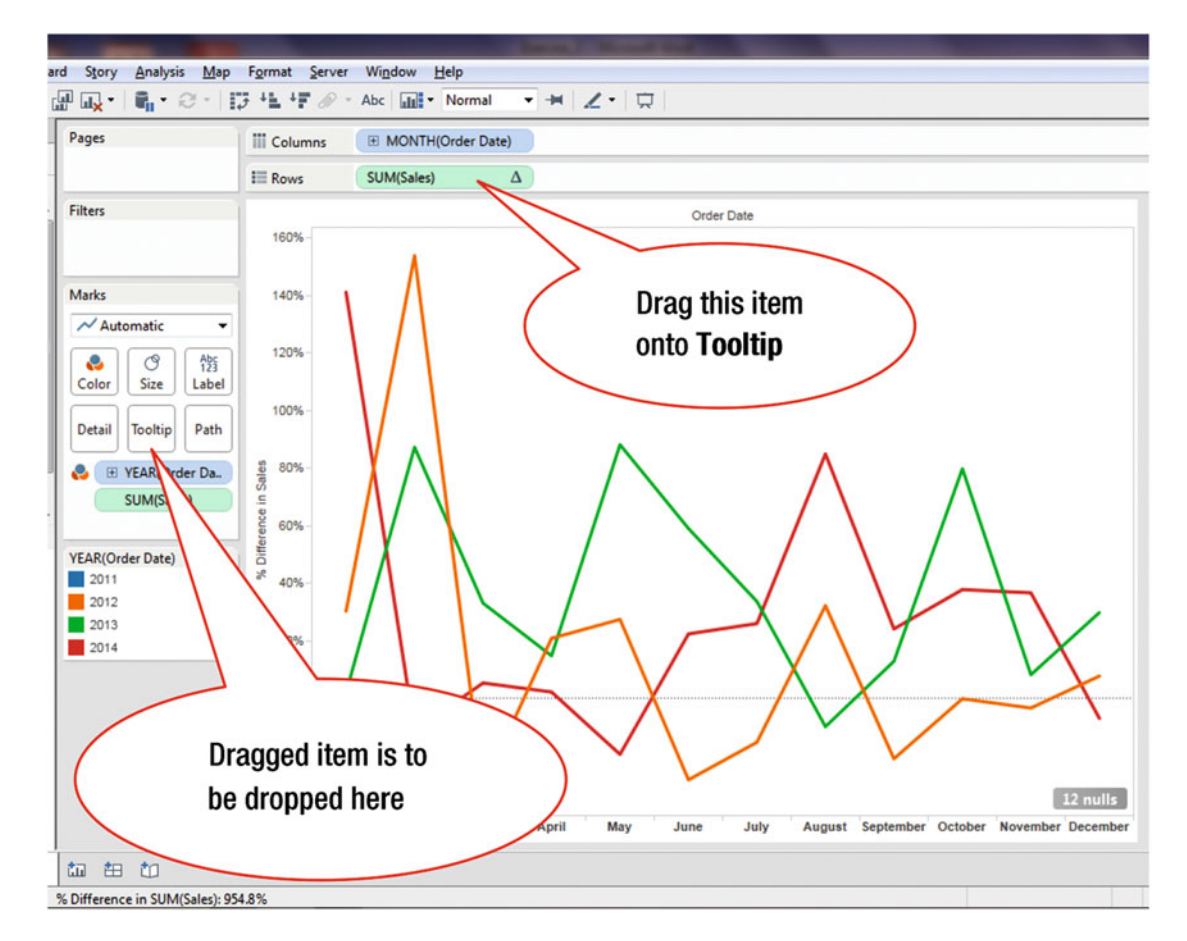

Figure 6-19. Using the Tooltip shelf

• Hover over a line in the chart, which causes its associated data to be displayed, as shown in Figure 6-20

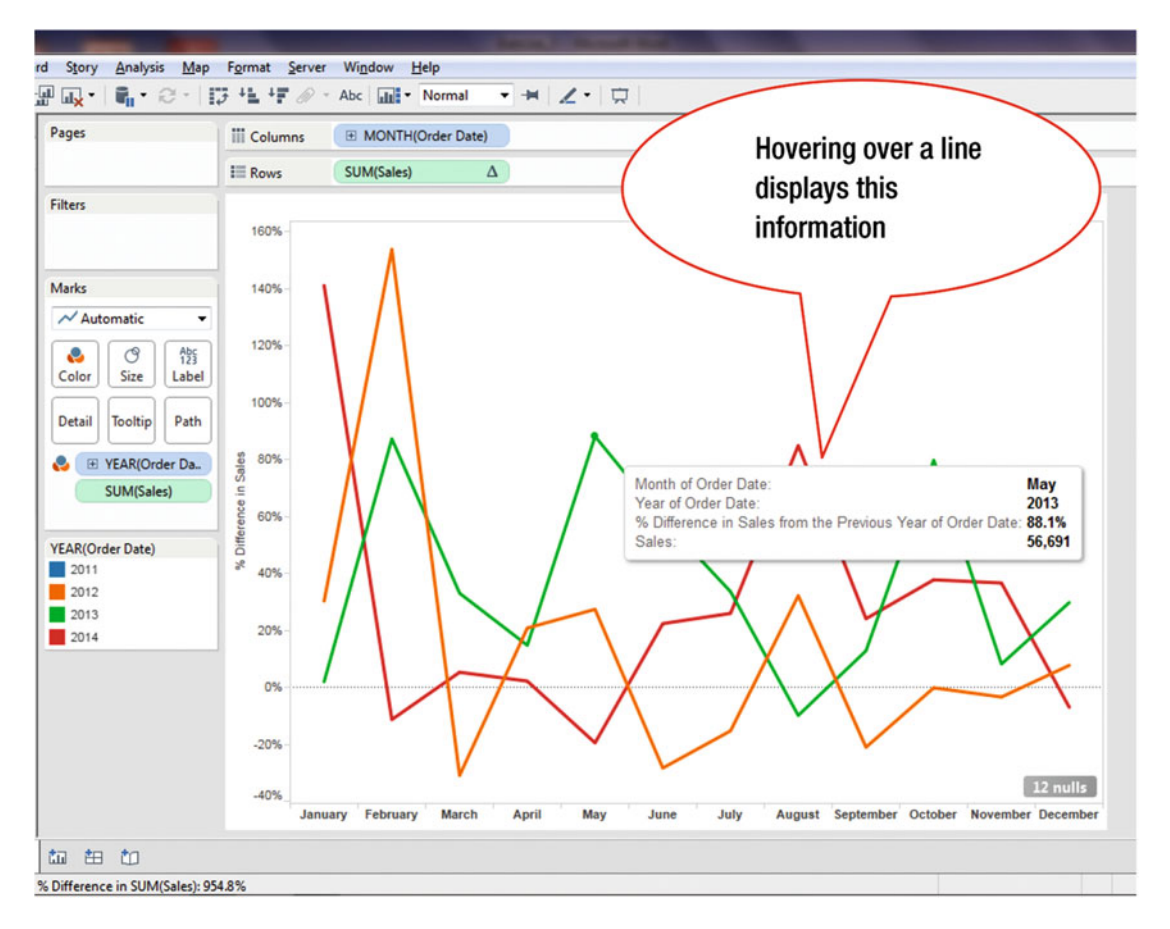

Figure 6-20. Using hovering to display relevant date

## **CHAPTER 7**

# Adding, Removing, and Renaming a Dimension

**Objective:** This exercise demonstrates how a dimension or measure is added or deleted from a visualization, and explains how to rename a dimension

We start with the visualization shown in Figure 7-1, which includes one dimension (**Region**) and one measure (**Sales**).

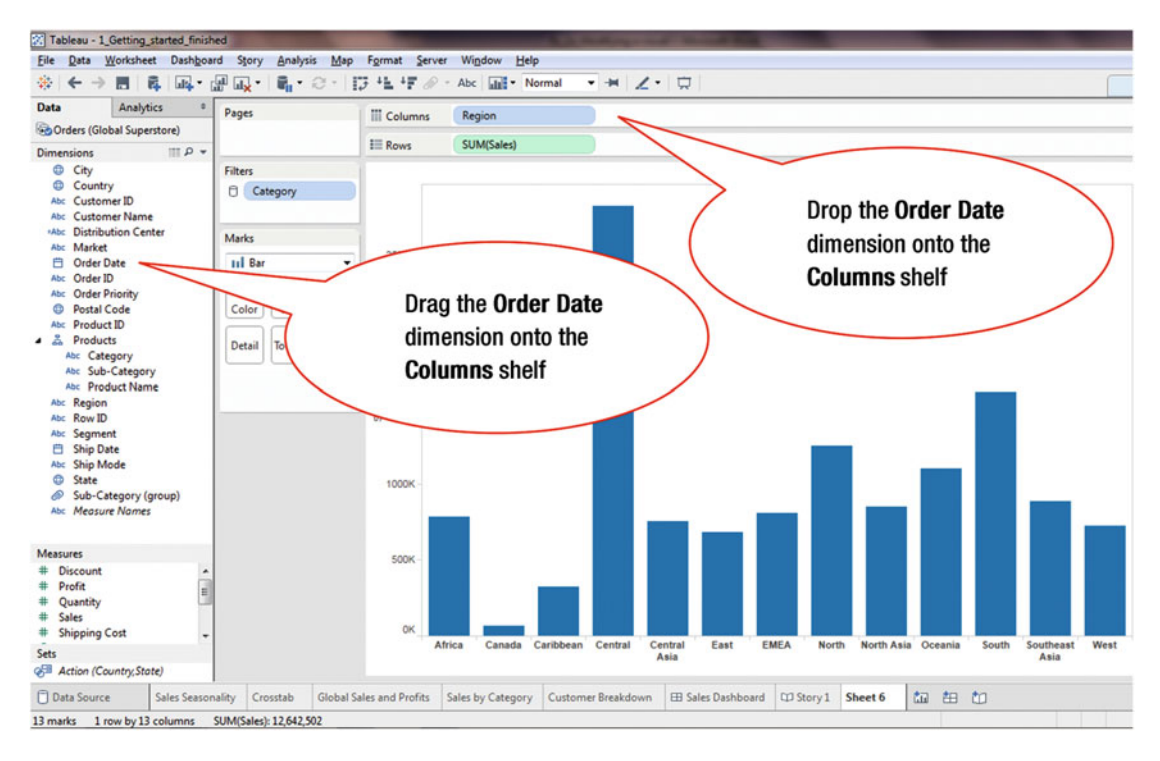

Figure 7-1. Visualization to be modified

To add the Order Date dimension:

• Drag and drop **Order Date** from the **Data** window onto the **Columns** shelf, as shown in Figure 7-1, which leads to the display shown in Figure 7-2

#### CHAPTER 7 ADDING, REMOVING, AND RENAMING A DIMENSION

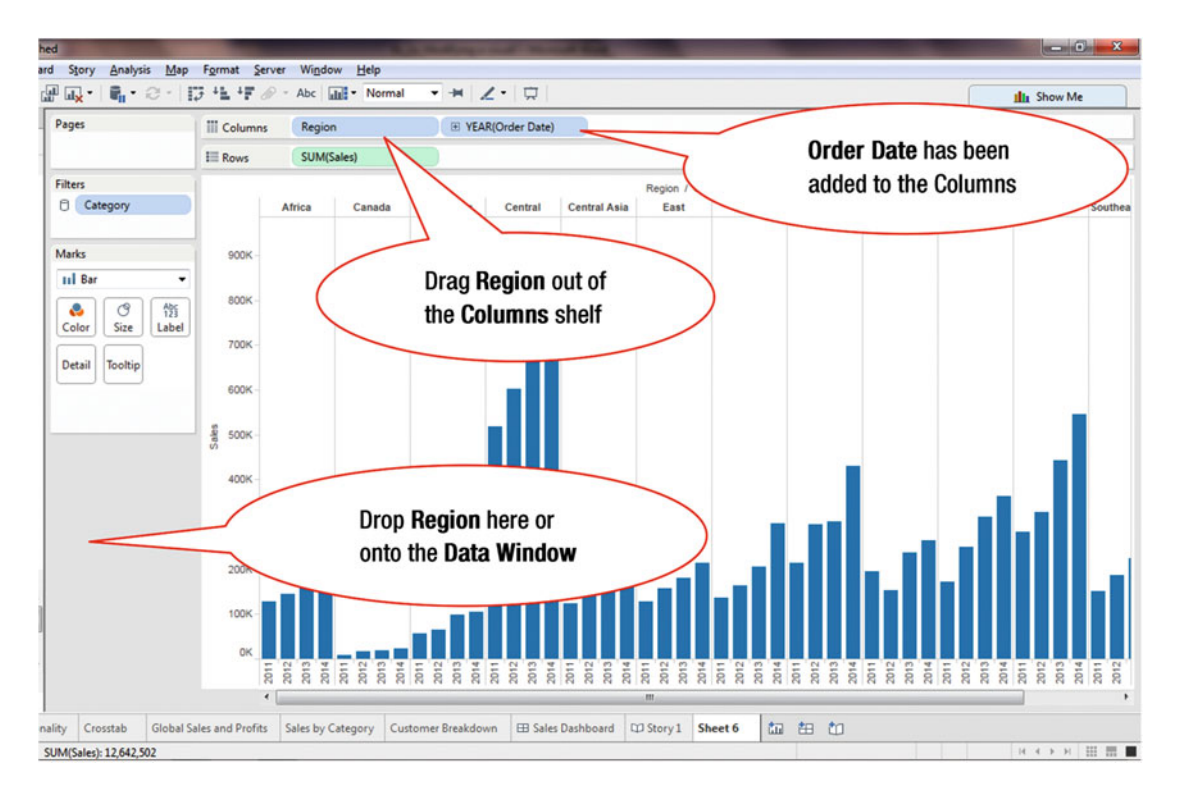

Figure 7-2. Visualization after adding period

To remove the **Region** dimension:

• Drag and drop **Region** from the **Columns** shelf onto the **Data** window or below the **Marks** card, as shown in Figure 7-2, which leads to the visualization displayed in Figure 7-3

#### Tableau - 1\_Getting\_started\_finished File <u>Data Worksheet Dashboard Story Analysis Map Format Server Window</u> Help 舞. $\leftarrow \rightarrow$ ▋ \$ **₽ ₽ ₽ ₽ ₽ ₽ ₽ ₽ ₽ ₽** Abc Normal • 🛏 🗶 • 🛱 Data Analytics Pages **Columns** YEAR(Order Date) Global Superstore) Rows SUM(Sales) mp -Dimensions Filters City Order Date Country Category 4500K Abc Customer ID Abc Customer Name =Abc Distribution Center Marks 4000K Abc Market 📋 Order Date II Bar Abc Order ID 0 0 Abc Order Priority Region has been Postal Code Color Size Abc Product ID removed 👗 Products Detail Tooltip Abc Category Abc Sub-Category Abc Product Name 2500K Abc Region Sales Abc Row ID Abc Segment 2000K 🛱 Ship Date Abc Ship Mode State Sub-Category (group) 1500K Abc Measure Names 1000K Measures Discount #

500K

OK

2011

2012

Sales by Category

2013

2014

**Customer Breakdown** 

Figure 7-3. Visualization after removing dimension

Sales Seasonality

Crosstab

SUM(Sales): 12,642,502

=

# Profit

# Quantity

# Sales # Shipping Cost

Sets

Action (Country, State)

4 marks 1 row by 4 columns

Data Source

The procedure to add and/or delete a measure is similar to the one used to add/delete a dimension, which was demonstrated earlier in this exercise.

**Global Sales and Profits** 

**Renaming** is another useful feature. Sometimes, the dimensions and measures in the source files have names that are not clear to end users. Therefore, renaming them can make the system less confusing and more user-friendly. Tableau provides the ability to rename dimensions and measures in the Data window, where they are displayed.

E Sales D

We now rename the **Region** dimension, as shown in Figure 7-4.

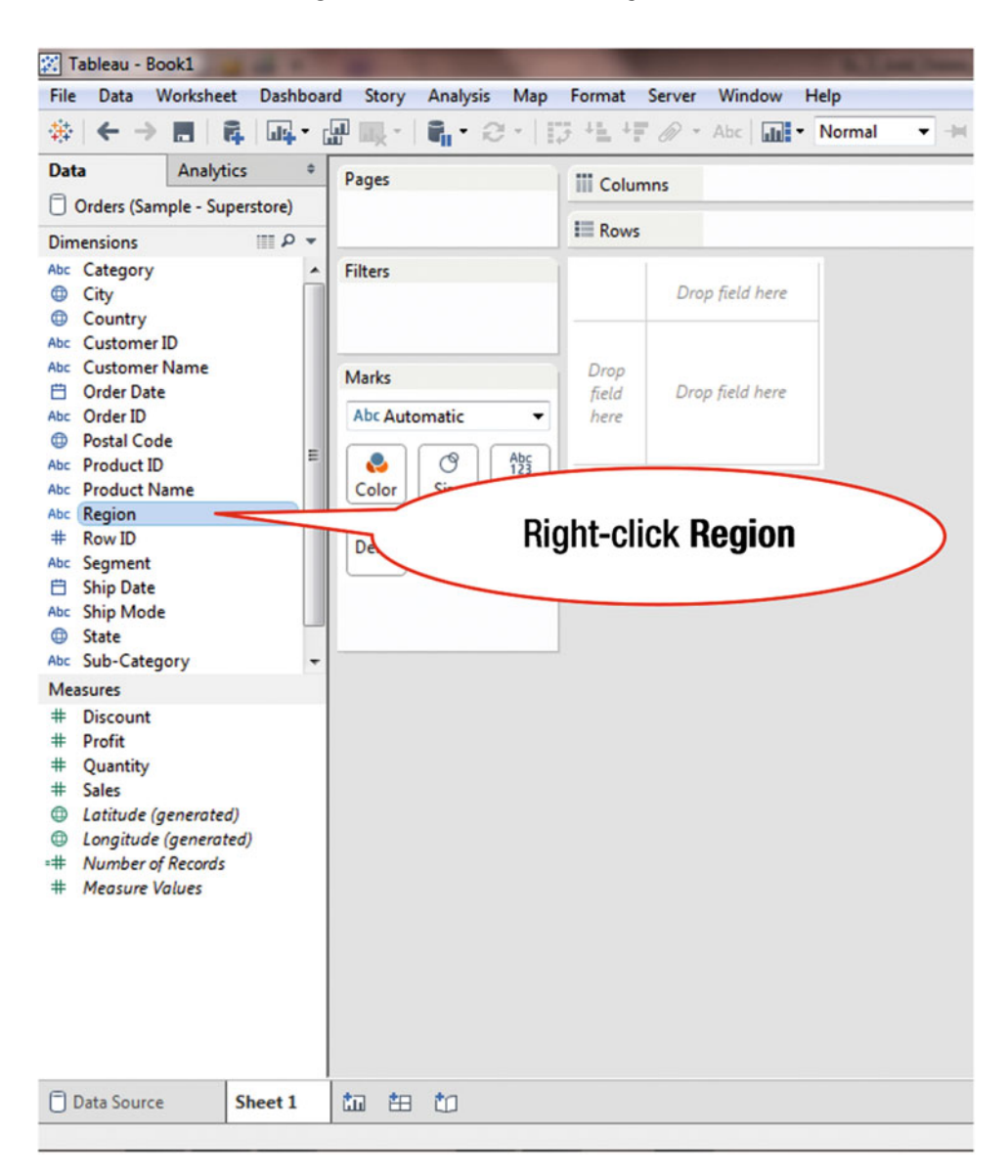

Figure 7-4. Selecting the dimension to be renamed

To rename the **Region** dimension:

• Right-click **Region**, as shown in Figure 7-4, which pops up the menu tree displayed in Figure 7-5

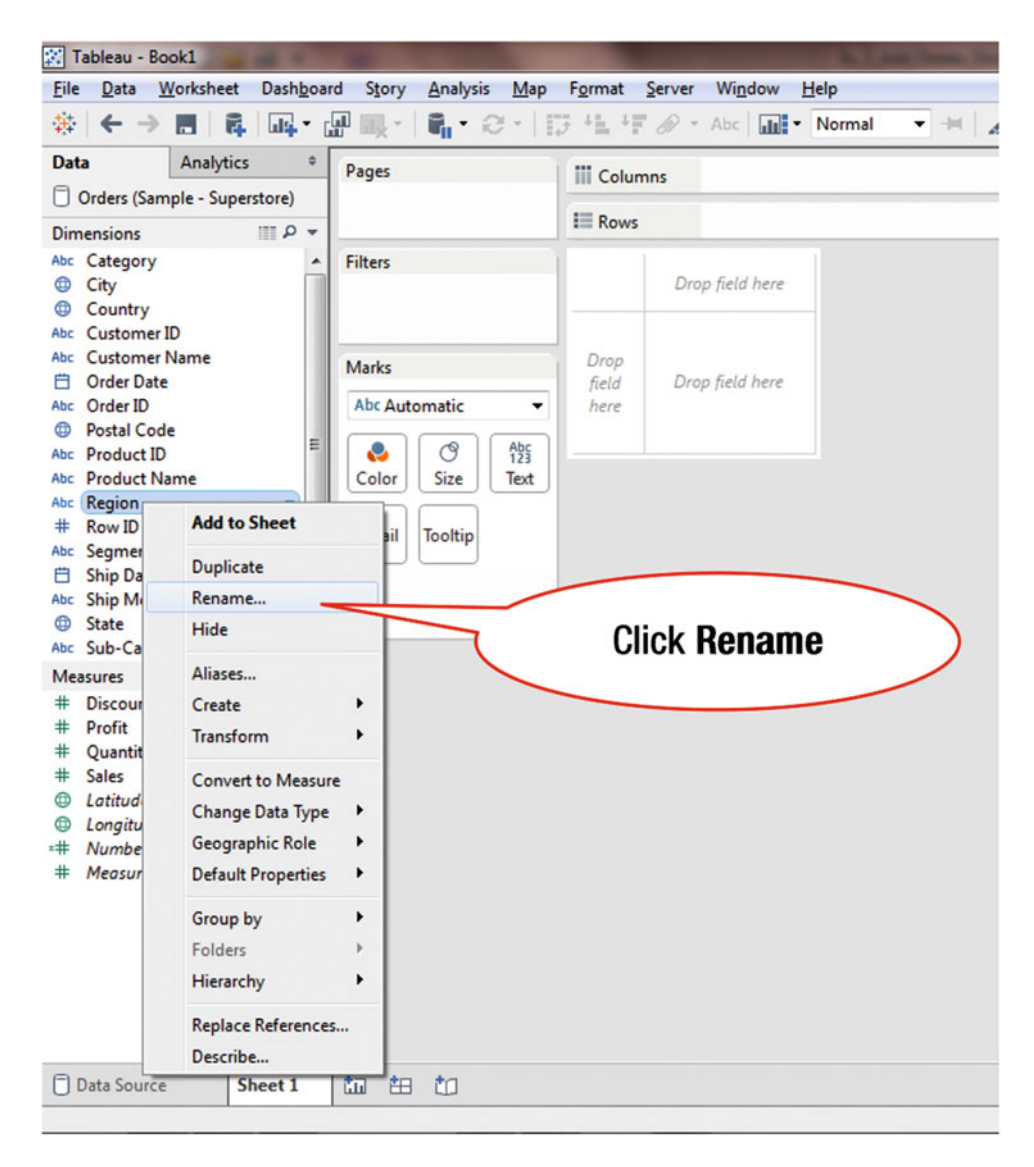

Figure 7-5. Menu tree displaying the rename option

• Click **Rename**, as shown in Figure 7-5, which pops up the **Rename Field** window shown in Figure 7-6

### CHAPTER 7 ADDING, REMOVING, AND RENAMING A DIMENSION

| Tableau - Book1                                                                                                    |                                                               |                                            | b. I dog Name Downey Margaret Ward |
|----------------------------------------------------------------------------------------------------|---------------------------------------------------------------|--------------------------------------------|------------------------------------|
| Eile Data Worksheet Dashbe                                                                                                    | oard Story <u>A</u> nalysis <u>M</u> ap                       | Format Server Window Help                  |                                    |
|                                                                                                    |                                                               | 13 41 4F @ - Abc   . No                    | rmal 👻 🗏 🗶 🗸 🙀                     |
| Data Analytics                                                                                                    | • Pages                                                       | Columns                                    |                                    |
| Dimensions III Q 1                                                                                                    | -                                                             | IE Rows                                    | Rename this to                     |
| Abc Category<br>City<br>Country<br>Abc Customer ID                                                                                                    | Filters                                                       | Drop field here                            | Geography                          |
| Abc Customer Name                                                                                                    | Marks                                                         | Drop<br>Gild Drop Edd have                 |                                    |
| Conder Date Abc Order ID  Postal Code Abc Product ID Abc Product Name Abc Region  Row ID Abc Segment Ship Date Abc Ship Mode  Conder Date                                                    | Abc Automatic   Abc Automatic  Color Size Text Detail Tooltip | field Drop field here<br>here Rename Field |                                    |
| Abc Sub-Category                                                                                                    | -                                                             | Reset                                      | OK Cancel                          |
| Measures                                                                                                    |                                                               | C                                          |                                    |
| <ul> <li>Discount</li> <li>Profit</li> <li>Quantity</li> <li>Sales</li> <li>Laitude (generated)</li> <li>Longitude (generated)</li> <li>Mumber of Records</li> <li>Measure Values</li> </ul> |                                                               |                                            |                                    |
| Data Source Sheet 1                                                                                                    | ta 😫 to                                                       |                                            |                                    |
|                                                                                                    |                                                               |                                            |                                    |

Figure 7-6. Rename Field pop-up window

• Rename the **Name** field from **Region** to **Geography**, as shown in Figure 7-6, which leads to the display shown in Figure 7-7

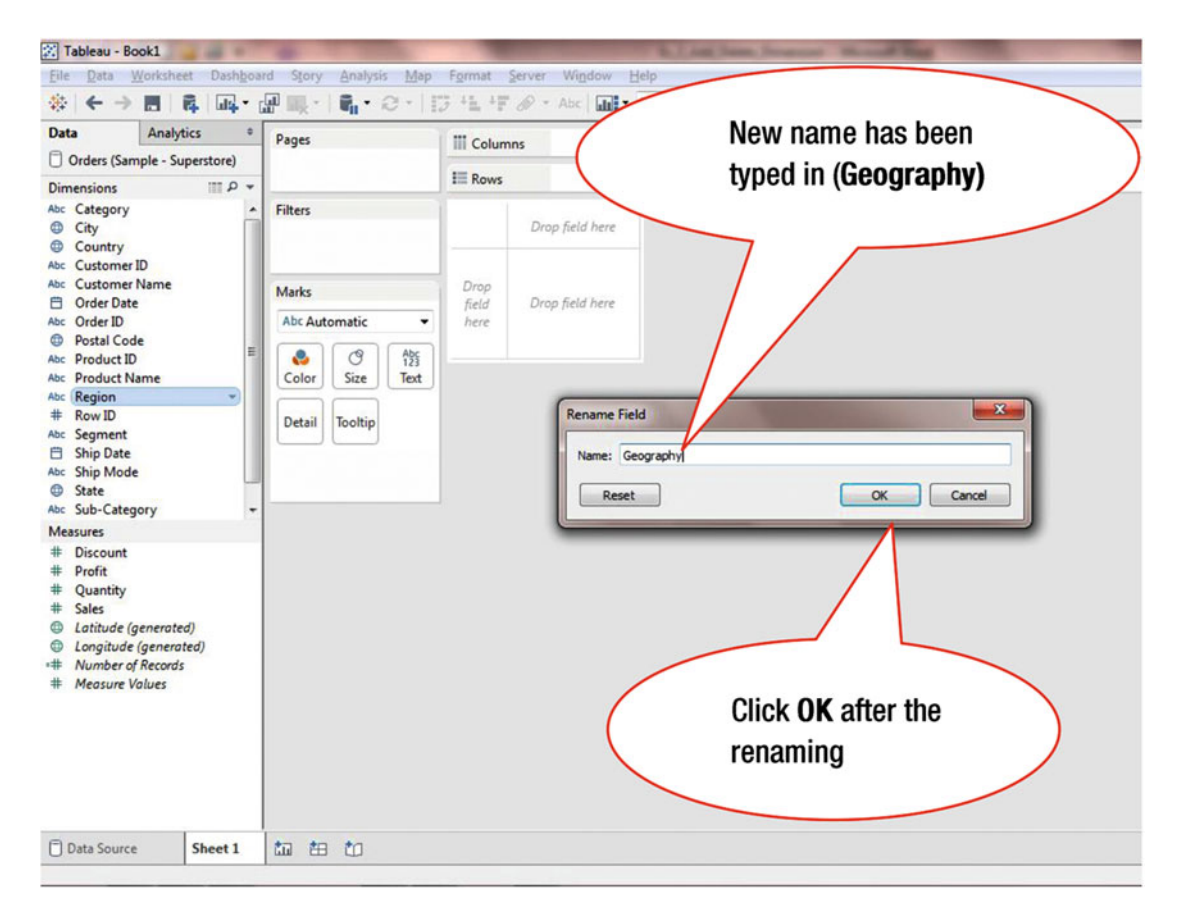

Figure 7-7. Renamed dimension

• Click **OK**, as shown in Figure 7-7, which leads to the display shown in Figure 7-8 where the dimension is displayed with the new name (**Geography**)

#### CHAPTER 7 ADDING, REMOVING, AND RENAMING A DIMENSION

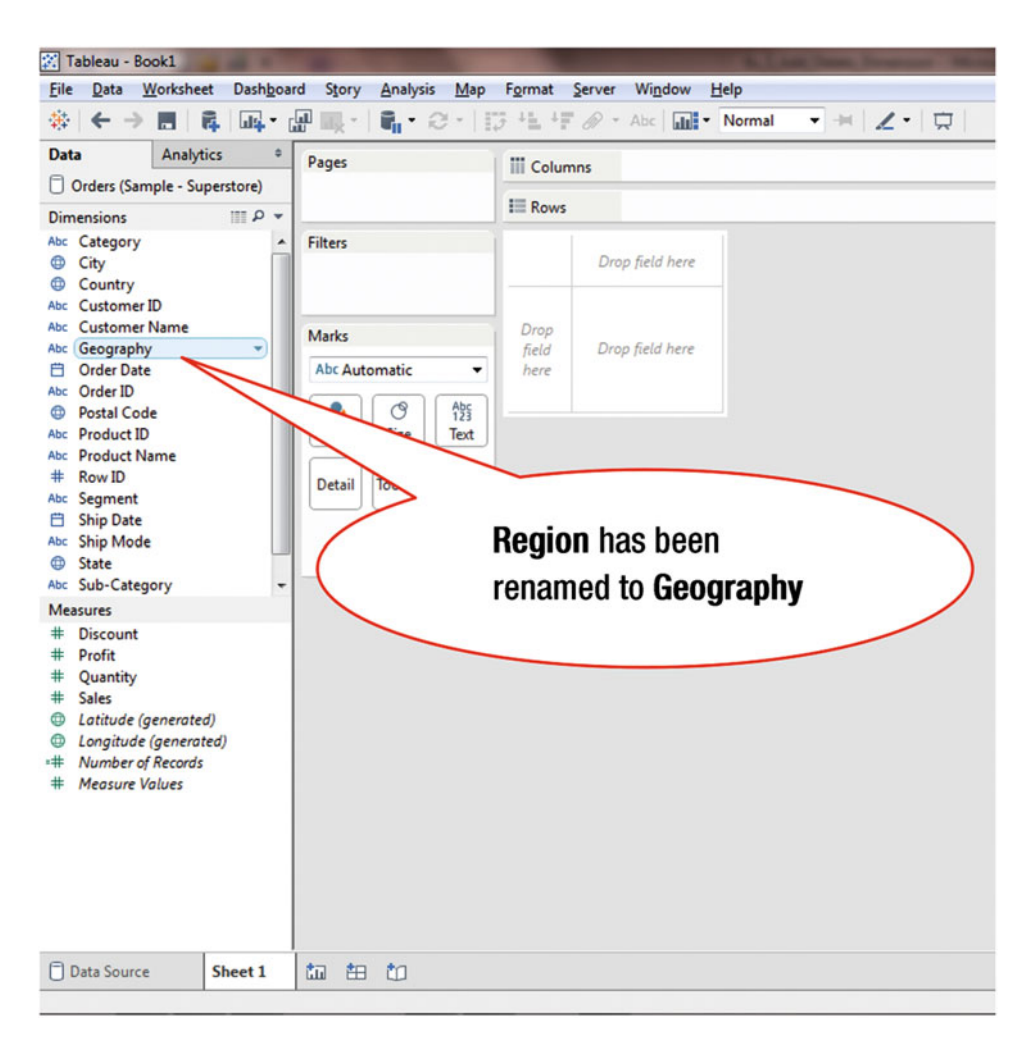

Figure 7-8. Renamed dimension displayed in Data window

# **CHAPTER 8**

# **Copying or Deleting a Worksheet**

**Objective:** This exercise demonstrates how to copy or delete a worksheet We start with the **Sales by Region** worksheet displayed in Figure 8-1.

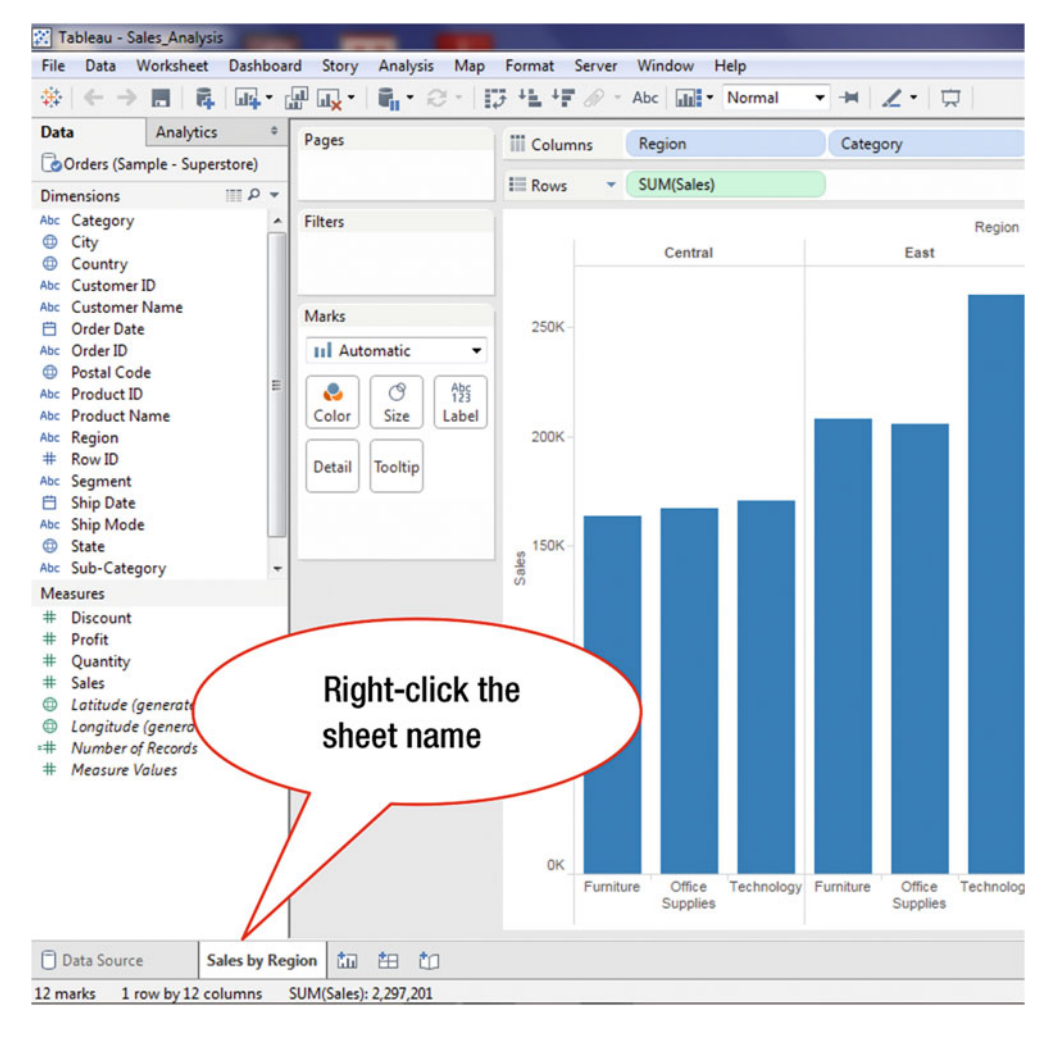

Figure 8-1. Visualization to be duplicated

#### CHAPTER 8 COPYING OR DELETING A WORKSHEET

To make a duplicate copy of the worksheet:

• Right-click the **Sales by Region** sheet, as shown in Figure 8-1, which pops up the menu tree displayed in Figure 8-2

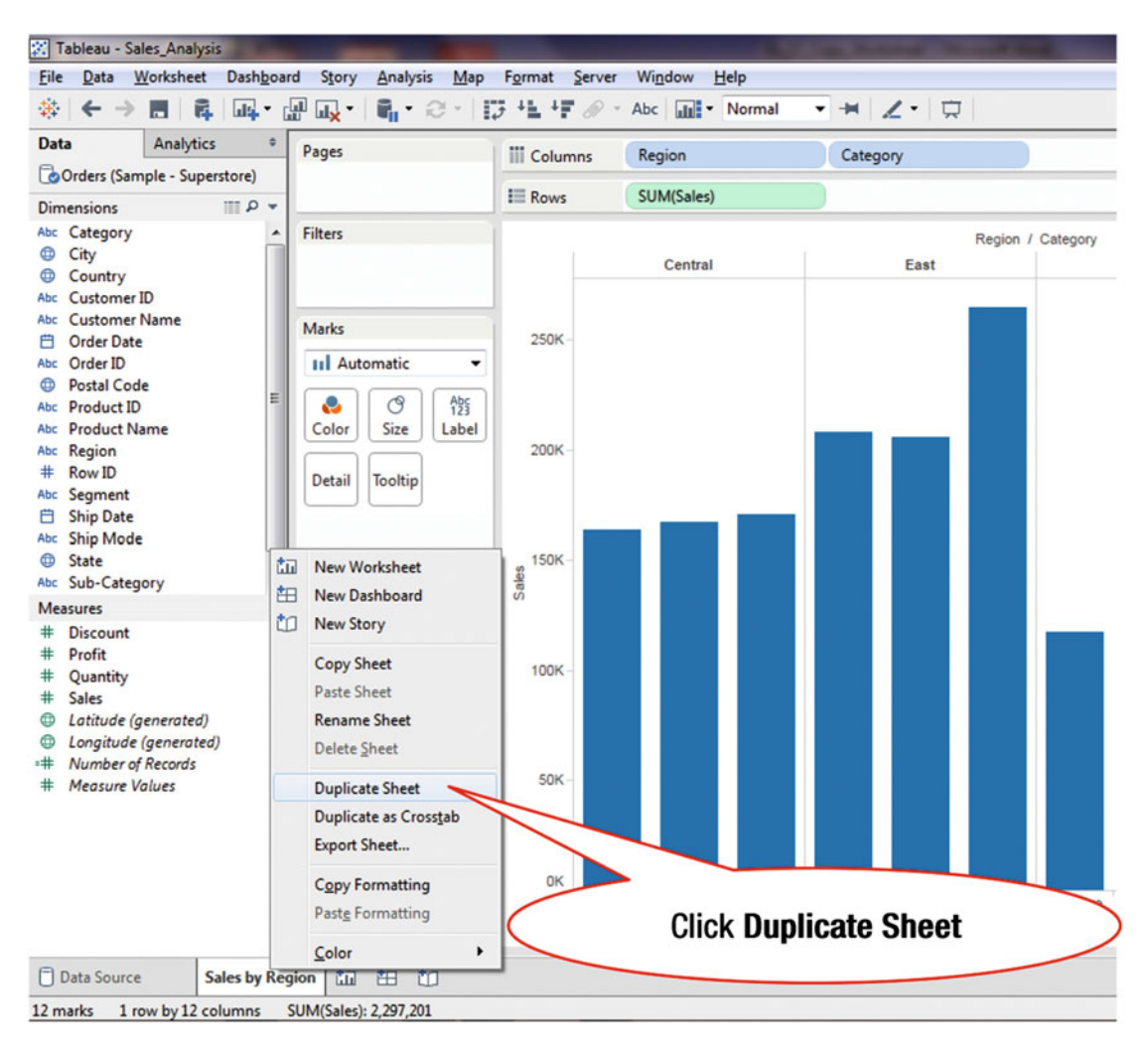

Figure 8-2. Menu tree displaying option to duplicate sheet

• Click the **Duplicate Sheet** menu tree item, as shown in Figure 8-2, which leads to the display in Figure 8-3

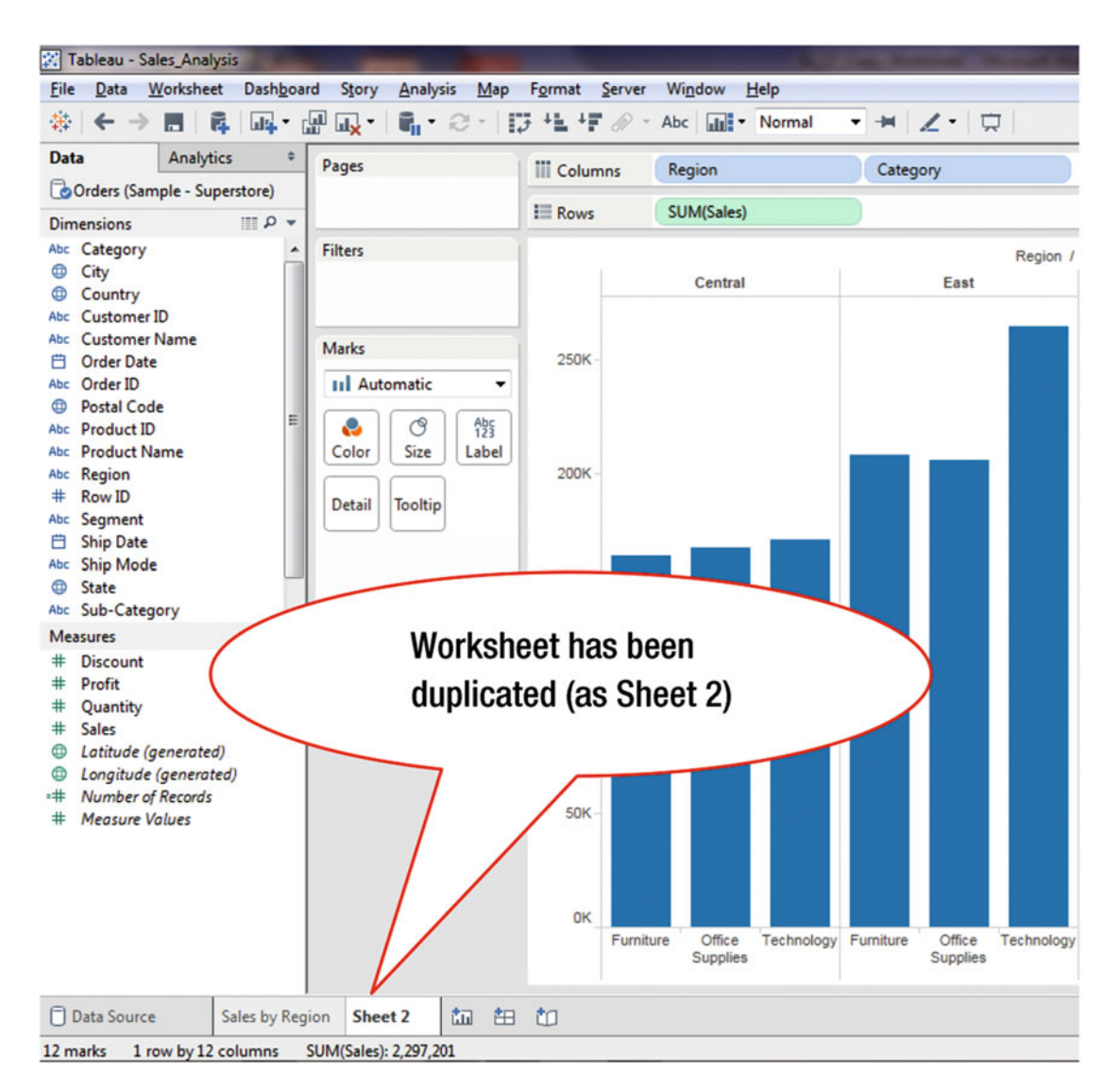

Figure 8-3. Worksheet displaying duplicated sheet

Figure 8-3 now shows two worksheets:

- Sales by Region (original)
- Sheet 2 (duplicate)

To delete a worksheet:

• Right-click the sheet to be deleted, which pops up the menu tree displayed in Figure 8-4

#### CHAPTER 8 COPYING OR DELETING A WORKSHEET

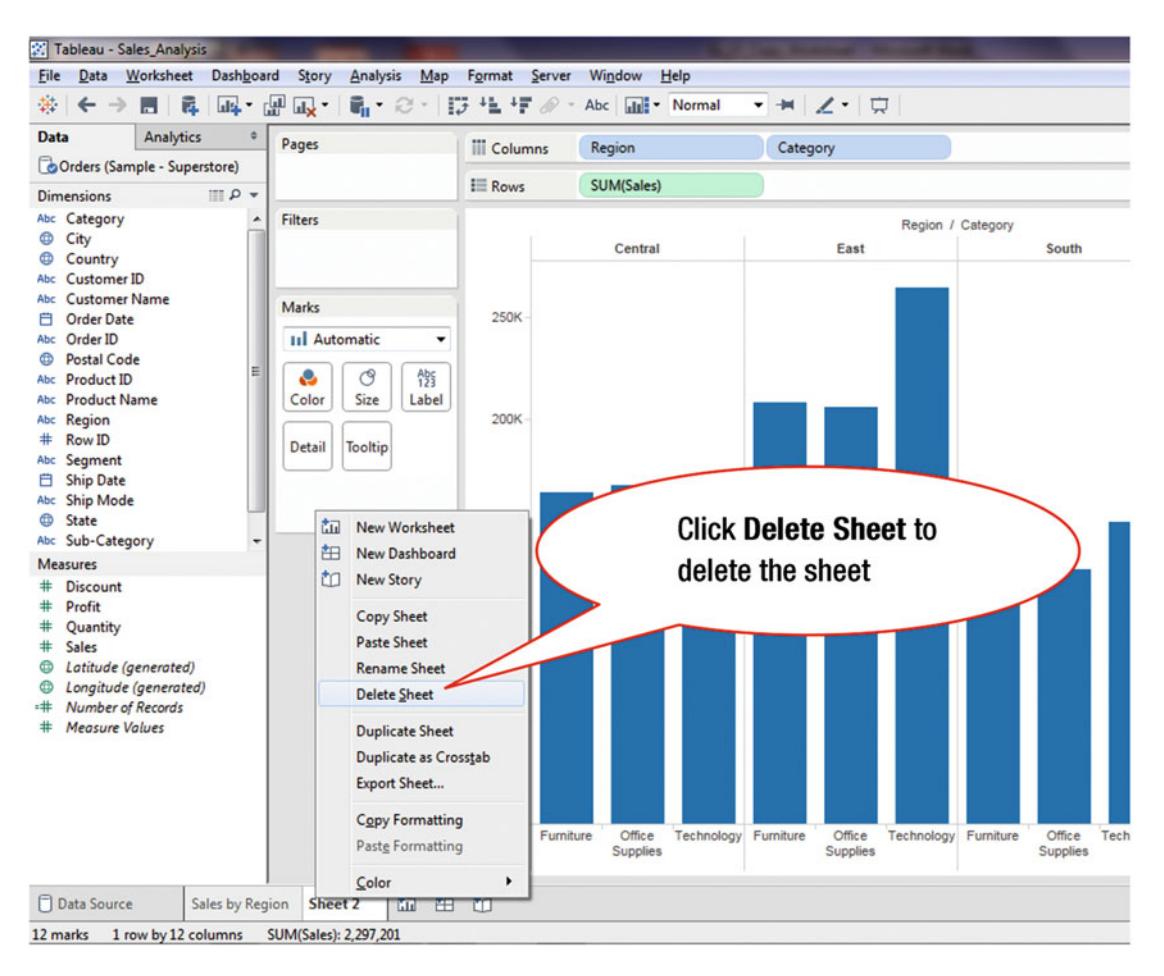

Figure 8-4. Menu tree displaying the option to delete a sheet

• Click the **Delete Sheet** menu tree item, as shown in Figure 8-4, which deletes the sheet

## **CHAPTER 9**

# Changing the Display from One Chart Type to Another

**Objective:** This exercise demonstrates how to change the display from one chart type to another Figure 9-1 shows a bar chart for the sum of Sales by Region and Category.

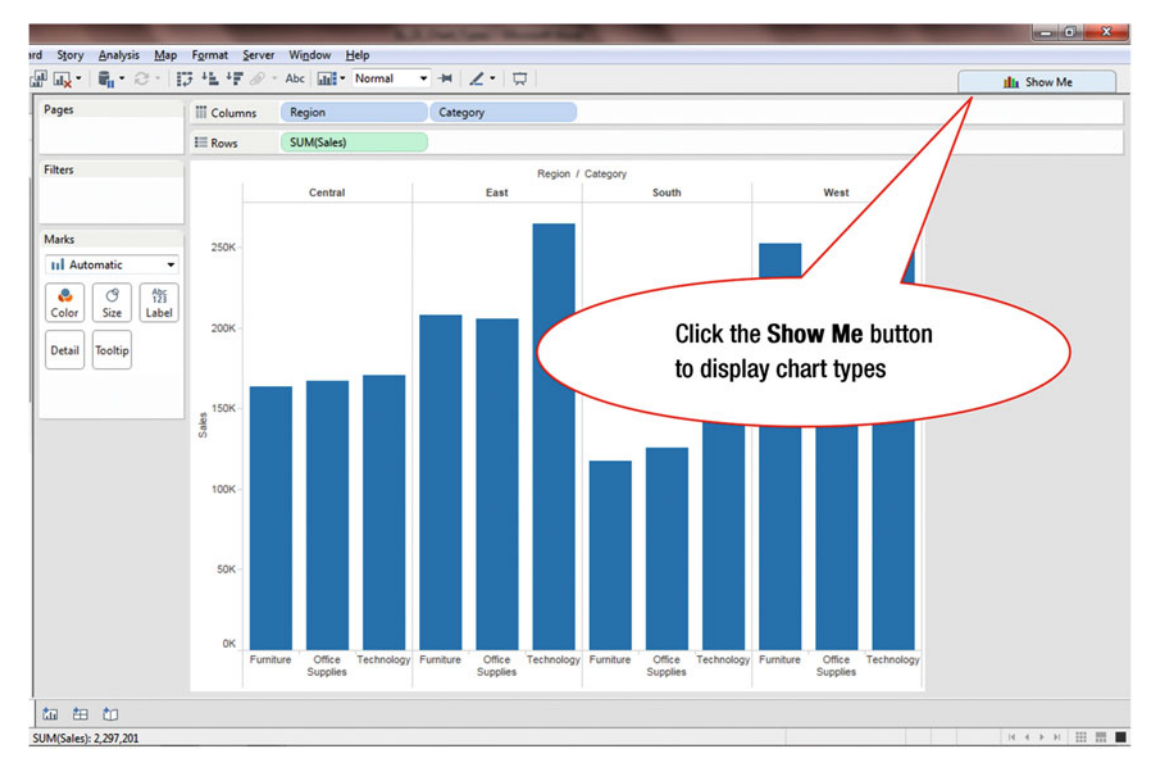

#### Figure 9-1. Opening the Show Me window

Figure 9-1 shows the **Show Me** button, which is used to suggest the appropriate chart based on the selected data or to change the type of chart that is displayed. While **Show Me** displays many chart types, it only highlights the ones that can be used with the underlying data. If a chart cannot be used, it is grayed out.

To change the displayed chart type:

• Click the **Show Me** button, as shown in Figure 9-1, which leads to Figure 9-2, where the various chart options are displayed

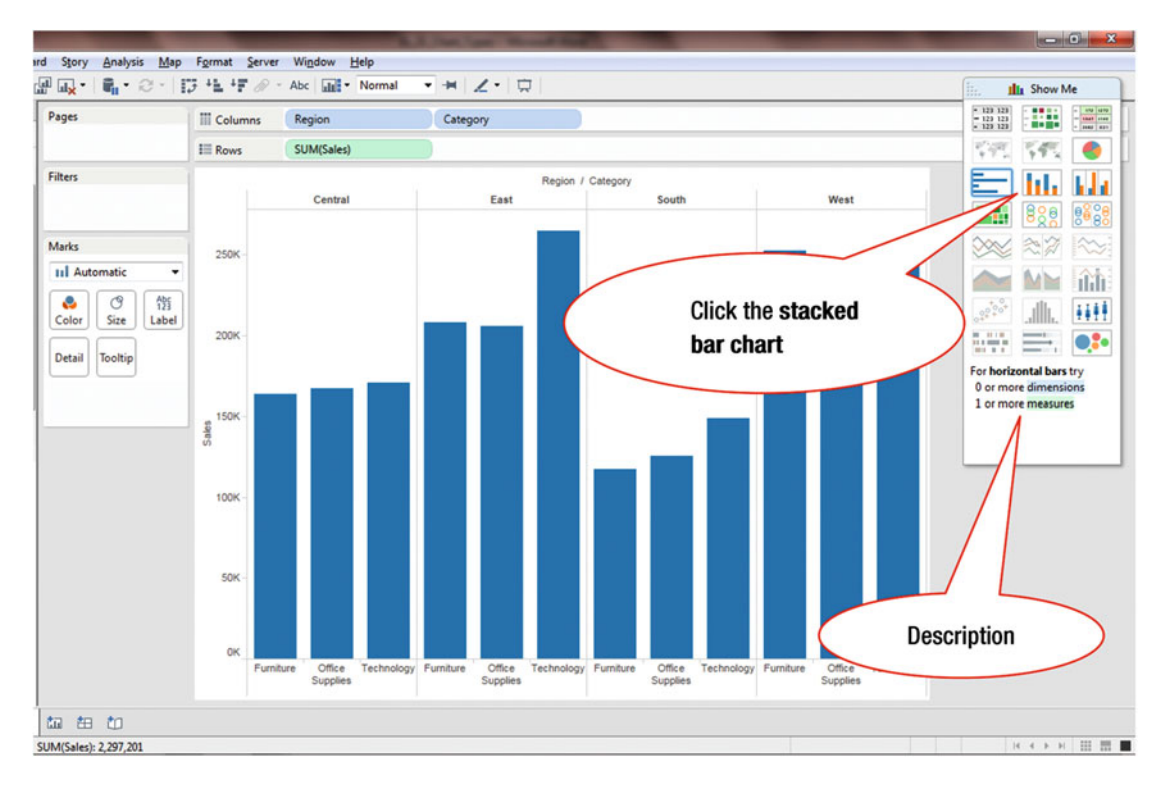

Figure 9-2. Show Me window is displayed

In the **Show Me** window in Figure 9-2, the chart type that is not gray can generate a view of your data. If you hover over each chart type, the description at the bottom displays the requirements to plot that chart. One of the chart types highlighted in Figure 9-2 is the stacked bar chart.

• Click the **stacked bar chart** icon, as shown in Figure 9-2, which leads to the display shown in Figure 9-3

#### CHAPTER 9 $\blacksquare$ Changing the display from one chart type to another

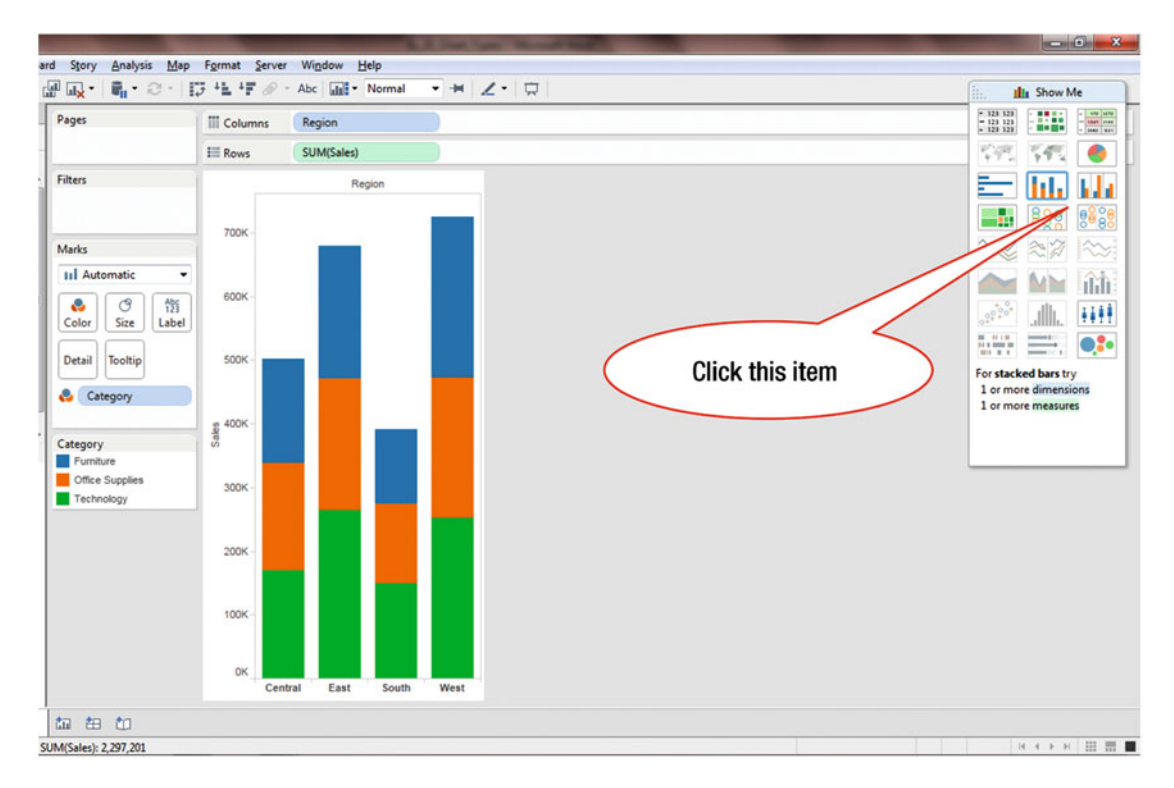

Figure 9-3. Stacked bar chart

To change the chart type, all you need to do is click the desired chart in the **Show Me** window.

• Click the **chart** icon, as shown in Figure 9-3, which leads to the chart displayed in Figure 9-4

#### CHAPTER 9 CHANGING THE DISPLAY FROM ONE CHART TYPE TO ANOTHER

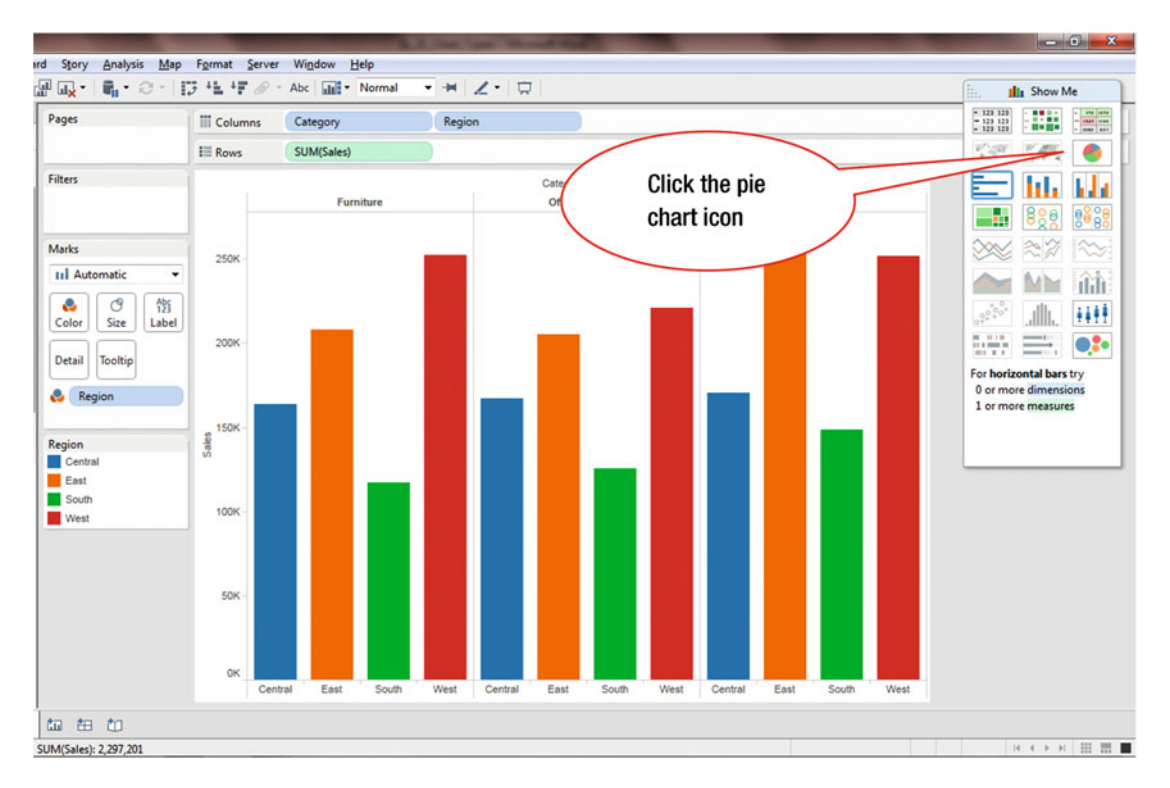

Figure 9-4. Side-by-side bar chart

To display the data as a pie chart:

• Click the **pie chart** icon, as shown in Figure 9-4, which leads to the display shown in Figure 9-5

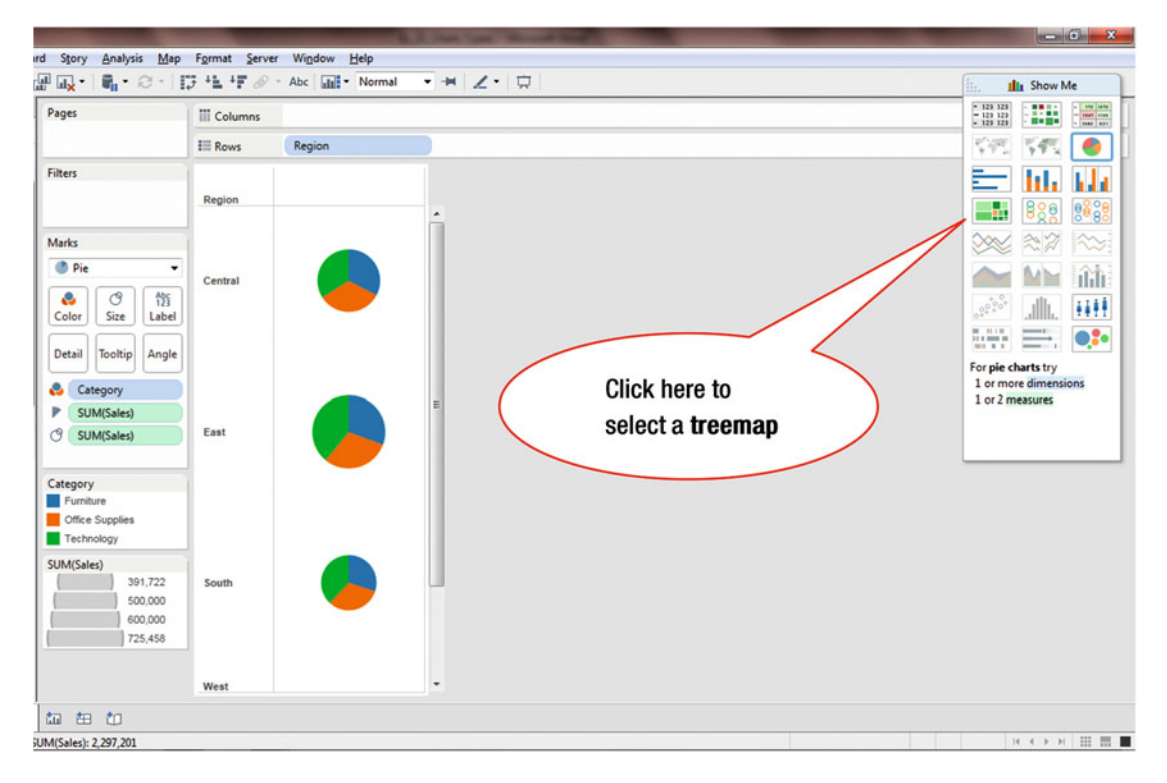

Figure 9-5. Pie chart

To display the data as a treemap:

• Click the **Treemap** icon, as shown in Figure 9-5, which leads to the display shown in Figure 9-6

### CHAPTER 9 CHANGING THE DISPLAY FROM ONE CHART TYPE TO ANOTHER

| ages             | III Columns<br>III Rows |           | data in table format  |                     |                          |                                            |
|------------------|-------------------------|-----------|-----------------------|---------------------|--------------------------|--------------------------------------------|
| Iters            |                         |           |                       |                     | $\overline{}$            |                                            |
|                  | Technology<br>East      |           | Technology<br>Central | Technology<br>South | Office Supplies<br>West  | office Supplies                            |
| arks             |                         |           |                       |                     |                          | ilit Show Me                               |
| Automatic •      |                         |           |                       |                     |                          | - 123 123                                  |
| Color Size Label |                         |           |                       |                     |                          | 12123                                      |
|                  | Technology              |           |                       |                     |                          |                                            |
| Tooltip          | West                    |           |                       |                     |                          |                                            |
| SUM(Sales)       |                         |           |                       |                     |                          |                                            |
| SUM(Sales)       |                         |           |                       |                     |                          |                                            |
| Category         |                         |           |                       |                     |                          | 👝 🗤 🔐                                      |
| Region           | Furniture<br>West       | Furniture |                       | Furniture           | -                        |                                            |
| IM(Sales)        |                         |           |                       |                     | Office Supplies          |                                            |
| 2 200 201 074    |                         |           |                       |                     | Central                  |                                            |
| 1,200 200,014    |                         |           |                       |                     |                          | 0 or more dimensions<br>1 or more measures |
|                  |                         | Furniture | Furniture             |                     |                          |                                            |
|                  |                         | Central   |                       |                     | Office Supplies<br>South |                                            |
|                  |                         |           |                       |                     |                          |                                            |

Figure 9-6. Treemap

To display the data in table format:

• Click the **Text Table** icon, as shown in Figure 9-6, which leads to Figure 9-7, where the data is displayed in a Text Table format
### CHAPTER 9 CHANGING THE DISPLAY FROM ONE CHART TYPE TO ANOTHER

| m <sup>×</sup> . M <sup>1</sup> . S. 1 | 3 *L *F @ -     | Abc 1    | Normal  | • -     | Z• 🛱    | h Show                              | Me    |
|----------------------------------------|-----------------|----------|---------|---------|---------|-------------------------------------|-------|
| ages                                   | iii Columns     | Region   |         |         |         | • 123 129<br>• 123 129<br>• 129 129 |       |
|                                        | E Rows          | Category |         |         |         | 592 543                             |       |
| ters                                   |                 |          | Reg     | ion     |         | E III.                              |       |
|                                        | Category        | Central  | East    | South   | West    | <u> </u>                            |       |
|                                        | Furniture       | 163,797  | 208,291 | 117,299 | 252,613 | 888                                 | 0     |
|                                        | Office Supplies | 167,026  | 205,516 | 125,651 | 220,853 | And my                              |       |
| rks                                    | Technology      | 170,416  | 264,974 | 148,772 | 251,992 |                                     | 1     |
| Automatic 🔹                            |                 |          |         |         |         | ~ NN                                | 13    |
|                                        |                 |          |         |         |         |                                     | 1     |
| lor Cite Text                          |                 |          |         |         |         | 00 <sup>00+</sup>                   | Į.    |
| NOT SIZE TEX                           |                 |          |         |         |         |                                     |       |
| tail Tooltin                           |                 |          |         |         |         |                                     |       |
| tan                                    |                 |          |         |         |         | For text tables tr                  | 1     |
| SUM(Sales)                             |                 |          |         |         |         | 1 or more dimen                     | sions |
| oom(oones)                             |                 |          |         |         |         | 1 or more measu                     | res   |
|                                        |                 |          |         |         |         |                                     |       |
|                                        |                 |          |         |         |         |                                     |       |
|                                        |                 |          |         |         |         |                                     | _     |
|                                        |                 |          |         |         |         |                                     |       |
|                                        |                 |          |         |         |         |                                     |       |
|                                        |                 |          |         |         |         |                                     |       |
|                                        |                 |          |         |         |         |                                     |       |
|                                        |                 |          |         |         |         |                                     |       |
|                                        |                 |          |         |         |         |                                     |       |
|                                        |                 |          |         |         |         |                                     |       |
|                                        |                 |          |         |         |         |                                     |       |
|                                        |                 |          |         |         |         |                                     |       |
|                                        |                 |          |         |         |         |                                     |       |
|                                        |                 |          |         |         |         |                                     |       |
|                                        |                 |          |         |         |         |                                     |       |
|                                        |                 |          |         |         |         |                                     |       |

Figure 9-7. Text table

### **CHAPTER 10**

# Using the Show Me Tool for Selecting a Visualization

**Objective:** This exercise demonstrates how to use the **Show Me** tool to select the appropriate visualization for the data being analyzed

**Show Me** is a powerful tool that helps users pick the appropriate view for the data being analyzed. The **Show Me** window contains commonly used chart types, which can help a user to get started with visual analysis. Based on the data that is being analyzed, the **Show Me** tool highlights only the relevant views, while the others are grayed out.

Figure 10-1 shows a blank worksheet, where the Show Me window is minimized.

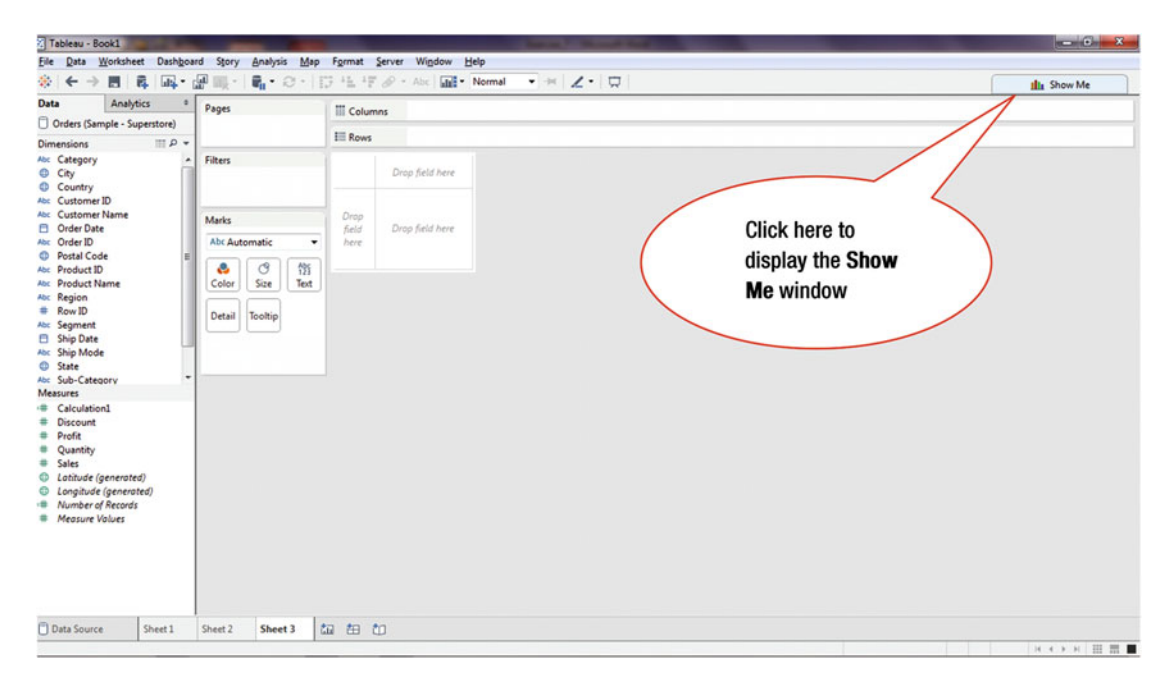

Figure 10-1. Blank worksheet

To display the **Show Me** window:

• Click the **Show Me** button, as shown in Figure 10-1, which leads to the display shown in Figure 10-2

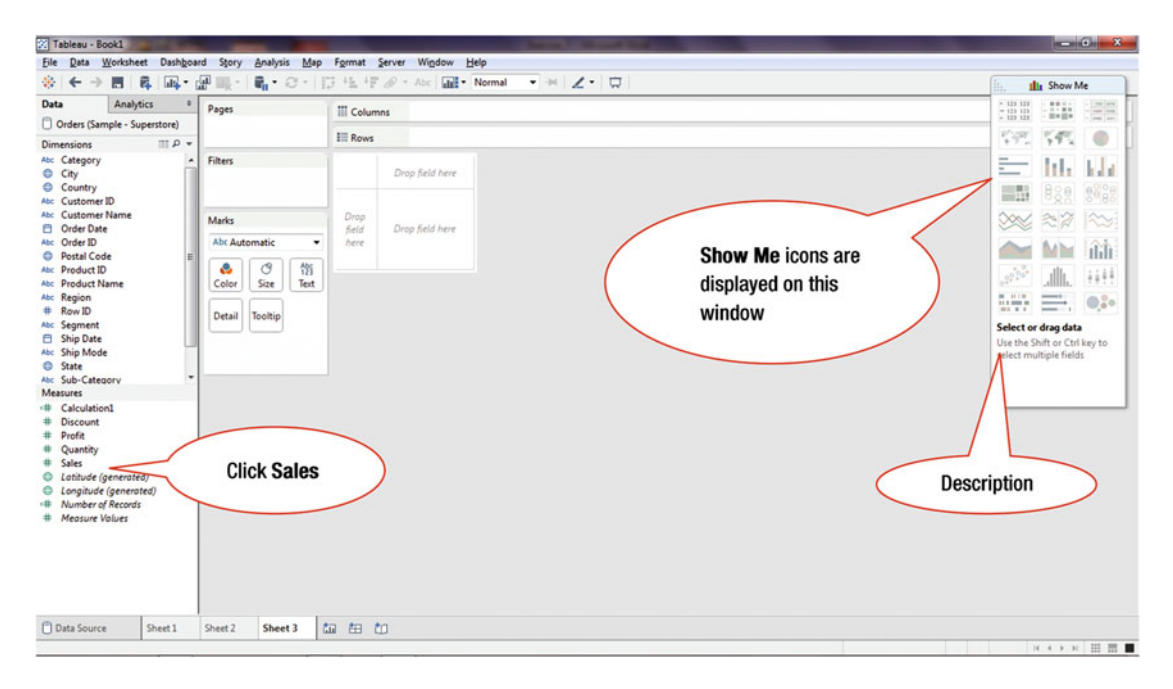

Figure 10-2. Worksheet with displayed Show Me window

In the following steps, we select various measures and dimensions, which immediately cause the **Show Me** window to highlight the visualizations that are relevant for the selected items.

If you hover over each chart type, the description at the bottom shows the requirements to plot the chart.

• Click the **Sales** measure, as shown in Figure 10-2, which highlights the bar chart option displayed in Figure 10-3

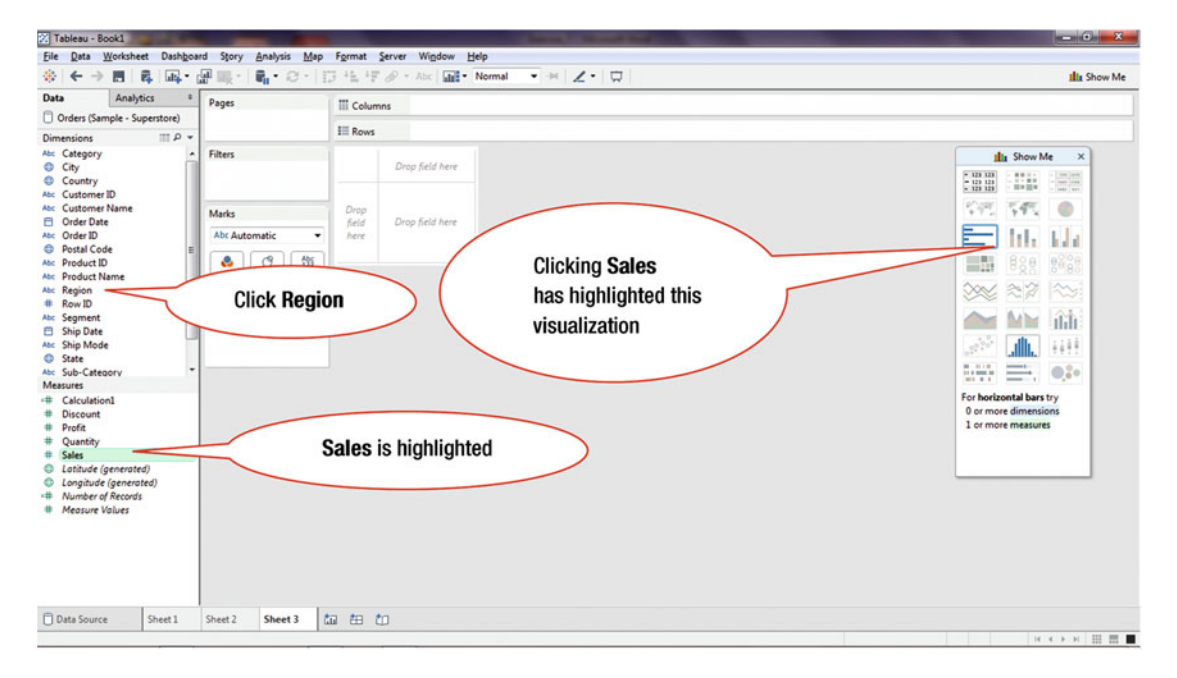

Figure 10-3. Chart highlighted after a single measure is selected

To add the **Region** dimension:

• Click the **Region** dimension, as shown in Figure 10-3, which highlights additional charts, besides the bar chart, as displayed in Figure 10-4

#### 🔀 Tableau - Book1 File Data Worksheet Dashboard Story Analysis Map Format Server Window Help A ← → 🖬 • 🗇 • 📑 +🖿 🖉 • Abc 🖬 • Normal - -= Z · 🛱 Data Analytics ٥ Pages Columns Orders (Sample - Superstore) III P Dimensions Abc Category Click Category City III Show Me × Country 123 123 123 123 123 123 Abc Customer ID Abc Customer Name Drop Marks 🛱 Order Date Drop field here field Abc Order ID Abc Automatic here • Postal Code 0 0 Abc 123 Abc Product ID Abc Product Name Color Size Text Abc Region # Row ID Detail Tooltip Abc Segment 🗄 Ship Date uhiti Abc Ship Mode C State 1 Abc Sub-Category Measures # Calculation1 # Discount For horizontal bars try Clicking Region # Profit 0 or more dimensions # Quantity has highlighted 1 or more measures # Sales Latitude (generated) additional items in Longitude (generated) # Number of Records this window # Measure Values Data Source Sheet 1 Sheet 2 Sheet 3 ta 🖽 ta

CHAPTER 10 USING THE SHOW ME TOOL FOR SELECTING A VISUALIZATION

Figure 10-4. Charts highlighted after a dimension is added

To add an additional dimension, Category:

• Click the **Category** dimension, as shown in Figure 10-4, which leads to the display shown in Figure 10-5 (where more icons are highlighted)

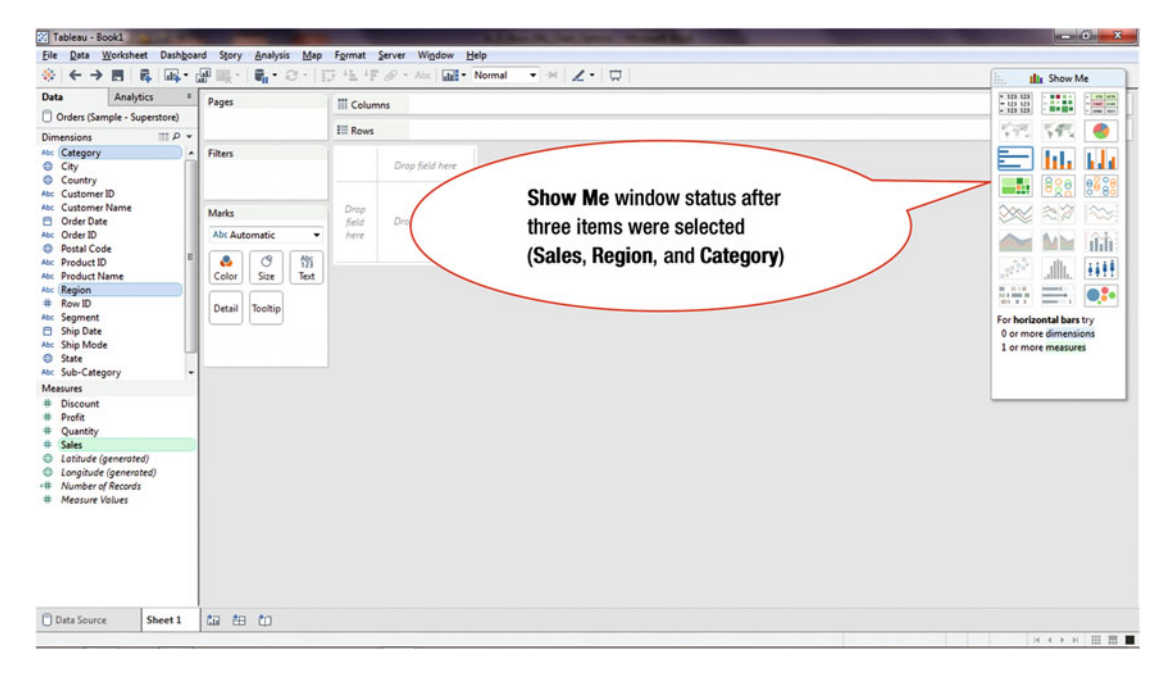

Figure 10-5. Charts highlighted after three items being selected

In Figure 10-5, three items have been highlighted in the Data window (Category, Region, and Sales).

- Drag and drop the Category and Region dimensions onto the Columns shelf
- Drag and drop the Sales measure onto the Rows shelf

This generates the visualization that is displayed in Figure 10-6.

**Note** If you want to select multiple items in one step, hold the **Ctrl** key and then click the desired dimensions and/or measures. This is useful in the case where, for the selected dimensions and/or measures, you want to check the visualization type(s) that are relevant (which become highlighted in the **Show Me** window).

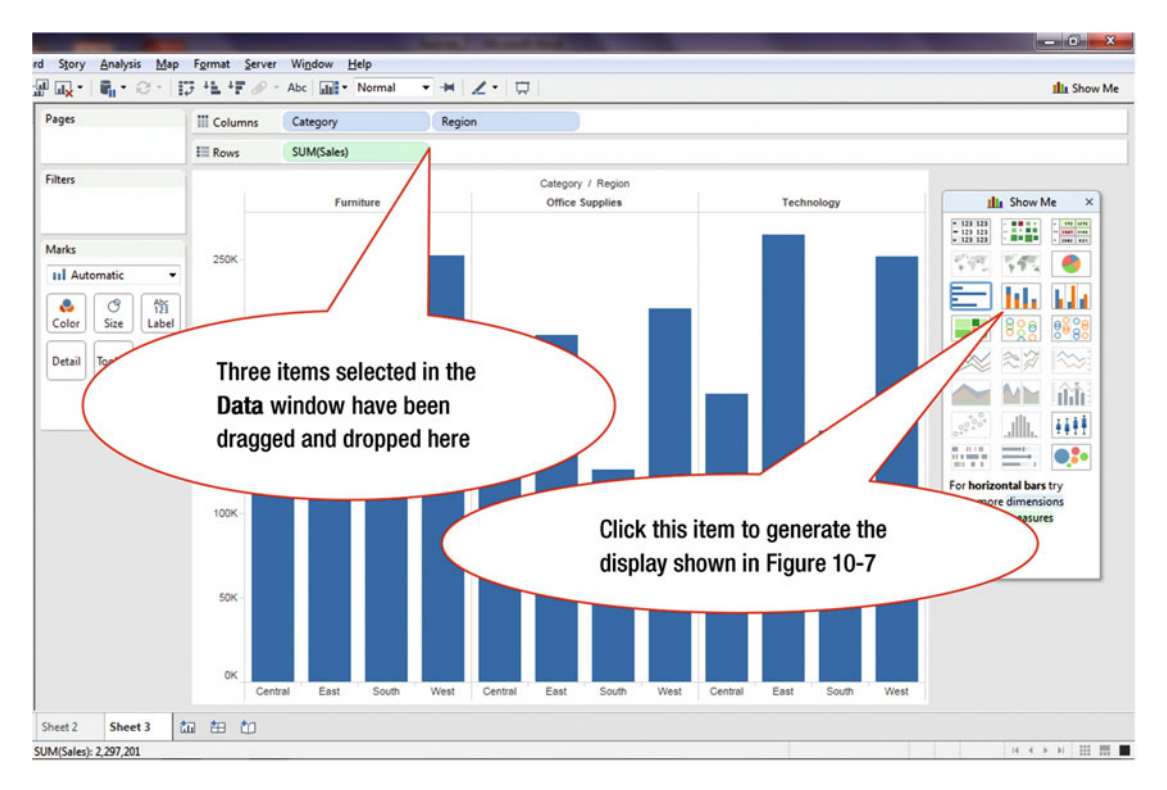

Figure 10-6. Visualization generated after selected items are dragged and dropped

Clicking any highlighted icon in the **Show Me** window displays the selected visualization. To select the stacked bar chart:

• Click the **stacked bar** icon in the **Show Me** window, as shown in Figure 10-6, which generate the visualization displayed in Figure 10-7

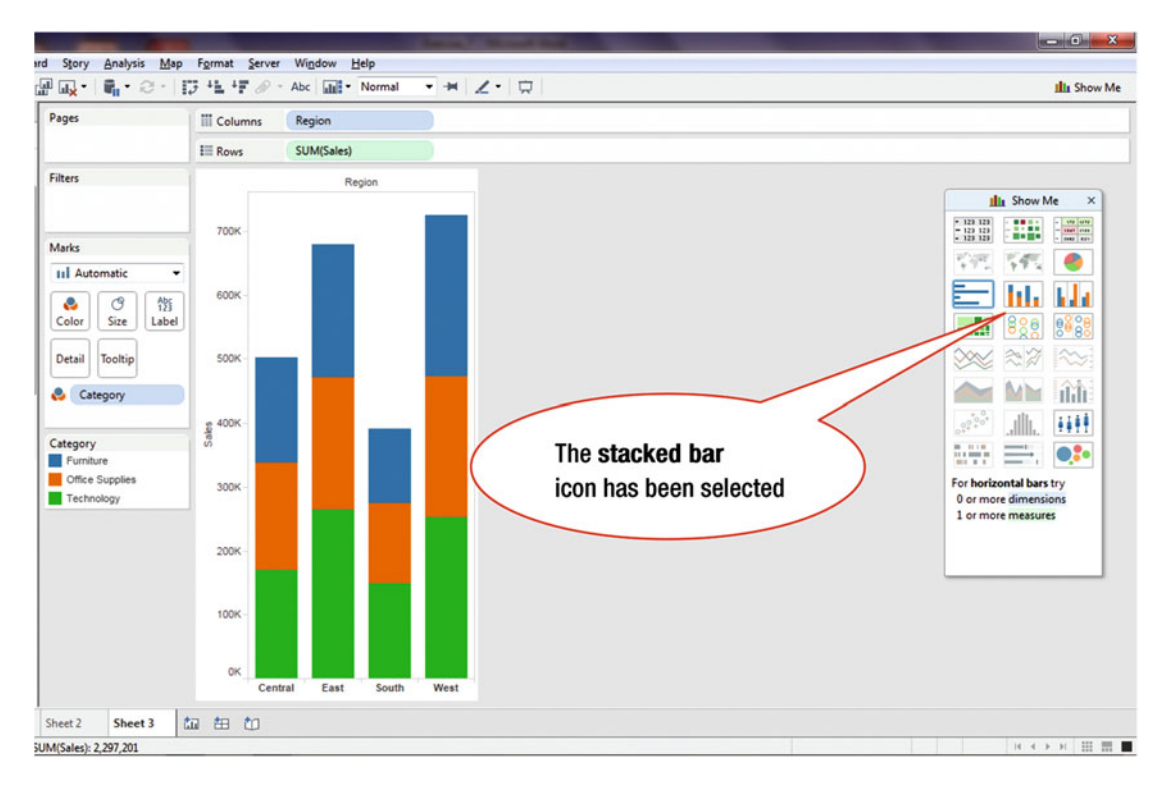

Figure 10-7. Stacked bar chart

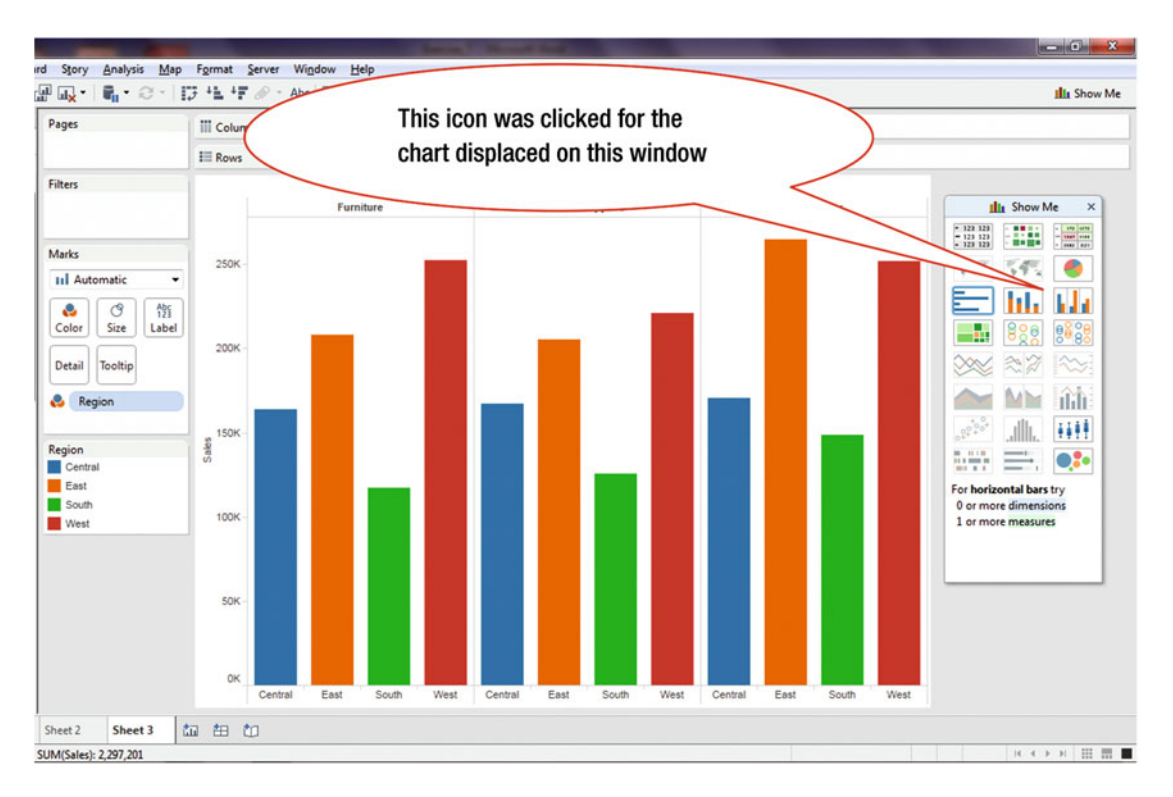

Figure 10-8 displays the visualization generated when the side-by-side bars icon is selected.

Figure 10-8. Chart changed to side-by-side bar chart in the Show Me window

### **CHAPTER 11**

## **Crosstab Display and Swapping**

**Objective:** This exercise demonstrates how to display visualization data in a crosstab format, how to swap axes so that data can be viewed from a different perspective, and how to resize a view

We start this exercise with Figure 11-1, which is based on two dimensions (**Category** and **Order Date**) and one measure (**Sales**).

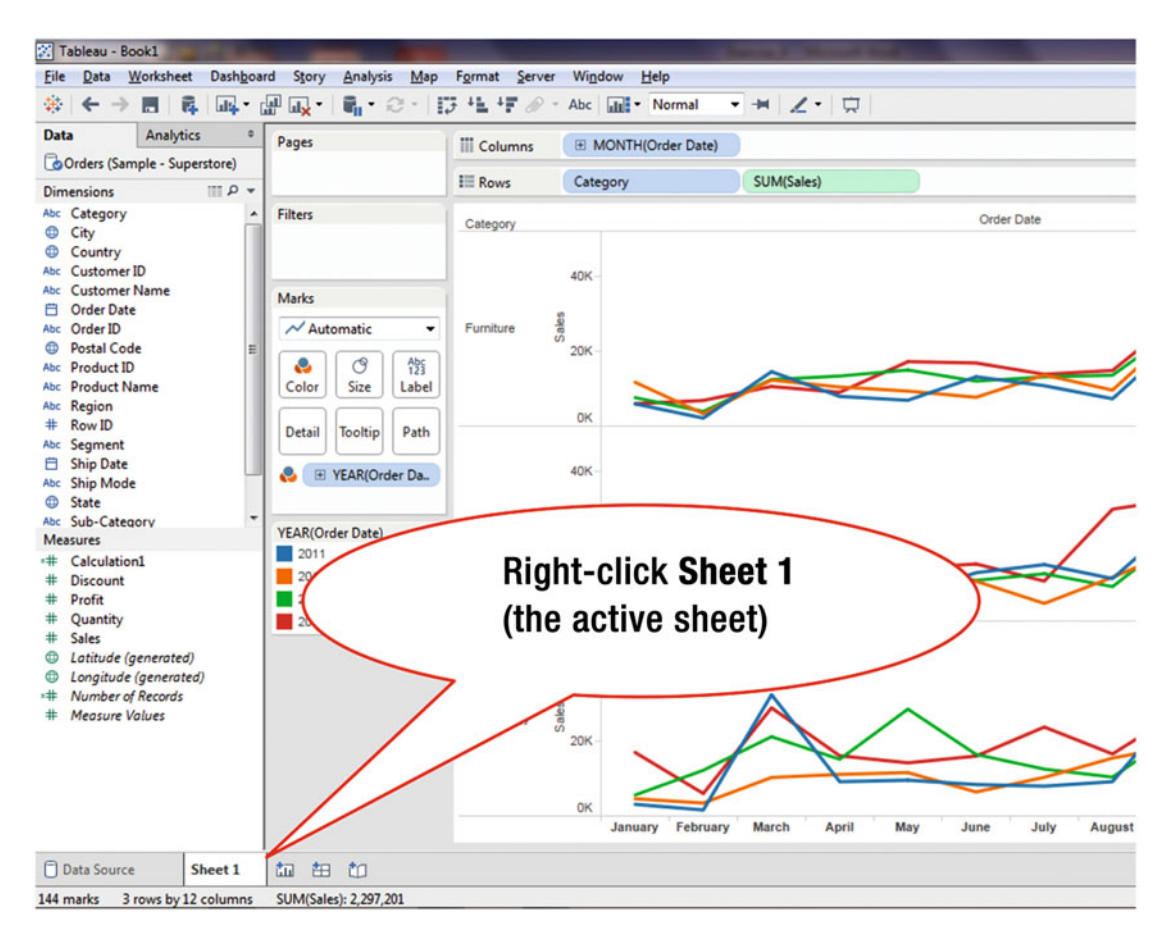

Figure 11-1. Visualization to be displayed in Crosstab format

### CHAPTER 11 CROSSTAB DISPLAY AND SWAPPING

• Right-click the **Sheet 1** tab, as shown in Figure 11-1, which pops up the menu tree displayed in Figure 11-2

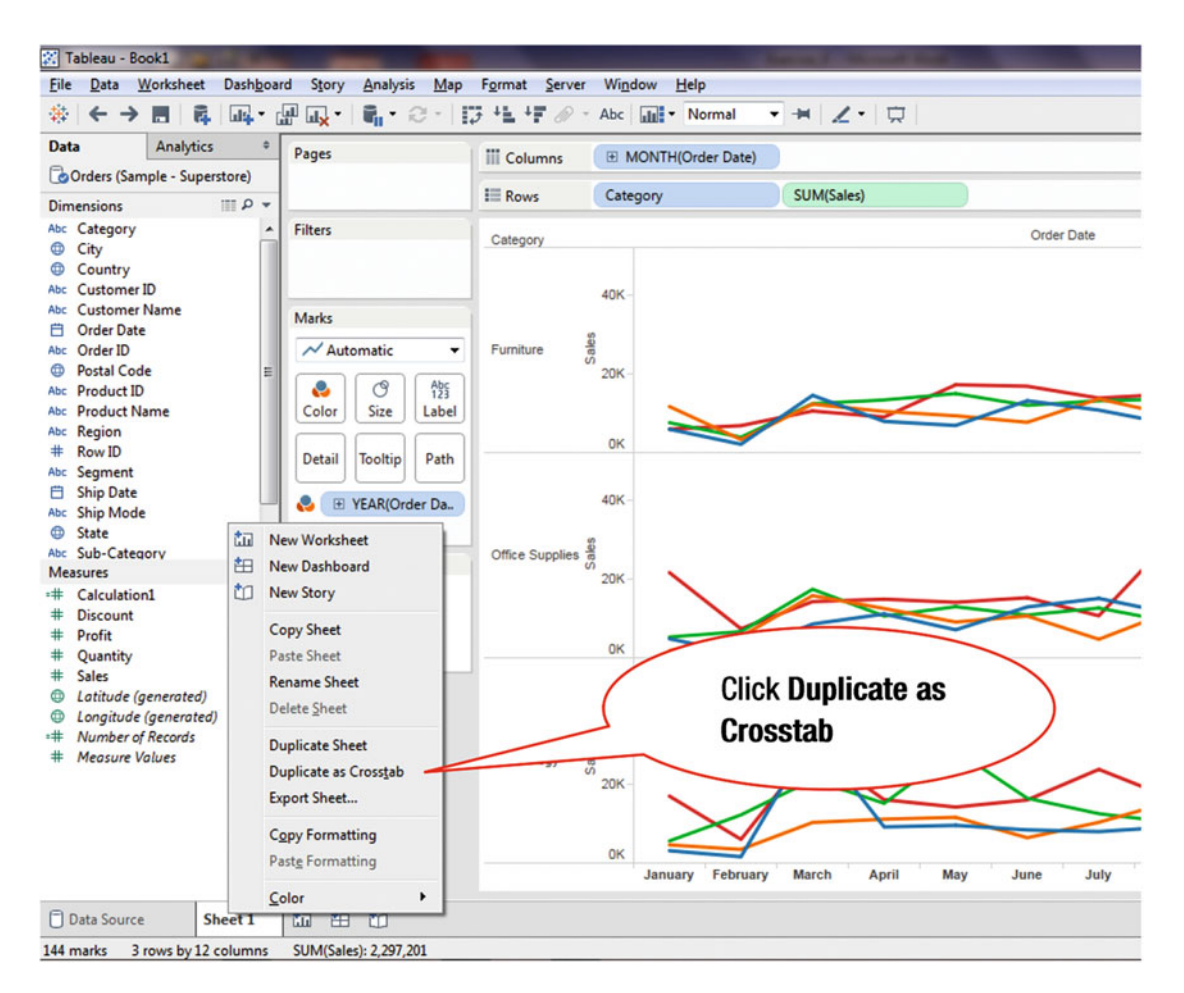

Figure 11-2. Menu tree displaying Crosstab option

• Click the **Duplicate as Crosstab** menu tree item, as shown in Figure 11-2, which leads to the display shown in Figure 11-3

| Analytics *                                                                              | Pages           | III Columns        | MONTH        | (Order Date | e)       |            |           |        |        |         |        |         |         |
|------------------------------------------------------------------------------------------|-----------------|--------------------|--------------|-------------|----------|------------|-----------|--------|--------|---------|--------|---------|---------|
| Orders (Sample - Superstore)                                                             |                 | E Rows             | Category     |             | E YE     | AR(Order D | (ate)     |        |        |         |        |         |         |
| limensions III P +                                                                       | -               |                    | congoij      |             |          | outereer e |           |        |        |         |        |         |         |
| City                                                                                     | Filters         |                    |              |             |          |            |           |        | Order  | Date    |        |         |         |
| Country                                                                                  |                 | Category           | Year of Orde | January     | February | March      | April     | May    | June   | July    | August | Septemb | October |
| bc Customer ID                                                                           |                 | Furniture          | 2011         | 5,952       | 2,130    | 14,574     | 7,945     | 6,913  | 13,206 | 10,821  | 7,320  | 23,816  | 12,304  |
| bc Customer Name                                                                         | Marks           |                    | 2012         | 11,740      | 3,319    | 12,315     | 10,476    | 9,375  | 7,714  | 13,674  | 9,639  | 26,273  | 12,027  |
| Order Date                                                                               |                 |                    | 2013         | 7,623       | 3,926    | 12,473     | 13,406    | 15,031 | 12,027 | 13,199  | 13,619 | 26,739  | 10,131  |
| bc Order ID                                                                              | Abc Automatic 🔹 |                    | 2014         | 5,964       | 6,866    | 10,597     | 9,053     | 17,267 | 16,903 | 13,882  | 14,909 | 29,598  | 21,884  |
| Postal Code                                                                              | Color Size Text | Office<br>Supplies | 2011         | 4,851       | 1,072    | 8,606      | 11,155    | 7,136  | 12,953 | 15,121  | 11,379 | 27,423  | 7,211   |
| Product Name                                                                             |                 |                    | 2012         | 1,809       | 5,427    | 15,824     | 12,559    | 9,114  | 10,648 | 4,720   | 11,735 | 19,306  | 8,673   |
| bc Region                                                                                |                 |                    | 2013         | 5,300       | 6,683    | 17,458     | 10,640    | 13,007 | 10,902 | 12,677  | 9,219  | 23,286  | 14,799  |
| # Row ID                                                                                 | Detail Tooltin  |                    | 2014         | 21,704      | 7,390    | 14,317     | 14,922    | 14,138 | 297    | 10,699  | 29,973 | 32,759  | 23,403  |
| bc Segment                                                                               |                 | Technology         | 2011         | 3,143       | 1,609    | 32,511     | 9,195     | 9,600  | 26     | 8,004   | 9,210  | 30,538  | 11,938  |
| Ship Date                                                                                | Abs SUM(Sales)  |                    | 2012         | 4,625       | 3,465    | 10,328     | 11,161    | 11,643 | 1 \    | 10,371  | 15,525 | 19,017  | 10,705  |
| bc Ship Mode                                                                             | 1.7             |                    | 2013         | 5,620       | 12,259   | 21,255     | 15,203    | 28,653 |        | 12,564  | 10,427 | 22,883  | 31,533  |
| Sub-Category                                                                             |                 |                    | 2014         | 17,035      | 6,027    | 28,994     | 16,138    | 14,247 |        | 3.848   | 16,634 | 28,132  | 32,507  |
| Aeasures                                                                                 |                 |                    |              |             |          |            |           |        |        |         |        | -       |         |
| Calculation1     Discount     Profit     Quantity     Sales                              |                 | Cross              | ab data      | is          |          |            | $\langle$ |        | Cross  | stab da | ata    |         | )       |
| Lontitude (generated)     Longitude (generated)     Number of Records     Measure Values |                 | displa             | yed in a     | new s       | heet     |            |           | 8      |        |         |        |         |         |

Figure 11-3. Crosstab display

Notice that a new worksheet has been created, **Sheet 2**, where the crosstab data is displayed.

The following steps demonstrate how to swap axes so that data can be viewed from a different perspective. We start this exercise with the data displayed in Figure 11-4.

| File Data Worksheet Dashb                                                                                                    | oard Story <u>A</u> nalysis <u>M</u> ap         | F <u>o</u> rmat <u>S</u> erv | er Wi <u>n</u> dow J | Help       |          |            |        | -      |         |      |
|----------------------------------------------------------------------------------------------------|-------------------------------------------------|------------------------------|----------------------|------------|----------|------------|--------|--------|---------|------|
| * ← → ■ ■                                                                                                    | · 🔐 🛶 • 🛯 📲 • 😂 • 📔                             | 3 +1 +F Ø                    | • Abc   📊 •          | Normal     | -        | 1.5        | 7      |        |         |      |
| Data Analytics                                                                                                    | * Pages                                         | Swap (Ctrl+W                 |                      | Order Date | 1        |            |        |        |         | _    |
| Orders (Sample - Superstore)                                                                                                    |                                                 | -                            |                      | Order Date | :)       |            |        |        |         | _    |
| Dimensi                                                                                                    | ~ <                                             | III Rows                     | Category             |            | E YE     | AR(Order D | late)  |        |         |      |
| Abc Swap ic                                                                                                    | on )                                            | 1                            |                      |            |          |            |        |        | Order ( | Date |
| • • • • • • • • • • • • • • • • • • •                                                                                                    |                                                 | Category                     | Year of Orde         | January    | February | March      | April  | May    | June    |      |
| Country                                                                                                    |                                                 | Furniture                    | 2011                 | 5,952      | 2,130    | 14,574     | 7,945  | 6,913  | 13,206  | 1    |
| Abc Customer Name                                                                                                    |                                                 |                              | 2012                 | 11,740     | 3,319    | 12,315     | 10,476 | 9,375  | 7,714   | 1    |
| 📋 Order Date                                                                                                    | Marks                                           |                              | 2013                 | 7,623      | 3,926    | 12,473     | 13,406 | 15,031 | 12,027  | 1    |
| Abc Order ID                                                                                                    | Abc Automatic 🔹                                 |                              | 2014                 | 5,964      | 6,866    | 10,597     | 9,053  | 17,267 | 16,903  | 1    |
| Postal Code                                                                                                    |                                                 | Office                       | 2011                 | 4,851      | 1,072    | 8,606      | 11,155 | 7,136  | 12,953  | 1    |
| Abc Product ID                                                                                                    |                                                 | Supplies                     | 2012                 | 1,809      | 5,427    | 15,824     | 12,559 | 9,114  | 10,648  |      |
| Abc Region                                                                                                    |                                                 |                              | 2013                 | 5,300      | 6,683    | 17,458     | 10,640 | 13,007 | 10,902  | 1    |
| # Row ID                                                                                                    | Detail                                          |                              | 2014                 | 21,704     | 7,390    | 14,317     | 14,922 | 14,138 | 15,297  | 1    |
| Abc Segment                                                                                                    |                                                 | Technology                   | 2011                 | 3,143      | 1,609    | 32,511     | 9,195  | 9,600  | 8,436   |      |
| 📋 Ship Date                                                                                                    | Abs SUM(Sales)                                  |                              | 2012                 | 4,625      | 3,465    | 10,328     | 11,161 | 11,643 | 6,435   | 1    |
| Abc Ship Mode                                                                                                    | 123 00000000                                    |                              | 2013                 | 5,620      | 12,259   | 21,255     | 15,203 | 28,653 | 16,502  | 1    |
| State     Sub-Category                                                                                                    | *                                               |                              | 2014                 | 17,035     | 6,027    | 28,994     | 16,138 | 14,247 | 16,060  | 1    |
| Measures                                                                                                    |                                                 |                              |                      |            |          |            |        |        |         |      |
| <ul> <li># Calculation1</li> <li># Discount</li> <li># Profit</li> <li># Quantity</li> <li># Sales</li> <li>© Latitude (generated)</li> <li>© Longitude (generated)</li> <li>*# Number of Records</li> <li># Measure Values</li> </ul> |                                                 |                              |                      |            |          |            |        |        |         |      |
| Data Source Sheet 1<br>144 marks 12 rows by 12 column                                                                                                    | Sheet 2 til til til til til til til til til til | ן                            |                      |            |          |            |        |        |         |      |

Figure 11-4. Swap icon

To perform the axis swap:

• Click the **Swap** icon, as shown in Figure 11-4, which leads to the display shown in Figure 11-5, where the rows have been swapped with the columns

| Pages           | III Columns | Category | t          |        | E YEAR(Ord | er Date) |              |            |        |        |        |        |       |
|-----------------|-------------|----------|------------|--------|------------|----------|--------------|------------|--------|--------|--------|--------|-------|
|                 | II Rows     |          | TH(Order D | ate)   |            |          |              |            |        |        |        |        |       |
| filters         | 1           |          |            |        |            | (        | Category / C | Order Date |        |        |        |        |       |
|                 |             |          | Furnit     | ure    |            |          | Office Su    | pplies     |        |        | Techno | logy   |       |
|                 | Month of Or | 2011     | 2012       | 2013   | 2014       | 2011     | 2012         | 2013       | 2014   | 2011   | 2012   | 2013   | 201   |
| tada            | January     | 5,952    | 11,740     | 7,623  | 5,964      | 4,851    | 1,809        | 5,300      | 21,704 | 3,143  | 4,625  | 5,620  | 17,03 |
| narks           | February    | 2,130    | 3,319      | 3,926  | 6,866      | 1,072    | 5,427        | 6,683      | 7,390  | 1,609  | 3,465  | 12,259 | 6,02  |
| Abc Automatic 🔹 | March       | 14,574   | 12,315     | 12,473 | 10,597     | 8,606    | 15,824       | 17,458     | 14,317 | 32,511 | 10,328 | 21,255 | 28,99 |
| Abc             | April       | 7,945    | 10,476     | 13,406 | 9,053      | 11,155   | 12,559       | 10,640     | 14,922 | 9,195  | 11,161 | 15,203 | 16,13 |
| Color Size Text | May         | 6,913    | 9,375      | 15,031 | 17,267     | 7,136    | 9,114        | 13,007     | 14,138 | 9,600  | 11,643 | 28,653 | 14,24 |
| COIDI DIZE TEXT | June        | 13,206   | 7,714      | 12,027 | 16,903     | 12,953   | 10,648       | 10,902     | 15,297 | 8,436  | 6,435  | 16,502 | 16,06 |
| Detail Tooltin  | July        | 10,821   | 13,674     | 13,199 | 13,882     | 15,121   | 4,720        | 12,677     | 10,699 | 8,004  | 10,371 | 12,564 | 23,84 |
| loonp           | August      | 7,320    | 9,639      | 13,619 | 14,909     | 11,379   | 11,735       | 9,219      | 29,973 | 9,210  | 15,525 | 10,427 | 16,63 |
| Abc SUM(Sales)  | September   | 23,816   | 26,273     | 26,739 | 29,598     | 27,423   | 19,306       | 23,286     | 32,759 | 30,538 | 19,017 | 22,883 | 28,13 |
|                 | October     | 12,304   | 12,027     | 10,131 | 21,884     | 7,211    | 8,673        | 14,799     | 23,403 | 11,938 | 10,705 | 31,533 | 32,50 |
|                 | November    | 21,565   | 30,881     | 33,659 | 32,927     | 26,862   | 21,218       | 21,428     | 30,070 | 30,201 | 23,874 | 27,105 | 49,33 |
|                 | December    | 30,646   | 23,086     | 37,069 | 35,537     | 18,006   | 16,202       | 38,112     | 31,855 | 20,893 | 35,632 | 22,057 | 23,08 |
|                 | December    | 30,646   | 23,086     | 37,069 | 35,537     | 18,006   | 16,202       | 38,112     | 31,855 | 20,893 | 35,632 | 22,057 | 23    |
|                 | Mont        | hs hav   | ve bee     | en mo  | oved<br>s  |          |              | )          |        |        |        |        |       |

Figure 11-5. Display after swap

In Figure 11-5, due to the swap:

- Months are now displayed in the rows
- Categories are now displayed in the columns

## Resizing

Sizing a view can be done quite easily in Tableau. The following steps demonstrate how to size a view. We start with Figure 11-6, which displays a visualization that covers only part of the available window. It does not cover the full screen, and therefore, valuable real estate is wasted. Hence, we resize the display so that it covers the width of the window.

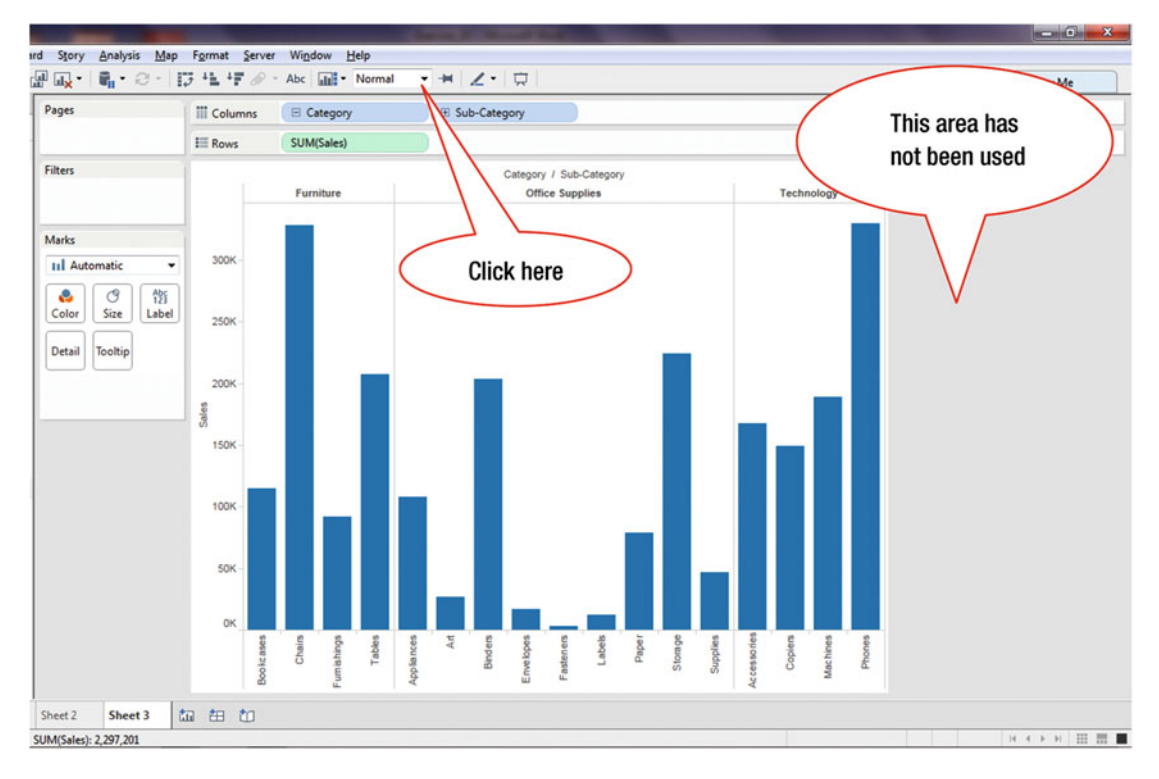

Figure 11-6. Visualization with unused area

To expand the visualization:

• Click the pull-down arrow, as shown in Figure 11-6, which displays the available screen size options shown in Figure 11-7

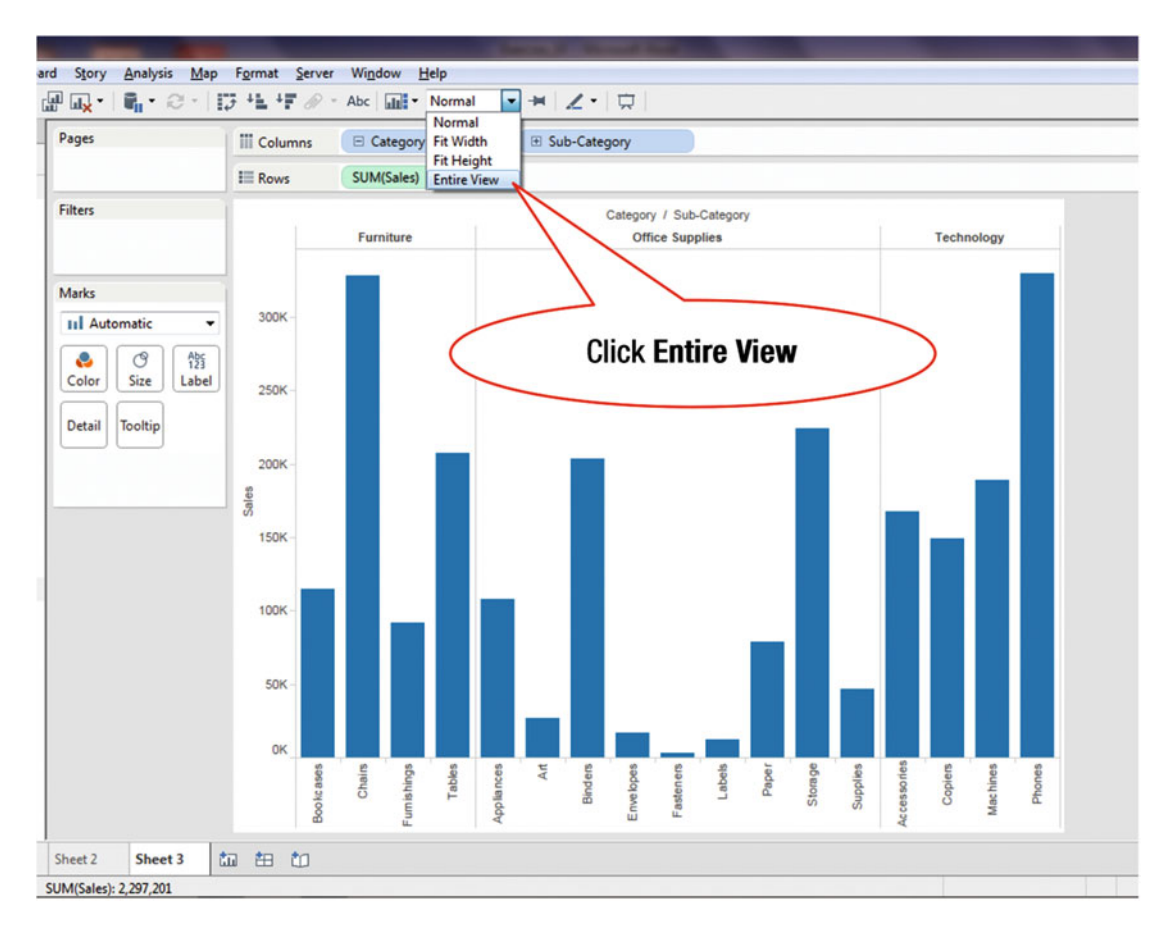

Figure 11-7. Sizing options

• Click the **Entire View** menu tree item, as shown in Figure 11-7, which leads to the display shown in Figure 11-8

### CHAPTER 11 CROSSTAB DISPLAY AND SWAPPING

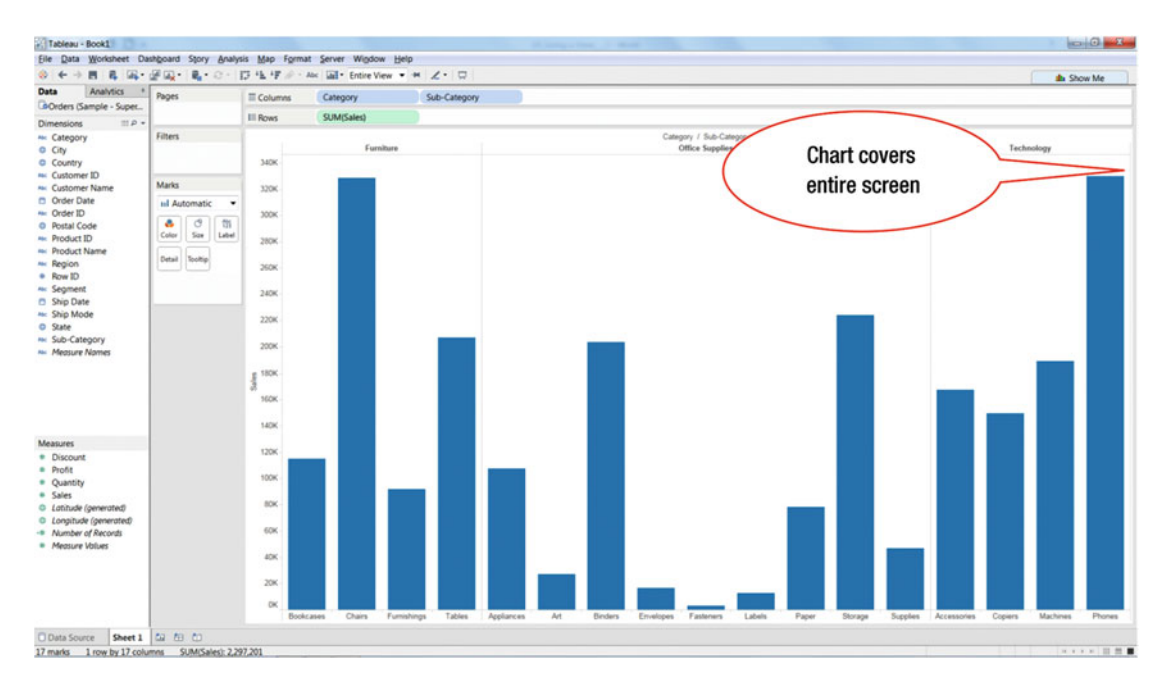

Figure 11-8. Visualization covering available area

### **CHAPTER 12**

### 

# Sorting

**Objective:** This exercise demonstrates how to perform the sort function Figure 12-1 displays results that need to be sorted in descending order.

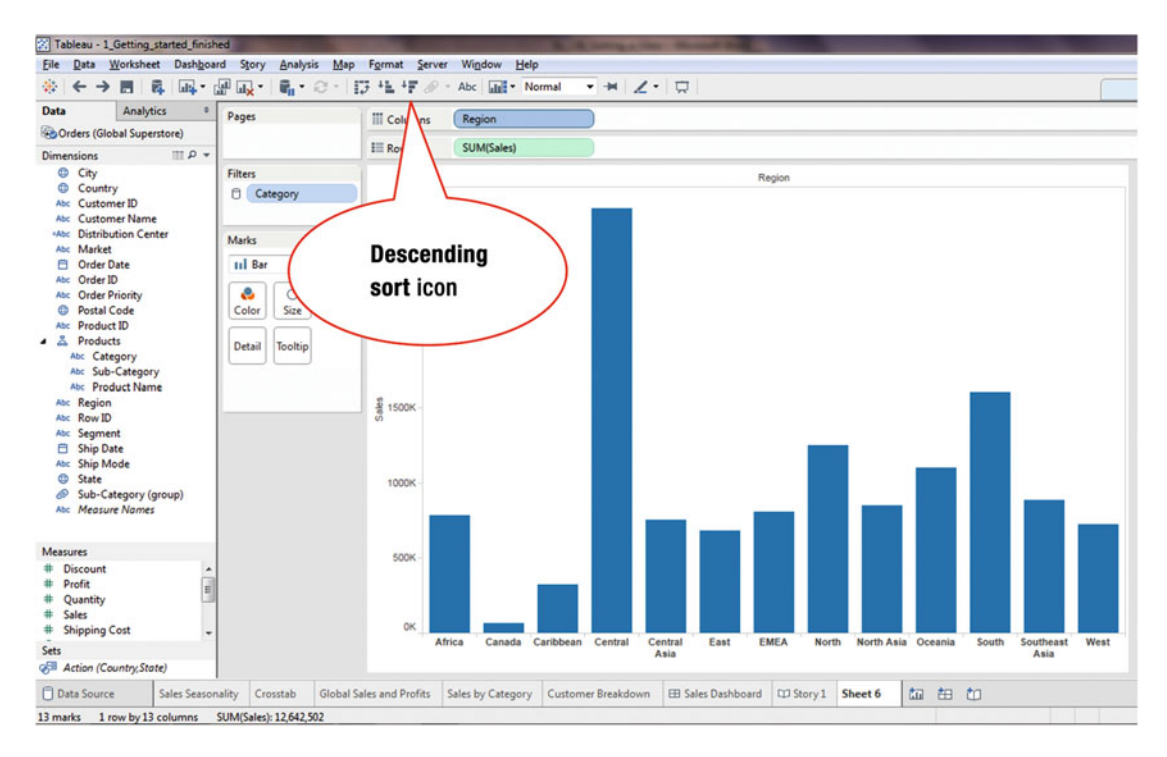

Figure 12-1. Visualization to be sorted

• Click the **descending sort** icon, highlighted in Figure 12-1, which leads to the display shown in Figure 12-2

### CHAPTER 12 SORTING

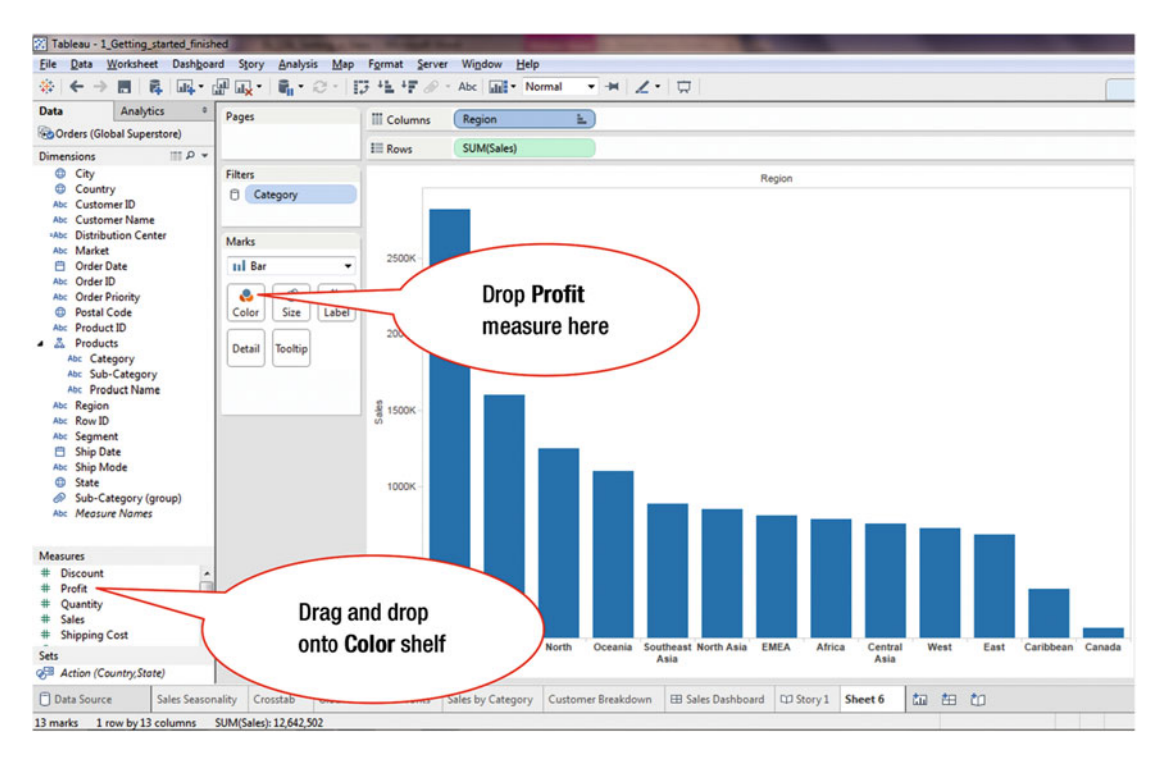

Figure 12-2. Sorted visualization

To analyze the results by profitability:

• Drag and drop the **Profit** measure onto the **Color** shelf in the **Marks** card, as shown in Figure 12-2, which leads to the display shown in Figure 12-3

### CHAPTER 12 SORTING

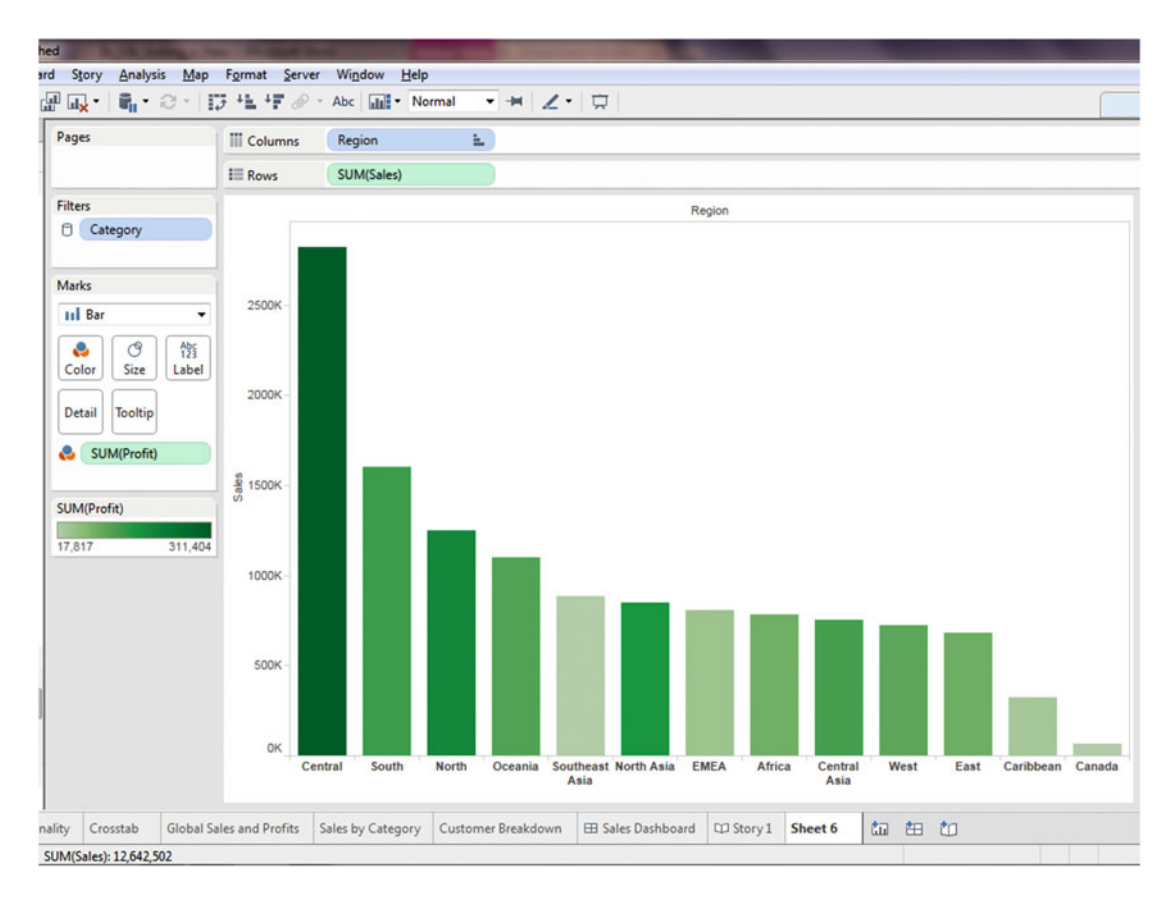

Figure 12-3. Profitability indicated by color intensity

The intensity of the color indicates the profitability. For example, while EMEA and Africa sales are nearly equal, Africa is far more profitable (as indicated by the intensity of the shade of green).

The following steps show how to sort within a sub-category. Figure 12-4 shows an initial view.

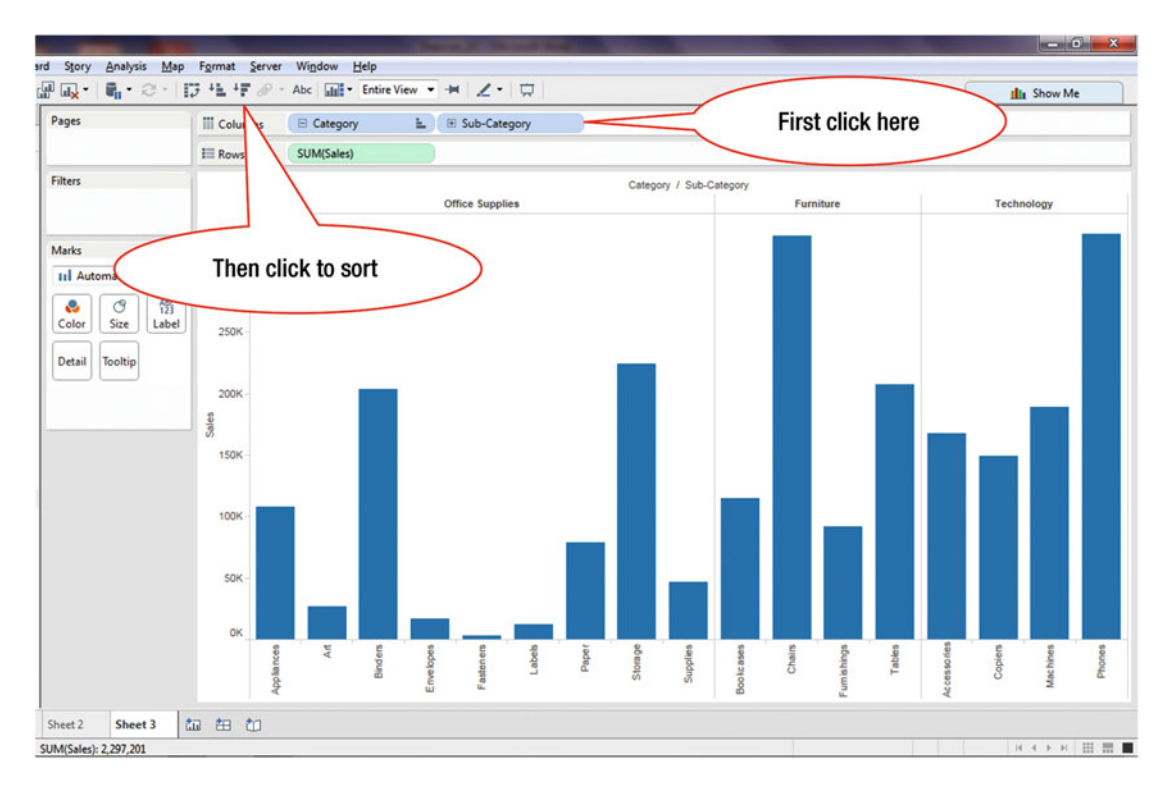

Figure 12-4. Visualization to be sorted within Sub-Category

- Click **Sub-Category** in Columns, as shown in Figure 12-4
- Click the **Descending sort** icon, also highlighted in Figure 12-4, which leads to the display shown in Figure 12-5

### CHAPTER 12 SORTING

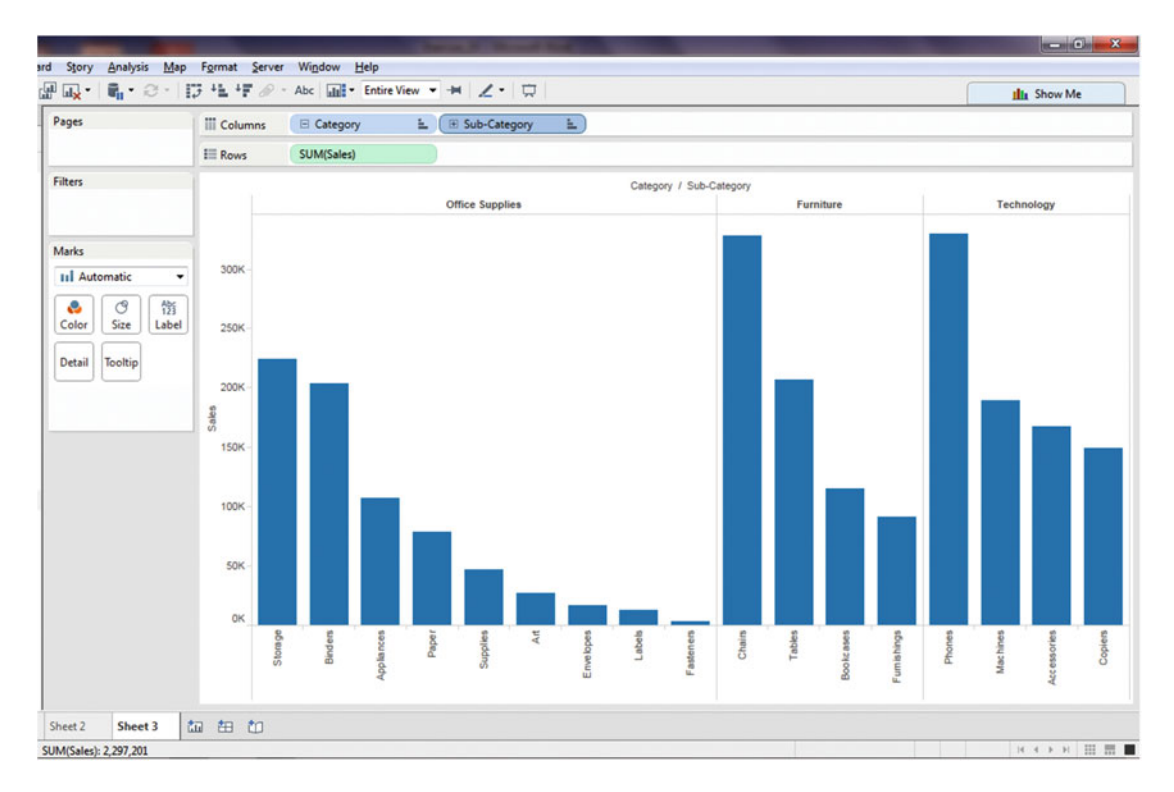

Figure 12-5. Sort within Sub-Category

## **CHAPTER 13**

### 

# **More About Sorting**

Objective: This exercise demonstrates the sort function in more detail

Figure 13-1 shows a chart that displays the sum of **Sales** by **Category** and **Sub-Category**.

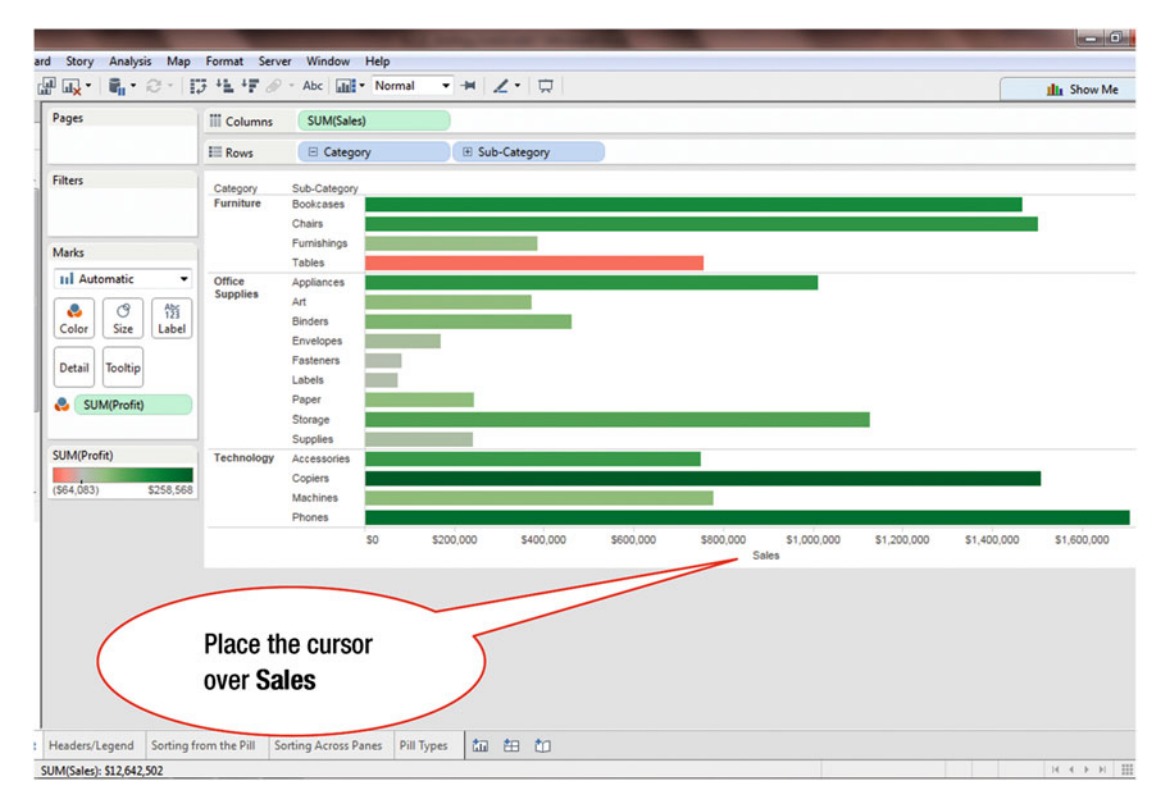

Figure 13-1. Visualization to be sorted

To sort the displayed data using the Quick Sort icon:

• Move the cursor over **Sales**, as shown in Figure 13-1, which displays the **Quick Sort** icon shown in Figure 13-2

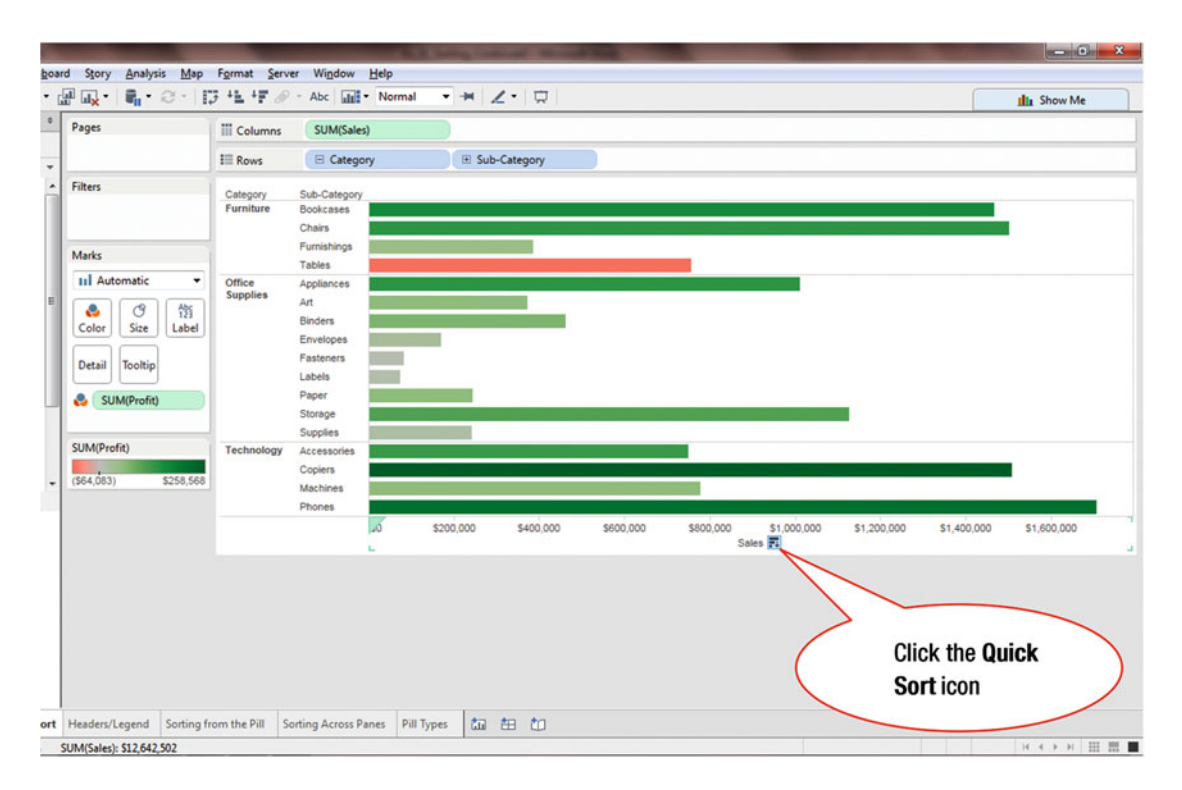

Figure 13-2. Sort icon location on axis

• Click the **Quick Sort** icon, as shown in Figure 13-2, which sorts the bars in each category in descending order, as shown in Figure 13-3

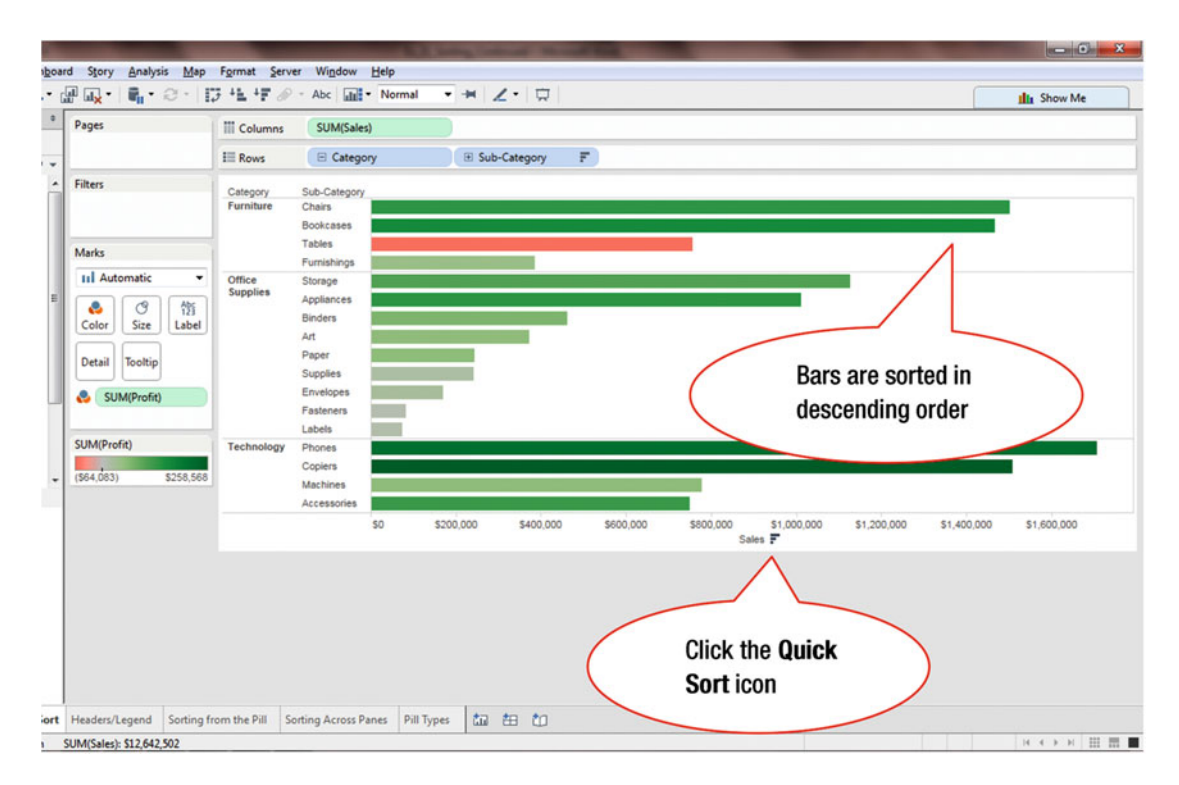

Figure 13-3. Descending display

• Click the **Quick Sort** icon again, as shown in Figure 13-3, which re-sort the bars in ascending order, as displayed in Figure 13-4

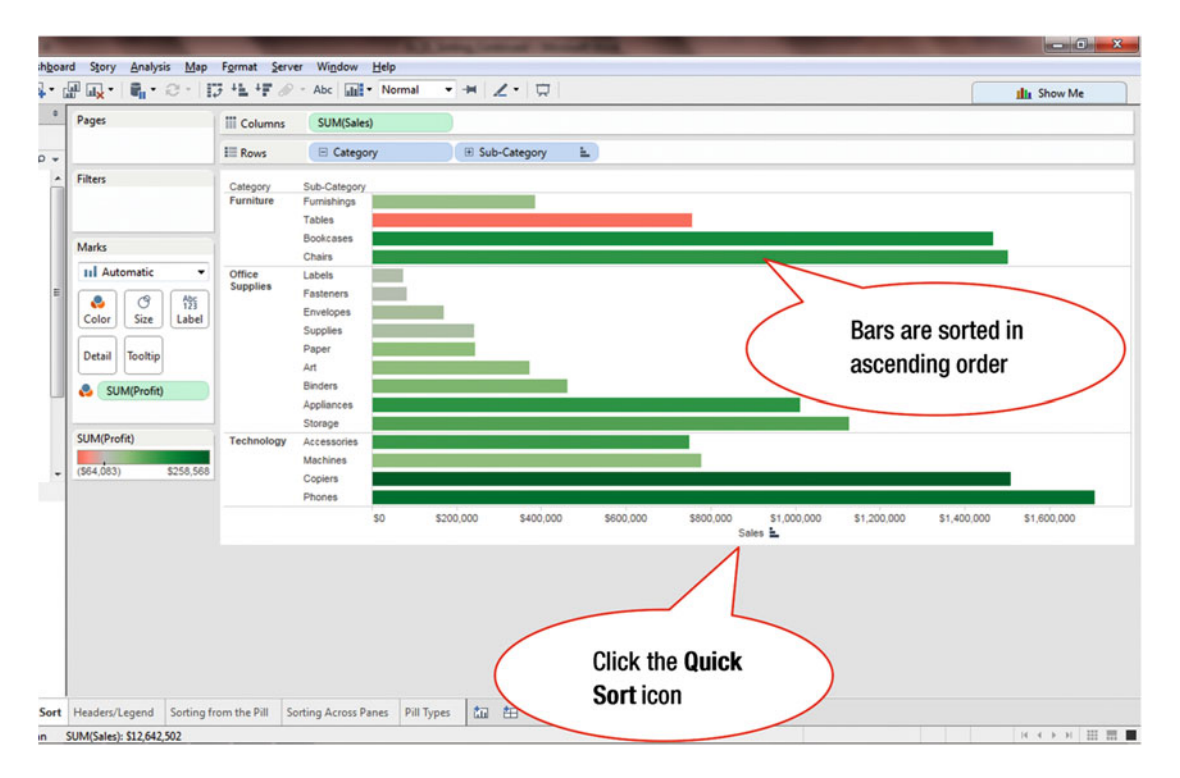

Figure 13-4. Ascending display

• Click the **Quick Sort** icon again, as shown in Figure 13-4, which removes the sort and the visualization reverts back to its original state (see Figure 13-2)

Advance sorting options are available via the sort option, as demonstrated in the following procedure, where we start from the visualization displayed in Figure 13-5.

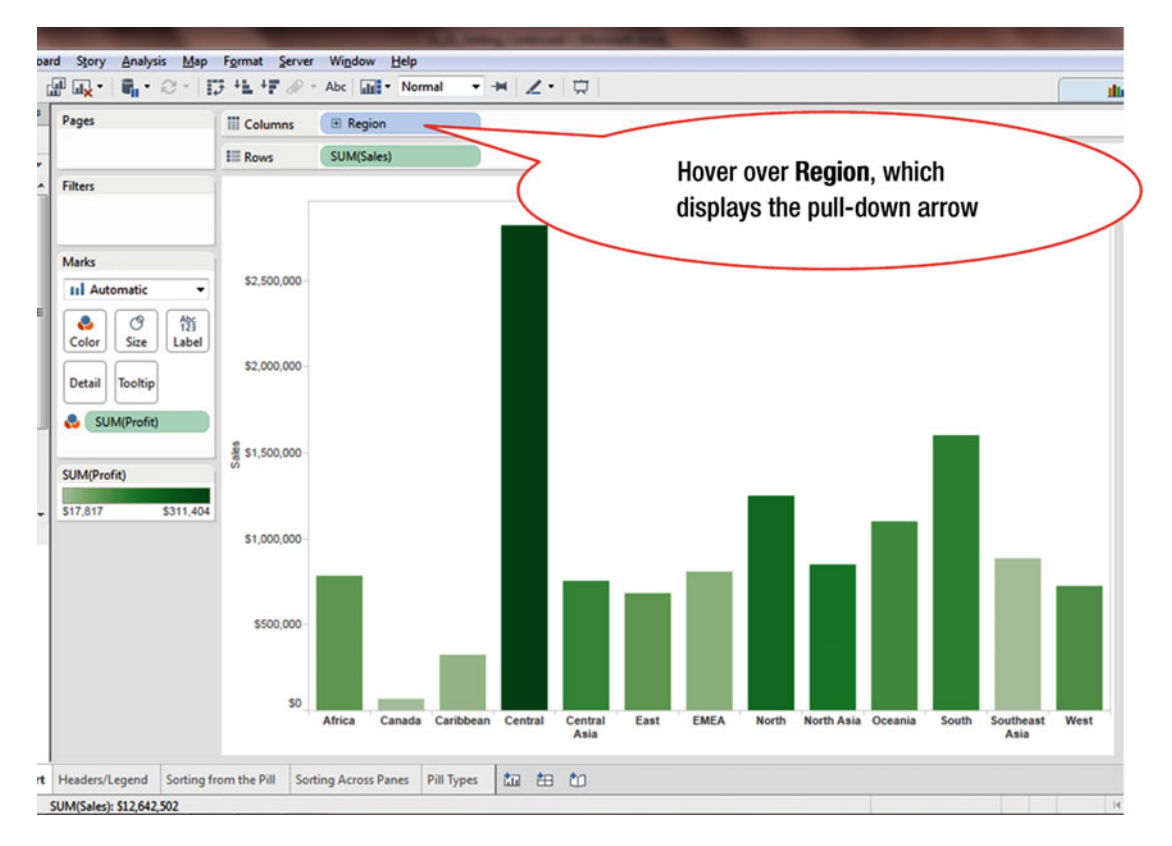

Figure 13-5. Visualization to be sorted

- Hover over **Region** (in the Columns shelf), as shown in Figure 13-5, which displays the pull-down arrow for the **Region** dimension
- Click the pull-down arrow when it is displayed, which leads to the menu tree shown in Figure 13-6

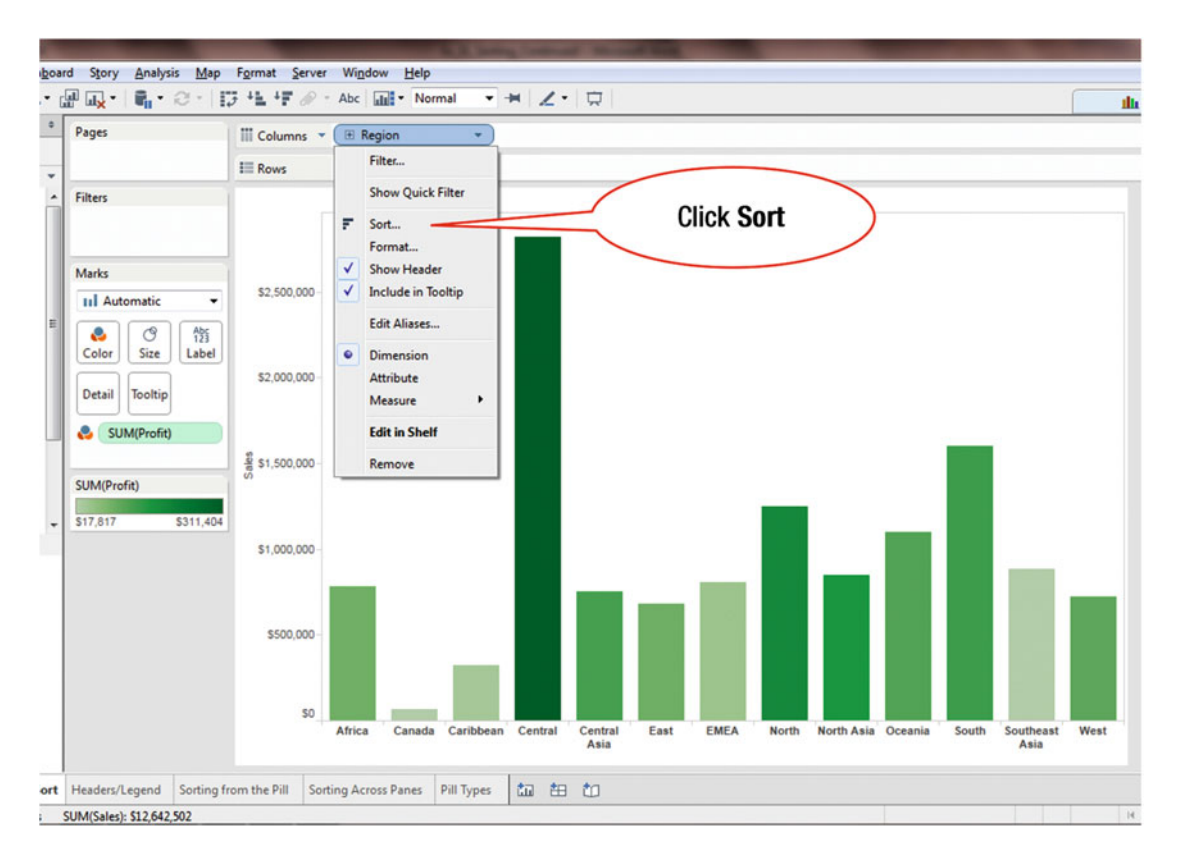

Figure 13-6. Menu tree with sort option

• Click the **Sort** menu tree item, as shown in Figure 13-6, which pops up the window displayed in Figure 13-7

| Pages             | iii Columns    | E Region *                           |    |              |                     |   |
|-------------------|----------------|--------------------------------------|----|--------------|---------------------|---|
|                   |                | SUM(Sales)                           |    |              |                     |   |
| Filters           |                |                                      |    | Region       |                     |   |
|                   |                | Sort [Region]                        |    | X            |                     |   |
| Marks             | \$2,500,000    | Sort order                           |    |              |                     |   |
| Color Size Label  |                | Ascending     Descending             |    | Click the Fi | eld                 | ) |
| Detail Tooltip    | \$2,000,000    | Sort by                              |    |              |                     |   |
| SUM(Profit)       |                | Alphabetic     Eeld                  |    | Angranation  |                     |   |
| SUM(Profit)       | \$ \$1,500,000 | Category                             |    | Count        |                     |   |
| \$17,817 \$311,40 | 04             | Manual     Africa     Canada         |    | _ Up         |                     |   |
|                   | \$1,000,000    | Caribbean<br>Central<br>Central Asia |    | Down         |                     |   |
|                   | \$500,000      | East<br>EMEA<br>North<br>North Asia  |    |              |                     |   |
|                   |                | Oceania<br>South                     |    | Ŧ            |                     |   |
|                   | S0             | Clear                                | ОК | Cancel Apply | uth Asia Ossania Se |   |

Figure 13-7. Sort pop-up window

In the pop-up window displayed in Figure 13-7, the ascending or descending sort order can be specified, as well as the field to be used for sorting.

To specify the field to be used for sorting:

• Click the **Field** radio button, as shown in Figure 13-7, which leads to the selection displayed in Figure 13-8

| Tableau - v3_sorting                                                                                                    | 1.00                |                                                                             |                          | ALC IN                                                                                                    | ing instant Strend Ba |                            |                 |
|----------------------------------------------------------------------------------------------------|---------------------|-----------------------------------------------------------------------------|--------------------------|----------------------------------------------------------------------------------------------------|-----------------------|----------------------------|-----------------|
| Eile Data Workshee                                                                                                    | t Dash <u>b</u> oar | d Story Analysis                                                            | Map Format Server        | r Wigdow <u>H</u> elp                                                                                                    |                       |                            |                 |
| ⊗ ← → ■ 8                                                                                                    | · .                 |                                                                             | - 13 11 17 0             | - Abc III - Normal -                                                                                                    | * Z· D                |                            |                 |
| Data Analyti                                                                                                    | cs °                | Pages                                                                       | 111 Columns              | 🕑 Region 💌                                                                                                    |                       |                            |                 |
| Ciobal Superscore                                                                                                    |                     |                                                                             | E Rows                   | SUM(Sales)                                                                                                    |                       |                            |                 |
| Dimensions<br>Customers<br>Ac Customer DI<br>Ac Customer DI<br>Ac Customer Na<br>Ac Segment<br>Corder Date<br>Ac Order ID<br>Ac Order ID<br>Ac Order ID<br>Ac Order ID<br>Ac Order ID<br>Ac Corder Priority<br>Shipping<br>Shipping<br>Ship Date<br>Ac Ship Mode<br>Custor<br>Ac Region<br>Custor<br>State<br>City<br>Postal Code<br>Ac Category<br>Messures<br>Discounts<br>Profit<br>Quantit<br>Ship<br>Shipping<br>Date<br>Ac Custor<br>Ac Code<br>Postal Code<br>Discounts<br>Discounts | me E                | Filters Marks II Automatic Color Size Detail Tooltip SUM(Profit) S17.817 SI | 111.404                  | Sort (Region) Sort order Sort order Sort order Sort by Descending Sort by Deta source Abberot Field Category Manual Africa Canada Carible EMEA |                       | Field has<br>been selected |                 |
| # 9                                                                                                    | CIICK               | the pull-d                                                                  | own                      | North<br>North Asia                                                                                                    |                       |                            |                 |
| <b>e</b>                                                                                                    | arrow               | w to display                                                                | / the                    | Oceania                                                                                                    |                       |                            |                 |
| .#                                                                                                    | uno                 |                                                                             |                          | South                                                                                                    |                       | *                          |                 |
| # M                                                                                                    | avail               | able fields                                                                 |                          | Clear                                                                                                    | OK                    | Cancel Apply               | sia Oceania Sou |
| 🗇 Data Source                                                                                                    | Quick Sort          | Headers/Legend S                                                            | orting from the Pill Sor | ting Across Panes Pill Types                                                                                                    | ta te to              |                            |                 |
| 13 marks 1 row by 13                                                                                                    | columns             | SUM(Sales): \$12,642,50                                                     | 2                        |                                                                                                    |                       |                            |                 |

Figure 13-8. Field selection

• Click the pull-down arrow for **Category**, as shown in Figure 13-8, which displays the fields as shown in Figure 13-9

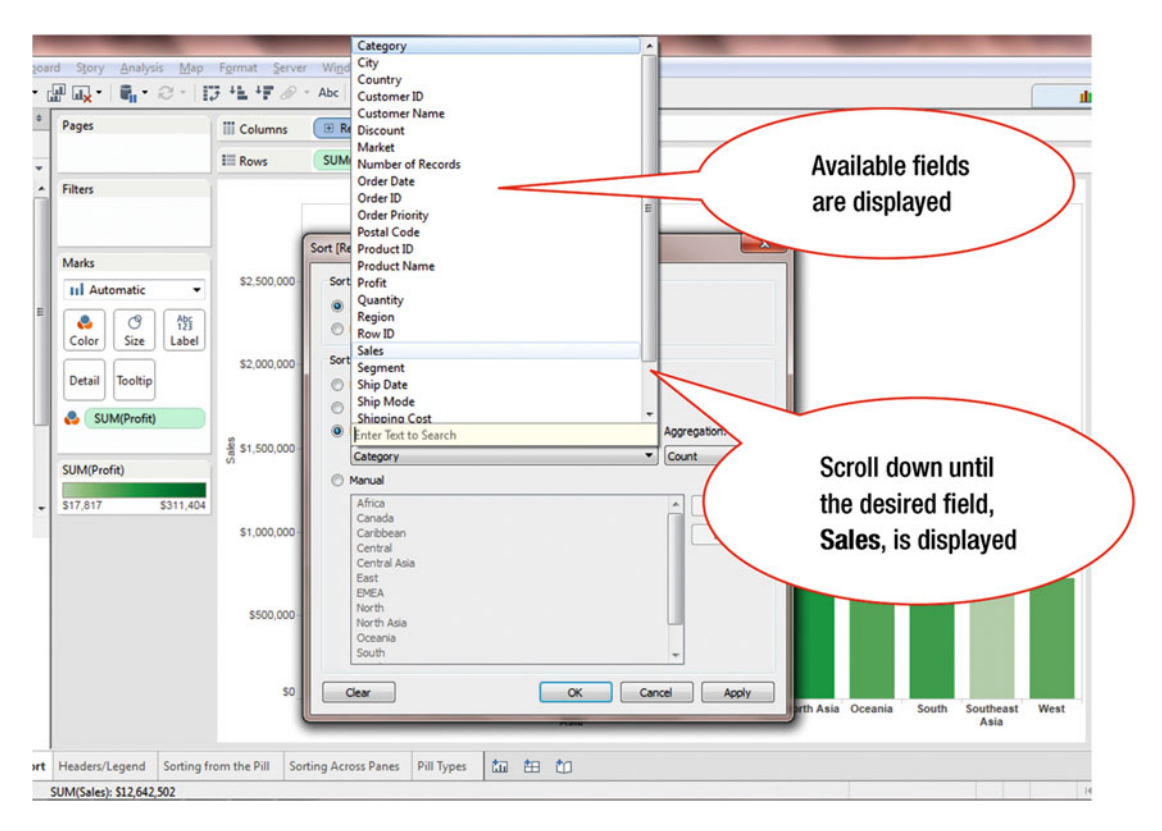

Figure 13-9. Available fields

• Scroll down the pop-up window until the **Sales** field is displayed, as shown in Figure 13-9

| 03 | rd Story Analysis Map             | Format Server W        | Category<br>City<br>Country                                                  |                                                  |
|----|-----------------------------------|------------------------|------------------------------------------------------------------------------|--------------------------------------------------|
| •  | Pages                             | III Columns            | Customer ID<br>Customer Name<br>Re Discount<br>Market<br>Multiple of Records |                                                  |
| •  | Filters                           |                        | Order Date<br>Order ID<br>Order Priority<br>Postal Code                      | Region                                           |
| Е  | Marks                             | \$2,500,000            | Re Product ID<br>Product Name<br>or Profit<br>Quantity<br>Region<br>Row ID   | Click Sales                                      |
|    | Color Size Label Detail Tooltip   | \$2,000,000 - S        | ort Sales<br>Segment<br>Ship Date<br>Ship Mode<br>Shipping Cost              |                                                  |
|    | SUM(Profit)<br>\$17,817 \$311,404 | \$ \$1,500,000 -       | Category  Manual  Africa                                                     | Count                                            |
|    |                                   | \$1,000,000-           | Canada<br>Canbbean<br>Central<br>Central Asia<br>East<br>EMEA<br>North       |                                                  |
|    |                                   | so                     | North Asia<br>Oceania<br>South                                               | Change the Aggregation<br>function to <b>Sum</b> |
| rt | Headers/Legend Sorting fr         | rom the Pill Sorting A | Across Panes Pill Types 🛅 🏥 🖞                                                |                                                  |

Figure 13-10. Selecting a field for sorting

• Click **Sales**, as shown in Figure 13-10

After selecting the field, the **Aggregation** function needs to be selected. In this case, **Count** is already selected. However, we will change that to **Sum**, using the pull-down arrow for **Aggregation**.

• Select Sum, as shown in Figure 13-10, which leads to the display shown in Figure 13-11

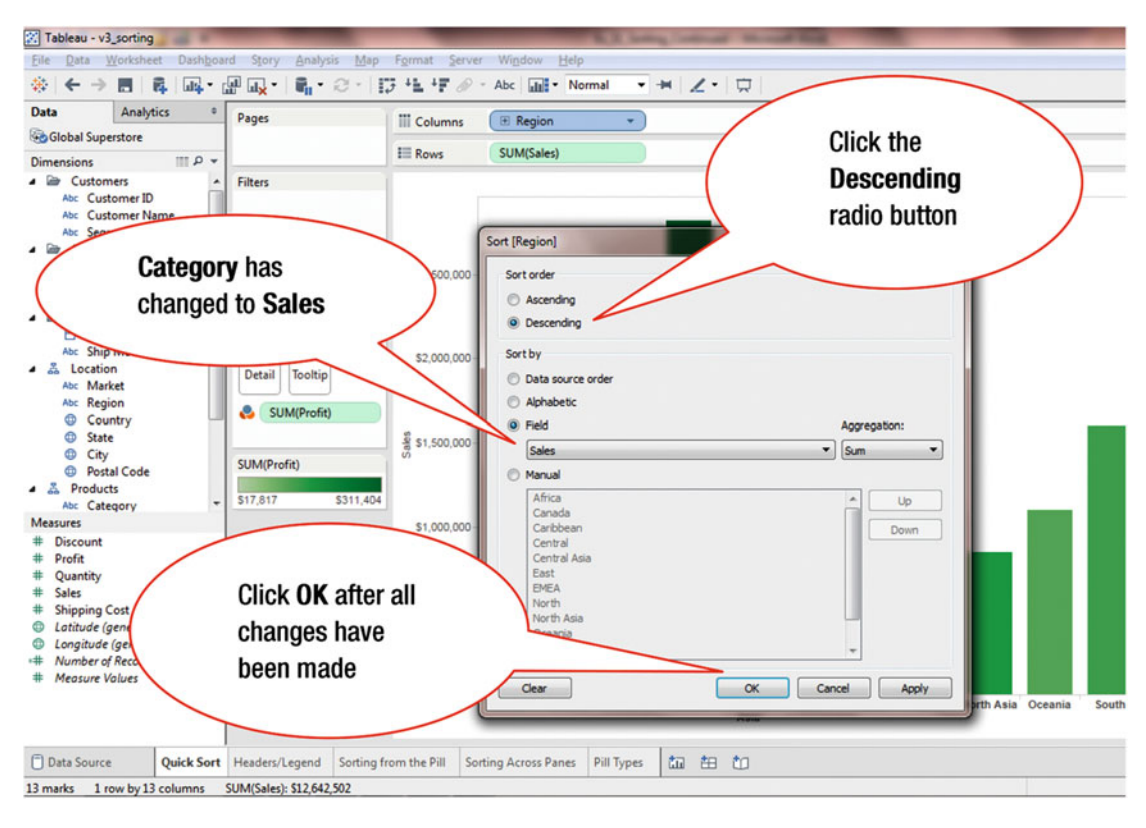

Figure 13-11. Sort selections

- Click the **Descending** radio button, as shown in Figure 13-11
- Click **OK** after all the changes have been made, which leads to the display shown in Figure 13-12 (which is in descending order)

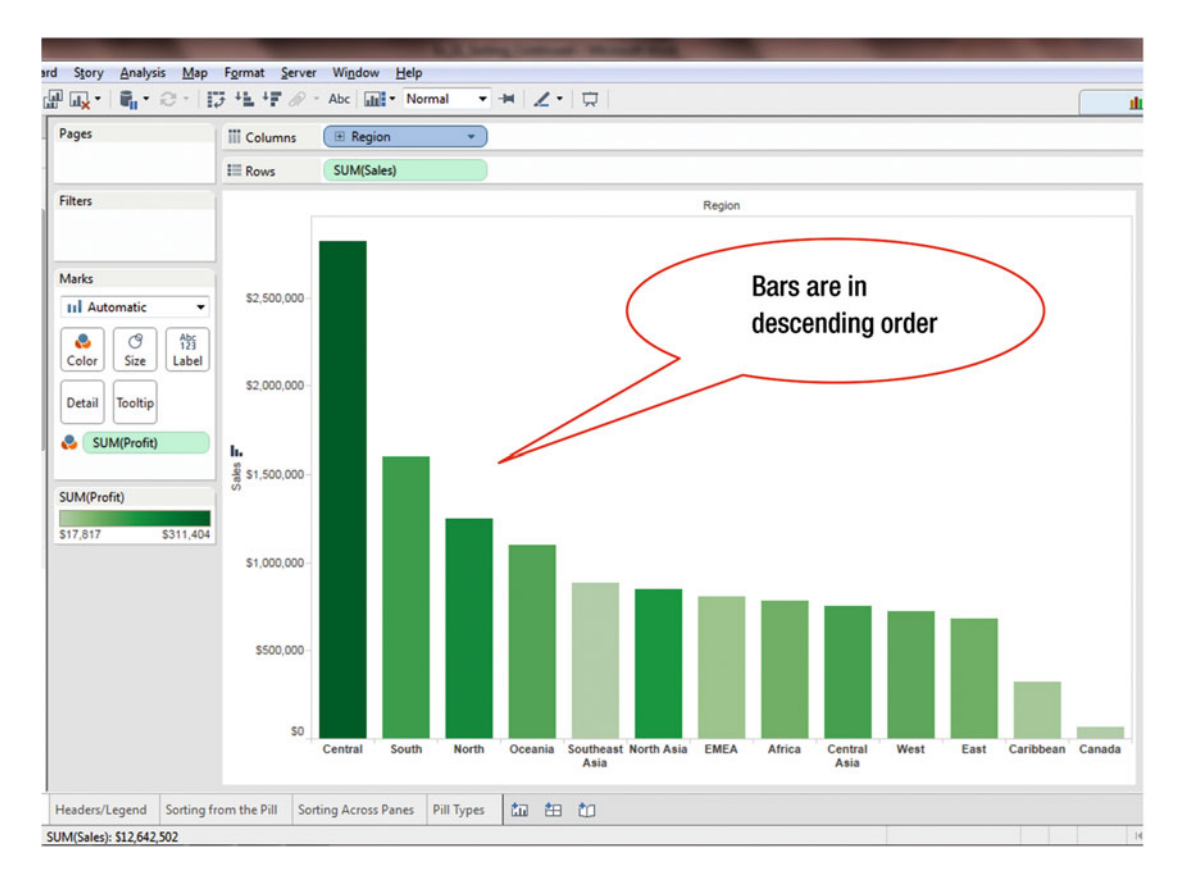

Figure 13-12. Visualization in descending order

## **CHAPTER 14**

# **View Details/Underlying Data**

**Objective:** This exercise demonstrates how to view the values for all the rows in the data source that make up the visualization

Figure 14-1 shows a chart with the sum of sales for various Regions by Category and Sub-Category.

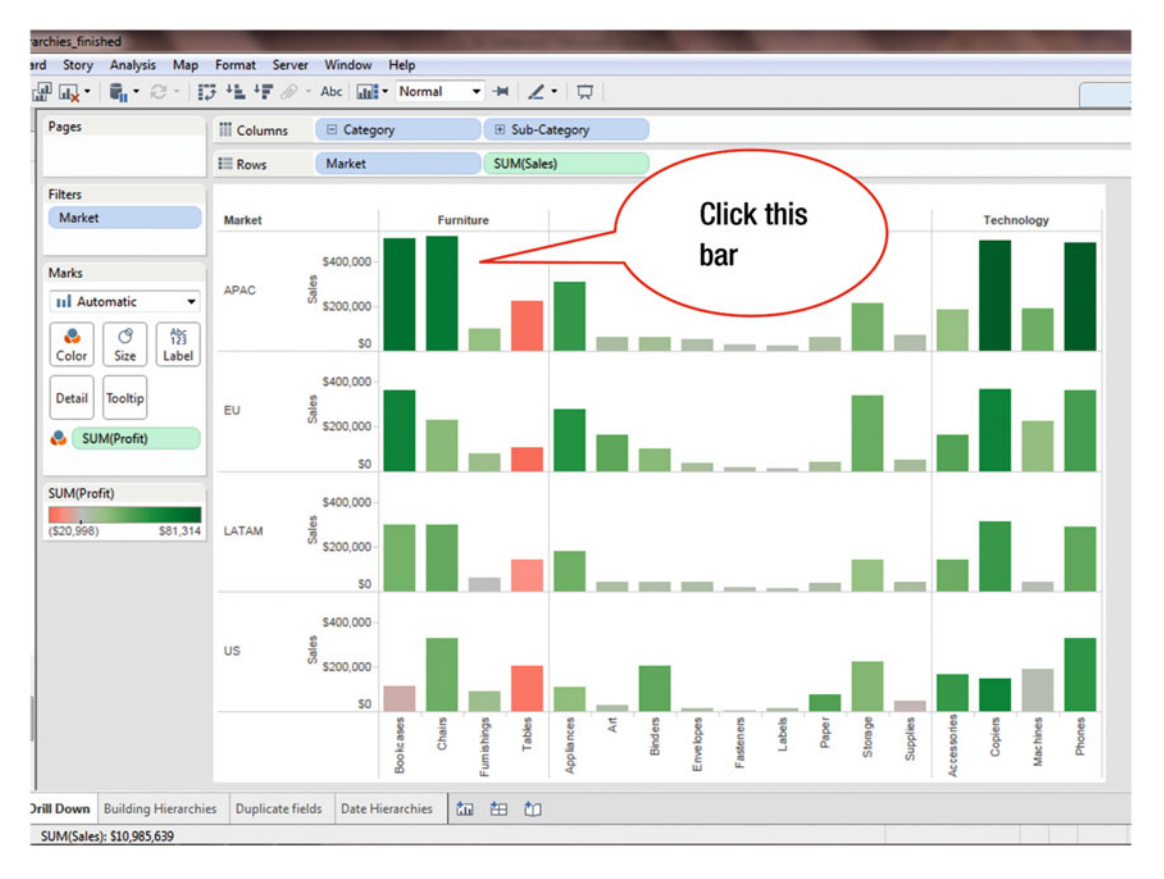

Figure 14-1. Chart with sum of sales

• Click the **Furniture** bar for APAC, as shown in Figure 14-1, which leads to Figure 14-2, where a pop-up box is displayed

### CHAPTER 14 VIEW DETAILS/UNDERLYING DATA

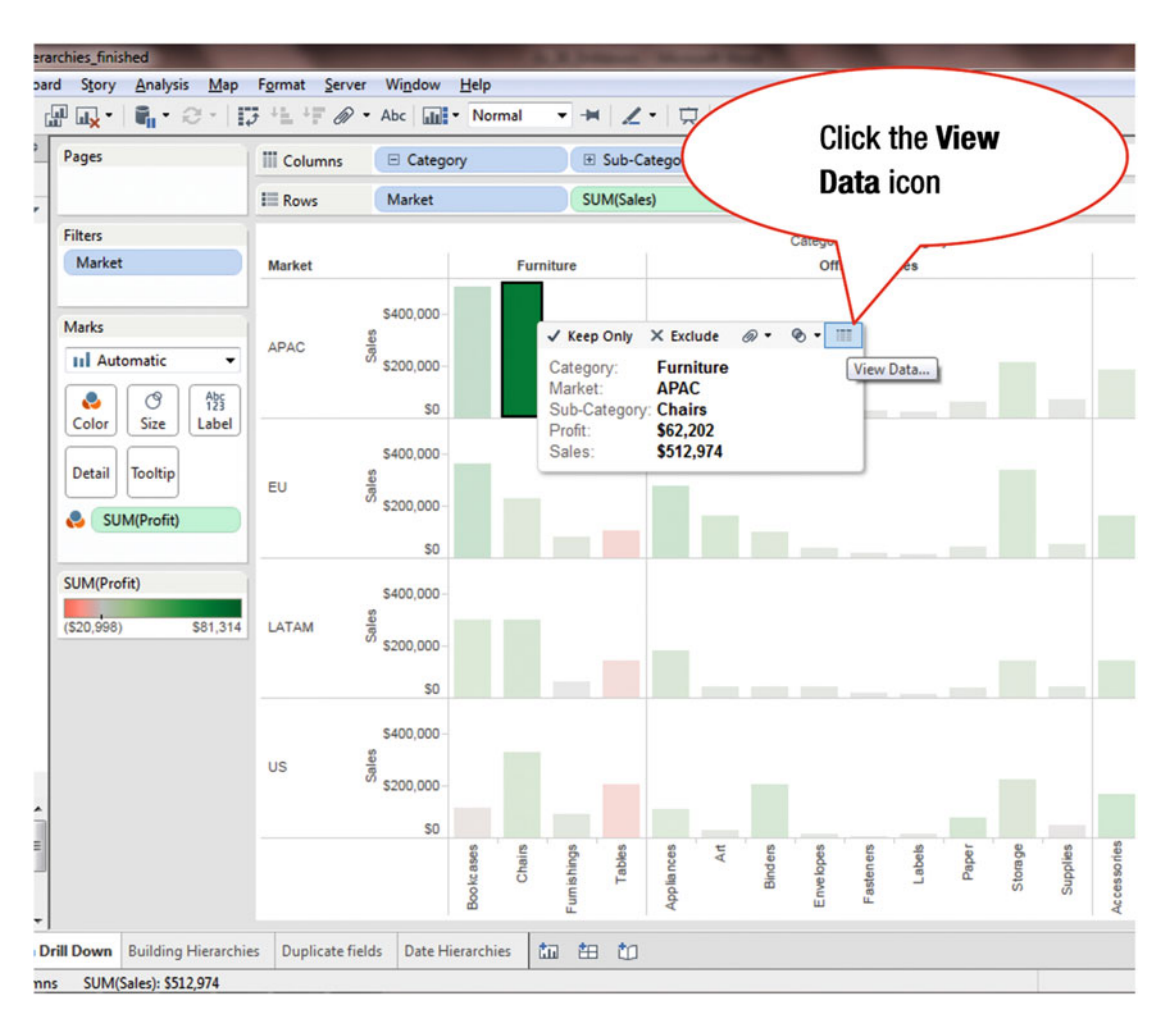

Figure 14-2. Popup box with view data option highlighted

• Click the **View Data** icon, as shown in Figure 14-2, which pops up the **View Data** window shown in Figure 14-3
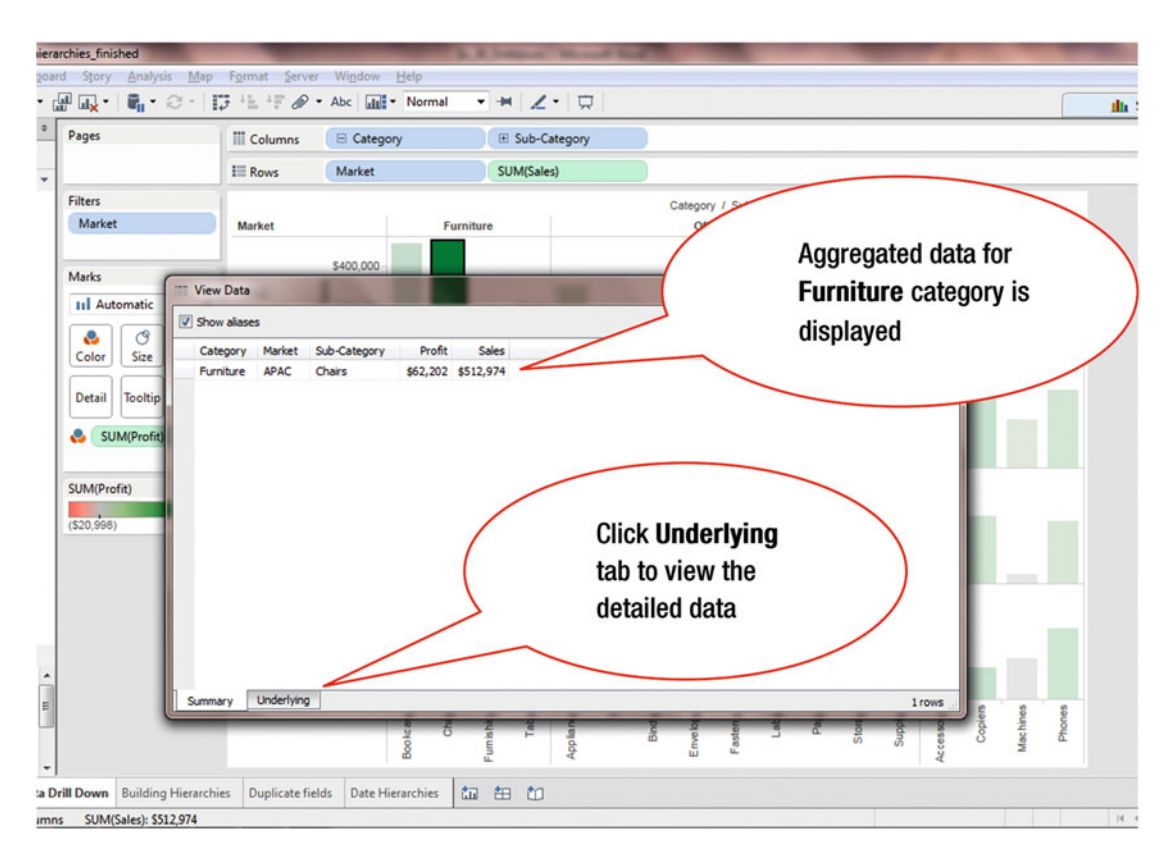

Figure 14-3. View Data window

The **Summary** tab displays the aggregated data for the fields used in the report.

• Click the **Underlying** tab, as shown in Figure 14-3, which leads to the display in Figure 14-4, where the detailed data is displayed

#### CHAPTER 14 VIEW DETAILS/UNDERLYING DATA

| ages           |             | III Columns   | E Category      | 🕀 Sub-          | c                | Deta   | alled da    | ata that       |                |
|----------------|-------------|---------------|-----------------|-----------------|------------------|--------|-------------|----------------|----------------|
|                |             | I Rows        | Market          | SUM(Sa          | les)             | incl   | udes al     | l fields       |                |
| Filters        |             |               |                 |                 |                  |        |             |                | /              |
| Market         |             | Market        |                 | Furniture       | /                |        | CC CHIPPING |                |                |
|                |             |               |                 |                 | /                | /      |             |                |                |
|                | _           |               | \$400,000       |                 | //               | · ·    |             |                |                |
| Marks          | ···· View D | Data          | A               |                 | //               |        |             |                |                |
| II Automatic   |             |               |                 |                 |                  |        |             |                |                |
|                | 971         | ⇒ 🔽           | Show aliases    | Show all fields |                  |        |             | Сору           | Export All     |
| Color Size     | Categ       | ory City      | Country         | Customer ID     | Customer Name    | Market | Order Date  | Orler ID       | Order Priori * |
|                | Furnit      | ure Papakura  | New Zea         | land KL-16645   | Ken Lonsdale     | APAC   | 1/3/2011    | 1 2011-80230   | Low            |
| Detail Tooltin | Furnit      | ure Papakura  | New Zea         | land KL-16645   | Ken Lonsdale     | APAC   | 1/3/2011    | 2011-80230     | Low            |
| Detail         | Furnit      | ure Depok     | Indonesi        | a HK-14890      | Heather Kirkland | APAC   | 1/26/2011   | 2011-36011     | High           |
| SUM/Profit     | Furnit      | ure Waitakere | New Zea         | land HE-14800   | Harold Engle     | APAC   | 1/30/2011   | 011-80545      | High           |
| Somerond       | Furnit      | ure Melbourne | Australia       | LS-17200        | Luke Schmidt     | APAC   | 1/31/2011   | 011-32196      | High           |
|                | Furnit      | ure Bangkok   | Thailand        | GD-14590        | Giulietta Dortch | APAC   | 2/2/2011    | 011-60882      | Medium         |
| SUM(Profit)    | Furnit      | ure Kuantan   | Malaysia        | FO-14305        | Frank Olsen      | APAC   | 2/10/201    | 011-61050      | Critical       |
|                | Furnit      | ure Mount Gar | mbier Australia | BW-11110        | Bart Watters     | APAC   | 2/16/20     | 011-65033      | Medium         |
| (\$20,998)     | Furnit      | ure Mount Gar | mbier Australia | BW-11110        | Bart Watters     | APAC   | 2/16/20     | 011-65033      | Medium         |
|                | Furnit      | ure Jaipur    | India           | RD-19900        | Ruben Dartt      | APAC   |             | 01005          | Medium         |
|                | Furnit      | ure Singapore | Singapor        | e AG-10900      | Arthur Gainer    |        |             |                |                |
|                | Furnit      | ure Rawalpind | Pakistan        | RF-19735        | Roland Fjeld     |        | Conv /      | Export         |                |
|                | Furnit      | ure Palembang | Indonesi        | a LH-17155      | Logan Hausha     |        | oopy /      | Export         |                |
|                | Furnit      | ure Bekasi    | Indonesi        | a MZ-17515      | Mary Zewe        |        |             |                |                |
|                | Furnit      | ure Brisbane  | Australia       | GD-14590        | Giulietta Dortch | APAC   | JILILOUS    | 00896-11-24800 | Medium         |
|                | Furnit      | ure Tongi     | Banglade        | esh MV-18190    | Mike Vittorini   | APAC   | 3/3/2011    | IN-2011-52853  | High +         |
|                | •           |               | -               |                 |                  |        |             |                | •              |
|                | Summary     | V Underlying  |                 |                 |                  |        |             |                | 971 rows       |
|                | _           |               |                 | 40 4            | e                | 2 9    | 5 8         | Par            | d g            |
|                |             |               | a k             | T IS            | 9                | Ne De  | ast         | ŝ              | Su Su          |

Figure 14-4. Detailed data window

By default, the **Show all fields** option is selected, as shown in Figure 14-4. This ensures that all the fields in the dataset are displayed. If you uncheck this option, you will be able to view only the fields used in your visualization.

This window also offers the option to copy and paste or export data in .csv format (as indicated in Figure 14-4).

# **CHAPTER 15**

# Grouping

**Objective:** This exercise demonstrates how grouping is performed

Figure 15-1 shows a chart with the sum of Sales for various Sub-Categories.

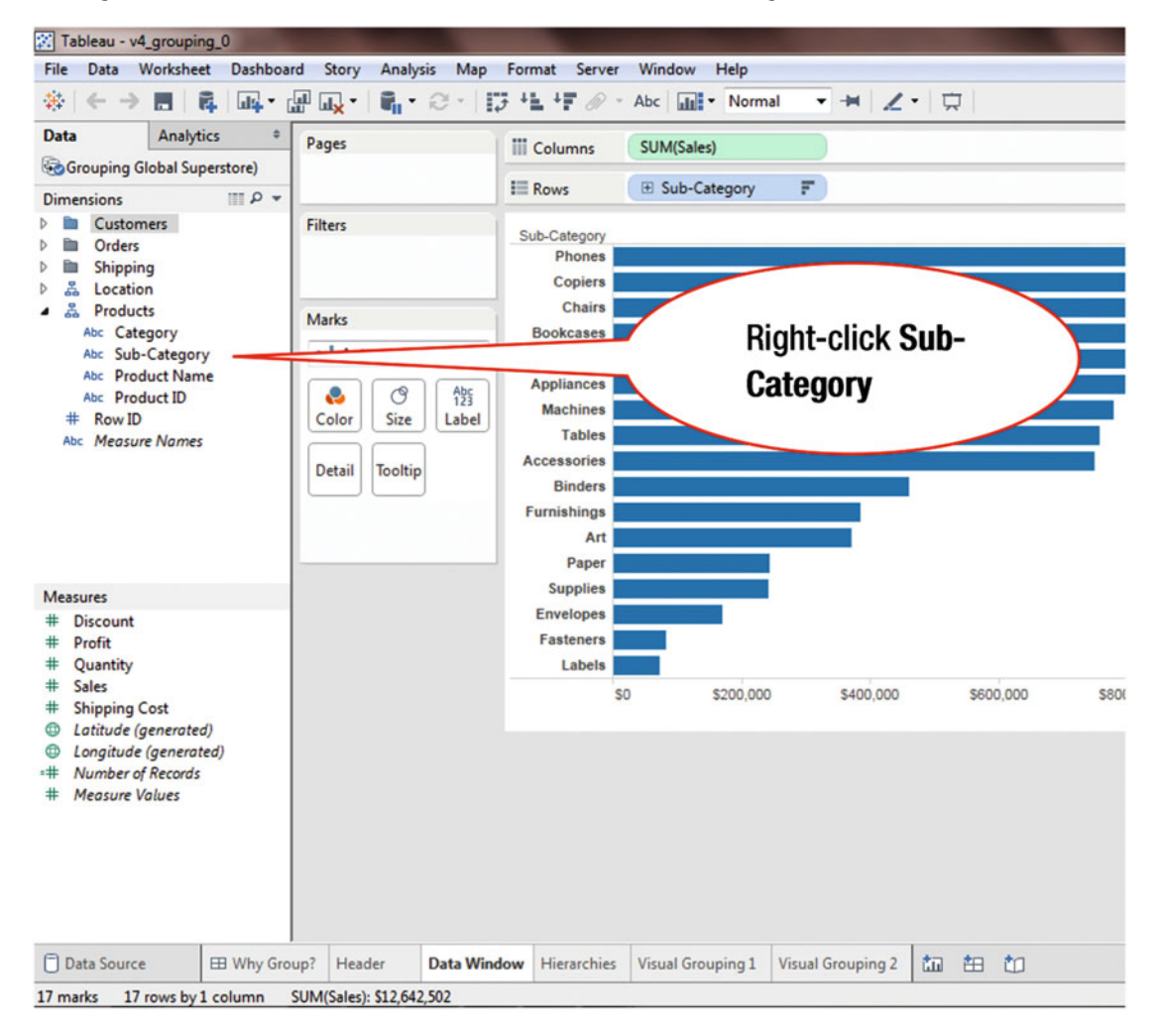

Figure 15-1. Dimensions to be grouped

• Right-click **Sub-Category**, as shown in Figure 15-1, which pops up the menu tree displayed in Figure 15-2

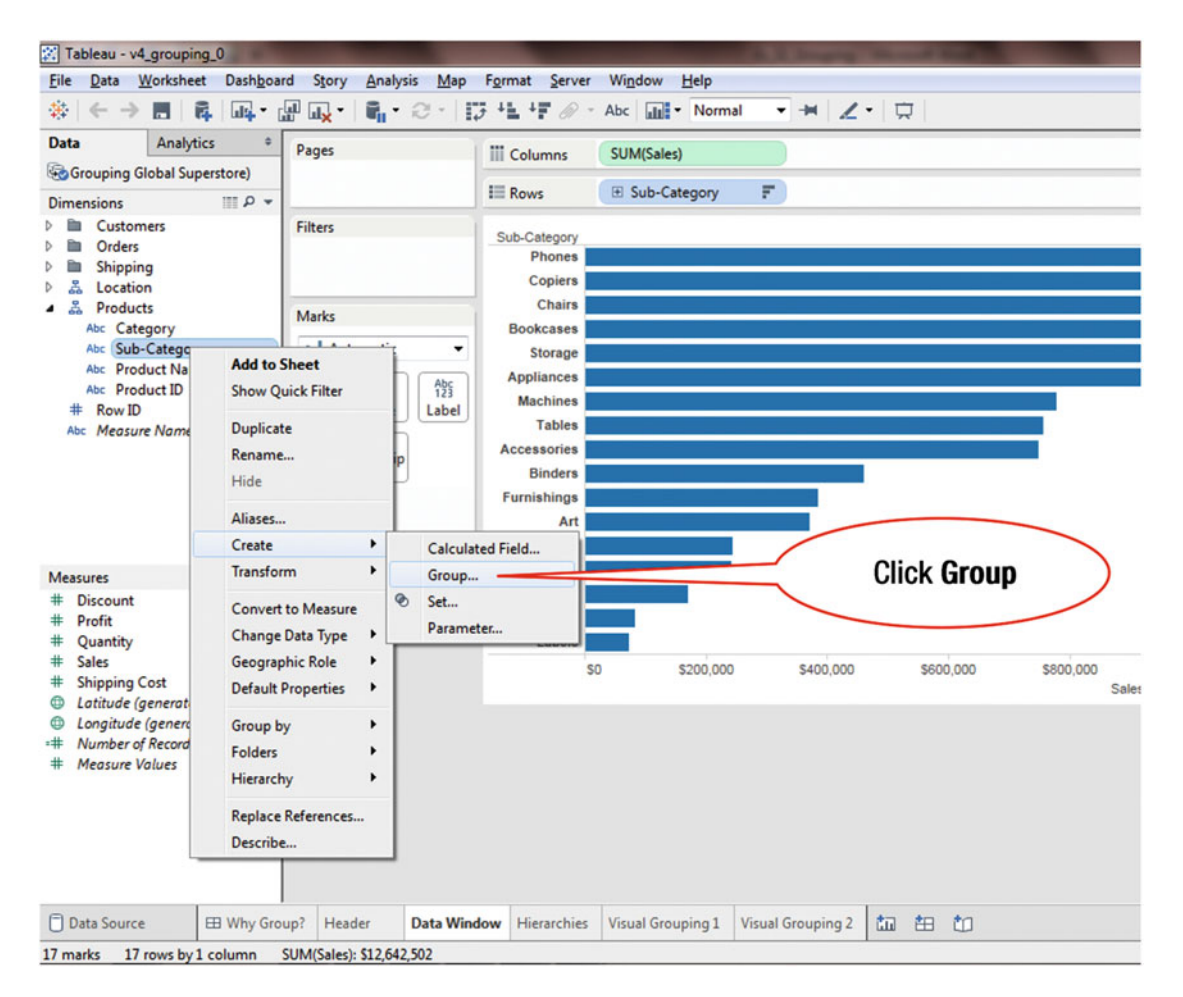

Figure 15-2. Menu tree with the group option

- Navigate to the secondary menu shown in Figure 15-2 via the Create ➤ Group menu path
- Click **Group**, as shown in Figure 15-2, which leads to the **Create Group** (Sub-Category) pop-up window displayed in Figure 15-3

| Pages                                                                  | III Columns SUM(Sales)                                                                                                    |      |
|------------------------------------------------------------------------|----------------------------------------------------------------------------------------------------|------|
|                                                                        | E Rows                                                                                                    |      |
| Filters<br>Marks<br>II Automatic<br>Color<br>Size<br>Detail<br>Tooltip | Sub-Category<br>Phones<br>Copies<br>Chairs<br>Storage<br>Appliances<br>Appliances<br>Appliances<br>Tables<br>Binders<br>Binders<br>Bi | 0 51 |

Figure 15-3. Create Group pop-up window

Select the items displayed in the **Create Group (Sub-Category)** window in Figure 15-3. To select multiple items:

• Hold down the Ctrl key and then click the desired items

After the items highlighted in Figure 15-3 have been selected:

• Click the **Group** button, as shown in Figure 15-3, which leads to the display shown in Figure 15-4

#### CHAPTER 15 GROUPING

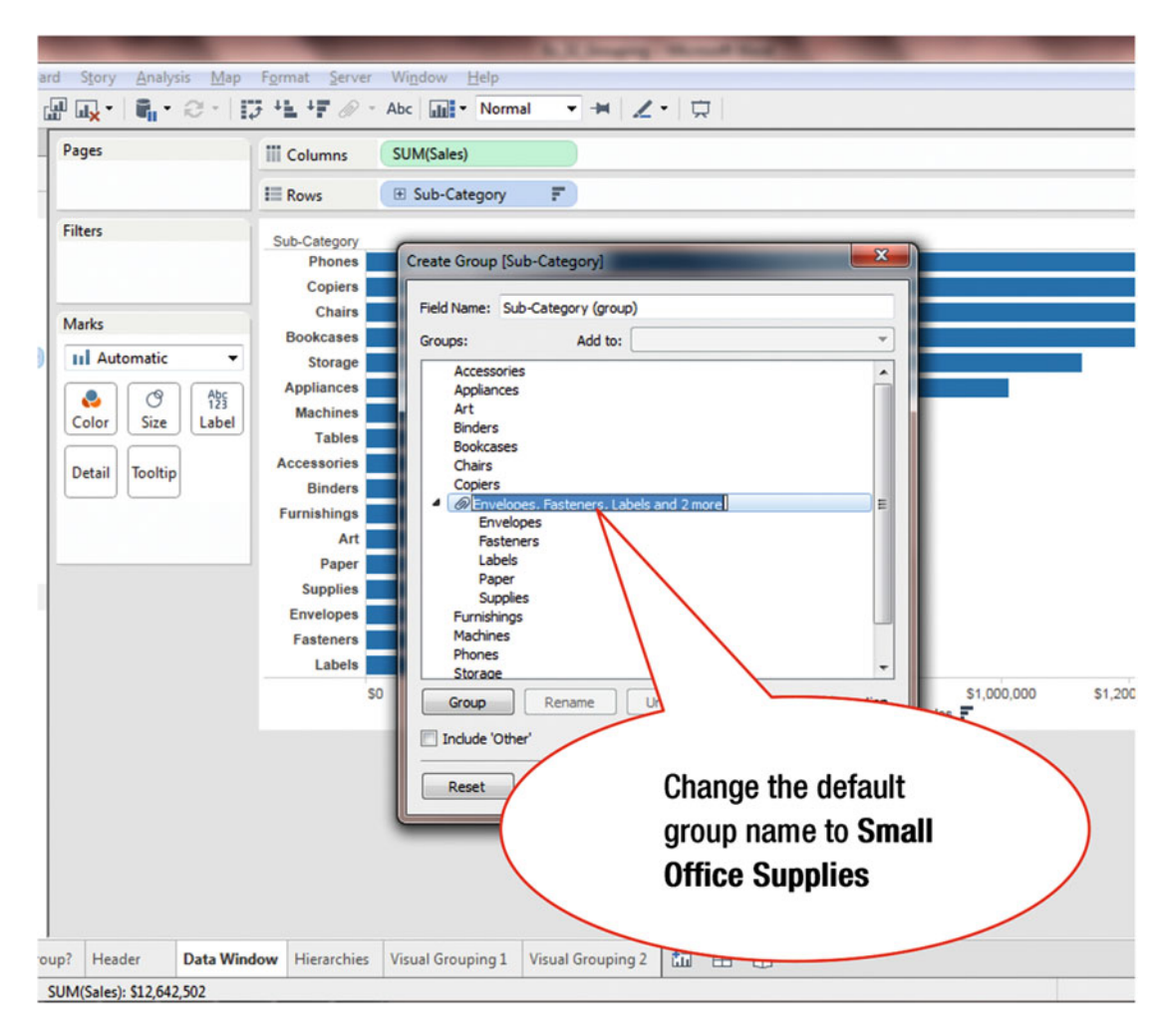

Figure 15-4. Renaming the group

To make the title more meaningful, we will change the default group name to **Small Office Supplies**. To change the name:

• Overwrite the default name shown in Figure 15-4 by typing **Small Office Supplies**, which leads to the display shown in Figure 15-5

| Columns                                                                                                    | SUM(Sales)                                                                                                    |                           |             |
|----------------------------------------------------------------------------------------------------|----------------------------------------------------------------------------------------------------|---------------------------|-------------|
| Rows                                                                                                    | E Sub-Category F                                                                                              |                           |             |
| Sub-Category<br>Phones<br>Copiers<br>Copiers<br>Bookcases<br>Storage<br>Appliances<br>Machines<br>Tables<br>Accessories<br>Binders<br>Furnishings<br>Furnishings<br>Art<br>Supplies<br>Envelopes | Create Group [Sub-Category]                                                                                   | Group name<br>been change | has<br>d    |
| Labels<br>S0                                                                                                    | Storage - \$1,000,000   Group Rename Lingroup V show Add Location   Include 'Other' Find >>   Reset OK Cancel | 51,200,000 \$1,400,000    | \$1,600,000 |
|                                                                                                    |                                                                                                    | Click OK                  |             |

Figure 15-5. Renamed group

After the group name has been changed:

• Click **OK**, which saves the group and places it in the list of dimensions in the **Data** window, as shown in Figure 15-6

#### CHAPTER 15 GROUPING

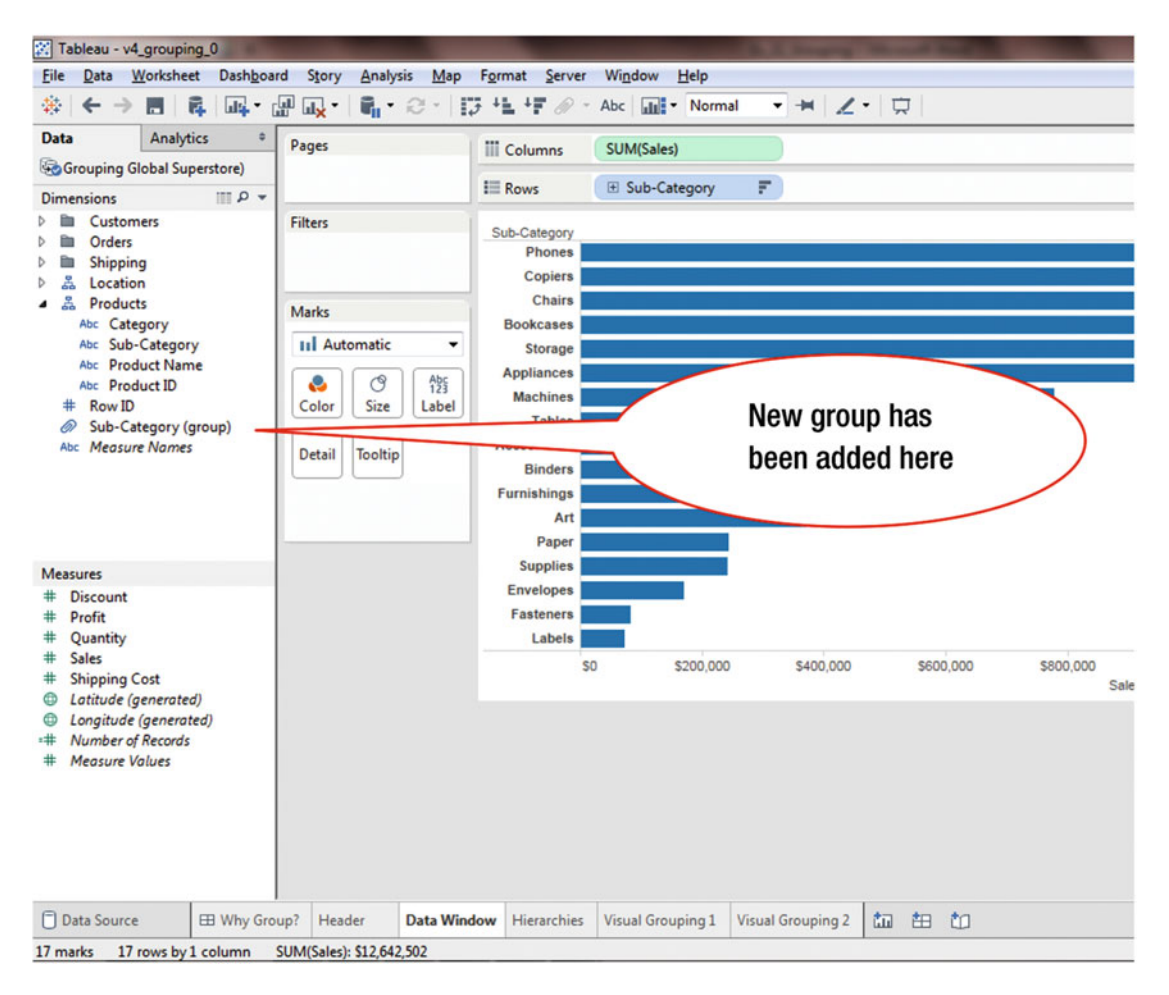

Figure 15-6. New group displayed in the Dimensions pane

A group can be edited, and, as needed, items can be added to it or deleted from it. In Figure 15-7, the **Sub-Category** group is modified.

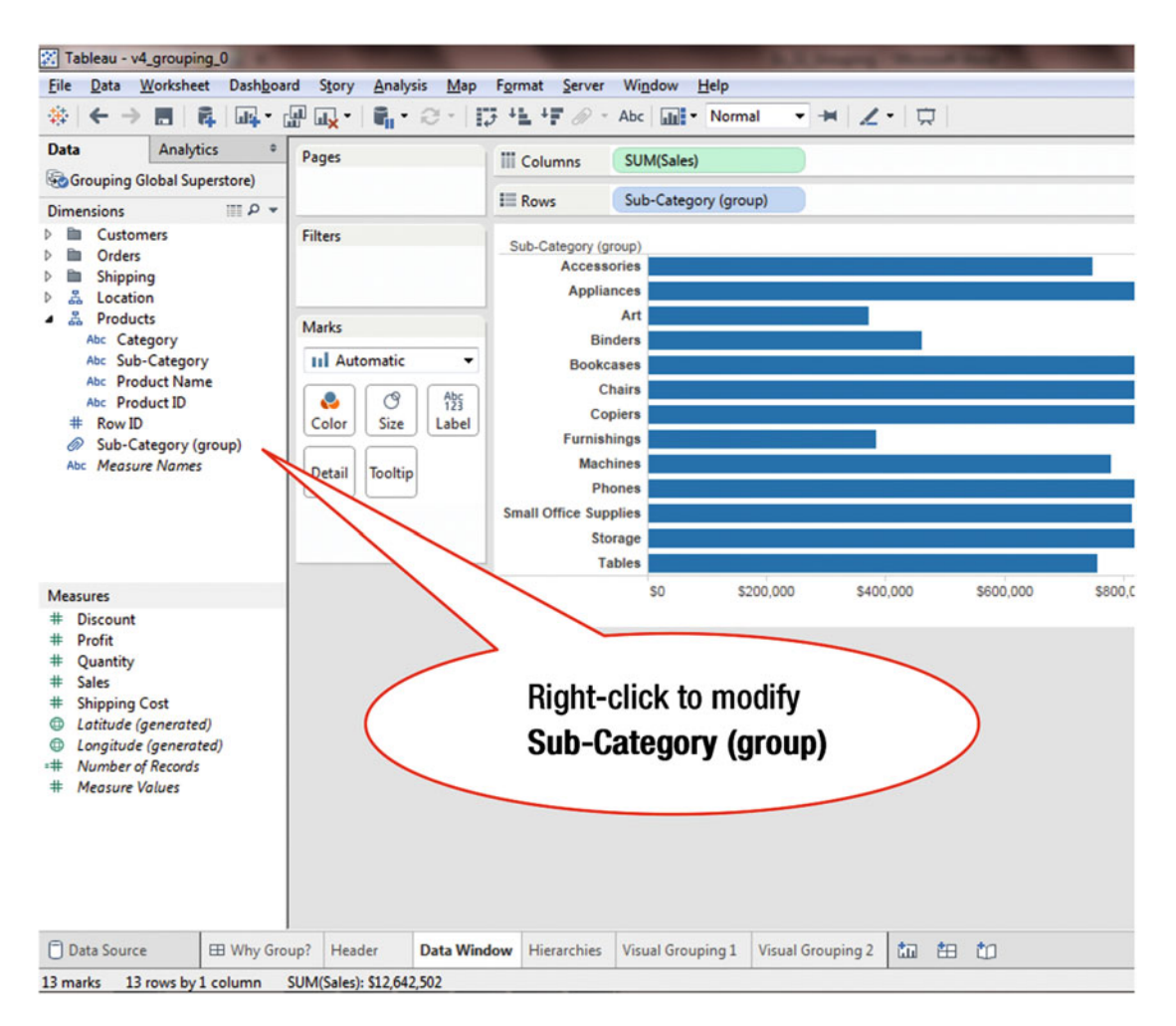

Figure 15-7. Group to be modified

To modify the Sub-Category (group):

• Right-click **Sub-Category (group)**, as shown in Figure 15-7, which pops up the menu tree displayed in Figure 15-8

#### CHAPTER 15 GROUPING

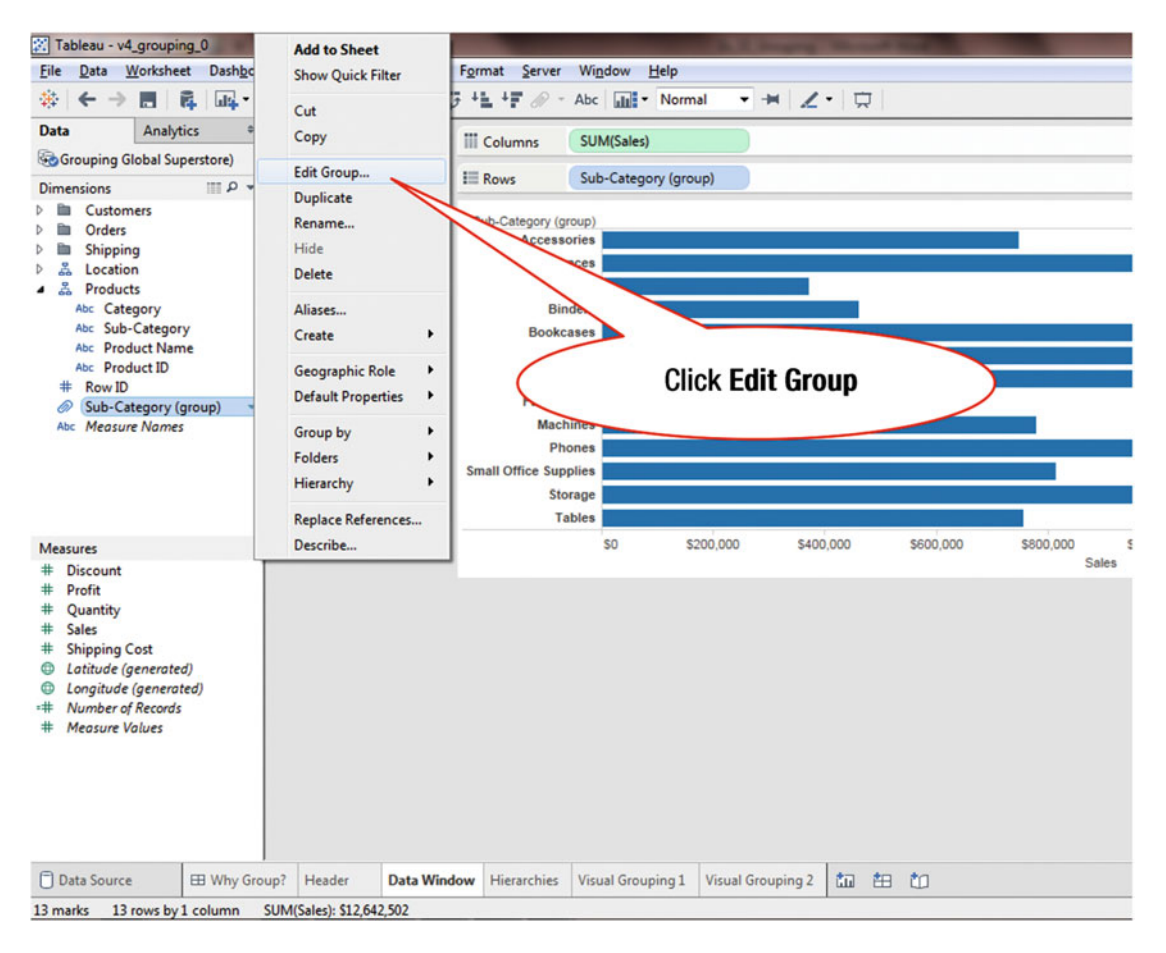

Figure 15-8. Menu tree with the Edit Group option

• Click the menu tree item **Edit Group**, as shown in Figure 15-8, which pops up the **Edit Group (Sub-Category (group))** window displayed in Figure 15-9

### CHAPTER 15 GROUPING

|     | Statement of the local division of the local division of the local |                                                                                                    | A Lings Mund Ref.                                                                                                    |
|-----|----------------------------------------------------------------------------------------------------|----------------------------------------------------------------------------------------------------|----------------------------------------------------------------------------------------------------|
| oar | rd Story <u>A</u> nalysis <u>M</u> ap                                                                                                    | Format Server                                                                                                    | Window Help                                                                                                    |
| G   | ₩u <mark>x</mark> • ¶ <sub>1</sub> •@• I                                                                                                    | ; <b>1 1</b> <i>∅</i> -                                                                                                    | Abc 🔐 🔹 Normal 💌 😾 💋                                                                                                    |
| •   | Pages                                                                                                    | iii Columns                                                                                                    | SUM(Sales)                                                                                                    |
|     |                                                                                                    | III Rows                                                                                                    | Sub-Category (group)                                                                                                    |
|     | Filters<br>Marks<br>II Automatic<br>Color<br>Size<br>Label<br>Detail<br>Tooltip                                                                                                    | Sub-Category (gr<br>Accesso<br>Appliar<br>Bind<br>Bookce<br>Ch<br>Cop<br>Furnishi<br>Mach<br>Pho<br>Small Office Supp<br>Stor<br>Ta | Edit Group [Sub-Category (group)]     Field Name:   Sub-Category (group)     Groups:   Add to:     Accessories   Applances     Art   Binders     Bookcases   Chairs     Copiers   >     Pones   Storage     Tables   Click Machines     Phones   Storage     Tables   Click Machines     Reset   OK |
|     |                                                                                                    |                                                                                                    |                                                                                                    |
|     |                                                                                                    |                                                                                                    |                                                                                                    |
| iro | up? Header Data Wind                                                                                                    | low Hierarchies                                                                                                    | Visual Grouping 1 Visual Grouping 2 📩 🖽 🗂                                                                                                    |
|     | SUM(Sales): \$12,642,502                                                                                                    |                                                                                                    |                                                                                                    |

Figure 15-9. Adding an item to the group

To add the item **Machines** to the group:

• Click **Machines**, as shown in Figure 15-9, which leads to the display shown in Figure 15-10

| ermat <u>Server</u> Wij                                                                                                    | ndow Help                                                                                                    | al 🔻 🛏 🟒                                                                                               | •        |                              |                                     |         |
|----------------------------------------------------------------------------------------------------|----------------------------------------------------------------------------------------------------|----------------------------------------------------------------------------------------------------|----------|------------------------------|-------------------------------------|---------|
| I Rows                                                                                                    | Sub-Category (                                                                                                    | group)                                                                                                 |          |                              |                                     |         |
| Sub-Category (<br>Access<br>Appli<br>Bi<br>Book<br>C<br>C<br>Furnis<br>L<br>Mac<br>Pi<br>Small Office Sur<br>St<br>Sur<br>T | Edit Group [Sub-<br>Field Name: Su<br>Groups:<br>Accessorie<br>Appliances<br>Art<br>Binders<br>Bookcases<br>Chairs<br>Copiers<br>Bookcases<br>Chairs<br>Copiers<br>Bookcases<br>Storage<br>Storage<br>Coupiers<br>Tables<br>Copiers<br>Tables<br>Reset | Category (group)]<br>b-Category (group)<br>Add to:s<br>s<br>Office Supplies<br>s<br>Rename U<br>er' OK | Ingroup  | Show Add Location<br>Find >> | Click the Add to<br>pull-down arrow | \$1,400 |
| Hierarchies Visi                                                                                                    | ual Grouping 1                                                                                                    | Visual Grouping 2                                                                                      | ta ta ta | ĺ.                           |                                     |         |

Figure 15-10. Selecting the group

To select the group to which the highlighted item, **Machines**, is to be added:

• Click the pull-down arrow for **Add to**, as shown in Figure 15-10, which leads to the display shown in Figure 15-11

### CHAPTER 15 GROUPING

| Pages                                                                  | Columns                                                           | SUM(Sales)<br>Sub-Category                                                                                                    | (aroup)                                                                   |                   |                                |
|------------------------------------------------------------------------|-------------------------------------------------------------------|----------------------------------------------------------------------------------------------------|---------------------------------------------------------------------------|-------------------|--------------------------------|
| Filters<br>Marks<br>II Automatic<br>Color<br>Size<br>Detail<br>Tooltip | Sub-Category<br>Acce<br>App<br>Bor<br>Furr<br>M<br>Small Office S | Edit Group [Sub<br>Field Name: Su<br>Groups:<br>Accessorie<br>Appliance:<br>At<br>Bookcases<br>Chairs<br>Copiers<br>Bookcases<br>Chairs<br>Copiers<br>Copiers<br>Machines<br>Paper<br>Phones<br>Storage<br>Storage<br>Group<br>Indude 'Oth<br>Reset | Category (group)]<br>b-Category (group)]<br>b-Category (group)<br>Add to: | al Office Supples | Click Small Office<br>Supplies |
| Header Data Window                                                     | Hierarchies                                                       | Visual Grouping 1                                                                                                    | Visual Grouping 2                                                         | ta ta to          |                                |

Figure 15-11. Displays group to which new item is to be added

• Click **Small Office Supplies**, as shown in Figure 15-11, which leads to the display shown in Figure 15-12

#### CHAPTER 15 GROUPING

Note that in this case, only one item (**Small Office Supplies**) is displayed when the pull-down arrow for **Add to** is clicked. Typically, the selection can be made from multiple groups.

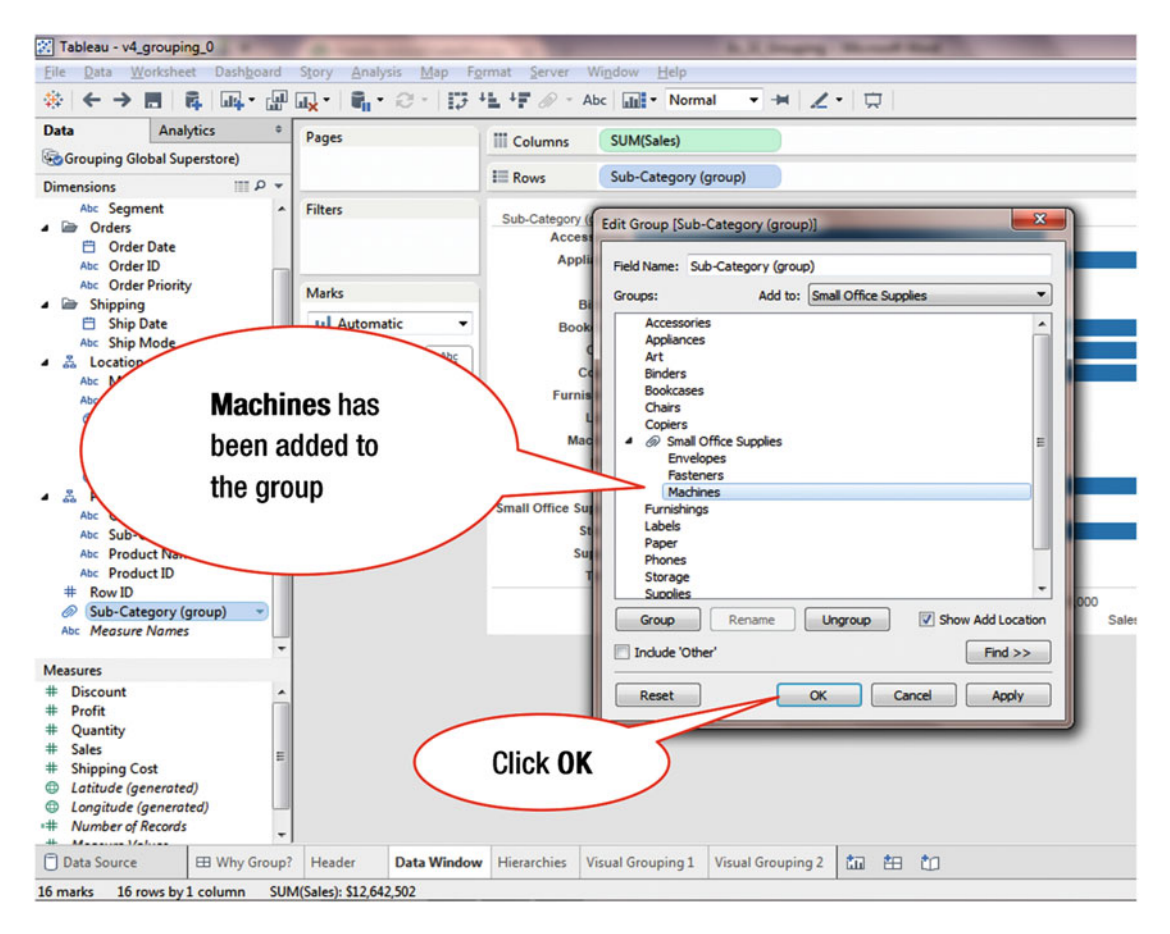

Figure 15-12. New item added to group

• Click **OK**, as shown in Figure 15-12, which saves the changes and adds the selected item (**Machines**) to the group

Another method of creating a group is to press and hold the **Command** key, multiselect headers in the view, and then click the **Group** icon.

# **CHAPTER 16**

# **Building a Hierarchy**

#### **Objective:** This exercise demonstrates how to build a hierarchy

Create the report shown in Figure 16-1, which is based on the following selections:

- Columns: Sales
- Rows: Category and Sub-Category

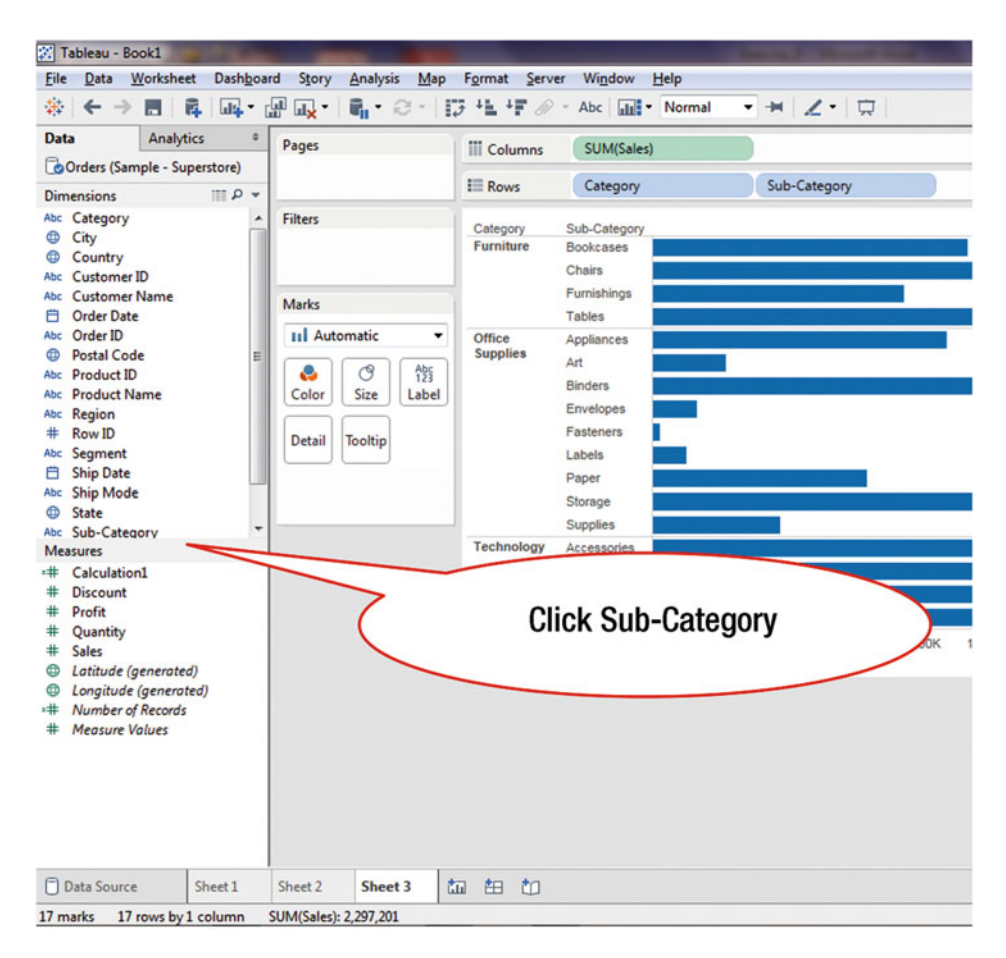

Figure 16-1. Data pane displaying dimensions to be used

To create a **Product** hierarchy:

• Click **Sub-Category** in the **Data** window, as shown in Figure 16-1, which leads to the display shown in Figure 16-2 (where the **Sub-Category** dimension is highlighted)

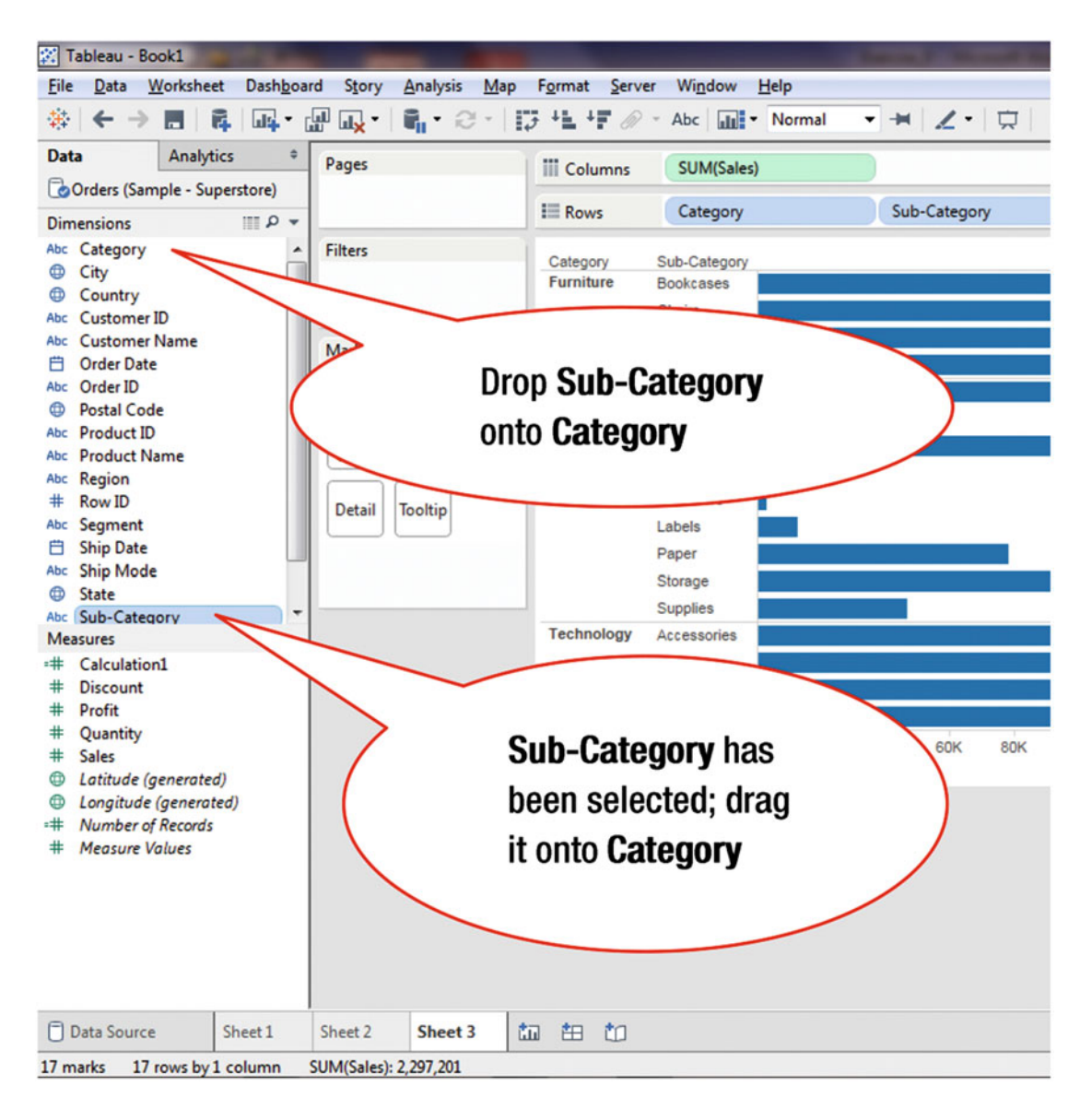

Figure 16-2. Dimension to be used in the hierarchy is selected

• Drag **Sub-Category**, the highlighted dimension, onto the **Category** dimension, as shown in Figure 16-2, which leads to the **Create Hierarchy** pop-up window displayed in Figure 16-3

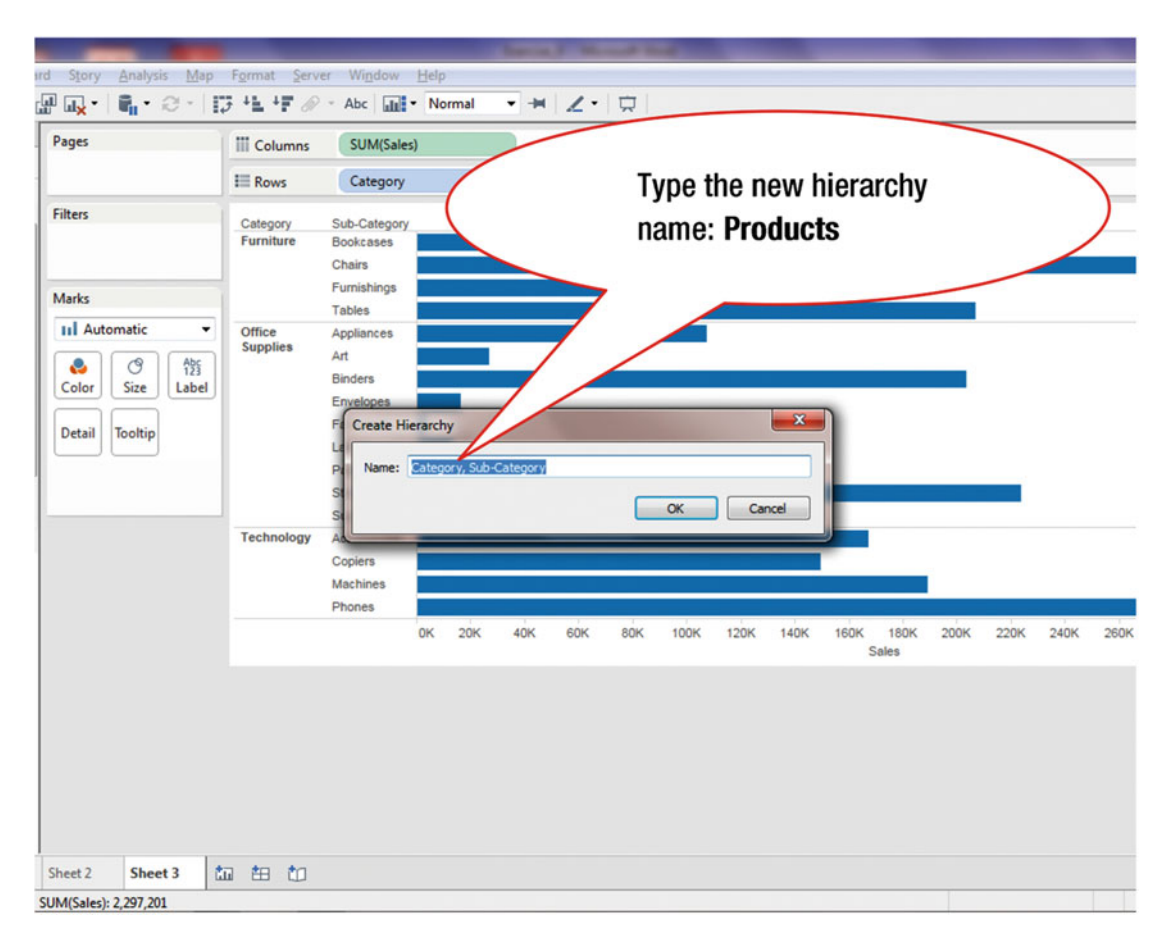

Figure 16-3. Create hierarchy pop-up window

We now rename the default hierarchy name that is provided by Tableau. In the **Name** field shown in the pop-up window displayed in Figure 16-3:

• Type **Products**, which leads to the display shown in Figure 16-4

### CHAPTER 16 BUILDING A HIERARCHY

| Pages                                                                                                    | III Columns                      | SUM(Sales)                                                                                                    | Click OK after hierarch                       | У                 |
|----------------------------------------------------------------------------------------------------|----------------------------------|----------------------------------------------------------------------------------------------------|-----------------------------------------------|-------------------|
|                                                                                                    | I Rows                           | Category                                                                                                    | has been renamed                              |                   |
| Filters                                                                                                    | Category<br>Furniture            | Sub-Category<br>Bookcases<br>Chairs                                                                                         |                                               |                   |
| Marks                                                                                                    | 1                                | Furnishings<br>Tables                                                                                                    |                                               |                   |
| Image: Automatic Image: Automatic   Image: Automatic Image: Automatic   Imag | Office<br>Supplies<br>Technology | Appliances<br>Art<br>Binders<br>Envelopes<br>F<br>Create Hierarchy<br>L<br>Name: Products<br>S<br>An<br>Copiers<br>Machines | OK Cancel                                     |                   |
|                                                                                                    |                                  | Phones                                                                                                    | 40K 60K 80K 100K 120K 140K 160K 180K<br>Sales | 200K 220K 240K 26 |
|                                                                                                    |                                  |                                                                                                    |                                               |                   |
| (                                                                                                    | The                              | new hierarch                                                                                                    | / name,                                       |                   |
|                                                                                                    | Pro                              | ducts, has bee                                                                                                    | en entered                                    |                   |
|                                                                                                    |                                  |                                                                                                    |                                               |                   |
| sneet 2 Sheet 3                                                                                                    |                                  |                                                                                                    |                                               |                   |

Figure 16-4. Renaming the hierarchy

• Click **OK** to save the hierarchy

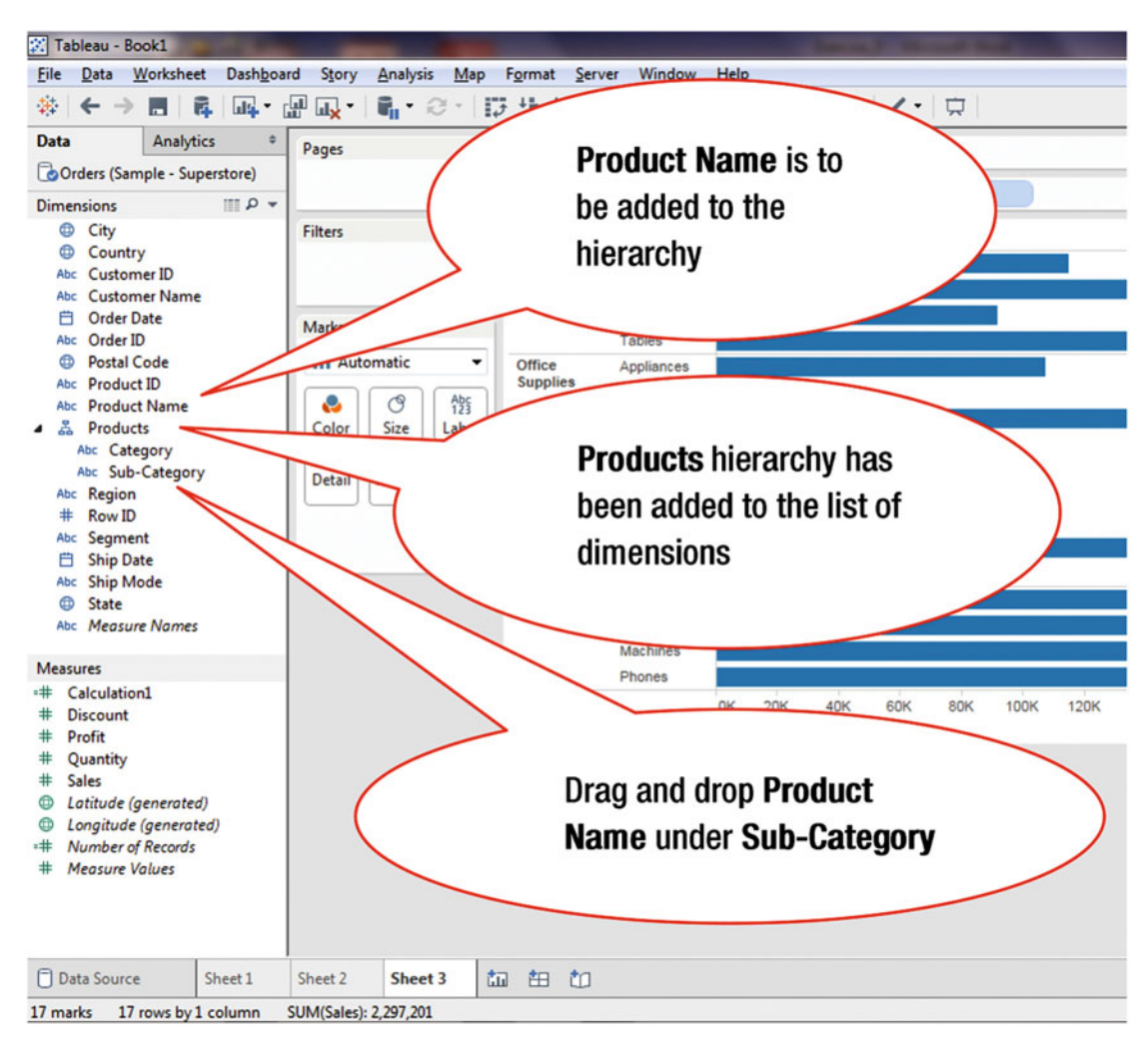

The hierarchy can now be viewed in the Data window, as shown in Figure 16-5.

Figure 16-5. New hierarchy in the list of dimensions

To add an additional item, Product Name, to the hierarchy:

• Drag and drop **Product Name** under the **Sub-Category** dimension, as shown in Figure 16-5, which leads to the display shown in Figure 16-6

#### CHAPTER 16 BUILDING A HIERARCHY

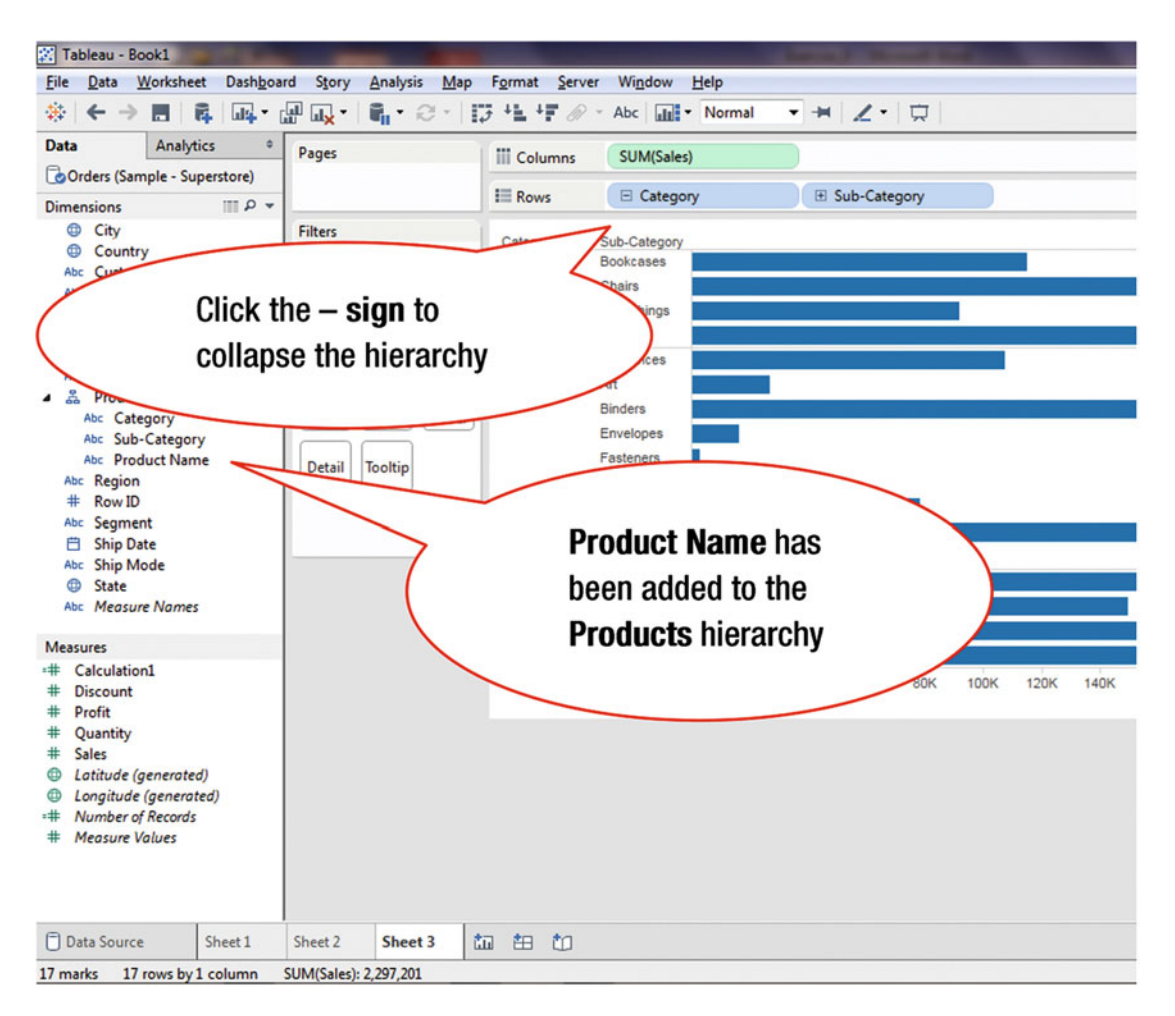

Figure 16-6. Another dimension added to the hierarchy

To collapse the hierarchy:

• Click the **- sign** next to **Category** (in Rows), as shown in Figure 16-6, which collapses the hierarchy and leads to the display shown in Figure 16-7

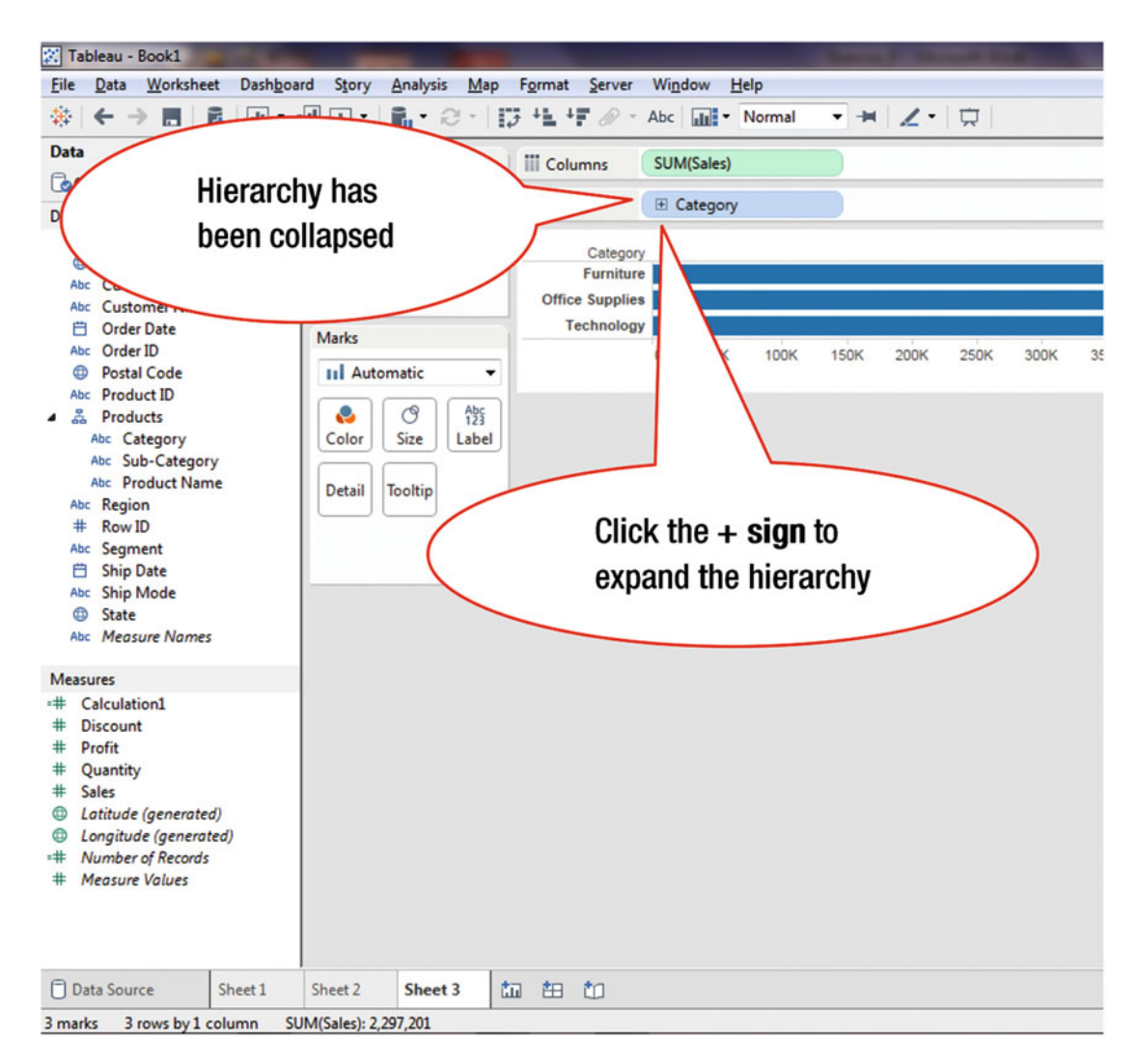

Figure 16-7. Collapsed hierarchy

To expand the hierarchy:

• Click the **+sign** next to **Category** (in Rows), as shown in Figure 16-7, which expands the hierarchy and leads to the display shown in Figure 16-8

#### CHAPTER 16 BUILDING A HIERARCHY

| Pages                                                                          | III Columns                                 | SUM(Sales)                                                              |                          |                 |               |                    |      |      |                    | Hiera | arcny | / nas |      | en   |      | 1  |
|--------------------------------------------------------------------------------|---------------------------------------------|-------------------------------------------------------------------------|--------------------------|-----------------|---------------|--------------------|------|------|--------------------|-------|-------|-------|------|------|------|----|
|                                                                                | III Rows                                    | E Categor                                                               | у                        | ⊕ S             | iub-Catego    | ory                |      |      |                    | expa  | ndeo  | to t  | he   |      |      |    |
| iiters<br>Varks<br>II Automatic<br>Color<br>Size<br>Label<br>Detail<br>Tooltip | Category<br>Furniture<br>Office<br>Supplies | Sub-Category<br>Bookcases<br>Chairs<br>Furnishings<br>Tables<br>Applige | Click<br>expar<br>to the | the +<br>nd the | sign<br>hiera | i to<br>archy<br>I |      |      |                    | Seco  |       | ever  |      |      |      |    |
|                                                                                | Tashnolomi                                  | Supp                                                                    |                          |                 |               |                    | /    |      | _                  |       |       |       |      |      |      |    |
|                                                                                | Technology                                  | Supp<br>Accessories<br>Copiers<br>Machines                              |                          |                 |               | _                  |      |      |                    |       |       |       |      |      |      |    |
|                                                                                | Technology                                  | Supp<br>Accessories<br>Copiers<br>Machines<br>Phones                    | ок 20к                   | 40K             | бок           | 80K 100K           | 120K | 140K | 160K 180K<br>Sales | 200К  | 220K  | 240K  | 260K | 280K | 300K | 32 |

Figure 16-8. Expanded hierarchy

To further expand the hierarchy by another level (third):

• Click the +sign next to Sub-Category (in Rows), as shown in Figure 16-8, which expands the hierarchy and leads to the display shown in Figure 16-9

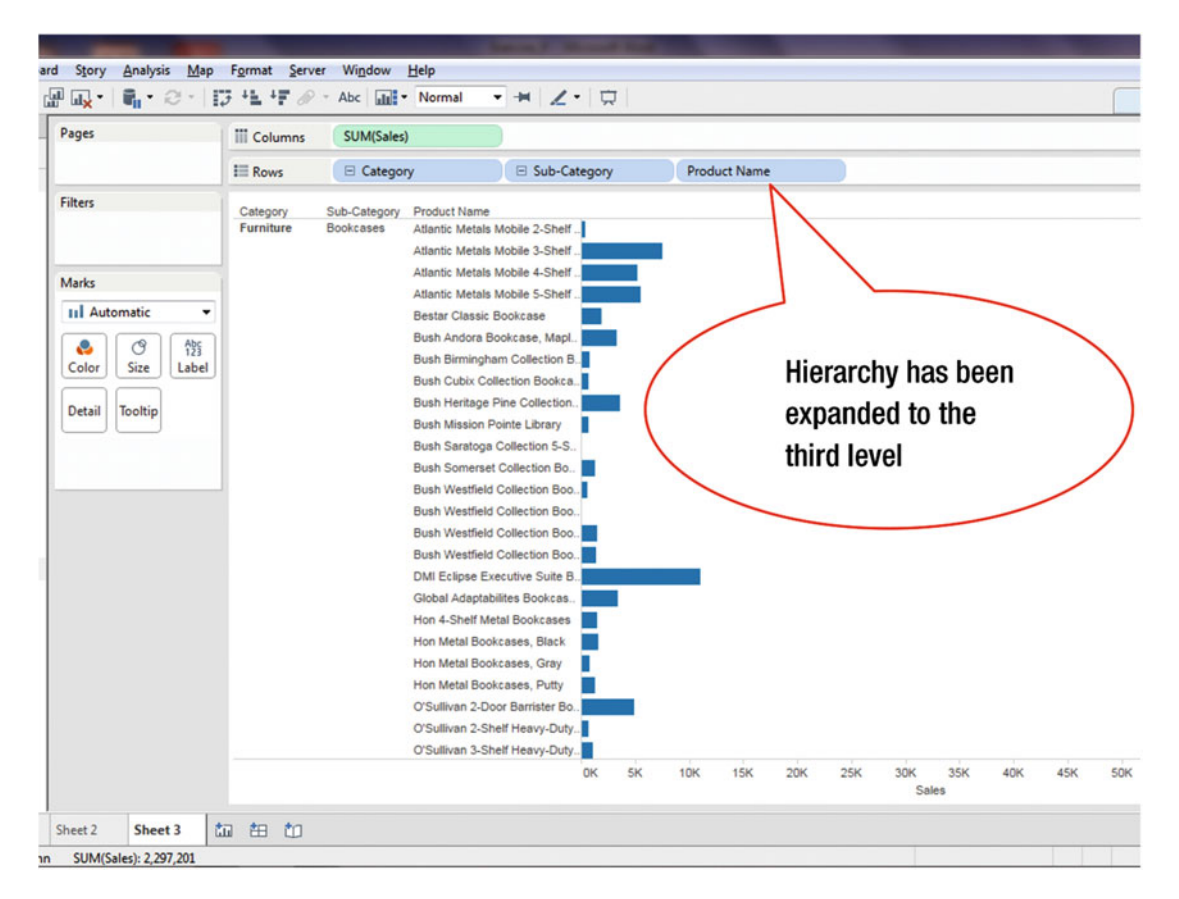

Figure 16-9. Hierarchy expanded to third level

## **CHAPTER 17**

### 

# **Aggregate Measures**

**Objective:** This exercise demonstrates how to work with aggregates Figure 17-1 displays a blank worksheet.

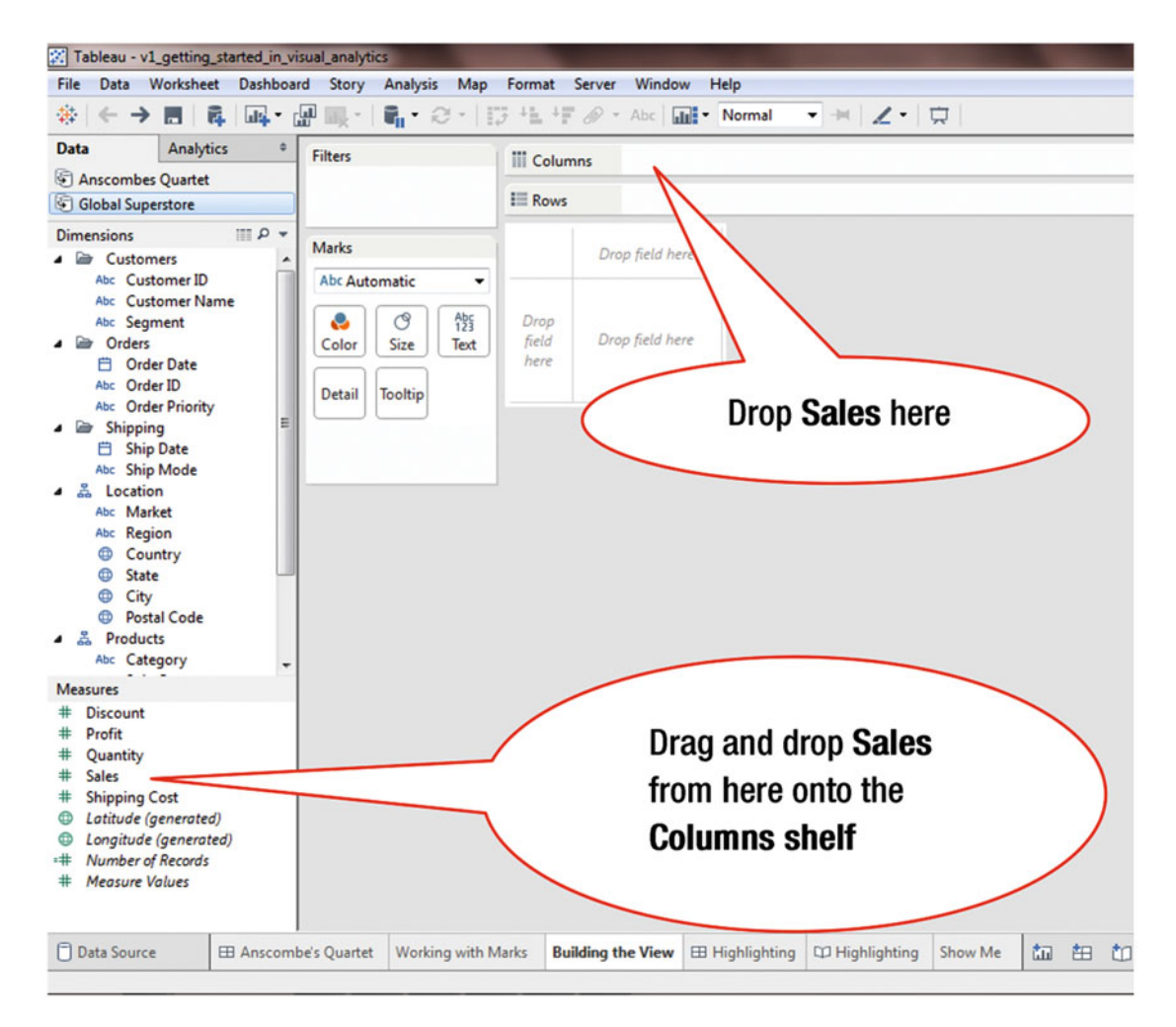

Figure 17-1. Blank worksheet

• Drag and drop **Sales** onto the **Columns** shelf, as shown in Figure 17-1, which leads to the display shown in Figure 17-2

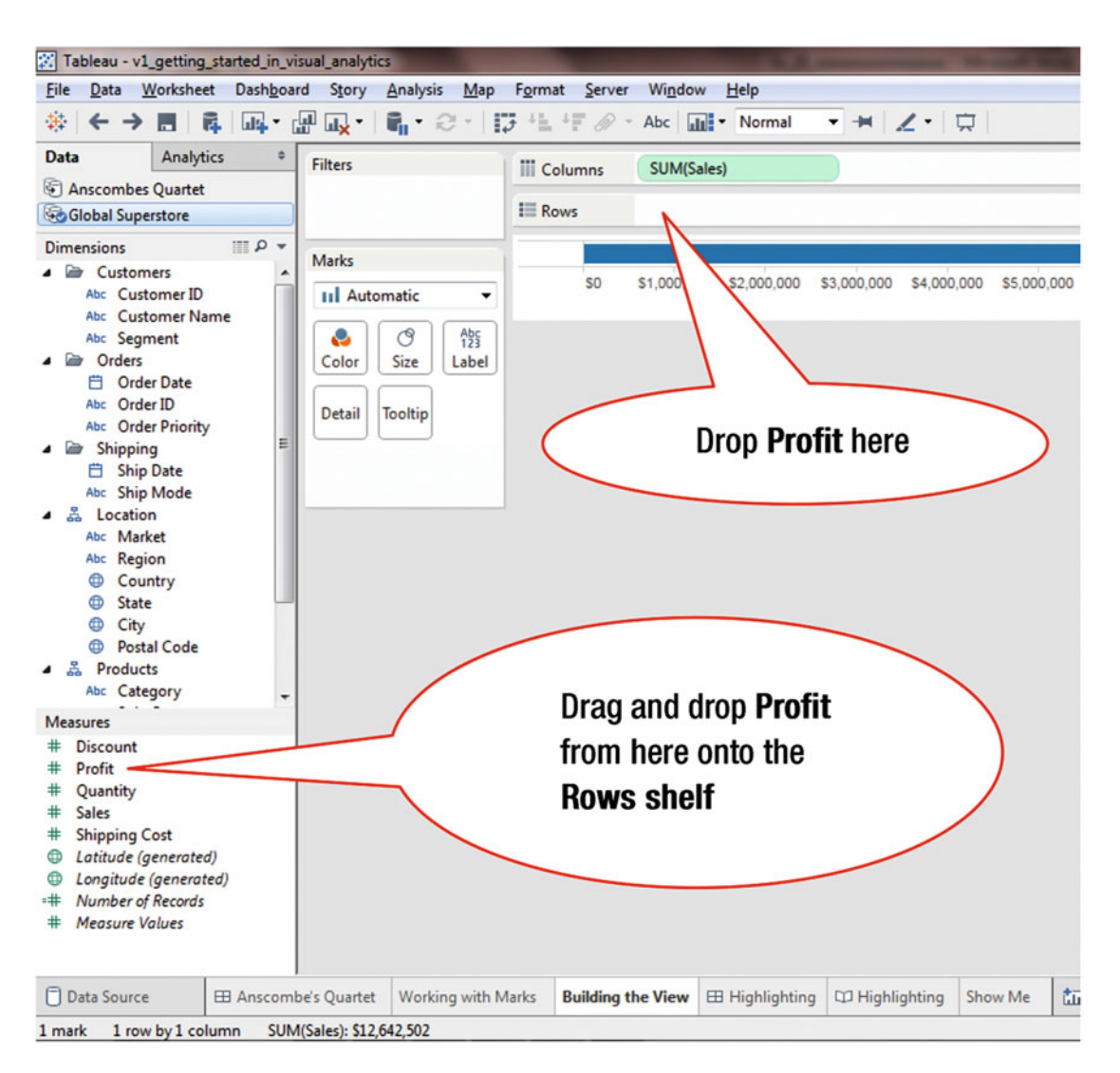

Figure 17-2. Worksheet with one measure

• Drag and drop **Profit** onto the **Rows** shelf, as shown in Figure 17-2, which leads to the display shown in Figure 17-3, where the aggregated value is highlighted

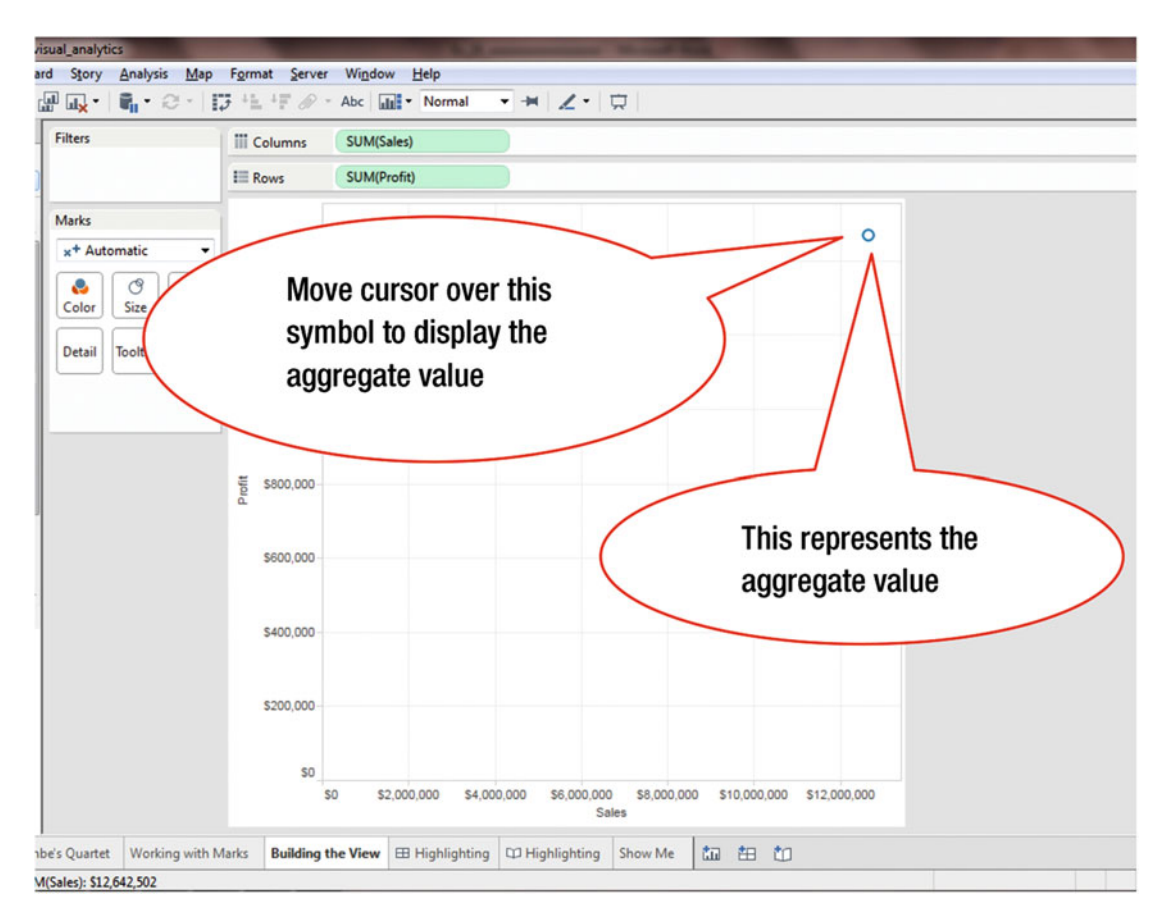

Figure 17-3. Worksheet with two measures displaying aggregate numbers

To display the aggregate value:

• Move the cursor over the aggregate symbol, as shown in Figure 17-3, which leads to Figure 17-4, where the exact value for the total sales and total profit is displayed

When two measures to be visualized are selected, Tableau chooses a scatterplot by default. It displays a single mark, which is the aggregated data for all the values in the database.

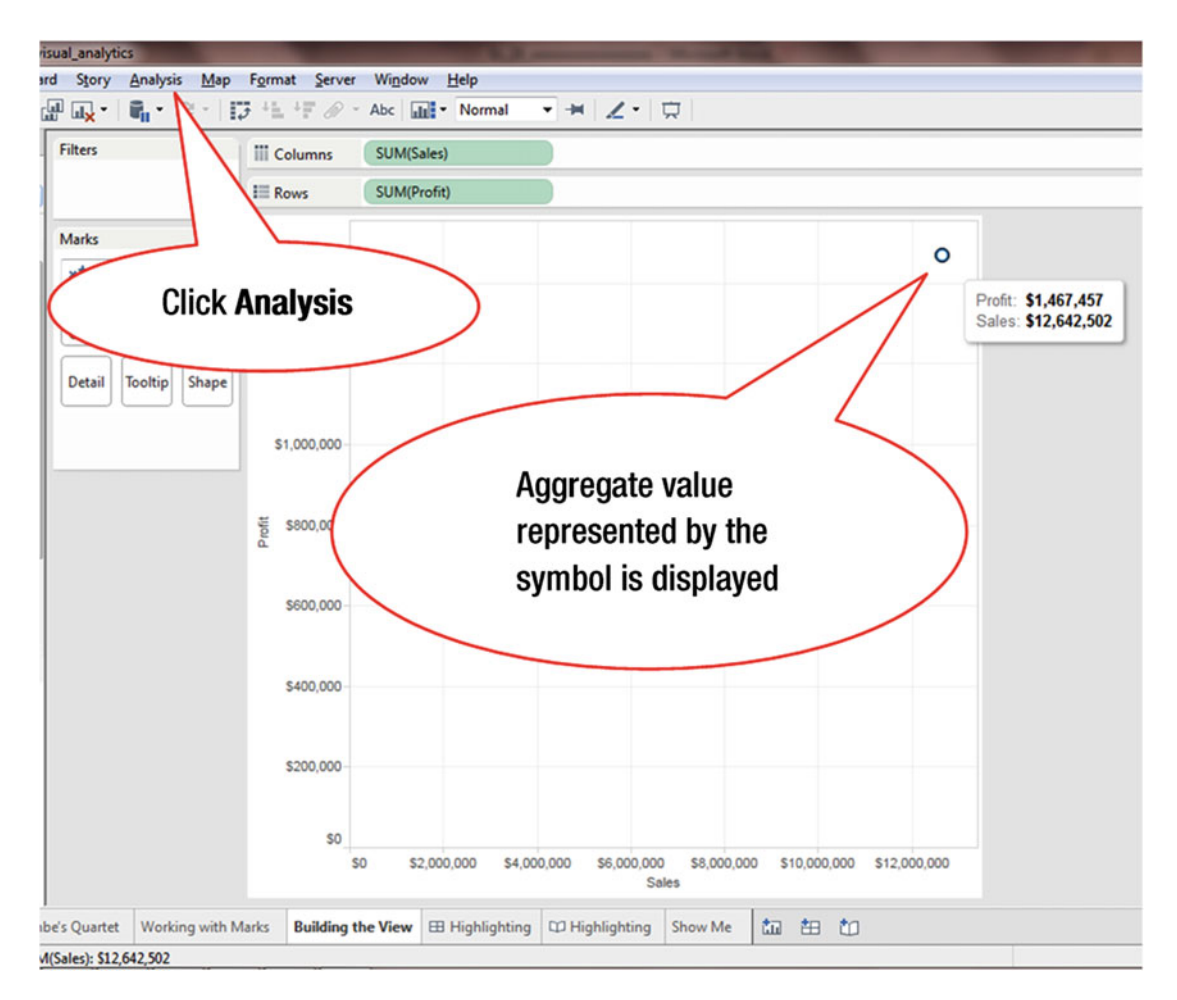

Figure 17-4. Displaying aggregate value

To deaggregate and display individual values:

• Click **Analysis** on the **menu bar**, as shown in Figure 17-4, which pops up the menu tree displayed in Figure 17-5

Note that when you deaggregate measures, the view shows a mark for every row in the data.

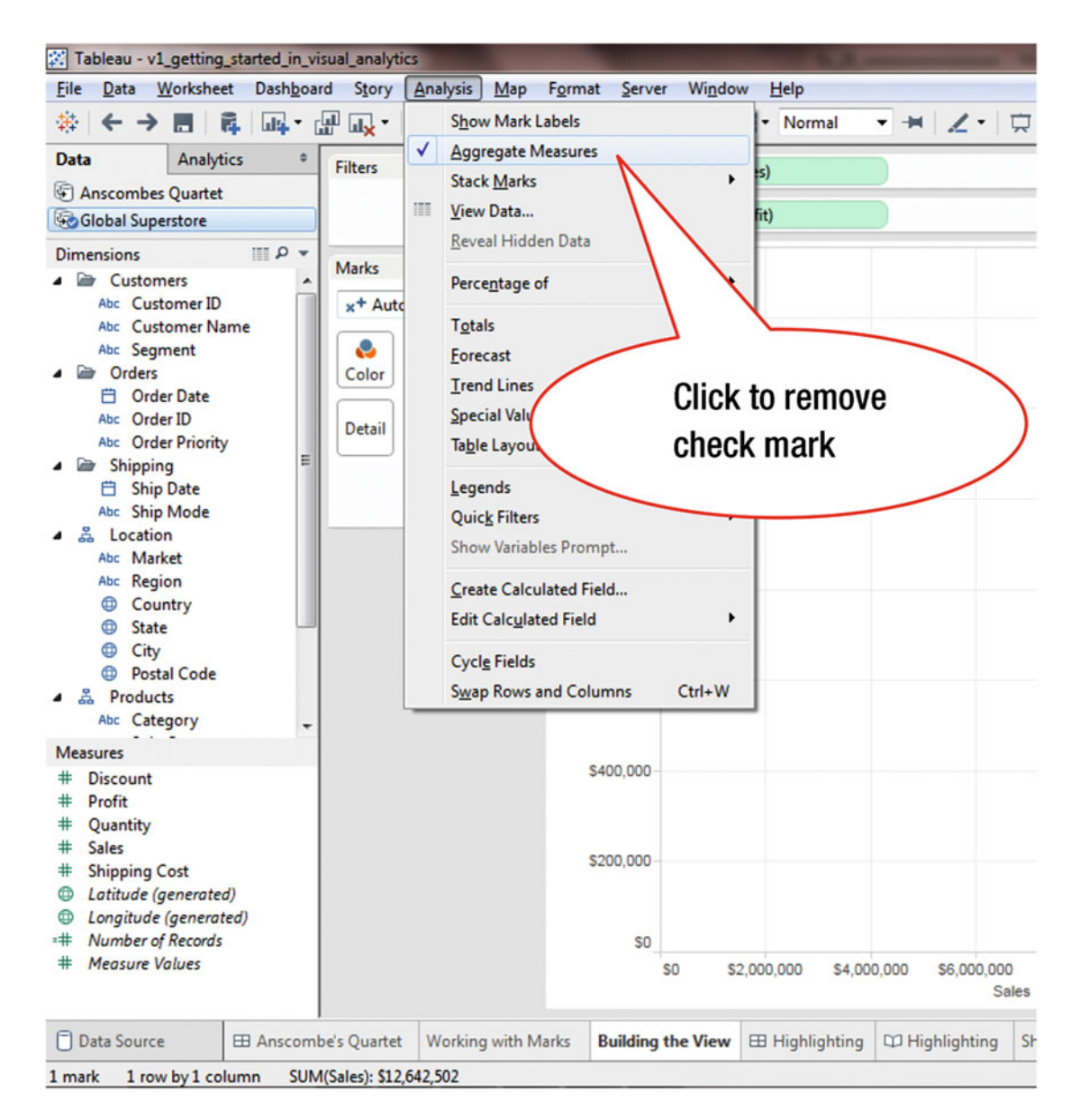

Figure 17-5. Menu tree displaying option to aggregate and disaggregate measures

To remove the check mark for Aggregate Measures:

• Click the **Aggregate Measures** menu tree item, as shown in Figure 17-5, which leads to the display shown in Figure 17-6

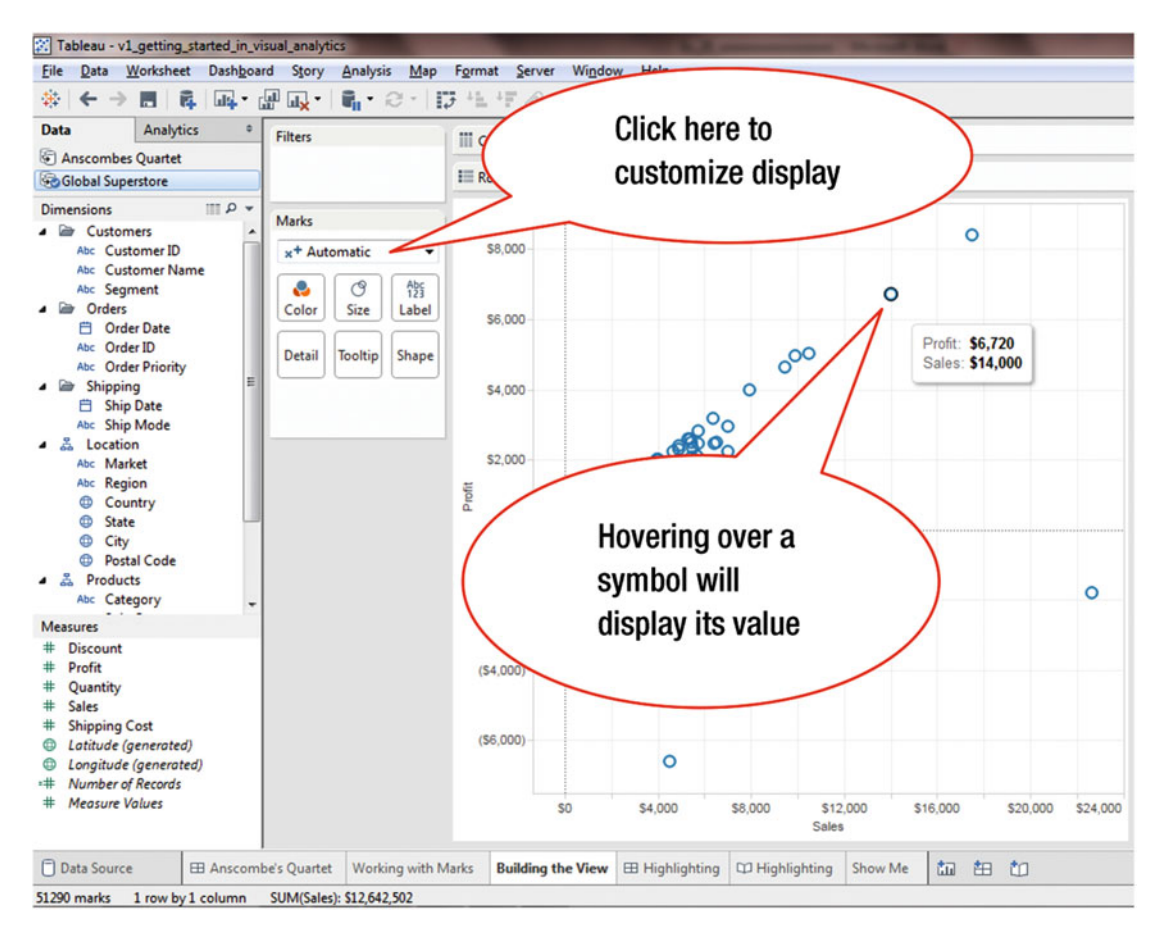

Figure 17-6. Deaggregated display

• Click **Automatic** in the **Marks** card, as shown in Figure 17-6, which pops up the menu tree displayed in Figure 17-7

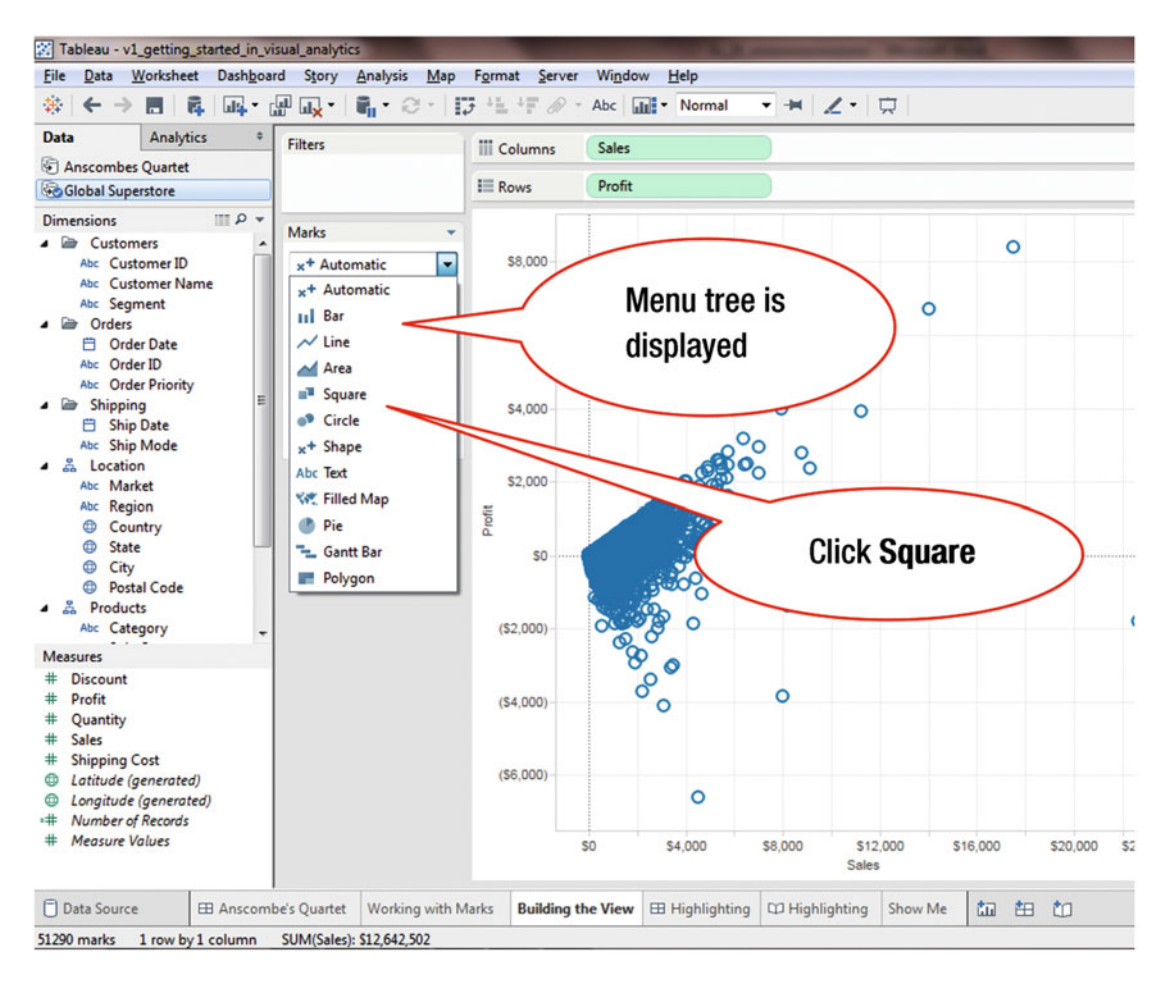

Figure 17-7. Menu tree for Mark Types in the Marks card

• Click the **Square** option from the menu tree item, as shown in Figure 17-7, which leads to the display shown in Figure 17-8

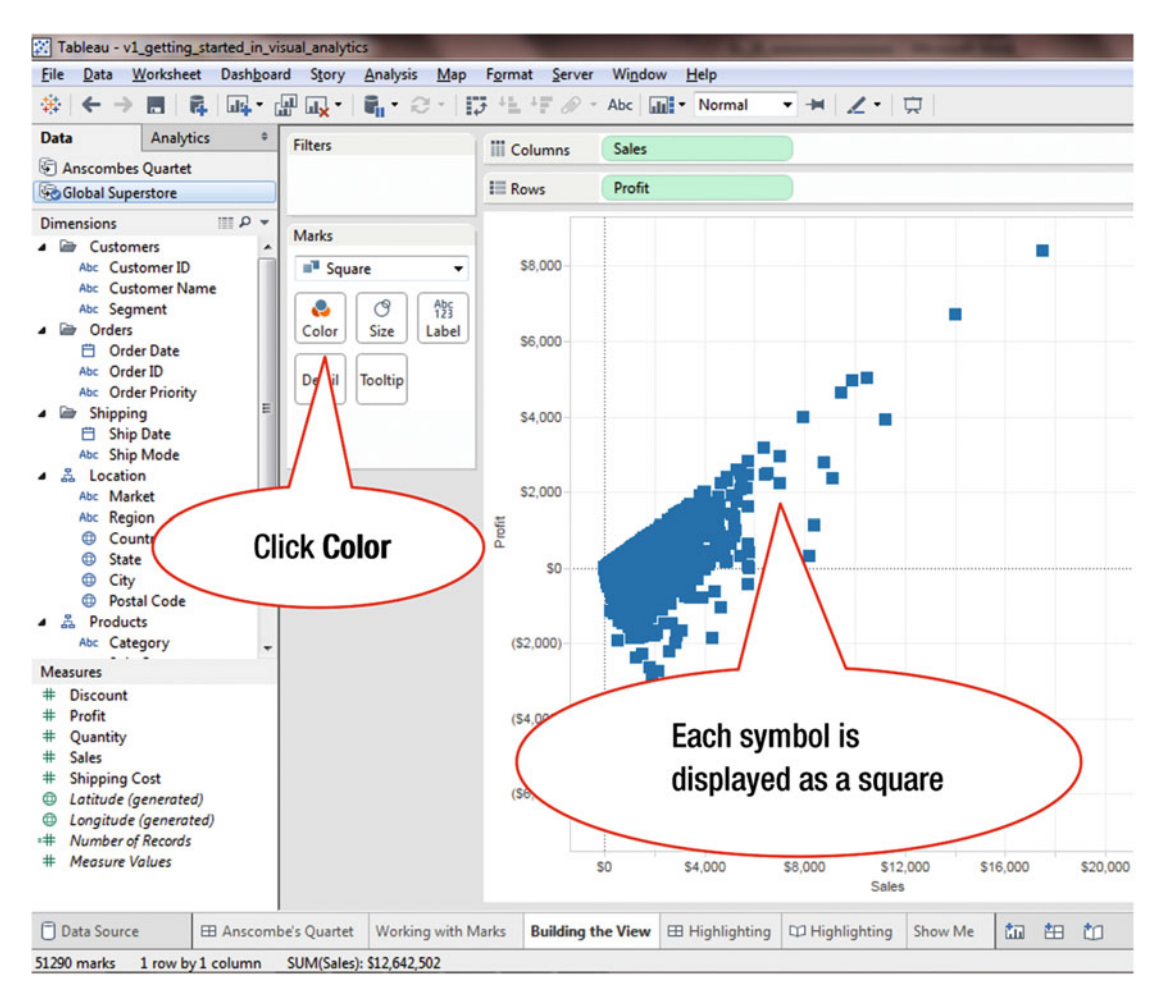

Figure 17-8. Squares display

• Click **Color** on the **Marks** card, as shown in Figure 17-8, which leads to the display shown in Figure 17-9

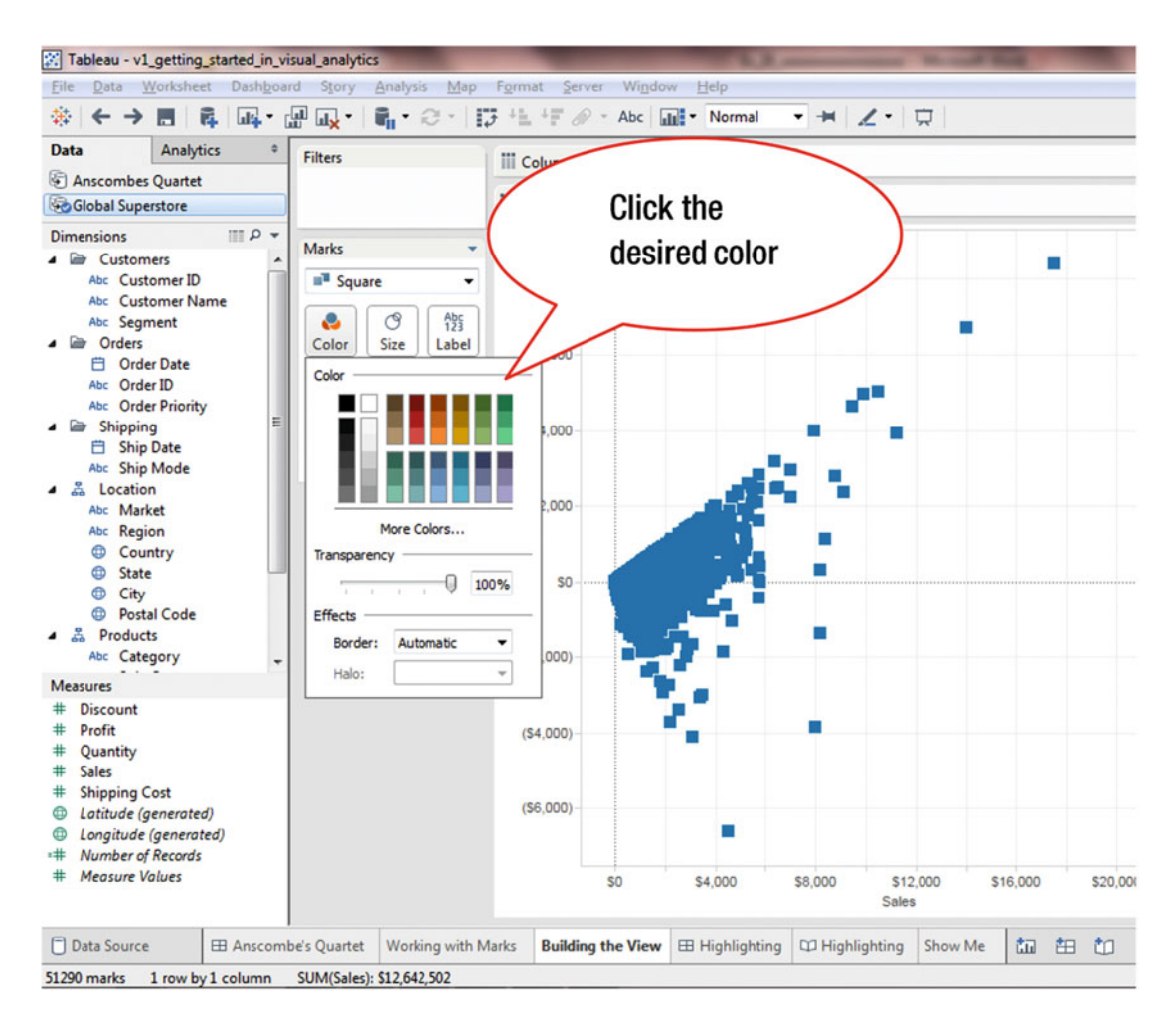

Figure 17-9. Selecting the color

• Click the desired color (green), as shown in Figure 17-9, which leads to the display shown in Figure 17-10, where the color has changed (from blue to green)

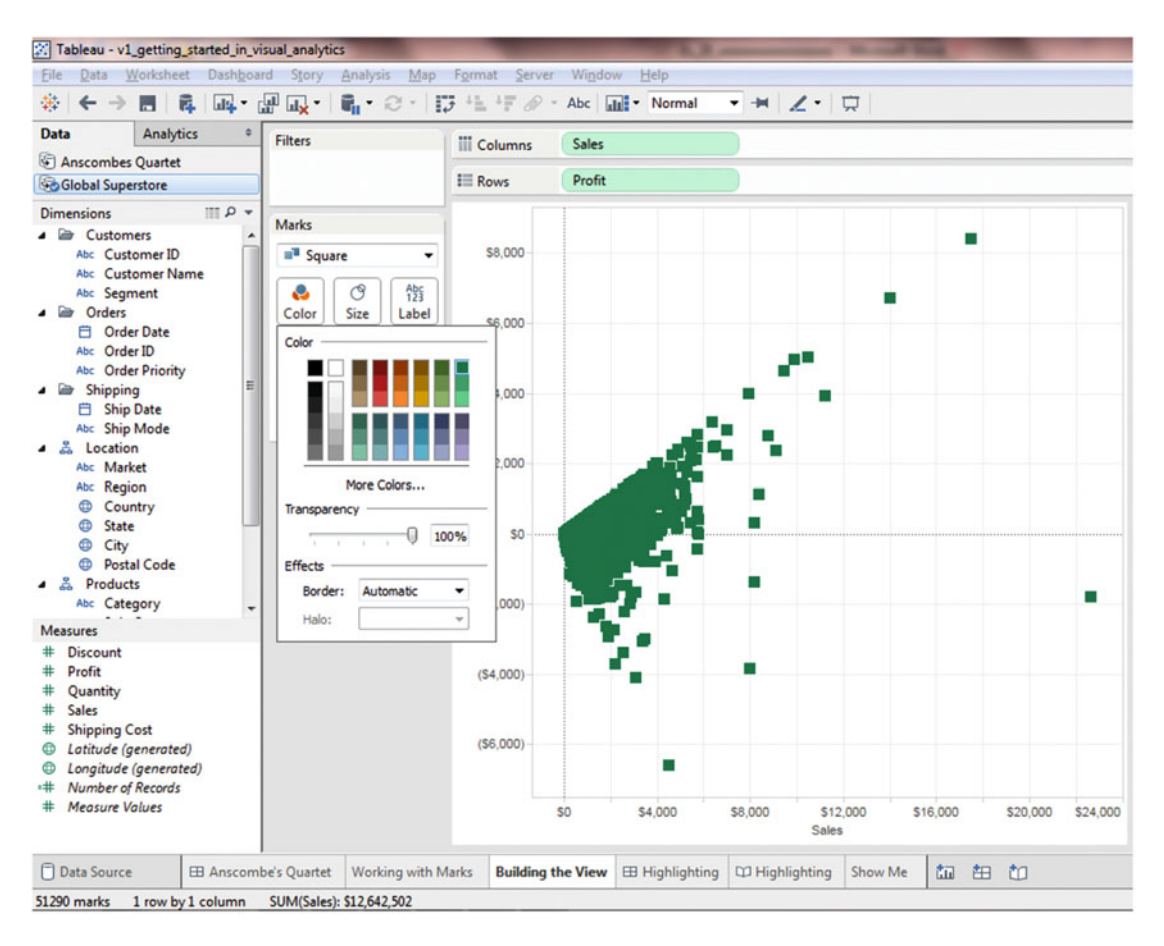

Figure 17-10. Display with changed color

In the printed book, which is in black and white, the changed color display can be observed in the relative darkness (intensity) of the symbols.

## **CHAPTER 18**

# **Exclude and Keep**

**Objective:** This exercise demonstrates how the Exclude and Keep functions are used Figure 18-1 shows a chart with the sum of sales for four regions.

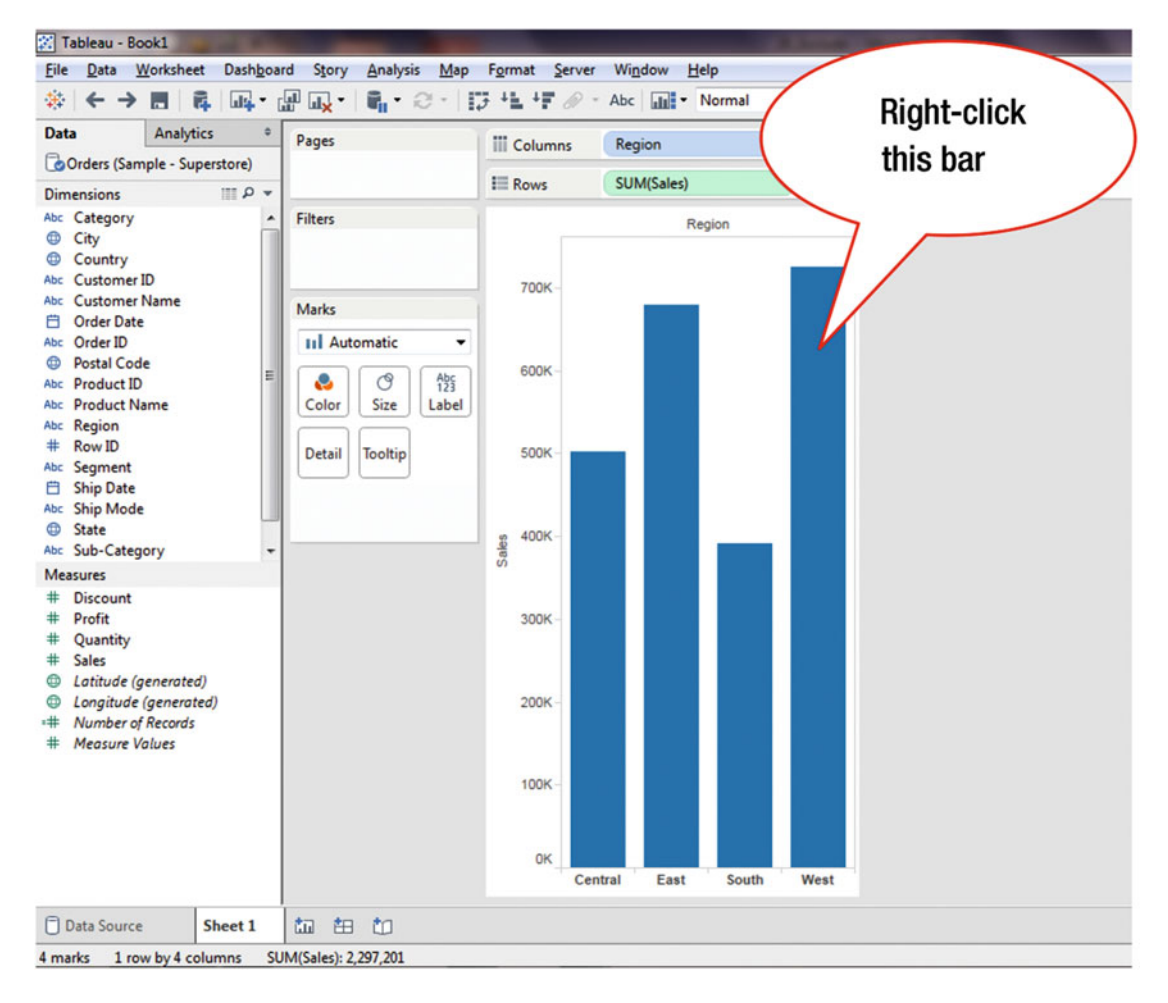

Figure 18-1. Visualization to be modified

#### CHAPTER 18 EXCLUDE AND KEEP

Suppose we want to exclude the sales for a specific region and only focus on the sales for the remaining three regions. In other words, we want to "exclude" one region from the analysis. The following steps show how this is done.

To exclude the West region:

• Right-click the fourth bar (i.e., for the West region, which needs to be excluded), as shown in Figure 18-1, which pops up the menu tree displayed in Figure 18-2

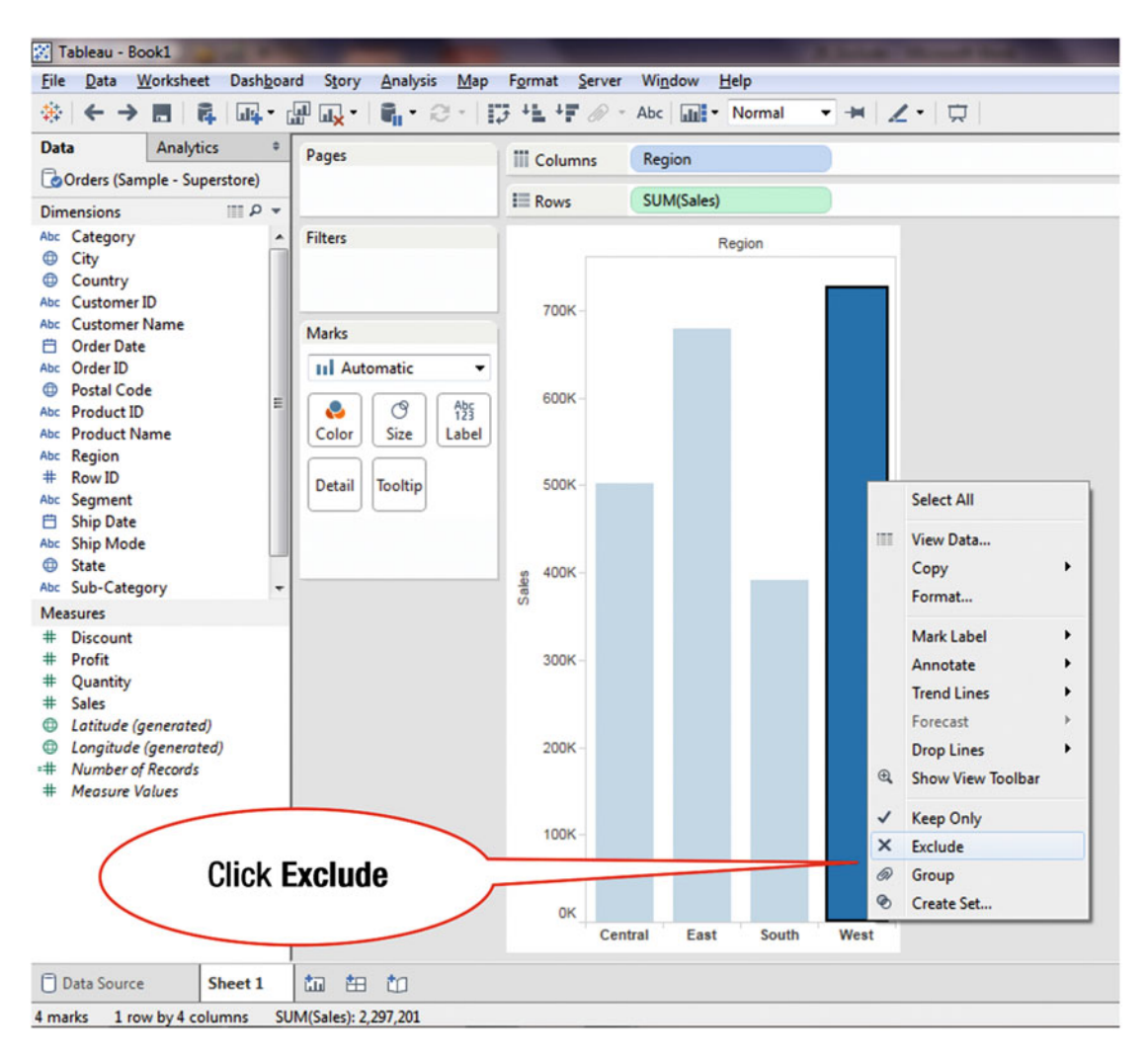

Figure 18-2. Menu tree with the Exclude option

• Click **Exclude**, as shown in Figure 18-2, which leads to the display shown in Figure 18-3, where the results are limited to the remaining three regions

When the **Exclude** or **Keep** option is used, Tableau creates a filter for the selected dimension. This is shown in Figure 18-3, where the **Region** filter has been created. What this does is exclude/filter out all the data for the West region from the view.

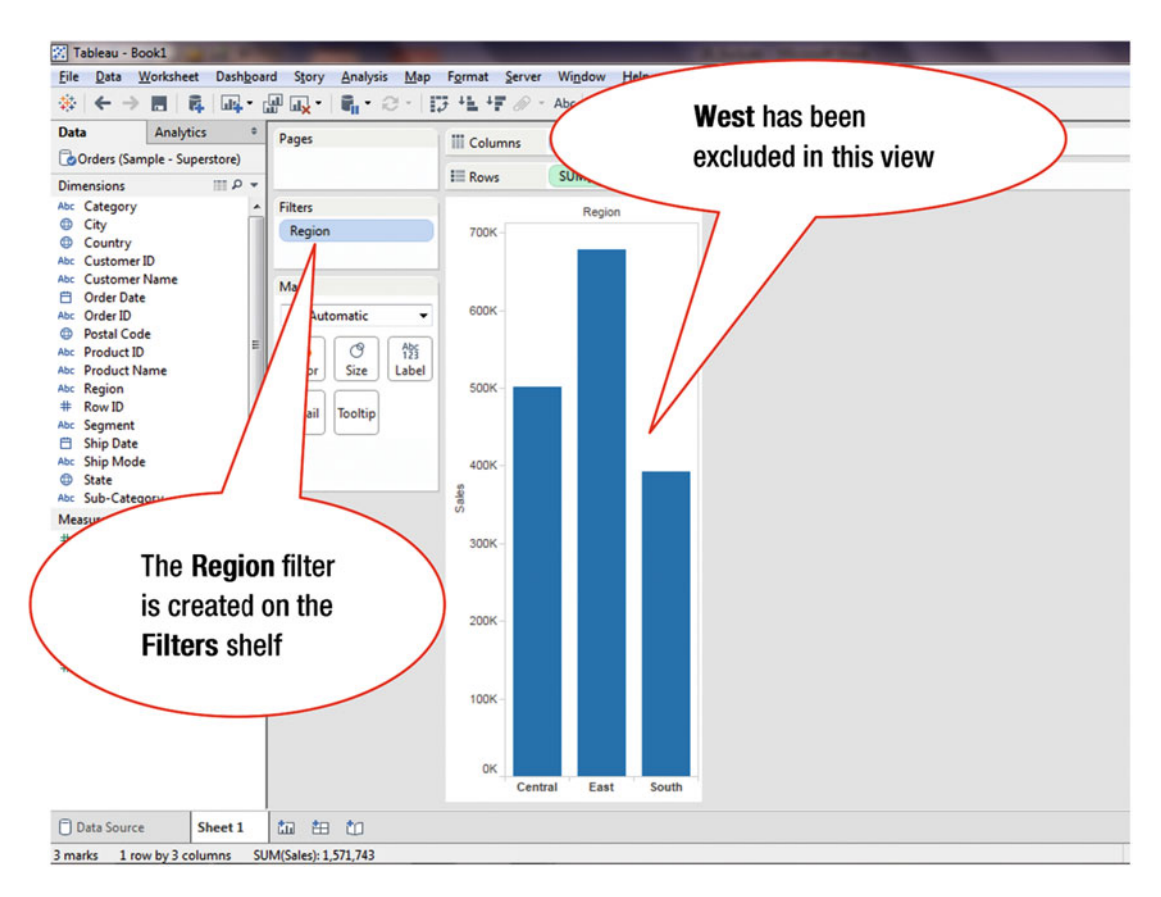

Figure 18-3. Display after executing the Exclude function
Another useful Tableau function is **Keep**. It retains selected items while excluding all the other displayed items. The following steps show how this is done.

oard Story Analysis Map Format Server Window Help 🖬 • 😂 • 📅 + 🖢 + 🔊 • Abc 📊 • Normal - **x** II II 1. 1 Click Tables -bit Pages III Columns Sub-Category Rows SUM(Sales) . Filters Sub-Category Marks Click Chairs nL . 123 250K Label Color Size Detail Tooltip 200K Sales 150K 100K 50K OK Art Binders Chairs Copiers urnishings Labels ppliances ookcases Fasteners Paper invelopes Phones Machines ta 🖽 🛍 SUM(Sales): 2,297,201

Figure 18-4 displays the sum of sales for various sub-categories.

Figure 18-4. Visualization to be modified

Suppose that you want to analyze the sales for only two items: chairs and tables.

- Hold down the **Ctrl** key on the keyboard and then:
  - Click the **Chairs** bar
  - Click the **Tables** bar

This leads to the display shown in Figure 18-5, where two bars are selected and highlighted. Notice the small pop-up window that displays the **Keep Only** and **Exclude** options.

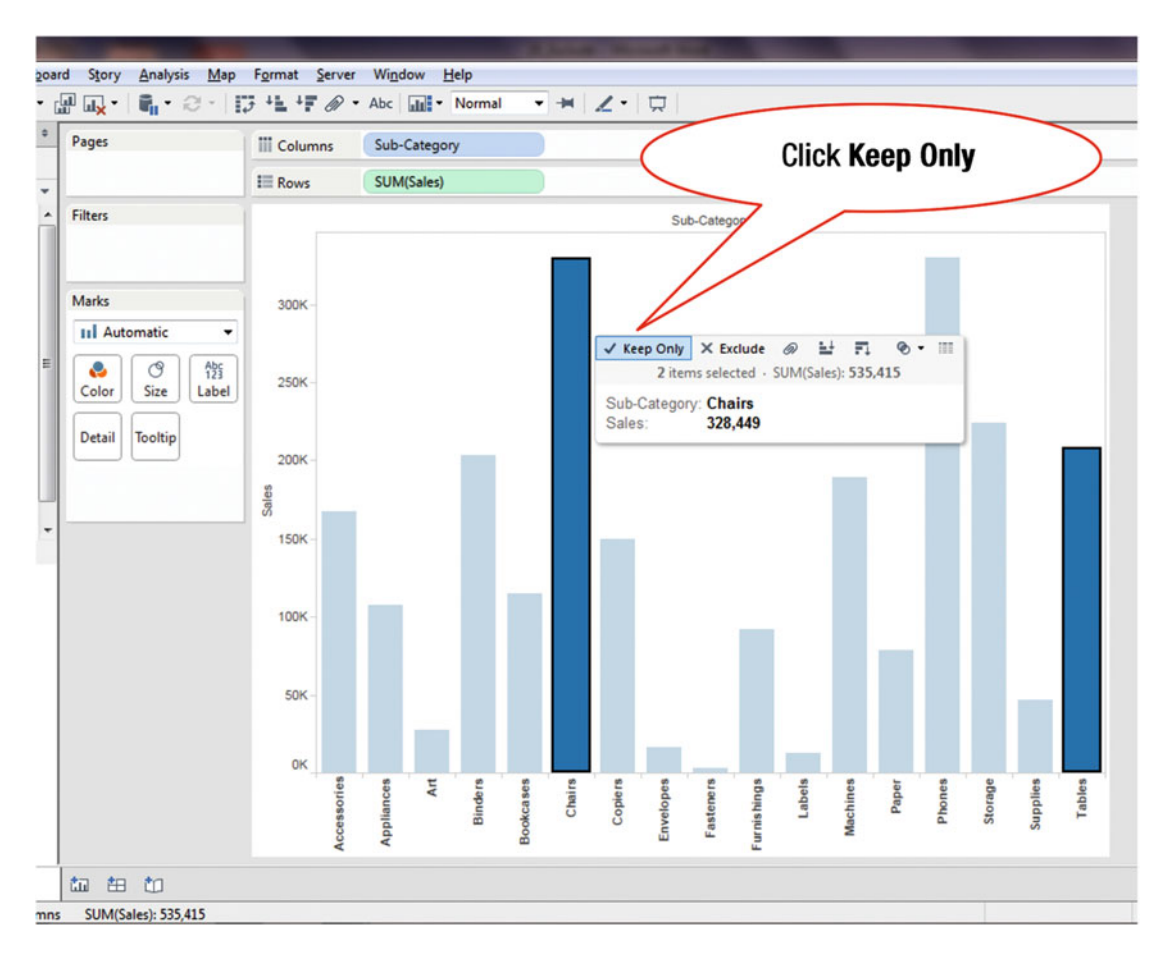

Figure 18-5. Pop-up window displaying the Keep Only option

• Click **Keep Only** in the pop-up window, as shown in Figure 18-5, which leads to the display shown in Figure 18-6

### CHAPTER 18 EXCLUDE AND KEEP

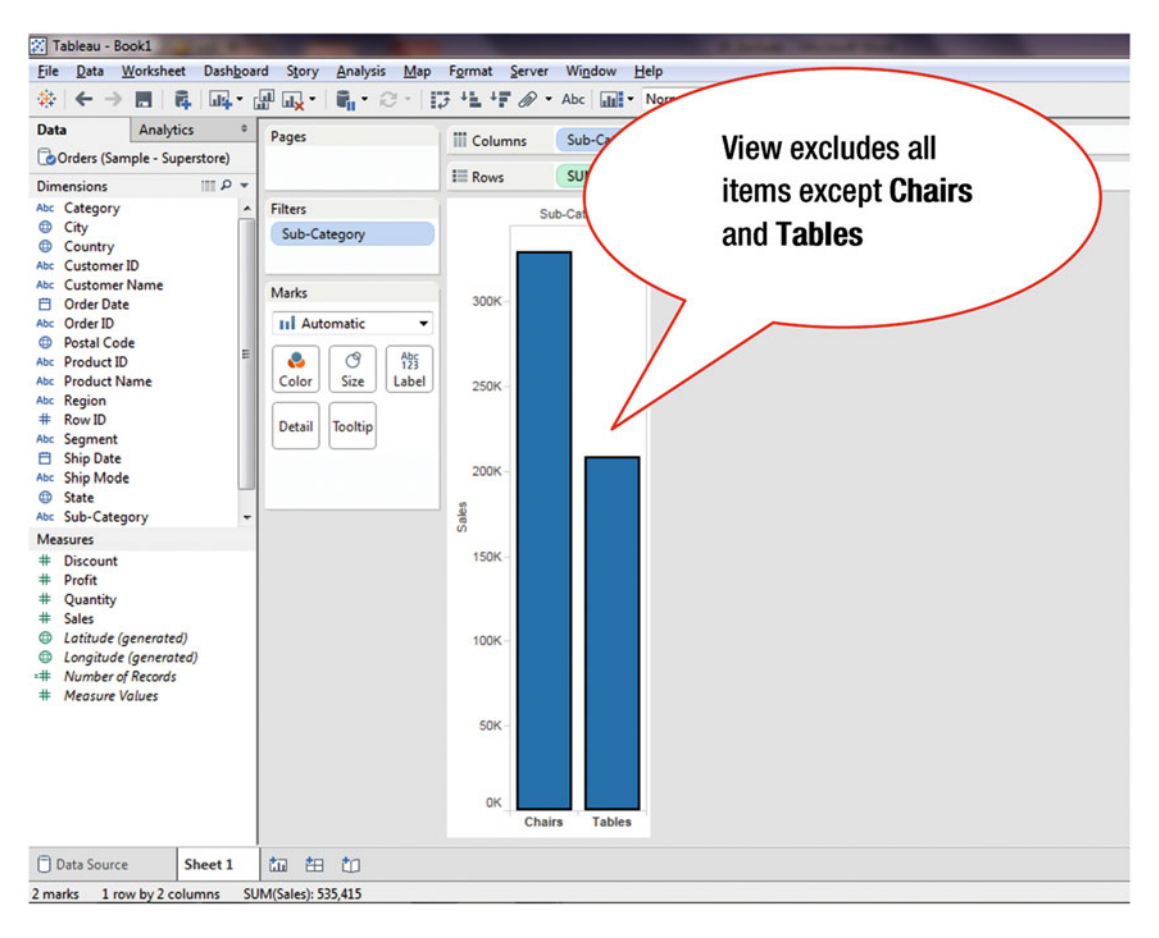

Figure 18-6. Display after executing the Keep Only function

# **CHAPTER 19**

# **Filtering on the Filter Shelf**

**Objective:** This exercise demonstrates how to filter using the Filter shelf Figure 19-1 shows a chart that plots the sum of sales against the sum of profits.

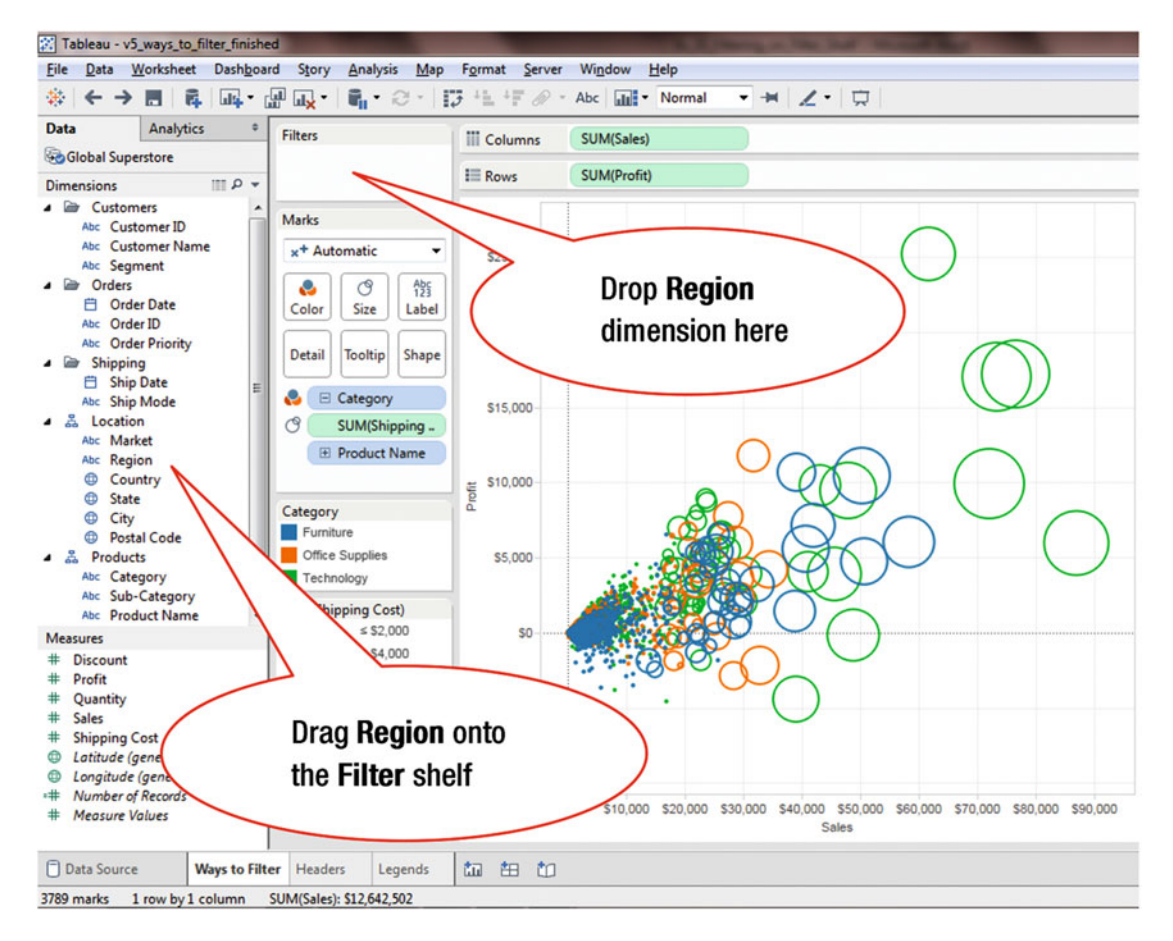

Figure 19-1. Scatter plot view on which filtering is to be applied

• Drag and drop **Region** from the **Data** window onto the **Filters** shelf, as shown in Figure 19-1, which pops up the **Filter (Region)** window displayed in Figure 19-2

### CHAPTER 19 FILTERING ON THE FILTER SHELF

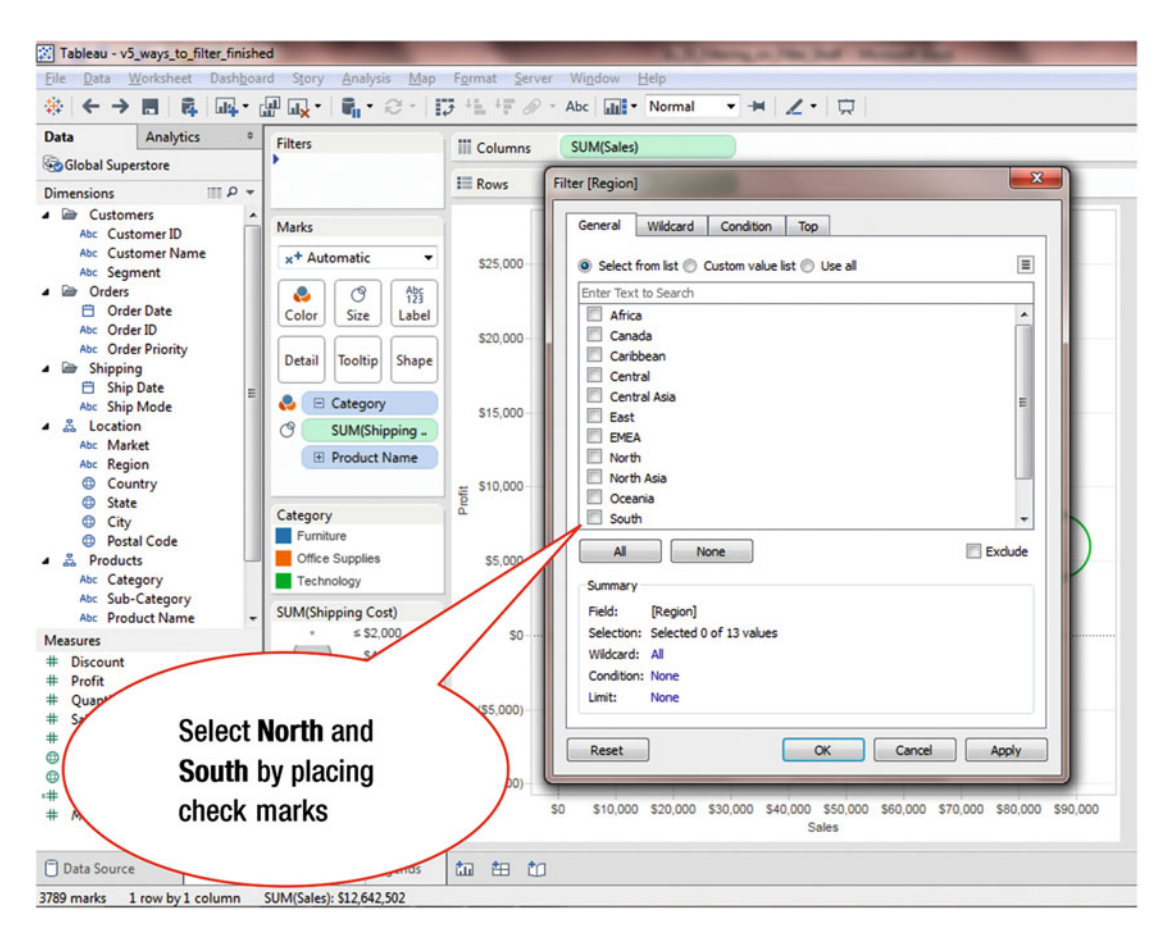

Figure 19-2. Filter pop-up window

• Place check marks for **North** and **South**, as shown in Figure 19-2, which leads to the display shown in Figure 19-3

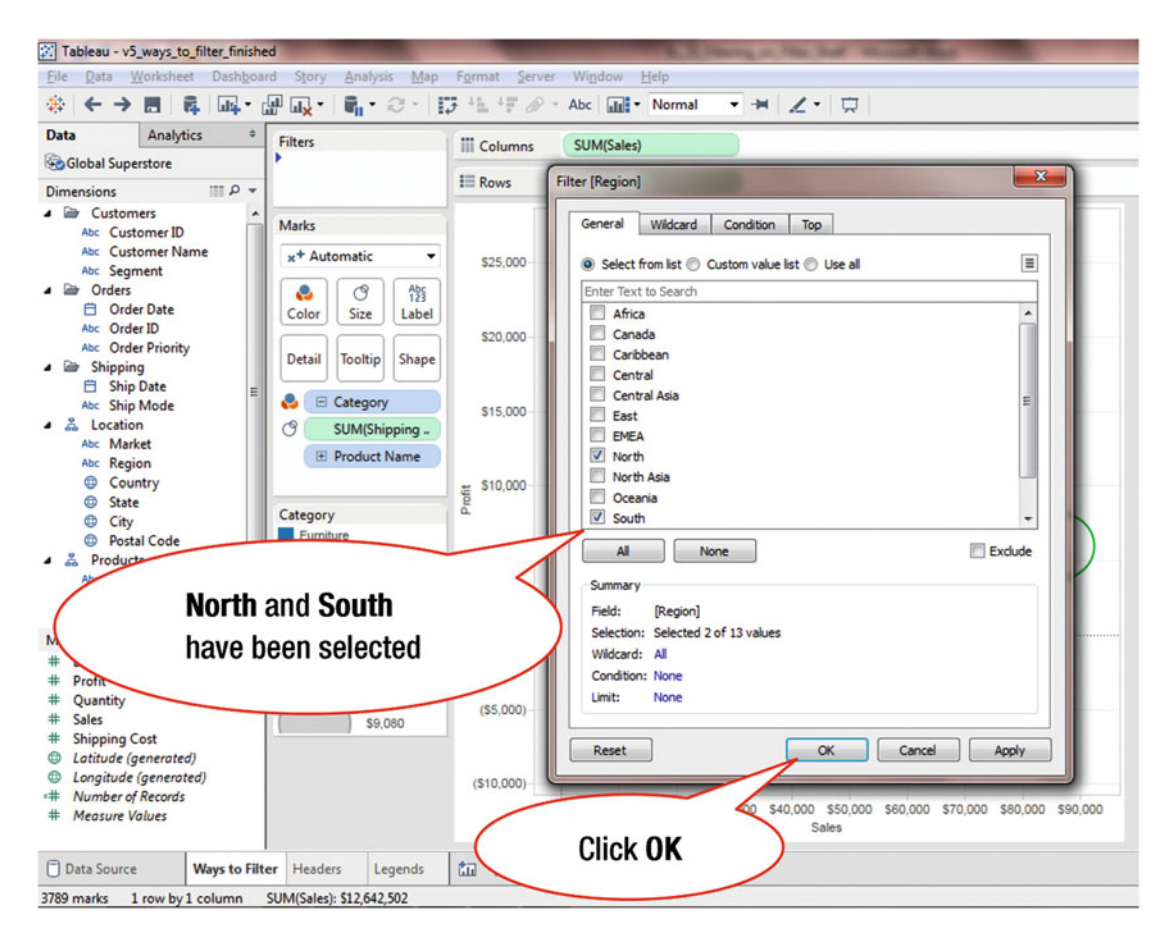

Figure 19-3. Filters selected

• Click **OK**, as shown in Figure 19-3, which leads to the display shown in Figure 19-4, where the filtered data is displayed

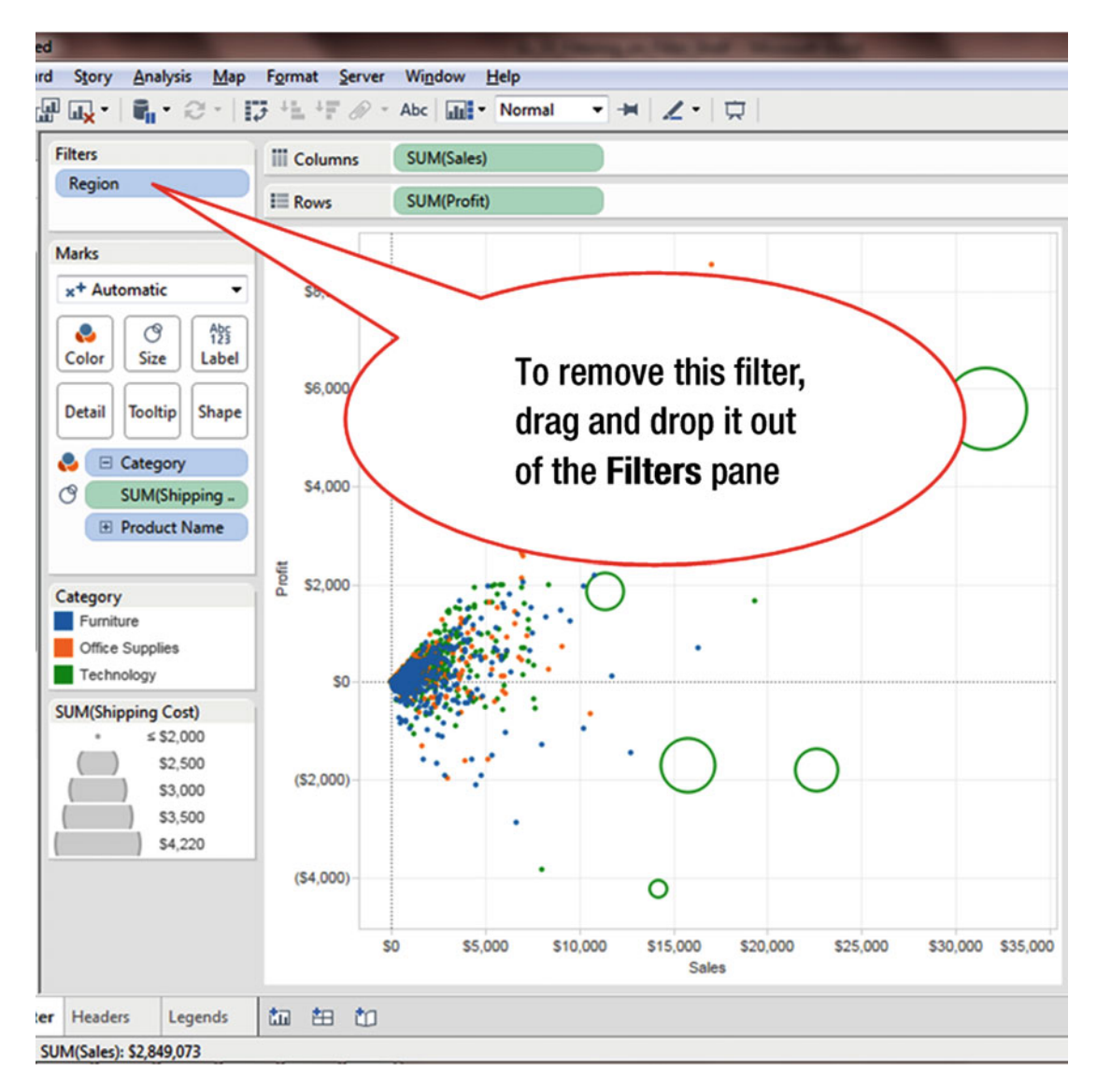

Figure 19-4. View with filtered data

To remove a filter:

• Drag and drop the filter out of the Filters shelf, as shown in Figure 19-4

The following steps can also be used to remove a filter:

• Click the pull-down arrow for the **Region** filter, as shown in Figure 19-5, which pops up the menu tree displayed in Figure 19-5

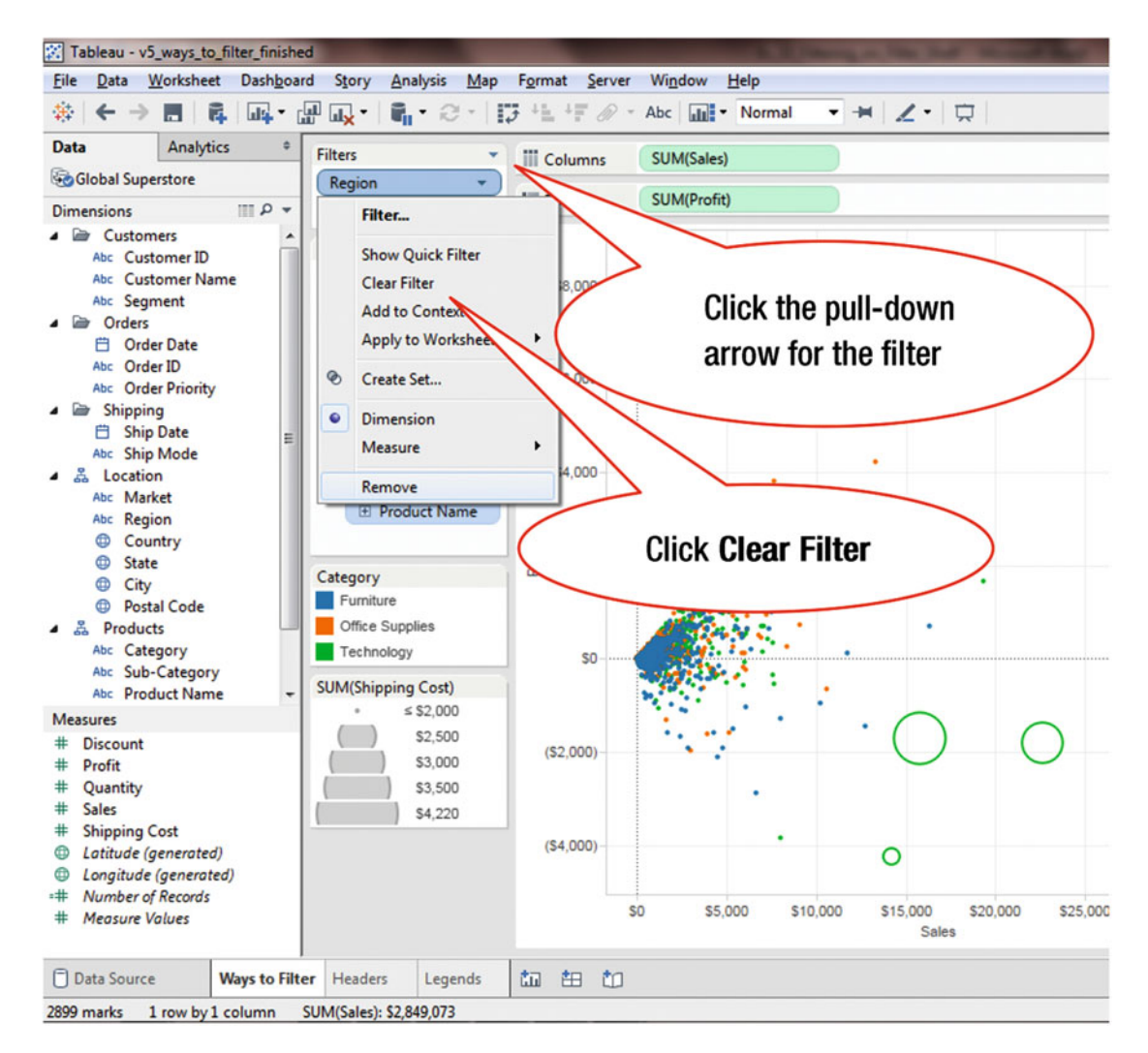

Figure 19-5. Menu tree option for filters

• Click Clear Filter, as shown in Figure 19-5, which removes the filter

## **CHAPTER 20**

# **Quick Filters**

**Objective:** This exercise demonstrates how a Quick Filter is created, used, and removed Figure 20-1 displays a view based on Category, Region, and Sales.

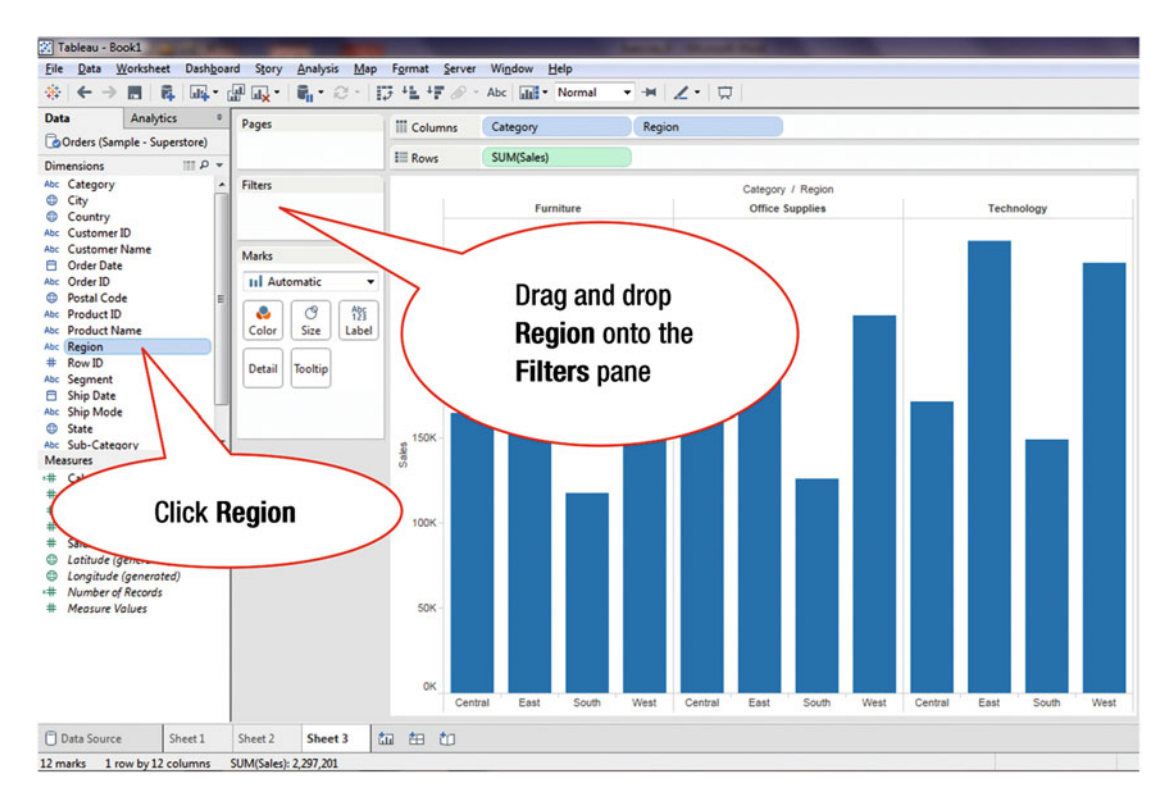

Figure 20-1. Visualization without any filter

Quick Filters enable users to focus on smaller datasets so that they can perform analysis from different perspectives. The following steps show how a Quick Filter is added.

- Click **Region**, as shown in Figure 20-1
- Drag and drop **Region** onto the **Filter** shelf, as shown in Figure 20-1, which pops up the **Filter (Region)** window displayed in Figure 20-2

### CHAPTER 20 QUICK FILTERS

| Pages          | III Columns | Category Region                                                                                                    |            |
|----------------|-------------|----------------------------------------------------------------------------------------------------|------------|
|                | III Rows    | Filter [Region]                                                                                                    |            |
| filters        |             | General Wildcard Condition Top  Select from list © Custom value list © Use all                                                                                                    | Technology |
| Marks          | 250K -      | Enter Text to Search          Image: Central         Image: Central |            |
| Detail Tooltip | 200K -      |                                                                                                    |            |
|                | Sales       | All None Exclude                                                                                                    |            |
|                | 100K -      | Field: [Region]<br>Selection: Selected 4 of 4 values<br>Wildcard: All<br>Condition: None                                                                                                    |            |
|                | 50K -       | Reset OK Cancel Apply                                                                                                    |            |
|                | ок          |                                                                                                    |            |

Figure 20-2. Filter pop-up window

If the default values displayed in the pop-up window are to be accepted as-is:

• Click **OK**, as shown in Figure 20-2, which leads to the display shown in Figure 20-3

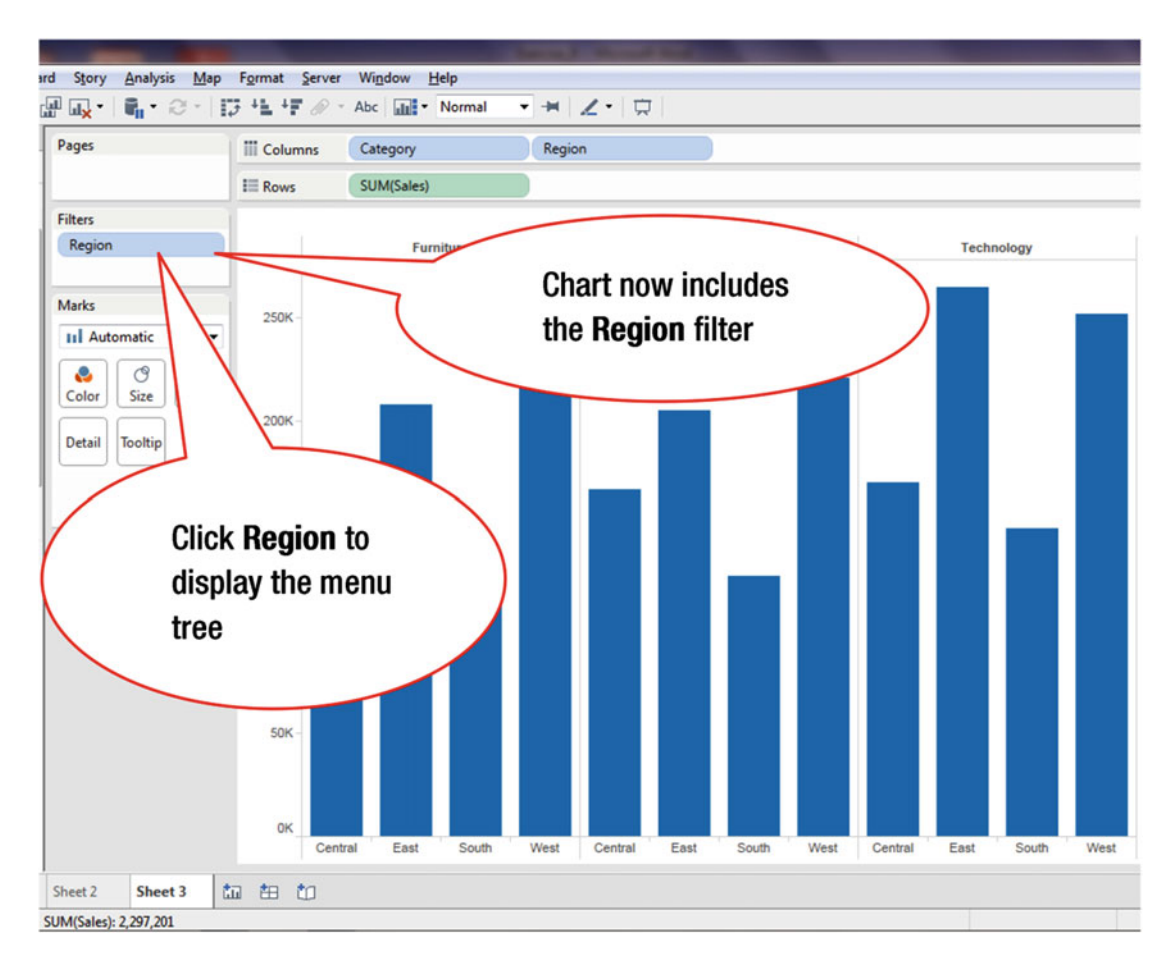

Figure 20-3. Display after Region filter is added

The Quick Filter is not displayed in Figure 20-3. To display it so that it is available for easy access:

• Click **Region** in the **Filter** shelf, as shown in Figure 20-3, which leads to the menu tree displayed in Figure 20-4

### CHAPTER 20 QUICK FILTERS

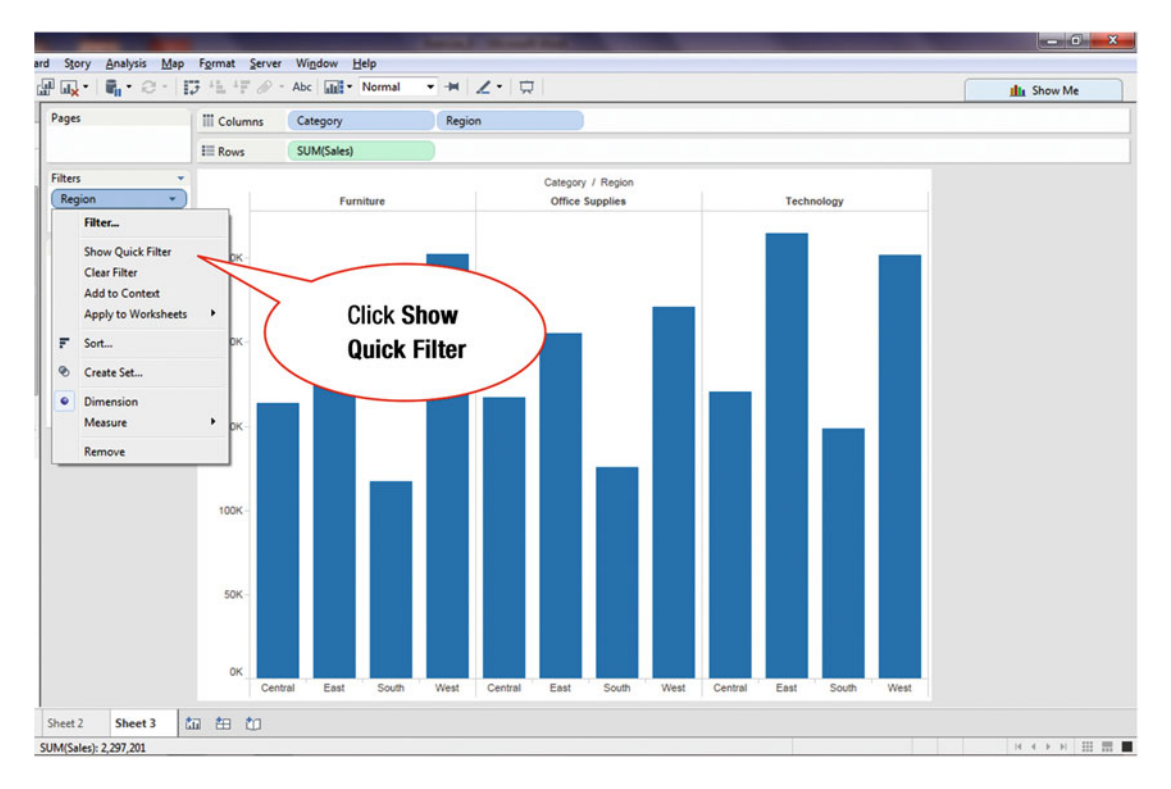

Figure 20-4. Menu tree with option to display Quick Filter

• Click **Show Quick Filter**, as shown in Figure 20-4, which leads to Figure 20-5, where the **Quick Filter** is displayed

### CHAPTER 20 🔲 QUICK FILTERS

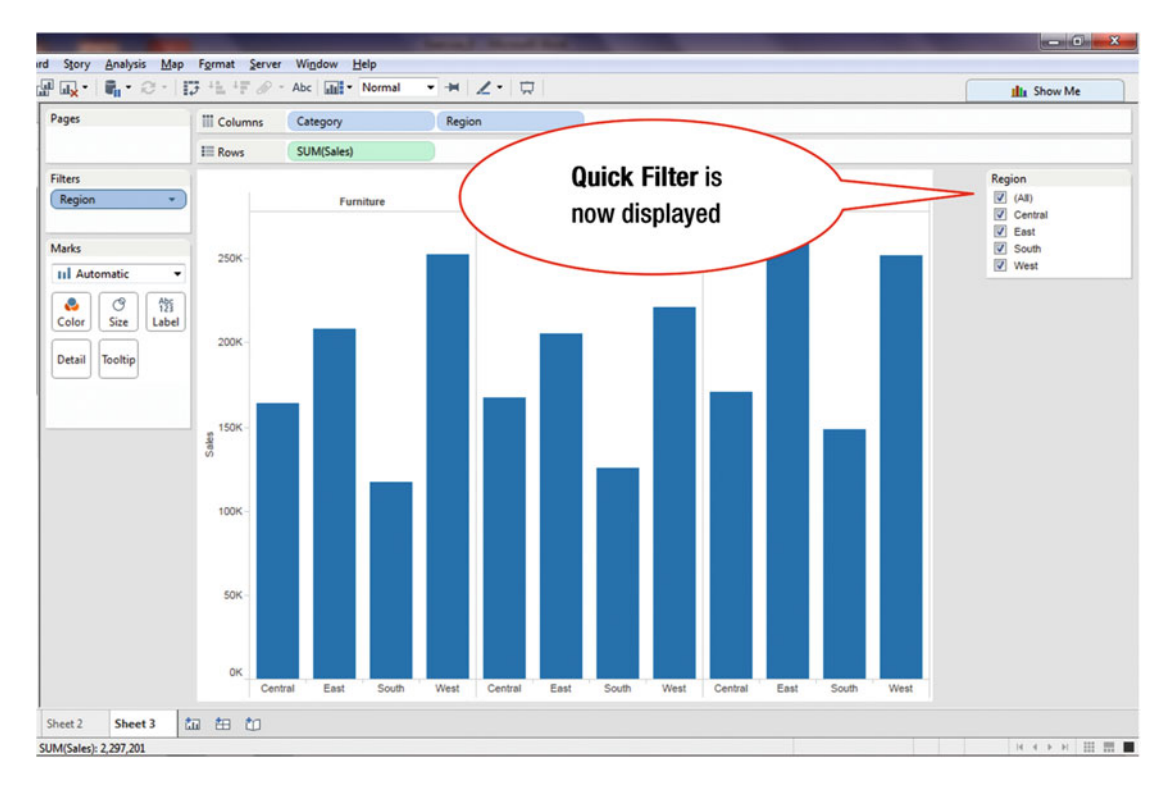

Figure 20-5. Visualization with Quick Filter displayed

Items in the Quick Filter can be selected or deselected by adding or removing a check mark next to the desired item. For example, the check marks next to **Central** and **West** can be deselected, which limits the analysis to the remaining two regions (**East** and **South**).

Figure 20-6 shows that two items have been deselected from the **Region** Quick Filter: Central and West. Hence, the displayed results are limited to the remaining two regions: East and South.

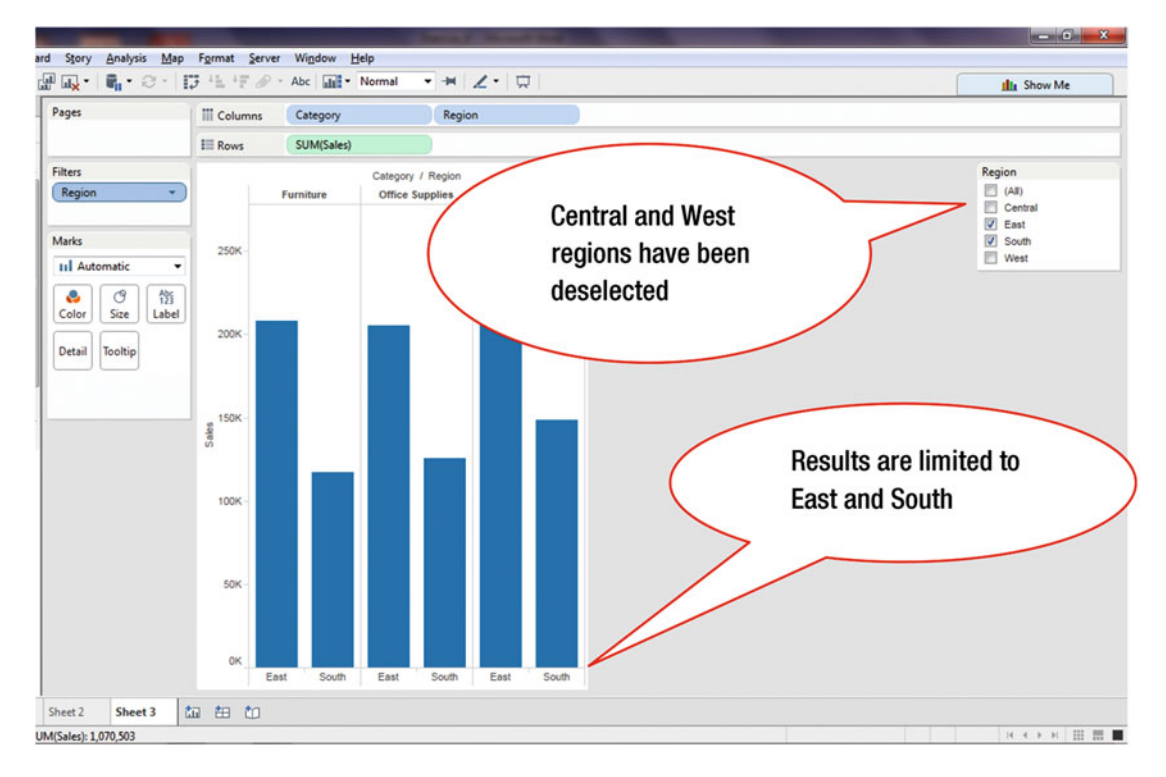

Figure 20-6. Deselecting two regions

A Quick Filter can be added for any dimension contained in the Data window. We will now add a Quick Filter for **Category** to the visualization displayed in Figure 20-7.

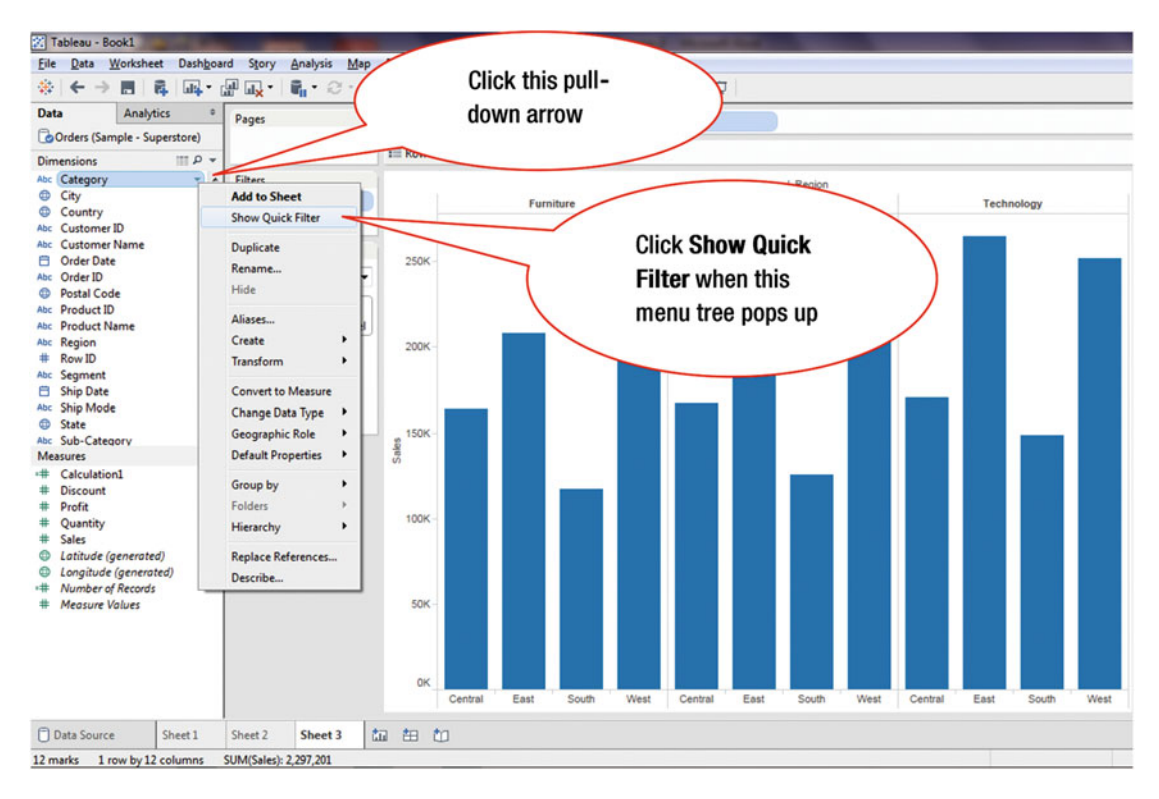

Figure 20-7. Adding a Quick Filter to the Category dimension

- Click the pull-down arrow next to **Category** in the **Data** window, as shown in Figure 20-7, which pops up the menu tree (**Add to Sheet**)
- Click **Show Quick Filter**, as shown in Figure 20-7, which leads to Figure 20-8, where the **Category** Quick Filter has been added

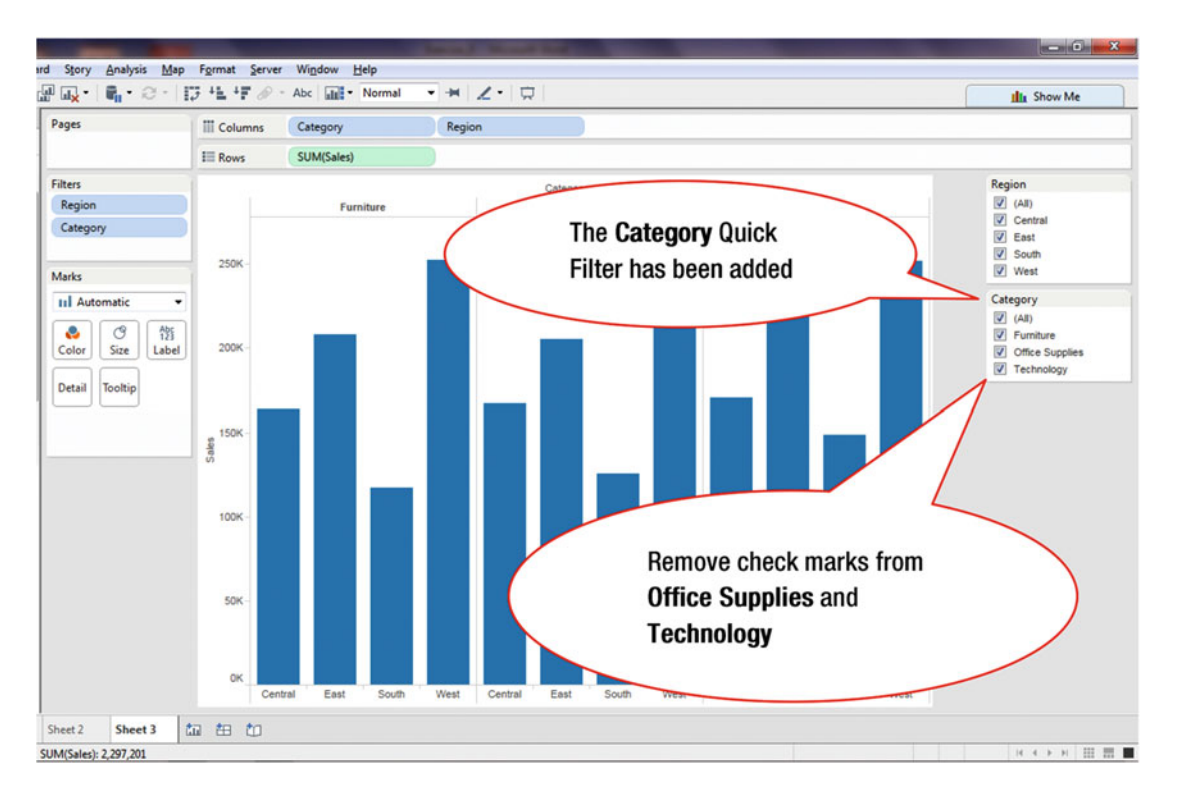

Figure 20-8. The Category Quick Filter has been added

Suppose that we want to display the results only for the **Furniture** category (i.e., filter out the data for **Office Supplies** and **Technology**):

• Deselect **Office Supplies** and **Technology** by removing their associated check marks from the **Category** Quick Filter, as shown in Figure 20-8, which leads to the visualization displayed in Figure 20-9

### CHAPTER 20 🔲 QUICK FILTERS

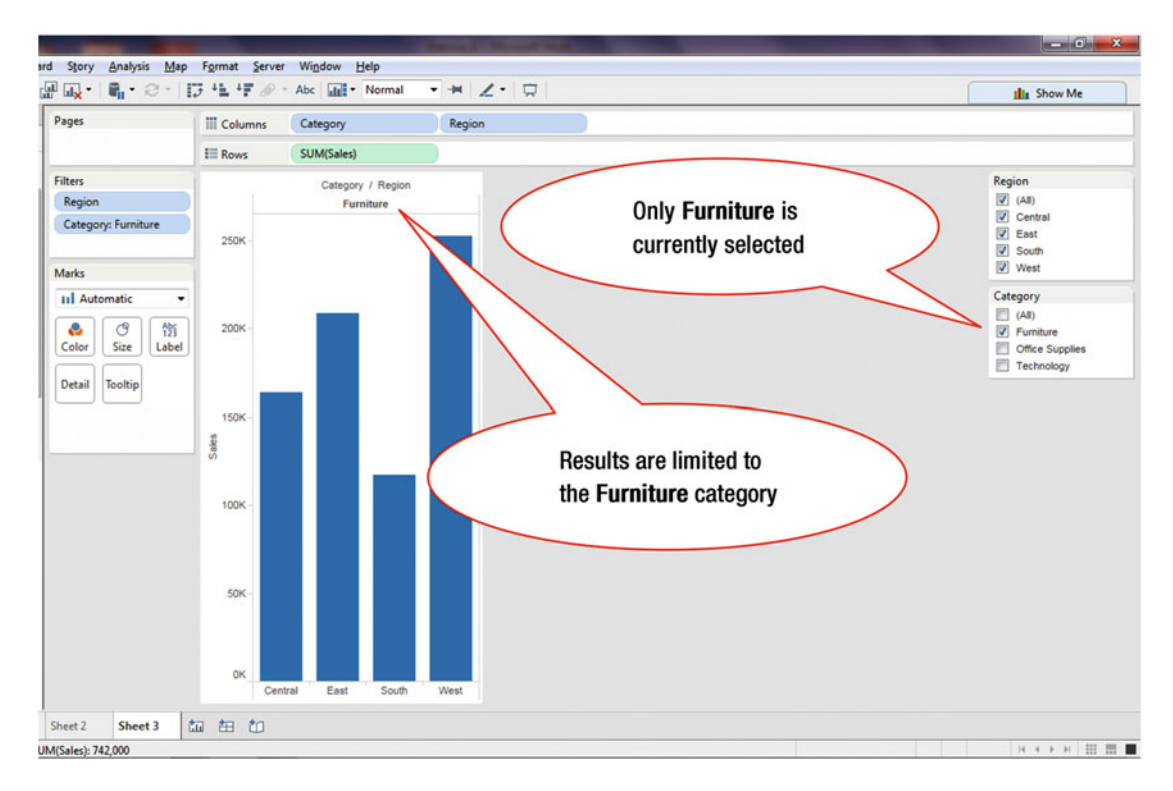

Figure 20-9. Quick Filter selection limited to furniture

Quick Filters can be removed when they are not needed. Figure 20-10 shows two Quick Filters in place: Market and Region.

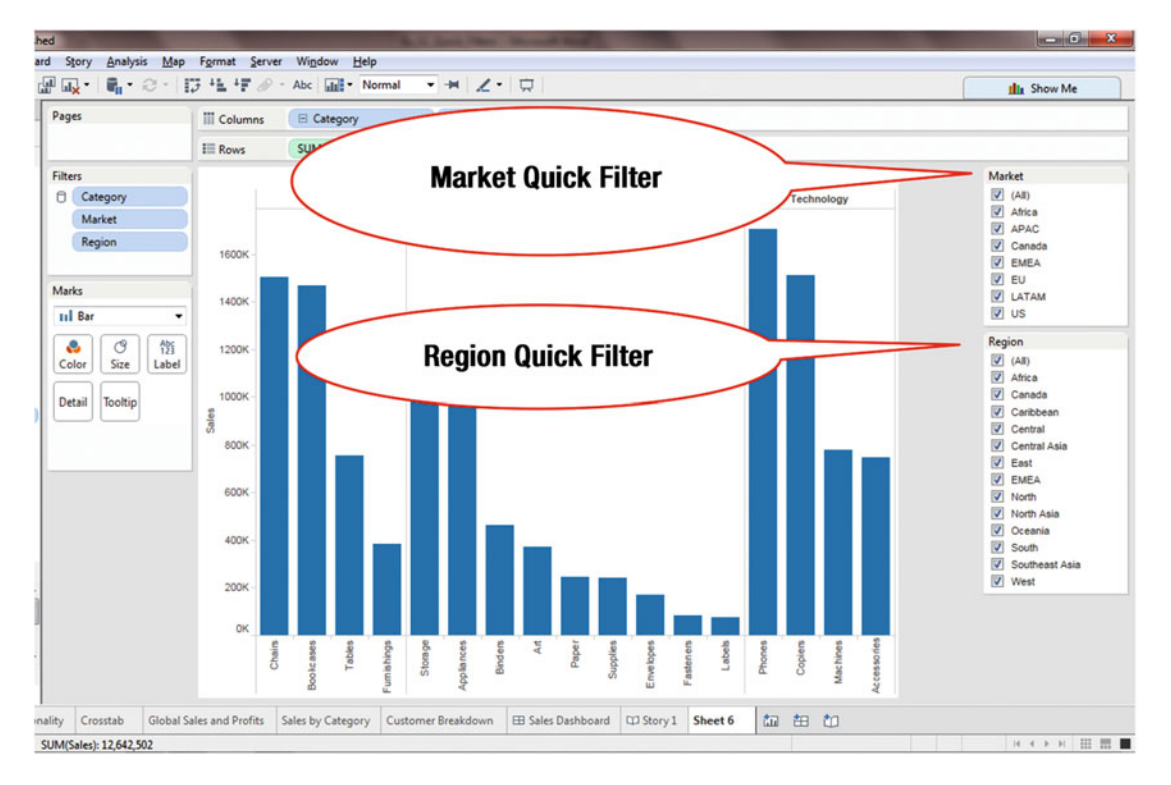

Figure 20-10. View with two Quick Filters

To remove the **Region** Quick Filter:

• Place cursor within the **Region** Quick Filter box, which causes a pull-down arrow to be displayed, as shown in Figure 20-11

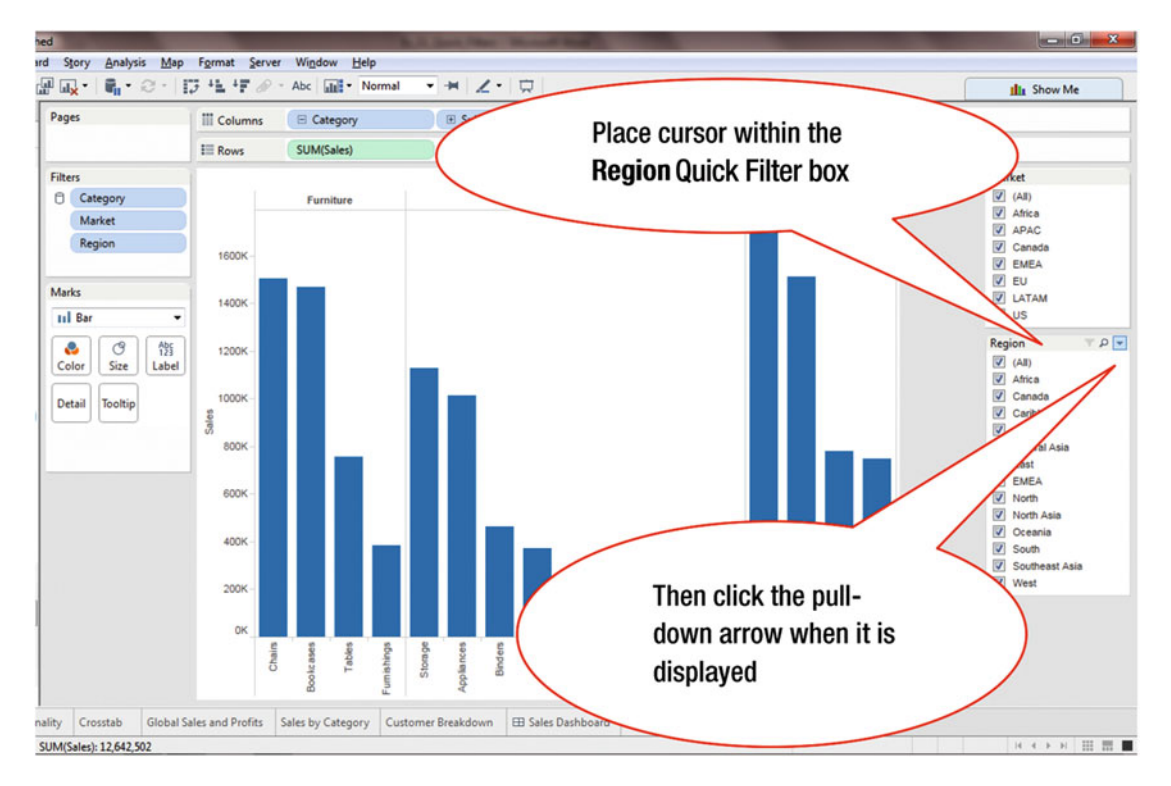

Figure 20-11. Removing a Quick Filter

When the pull-down arrow is displayed in the Quick Filter box:

• Click the **pull-down arrow**, as shown in Figure 20-11, which pops up the menu tree displayed in Figure 20-12

### CHAPTER 20 QUICK FILTERS

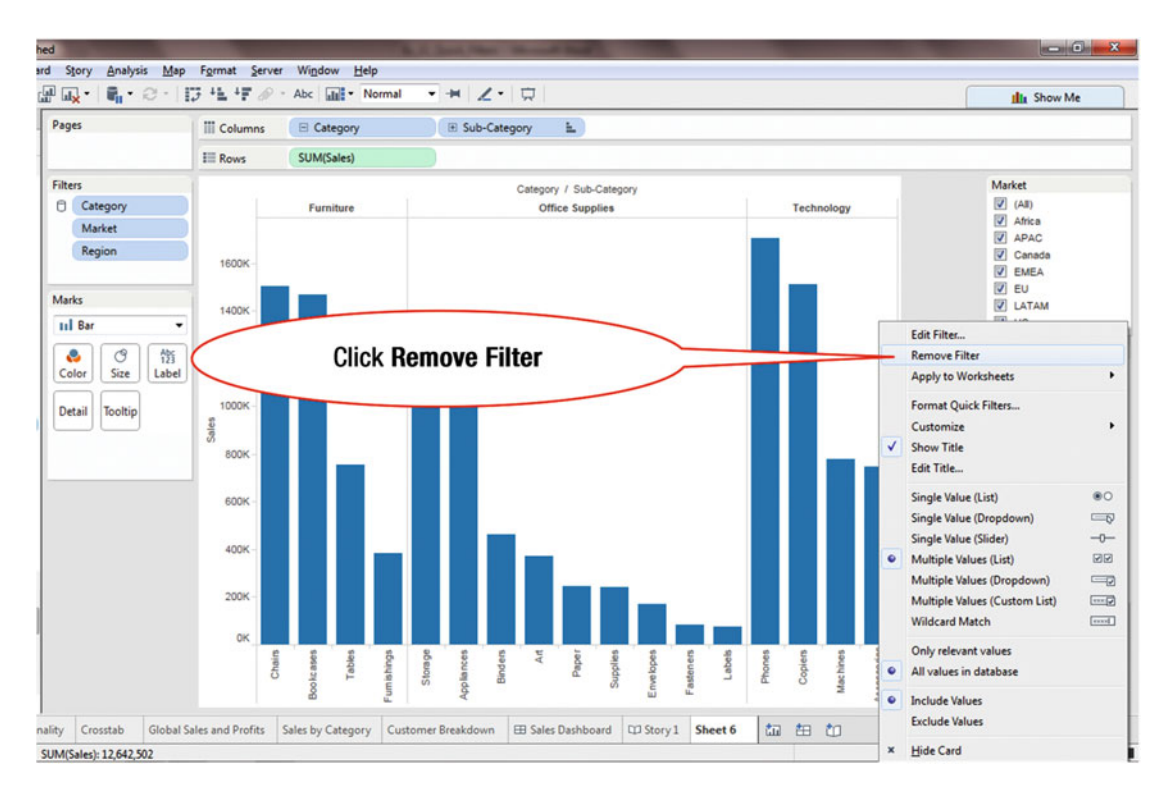

Figure 20-12. Menu tree displaying option to remove filter

• Click **Remove Filter**, as shown in Figure 20-12, which removes the filter

## **CHAPTER 21**

### 

# **Customization for Quick Filters**

### Objective: This exercise demonstrates Quick Filter customization

Figure 21-1 displays a visualization with the **Sub-Category** Quick Filter, which can be customized using options that can be accessed via its menu tree.

| ages            | III Columns               |                 |              |      |       |               | Click this pull- |              |      |           |     |       |       |              |
|-----------------|---------------------------|-----------------|--------------|------|-------|---------------|------------------|--------------|------|-----------|-----|-------|-------|--------------|
|                 | III Rows Order Priority E |                 |              |      |       | down arrow    |                  |              |      |           |     |       |       |              |
| iters           |                           |                 |              |      |       |               |                  |              |      |           |     |       |       | Choose a Sub |
| Sub-Category    | Order Priority            | Category        | Sub-Category |      | APAC  |               | EU               |              | LATA | M         |     | US    |       | (IIA)        |
|                 | Critical                  | Furniture       | Bookcases    |      |       | 1             |                  | 1            |      |           |     |       |       | Accessories  |
|                 |                           |                 | Chairs       |      |       | ĩ             |                  | - î          |      | í         |     |       | 10    | Appliances   |
| arks            |                           |                 | Furnishings  | 1    |       | Î.            |                  | Ē            |      | 1         |     |       |       | TA V         |
| Automatic •     |                           |                 | Tables       | 1    |       | - î           |                  | 1            |      | - 1       |     |       |       | Bookrases    |
|                 |                           | Office Supplies | Appliances   | 1    |       |               |                  | í            |      | i         |     |       |       | Chairs       |
| 😜 🔿 📆           |                           |                 | Art          | í.   |       | Ē             |                  |              |      |           |     |       |       | Copiers      |
| olor Size Label |                           |                 | Binders      | î –  |       | í.            |                  |              |      | - 1       | 1   |       |       | Envelopes    |
| tail Teable     |                           |                 | Envelopes    | i –  |       |               |                  |              |      |           |     |       |       | Fasteners    |
| tail            |                           |                 | Fasteners    | 1    |       |               |                  |              |      |           |     |       |       | Furnishings  |
| SUM/Drofit)     |                           |                 | Labels       |      |       |               |                  |              |      |           |     |       |       | Labels       |
| Somerony        |                           |                 | Paper        | 1    |       | 1             |                  |              |      | - 1       |     |       |       | Machines     |
|                 |                           |                 | Storage      | ii - |       | - in          |                  | - 1          |      | í         |     |       |       | Paper        |
| M(Profit)       |                           |                 | Supplies     | ĩ –  |       | - E           |                  |              |      | î         |     |       |       | Phones       |
|                 |                           | Technology      | Accessories  | í.   |       | Í             |                  | 1            |      | í         |     |       |       | Supplies     |
| 3,554) \$67,771 |                           |                 | Copiers      | î.   |       | - îi          |                  | i î          |      | í         | ī   |       |       | Tables       |
|                 |                           |                 | Machines     | ĩ.   |       | - E           |                  | - 6          |      | í         | i   |       |       | Lank Z       |
|                 |                           |                 | Phones       | in - |       |               |                  |              |      | i         | i i |       |       | Apply        |
|                 | High                      | Furniture       | Bookcases    |      |       | - 1           |                  | - 1          |      | - 1       |     |       |       |              |
|                 |                           |                 | Chairs       |      |       |               |                  |              |      |           |     |       |       |              |
|                 |                           |                 | Furnishings  | 1    |       | - E           |                  | - E          |      | i         |     |       |       |              |
|                 |                           |                 | Tables       |      |       |               |                  |              |      | - i       |     |       |       |              |
|                 |                           | Office Supplies | Appliances   | -    |       | - 6           |                  | - 1          |      | - 1       |     |       |       |              |
|                 |                           |                 | Art          | 1    |       |               |                  | - î          | _    | i         |     |       |       |              |
|                 |                           |                 | Binders      | î .  |       | - E           |                  | . í          |      |           |     |       |       |              |
|                 |                           |                 |              | \$0  |       | \$300,000 \$0 |                  | \$300,000 \$ |      | \$300,000 | 50  | \$30  | 0,000 |              |
|                 |                           |                 |              |      | Sales |               | Sales            |              | Sale | 15        |     | Sales |       |              |

Figure 21-1. Visualization to be customized

• Click the **Quick Filter** pull-down arrow, as shown in Figure 21-1, which pops up the menu tree displayed in Figure 21-2

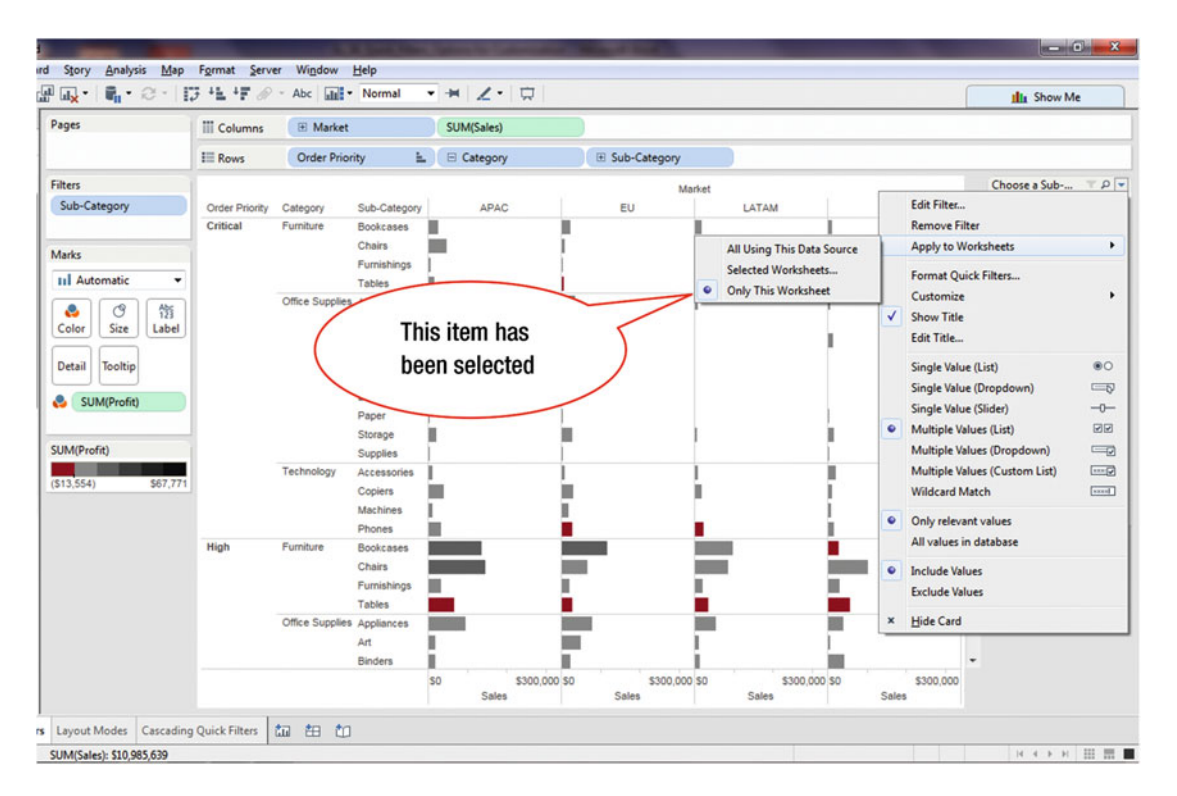

Figure 21-2. Menu tree displaying Quick Filter options

The menu highlighted in Figure 21-2 displays three options for applying the Quick Filter. Depending on which sub-menu tree item is selected, the Quick Filter can be applied to the selected worksheet or the currently displayed worksheet. In Figure 21-2, the **Only This Worksheet** menu tree item is selected. Therefore, the Quick Filter only applies to the currently displayed worksheet.

We will now navigate through some of the commonly used items displayed in the Quick Filter menu tree. Figure 21-3 displays various options for the **Customize** menu item:

• Click **Customize**, which pops up the sub-menu tree shown in Figure 21-3, where five out of the seven displayed items are currently check marked, and hence, selected

|                                                                                                    | 5 41 4F d         | P - Abc                 | Normal                                                                                                    |             | i ina value | <                                                                                                    | 2 | the Show N                                                                                                    | le  |
|----------------------------------------------------------------------------------------------------|-------------------|-------------------------|----------------------------------------------------------------------------------------------------|-------------|-------------|----------------------------------------------------------------------------------------------------|---|----------------------------------------------------------------------------------------------------|-----|
| iges<br>iters<br>Sub-Category                                                                                                    | Critical          | Y Category<br>Furniture | Clic                                                                                                    | k Customize | Marke       | et<br>LATAM                                                                                                    |   | Choose a Sub<br>Edit Filtes<br>Remove Filter                                                                                                    | م ד |
| larks<br>III de la de la de | Check-<br>are cur | marked<br>rently s      | items<br>electeo                                                                                                    |             |             | <ul> <li>✓ Show "All" Value</li> <li>✓ Show Search Button</li> <li>✓ Show Include/Exclude</li> <li>✓ Show Filter Types</li> <li>✓ Show There Types</li> </ul> | ~ | Apply to Worksheets Format Quick Filters Customize Show Title Edit Title Single Value (List) Single Value (Drandown)                                                                         |     |
| SUM(Profit)                                                                                                    |                   |                         | Paper                                                                                                    |             |             | Show More/Fewer Button     Show All Values Button                                                                                                    |   | Single Value (Slider)                                                                                                    | -0- |
| UM(Profit)<br>13,554) \$67,771                                                                                                    |                   | Technology              | Storage<br>Supplies<br>Accessories<br>Copiers                                                                       |             |             | Show Apply Button                                                                                                    | • | Multiple Values (List)<br>Multiple Values (Dropdown)<br>Multiple Values (Custom List)<br>Wildcard Match                                                                                      |     |
| JM(Profit)<br>13,554) 567,771                                                                                                    | High              | Technology              | Storage<br>Supplies<br>Accessories<br>Copiers<br>Machines<br>Phones<br>Bookcases<br>Chairs<br>Furnishings<br>Tables |             |             | Show Apply Button                                                                                                    | • | Multiple Values (List)<br>Multiple Values (Costown)<br>Multiple Values (Custom List)<br>Wildcard Match<br>Only relevant values<br>All values in database<br>Include Values<br>Exclude Values |     |

Figure 21-3. Customize options

Each of these sub-menu tree items enables useful functionality. For example, if a list is very long, the search box can be used to narrow the search.

To access the search box:

• Click the **Find Values** icon, as shown in Figure 21-3, which opens a small box, displayed in Figure 21-4, where the name to be searched can be typed

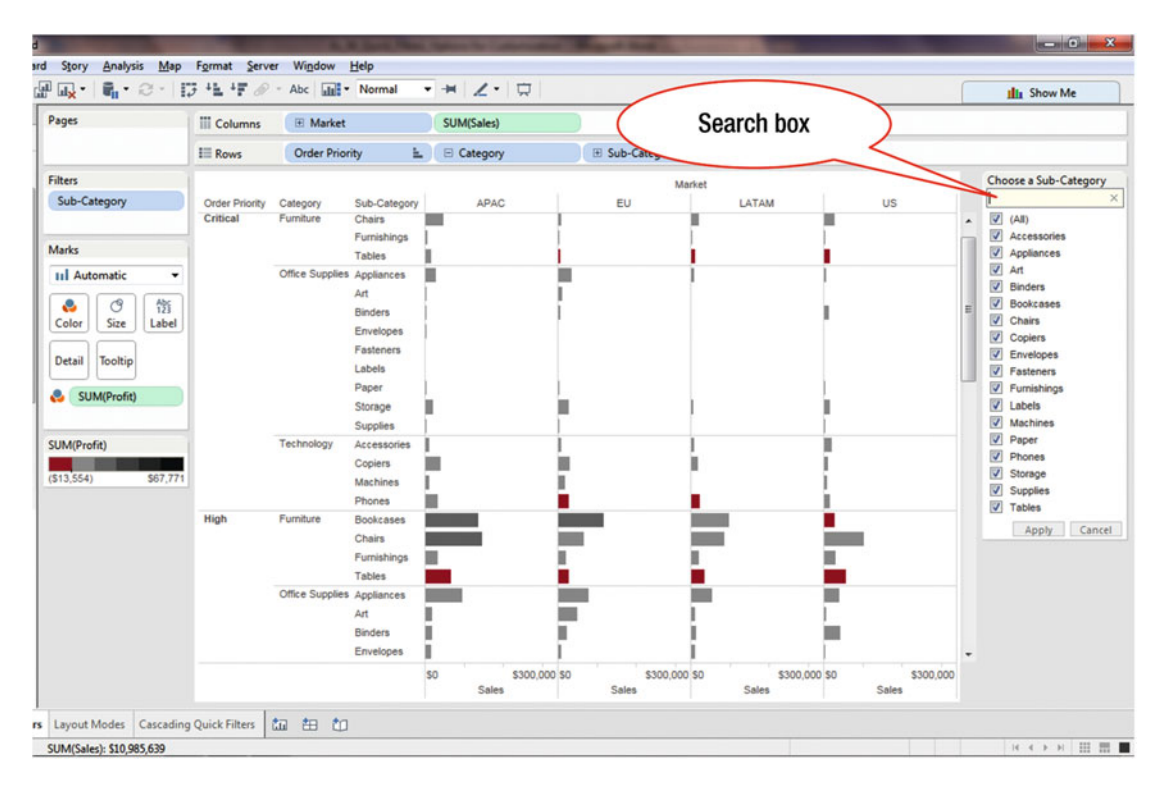

Figure 21-4. Search box

In Figure 21-5, the seventh item in the **Customize** sub-menu tree, **Show Apply Button**, is unchecked. This item is used to display or hide the **Apply** button.

| Pages                                                                                                    | III Columns                | 🕀 Market                                 |                                                                                                    | SUM(Sales) |            |              |                                                     |                                                                                                    |             |                                                                                                    |                                                                                                    |                                                              |
|----------------------------------------------------------------------------------------------------|----------------------------|------------------------------------------|----------------------------------------------------------------------------------------------------|------------|------------|--------------|-----------------------------------------------------|----------------------------------------------------------------------------------------------------|-------------|----------------------------------------------------------------------------------------------------|----------------------------------------------------------------------------------------------------|--------------------------------------------------------------|
|                                                                                                    | II Rows                    | Order Prior                              | ity 🛓                                                                                                    | E Category | Œ          | Sub-Category |                                                     |                                                                                                    |             |                                                                                                    |                                                                                                    |                                                              |
| iters<br>Sub-Category<br>Aarks<br>III Automatic<br>Color<br>Size<br>Label<br>Detail<br>Tooltip<br>&<br>SUM(Profit)<br>S13,554) | Order Priority<br>Critical | Category<br>Furniture<br>Office Supplies | Sub-Category<br>Bookcases<br>Chairs<br>Furnishings<br>Tables<br>Applances<br>Art<br>Binders<br>Fasteners<br>Labels<br>Paper<br>Supples | АРАС       |            | Market<br>EU | LAT<br>Show<br>Show<br>Show<br>Show<br>Show<br>Show | "All" Value<br>"All" Value<br>Search Button<br>Include/Exclude<br>Filter Types<br>More/Fewer Button<br>All Values Button<br>Apply Button |             | Edit Filter<br>Remove Filt<br>Apply to W<br>Format Qui<br>Customize<br>Show Title<br>Edit Title<br>Single Valuu<br>Single Valuu<br>Single Valuu<br>Multiple Va<br>Multiple Va | Choose a Sub<br>er<br>orksheets<br>ck Filters<br>(List)<br>(Dropdown)<br>(Slider)<br>ues (Dropdown)<br>ues (Lustom List)<br>arch | ۱۹۳۲<br>۱۹۹۹<br>۱۹۹۹<br>۱۹۹۹<br>۱۹۹۹<br>۱۹۹۹<br>۱۹۹۹<br>۱۹۹۹ |
|                                                                                                    | Click SI                   | office Supplies                          | Furnishings<br>Tables<br>Appliances                                                                                                    | tton       |            |              |                                                     |                                                                                                    | •<br>•<br>× | Only releva<br>All values in<br>Include Valu<br>Exclude Valu<br>Hide Card                                                                                                    | nt values<br>i database<br>ves<br>ves                                                                                            |                                                              |
|                                                                                                    |                            |                                          | Art Binders                                                                                                    | so sa      | 00,000 \$0 | S300,000 S0  |                                                     | \$300,000 \$0                                                                                                    |             | \$300,000                                                                                                    | •                                                                                                    |                                                              |

Figure 21-5. Show Apply Button

To display the **Apply** button:

• Click **Show Apply Button**, as shown in Figure 21-5, which leads to the display shown in Figure 21-6

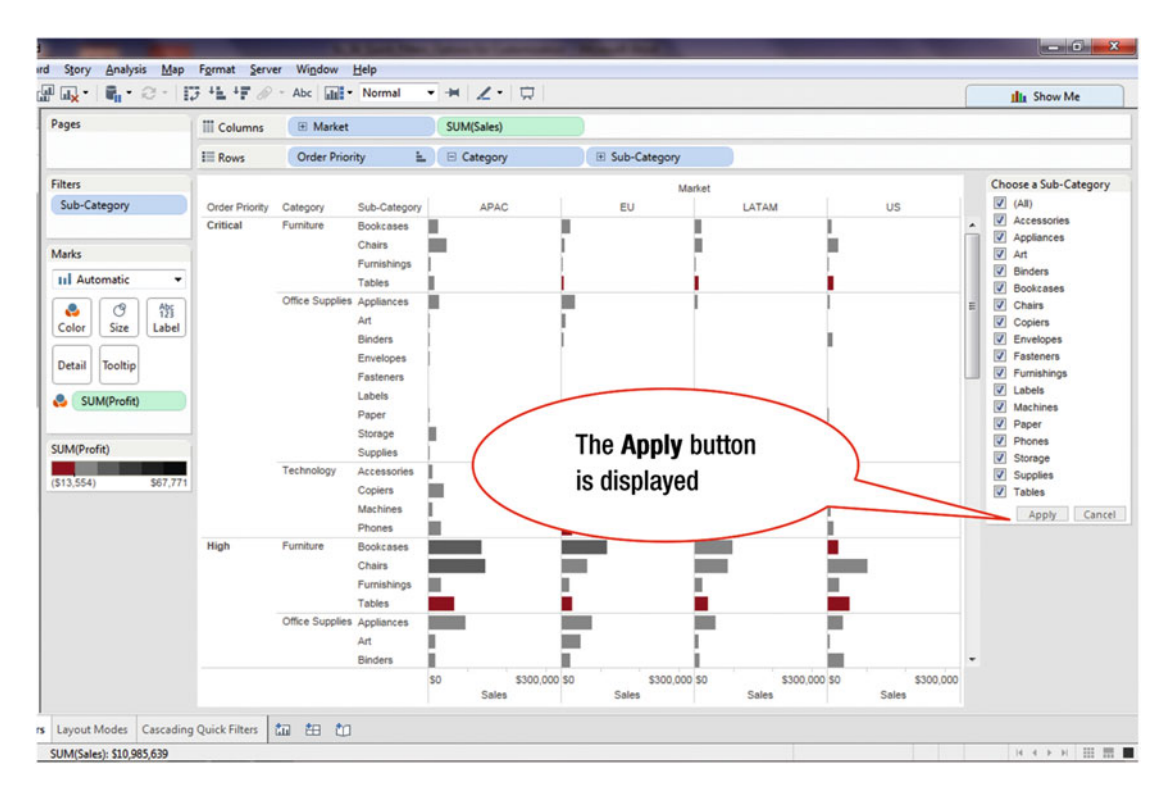

Figure 21-6. View with Apply button

The Quick Filter title can be edited to make the title more meaningful or to provide a prompt to the users.

To edit the Quick Filter title:

• Click the Quick Filter's pull-down arrow, as shown in Figure 21-7, which pops up the menu tree

| ages            | III Columns    | 🗄 Market        | 🕀 Market S   |        | (Sales      | pull-down arrow |                    |       |          |              |               |                    |    |
|-----------------|----------------|-----------------|--------------|--------|-------------|-----------------|--------------------|-------|----------|--------------|---------------|--------------------|----|
|                 | II Rows        | Order Prior     | ity 🗄        | . E Ca | ategory     | <b>P</b> 44     |                    |       |          | -            |               |                    |    |
| Iters           |                |                 |              |        |             |                 | THE REAL PROPERTY. |       |          | _            |               | Sub-Category       | τp |
| Sub-Category    | Order Priority | Category        | Sub-Category |        | APAC        |                 | EU                 | LATAM | 6        |              | Edit Filter   |                    |    |
|                 | Critical       | Furniture       | Bookcases    |        |             |                 |                    |       | <u> </u> |              | Remove Fil    | ter                |    |
| arks            |                |                 | Chairs       |        |             |                 |                    |       |          |              | Apply to W    | orksheets          |    |
| Automatic •     |                |                 | Furnishings  | £      |             |                 |                    |       |          |              | Format Qui    | ick Filters        |    |
|                 |                | Office Supplies | Appliances   | i –    |             |                 | - 1                |       |          |              | Customize     |                    |    |
| S (9 135        |                |                 | Art          | -      |             |                 |                    |       |          | $\checkmark$ | Show Title    |                    |    |
| Label           |                | 1               |              | The    | n aliak E   | dit Tit         | la                 | _     | 1        |              | Edit Title    |                    |    |
| etail Tooltip   |                |                 |              | THE    | II, CIICK E |                 | le                 | ~     |          |              | Single Valu   | e (List)           |    |
|                 |                |                 | Faston       | _      |             |                 |                    |       |          |              | Single Valu   | e (Dropdown)       | -  |
| SUM(Profit)     |                |                 | Labels       |        |             |                 |                    |       |          |              | Single Value  | e (Slider)         | -0 |
|                 |                |                 | Paper        | 2      |             | _               |                    |       | 1        | •            | Multiple Va   | lues (List)        | R  |
| IM(Profit)      |                |                 | Storage      |        |             |                 |                    |       |          | -            | Multiple Va   | lues (Dropdown)    |    |
|                 |                | Technology      | Accessories  | i      |             | 1               |                    |       |          |              | Multiple Va   | lues (Custom List) |    |
| 3,554) \$67,771 |                |                 | Copiers      | in -   |             | in a second     | - ii               |       | - E -    |              | Wildcard N    | latch              |    |
|                 |                |                 | Machines     | Ε      |             | Ē.              |                    |       | í        |              |               |                    |    |
|                 |                |                 | Phones       | i      |             |                 |                    |       | i i      | •            | Only releva   | nt values          |    |
|                 | High           | Furniture       | Bookcases    |        |             |                 |                    |       |          |              | All values in | n database         |    |
|                 |                |                 | Chairs       |        |             |                 |                    |       |          | •            | Include Val   | ues                |    |
|                 |                |                 | Furnishings  |        |             |                 |                    |       |          |              | Exclude Val   | ues                |    |
|                 |                |                 | Tables       |        |             |                 |                    |       | _        | ~            | Hide Coul     |                    |    |
|                 |                | Office Supplies | Appliances   |        |             |                 |                    |       |          | ^            | Hide Card     |                    | _  |
|                 |                |                 | Rinders      | ÷      |             | - C             |                    |       | <u></u>  |              |               |                    |    |
|                 |                |                 | Derugers     |        |             |                 |                    |       |          |              | 6000.000      |                    |    |

Figure 21-7. Editing the Quick Filter title

• Click **Edit Title**, as shown in Figure 21-7, which pops up the **Edit Quick Filter Title** window displayed in Figure 21-8

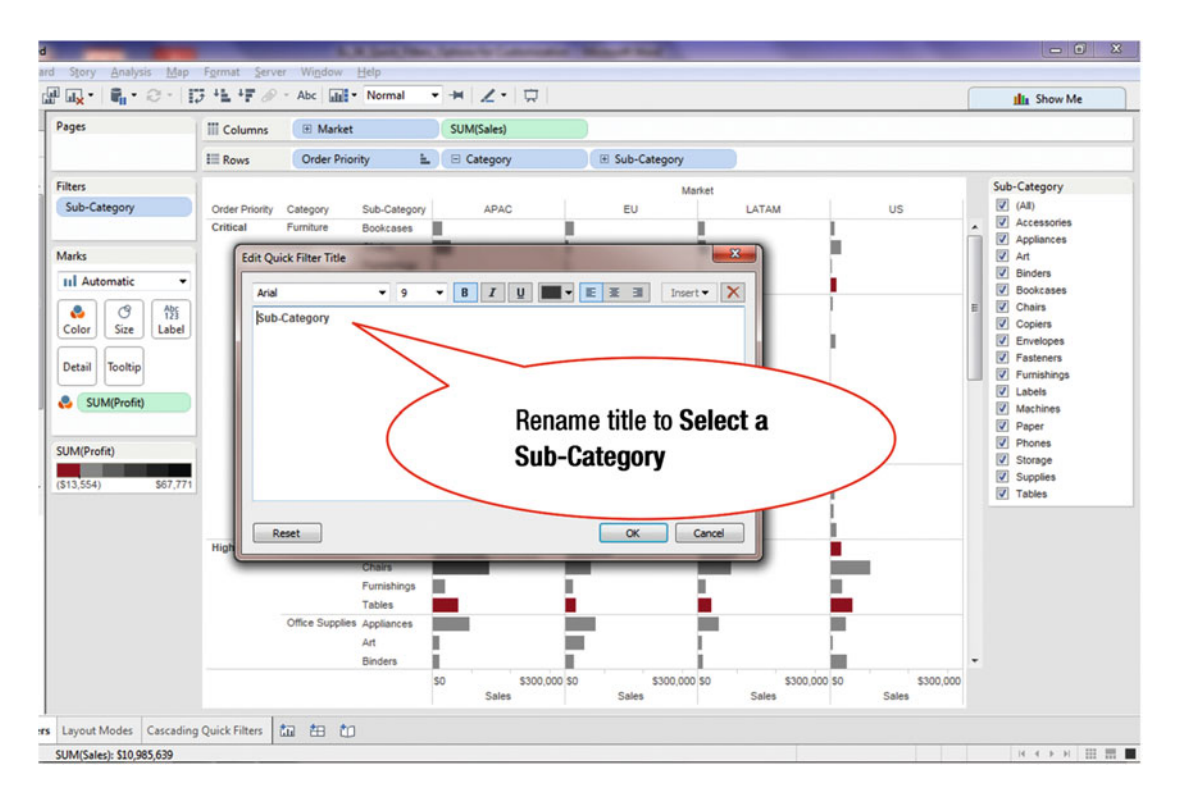

Figure 21-8. Renaming the title

• Rename the default title **Select a Sub-Category**, as shown in Figure 21-8, by entering the new title, which leads to the display shown in Figure 21-9

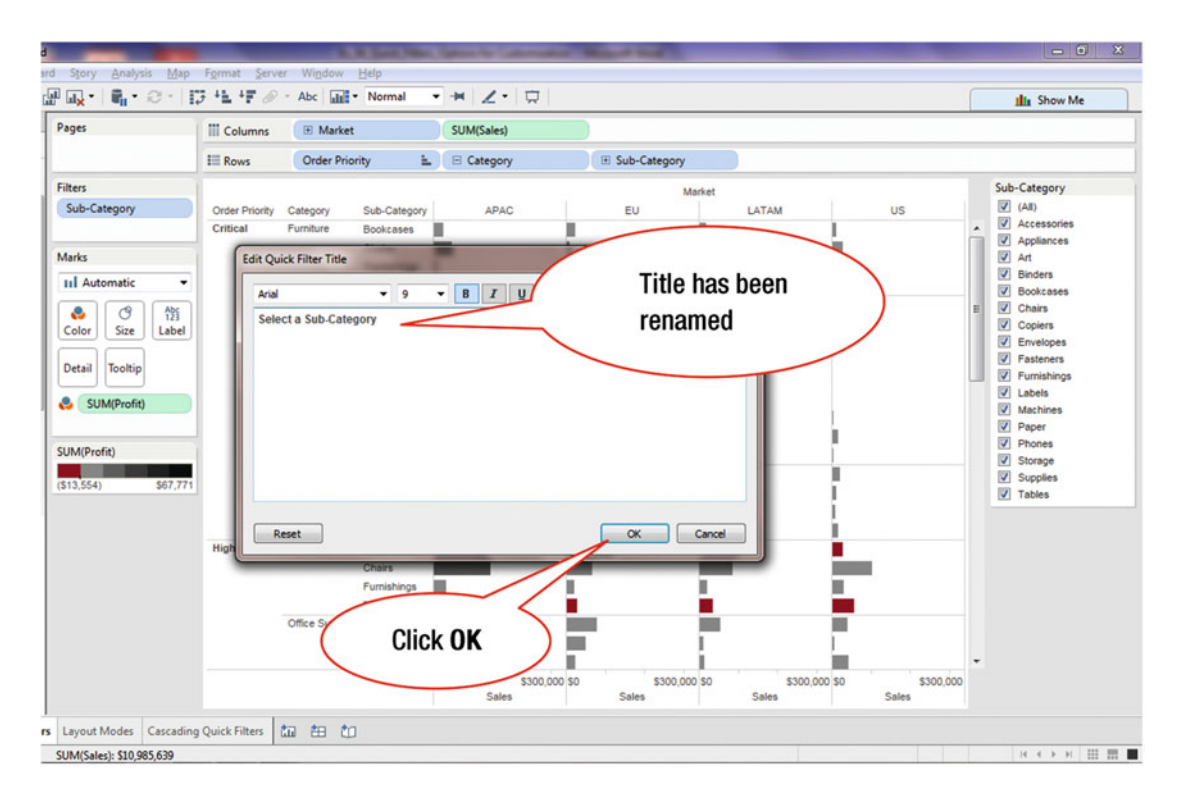

Figure 21-9. Renamed title

• Click **OK** after the title has been renamed, as shown in Figure 21-9, which leads to the display shown in Figure 21-10

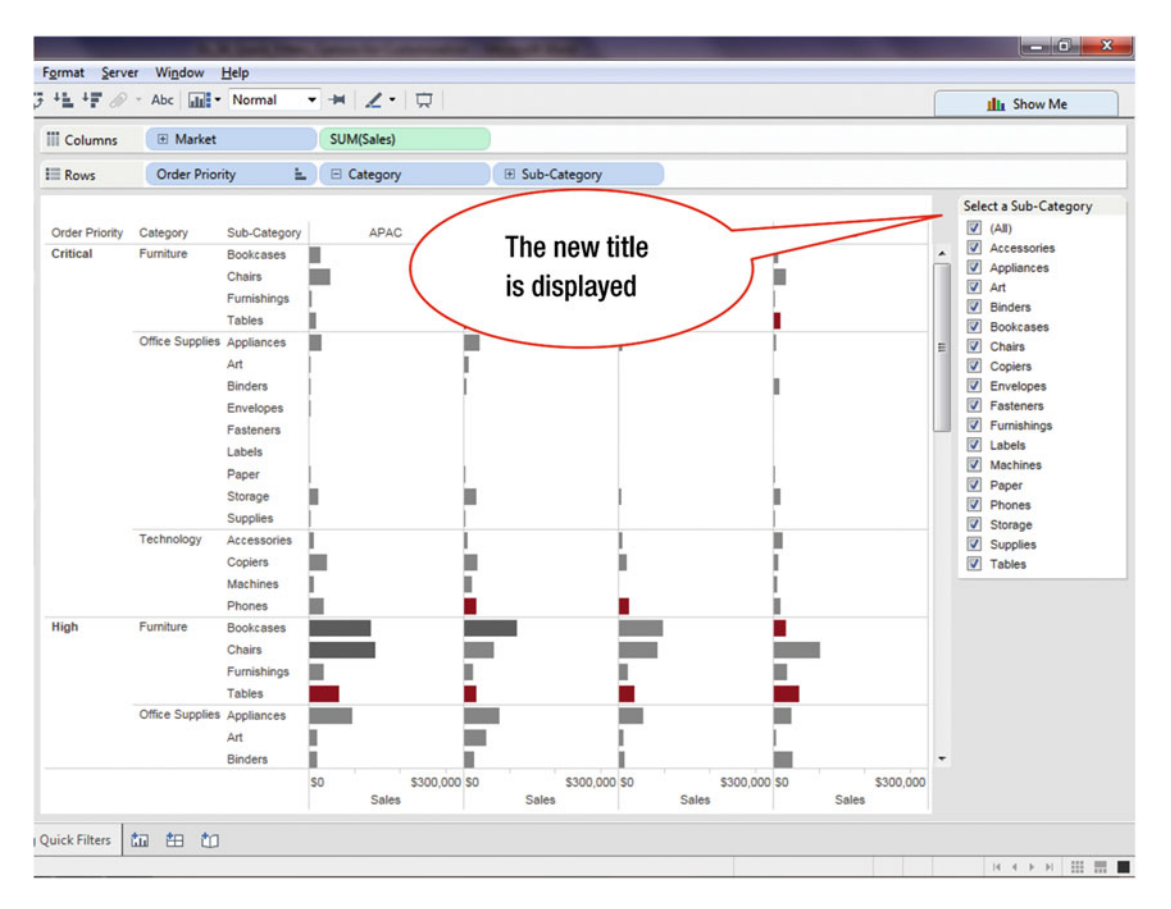

Figure 21-10. Quick Filter prompt with title renamed

Renaming the filter title provides the **Select a Sub-Category** prompt to the users, as shown in Figure 21-10, which makes the visualization more user-friendly.

## **CHAPTER 22**

# Quick Filters Single and Multiple Value Lists

**Objective:** This exercise demonstrates how single and multiple value lists can be used in Quick Filters Tableau provides many categorical filter options—single or multiple—for displaying the values in a Quick Filter. These are displayed in Figure 22-1.

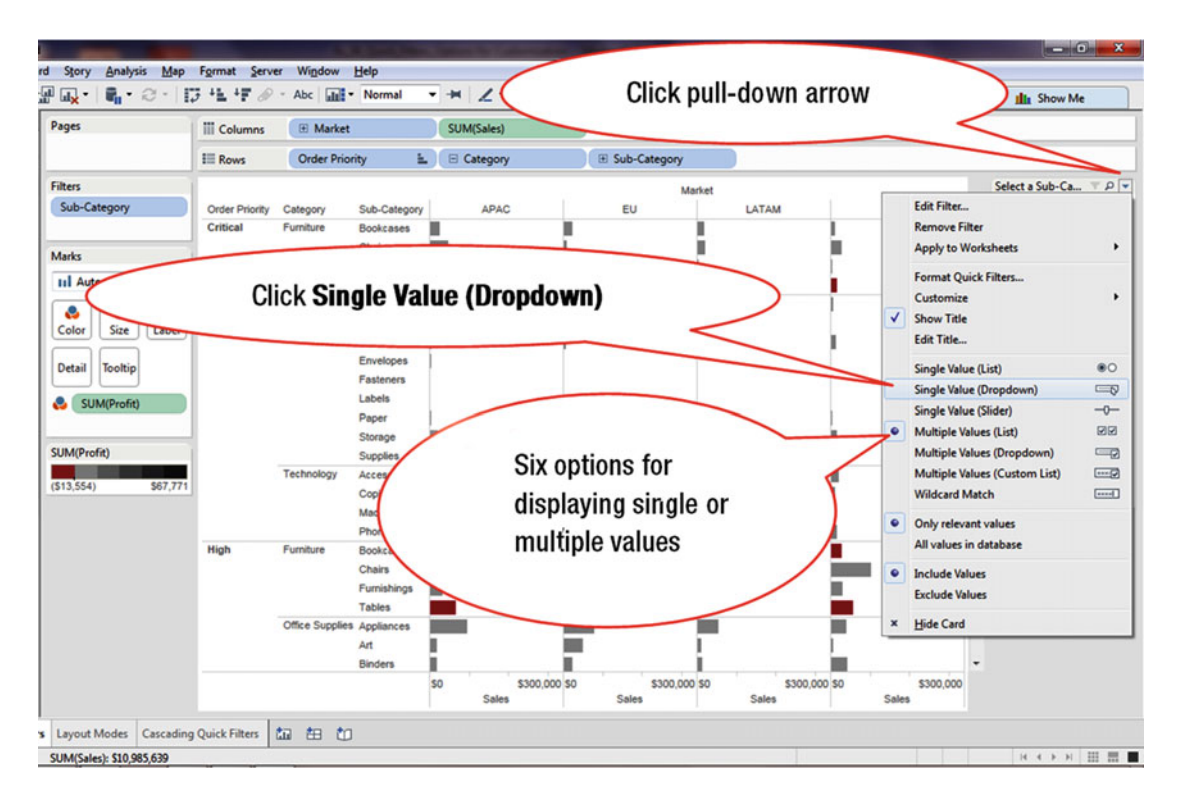

Figure 22-1. Quick Filter options menu tree

• Click the pull-down arrow for **Select a Sub-Category**, as shown in Figure 22-1, which pops up the menu tree displayed in Figure 22-1

To provide the Single Value (Dropdown):

• Click the **Single Value (Dropdown)** menu tree item, as shown in Figure 22-1, which leads to the display shown in Figure 22-2

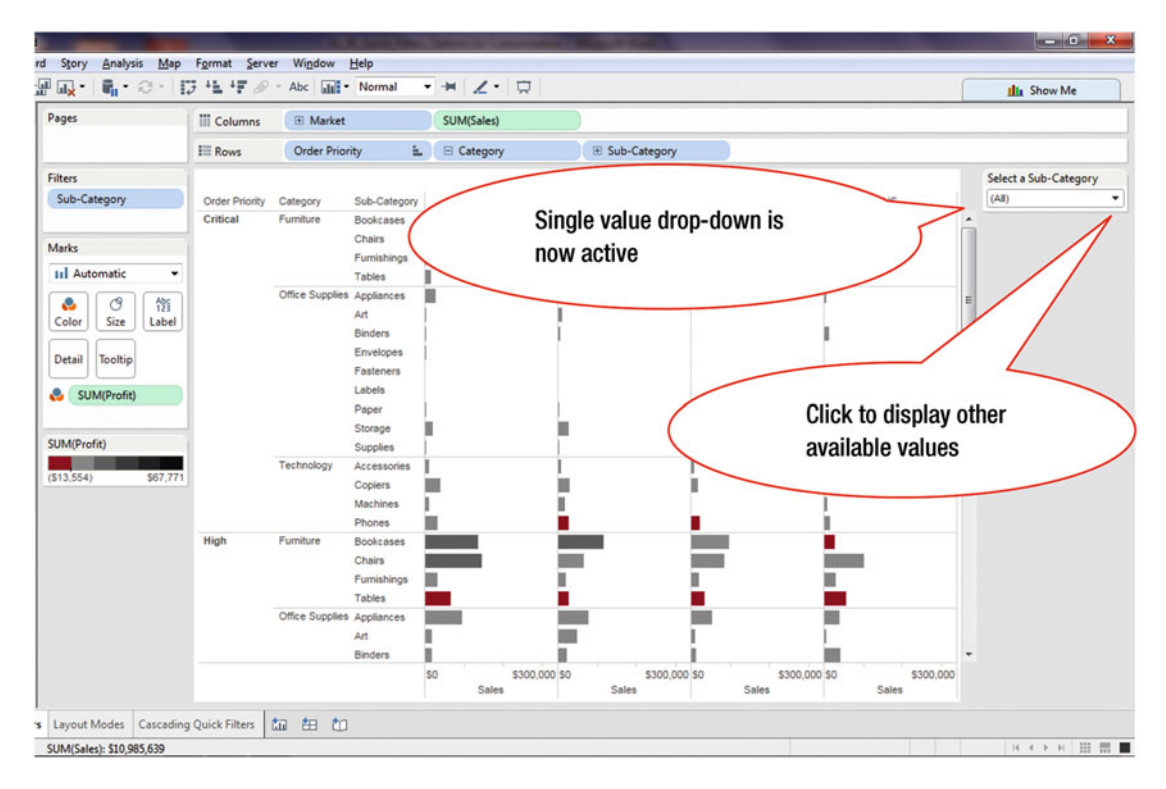

Figure 22-2. Single value drop-down

To display other values, besides All (which is currently displayed):

• Click the pull-down arrow under **Select a Sub-Category**, as shown in Figure 22-2, which displays other possible values, as shown in Figure 22-3

The **All** option shown in Figure 22-2 can be removed by unchecking the **Show "All" Value** menu tree item in the **Customize** secondary menu (which is displayed in Figure 21-3).

### CHAPTER 22 QUICK FILTERS SINGLE AND MULTIPLE VALUE LISTS

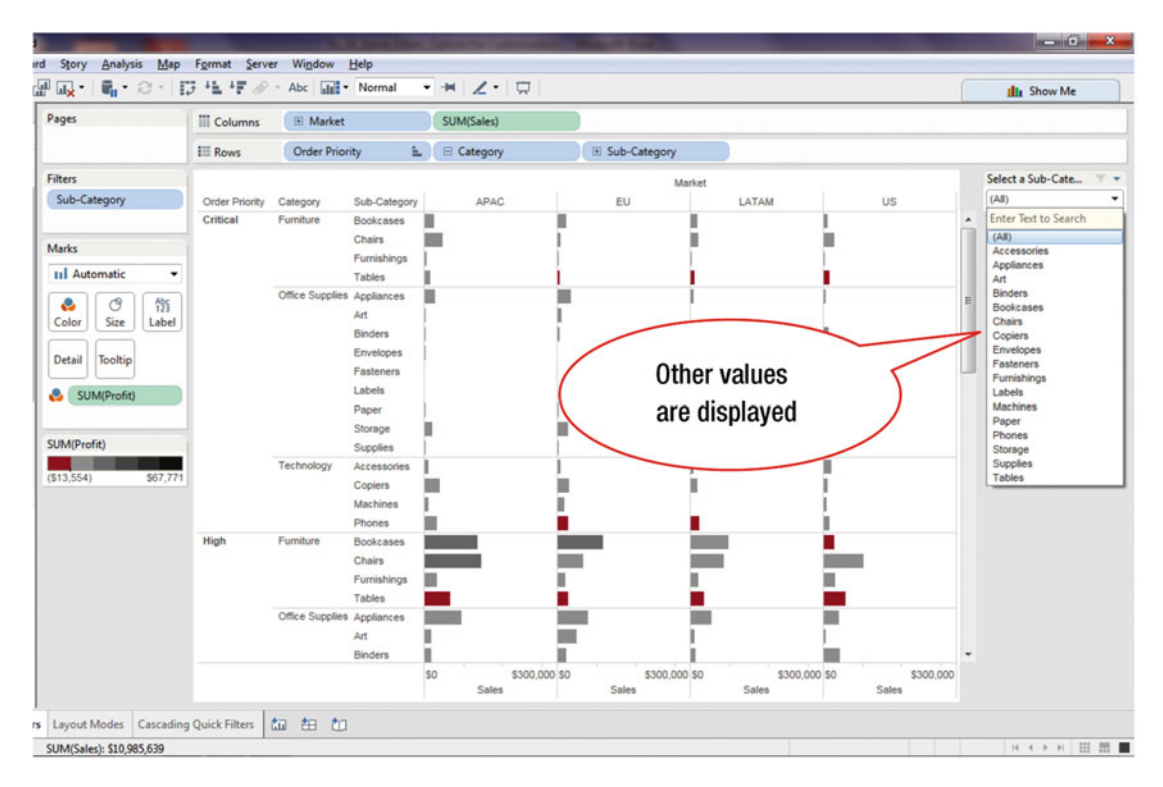

Figure 22-3. Drop-down values displayed

ard Story Analysis Map Format Server Window Help 🔐 🗛 • 📲 • 😂 • 📅 🐁 📲 🖉 • Abc 🚮 • Normal · \* 2 · 1 It Show Me Pages SUM(Sales) III Columns I Market III Rows Order Priority E Category E Sub-Category Filters Select a Sub-Ca... TP Market Sub-Category Edit Filter. Sub-Category Order Pr Category APAC EU LATAM 1 Critical Furniture Bookcases Chairs Apply to Worksheets . Marks Format Quick Filters... Click pull-down arrow II Automatic . Customize Office S 2 3 錔 Show Title Art Color Size Label Edit Title... Binders Envelopes Detail Tooltip . Single Value (List) Fasteners Single Value (Dropdown) Labels SUM(Profit) Single Value (Slider) -0-**Click Single** Paper 22 Multiple Values (List) Storag Value (List) Multiple Values (Dropdown) SUM(Profit) Suppli Multiple Values (Custom List) (\$13,554) Technolog Accest ----Copiers Wildcard Match ..... Machines • Only relevant values Phones All values in database High Furniture Bookcases Chairs • Include Values Furnishings ш **Exclude Values** Tables Hide Card Office Suppli Appliances Art п . Binders I н \$300,000 \$0 \$300,000 \$0 \$300,000 \$0 \$300,000 \$0 Sales Sales Sales Sales rs Layout Modes Cascading Quick Filters ta 🗄 to SUM(Sales): \$10,985,639 H 4 > H III III III III

The next step demonstrates how to select the Single Value (List), commonly known as radio buttons.

Figure 22-4. Selecting Single value (List)

• Click the pull-down arrow for **Select a Sub-Category**, as shown in Figure 22-4, which pops up the menu tree displayed in Figure 22-4

To provide the Single Value (List):

• Click the **Single Value (List)** menu tree item, as shown in Figure 22-4, which leads to the display shown in Figure 22-5

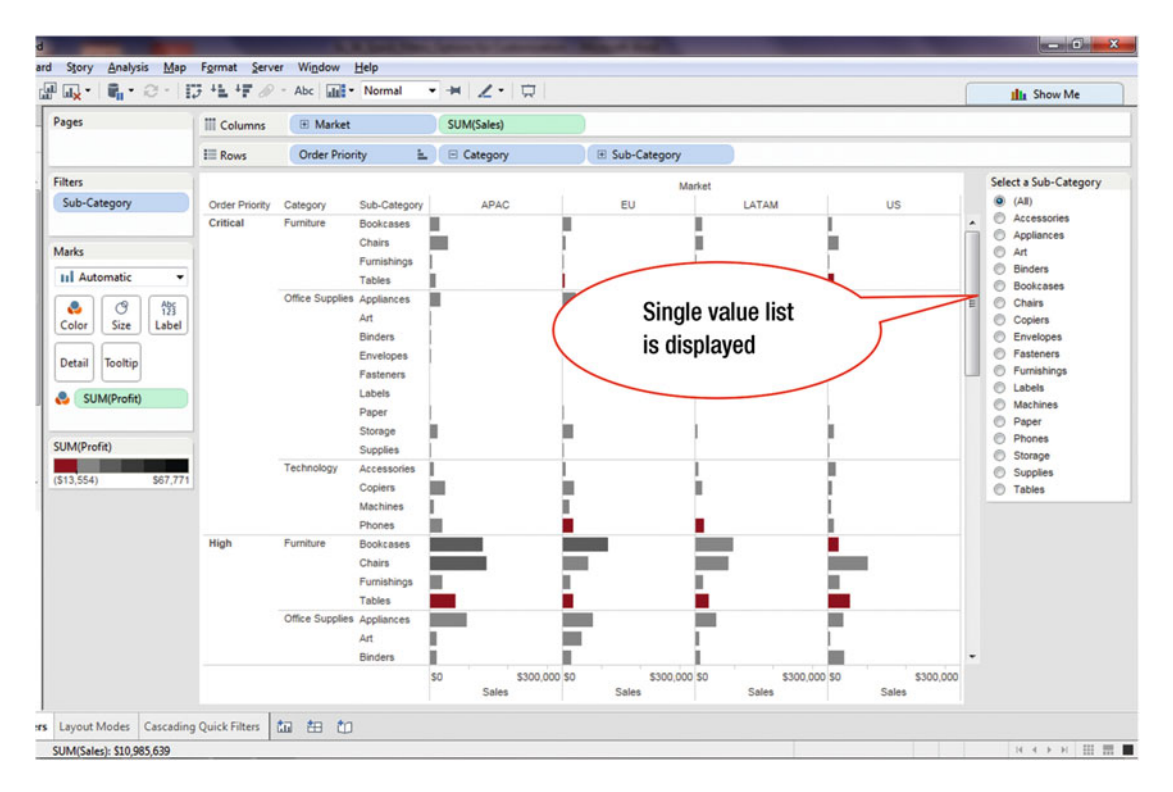

Figure 22-5. Single Value (List) displayed

In this case, only a single value can be selected, because the system only allows one radio button to be checked at any time. If multiple selections need to be made, then the **Multiple Values (List)** option can be used, as shown in the next step.

### CHAPTER 22 ■ QUICK FILTERS SINGLE AND MULTIPLE VALUE LISTS

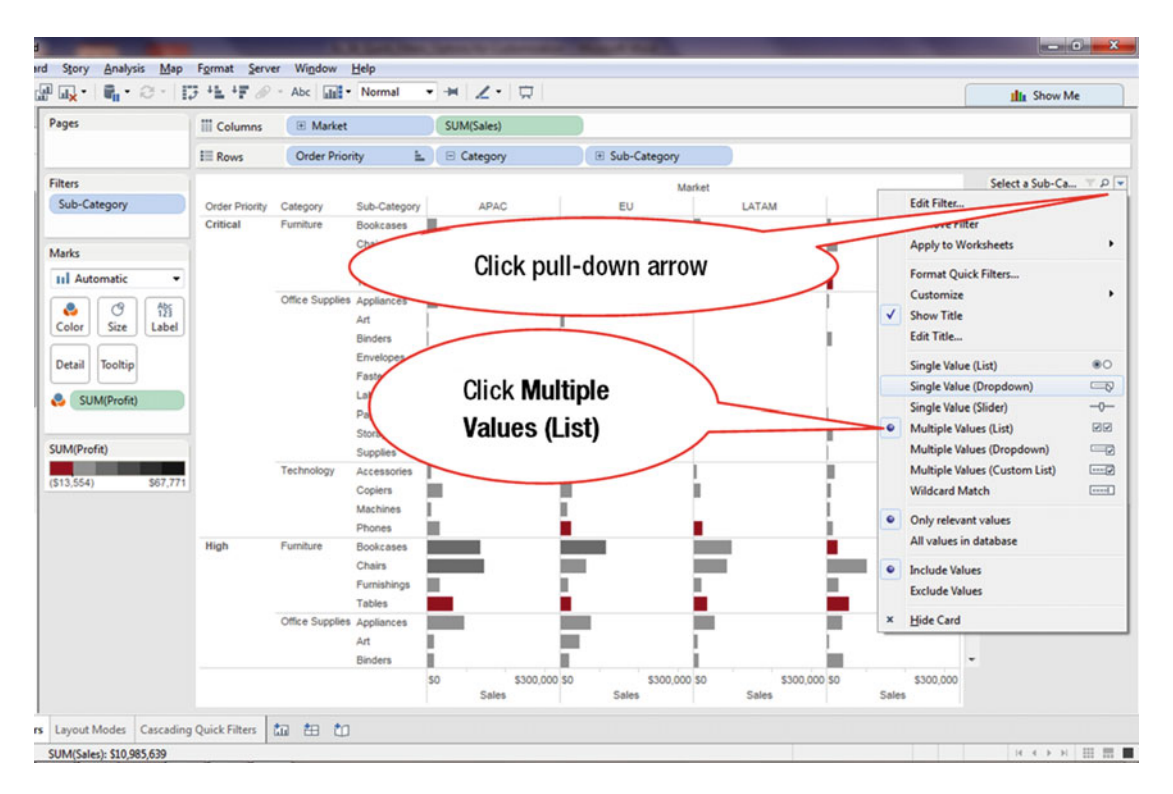

Figure 22-6. Selecting Multiple Values (List)

• Click the pull-down arrow for **Select a Sub-Category**, as shown in Figure 22-6, which pops up the menu tree displayed in Figure 22-6

To provide the Multiple Values (List):

• Click the **Multiple Values (List)** menu tree item, as shown in Figure 22-6, which leads to the display shown in Figure 22-7
# CHAPTER 22 QUICK FILTERS SINGLE AND MULTIPLE VALUE LISTS

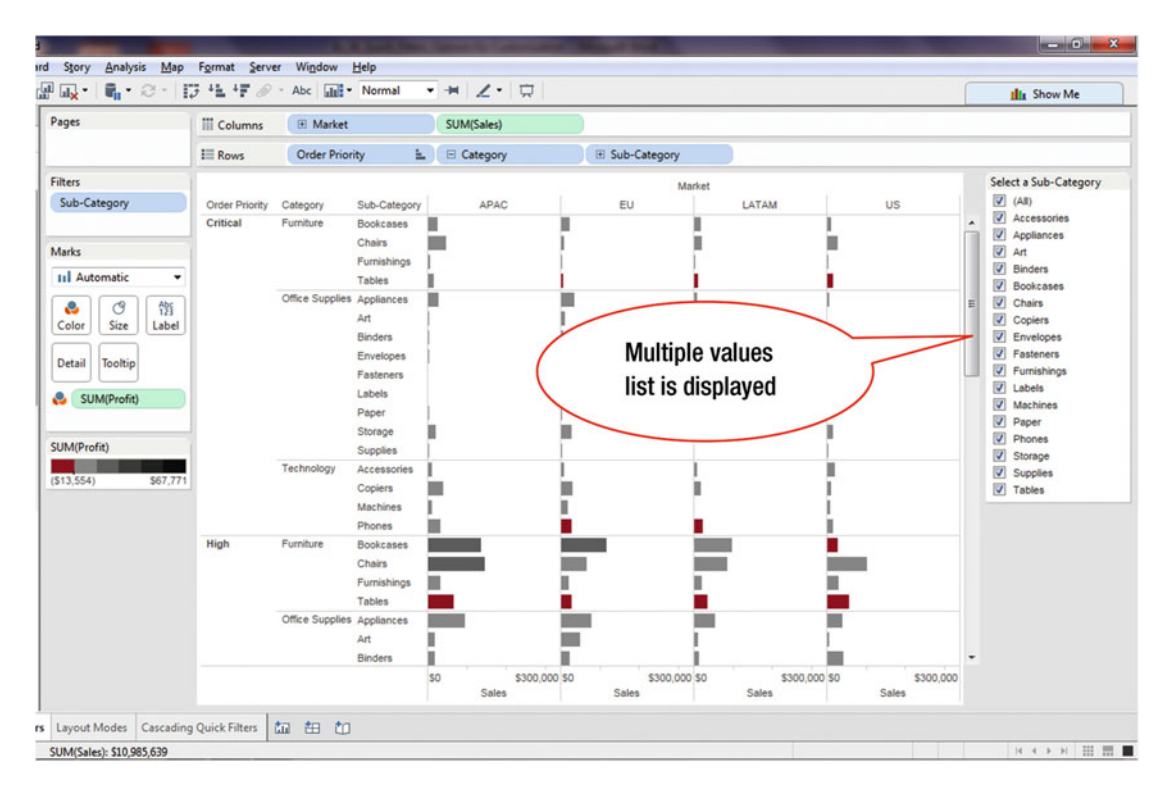

Figure 22-7. Multiple Values (List) displayed

If multiple values need to be selected using a drop-down:

• In Figure 22-6, click the **Multiple Values (Dropdown)** menu tree item, which leads to the display shown in Figure 22-8

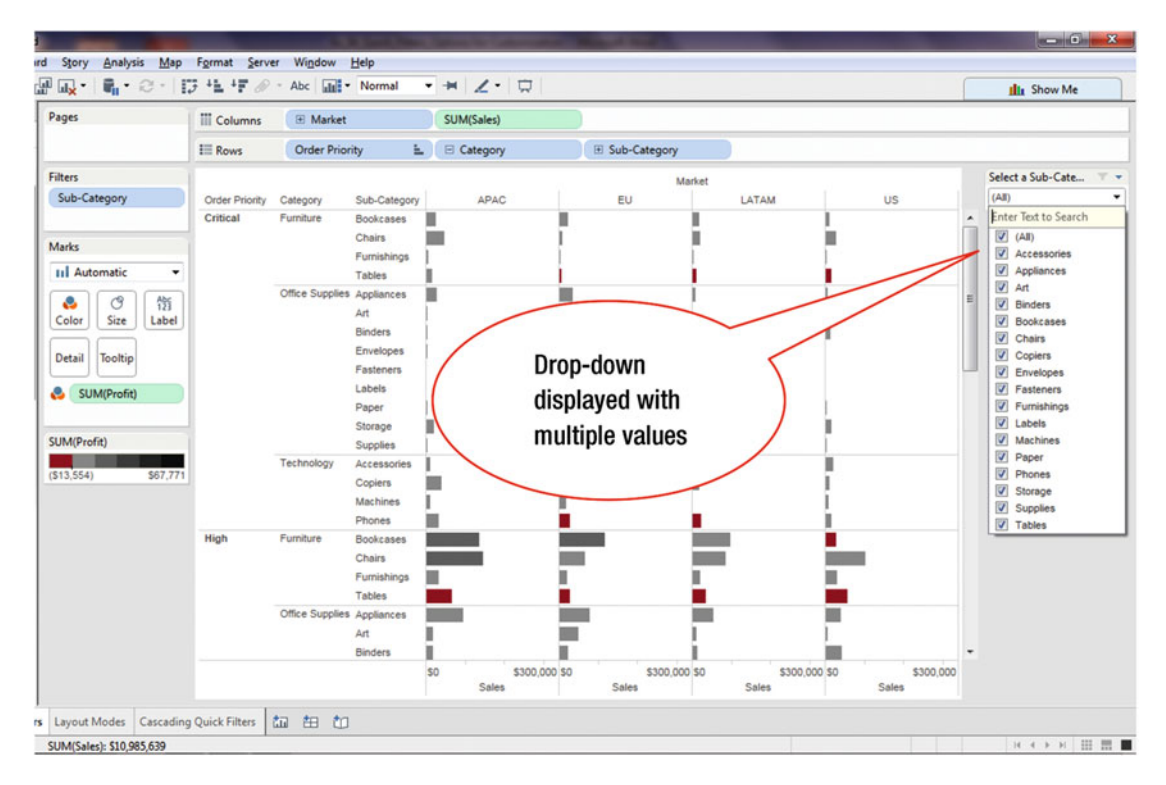

Figure 22-8. Drop-down with multiple values

Figure 22-8 displays a drop-down with multiple items. Using check marks, individual items can selected or deselected.

# **CHAPTER 23**

# **Quick Filter Sliders**

Objective: This exercise demonstrates how sliders are set up and used

A slider is quite useful when working on filtering quantitative data, since this type of filtering generally involves a range that needs to be specified dynamically.

To set up a Single Value slider:

• Click the **Quick Filter** pull-down arrow, as shown in Figure 23-1, which pops up the menu tree displayed in Figure 23-1

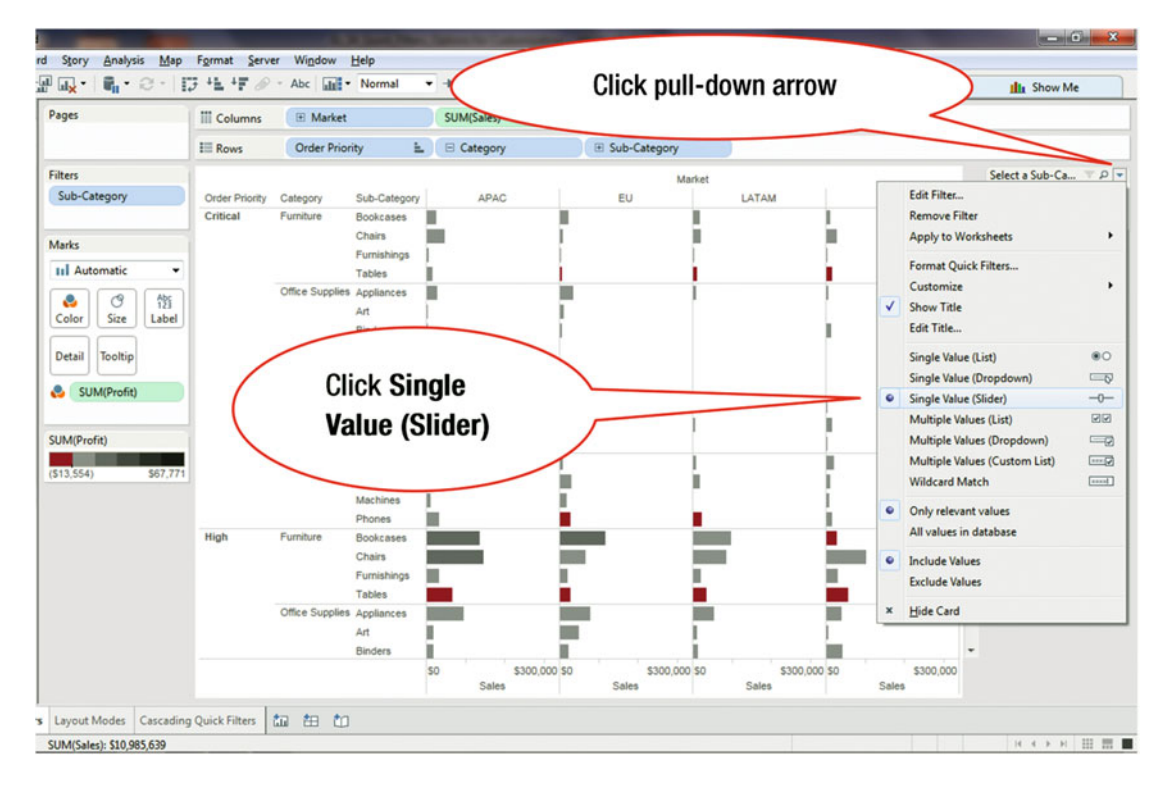

Figure 23-1. Menu tree displaying slider options

• Click the **Single Value (Slider)** menu tree item, as shown in Figure 23-1, which leads to the display shown in Figure 23-2

#### CHAPTER 23 QUICK FILTER SLIDERS

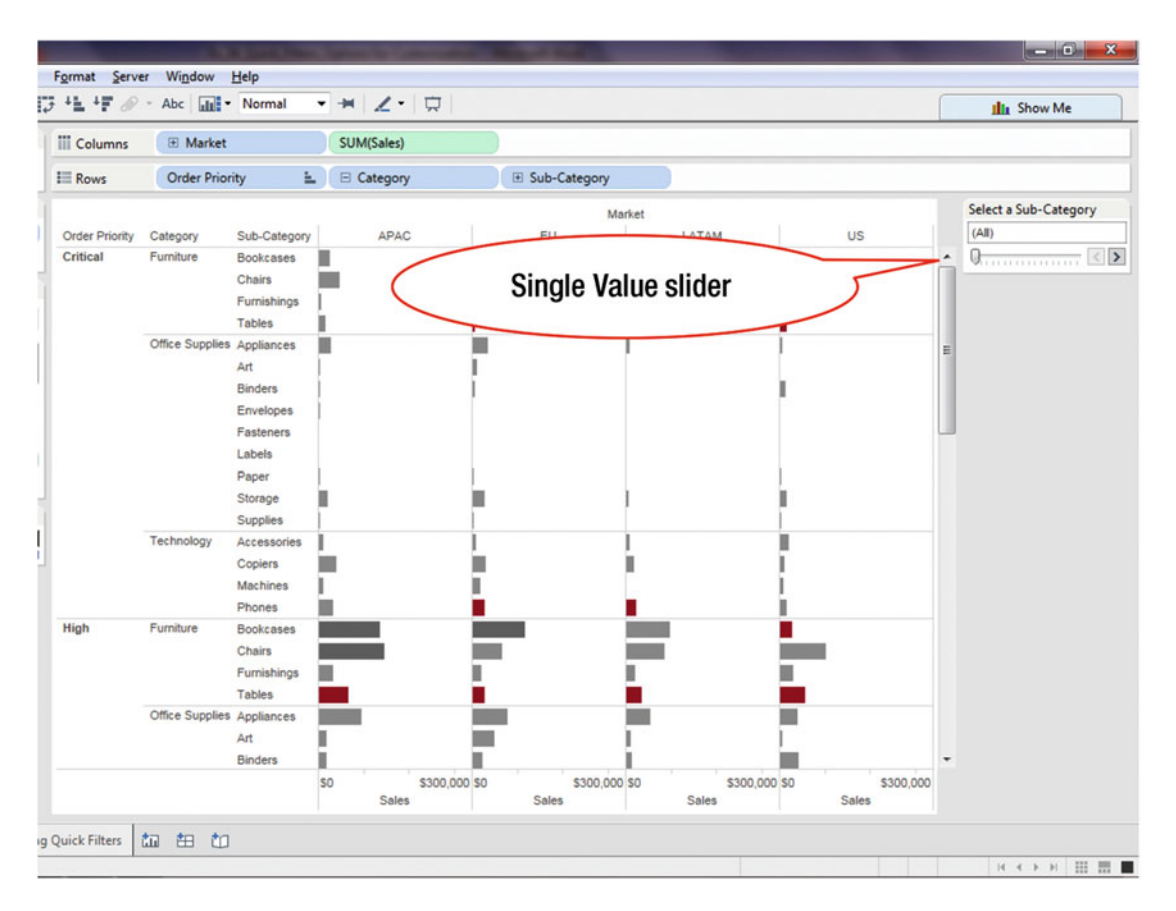

Figure 23-2. Single Value slider

The slider in Figure 23-2 can be moved to the left or right, as needed, to dynamically change the range being analyzed.

A Multiple Value slider contains two sliders that can dynamically specify the low and high range values. To set up a Multiple Value slider:

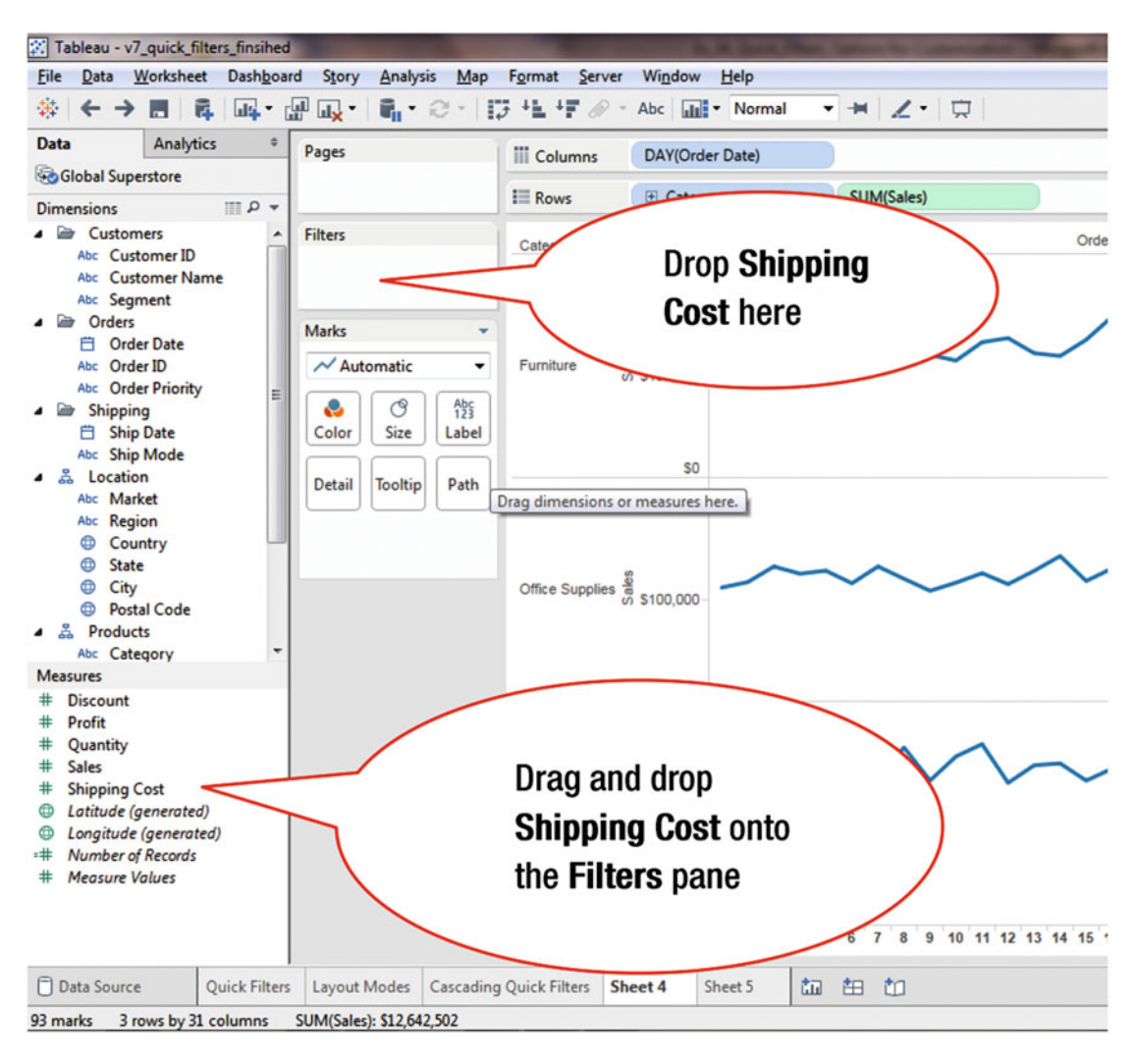

• Populate the Rows and Columns, as shown in Figure 23-3

Figure 23-3. View needing a Multiple Value slider

• Drag and drop the **Shipping Cost** measure onto the **Filters** pane, as shown in Figure 23-3, which causes the **Filter Field (Shipping Cost)** window to pop up, as displayed in Figure 23-4

# CHAPTER 23 QUICK FILTER SLIDERS

| uges                                      | iii Columns | DAY(Order Date)                                                                                                    | CUN/C-I>                                                                                                    |            |
|-------------------------------------------|-------------|----------------------------------------------------------------------------------------------------|----------------------------------------------------------------------------------------------------|------------|
| Filters                                   | Category    | \$200,000-                                                                                                    | SUM(Sales)                                                                                                    | Order Date |
| Marks<br>Automatic<br>Color<br>Size<br>Li | Furniture   | S \$100,000                                                                                                    | Id [Shipping Cost]                                                                                                    |            |
| Detail Tooltip P                          | ck Sum      | 50<br>\$200,000-<br># 4<br># 4<br># 4<br># 4<br># 6<br># 6<br># 7<br># 7<br># 7<br># 7<br># 7<br># 7<br># 7<br># 7 | you want to hiter on (shipping Cos<br><b>II values</b><br>um<br>iverage<br>fedian<br>iount<br>iount (Distinct)<br>finimum<br>faximum |            |
|                                           | Technology  | \$0<br>\$200,000-<br># \$<br>\$200,000-<br># V<br>\$<br>\$<br>\$100,000-                                           | tandard deviation (Population)<br>ariance<br>ariance (Population)<br>Next >                                                          | Cancel     |
|                                           |             | so                                                                                                    |                                                                                                    |            |

Figure 23-4. Filter field pop-up menu

• Click **Sum**, as shown in Figure 23-4, which leads to Figure 23-5, where the **Sum** measure is selected and highlighted

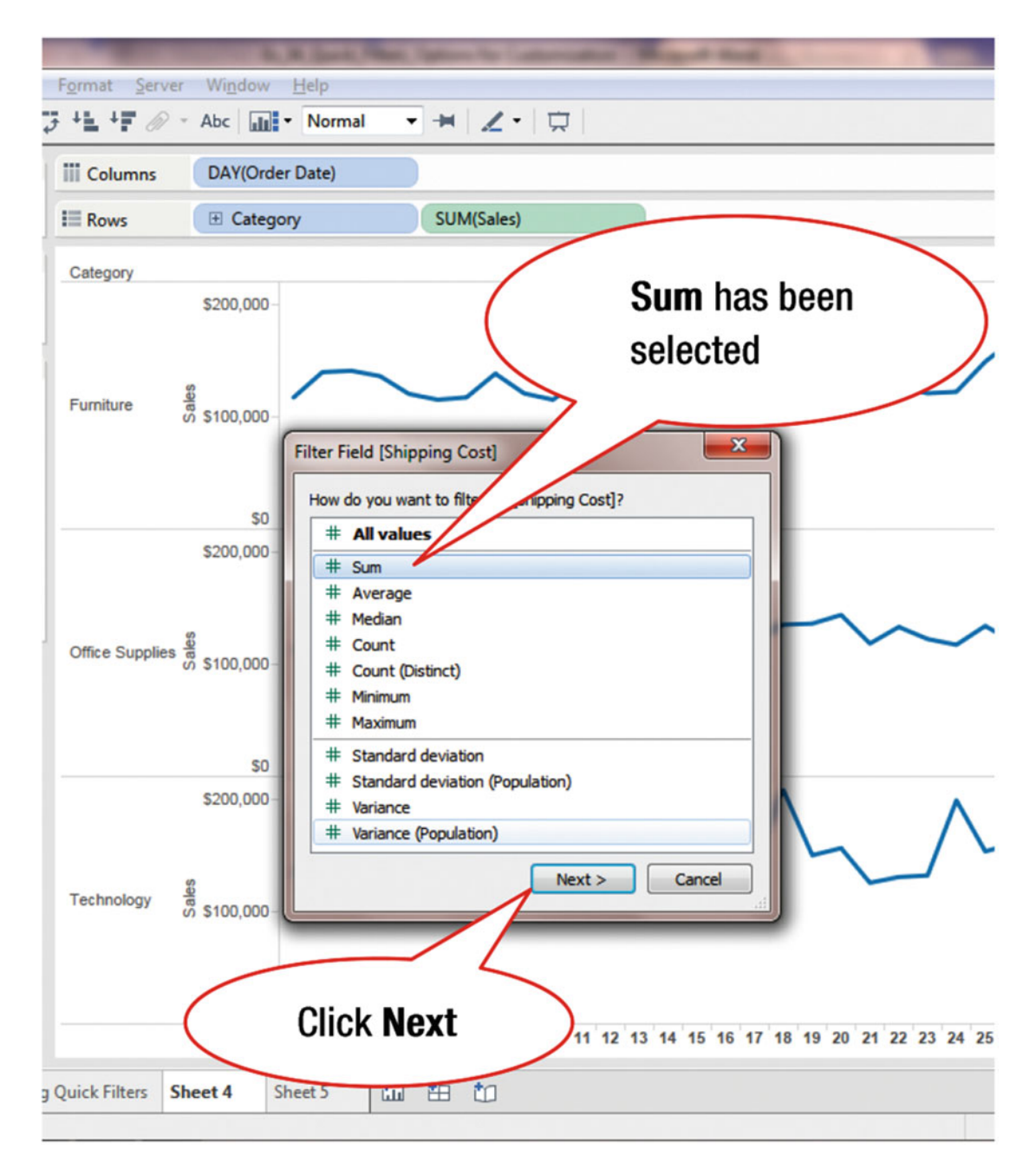

Figure 23-5. Selecting the aggregation method on the selected filter field

• Click **Next**, as shown in Figure 23-5, which pops up the **Filter (Shipping Cost)** window displayed in Figure 23-6

### CHAPTER 23 QUICK FILTER SLIDERS

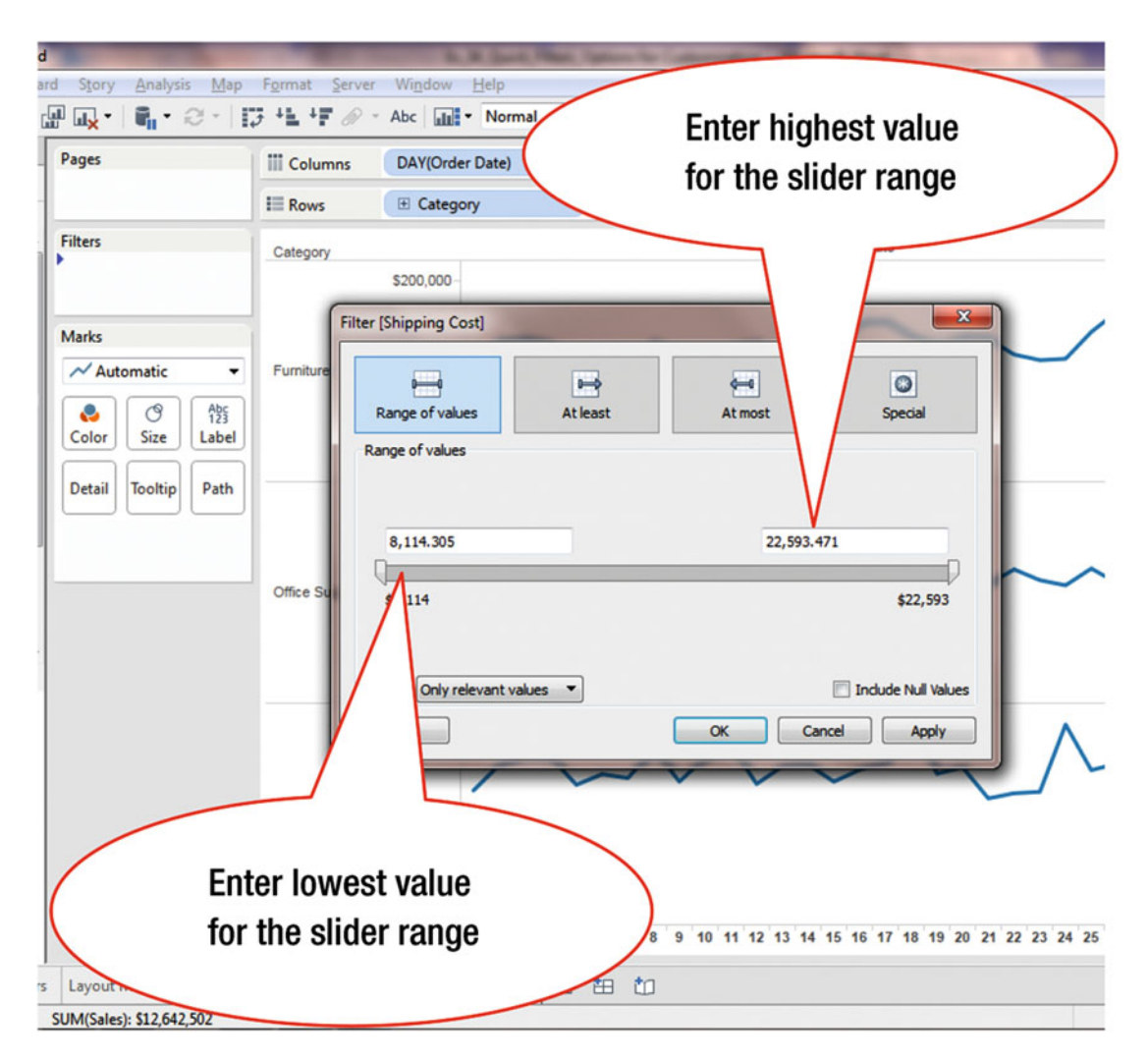

Figure 23-6. Entering values for slider range

- Enter the lowest value, **12,000**, for the slider range in the field highlighted in Figure 23-6
- Enter the highest value, **20,000**, for the slider range in the field highlighted in Figure 23-6

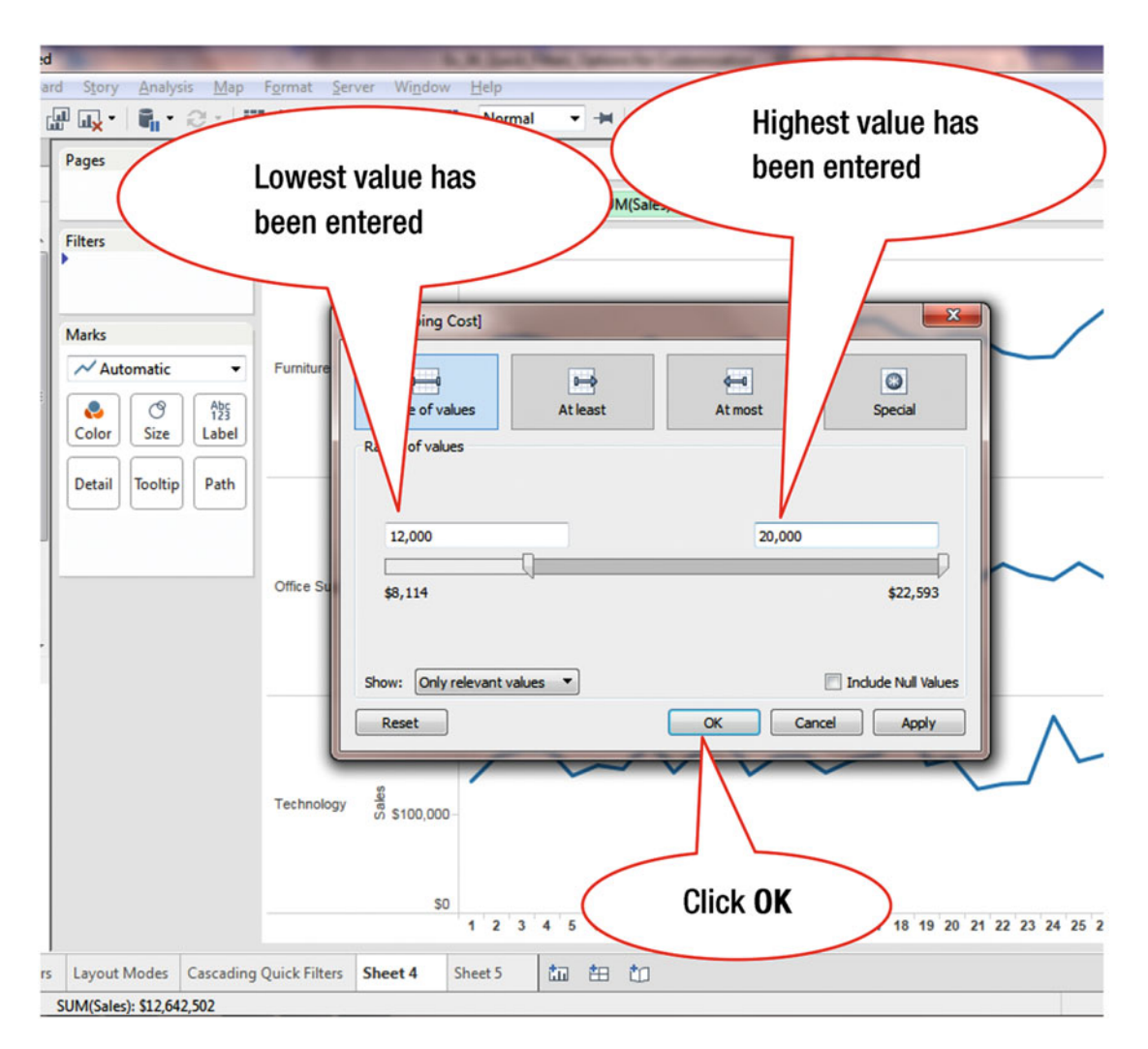

Figure 23-7 shows that the lowest and the highest values have been entered.

Figure 23-7. Values specified for slider range

• Click OK, as shown in Figure 23-7, which leads to the display shown in Figure 23-8

#### CHAPTER 23 QUICK FILTER SLIDERS

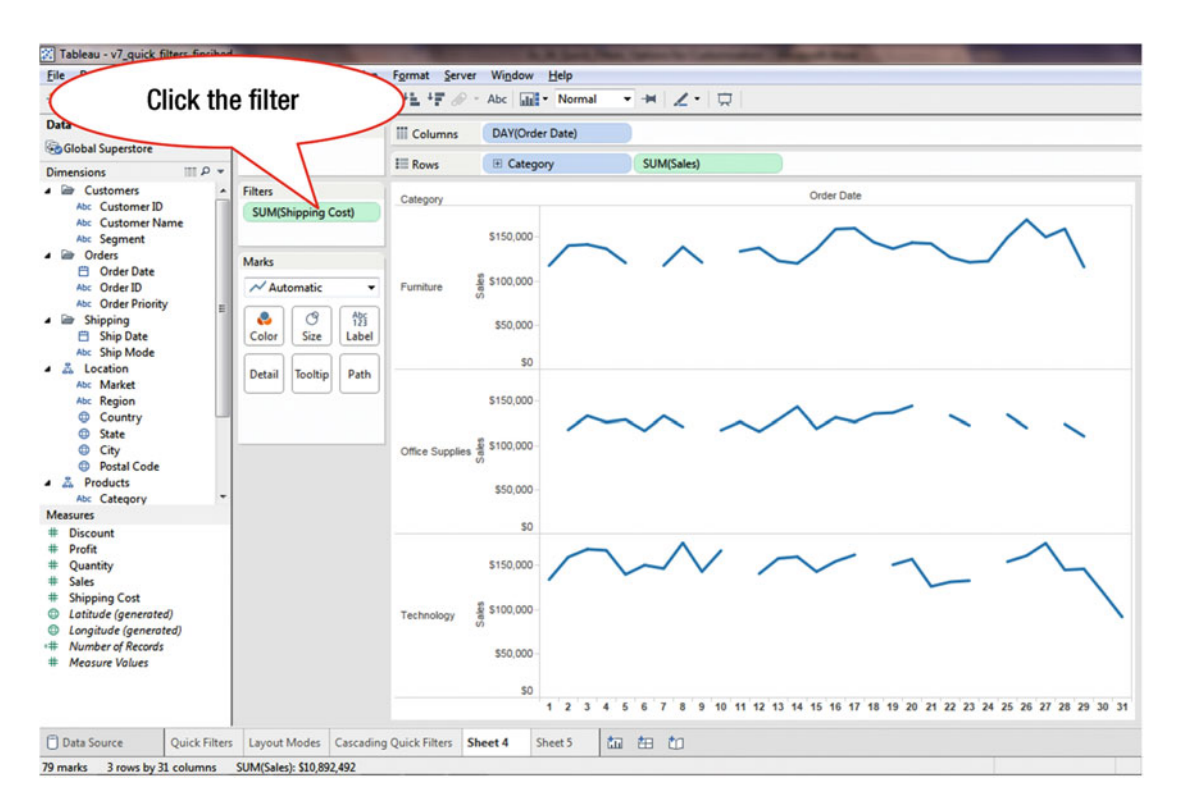

Figure 23-8. View with active shipping cost filter

The Quick Filter slider is not currently displayed, although it is active. To display the filter:

• Click **SUM** in the **Filters** pane, as shown in Figure 23-8, which pops up the menu tree displayed in Figure 23-9

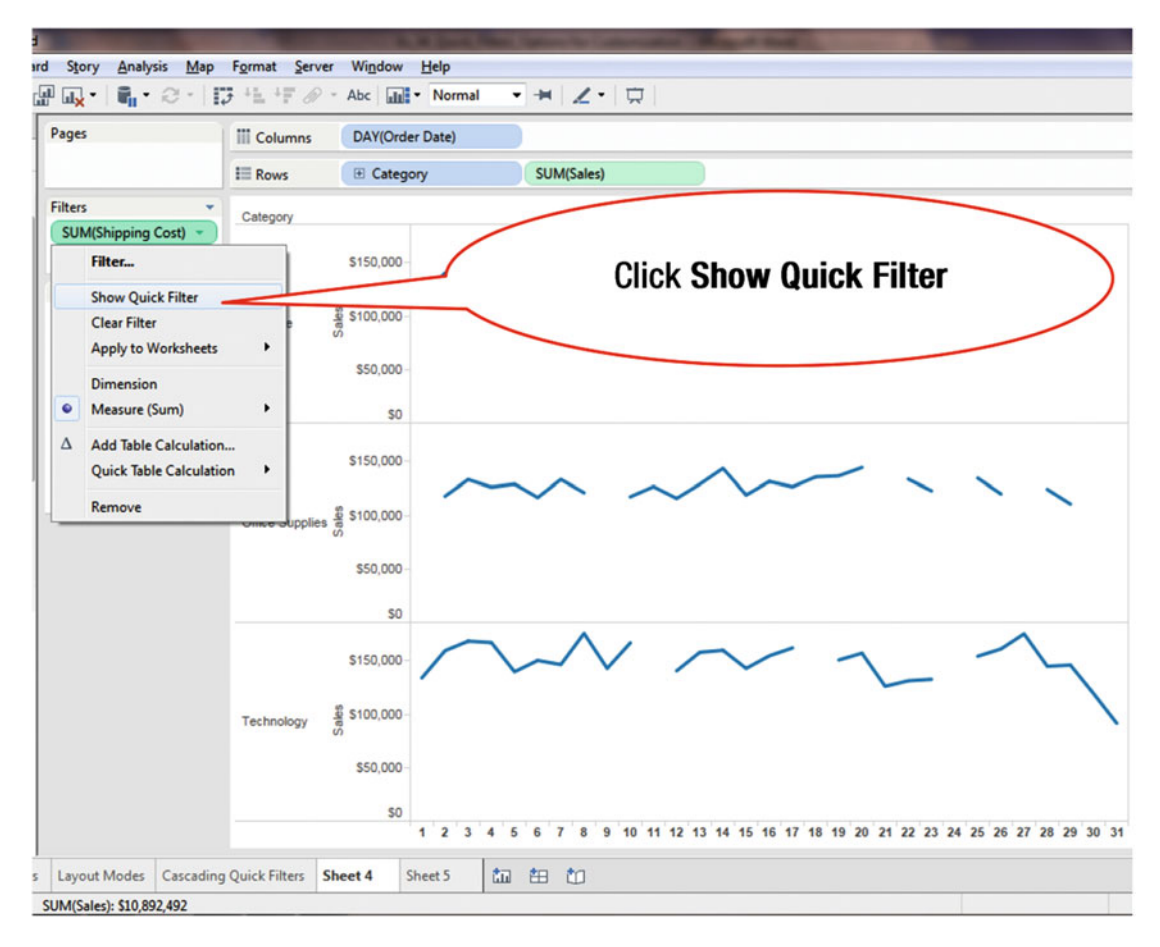

Figure 23-9. Menu tree with Show Quick Filter option

• Click **Show Quick Filter**, as shown in Figure 23-9, which leads to Figure 23-10, where the slider is displayed

### CHAPTER 23 QUICK FILTER SLIDERS

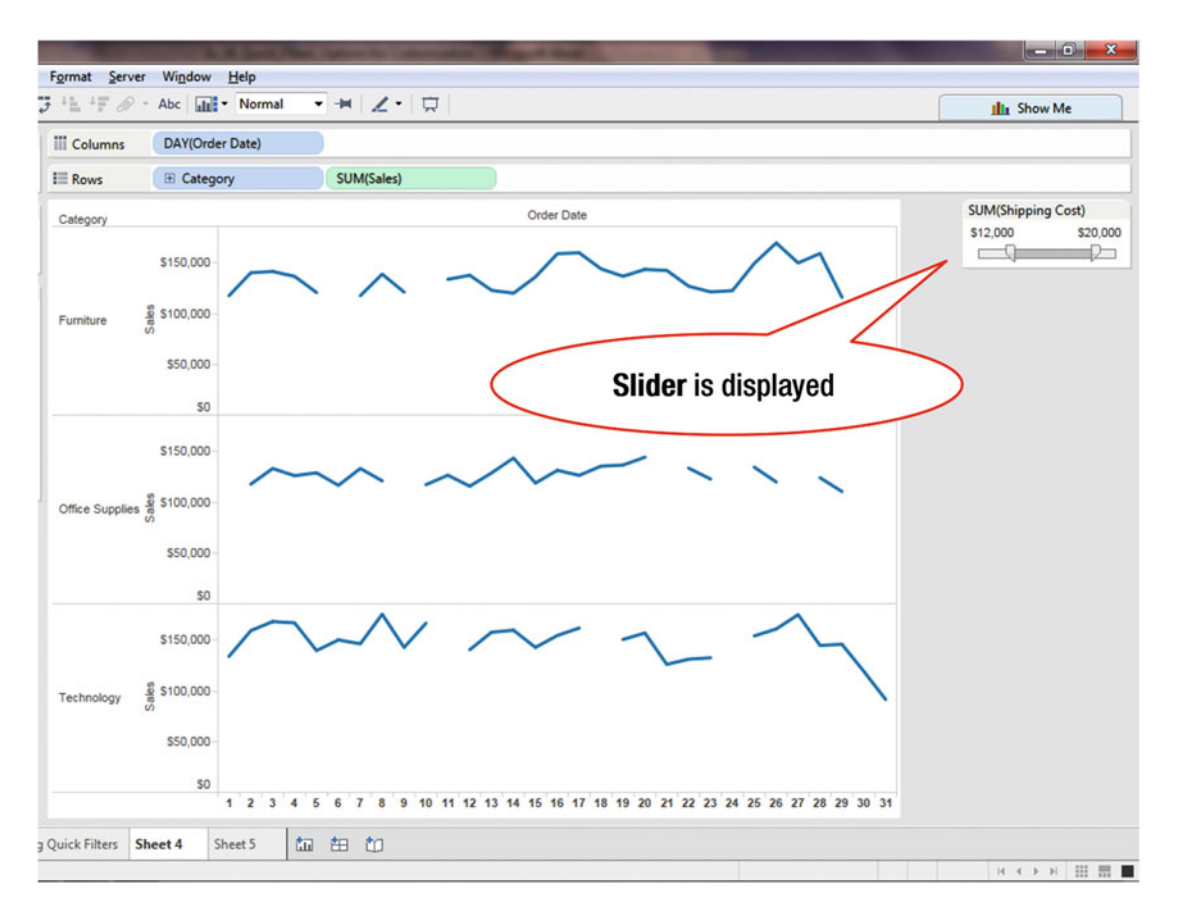

Figure 23-10. View with slider

There are three options available in a slider, which are displayed in Figure 23-6:

- At Least: Includes all values that are greater than or equal to a specified value
- At Most: Includes all values that are less than or equal to a specified value
- **Special**: Allows you to specify whether only null values, non-null values, or all values are to be included

# **CHAPTER 24**

# **Dependency in Quick Filters**

**Objective:** This exercise demonstrates how two filters can be made dependent, which is also known as cascading filters

If there are two Quick Filters on a worksheet, the items displayed in the second filter can be made dependent on the item selected in the first filter. The filters can be set up so that, for example, if Africa is selected as the **Region** in the first filter, only the countries in Africa will be displayed in the **Countries** Quick Filter—instead of every country in every region.

Figure 24-1 displays a visualization based on Sales by Region.

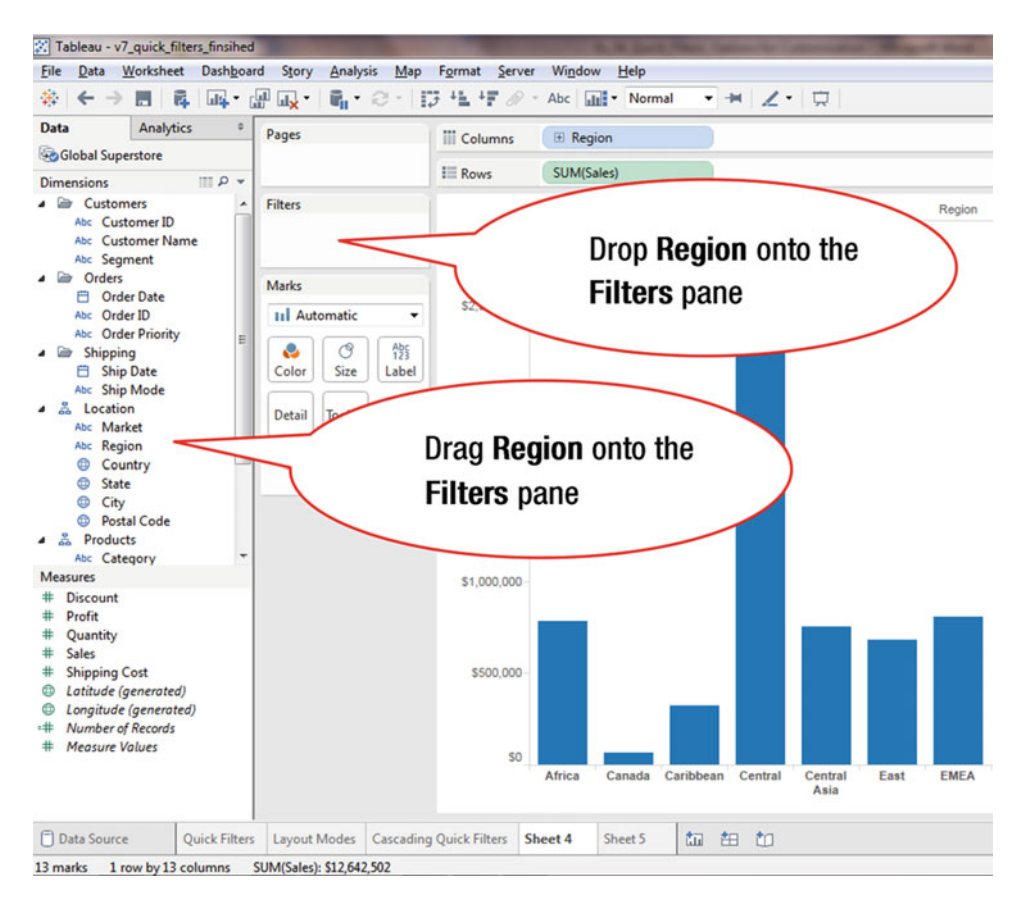

Figure 24-1. Visualization where two filters will be added

• Drag and drop **Region** onto the **Filters** pane, as shown in Figure 24-1, which pops up the window displayed in Figure 24-2

| Format Serve   | r Window Help<br>• Abc IIII • Normal ▼ +  Z •                            |                                     |
|----------------|--------------------------------------------------------------------------|-------------------------------------|
| iii Columns    |                                                                          |                                     |
| E Rows         | Filter [Region]                                                          |                                     |
|                | General Wildcard Condition Top                                           |                                     |
|                | Select from list      Custom value list      Use at Enter Text to Search | Deselect all items                  |
| \$2,500,000    | Africa                                                                   | except Caribbean                    |
|                | Canada                                                                   |                                     |
|                | Central                                                                  |                                     |
| \$2 000 000-   | Central Asia                                                             | E                                   |
| 92,000,000     | EAST EMEA                                                                |                                     |
|                | Vorth North                                                              |                                     |
|                | Vorth Asia                                                               |                                     |
| e \$1,500,000  | Cceania                                                                  |                                     |
| 0              |                                                                          |                                     |
|                | All None                                                                 | Exclude                             |
| \$1.000.000    | Summary                                                                  |                                     |
| \$1,000,000    | Field: [Region]                                                          |                                     |
|                | Wildcard: All                                                            |                                     |
|                | Condition: None                                                          |                                     |
| \$500,000      | Limit: None                                                              |                                     |
|                | Reset OK Cancel                                                          | Apply                               |
| SO             |                                                                          |                                     |
|                | Africa Canada Caribbean Central Central East<br>Asia                     | EMEA North North Asia Oceania South |
| Outels Filters | hant & Shart & to to                                                     |                                     |
| QUICK FIITERS  | Sneet 4 Sneet 5 Lill 🖽 Lill                                              |                                     |

Figure 24-2. Filter pop-up window

• Deselect all items except **Caribbean** by removing their check marks, as shown in Figure 24-2, which leads to the display shown in Figure 24-3

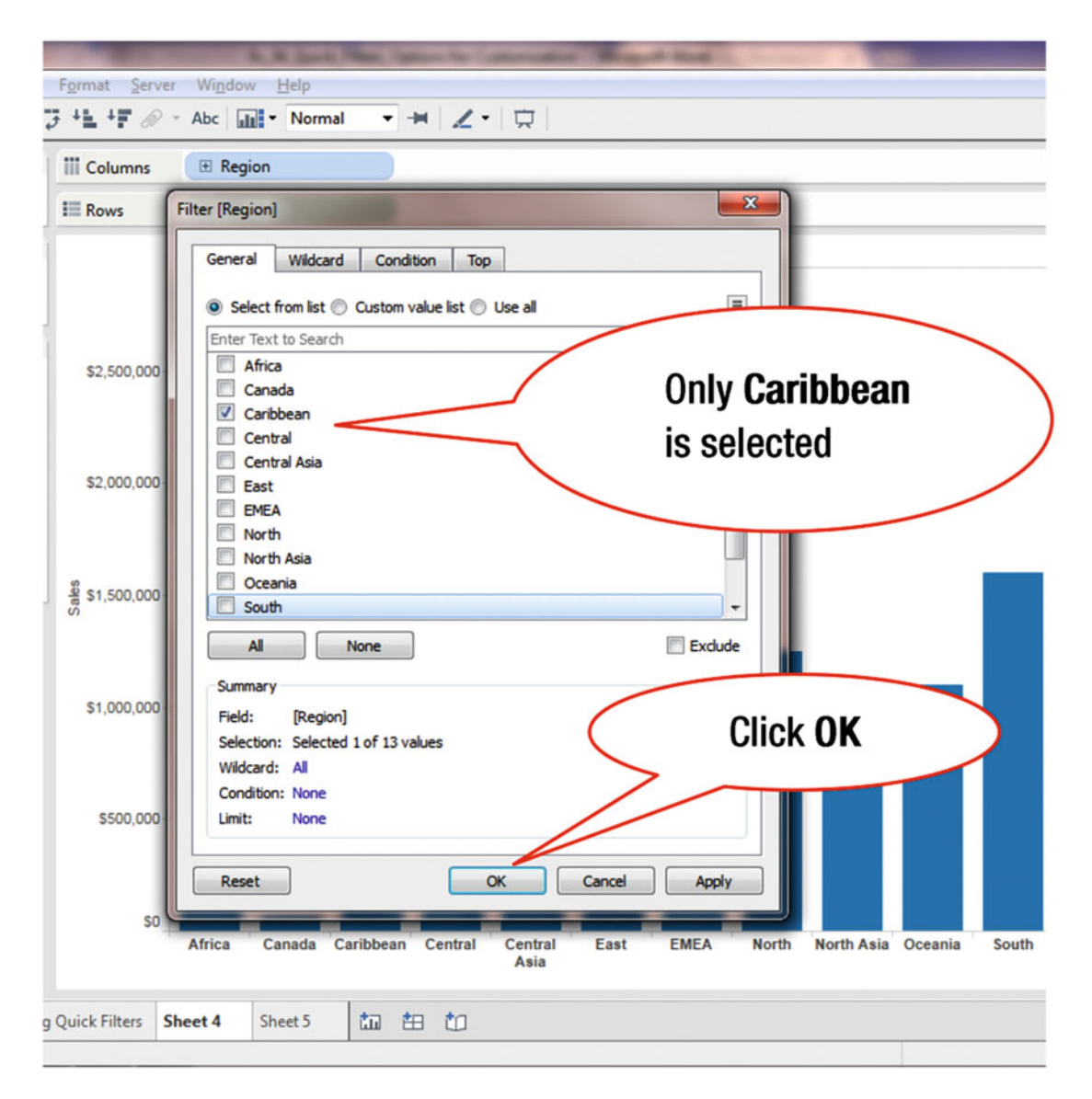

Figure 24-3. View with deselected regions

• Click **OK**, as shown in Figure 24-3, which leads to Figure 24-4, where the results displayed are limited to the Caribbean region

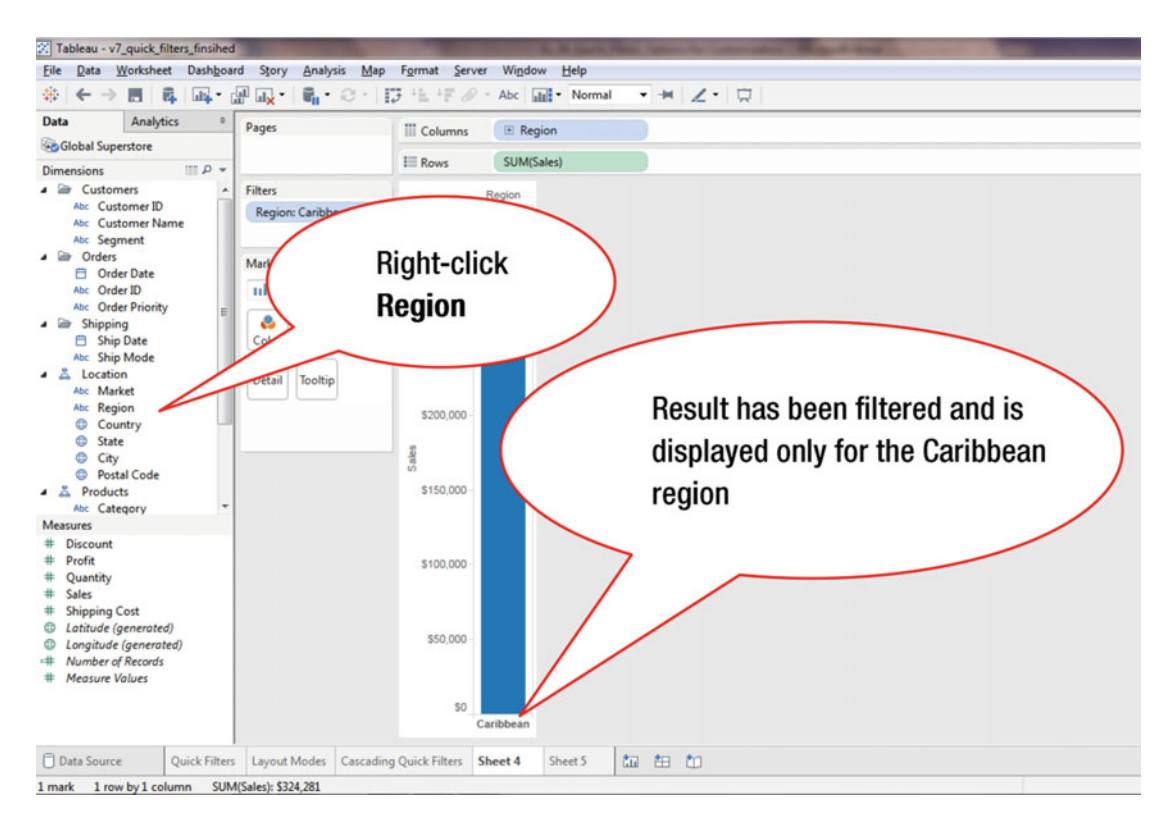

Figure 24-4. View with single region (Caribbean)

• Right-click **Region**, as shown in Figure 24-4, which pops up the menu tree displayed in Figure 24-5

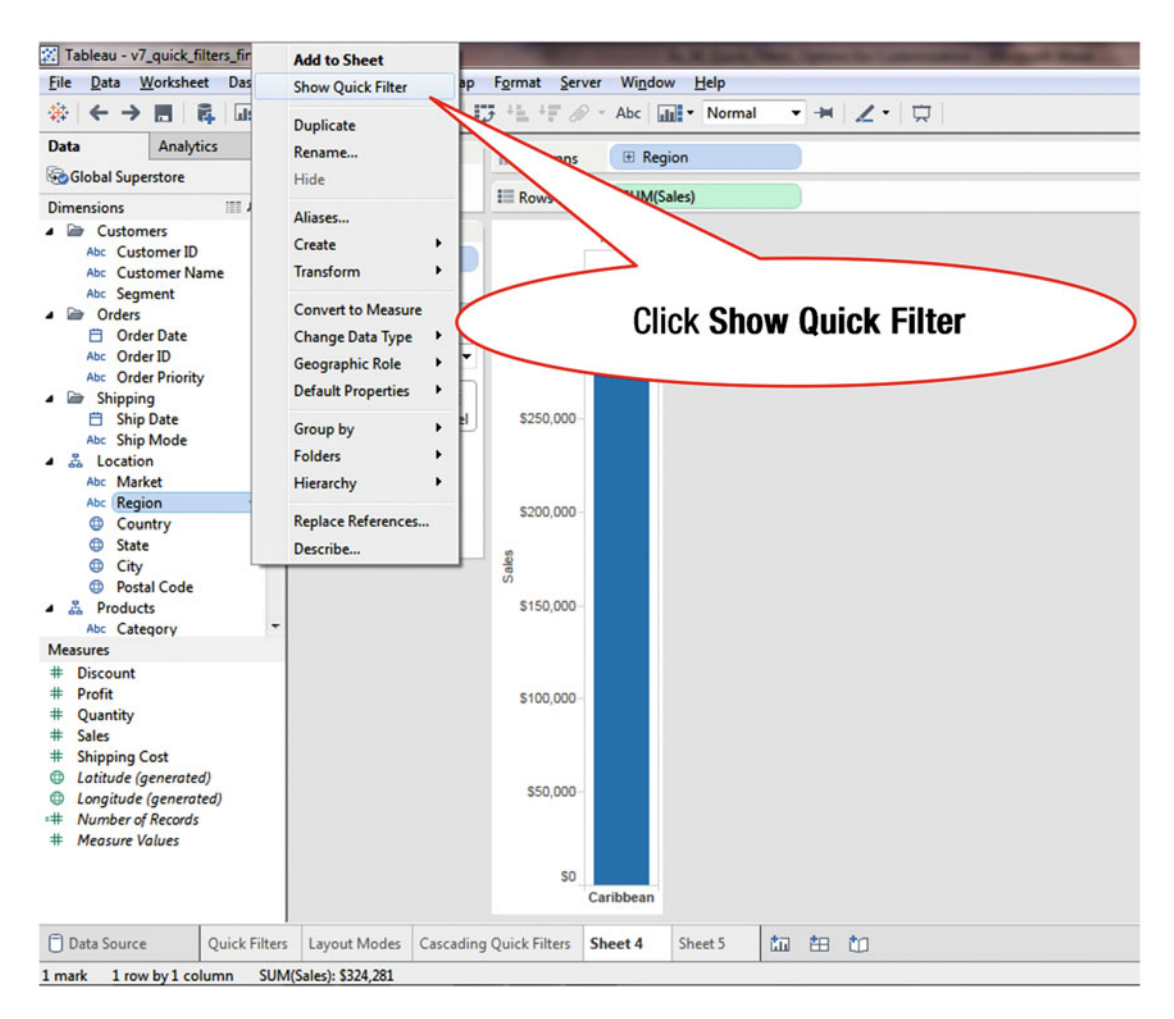

Figure 24-5. Menu tree with Show Quick Filter option

• Click **Show Quick Filter**, as shown in Figure 24-5, which leads to the **Region** Quick Filter being displayed, as shown in Figure 24-6

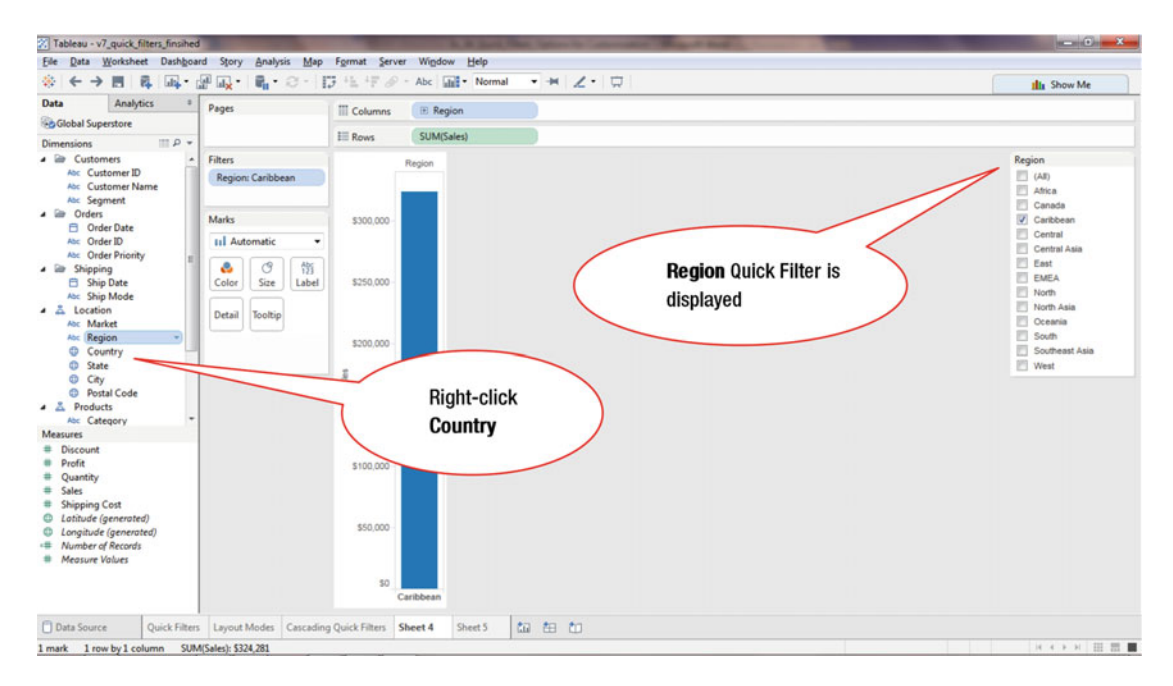

Figure 24-6. View with displayed Quick Filter

To add the Country Quick Filter:

• Right-click **Country**, as shown in Figure 24-6, which pops up the menu tree displayed in Figure 24-7

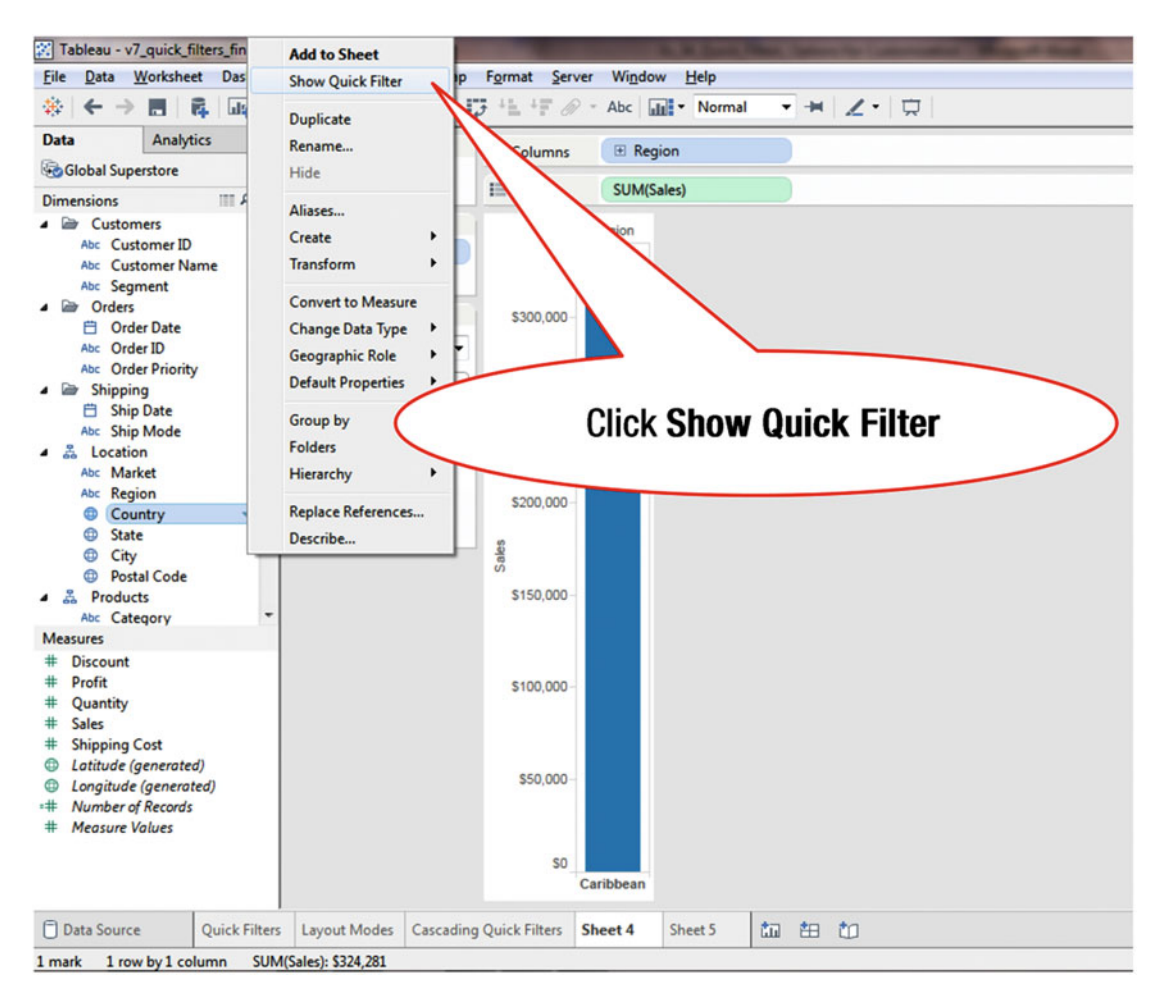

Figure 24-7. Menu tree with Show Quick Filter option

• Click **Show Quick Filter**, as shown in Figure 24-7, which leads to Figure 24-8, where the **Country** Quick Filter has been added to the visualization

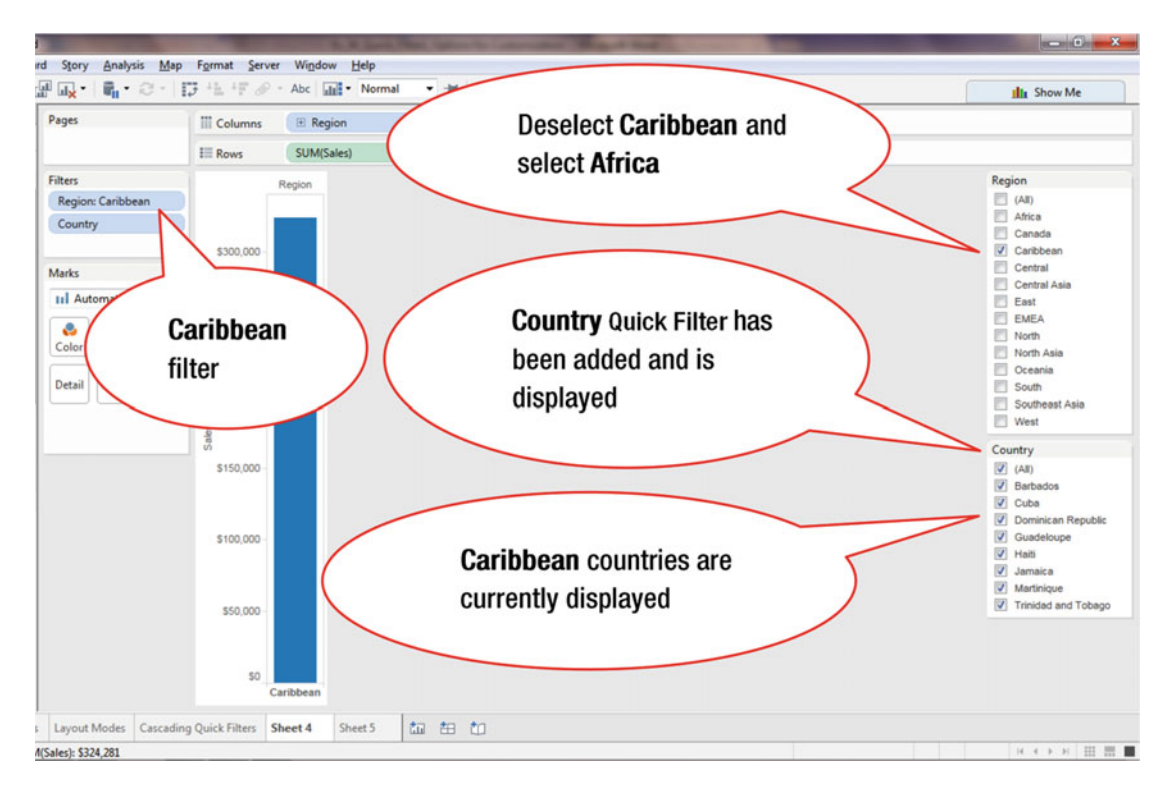

Figure 24-8. View with two Quick Filters

• Deselect **Caribbean** and select **Africa** by removing and adding check marks, respectively, as shown in Figure 24-8, which leads to the display in Figure 24-9

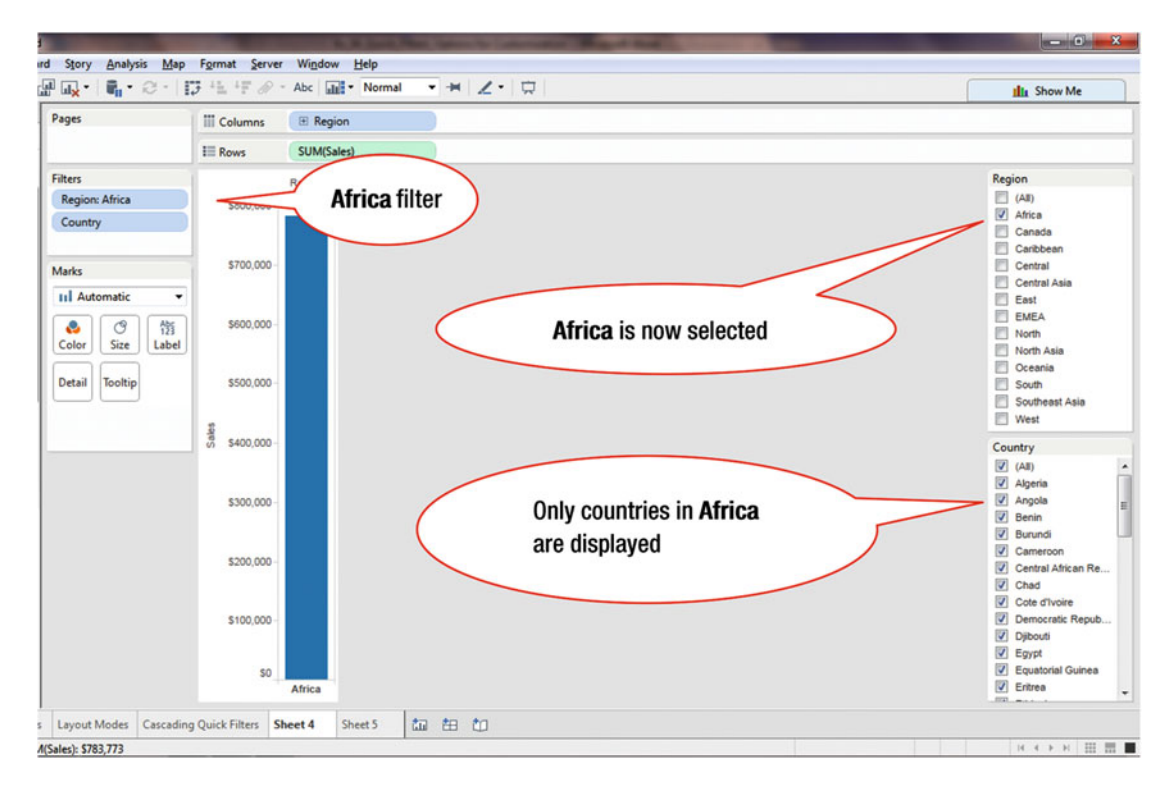

Figure 24-9. View with Africa selection

In Figure 24-9, only African countries are being displayed in the second filter (**Country**) because Africa has been selected in the first filter (**Region**), which determines the items to be displayed in the second filter.

# **CHAPTER 25**

# 

# **Saving in PDF Format**

**Objective:** This exercise demonstrates how to save a visualization in PDF format Figure 25-1 shows a chart that needs to be saved in a PDF format.

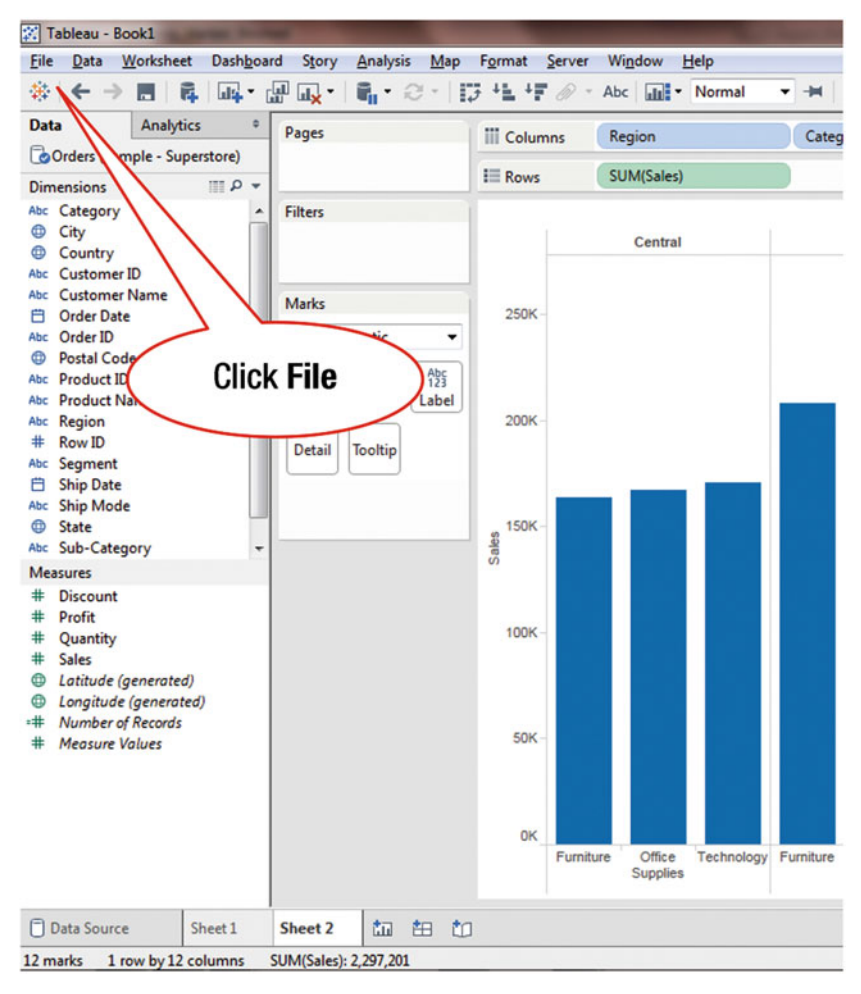

Figure 25-1. View to be saved in PDF format

• Click **File** on the **menu bar**, as shown in Figure 25-1, which leads to the menu tree displayed in Figure 25-2

| Tableau - Book1                                                                    |             |        |           |                    | 1          |           |                    | -          |
|------------------------------------------------------------------------------------|-------------|--------|-----------|--------------------|------------|-----------|--------------------|------------|
| <u>File</u> <u>Data</u> <u>Worksheet</u> Dash <u>b</u> oard Story <u>A</u> nalysis | <u>M</u> ap | Format | Server    | Window <u>H</u>    | delp       | _         |                    |            |
| New                                                                                | Ctrl+N      | *1 *F  | @ • 1     | Abc III -          | Normal     |           | <b>Z</b> • ;       | 2          |
| Open                                                                               | Ctrl+0      | Colum  | ins 🚺     | Region             |            | Categ     | ory                |            |
| Close                                                                              |             |        |           |                    |            |           |                    |            |
| Save                                                                               | Ctrl+S      | Rows   |           | SUM(Sales)         |            |           |                    |            |
| Save <u>A</u> s                                                                    |             |        |           |                    |            |           |                    | Region /   |
| <u>R</u> evert to Saved                                                            | F12         |        |           | Central            |            |           | East               |            |
| Export Packaged Workbook                                                           |             |        |           |                    |            |           |                    |            |
| Show Start Page                                                                    | Ctrl+2      | 250K-  |           |                    |            |           |                    |            |
| Paste Sheets                                                                       | Ctrl+V      |        |           |                    |            |           |                    |            |
| Import Workbook                                                                    |             |        |           |                    |            |           |                    |            |
|                                                                                    |             |        |           |                    |            |           |                    |            |
| Page Set <u>u</u> p                                                                | Chill D     | 200K - |           |                    |            |           |                    |            |
| Print to PDE                                                                       |             |        |           |                    |            |           |                    |            |
| Repository Location                                                                |             | E.     |           |                    |            |           |                    |            |
| 1                                                                                  |             | R      |           |                    |            |           |                    |            |
| 2 C:\\Tableau_Workbooks\Sales_Analysis.twb                                         |             |        |           |                    |            |           |                    |            |
| <u>3</u> C:\\Tableau_Workbooks\Sales_Worksheet_1.twbx                              |             | 100K-  |           |                    |            |           |                    |            |
| 4 C:\Program Files\\en_US\Superstore.twbx                                          |             |        |           |                    |            |           |                    |            |
| 5\2_The_tableau_interface.twbx                                                     |             |        |           |                    |            |           |                    |            |
| <u>6</u> C:\\v13_formatting_pane.twbx                                              |             |        |           |                    |            |           |                    |            |
| 7 C:\\2_Connecting_to_Data\12_Data_blending.twb                                    | £.          | 50K -  |           |                    |            |           |                    |            |
| 8 \data_blending_finished.twbx                                                     |             |        |           |                    |            |           |                    |            |
| g C:\\Downloads\data_blending.twbx                                                 |             |        |           |                    |            |           |                    |            |
| Exit                                                                               |             | ок     |           |                    |            |           |                    |            |
|                                                                                    |             |        | Furniture | Office<br>Supplies | Technology | Furniture | Office<br>Supplies | Technology |
|                                                                                    |             |        |           |                    |            |           |                    |            |
| Data Source Sheet 1 Sheet 2                                                        | H 10        |        |           |                    |            |           |                    |            |
| 12 marks 1 row by 12 columns SUM(Sales): 2,297,201                                 |             |        |           |                    |            |           |                    |            |

Figure 25-2. Menu tree with option to save in PDF format

• Click the **Print to PDF** menu tree item, as shown in Figure 25-2, which pops up the **Print to PDF** window displayed in Figure 25-3

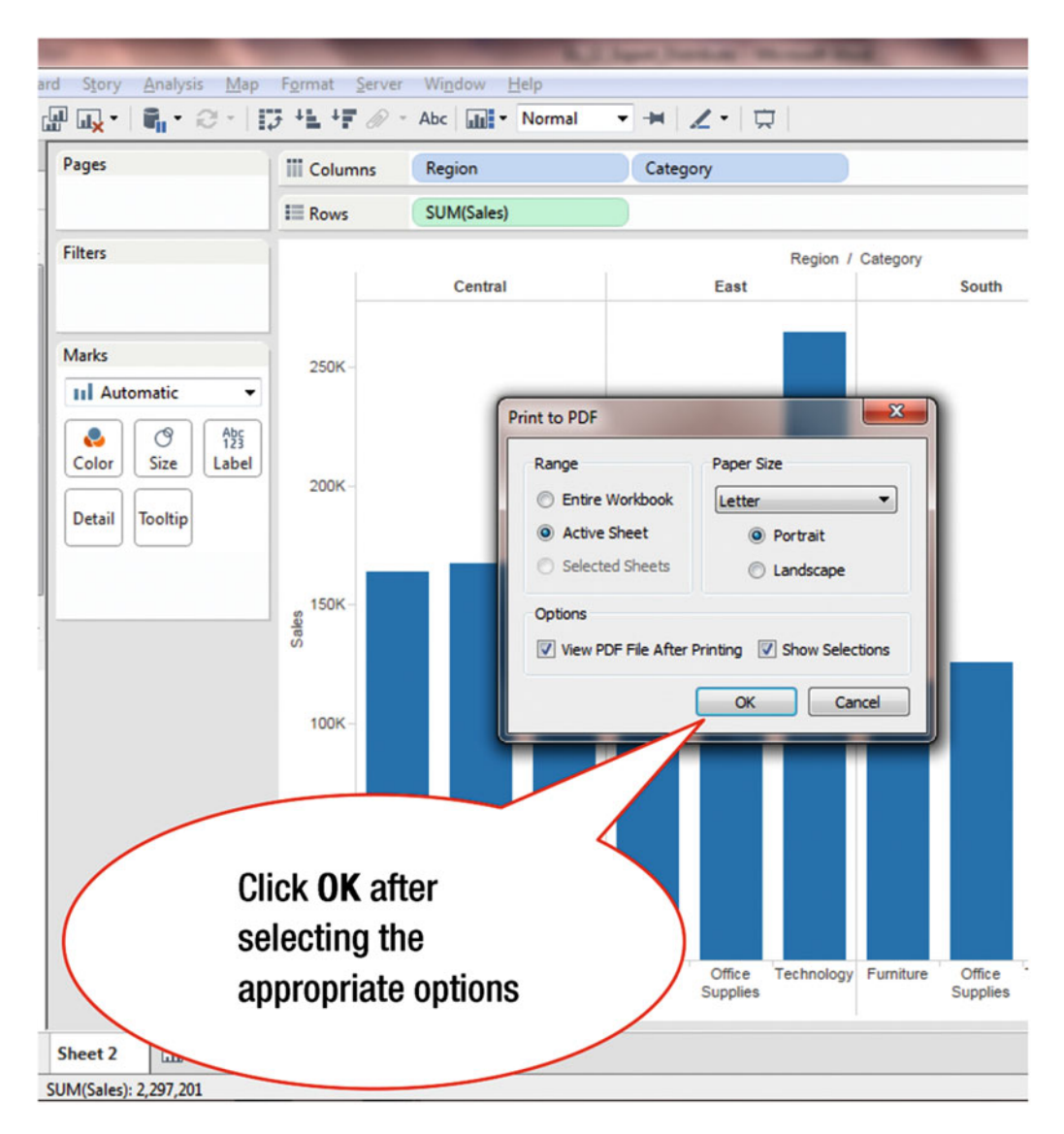

Figure 25-3. Print to PDF pop-up window

• Click the Landscape radio button, if needed

A drop-down to select the **Paper Size** is also available, as shown in Figure 25-3. If the **View PDF File After Printing** check box is selected, as shown in Figure 25-3, it automatically opens the PDF after it is saved. If the **Show Selections** check box is selected, it retains any selections made on the view when the PDF is saved.

After the desired selections have been made in Figure 25-3:

• Click **OK**, as shown in Figure 25-3, which pops up the **Save PDF** window displayed in Figure 25-4

# CHAPTER 25 SAVING IN PDF FORMAT

| Columns | Region              | Category                           |                                        |
|---------|---------------------|------------------------------------|----------------------------------------|
| Rows    | SUM(Sales)          |                                    |                                        |
|         |                     | Region / Category                  |                                        |
| -       | Central             | East                               | South West                             |
|         | Save PDF            |                                    |                                        |
| 250K -  | 🔾 🖉 🕌 « My Doce     | uments 🕨 My Tableau Repository 🕨   | ✓ 4y Search My Tableau Repository \$   |
|         | Organize   New fold | ler                                | }≡ ▼ 🕑                                 |
| 200K -  | ^                   | Documents library                  | American Bellevie                      |
|         | Cal Libraries       | My Tableau Repository              | Arrange by: Folder *                   |
|         | Music               | Name                               | Time                                   |
| 1504    | Pictures            | Bookmarks                          |                                        |
| 15UK-   | 🚼 Videos            | Connectors                         | Bename to Sales                        |
| S       |                     | Datasources                        |                                        |
|         | K Homegroup         | La Extras                          | by Region                              |
| 100K-   |                     | Mansourcer                         | >                                      |
|         | 4 OS (C:)           | Services                           | File folder                            |
|         | 🕑 DVD RW Drive (D   | 🕌 Shapes                           | File folder                            |
| FOK     |                     | 🕌 Styles                           | File folder                            |
| SUK-    | 📬 Network           | 3 Workbook                         | File folder                            |
|         | RACHAEL-PC          |                                    | ···· · · · · · · · · · · · · · · · · · |
|         | File name: Bool     | 3                                  |                                        |
| Fur     | Save as type: Adol  | e Portable Document Format (*.pdf) |                                        |

Figure 25-4. Save PDF window

• Rename the default **Book 1** file name to **Sales by Region**, as shown in Figure 25-5

# CHAPTER 25 SAVING IN PDF FORMAT

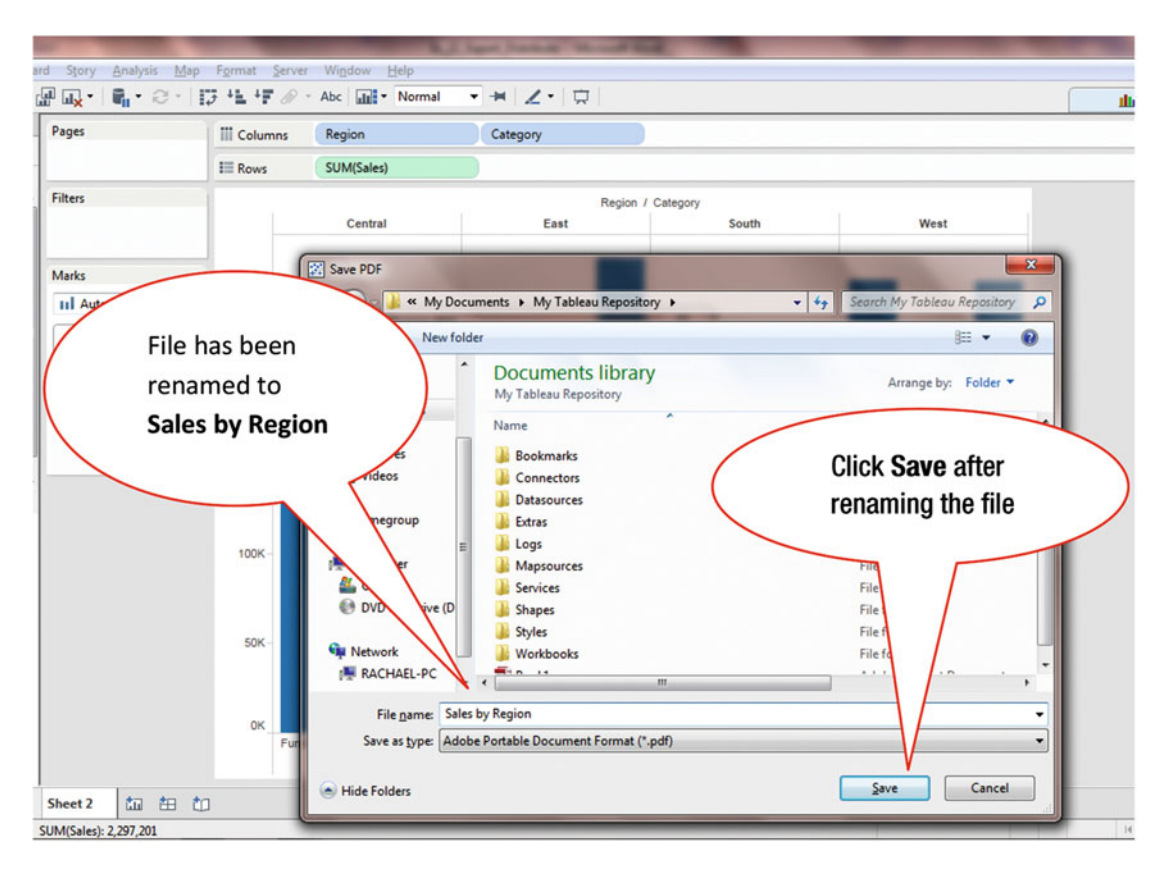

Figure 25-5. Rename file

• Click **Save**, as shown in Figure 25-5, which leads to the Figure 25-6 display (which contains the PDF display in a separate window)

#### CHAPTER 25 SAVING IN PDF FORMAT

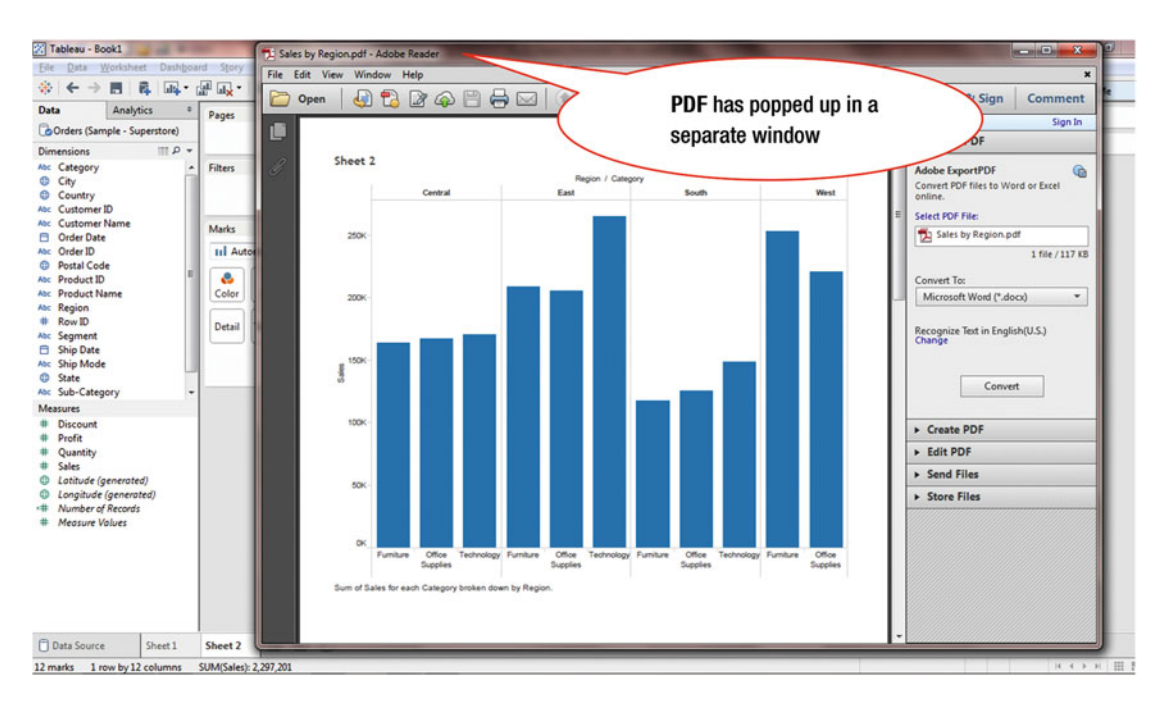

Figure 25-6. View displaying PDF

# **CHAPTER 26**

# 

# **Exporting an Image to PowerPoint**

**Objective:** This exercise demonstrates how to copy and export a displayed image Figure 26-1 shows the visualization that needs to be exported as an image.

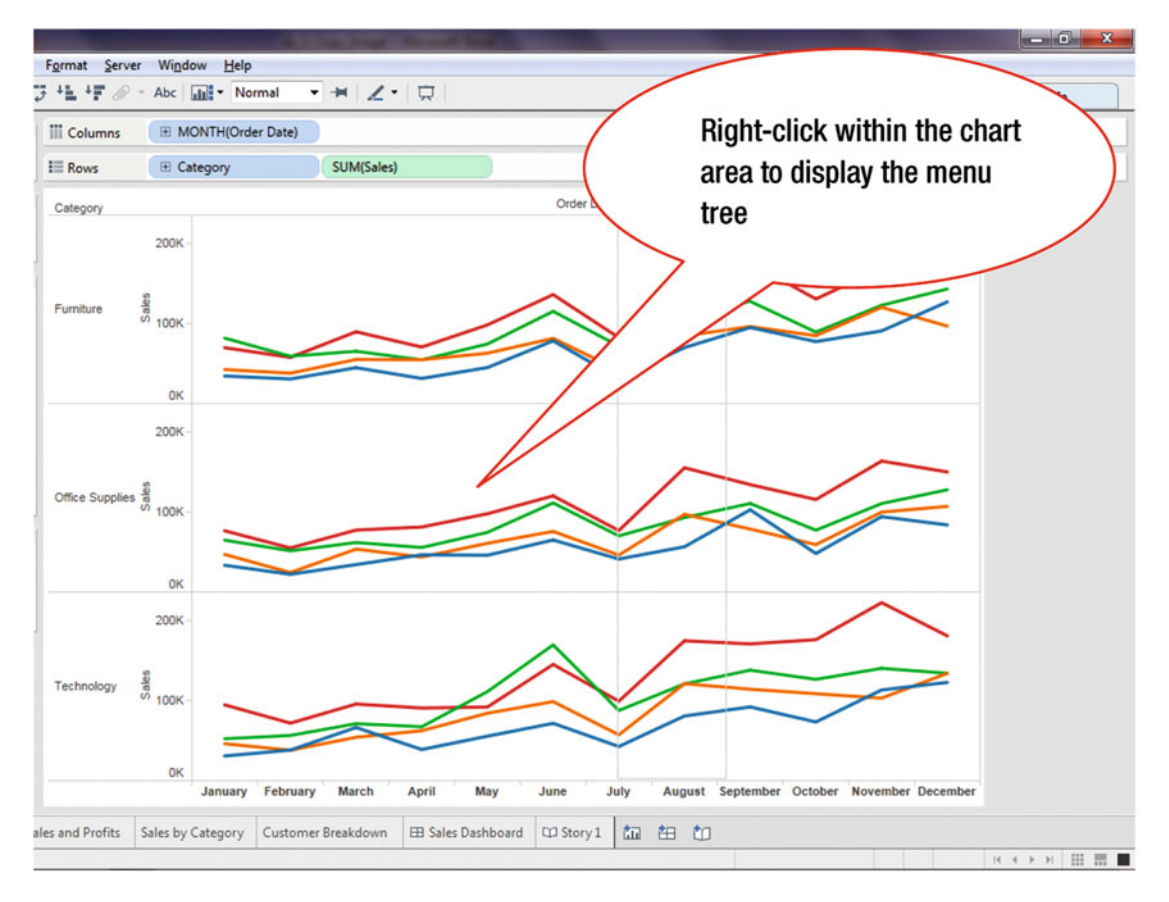

Figure 26-1. View to be exported

• Right-click within the chart, as shown in Figure 26-1, which pops up the menu tree displayed in Figure 26-2

# CHAPTER 26 EXPORTING AN IMAGE TO POWERPOINT

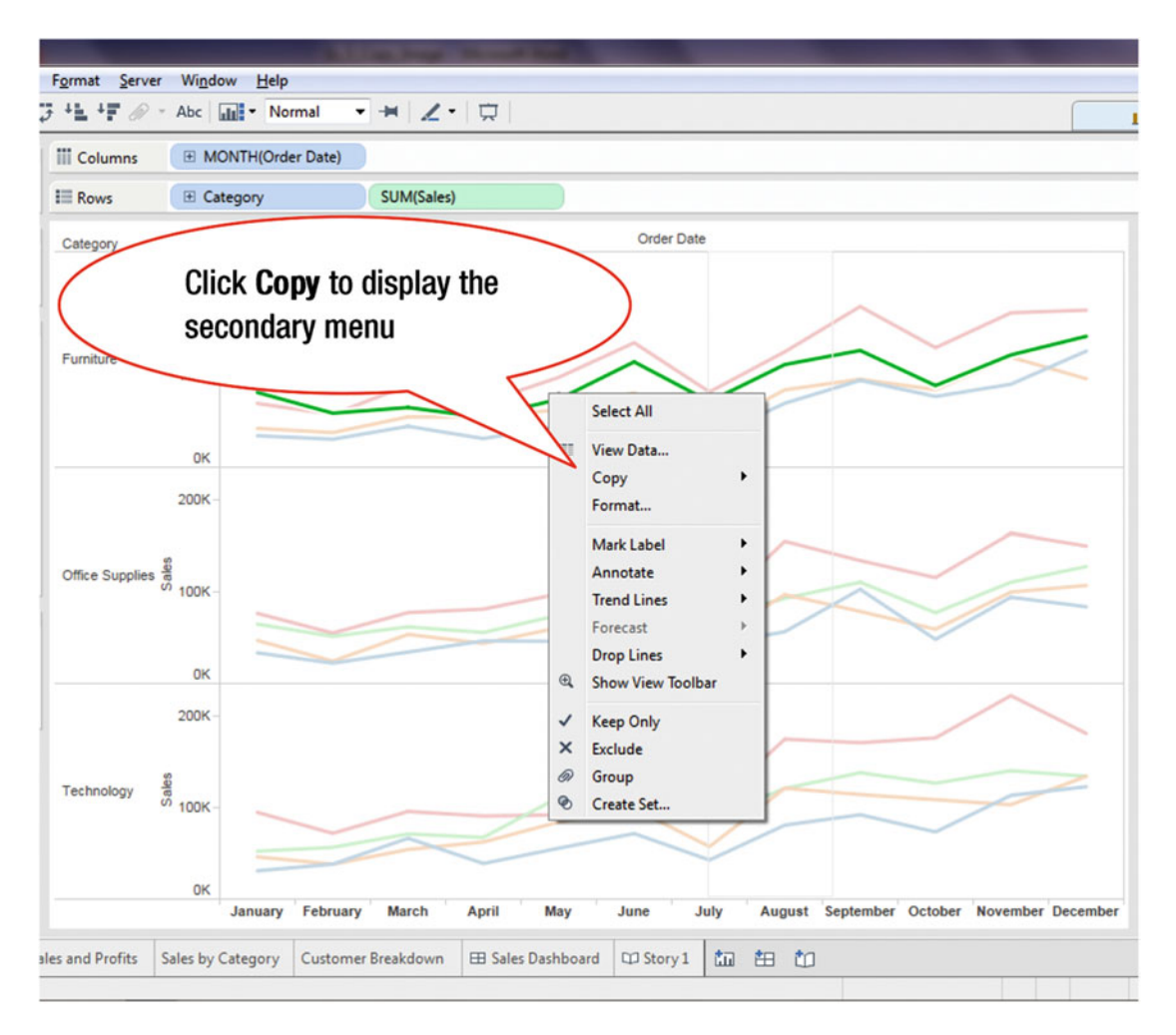

Figure 26-2. Menu tree with the Copy option

• Click **Copy**, as shown in Figure 26-2, which leads to the secondary menu tree displayed in Figure 26-3

# CHAPTER 26 EXPORTING AN IMAGE TO POWERPOINT

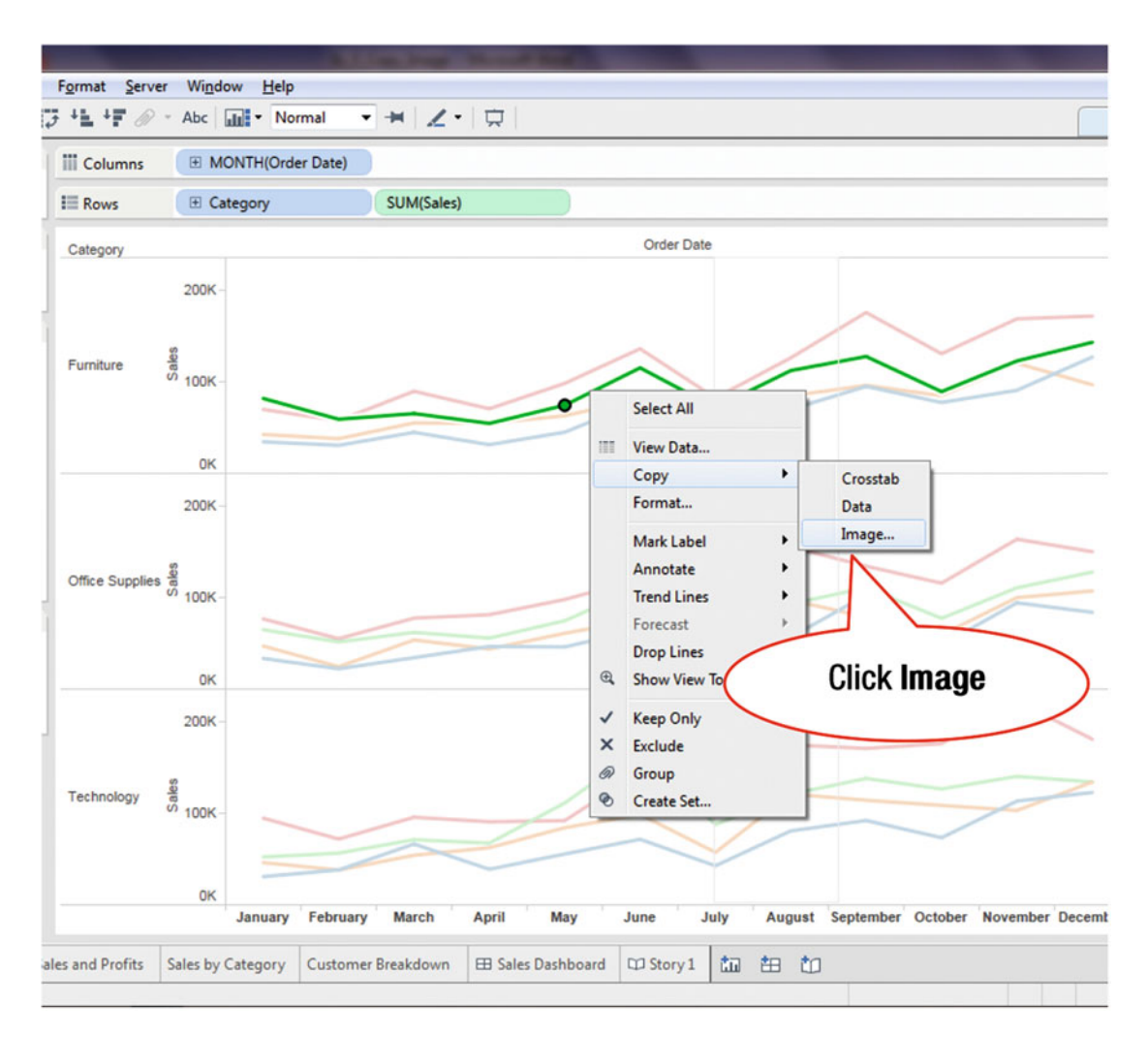

Figure 26-3. Secondary menu with the Image option

• Click **Image**, as shown in Figure 26-3, which pops up the **Copy Image** window displayed in Figure 26-4

# CHAPTER 26 EXPORTING AN IMAGE TO POWERPOINT

| Columns        | . E M           | ONTH(Order Date                  | e)                                    |            |          |      |           |      |
|----------------|-----------------|----------------------------------|---------------------------------------|------------|----------|------|-----------|------|
| Rows           | E Ca            | ategory                          | SUM(Sales)                            |            |          |      |           |      |
| Category       |                 |                                  |                                       |            | Order Da | te   |           |      |
| Furniture      | 200K            | Copy Image                       | -                                     |            |          |      |           |      |
|                | 0K<br>200K      | Show<br>Title<br>View<br>Caption | Color Legend Shape Legend Size Legend | Map Legend |          |      |           |      |
| Office Supplie | sales<br>V 100K | Image Options                    |                                       |            |          |      | 5         | N    |
| Technology     | 200K            |                                  |                                       |            |          |      |           |      |
|                | OK              |                                  |                                       |            | lune     | huly | August 'S | ente |

Figure 26-4. Copy Image pop-up window

The **Copy Image** pop-up window provides the ability to choose what needs to be copied from the view, such as title and legend, by simply checking or unchecking the selections. It also permits you to specify where the legends should appear.

After making the appropriate selection:

• Click **Copy**, as shown in Figure 26-4, which captures the displayed image

The displayed image can now be exported to another application. To export the image into PowerPoint:

- Launch PowerPoint
- Paste onto the displayed blank PowerPoint slide, as shown in Figure 26-5, where the image is displayed

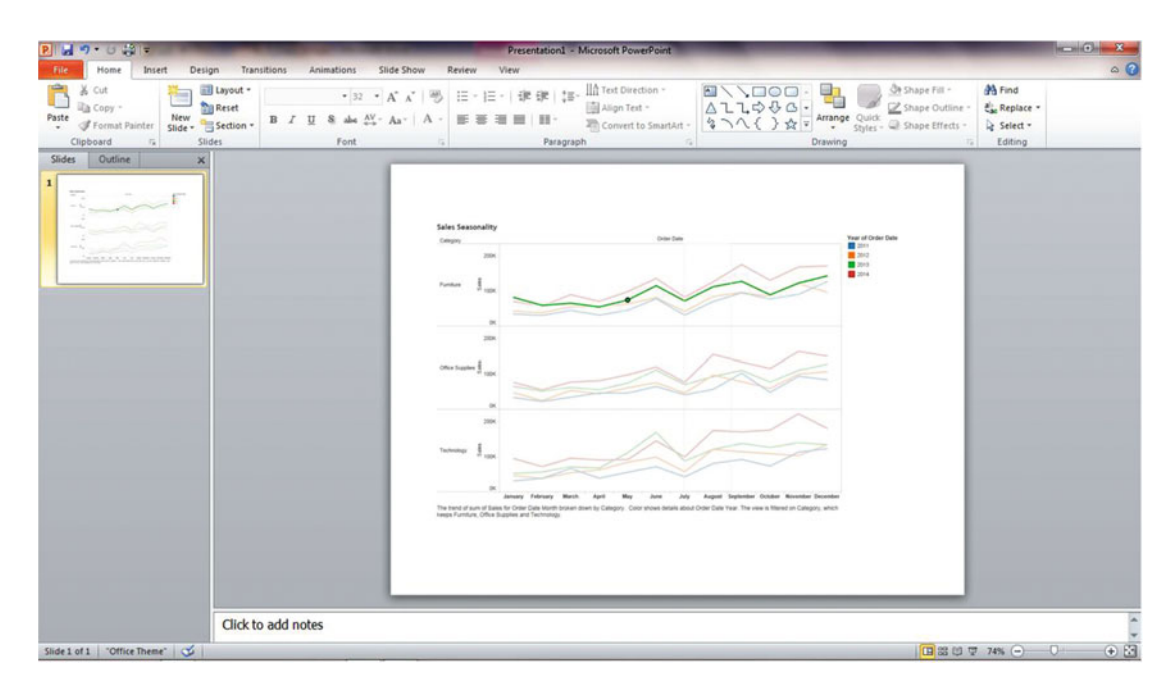

Figure 26-5. Image displayed in PowerPoint

# **CHAPTER 27**

# 

# **Exporting Data**

**Objective:** This exercise demonstrates how to display and save the data associated with a displayed visualization

Figure 27-1 shows the visualization whose data needs to be displayed.

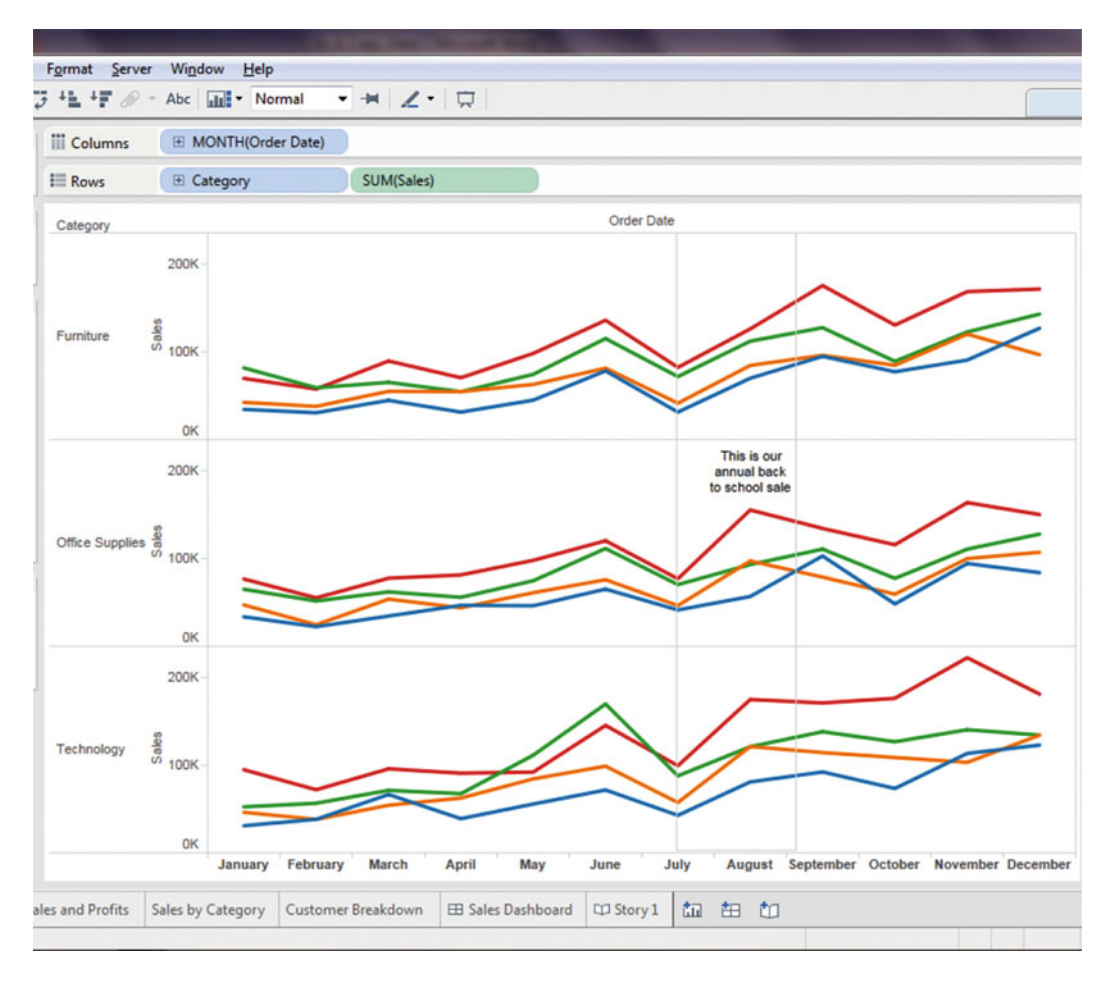

Figure 27-1. Visualization for which underlying data is to be viewed

# CHAPTER 27 EXPORTING DATA

• Right-click within the chart area, which pops up the menu tree displayed in Figure 27-2

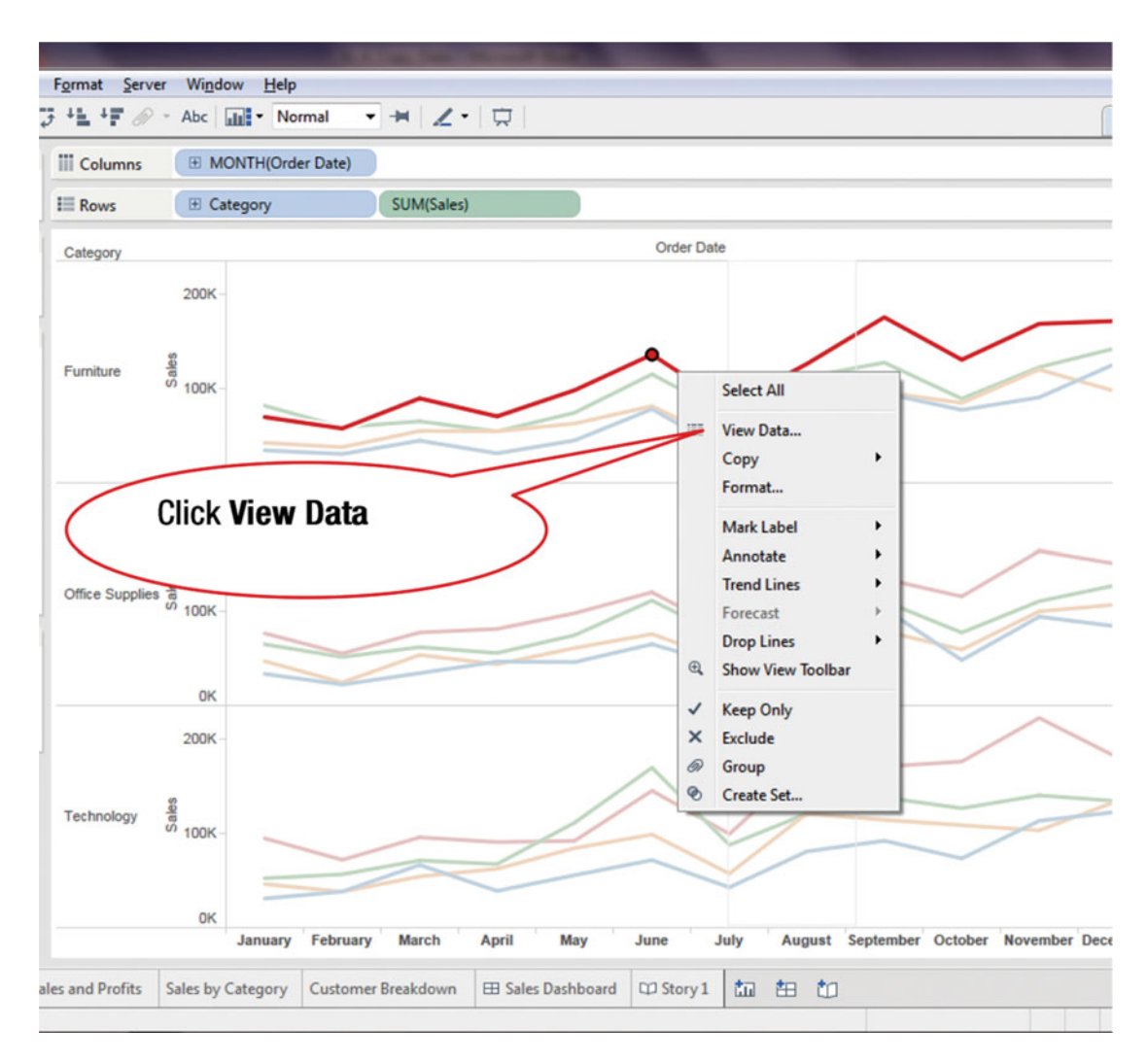

Figure 27-2. Menu tree with View Data option

• Click **View Data**, as shown in Figure 27-2, which pops up the **View Data** window displayed in Figure 27-3

| E Rows       IB Category       SUM(Sales)         iters       Category       Order Date         200K       200K         tarks       View Data         ✓ Automatic       Ø Store         Ø State       Category         Month of Order Date       Year of Order Date         Ø State       Category         Month of Order Date       Year of Order Date         Ø State       Category         Month of Order Date       Year of Order Date         Ø VEARCOF       Furniture         Furniture       March         2014       2014         Furniture       March         2014       2014         Furniture       March         2014       2014         Furniture       March         2014       2014         Furniture       June         2014       2014         Furniture       August         2014       2014         Furniture       August         2014       2014         Furniture       August         2014       2014         Furniture       August         2014       2014 <tr< th=""><th>iges</th><th></th><th>III Col</th><th>lumns  MONTH(C</th><th>Order Date)</th><th></th><th></th><th></th><th>IT AII</th></tr<>                                                                                                    | iges  |            | III Col            | lumns  MONTH(C           | Order Date)        |                       |             |              | IT AII     |
|----------------------------------------------------------------------------------------------------|-------|------------|--------------------|--------------------------|--------------------|-----------------------|-------------|--------------|------------|
| Category       Order Date         200K-         Aarks         ✓ Automatic         ✓ Automatic         ✓ Size         Ø Show alaeses         Category         Month of Order Date       Year of Order Date         ✓ Size         Furniture         Purniture         Furniture         Purniture         Furniture         April         2014         Furniture         Automatic         Furniture         April         2014         Furniture         April         2014         Furniture         August         2014         Furniture         August         2014         Furniture         August         2014         Furniture         Purniture         Androh         2013         2014         Furniture         Purniture         Androh         2013         2014         Furniture         March         2013 <th></th> <th></th> <th></th> <th>ws E Category</th> <th>SUM(S</th> <th>ales)</th> <th></th> <th></th> <th></th>                                                                                                    |       |            |                    | ws E Category            | SUM(S              | ales)                 |             |              |            |
| Marks       View Data         ✓ Automatic       ✓ Show alases       Copy       Export Al         ✓ Color       Size       Category       Month of Order Date       Year of Order Date       % Difference in Sales       Sales         Color       Size       Furniture       January       2014       -14.675%       69,799.47         Purniture       February       2014       -2.394%       57,702.83         © IP YEAR(Or       Furniture       March       2014       32.027%       98,312.10         Furniture       June       2014       126.5%       155.154.28         Furniture       June       2014       12.6%       156,154.28         Furniture       June       2014       12.6%       156,154.28         Furniture       June       2014       12.6%       156,154.28         Furniture       June       2014       12.6%       156,154.28         Furniture       October       2014       12.6%       156,154.28         Furniture       October       2014       12.6%       136,154.28         Furniture       October       2014       13.6884.67       118         Furniture       December       2014       13.9985%                                                                                                    | iters | egory      | Categ              | ory200K                  |                    |                       | Orde        | r Date       |            |
| ✓ Automatic       ✓ New Data         ✓ Automatic       ✓ Show alases       Copy       Export Al         ✓ Size       Show alases       Copy       Export Al         ✓ Size       Category       Month of Order Date       Year of Order Date       % Difference in Sales       Sales       •         ✓ Detail       Tooltip       Furniture       January       2014       -14.675%       69,799.47       III         © Detail       Tooltip       Furniture       February       2014       -2.394%       57,702.83       •         © If YEAR(Or<br>SUM(Sa       Furniture       March       2014       22.92%       70,576.33       III         Furniture       June       2014       136,154.28       III       III       Furniture       June       2014       III.62%       IIII       IIIII       IIIIIIIII       IIIIIIIIIIIIIIIIIIIIIIIIIIIIIIIIIIII                                                                                                    | arks  | -          | View Data          | -                        |                    |                       |             |              |            |
| Show alases         Copy         Export Al           Color         Size         Category         Month of Order Date         Year of Order Date         % Difference in Sales         Sales            Color         Furniture         January         2014         -14.675%         69,799.47         #           Detail         Tooltip         Furniture         Banuary         2014         -2.394%         57,702.83         *           Purniture         March         2014         -2.394%         57,702.83         *         *           Purniture         March         2014         22.92%         70,576.33         *         *           Furniture         Jane         2014         136.154.28         *         *         *           SUM(Sa         Furniture         June         2014         136.154.28         *         *           Furniture         June         2014         146.18%         82,388.19         *         *           2011         Copy         Expression         2014         126,238.44         *         *           2012         Furniture         October         2014         46,331%         130,701.18         *           Furniture                                                                                                    | ~ Aut | omatic     | view Data          |                          |                    |                       | ~           | -            |            |
| Color         Size         Category         Month of Order Date         Year of Order Date         % Difference in Sales         Sales           Color         Size         Furniture         January         2014         -14.675%         69,799.47           Purniture         February         2014         -2.394%         57,702.83           Furniture         March         2014         -2.394%         57,702.83           Furniture         March         2014         22.922%         70,576.33           Furniture         May         2014         32.029%         98,312.10           Furniture         June         2014         136,154.28         52,358.19           Furniture         June         2014         126,154.28         52,358.19           2011         Furniture         July         2014         126,238.84           Furniture         October         2014         46,331%         130,701.18           2012         Furniture         November         2014         37,89%         59,117,94           Furniture         December         2014         19,988%         171,826.78           Furniture         March         2013         59,93%         59,117,94           Fu                                                                                                    |       | ~          | Show aliases       |                          |                    |                       |             | Сору         | Export All |
| Furniture         January         2014         -14.675%         69,799.47           Detail         Tooltip         Furniture         February         2014         -2.394%         57,702.83           Purniture         March         2014         37.325%         69,709.47           Furniture         March         2014         37.325%         69,709.47           Furniture         March         2014         37.325%         69,709.47           Furniture         March         2014         37.325%         69,709.47           Furniture         March         2014         37.325%         69,709.47           Furniture         April         2014         37.325%         69,709.47           Furniture         April         2014         32.079%         69,312.10           Furniture         June         2014         136,154.28         62,338.19           Furniture         August         2014         136,615%         75,776.64           Furniture         October         2014         46,331%         130,701.18           2012         Furniture         November         2014         19,988%         171,826.78           Furniture         January         2013         32                                                                                                    | Color | Size       | Category           | Month of Order Date      | Year of Order Date | % Difference in Sales | Sales       |              |            |
| Petrilize         February         2014         -2.394%         57,702.83           Furniture         March         2014         37.335%         89,705.33           Furniture         April         2014         32.335%         89,705.33           Furniture         April         2014         32.325%         70,576.33           Furniture         May         2014         32.025%         70,576.33           Furniture         June         2014         32.025%         70,576.33           Furniture         June         2014         32.025%         70,576.33           Furniture         June         2014         18.126%         136,154.28           Furniture         August         2014         12.62,83.84           2011         Furniture         August         2014         37.647%           Furniture         October         2014         46.331%         130,701.18           2012         Furniture         November         2014         37.895%         59,332.29           2014         Furniture         January         2013         92.487%         81,804.60           Furniture         March         2013         18,225%         53.32.29           <                                                                                                    |       |            | Furniture          | January                  | 2014               | -14.675%              | 69,799.47   |              | E          |
| Furniture         March         2014         37.325%         89,705.38           Furniture         April         2014         29.292%         70,576.33           Furniture         May         2014         32.079%         98,312.10           Furniture         May         2014         18.126%         126,154.28           Furniture         Jun         2014         14.618%         82,368.19           Furniture         August         2014         12.647%         125,776.64           Furniture         October         2014         37.647%         175,776.64           Furniture         October         2014         37.647%         175,776.64           Furniture         November         2014         37.647%         178,267.83           2013         Furniture         November         2014         37.847%         188,86.67           2014         Furniture         December         2014         19.988%         171,826.78           Furniture         January         2013         92.487%         81,804.60           Furniture         March         2013         18.929%         65,333.29           Furniture         March         2013         18.229%         65,4356                                                                                                    | etail | Tooltip    | Furniture          | February                 | 2014               | -2.394%               | 57,702.83   |              |            |
| E YEAR(Or<br>SUM(Sat         Furniture         April         2014         29.292%         70,576.33           Furniture         May         2014         32.079%         98,312.10           Furniture         Juny         2014         18.126%         136,154.28           Furniture         July         2014         14.618%         82,368.19           R(Order Date)         Furniture         August         2014         126,283.84           2011         Furniture         October         2014         37,647%         175,776.64           2013         Furniture         October         2014         19.988%         171,826.78           2014         Furniture         January         2013         92.487%         81,804.60           Furniture         January         2013         155.993%         59,117.94           Furniture         March         2013         10.210%         54,565.98           Furniture         March         2013         10.210%         54,565.98           Furniture         Mary         2013         18.223%         74,434.53         *                                                                                                    |       |            | Furniture          | March                    | 2014               | 37.325%               | 89,705.38   |              |            |
| SUM(Sa         Furniture         May         2014         32.079%         98,312.10           Furniture         June         2014         18.126%         136,154.28           Furniture         July         2014         14.618%         82,368.19           AR(Order Date<br>2011         Furniture         August         2014         12.447%         126,283.84           2011         Furniture         September         2014         37.667%         175,776.64           2012         Furniture         October         2014         46.331%         130,701.18           2013         Furniture         November         2014         19.988%         171,826.78           2014         Furniture         January         2013         92.487%         81,804.60           Furniture         March         2013         18.592%         65,332.29           Furniture         March         2013         18.592%         65,332.29           Furniture         March         2013         18.223%         74,434.53           Vinderlying         Underlying         144 rows         144 rows                                                                                                    | Œ     | TE VEARION | Furniture          | April                    | 2014               | 29.292%               | 70,576.33   |              |            |
| SUM(Sal         Furniture         June         2014         18.126%         136,154.28           Furniture         July         2014         14.618%         82,368.19           AR(Order Date)         Furniture         August         2014         12.447%         126,233.84           2011         Furniture         September         2014         37.647%         175,776.64           2012         Furniture         October         2014         37.496%         168,848.67           2013         Furniture         December         2014         19.988%         171,826.78           2014         Furniture         January         2013         92.487%         81,804.60           Furniture         January         2013         35.993%         59,117.94           Furniture         March         2013         18.592%         65,332.29           Furniture         March         2013         18.223%         74,434.53         *                                                                                                    |       |            | Furniture          | May                      | 2014               | 32.079%               | 98,312.10   |              |            |
| Furniture         3uly         2014         14.618%         82,368.19           AR(Order Date)         Furniture         August         2014         12.447%         126,283.84           2011         Furniture         September         2014         37.647%         125,776.64           2013         Furniture         October         2014         46.331%         130,701.18           2014         Furniture         December         2014         19.988%         171,826.78           2014         Furniture         January         2013         92.487%         81,804.60           Furniture         March         2013         136.592%         59,117.94           Furniture         March         2013         18.592%         55,332.29           Furniture         March         2013         18.23%         74,434.53           Summary         Underlying         144rows         144rows         144rows                                                                                                    |       | SUM(Sal    | Furniture          | June                     | 2014               | 18.126%               | 136, 154.28 |              |            |
| AR(Order Date)         Furniture         August         2014         12.447%         126,283.84           2011         Furniture         September         2014         37.647%         175,776.64           2012         Furniture         October         2014         46.331%         130,701.18           2013         Furniture         November         2014         37.647%         175,776.64           2014         Furniture         November         2014         37.647%         18,848.67           2014         Furniture         December         2014         19.988%         171,826.78           2014         Furniture         January         2013         92.487%         81,804.60           Furniture         March         2013         18.522%         59,312.99           Furniture         March         2013         18.522%         55,332.99           Furniture         March         2013         18.223%         74,434.53         *           Summary         Underlying         144 rows         144 rows         144 rows         144 rows                                                                                                    |       | - 1        | Furniture          | July                     | 2014               | 14.618%               | 82,368.19   |              |            |
| 2011         Furniture         September         2014         37.647%         175,776.64           2012         Furniture         October         2014         46.331%         130,701.18           2013         Furniture         November         2014         37.496%         168,848.67           2014         Furniture         December         2014         19.988%         171,826.78           2014         Furniture         January         2013         92.487%         81,804.60           Furniture         February         2013         55.993%         59,117.94           Furniture         March         2013         18.592%         65,323.29           Furniture         May         2013         18.223%         74,434.53           Summary         Underlying         144 rows         144 rows                                                                                                    | AR(On | der Date)  | Furniture          | August                   | 2014               | 12.447%               | 126,283.84  |              |            |
| Purniture         October         2014         46.331%         130,701.18           2013         Furniture         November         2014         37.466%         168,848.67           2014         Furniture         December         2014         19.988%         171,826.78           2014         Furniture         January         2013         55.993%         59,117.94           Furniture         March         2013         18.592%         65,323.29           Furniture         April         2013         46.78%         54,586.98           Furniture         May         2013         18.223%         74,434.53         *                                                                                                    | 2011  |            | Furniture          | September                | 2014               | 37.647%               | 175,776.64  |              |            |
| Purniture         November         2014         37.496%         168,848.67           2014         Furniture         December         2014         19.988%         171,826.78           2014         Furniture         January         2013         92.487%         81,804.60           Furniture         February         2013         55.993%         59,117.94           Furniture         March         2013         18.592%         65,333.29           Furniture         May         2013         18.223%         74,434.53           Summary         Underlying         144 rows         144 rows                                                                                                    | 2012  |            | Furniture          | October                  | 2014               | 46.331%               | 130,701.18  |              |            |
| Purniture         December         2014         19.988%         171,826.78           Furniture         January         2013         92.487%         81,804.60           Furniture         February         2013         55.993%         59,117.94           Furniture         March         2013         18.522%         65,333.29           Furniture         March         2013         -0.210%         54,586.98           Furniture         May         2013         18.223%         74,434.53           Summary         Underlying         144 rows         144 rows                                                                                                    | 2013  |            | Furniture          | November                 | 2014               | 37.496%               | 168,848.67  |              |            |
| Furniture         January         2013         92.487%         81,804.60           Furniture         February         2013         55.993%         59,117.94           Furniture         March         2013         18.592%         65,323.29           Furniture         April         2013         -0.210%         54,586.98           Furniture         May         2013         18.223%         74,434.53           Summary         Underlying         144 rows                                                                                                    | 2014  |            | Furniture          | December                 | 2014               | 19.988%               | 171,826.78  |              |            |
| Furniture         February         2013         55.993%         59,117.94           Furniture         March         2013         18.592%         65,323.29           Furniture         April         2013         -0.210%         54,586.98           Furniture         May         2013         18.223%         74,434.53           Summary         Underlying         144 rows         144 rows                                                                                                    | 2014  | -          | Furniture          | January                  | 2013               | 92.487%               | 81,804.60   |              |            |
| Furniture         March         2013         18.592%         65,323.29           Furniture         April         2013         -0.210%         54,586.98           Furniture         May         2013         18.223%         74,434.53           Summary         Underlying         144 rows                                                                                                    |       |            | Furniture          | February                 | 2013               | 55.993%               | 59,117.94   |              |            |
| Furniture         April         2013         -0.210%         54,586.98           Furniture         May         2013         18.223%         74,434.53         •           Summary         Underlying         144 rows         144 rows         144 rows         144 rows                                                                                                    |       |            | Furniture          | March                    | 2013               | 18.592%               | 65,323.29   |              |            |
| Furniture         May         2013         18.223%         74,434.53         •           Summary         Underlying         144 rows         144 rows |       |            | Furniture          | April                    | 2013               | -0.210%               | 54,586.98   |              |            |
| Summary Underlying 144 rows                                                                                                    |       |            | Furniture          | May                      | 2013               | 18.223%               | 74,434.53   |              | -          |
|                                                                                                    |       |            | Summary Ur         | nderlying                |                    |                       |             |              | 144 rows   |
|                                                                                                    |       |            | c                  | -                        |                    | -                     | _           |              |            |
| 0К                                                                                                    |       |            |                    | OK                       |                    |                       |             |              |            |
|                                                                                                    | Cre   | sstab      | Global Sales and I | Profits Sales by Categor | v Customer Breakdo | wn E Sales Dashbo     | ard D Stor  | v1 to the th | 1          |

Figure 27-3. View Data pop-up window

The **View Data** pop-up window displays the underlying data, which can be analyzed, exported, or saved.

To save the data:

• Click the **Export All** button, as shown in Figure 27-3, which leads to the **Export Data** pop-up window displayed in Figure 27-4

## CHAPTER 27 EXPORTING DATA

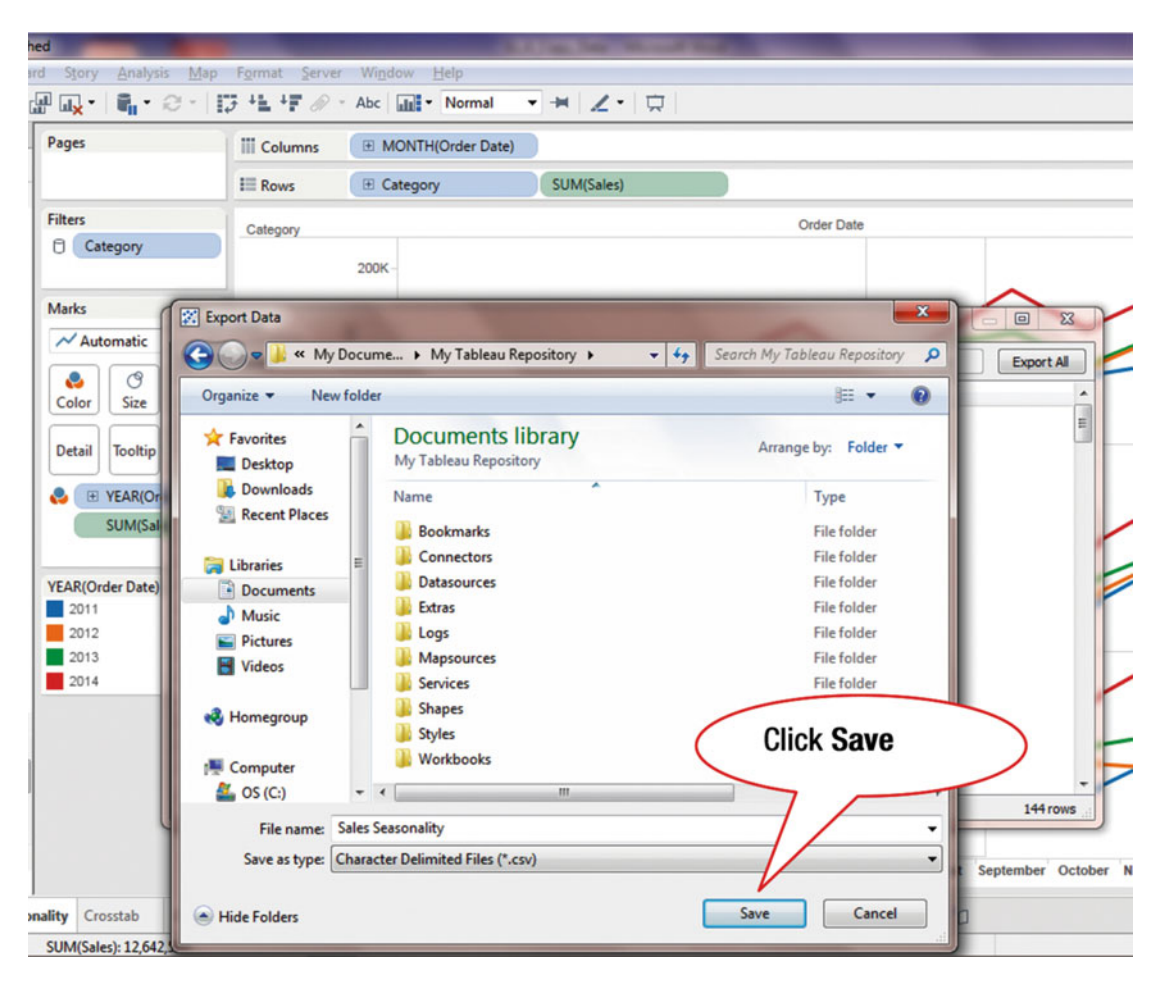

Figure 27-4. Export Data pop-up window

In the **Export Data** window, the default folder for saving data is displayed (**My Tableau Repository**). If needed, the folder in which to save the file can be changed.

• Click Save, as shown in Figure 27-4, which saves the data
To export data using the Crosstab function:

• Right-click the chart, which pops up the menu tree displayed in Figure 27-5

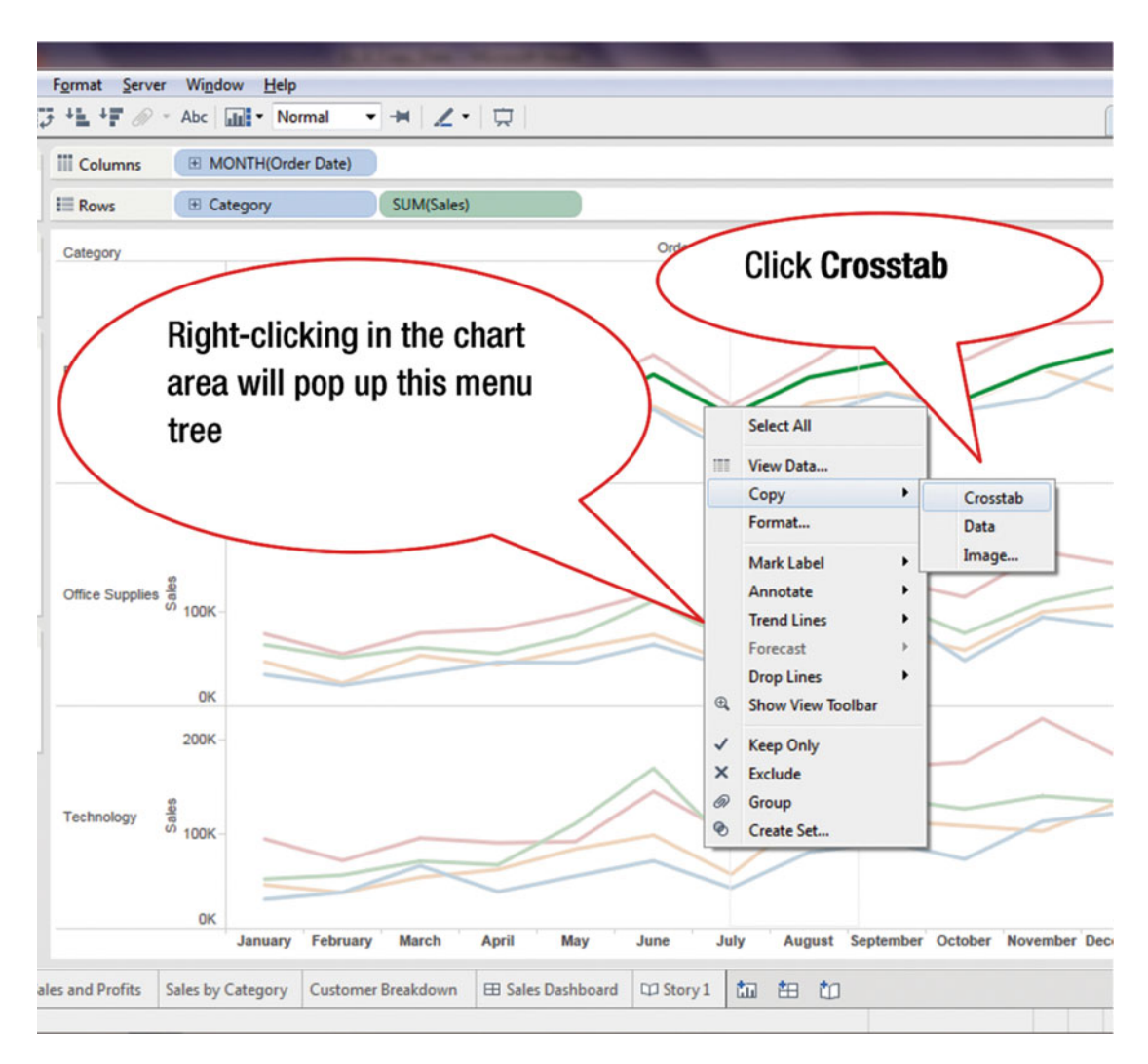

Figure 27-5. Menu tree with Crosstab option

- Navigate to the secondary menu tree, as shown in Figure 27-5 (Copy ➤ Crosstab)
- Click **Crosstab**, which captures the date for export

The captured data can now be copied onto an Excel spreadsheet. To copy this data:

- X L (\* - 14 0. E Autos X Cut Conditional Format Cell Formatting \* as Table \* Styles \* -27 🕅 Cal - 11 A Wrap Text 7 A Fill -Copy 14 .13 Insert Delete Format Sort & Find & Filter \* Select в I U . A IE. -10 -At Me s -% , J Format P Q Clear f, A1 D 2 3 4 5 6 7 8 9 10 11 12 13 14 15 16 17 18 19 20 21 22 23 24 25 26 27 27 0 0 4 2 8 0 9 🖬 🏴 🔐 🌖 11:08 Al
- Open a new Excel worksheet (see Figure 27-6)

Figure 27-6. New Excel spreadsheet

• Paste the data in the open spreadsheet (you can use the Windows **Ctrl+V** function for this purpose)

The pasted data is displayed in Figure 27-7.

### CHAPTER 27 EXPORTING DATA

| R     | H 7.00                   | - 2 ]                 | -                    |                                      |                                     |                                   |                                       |                            | -                      | Booki -           | Microsoft E          | xcel           |                                         |                                  |                      | _          |              |                                                   |                               |       | <b>- X</b> |
|-------|--------------------------|-----------------------|----------------------|--------------------------------------|-------------------------------------|-----------------------------------|---------------------------------------|----------------------------|------------------------|-------------------|----------------------|----------------|-----------------------------------------|----------------------------------|----------------------|------------|--------------|---------------------------------------------------|-------------------------------|-------|------------|
|       | Tile Home                | e Insert              | t Pag                | e Layout                             | Formulas                            | Data R                            | eview Vi                              | ew                         |                        |                   |                      |                |                                         |                                  |                      |            |              |                                                   |                               | 0 0 c |            |
| Pa    | ste<br>Clipboard         | •<br>It Painter<br>/a | Calibri<br>B Z       | -  11<br>및 -   ⊞ -<br>Font           | • A* A<br>3• • <u>A</u>             | ==                                | ■ २०-<br>■ २० २२<br>Align             | Wra<br>Mer<br>ment         | ip Text<br>ge & Center | General<br>S - 9  | i<br>W • 3<br>Iumber | * 6 4% Co<br>G | nditional Fo<br>matting * as T<br>Style | mat Cell<br>able * Styles y<br>s | Insert               | Delete For | Σ /<br>at 20 | lutoSum * A<br>Sill * 2<br>Clear * Fil<br>Editing | rt & Find &<br>ter * Select * |       |            |
| _     | A1                       | -                     | (*                   | f.c.                                 |                                     |                                   |                                       |                            |                        |                   |                      |                |                                         |                                  |                      |            |              |                                                   |                               |       | *          |
|       | A                        | В                     | С                    | D                                    | E                                   | F                                 | G                                     | н                          | 1.1                    | J.                | К                    | L              | M                                       | N                                | 0                    | Р          | Q            | R                                                 | S                             | т     | U          |
| 1 2 3 | Category Ye<br>Furniture | ear of Ord<br>2011    | der Date<br>% Differ | Order Dat<br>January<br>ence in Sale | Order Dat<br>February<br>s from the | Order Dat<br>March<br>Previous Ye | Order Dat (<br>April I<br>ear of Orde | Order Dat<br>May<br>r Date | Order Dat (<br>June J  | Order Dat<br>Iuly | Order Dat<br>August  | Septemb        | t Order Dat<br>MOctober                 | Order Dat<br>Novembel            | Order Dat<br>Decembe | 2          |              |                                                   |                               |       |            |
| 4     | Furniture                | 2011                  | Sales<br>% Differ    | 34,464<br>et 23.31%                  | 30,641                              | 44,780                            | 31,345                                | 44,981                     | 78,369                 | 31,385            | 69,984               | 95,02          | 9 77,412                                | 90,757                           | 127,045              |            |              |                                                   |                               |       |            |
| 6     | Furniture                | 2012                  | Sales<br>% Differ    | 42,499                               | 37,898                              | 55,082<br>18,59%                  | 54,702<br>-0.21%                      | 62,961<br>18,22%           | 81,481<br>41,46%       | 41,491            | 84,644<br>32,68%     | 96,16          | 6 84,824<br>6 5,30%                     | 120,308                          | 96,846<br>47,87%     |            |              |                                                   |                               |       |            |
| 8     | Furniture                | 2013                  | Sales                | 81,805                               | 59,118                              | 65,323                            | 54,587                                | 74,435                     | 115,262                | 71,863            | 112,306              | 127,70         | 1 89,319                                | 122,803                          | 143,203              |            |              |                                                   |                               |       |            |
| 9     | Furniture                | 2014                  | % Differ             | er -14.68%                           | -2.39%                              | 37.33%                            | 29.29%                                | 32.08%                     | 18.13%                 | 14.62%            | 12.45%               | 37.659         | 6 46.33%                                | 37.50%                           | 19.99%               |            |              |                                                   |                               |       | _          |
| 11    | Office Sur               | 2014                  | Sales<br>% Differ    | ence in Sale                         | s from the                          | Previous V                        | Par of Orde                           | r Date                     | 130,134                | 02,300            | 120,204              | 1/5,//         | / 130,/01                               | 100,049                          | 1/1,02/              |            |              |                                                   |                               |       |            |
| 12    | Office Sur               | 2011                  | Sales                | 33,527                               | 22,277                              | 34,395                            | 46,604                                | 46,110                     | 65,150                 | 41,359            | 56,697               | 102,93         | 9 48,235                                | 94,327                           | 83,988               |            |              |                                                   |                               |       |            |
| 13    | Office Sur               | 2012                  | % Differ             | er 40.40%                            | 9.94%                               | 56.19%                            | -5.83%                                | 32.38%                     | 16.42%                 | 12.06%            | 71.54%               | -23.419        | 6 23.11%                                | 6.00%                            | 27.66%               |            |              |                                                   |                               |       |            |
| 14    | Office Sur               | 2012 :                | Sales                | 47,071                               | 24,490                              | 53,721                            | 43,886                                | 61,041                     | 75,846                 | 46,346            | 97,260               | 78,84          | 4 59,383                                | 99,990                           | 107,215              |            |              |                                                   |                               |       |            |
| 15    | Office Sup               | 2013                  | % Differ             | ei 38.05%                            | 110.50%                             | 15.43%                            | 27.07%                                | 22.36%                     | 46.98%                 | 51.64%            | -4.24%               | 40.489         | 6 30.33%                                | 10.75%                           | 19.32%               |            |              |                                                   |                               |       |            |
| 16    | Office Sur               | 2013                  | Sales                | 64,984                               | 51,553                              | 62,008                            | 55,766                                | 74,692                     | 111,477                | 70,282            | 93,140               | 110,76         | 2 77,393                                | 110,736                          | 127,926              |            |              |                                                   |                               |       | _          |
| 17    | Office Sur               | 2014                  | % Differ             | er 17.96%                            | 7.04%                               | 25.11%                            | 45.87%                                | 31.17%                     | 7.92%                  | 9.48%             | 66.88%               | 21.339         | 6 49.59%                                | 47.97%                           | 17.43%               |            |              |                                                   |                               |       |            |
| 18    | Technolog                | 2014                  | Sales<br>% Differ    | 70,034                               | 55,184                              | 77,576<br>Draulour V              | 81,340                                | 97,975                     | 120,309                | 70,948            | 155,431              | 134,38         | / 115,//1                               | 103,851                          | 150,220              |            |              |                                                   |                               |       | _          |
| 20    | Technolog                | 2011                  | Sales                | 30 908                               | 38 234                              | 66 554                            | 38 967                                | 55.658                     | 71.689                 | 42 767            | 80.900               | 92.24          | 7 73 425                                | 113 412                          | 122.893              |            |              |                                                   |                               |       |            |
| 21    | Technolos                | 2012                  | % Differ             | er 49.51%                            | -0.29%                              | -18.45%                           | 60.30%                                | 51.57%                     | 37.89%                 | 34.21%            | 49.86%               | 23.999         | 6 48.09%                                | -8.99%                           | 9.20%                |            |              |                                                   |                               |       |            |
| 22    | Technolog                | 2012                  | Sales                | 46,211                               | 38,122                              | 54,273                            | 62,464                                | 84,363                     | 98,849                 | 57,399            | 121,239              | 114,37         | 9 108,733                               | 103,214                          | 134,196              |            |              |                                                   |                               |       |            |
| 23    | Technolog                | 2013                  | % Differ             | er 13.39%                            | 48.39%                              | 31.30%                            | 8.01%                                 | 32.02%                     | 71.76%                 | 52.94%            | -0.16%               | 20.799         | 6 16.52%                                | 36.08%                           | 0.10%                |            |              |                                                   |                               |       |            |
| 24    | Technolog                | 2013                  | Sales                | 52,398                               | 56,569                              | 71,263                            | 67,469                                | 111,372                    | 169,780                | 87,784            | 121,043              | 138,15         | 7 126,695                               | 140,451                          | 134,325              |            |              |                                                   |                               |       |            |
| 25    | Technolog                | 2014                  | % Differ             | er 80.95%                            | 27.19%                              | 34.46%                            | 34.65%                                | -17.29%                    | -14.39%                | 13,22%            | 44.50%               | 23.779         | 6 39.15%                                | 58.47%                           | 34.82%               |            |              |                                                   |                               |       |            |
| 26    | Technolog                | 2014 :                | Sales                | 94,815                               | 71,951                              | 95,819                            | 90,849                                | 92,114                     | 145,351                | 99,390            | 174,905              | 170,99         | 4 176,295                               | 222,579                          | 181,097              |            |              |                                                   |                               |       |            |
| 27    |                          |                       |                      |                                      |                                     |                                   |                                       |                            |                        |                   |                      |                |                                         |                                  |                      |            |              |                                                   |                               |       | · · · · ·  |
| 14    | ( ) H Shee               | et1 😒                 |                      |                                      |                                     |                                   |                                       |                            |                        |                   |                      |                |                                         |                                  |                      |            | .11          |                                                   |                               |       | •          |
| Rei   | ady                      |                       |                      |                                      |                                     |                                   |                                       |                            |                        |                   |                      |                | Ave                                     | rage: 45981.2                    | 9349 Cou             | nt: 350 Su | m: 126908.   | 37 🖽 🖾 🗄                                          | <u> </u>                      |       | •          |

Figure 27-7. Crosstab data displayed in spreadsheet

# **CHAPTER 28**

# **Displaying Underlying Data**

**Objective:** This exercise demonstrates how to display and export the detailed underlying data behind a visualization

Figure 28-1 shows a chart with the sum of sales by region by category.

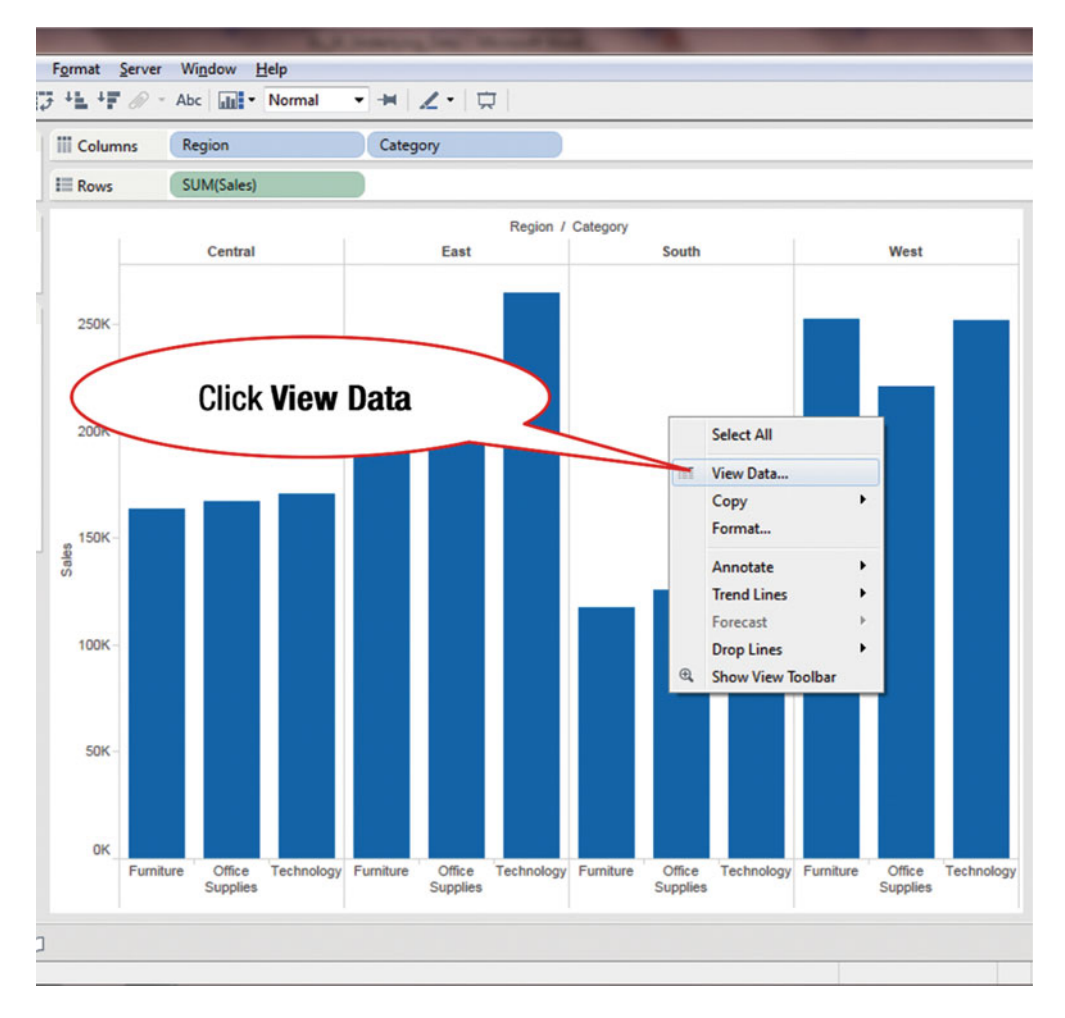

Figure 28-1. Visualization for displaying underlying data

- Right-click in the chart area, which pops up the menu tree displayed in Figure 28-1
- Click **View Data**, as shown in Figure 28-1, which pops up the **View Data** window displayed in Figure 28-2

| ges                           |                                                                                 | III Colu                                                                                                    | mns                                                                                             | Region                                                                                                    |            | Categ     | ory    |            |           |        |            |           |                   |         |
|-------------------------------|---------------------------------------------------------------------------------|----------------------------------------------------------------------------------------------------|-------------------------------------------------------------------------------------------------|----------------------------------------------------------------------------------------------------|------------|-----------|--------|------------|-----------|--------|------------|-----------|-------------------|---------|
|                               |                                                                                 |                                                                                                    |                                                                                                 | SUM(Sales)                                                                                                    |            |           |        |            |           |        |            |           |                   |         |
| ters                          |                                                                                 |                                                                                                    |                                                                                                 | Central                                                                                                    |            |           | East   | Region /   | Category  | South  |            |           | West              |         |
| arks                          | View                                                                            | Data                                                                                                    |                                                                                                 | -                                                                                                    |            |           |        | -          |           |        |            |           | x                 | D       |
| Automatic                     | C Show                                                                          | alaces                                                                                                    |                                                                                                 |                                                                                                    |            |           |        |            |           |        | Conv       |           | mort All          |         |
| e.olor Size<br>Netail Tooltip | Cate<br>Tech<br>Offic<br>Furm<br>Tech<br>Offic<br>Furm<br>Tech<br>Offic<br>Furm | rgory<br>nology<br>ze Supplies<br>iture<br>nology<br>te Supplies<br>iture<br>nology<br>ze Supplies<br>iture<br>nology<br>ze Supplies<br>iture | Region<br>Central<br>Central<br>East<br>East<br>South<br>South<br>South<br>West<br>West<br>West | Sales<br>170,416.31<br>167,026.42<br>163,797.16<br>264,973.98<br>205,516.06<br>208,291.20<br>148,771.91<br>125,651.31<br>117,298.68<br>251,991.83<br>220,853.25<br>252,612.74 |            |           |        | Click I    | Underl    | ying t | ab         |           | >                 |         |
|                               | Summa                                                                           | ry Und                                                                                                    | Furnitu                                                                                         | re Office                                                                                                    | Technology | Furniture | Office | Technology | Furniture | Office | Technology | Furniture | 12 rows<br>Office | Technol |

Figure 28-2. View Data pop-up window

In Figure 28-2, two tabs are displayed: **Summary** and **Underlying**. The Summary tab shows the aggregated numbers for the displayed visualization, while the Underlying tab displays the raw/underlying data for those aggregated numbers.

To view the detailed underlying data:

• Click the **Underlying** tab, as shown in Figure 28-2, which leads to the display shown in Figure 28-3

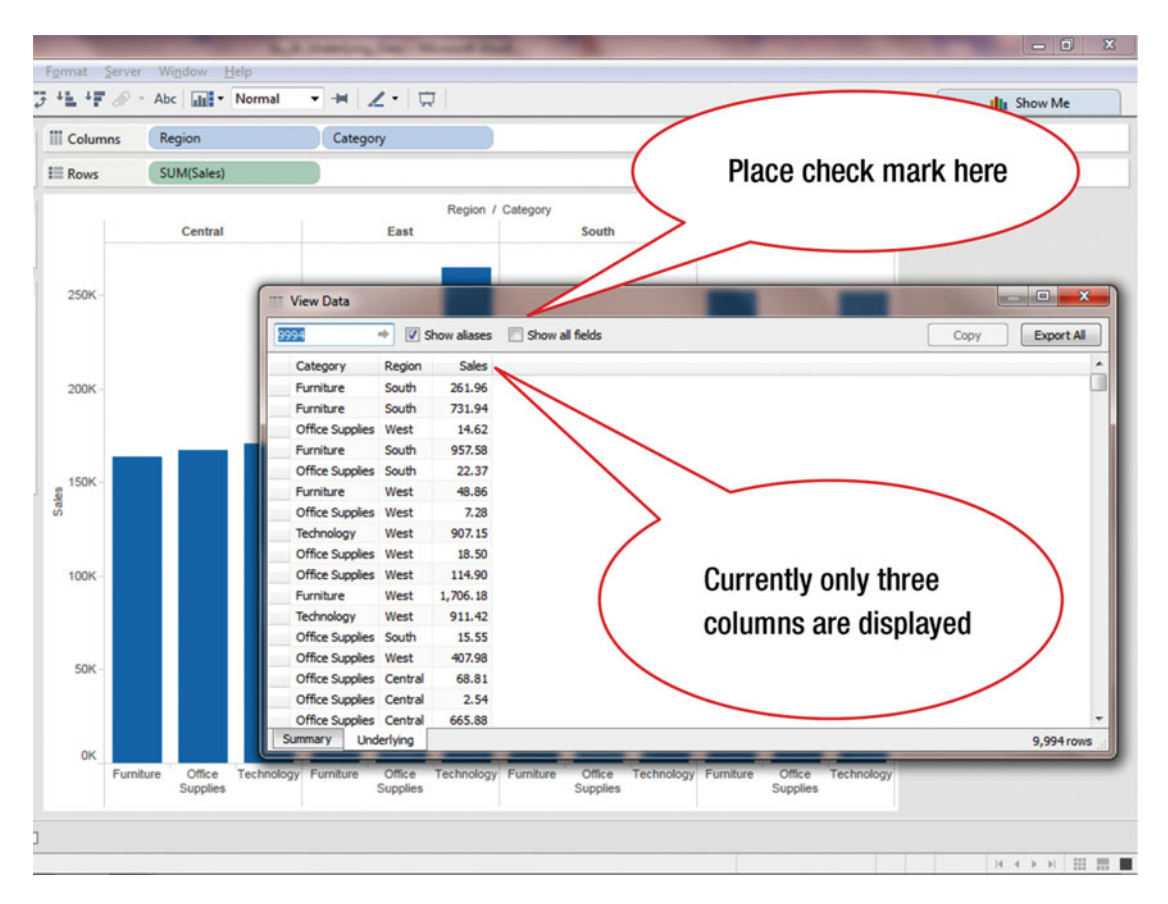

Figure 28-3. Data displayed in View Data window

• Place a check mark in the **Show all fields** field, as shown in Figure 28-3, which causes all fields to be displayed, as shown in Figure 28-4

| olup | All colu<br>display | imns are<br>ed  | Regio           | n / Category   | South       |                 | West       | lick Expo      | rt All      | _       |
|------|---------------------|-----------------|-----------------|----------------|-------------|-----------------|------------|----------------|-------------|---------|
| 50K  |                     | View Data       | trow alor       | es 🖉 Show a    | l fields    | -               |            |                |             | ) 👞 🗙   |
|      |                     | Category        | City            | Country        | Customer ID | Ourtomer Name   | Order Date | Order ID       | Portal Code | Draduc  |
| ×.   |                     | Europhice       | Henderson       | Linited States | CG-12520    | Claire Gute     | 11/9/2013  | CA-2013-152156 | 42420       | FID.80  |
|      |                     | Furniture       | Henderson       | United States  | CG-12520    | Claire Gute     | 11/9/2013  | CA-2013-152155 | 42420       | RRO     |
|      |                     | Office Supplies | Los Angeles     | United States  | DV-13045    | Darrin Van Huff | 6/13/2013  | CA-2013-138688 | 90036       | OFELA   |
|      |                     | Furniture       | Fort Lauderdale | United States  | \$0-20335   | Sean O'Donnell  | 10/11/2012 | US-2012-108966 | 33311       | FUR-TA  |
|      |                     | Office Supplies | Fort Lauderdale | United States  | SO-20335    | Sean O'Donnel   | 10/11/2012 | US-2012-108966 | 33311       | OFE-ST  |
| K    |                     | Furniture       | Los Angeles     | United States  | BH-11710    | Brosina Hoffman | 6/9/2011   | CA-2011-115812 | 90032       | FUR-FL  |
|      |                     | Office Supplies | Los Angeles     | United States  | BH-11710    | Brosina Hoffman | 6/9/2011   | CA-2011-115812 | 90032       | OFF-A   |
|      |                     | Technology      | Los Angeles     | United States  | BH-11710    | Brosina Hoffman | 6/9/2011   | CA-2011-115812 | 90032       | TEC-PH  |
|      |                     | Office Supplies | Los Angeles     | United States  | BH-11710    | Brosina Hoffman | 6/9/2011   | CA-2011-115812 | 90032       | OFF-BI  |
| ĸ    |                     | Office Supplies | Los Angeles     | United States  | BH-11710    | Brosina Hoffman | 6/9/2011   | CA-2011-115812 | 90032       | OFF-A   |
|      |                     | Furniture       | Los Angeles     | United States  | BH-11710    | Brosina Hoffman | 6/9/2011   | CA-2011-115812 | 90032       | FUR-TA  |
|      |                     | Technology      | Los Angeles     | United States  | BH-11710    | Brosina Hoffman | 6/9/2011   | CA-2011-115812 | 90032       | TEC-PH  |
|      |                     | Office Supplies | Concord         | United States  | AA-10480    | Andrew Allen    | 4/16/2014  | CA-2014-114412 | 28027       | OFF-P   |
|      |                     | Office Supplies | Seattle         | United States  | IM-15070    | Irene Maddox    | 12/6/2013  | CA-2013-161389 | 98103       | OFF-BI  |
| K-   |                     | Office Supplies | Fort Worth      | United States  | HP-14815    | Harold Pawlan   | 11/22/2012 | US-2012-118983 | 76106       | OFF-A   |
|      |                     | Office Supplies | Fort Worth      | United States  | HP-14815    | Harold Pawlan   | 11/22/2012 | US-2012-118983 | 76106       | OFF-8   |
|      |                     | < [             | m               |                |             |                 |            |                |             | •       |
|      |                     | Summary Und     | erlying         |                |             |                 |            |                | 9,9         | 994 row |
|      |                     |                 |                 |                | _           |                 |            |                |             |         |

Figure 28-4. Display with all fields

To export the displayed data:

• Click **Export All**, as shown in Figure 28-4, which pops up the **Export Data** window displayed in Figure 28-5

| • Q •   | ap Format Server Window | ielp<br>Normal ▼ H ∠ • □                   |                                     | III Show Me                                               |
|---------|-------------------------|--------------------------------------------|-------------------------------------|-----------------------------------------------------------|
|         | III Columns Region      | Category                                   |                                     |                                                           |
|         | III Rows SUM(Sa         | les)                                       |                                     |                                                           |
|         | Export Data             |                                            |                                     |                                                           |
|         | 🔘 🖓 « My Docu           | ments 🔸 My Tableau Repository 🕨            | - 49 Search My Tableau Repository 🔎 |                                                           |
| ( III V | Organize 👻 New fold     | er                                         | i≡ • 0                              |                                                           |
| 9,9     | Libraries               | Documents library<br>My Tableau Repository | Arrange by: Folder 🔻                | Copy Export Al                                            |
| e       | Documents     Music     | Name                                       | Туре                                | D Product Name   0001798 Bush Somerset Collection Bookcas |
| tip     | Pictures                | Bookmarks                                  | File folder                         | 10000454 Hon Deluxe Fabric Upholstered St                 |
|         | Videos                  | Connectors                                 | File folder                         | 0000240 Self-Adhesive Address Labels for                  |
| -       |                         | Datasources                                | File folder                         | 0000577 Bretford CR4500 Series Slim Recta                 |
|         | 🜏 Homegroup             | 🕌 Extras                                   | File folder                         | 0001497 Eldon Fold N Roll Cart System                     |
|         | E                       | 🅌 Logs                                     | File folder                         | 10002833 Newell 322                                       |
|         | P Computer              | 🅌 Mapsources                               | File folder                         | 0002275 Mitel 5320 IP Phone VoIP phone                    |
|         | 🚢 OS (C:)               | Services                                   |                                     | 0003910 DXL Angle-View Binders with Locki                 |
|         | DVD RW Drive (D         | 🅌 Shapes                                   |                                     | 10002892 Belkin F5C206VTEL 6 Outlet Surge                 |
|         |                         | 🅌 Styles                                   | Change the default file             | 0001539 Chromcraft Rectangular Conferen                   |
|         | 🗣 Network               | 3 Workbooks                                | onange the default file             | 0002033 Konftel 250 Conference phone - C                  |
|         | RACHAEL-PC              | •                                          | name                                | 0002365 Xerox 1967                                        |
|         |                         |                                            |                                     | 0002311 Holmes Replacement Filter for HES                 |
|         | File name:              | 2                                          |                                     | 5 0000756 Storex DuraTech Recycled Plastic +              |
| 1       | Save as type: Chara     | cter Delimited Files (*.csv)               |                                     | )                                                         |
| Su      |                         |                                            |                                     | 9,994 rows                                                |
| _       | Hide Folders            |                                            | Save Cancel                         | Technology                                                |
|         |                         |                                            |                                     |                                                           |
|         |                         |                                            |                                     |                                                           |

Figure 28-5. Export Data pop-up window

To change the default file name provided by the system to **Region\_Category\_Underlying\_Data**:

• Type the new file name, as shown in Figure 28-5, which leads to the display shown in Figure 28-6

| B.A. Marcing, Say Marcad                                                                                   | and the second second s |
|----------------------------------------------------------------------------------------------------|----------------------------------------------------------------------------------------------------|
| <u>Analysis Map Format Server Window H</u> elp                                                             |                                                                                                    |
| 📲 • 😂 •   🎲 +🖺 +🖅 🖉 • Abc   🛲 • Normal 🔹 🖛   🗶 •   👳                                                       |                                                                                                    |
| III Columns Region Category                                                                                |                                                                                                    |
| E Rows SUM(Sales)                                                                                          |                                                                                                    |
| Export Data                                                                                                |                                                                                                    |
| 🕥 🖓 🐇 « My Documents → My Tableau Repository →                                                             | - 4 Search My Tableau Repository                                                                                                    |
| Organize - New folder                                                                                      | iii <b>~ 0</b>                                                                                                    |
| matic     9,99     Ibbraries     Documents library       O     Documents library     My Tableau Repository | Arrange by: Folder -                                                                                                    |
| Size F Music Name                                                                                          | Туре 10001798 В                                                                                                    |
| Tooltin Ban Bookmarks                                                                                      | File folder                                                                                                    |
| tors                                                                                                    | File folder 0000240 S                                                                                                    |
| File has been                                                                                              | File folder 0000577 E                                                                                                    |
|                                                                                                    | File folder 0001487                                                                                                    |
| renamed                                                                                                    | File folder 10002833 N                                                                                                    |
| napsources                                                                                                 | 0002275 N                                                                                                    |
| d Services                                                                                                 | 0003910                                                                                                    |
| g UVD RW Drive Shapes                                                                                      | Click Save                                                                                                    |
| Styles                                                                                                    | 0001539 0                                                                                                    |
| Workbooks                                                                                                  | 10002033 N                                                                                                    |
| RACHAEL-PC - ( )                                                                                           | * 0003656 F                                                                                                    |
| Gille name: Region Category Underbring Data                                                                |                                                                                                    |
|                                                                                                    | 0000756 S                                                                                                    |
| Save as type: Character Delimited Files (*.csv)                                                            |                                                                                                    |
| Sur                                                                                                    |                                                                                                    |
| Hide Folders                                                                                               | Save Cancel Technolog                                                                                                    |
|                                                                                                    |                                                                                                    |
|                                                                                                    |                                                                                                    |
|                                                                                                    |                                                                                                    |
| 2,297,201                                                                                                  |                                                                                                    |

Figure 28-6. View with renamed file

• Click **Save**, as shown in Figure 28-6, which saves the file as a .csv file

## **CHAPTER 29**

## 

# **Exporting Crosstab Data**

**Objective:** This exercise demonstrates another method for exporting crosstab data to Excel Figure 29-1 shows a chart whose data needs to be exported to Excel.

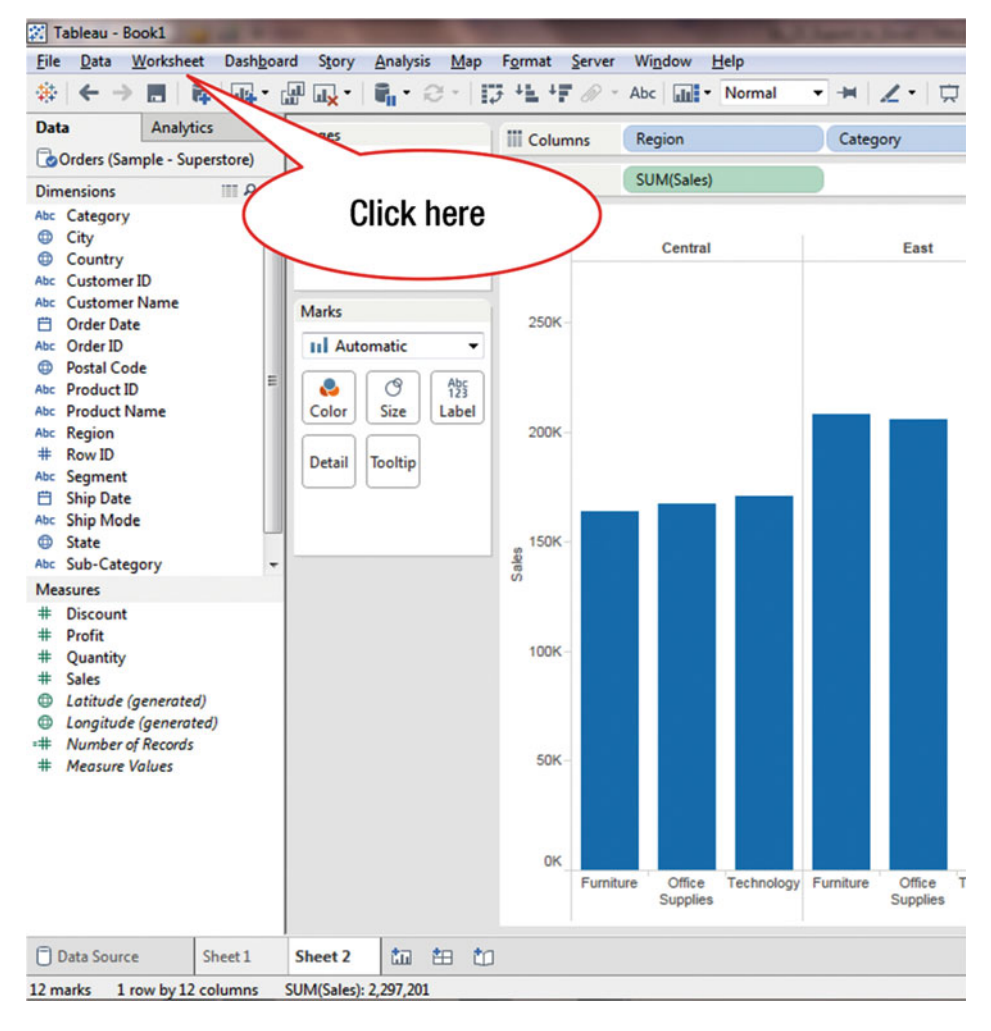

Figure 29-1. View to be exported

• Click **Worksheet** on the **menu bar**, as shown in Figure 29-1, which pops up the menu tree displayed in Figure 29-2

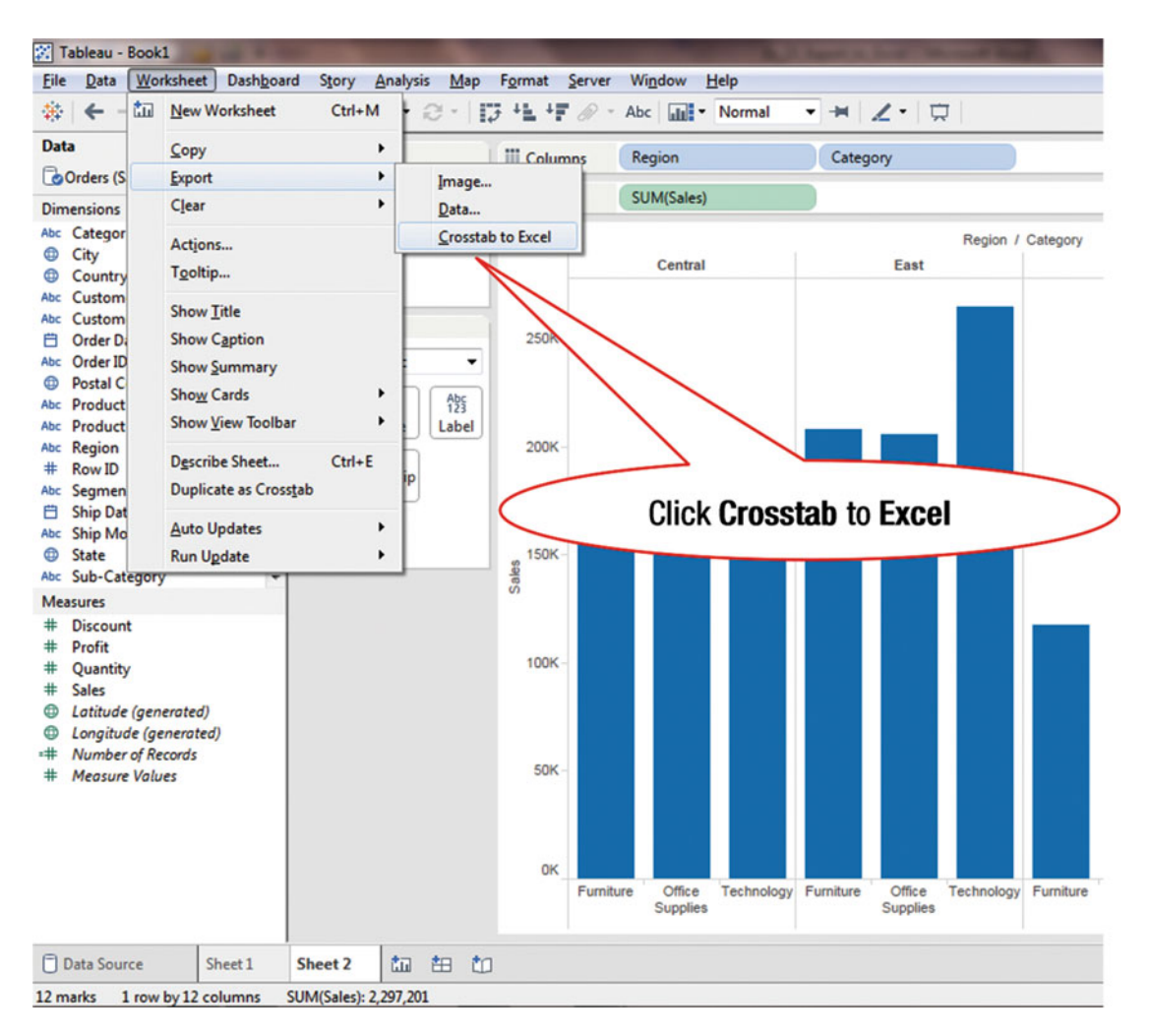

Figure 29-2. Menu tree displaying option to export

- Navigate to the secondary menu tree displayed in Figure 29-2
- Click **Crosstab to Excel**, as shown in Figure 29-2, which launches the Excel application and populates it with the relevant data, as displayed in Figure 29-3

### CHAPTER 29 EXPORTING CROSSTAB DATA

| X  | J 17 - (2 -     | # ]     | =       |                |             | -        |        |            | -           | -            | Book1 - |
|----|-----------------|---------|---------|----------------|-------------|----------|--------|------------|-------------|--------------|---------|
| F  | ile Home        | Inse    | ert Pa  | ige Layou      | it Fo       | rmulas D | ata Re | eview Viev | v           |              |         |
| ſ  | 🗎 🔏 Cut         |         | Calibri |                | * 11        | × Δ      | = =    |            | <b>Wrap</b> | Text         | Genera  |
|    | 🔜 🗈 Copy 🕶      |         |         |                |             | A A      |        |            |             |              |         |
| Pa | Format          | Painter | BI      | <u>n</u> .     | <u>++</u> • |          |        | = 1F 1F    | Merg        | e & Center 🔻 | \$      |
| _  | Clipboard       | Far     |         | Fo             | ont         | G        |        | Alignm     | ent         | G            | N       |
|    |                 |         |         | f <sub>x</sub> |             |          |        |            |             |              |         |
| 4  | А               | В       | С       | D              | E           | F        | G      | н          | 1           | J            | K       |
| 1  |                 |         | Reg     | gion           |             |          |        |            |             |              |         |
| 2  | Category        | Central | East    | South          | West        |          |        |            |             |              |         |
| 3  | Furniture       | 163,797 | 208,291 | 117,299        | 252,613     |          |        |            |             |              |         |
| 4  | Office Supplies | 167,026 | 205,516 | 125,651        | 220,853     |          |        |            |             |              |         |
| 5  | rechnology      | 170,416 | 264,974 | 148,772        | 251,992     |          |        |            |             |              |         |
| 6  |                 |         |         |                |             |          |        |            |             |              |         |
| 7  |                 |         |         |                |             |          |        |            |             |              |         |
| 8  | -               |         |         |                |             |          |        |            |             |              |         |
| 9  |                 |         |         |                |             |          |        |            |             |              |         |
| 10 |                 |         |         |                |             |          |        |            |             |              |         |
| 11 |                 |         |         |                |             |          |        |            |             |              |         |
| 12 |                 |         |         |                |             |          |        |            |             |              |         |
| 14 |                 |         |         |                |             |          |        |            |             |              |         |
| 15 |                 |         |         |                |             |          |        |            |             |              |         |
| 16 |                 |         |         |                |             |          |        |            |             |              |         |
| 17 |                 |         | 1       |                |             |          |        |            |             |              |         |
| 18 |                 |         |         |                |             |          |        |            |             |              |         |
| 19 |                 |         |         | 1              |             |          |        |            |             |              |         |
| 20 |                 |         |         | 1,             |             |          |        |            |             |              |         |
| 21 |                 |         |         |                |             |          |        |            |             |              |         |
| 22 |                 |         |         |                |             |          |        |            |             |              |         |
| 23 |                 |         |         |                |             |          |        |            |             |              |         |
| 24 |                 |         |         | -              |             |          |        |            |             |              |         |
| 25 |                 |         | /       |                |             |          |        |            |             |              |         |
| 26 |                 |         | (       |                | Cr          | osstał   | ) data | l I        |             |              |         |
| 27 |                 |         | ~       |                | 5.          |          |        | _          |             |              |         |
| 14 | Sheet           | 1 2     | /       |                |             |          |        |            |             |              |         |
| Re | ady             |         |         |                |             |          |        |            |             |              |         |

Figure 29-3. Exported data in Excel

# **CHAPTER 30**

# Formatting

**Objective:** This exercise demonstrates commonly used formatting functions Figure 30-1 displays a chart used to demonstrate basic formatting functions.

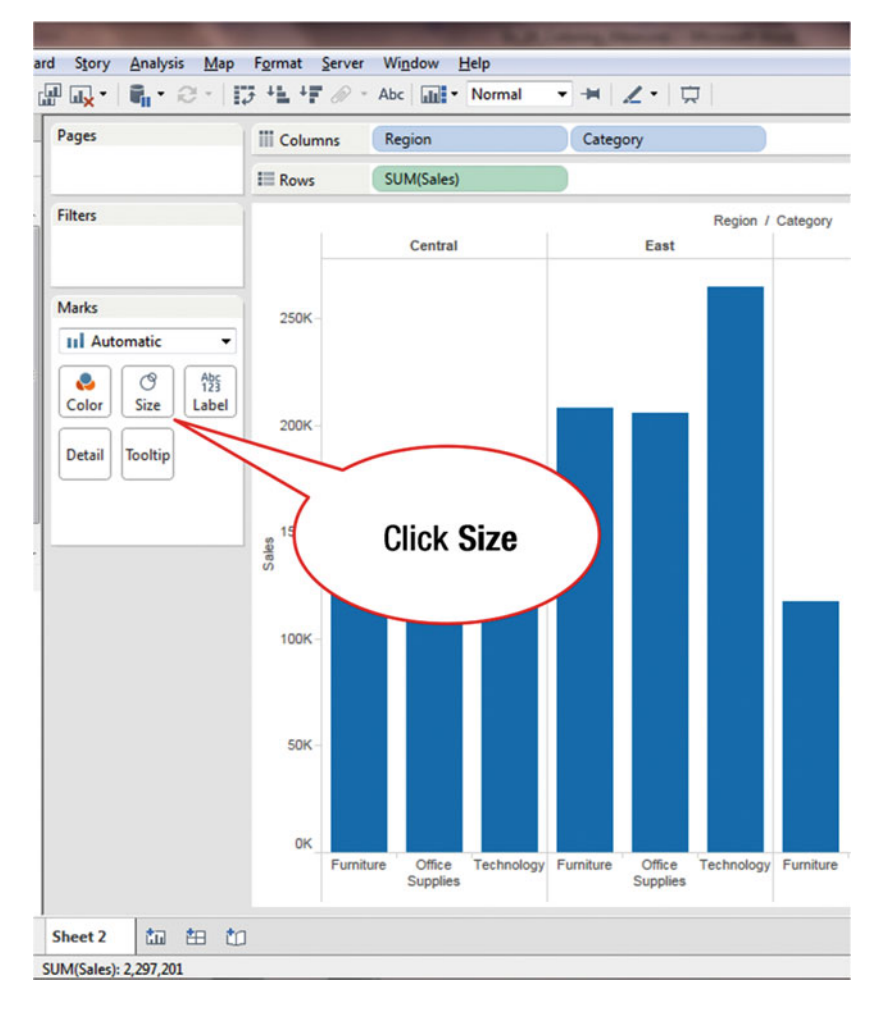

Figure 30-1. Visualization to be formatted

To size the width of the bars:

• Click the **Size** icon on the **Marks** card, as shown in Figure 30-1, which leads to Figure 30-2, where a slider is shown

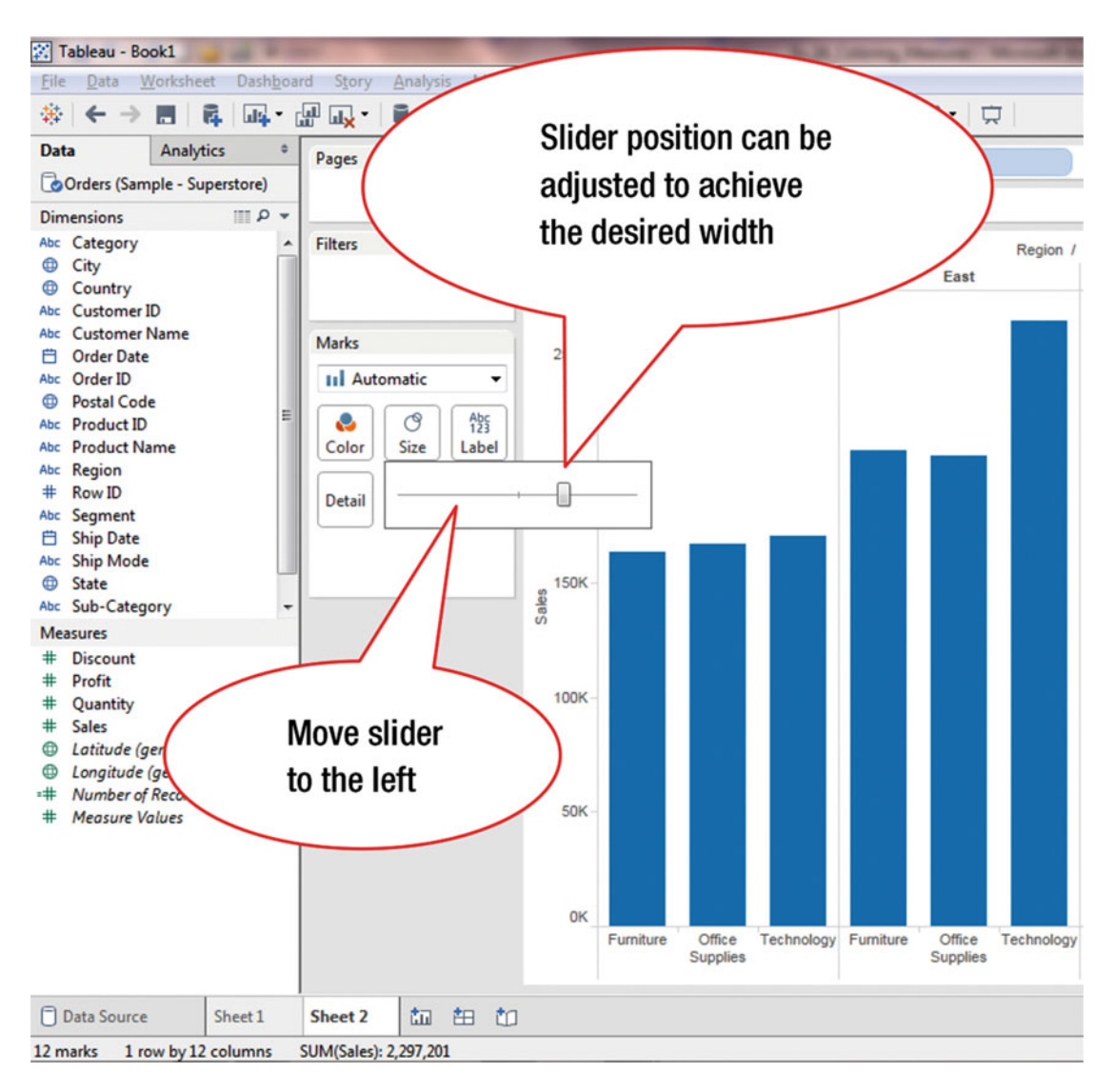

Figure 30-2. Slider from the Size marks card

The slider can be used to change the width of the bars simply by adjusting the slider position.

• Move slider to the left, as shown in Figure 30-2, which decreases the bar width, as shown in Figure 30-3

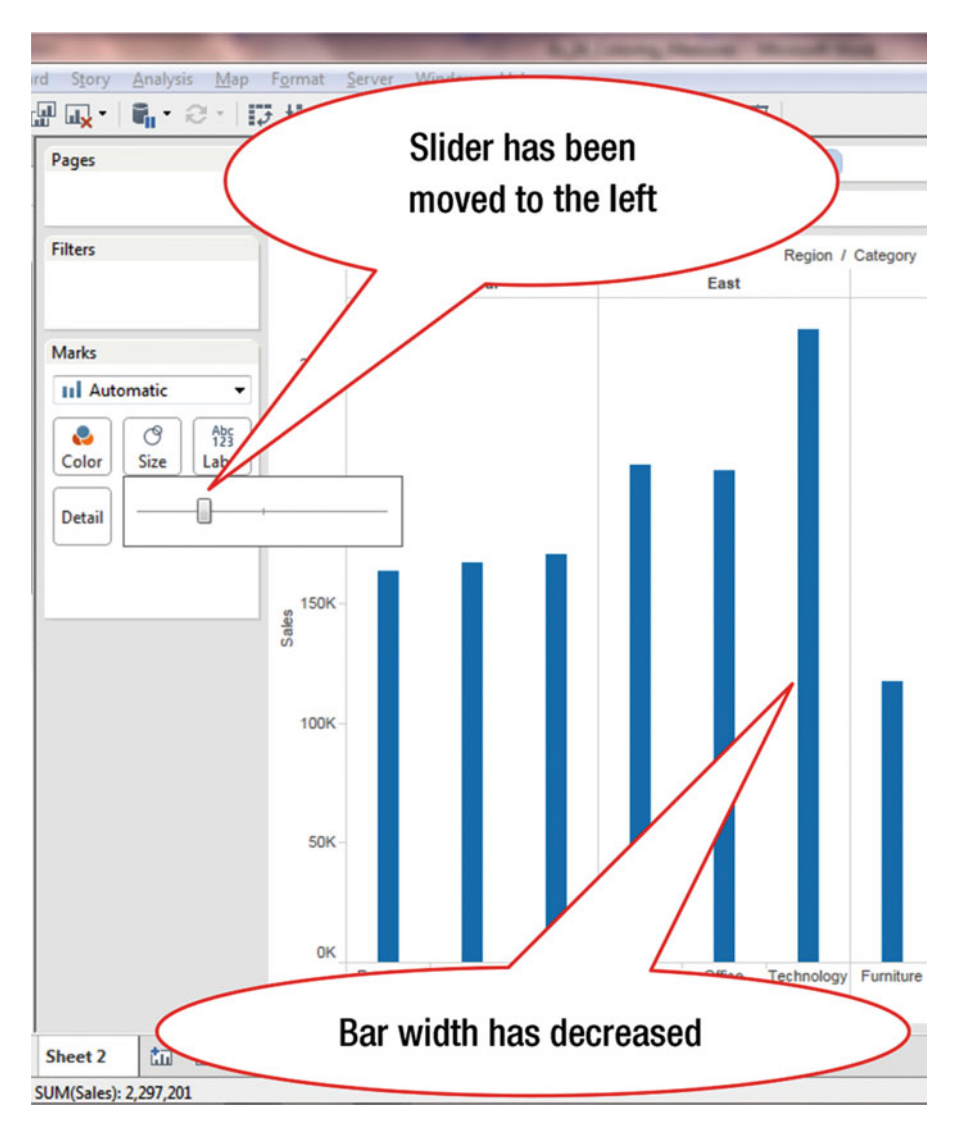

Figure 30-3. Slider with changed position

To display the individual values for the bars:

• Click the **Label** icon on the **Marks** card, as shown in Figure 30-4, which pops up the window displayed in Figure 30-4

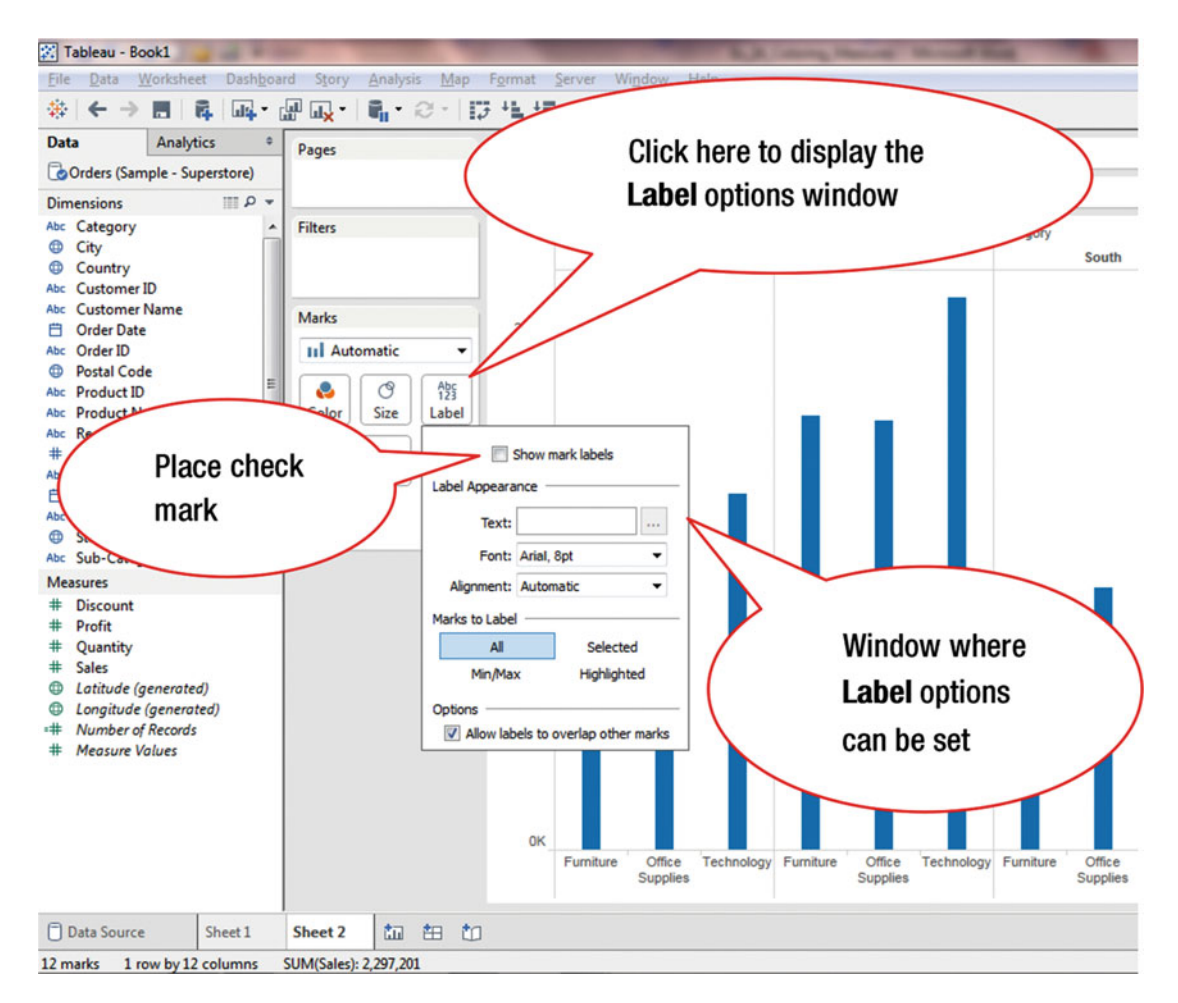

Figure 30-4. Labels pop-up window

• Place a check mark in the **Show mark labels** field, as shown in Figure 30-4, which leads to the display shown in Figure 30-5

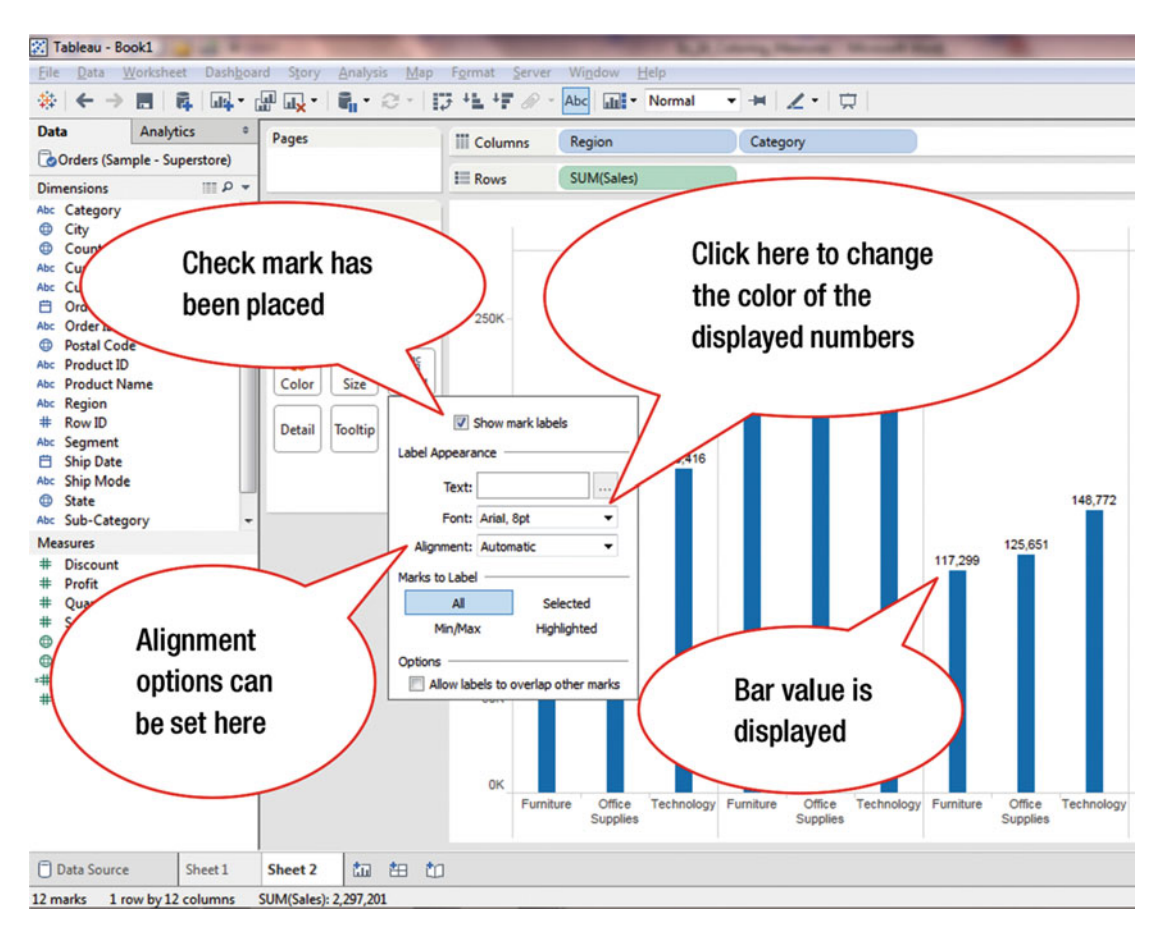

Figure 30-5. The Show mark labels field is selected

To change the color of the displayed numbers:

• Click the **Font** pull-down arrow, as shown in Figure 30-5

This pops up another window, which is shown in Figure 30-6, where the font size and color can be selected.

The **Alignment** options can be set from the alignment drop-down, as shown in Figure 30-5. The **Marks to Label** option, shown below the Alignment option in Figure 30-5, enables the user to specify the position of the marks. Using this feature, the user can specify where and when the marks should appear.

- All: Shows marks on all the points
- Selected: Shows mark label when selected/on click
- Min/Max: Shows only the minimum and maximum values
- **Highlighted**: Shows all the values when a particular item is clicked on the color-legend card menu

### CHAPTER 30 ■ FORMATTING

|               | III Pour                                                                                                | SUM(Sales)                        | category        |                             |
|---------------|----------------------------------------------------------------------------------------------------|-----------------------------------|-----------------|-----------------------------|
| ilters        | I Rows                                                                                                  | SUM(Sales)                        | Re              | gion / Category             |
|               |                                                                                                    | Central                           | East            | South                       |
| arke          |                                                                                                    |                                   | 264             | ,974                        |
| Automatic     | ▼ 250K-                                                                                                 |                                   |                 |                             |
| <b>e</b> ]    | Abc                                                                                                    |                                   |                 |                             |
| Color Size L  | abel                                                                                                    |                                   | 208,291 205,516 |                             |
| etail Tooltip | Show ma                                                                                                 | ark labels                        |                 |                             |
|               | abel Appearance —                                                                                       | 170,41                            | 16              |                             |
|               |                                                                                                    |                                   |                 |                             |
|               | Text:                                                                                                   |                                   |                 | 148,7                       |
|               | Text:<br>Font: Arial, 8                                                                                 | Bpt -                             |                 | 148,7                       |
|               | Text:<br>Font: Arial, 8<br>Alignment: Arial                                                             |                                   |                 | 148,7<br>125,651<br>117,299 |
| ,             | Text:<br>Font: Arial, 8<br>Alignment: Arial<br>Marks to Label<br>All                                    | <br>spt •<br>• B I U              |                 | 148,7<br>125,651<br>117,299 |
| ,             | Text:<br>Font: Arial, 8<br>Alignment: Arial<br>Marks to Label<br>Ali<br>Min/Max                         | Bpt V<br>B I U<br>Automatic       |                 | 148,7<br>125,651<br>117,299 |
| ,<br>,<br>,   | Text:<br>Font: Arial, 8<br>Alignment: Arial<br>Marks to Label<br>All<br>Min/Max<br>Options              | B Z U<br>Automatic                |                 | 148,7<br>125,651<br>117,299 |
| ,             | Text:<br>Font: Arial, 8<br>Alignment: Arial<br>Marks to Label<br>Ali<br>Min/Ma:<br>Options<br>Allow lab | spt v<br>B Z U<br>Automatic       |                 | 148,7<br>125,651<br>117,299 |
|               | Text:<br>Font: Arial, 8<br>Alignment: Arial<br>Marks to Label<br>All<br>Min/Mas<br>Options<br>Allow lab | B I U<br>Automatic                |                 | 148,7<br>125,651<br>117,299 |
| ,             | Text:<br>Font: Arial, 8<br>Alignment: Arial<br>Marks to Label<br>All<br>Min/Maz<br>Options              | B Z U<br>Automatic<br>More Colors |                 | 148,7<br>125,651<br>117,299 |

Figure 30-6. Font pop-up window

• Click the **Red** color, which changes the color of the displayed numbers to red, as shown in Figure 30-6

To change the color of the bars:

• Click the **Color** icon in the **Marks** card, which pops up the **Color** selection window shown in Figure 30-7

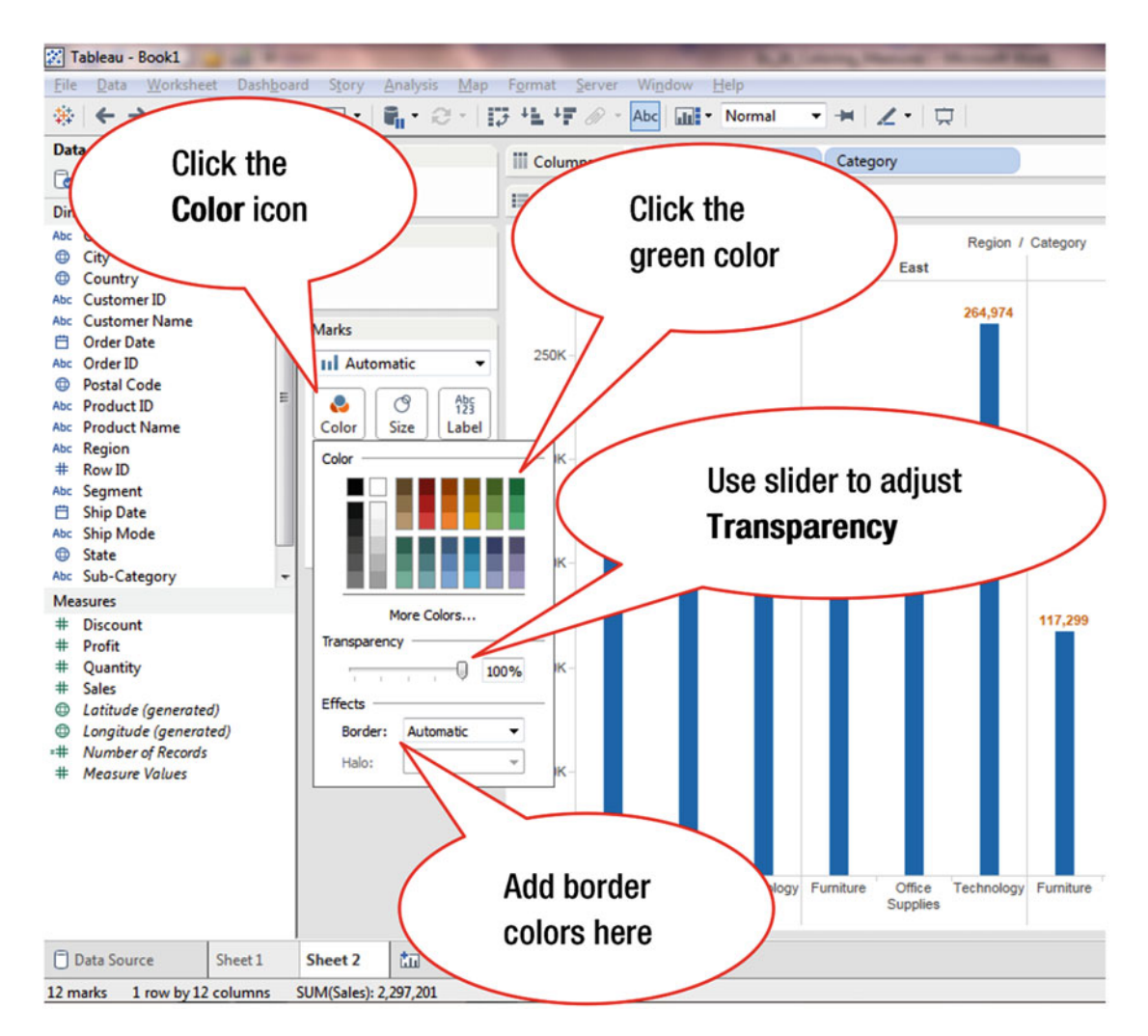

Figure 30-7. Color selection pop-up window

• Click the green color in the **Color** pop-up window, as shown in Figure 30-7, which leads to the display in Figure 30-8 (where the bar colors have changed to green)

As shown in Figure 30-7, the transparency of the color can be adjusted by moving the slider to the left. This is useful when you have to view data that is overlapping other marks.

Border colors can also be added to visually distinguish closely spaced marks, as shown in Figure 30-7.

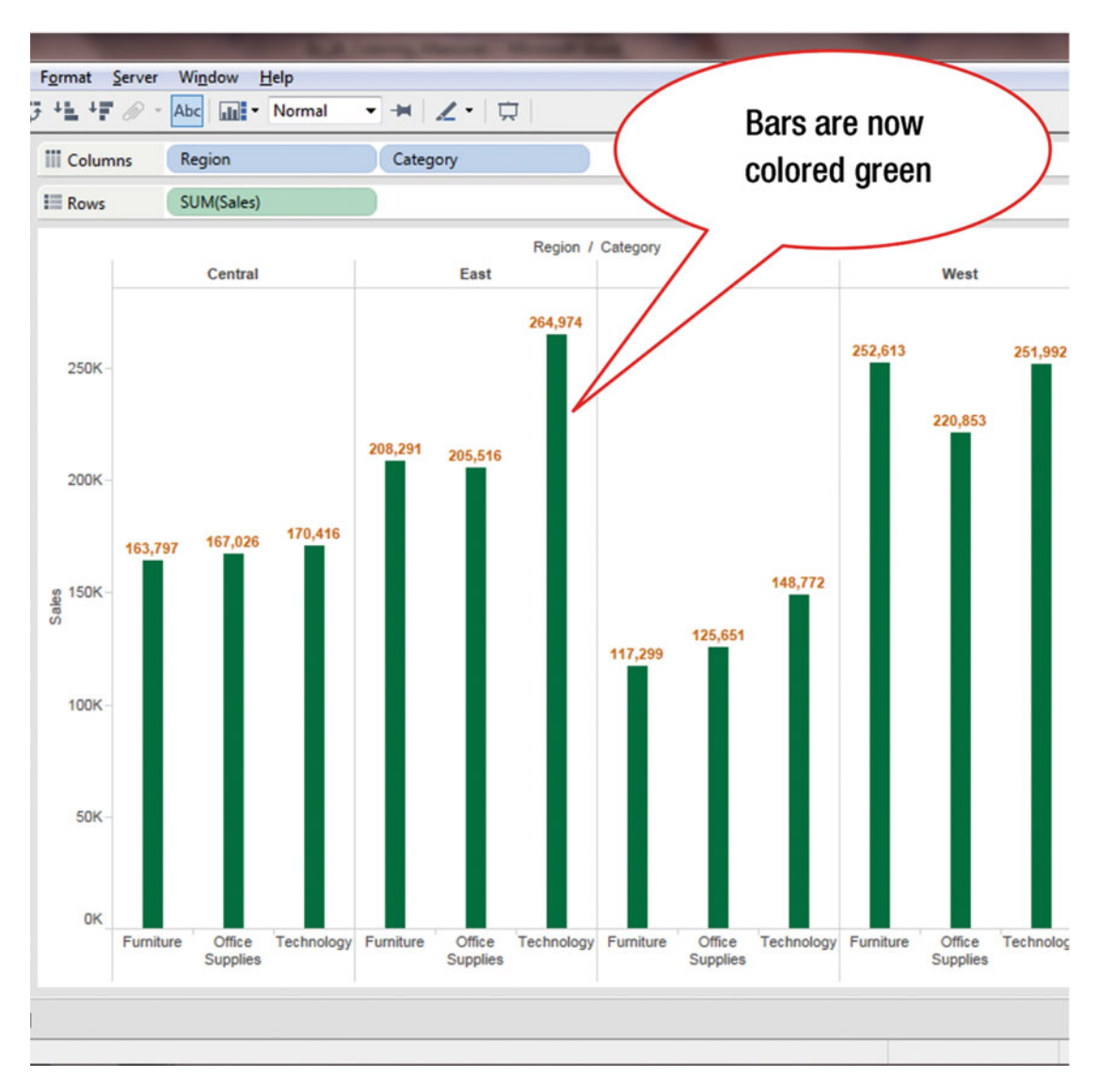

Figure 30-8. Bars with changed colors

To access additional formatting functionality:

• Right-click within the chart area, which pops up the menu tree displayed in Figure 30-9

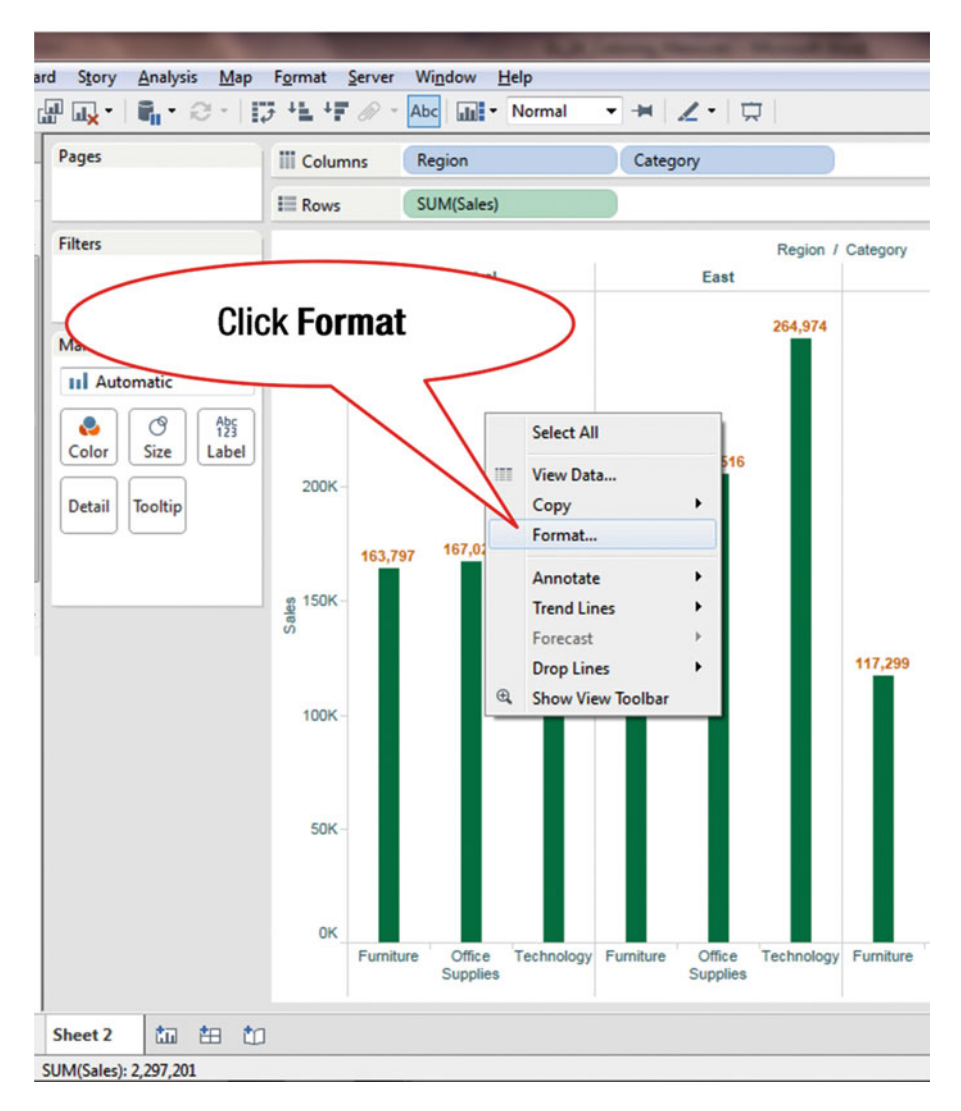

Figure 30-9. Menu tree displaying Format option

• Click **Format**, as shown in Figure 30-9, which pops up the **Format Font** window displayed in Figure 30-10

| 🔀 Tableau - Book1                  | and the second second second                    |                                     | A Design Property Strength Land                        |
|------------------------------------|-------------------------------------------------|-------------------------------------|--------------------------------------------------------|
| <u>File Data W</u> orksheet Dashbo | ard S <u>t</u> ory <u>A</u> nalysis <u>M</u> ap | Form                                |                                                        |
|                                    | 🔐 🛶 • 📲 • 🕾 •                                   | Format Font                         | <ul> <li>✓ # ∠ • □</li> </ul>                          |
| Format Font                        |                                                 | Format Font                         | Category                                               |
| A = <>⊞ J Fields ▼                 |                                                 | window                              |                                                        |
| Sheet Rows Columns                 | Filters                                         |                                     |                                                        |
| Default                            | There                                           | Central                             | East                                                   |
| Worksheet: Arial, 8pt 🔹            |                                                 | Contra                              | Luot                                                   |
| Pane: Arial, 8pt 🔹                 | Mark Drag dim                                   | nension                             | 264,974                                                |
| Header: Arial, 8pt 🔹               | ul Autom                                        |                                     |                                                        |
| Tooltip: Arial, 10pt 🔹             | III Addonia                                     |                                     |                                                        |
| Total                              |                                                 | Click the                           | 208.204                                                |
| Pane: Arial, 8pt 🔹                 |                                                 | pull-down                           | 205,516                                                |
| Header: Arial, 8pt 👻               | Detail Tooltip                                  |                                     |                                                        |
| Grand Total                        |                                                 | arrow 170,4                         | 16                                                     |
| Pane: Arial, 8pt 🔹                 |                                                 |                                     |                                                        |
| Header: Arial 8nt 💌                |                                                 | Sale                                |                                                        |
| ritur, opt                         |                                                 | <i></i>                             | 117,299                                                |
|                                    |                                                 |                                     |                                                        |
|                                    |                                                 | 100K -                              |                                                        |
|                                    |                                                 |                                     |                                                        |
|                                    |                                                 |                                     |                                                        |
|                                    |                                                 | 50K -                               |                                                        |
|                                    |                                                 |                                     |                                                        |
|                                    |                                                 |                                     |                                                        |
|                                    |                                                 | OK                                  |                                                        |
|                                    |                                                 | Furniture Office Techno<br>Supplies | logy Furniture Office Technology Furniture<br>Supplies |
| Clear                              |                                                 |                                     |                                                        |
| Data Source Sheet 1                | Sheet 2 🟥 🏥 🗂                                   |                                     |                                                        |
| 12 marks 1 row by 12 columns       | SUM(Sales): 2,297,201                           |                                     |                                                        |

Figure 30-10. Format Font window

Various formatting operations can now be performed through the **Format Font** window for the **Sheet**, **Rows**, or **Columns** (which can be selected by clicking the appropriate tab). In Figure 30-10, the **Sheet** tab has been selected (by default).

• Click the **Worksheet** pull-down arrow, as shown in Figure 30-10, which pops up the window displayed in Figure 30-11, where the desired changes can be made

### CHAPTER 30 FORMATTING

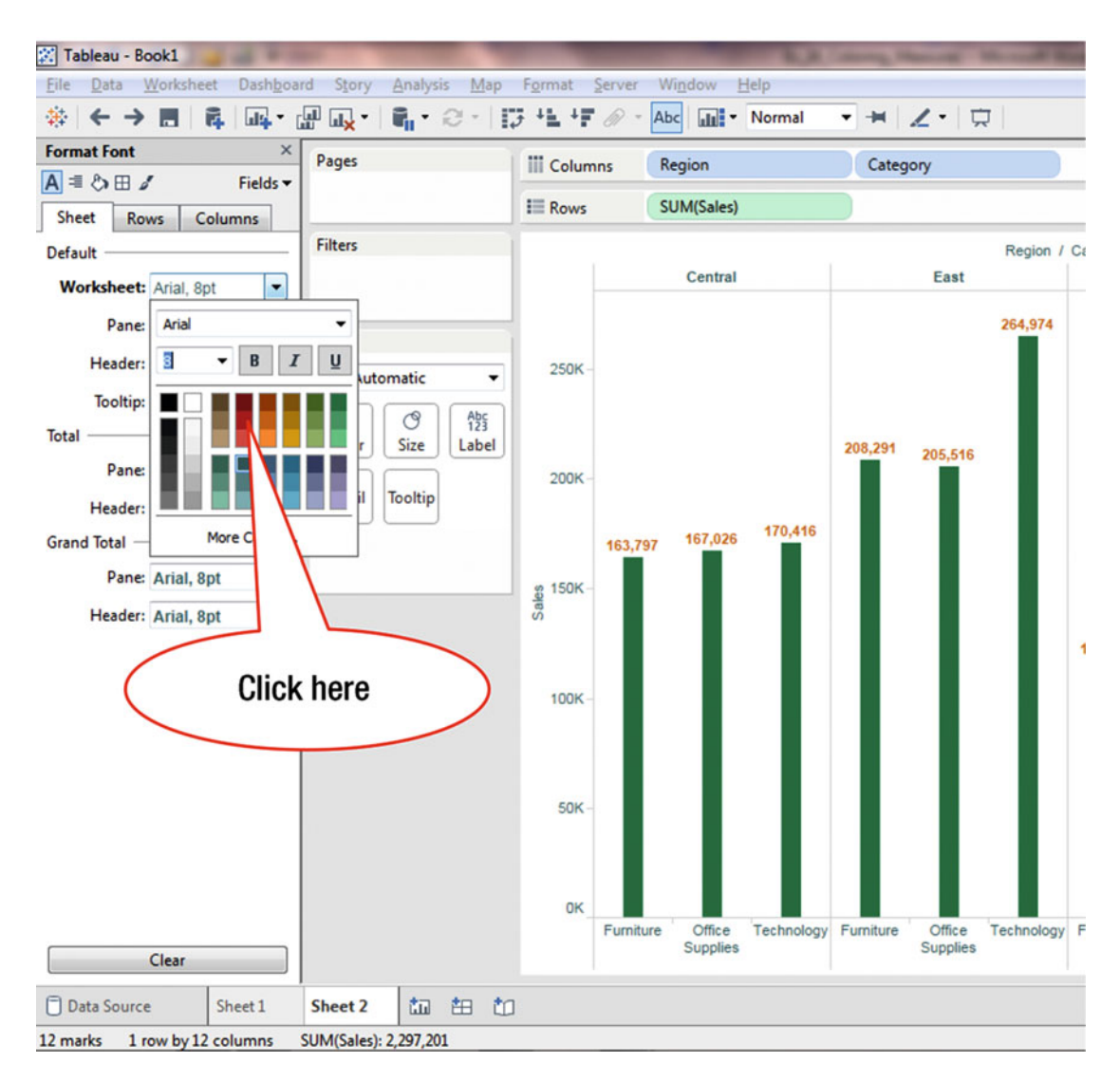

Figure 30-11. Pop-up window for selecting colors

• Click the red color, as shown in Figure 30-11, which changes the color of the column and row titles to red, as shown in Figure 30-12

### CHAPTER 30 FORMATTING

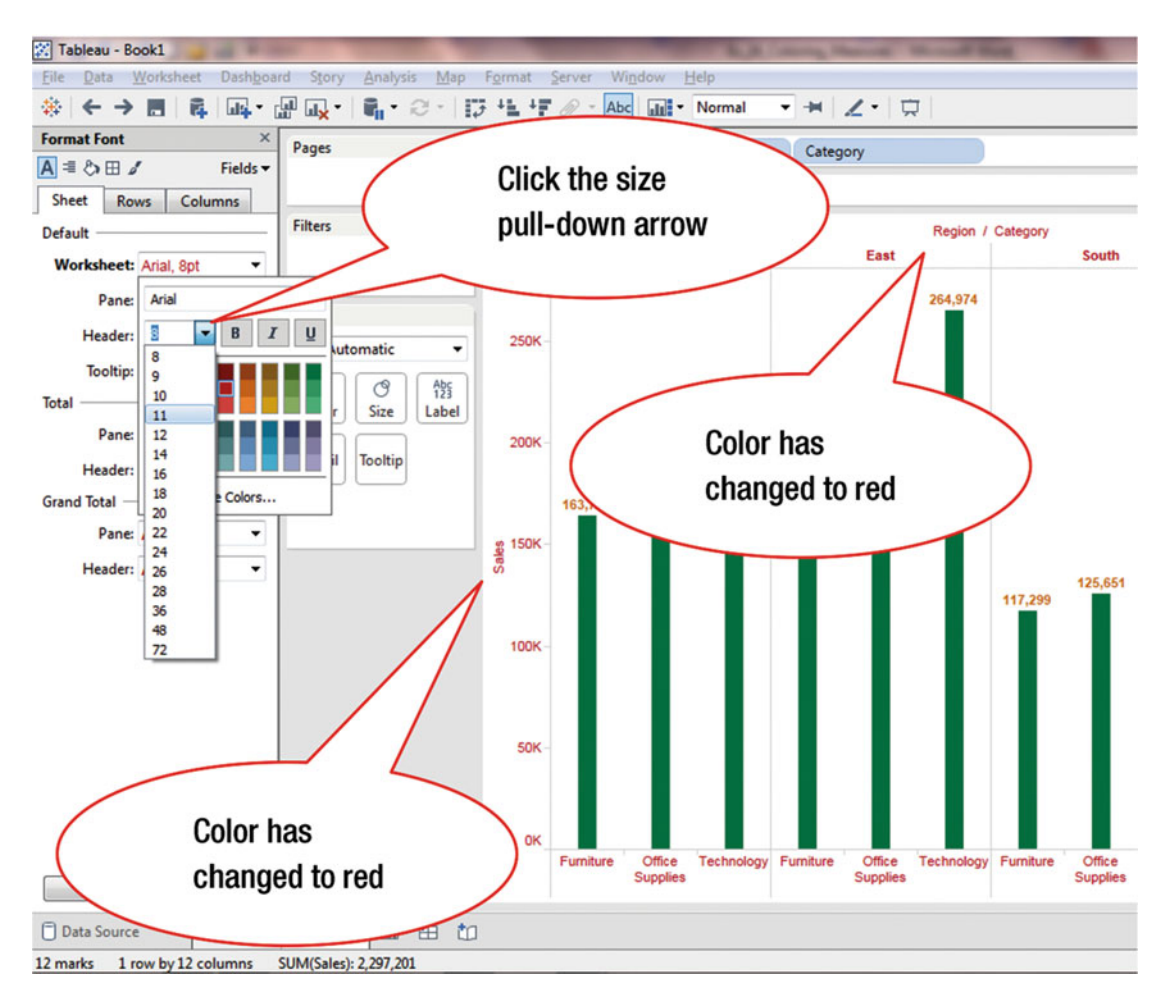

Figure 30-12. Pop-up window displaying font sizes

- Click the font size pull-down arrow, as shown in Figure 30-12, which displays the different font sizes shown in Figure 30-12
- Click 11, as shown in Figure 30-12, which increases the text size to 11 for the row and column headers, as displayed in Figure 30-13

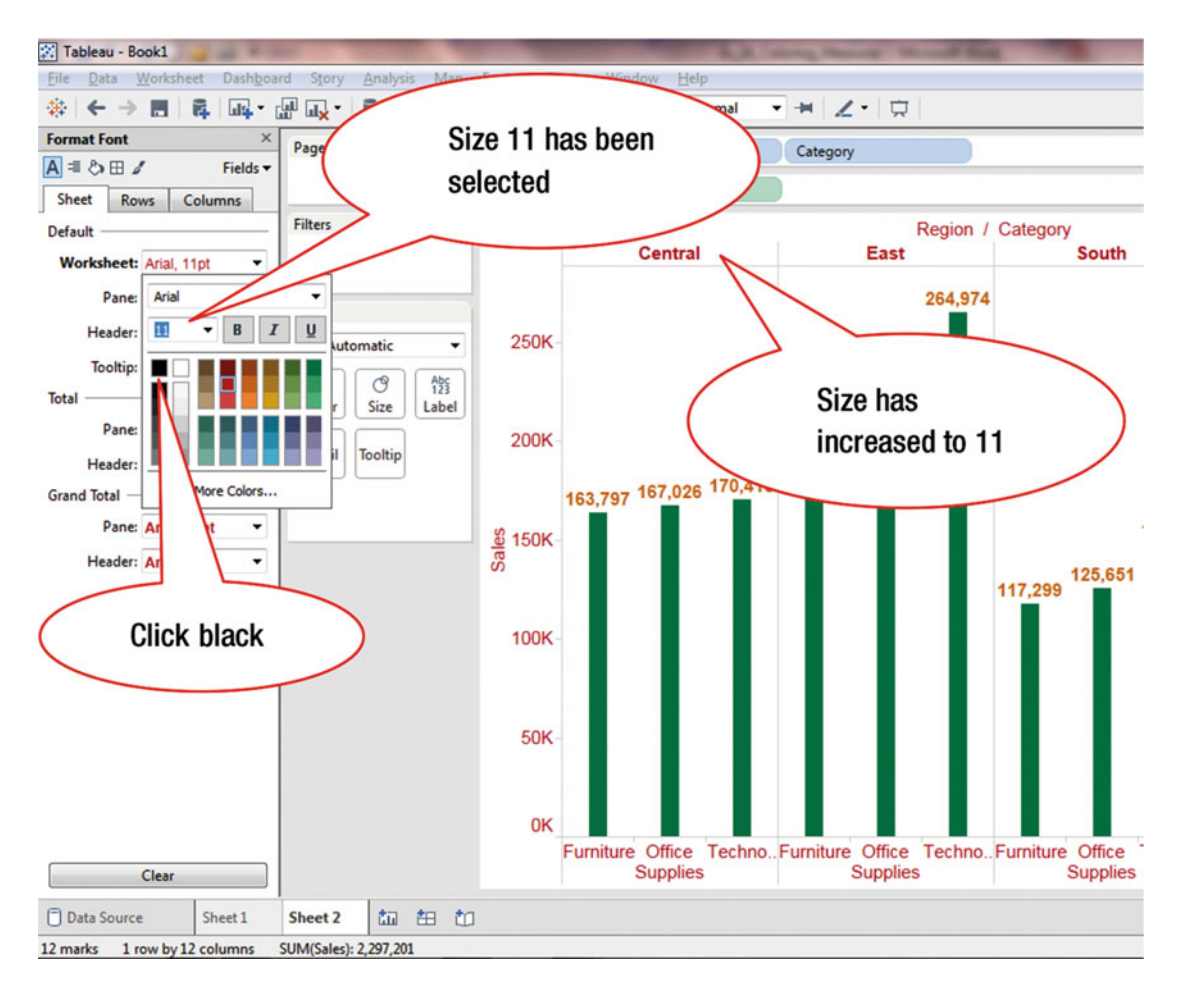

Figure 30-13. View with changed font size

To change the color for the column and row headers to black (from green):

• Click the black color in the color selection box, as shown in Figure 30-13, which leads to the display shown in Figure 30-14 (where the headers have changed to black)

### CHAPTER 30 FORMATTING

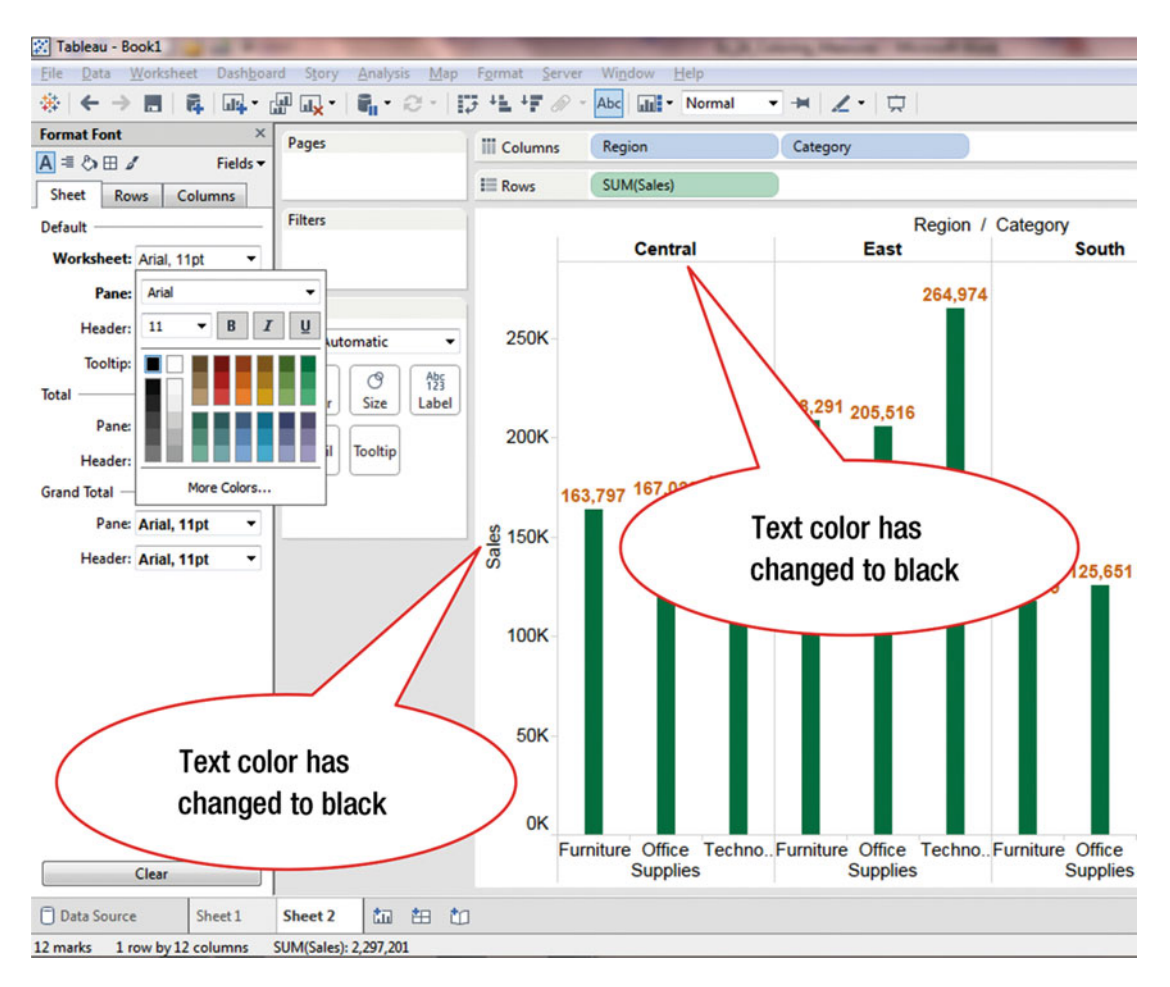

Figure 30-14. Headers with changed color

Annotations are text boxes used to highlight a specific mark, point, or the entire area of a view.

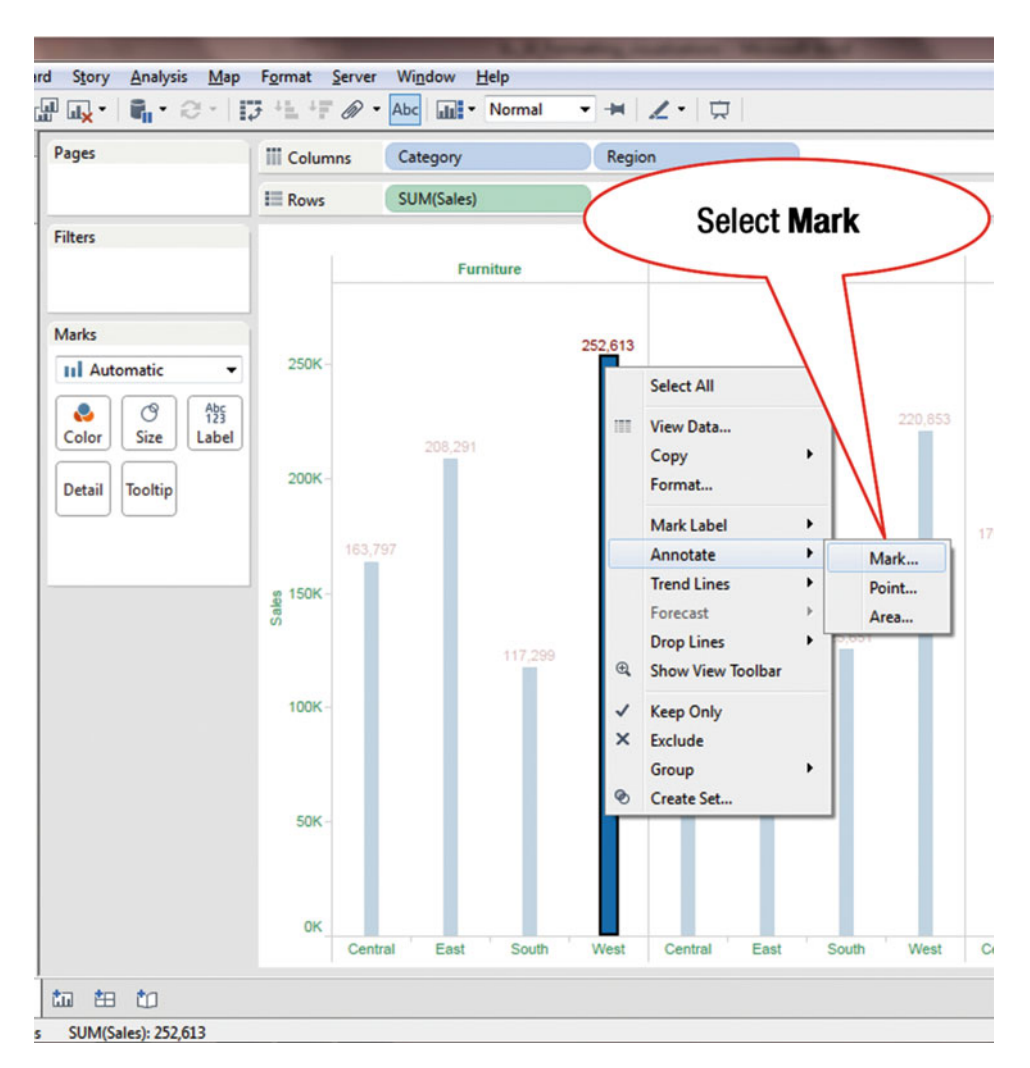

Figure 30-15. Menu tree displaying Annotate option

To add an annotation for highlighting a chart:

- Right-click the bar for the **West**, as shown in Figure 30-15, which pops up the menu tree displayed in Figure 30-15
- Navigate to Annotate ➤ Mark, as shown in Figure 30-15, which pops up the Edit Annotation window displayed in Figure 30-16

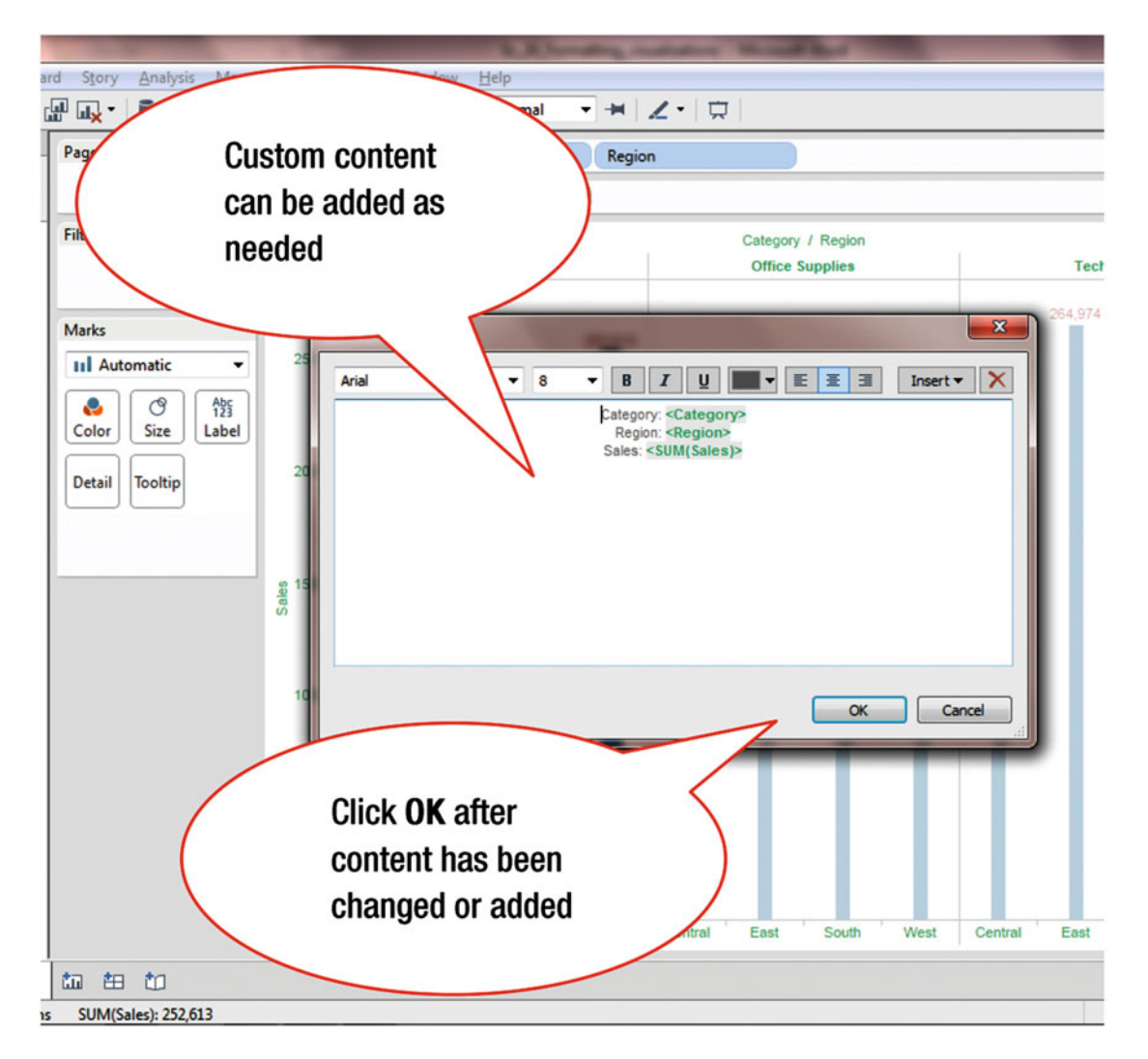

Figure 30-16. Edit Annotation pop-up window

The default annotation can be accepted as-is or it can be modified by typing in the desired text in the **Edit Annotation** box, as shown in Figure 30-16. In this case, we will not add any custom text.

• Click **OK**, as shown in Figure 30-16, which adds the annotation, as shown in Figure 30-17

### CHAPTER 30 FORMATTING

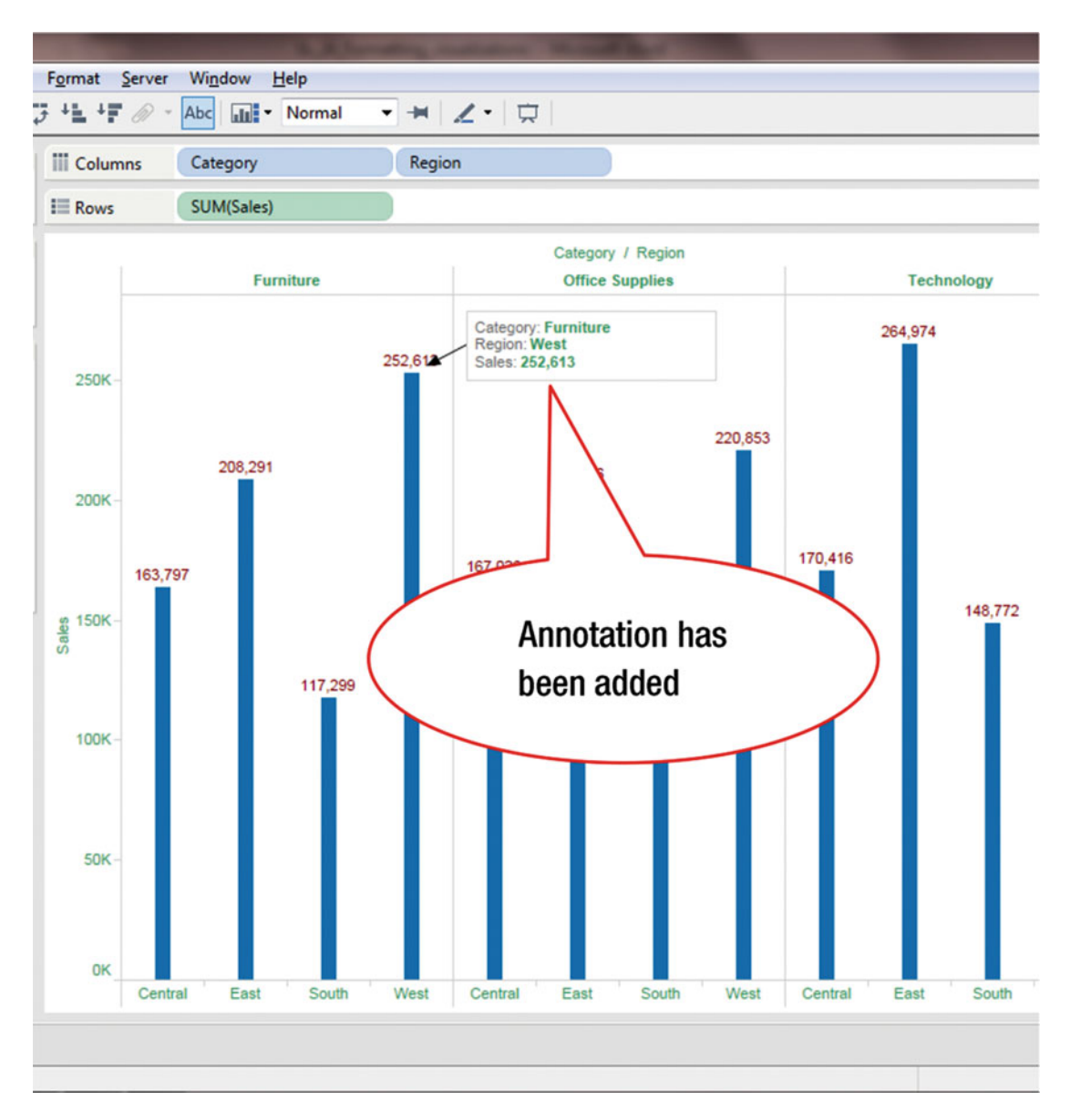

Figure 30-17. View with annotation

# **CHAPTER 31**

## 

# **Highlighting with Colors**

**Objective:** This exercise demonstrates how to highlight the data in the visualization using color We start this exercise with Figure 31-1, which displays crosstab data.

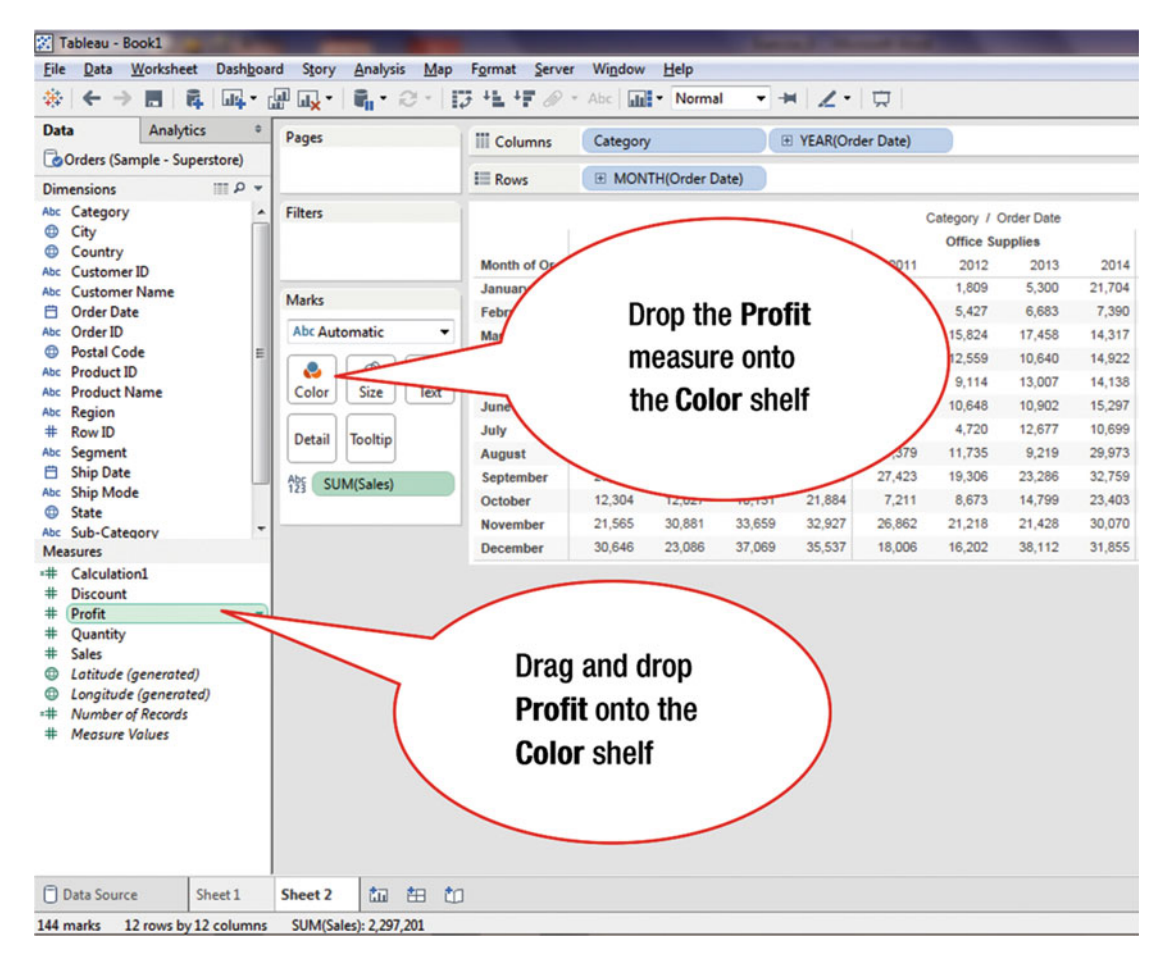

Figure 31-1. View with crosstab data

To analyze the profits:

• Drag and drop **Profit** onto the **Color** shelf in the **Marks** card, as shown in Figure 31-1, which leads to the display shown in Figure 31-2

| Pages           | III Columns | Category | 1          | Œ      | YEAR(Ord | er Date) |              |            |        |        |        |        |       |
|-----------------|-------------|----------|------------|--------|----------|----------|--------------|------------|--------|--------|--------|--------|-------|
|                 | III Rows    |          | TH(Order D | ate)   |          |          |              |            |        |        |        |        |       |
| ilters          |             |          |            |        |          | (        | Category / C | Order Date |        |        |        |        |       |
|                 |             |          | Furnit     | ure    |          |          | Office Su    | pplies     |        |        | Techno | logy   |       |
|                 | Month of Or | 2011     | 2012       | 2013   | 2014     | 2011     | 2012         | 2013       | 2014   | 2011   | 2012   | 2013   | 201   |
|                 | January     | 5,952    | 11,740     | 7,623  | 5,964    | 4,851    | 1,809        | 5,300      | 21,704 | 3,143  | 4,625  | 5,620  | 17,03 |
| larks           | February    | 2,130    | 3,319      | 3,926  | 6,866    | 1,072    | 5,427        | 6,683      | 7,390  | 1,609  | 3,465  | 12,259 | 6,02  |
| Abc Automatic 🔹 | March       | 14,574   | 12,315     | 12,473 | 10,597   | 8,606    | 15,824       | 17,458     | 14,317 | 32,511 | 10,328 | 21,255 | 28,99 |
| Abc Abc         | April       | 7,945    | 10,476     | 13,406 | 9,053    | 11,155   | 12,559       | 10,640     | 14,922 | 9,195  | 11,161 | 15,203 | 16,13 |
| Color Size Text | May         | 6,913    | 9,375      | 15,031 | 17,267   | 7,136    | 9,114        | 13,007     | 14,138 | 9,600  | 11,643 | 28,653 | 14,24 |
|                 | June        | 13,206   | 7,714      | 12,027 | 16,903   | 12,953   | 10,648       | 10,902     | 15,297 | 8,436  | 6,435  | 16,502 | 16,06 |
| Datail          | July        | 10,821   | 13,674     | 13,199 | 13,882   | 15,121   | 4,720        | 12,677     | 10,699 | 8,004  | 10,371 | 12,564 | 23,84 |
| Detail          | August      | 7,320    | 9,639      | 13,619 | 14,909   | 11,379   | 11,735       | 9,219      | 29,973 | 9,210  | 15,525 | 10,427 | 16,63 |
| SUM/Profit)     | September   | 23,816   | 26,273     | 26,739 | 29,598   | 27,423   | 19,306       | 23,286     | 32,759 | 30,538 | 19,017 | 22,883 | 28,13 |
| be current      | October     | 12,304   | 12,027     | 10,131 | 21,884   | 7,211    | 8,673        | 14,799     | 23,403 | 11,938 | 10,705 | 31,533 | 32,50 |
| SUM(Sales)      | November    | 21,565   | 30,881     | 33,659 | 32,927   | 26,862   | 21,218       | 21,428     | 30,070 | 30,201 | 23,874 | 27,105 | 49,33 |
|                 | December    | 30,646   |            | 37,069 | 35,537   | 18,006   | 16,202       | 38,112     | 31,855 | 20,893 | 35,632 | 22,057 | 23,08 |

Figure 31-2. Numbers displayed in color

When aggregated measures are dropped on the **Color** shelf, a quantitative legend with a continuous range of colors is created.

In Figure 31-2, the red and green colors indicate the relative profitability or loss for the relevant item. The displayed colors are not bright and some enhancement is desired. To enhance the colors:

• Click the **Color** icon in the **Marks** card, which pops up the window displayed in Figure 31-3

| le Data Worksheet Dashboard Story Analysis b<br>\$ ← → ■ 🖻 💀 🖓 🛺 • 🔒 • ⊘ • | Map Format Server         | Window   | Help       | I <b>▼</b> → | . Z.     |          |              |            |       |
|----------------------------------------------------------------------------|---------------------------|----------|------------|--------------|----------|----------|--------------|------------|-------|
| ata                                                                        | Columns                   | Category |            |              | YEAR(Ord | er Date) |              |            |       |
| Click the                                                                  | E Rows                    |          | TH(Order D | ate)         |          |          |              |            |       |
| Color icon                                                                 |                           |          | Furnit     | ure          |          | (        | Category / C | Order Date |       |
|                                                                            | Month of Or.              | 2011     | 2012       | 2013         | 2014     | 2011     | 2012         | 2013       | 2014  |
| c Customer Name                                                            | January                   | 5.952    | 11.740     | 7.623        | 5.964    | 4.851    | 1.809        | 5.300      | 21.70 |
| Order Date Marks                                                           | February                  | 2.130    | 3.319      | 3.926        | 6.866    | 1.072    | 5.427        | 6.683      | 7.39  |
| Order ID bc Automatic                                                      | <ul> <li>March</li> </ul> | 14.574   | 12.315     | 12.473       | 10.597   | 8.606    | 15.824       | 17.458     | 14.31 |
| Postal Code                                                                | April                     | 7,945    | 10.470     |              |          |          | 12 559       | 10.640     | 14.92 |
| Product ID 19                                                              | May                       | -        |            |              | /        |          |              | 007        | 14.13 |
| Product Name Color Size Te                                                 | oxt ne                    | (        | C          | lick I       | Edit (   | color    | S            | 2          | 15.29 |
| Region Color                                                               |                           | ~        |            |              |          |          |              | 12 677     | 10.69 |
| Seament Edit Colors                                                        | THIS!                     | 7.320    | 9.639      |              |          | 11.07/3  | 11,735       | 9,219      | 29.97 |
| Ship Date                                                                  | tember                    | 23.816   | 26 273     | 26 739       | 29 598   | 27 423   | 19.306       | 23 286     | 32.75 |
| Ship Mode                                                                  | ober                      | 12 304   | 12 027     | 10 131       | 21.884   | 7.211    | 8,673        | 14 700     | 23.40 |
| State                                                                      | 100% Ober                 | 21 565   | 30.881     | 33,659       | 32 927   | 26.862   | 21 218       | 21 428     | 30.07 |
| Sub-Category Effects                                                       |                           | 30.646   | 23 086     | 37.069       | 35.537   | 18,006   | 16 202       | 38 112     | 31.85 |
| Halo:                                                                      | -                         | 00,040   | 20,000     |              | 00,007   | 10,000   | 10,202       | 50,112     | 01,00 |
| Discount                                                                   |                           |          |            |              |          |          |              |            |       |
| Profit -3.014 11                                                           | ,708                      |          |            |              |          |          |              |            |       |
| Quantity                                                                   | ر _                       |          |            |              |          |          |              |            |       |
| Sales                                                                      |                           |          |            |              |          |          |              |            |       |
| Latitude (generated)                                                       |                           | Thic     | wind       | ow n         | one      |          |              |            |       |
| Longitude (generated)                                                      |                           | 11115    | winu       | ow h         | ops      |          |              |            |       |
| Measure Values                                                             |                           | un a     | ftor t     | ho Co        | lor      |          |              |            |       |
|                                                                            |                           | up a     | iter t     |              | 101      |          |              |            |       |
|                                                                            |                           | icon     | io oli     | akad         |          |          |              |            |       |
|                                                                            |                           | ICOII    | 15 CII     | ckeu         |          |          |              |            |       |
|                                                                            |                           |          |            |              |          | /        |              |            |       |
|                                                                            |                           |          |            |              |          |          |              |            |       |
| Data Source Sheet 1 Sheet 2 to the                                         | ta                        |          |            |              |          |          |              |            |       |

*Figure 31-3. Color pop-up window* 

• Click **Edit Colors**, as shown in Figure 31-3, which leads to the display shown in Figure 31-4

### 

|                                          | III Columns                | Category                   | 1                                           |         | YEAR(Orde | er Date) |                           |                    |                         |
|------------------------------------------|----------------------------|----------------------------|---------------------------------------------|---------|-----------|----------|---------------------------|--------------------|-------------------------|
|                                          |                            | E MON                      | TH(Order D                                  | ate)    |           |          |                           |                    |                         |
| ilters                                   |                            |                            | Furnite                                     | ire     |           | c        | ategory / O<br>Office Sup | order Date         |                         |
|                                          | Month of Or                | 2011                       | 2012                                        | 2013    | 2014      | 2011     | 2012                      | 2013               | 2014                    |
| larks                                    | January                    | 2,852                      | 3.310                                       | 3,025   | 6,866     | 4,051    | 5 427                     | 5,300              | 7 300                   |
| Abc Automatic 🗸                          | March                      | Carrier                    | 0,010                                       | 3,320   | 0,000     | 1,012    | 3,721                     |                    | D 317                   |
|                                          | April                      | Edit Colo                  | rs [Profit]                                 |         |           |          |                           |                    | 922                     |
| O Abc<br>123                             | May                        | Palette:                   |                                             |         |           |          |                           |                    | 1 1 3 8                 |
| Color Size Text                          | e                          | Automa                     | atic                                        |         |           |          |                           | •                  | 5,297                   |
| Color                                    |                            |                            | _                                           |         |           |          |                           | -                  | 0,699                   |
| Edit Colors                              | bust                       |                            |                                             |         |           |          |                           |                    | 1.973                   |
| Transparency                             | tember                     |                            | -3.014                                      |         |           |          | 11                        | 708                | 2,759                   |
| in an apparency                          | terriber .                 |                            | -3,014                                      |         |           |          | **,                       | /00                | 102                     |
|                                          | ober                       | Chan                       | and Color                                   | F A Ch  |           |          |                           |                    | 0.403                   |
|                                          | 0% ober                    | / Step                     | ped Color                                   | 5 🗘 St  | eps       |          |                           |                    | 0.070                   |
| Effects                                  | 0% ober<br>rember          | Step<br>Rev                | ped Color<br>ersed                          | 5 🔹 St  | eps       |          |                           |                    | 2,070                   |
| Effects Halo:                            | 0% ober<br>rember<br>ember | Step                       | oped Color<br>ersed<br>Full Color Ra        | 5 🐳 Sti | eps       |          | Ad                        | vanced >>          | 0,070<br>,855           |
| Effects                                  | ober<br>rember<br>ember    | Step<br>Revi               | ped Color<br>ersed<br>Full Color Ra         | 5 💮 Sti | eps       |          | Adv                       | vanced >>          | 1,070<br>1,855          |
| Effects                                  | ober<br>rember<br>ember    | Step<br>Revi<br>Use        | pped Color<br>ersed<br>Full Color Ra<br>set | 5 🐳 Sti | eps<br>OK | Car      | Adh                       | Apply              | 0,070<br>(,855          |
| Effects                                  | ober<br>rember<br>ember    | Step<br>Rev<br>Use         | sped Color<br>ersed<br>Full Color Ra        | 5 🐳 Sti | eps<br>OK | Car      | Adv                       | vanced >><br>Apply | 1,070<br>1,855          |
| Effects                                  | ober<br>rember<br>ember    | Step<br>Revu<br>Use        | iped Color<br>ersed<br>Full Color Ra        | 5 🐳 Sti | eps<br>OK | Car      | Ad                        | vanced >><br>Apply | ),403<br>),070<br>(855  |
| Effects                                  | ober<br>rember<br>ember    | Step<br>Revo<br>Use<br>Res | ped Color<br>ersed<br>Full Color Ra         | 5 🐳 Str | eps<br>OK | Car      | Ad                        | Apply              | 0,403<br>0,070<br>1.855 |
| Effects                                  | ober<br>rember<br>ember    | Step<br>Rev<br>Use<br>Res  | ped Color<br>ersed<br>Full Color Ra         | s 🗣 str | рс        | Car      | Ad                        | Apply              | ),403<br>),070<br>(855  |
| Effects<br>Halo:<br>.014 11,700          | ober<br>rember<br>ember    | Reve                       | ped Color<br>ersed<br>Full Color Ra<br>set  | s 🗣 st  | еря       | Car      | Adı                       | Apply              | 0,403<br>1,070<br>855   |
| Effects<br>Halo:<br>10,014 11,700<br>Pla | ce check                   | Reve                       | ped Color<br>ersed<br>Full Color Ra<br>set  | s 🗣 Sti | ря        | Car      | Adv                       | Apply              | 855                     |
| Effects 100                              | ce check                   | Reve                       | nped Color<br>ersed<br>Full Color Ra        | s 🗣 Sti | еря       | Car      | Adv                       | Apply              | 855                     |
| Effects<br>Halo:<br>0,014 11,706         | ce check                   | Reve                       | nped Color<br>ersed<br>Full Color Ra        | s 👽 st  | еря       | Car      | Adv                       | Apply              | 1.070<br>855            |

Figure 31-4. Edit Colors pop-up window

- Place a check mark in the check box located to the left of **Stepped Color**, as shown in Figure 31-4
- Increase **Steps** from 5 to 6 (which specifies how many steps/bins or buckets are being created)

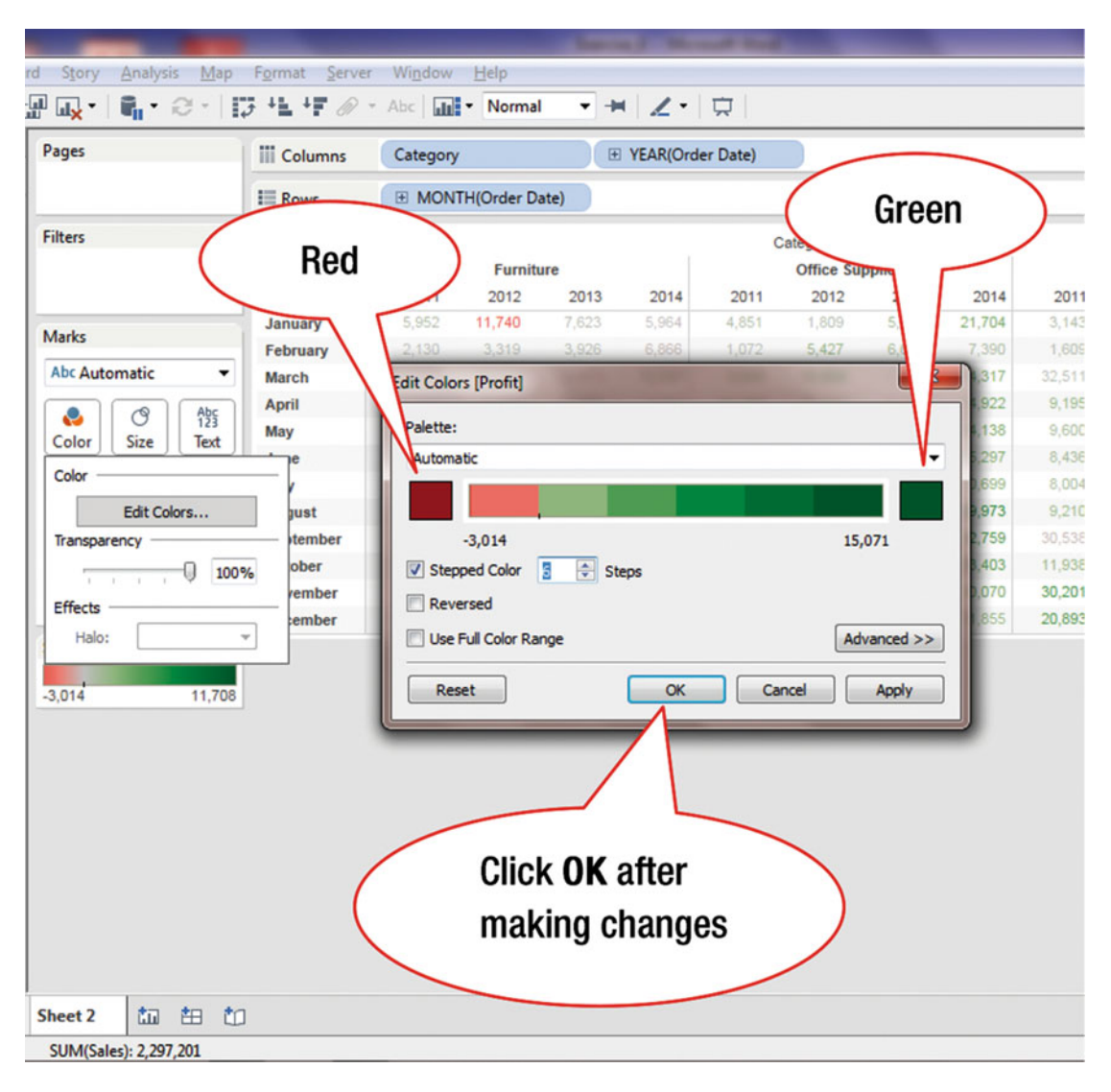

Figure 31-5 shows the display after the changes have been made.

Figure 31-5. Stepped color modified view

• Click **OK**, as shown in Figure 31-5, which leads to Figure 31-6, where the changed highlighting is displayed

### CHAPTER 31 ■ HIGHLIGHTING WITH COLORS

| 🔀 Tableau - Book1                                                                                                    |                                                |                       |             |              |          | ad man                  |
|----------------------------------------------------------------------------------------------------|------------------------------------------------|-----------------------|-------------|--------------|----------|-------------------------|
| <u>File Data Worksheet Dashboa</u>                                                                                                    | rd S <u>t</u> ory <u>A</u> nalysis <u>M</u> ap | Format Server         | Window      | <u>H</u> elp |          |                         |
|                                                                                                    | 🖫 🔩 •   🖣 • 😂 •   I                            | 3 +1 +F Ø -           | Abc 4       | • Norma      | -        | <b>⊢</b>   <b>∠</b> • : |
| Data Analytics +                                                                                                    | Pages                                          | III Columns           | Category    | r            |          | E YEAR(Order            |
| Orders (Sample - Superstore)                                                                                                    |                                                | t Dama                |             |              | ata)     |                         |
| Dimensions                                                                                                    |                                                | I Rows                |             |              | ate)     |                         |
| Abc Category  City Country Country                                                                                                    | Filters                                        | Month of Or-          | 2011        | Furnit       | ure 2013 | 2014                    |
| Abc Customer ID                                                                                                    |                                                | lanuary               | 5.952       | 11.740       | 7 623    | 5.964                   |
| Abc Customer Name                                                                                                    | Marks                                          | February              | 2 130       | 3 319        | 3,926    | 6,866                   |
| Abc Order ID                                                                                                    | Abc Automatic 🔹                                | March                 | 14.574      | 12.315       | 12.473   | 10.597                  |
| Postal Code     E                                                                                                    |                                                | April                 | 7,945       | 10.476       | 13,406   | 9.053                   |
| Abc Product ID                                                                                                    |                                                | May                   | 6,913       | 9.375        | 15.031   | 17,267                  |
| Abc Product Name                                                                                                    | Color Size Text                                | June                  | 13,206      | 7,714        | 12,027   | 16,903                  |
| # Row ID                                                                                                    |                                                | uly                   | 10,821      | 13,674       | 13,199   | 13,882                  |
| Abc Segment                                                                                                    | Detail                                         | gust                  | 7,320       | 9,639        | 13,619   | 14,909                  |
| 🛱 Ship Date                                                                                                    | SUM/Profit)                                    | tember                | 23,816      | 26,273       | 26,739   | 29,598                  |
| Abc Ship Mode                                                                                                    | Abr curve i a                                  | er                    | 12,304      | 12,027       | 10,131   | 21,884                  |
| State                                                                                                    | 123 SUM(Sales)                                 | ber                   | 21,565      | 30,881       | 33,659   | 32,927                  |
| Measures                                                                                                    |                                                | er                    | 30,646      | 23,086       | 37,069   | 35,537                  |
| <ul> <li># Calculation1</li> <li># Discount</li> <li># Profit</li> <li># Quantity</li> <li># Sales</li> <li><i>Latitude (generated)</i></li> <li><i>Longitude (generated)</i></li> <li># Number of Records</li> <li># Measure Values</li> </ul> | SUM(Profit)<br>-3,014 15,071                   | Click the<br>lown arr | pull-<br>ow | -            |          |                         |
| Data Source Sheet 1 144 marks 12 rows by 12 columns                                                                                                    | Sheet 2 tim the tim<br>SUM(Sales): 2,297,201   | ]                     |             |              |          |                         |

Figure 31-6. View displaying modified highlighting

The default red and green colors can be changed by clicking the color selector, as shown in Figure 31-5. These can be reversed by checking the **Reversed** check box.

• Click the **Automatic** pull-down arrow, as shown in Figure 31-6, which leads to Figure 31-7, where the available options are displayed

| 🔀 Tableau - Book1                                                        |                                               |                    |          |           |        |            |          |
|--------------------------------------------------------------------------|-----------------------------------------------|--------------------|----------|-----------|--------|------------|----------|
| File Data Worksheet Dashboar                                             | d S <u>t</u> ory <u>A</u> nalysis <u>M</u> ap | Format Server      | Window   | Help      | -      |            |          |
|                                                                          | ₽                                             | ; +L +F <i>@</i> - | Abc      | • Normal  | •      | -= Z •     |          |
| Data Analytics +                                                         | Pages                                         | iii Columns        | Category |           |        | H YEAR(Ord | er Date) |
| Orders (Sample - Superstore)                                             |                                               |                    |          |           |        |            |          |
| Dimensions III P 🔻                                                       |                                               | I Rows             | H MONT   | H(Order D | ate)   |            |          |
| Abc Category                                                             | Filters                                       |                    |          |           |        |            | c        |
| City                                                                     |                                               |                    |          | Furnit    | Ire    |            |          |
| Country     Abc Customer ID                                              |                                               | Month of Or        | 2011     | 2012      | 2013   | 2014       | 2011     |
| Abc Customer ID<br>Abc Customer Name                                     |                                               | January            | 5,952    | 11,740    | 7,623  | 5,964      | 4,851    |
|                                                                          | Marks 🔻                                       | February           | 2,130    | 3,319     | 3,926  | 6,866      | 1,072    |
| Abc Order ID                                                             | Abc Automatic                                 | March              | 14,574   | 12,315    | 12,473 | 10,597     | 8,606    |
| Postal Code     E                                                        | Abc Automatic                                 | April              | 7,945    | 10,476    | 13,406 | 9,053      | 11,155   |
| Abc Product ID                                                           | II Bar                                        | May                | 6,913    | 9,375     | 15,031 | 17,267     | 7,136    |
| Abc Region                                                               | ∼ Line                                        | June               | 13,206   | 7,714     | 12,027 | 16,903     | 12,953   |
| # Row ID                                                                 | Area                                          | July               | 10,821   | 13,674    | 13,199 | 13,882     | 15,121   |
| Abc Segment                                                              | Square                                        | August             | 7,320    | 9,639     | 13,619 | 14,909     | 11,379   |
| 📋 Ship Date                                                              | Circle                                        | September          | 23,816   | 26,273    | 26,739 | 29,598     | 27,423   |
| Abc Ship Mode                                                            | • Circle                                      | October            | 12,304   | 12,027    | 10,131 | 21,884     | 7,211    |
| State     Sub-Category                                                   | x+ Shape                                      | November           | 21,565   | 30,881    | 33,659 | 32,927     | 26,862   |
| Measures                                                                 | Abc Text                                      | Recember           | 30,646   | 23,086    | 37,069 | 35,537     | 18,006   |
| =# Calculation1                                                          | Street Filled Map                             |                    |          |           |        |            |          |
| # Discount                                                               | Pie                                           | $\langle \rangle$  |          |           |        |            |          |
| # Profit                                                                 | - Gantt Bar                                   |                    |          |           |        |            |          |
| # Quantity                                                               | Polygon                                       |                    |          |           |        |            |          |
| # Sales                                                                  |                                               |                    |          |           |        |            |          |
| <ul> <li>Lonaitude (generated)</li> <li>Lonaitude (aenerated)</li> </ul> |                                               | <b></b>            | -        |           |        |            |          |
| =# Number of Records                                                     | (                                             | Click              | ( Squ    | are       |        | )          |          |
| # Measure Values                                                         |                                               |                    |          |           |        |            |          |
|                                                                          |                                               |                    |          |           |        |            |          |
|                                                                          |                                               |                    |          |           |        |            |          |
|                                                                          |                                               |                    |          |           |        |            |          |
|                                                                          |                                               |                    |          |           |        |            |          |
|                                                                          |                                               |                    |          |           |        |            |          |
| Data Source Sheet 1                                                      | Sheet 2 to the the                            |                    |          |           |        |            |          |
| 144 marks 12 rows by 12 columns                                          | SUM(Sales): 2 297 201                         |                    |          |           |        |            |          |

Figure 31-7. Marks card drop-down menu

• Click **Square**, as shown in Figure 31-7, which leads to the display shown in Figure 31-8
### CHAPTER 31 HIGHLIGHTING WITH COLORS

| Pages                                                                                            | Columns                                                                                                    | Category | H(Order Date)          | E YEAR(On | der Date) | over | e curs<br>an ite | em   | )             |                |      |
|--------------------------------------------------------------------------------------------------|----------------------------------------------------------------------------------------------------|----------|------------------------|-----------|-----------|------|------------------|------|---------------|----------------|------|
| Filters                                                                                          | Month of Or                                                                                                 | 2011     | Furniture<br>2012 2013 | 2014      | 2 2012    | 2013 | 2014             | 2011 | Techr<br>2012 | tology<br>2013 | 2014 |
| Marks<br>Square<br>Color<br>Size<br>Labe<br>Detail<br>Tooltip<br>SUM(Profit)<br>수당<br>SUM(Sales) | February<br>March<br>April<br>May<br>June<br>July<br>August<br>September<br>October<br>November<br>December | Ē        |                        |           |           |      |                  |      |               |                |      |
| SUM(Profit)                                                                                      | 71                                                                                                    | (        | Dis                    | splay s   | hape      |      |                  |      |               |                |      |

Figure 31-8. View after square mark type selection

To display the value associated with any item in the displayed visualization:

• Place the cursor over the item, as shown in Figure 31-8, which displays its value, as shown in Figure 31-9

#### CHAPTER 31 HIGHLIGHTING WITH COLORS

| Pages            | Columns     | Catego | ŋ         |       | E YEAR(O | Irder Date)  |                       |            |      |      |       |       |
|------------------|-------------|--------|-----------|-------|----------|--------------|-----------------------|------------|------|------|-------|-------|
| 1                | Rows        | . MO   | NTH(Order | Date) |          |              |                       |            |      |      |       |       |
| ilters           |             |        | Furr      | iture |          | Ca           | ategory /<br>Office S | Order Date |      |      | Techr | ology |
|                  | Month of Or | 2011   | 2012      | 2013  | 2014     | 2011         | 2012                  | 2013       | 2014 | 2011 | 2012  | 2013  |
| Marks            | January     |        |           |       |          | -            |                       |            |      |      |       |       |
| Square 👻         | March       |        |           |       |          |              |                       | -          |      |      |       |       |
|                  | April       |        |           |       |          | Month of Ore | der Date              | February   |      |      |       |       |
| Color Size Label | May         |        |           |       |          | Year of Orde | er Date:              | 2014       |      |      |       |       |
|                  | June        |        |           |       |          | Profit:      |                       | -199       |      |      |       |       |
| Detail Tooltip   | July        |        |           |       |          | Sales:       |                       | 0,000      |      |      |       |       |
|                  | August      |        |           |       |          |              |                       |            |      |      |       |       |
| SUM(Profit)      | October     |        |           |       |          |              |                       |            |      |      |       |       |
| SUM(Sales)       | November    |        |           |       |          |              |                       |            |      |      |       |       |
|                  | December    |        |           |       |          |              |                       |            |      |      |       |       |
| SUM(Profit)      |             |        |           |       |          |              | A                     |            |      |      |       |       |
| 3,014 15         | \           |        |           |       |          |              |                       |            |      |      |       |       |
|                  |             |        |           |       |          |              | $  \rangle$           | 5          |      |      |       |       |
|                  |             |        |           |       |          |              |                       |            |      |      |       |       |
| Click I          | Label       |        |           |       |          | 12           |                       |            |      |      |       |       |
|                  |             | -      |           |       |          |              |                       |            |      |      |       |       |
|                  |             |        |           |       | /        | V            | alua                  | o oro      | 6    |      |       |       |
|                  |             |        |           |       | (        | v            | aiue                  | 5 ale      |      |      |       |       |
|                  |             |        |           |       |          | h            | ionle                 | how        |      |      |       |       |
|                  |             |        |           |       |          |              | ISDIA                 | 1760       |      |      |       |       |

Figure 31-9. Values displayed for selected item in Tooltip

The visualization in Figure 31-9 would be more intuitive if the value labels were shown. This is done as follows:

• Click the **Label** icon, as shown in Figure 31-9, which pops up the window displayed in Figure 31-10

### CHAPTER 31 HIGHLIGHTING WITH COLORS

| d Charles                                       | Mag. Farm                                     | Common Mind                                           | ann Llala    | in the         | and the |           |                                |
|-------------------------------------------------|-----------------------------------------------|-------------------------------------------------------|--------------|----------------|---------|-----------|--------------------------------|
| a story Analysis                                |                                               | Abc                                                   | w Help       | nal 🔻          | + Z ·   |           |                                |
| Pages                                           |                                               |                                                       |              |                | YEAR(Or | der Date) |                                |
|                                                 | Place c                                       | heck marl                                             | K            |                |         |           |                                |
| Filters                                         | •                                             | Dr 2011                                               | Furn<br>2012 | aiture<br>2013 | 2014    | 2011      | Category /<br>Office S<br>2012 |
| Square                                          | Abc<br>123<br>Label                           |                                                       |              |                |         |           |                                |
| Detail Tooltip<br>SUM(Profit)<br>Abc SUM(Sales) | Label Appeara<br>Text:<br>Font:               | Show mark labels<br>ince<br><sum(sales)></sum(sales)> |              |                |         |           |                                |
| SUM(Profit)                                     | Alignment:<br>Marks to Labe<br>All<br>Min/Ma: | I Selected<br>x Highlighted                           |              |                |         |           |                                |
|                                                 |                                               |                                                       |              |                |         |           |                                |
| Sheet 2                                         | 告<br>201                                      |                                                       |              |                |         |           |                                |

Figure 31-10. Pop-up window for displaying mark labels

• Place a check mark next to **Show mark labels**, as shown in Figure 31-10, which leads to Figure 31-11, where the values are displayed

|           |              | Columns                                                                                                    | Categor   | у          |        | E YEAR(Or | der Date) |              |            |        |        |        |        |       |
|-----------|--------------|----------------------------------------------------------------------------------------------------|-----------|------------|--------|-----------|-----------|--------------|------------|--------|--------|--------|--------|-------|
|           |              | III Rows                                                                                                    |           | TH(Order [ | Date)  |           |           |              |            |        |        |        |        |       |
| ers       |              |                                                                                                    |           |            |        |           |           | Category / ( | Order Date |        |        |        |        |       |
|           |              |                                                                                                    |           | Furni      | ture   |           |           | Office Su    | pplies     |        |        | Techno | plogy  |       |
|           |              | Month of Or                                                                                                    | 2011      | 2012       | 2013   | 2014      | 2011      | 2012         | 2013       | 2014   | 2011   | 2012   | 2013   | 2014  |
| irks      |              | January                                                                                                    | 5,952     | 11,740     | 7,623  | 5,964     | 4,851     | 1,809        | 5,300      | 21,704 | 3,143  | 4,625  | 5,620  | 17,0  |
| Course    | -            | February                                                                                                    | 2,130     | 3,319      | 3,926  | 6,866     | 1,072     | 5,427        | 6,683      | 7,390  | 1,609  | 3,465  | 12,259 | 6,0.  |
| square    |              | March                                                                                                    | 14,574    | 12,315     | 12,473 | 10,597    | 8,606     | 15,824       | 17,458     | 14,317 | 32,511 | 10,328 | 21,255 | 26,9  |
| 8         | 9 Abc<br>123 | April                                                                                                    | 7,945     | 10,476     | 13,406 | 9,053     | 11,155    | 12,559       | 10,640     | 14,922 | 9,195  | 11,161 | 15,203 | 16,1  |
| olor      | ize Label    | мау                                                                                                    | 0,913     | 9,575      | 12,027 | 16,003    | 12 052    | 10 649       | 10,007     | 15 207 | 9,000  | 6 435  | 16 502 | 10.0  |
|           |              | E channel ha                                                                                                    | and a     | 13.674     | 13 100 | 13,882    | 15 121    | 4 720        | 12,677     | 10,699 | 8,004  | 10 371 | 12 564 | 23.8  |
| etail Too | oltip        | Show mark lac                                                                                                    | Dels      | 9,639      | 13,619 | 14 909    | 11 379    | 11 735       | 9.219      | 29.973 | 9 210  | 15 525 | 10.427 | 16.6  |
|           | Label Ap     | ppearance                                                                                                    |           | 26 273     | 26 739 | 29 598    | 27 423    | 19 306       | 23.286     | 32 759 | 30 538 | 19.017 | 22 883 | 28.13 |
| SUM(P     | rofit)       | Text: <sum(sales)< td=""><td>)&gt;</td><td>12 027</td><td>10 131</td><td>21.884</td><td>7 211</td><td>8 673</td><td>14 799</td><td>23 403</td><td>11 938</td><td>10 705</td><td>31 533</td><td>32.50</td></sum(sales)<> | )>        | 12 027     | 10 131 | 21.884    | 7 211     | 8 673        | 14 799     | 23 403 | 11 938 | 10 705 | 31 533 | 32.50 |
| SUM(S     | ales)        |                                                                                                    | · [10000  | 30 881     | 33.659 | 32.927    | 26 862    | 218          | 21.428     | 30.070 | 30,201 | 23.874 | 27,105 | 49.33 |
|           |              | Font: Arial, 8pt                                                                                                    | •         | 23.086     | 37.069 | 35.537    | 18.006    | 02           | 38.112     | 31.855 | 20,893 | 35.632 | 22.057 | 23.08 |
| M(Profit) | Align        | ment: Automatic                                                                                                    | •         |            |        |           |           |              |            |        |        |        |        |       |
|           | Marks to     | o Label                                                                                                    |           |            |        |           |           |              |            |        |        |        |        |       |
| 014       |              | All S                                                                                                    | selected  |            |        |           |           |              |            |        |        |        |        |       |
|           | N            | fin/Max Hi                                                                                                    | ghlighted |            |        |           |           |              | No.        |        |        |        |        |       |
|           |              |                                                                                                    |           | _          |        |           |           |              |            |        |        |        |        |       |
|           |              |                                                                                                    |           |            |        |           | -         |              |            |        |        |        |        |       |
|           |              |                                                                                                    |           |            |        |           |           |              |            |        |        |        |        |       |
|           |              |                                                                                                    |           |            | /      |           | Mu        | mori         | r valı     | 100    |        |        |        |       |
|           |              |                                                                                                    |           |            | (      |           | Nu        | morn         | vait       | 103    |        |        |        |       |
|           |              |                                                                                                    |           |            |        |           | are       | dien         | lavo       | 4      |        | 1      |        |       |
|           |              |                                                                                                    |           |            |        |           |           |              |            |        |        |        |        |       |

Figure 31-11. View with marks highlighted in color

## **CHAPTER 32**

## **Axis Formatting**

Objective: This exercise demonstrates how to format the chart axes and display labels

Figure 32-1 displays the sum of profits vs. the average shipping cost as a scatter plot. On the **Marks** card, **Order Priority** has been added to the **Color** shelf, while **Market** has been added to **Shape**.

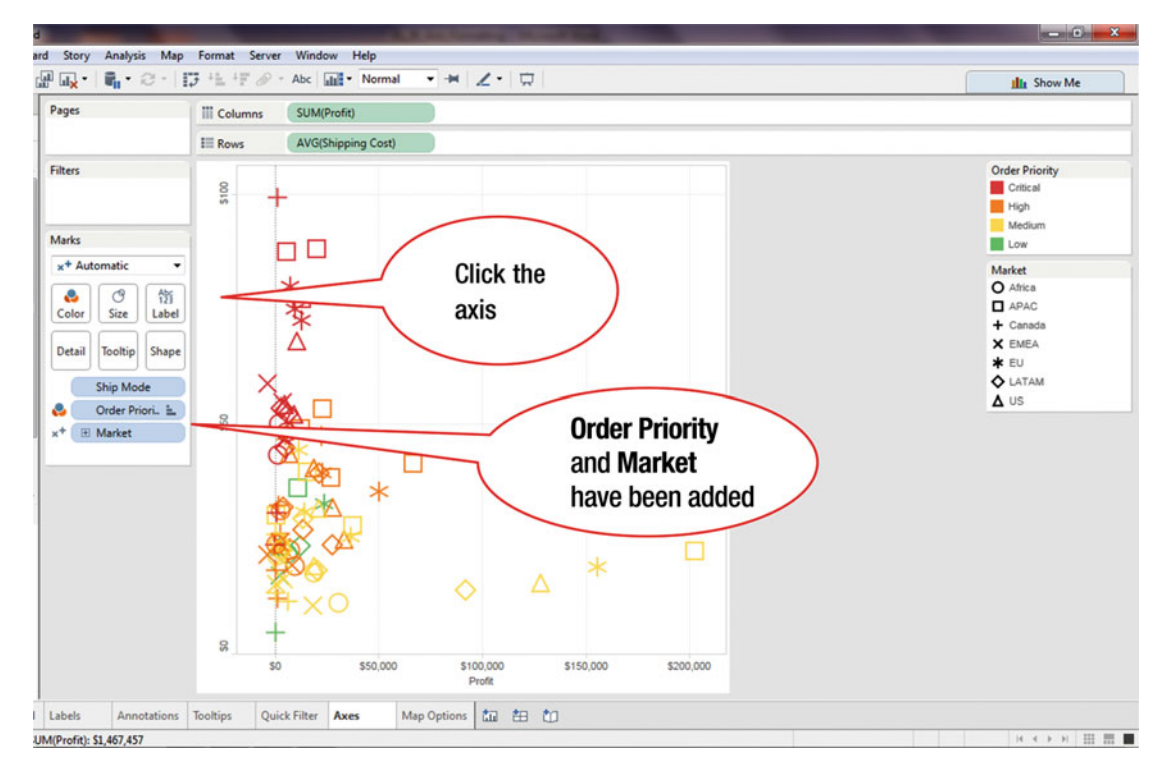

Figure 32-1. Visualization to be formatted and labeled

• Click the vertical axis, as shown in Figure 32-1, which leads to the display shown in Figure 32-2, where the axis is highlighted

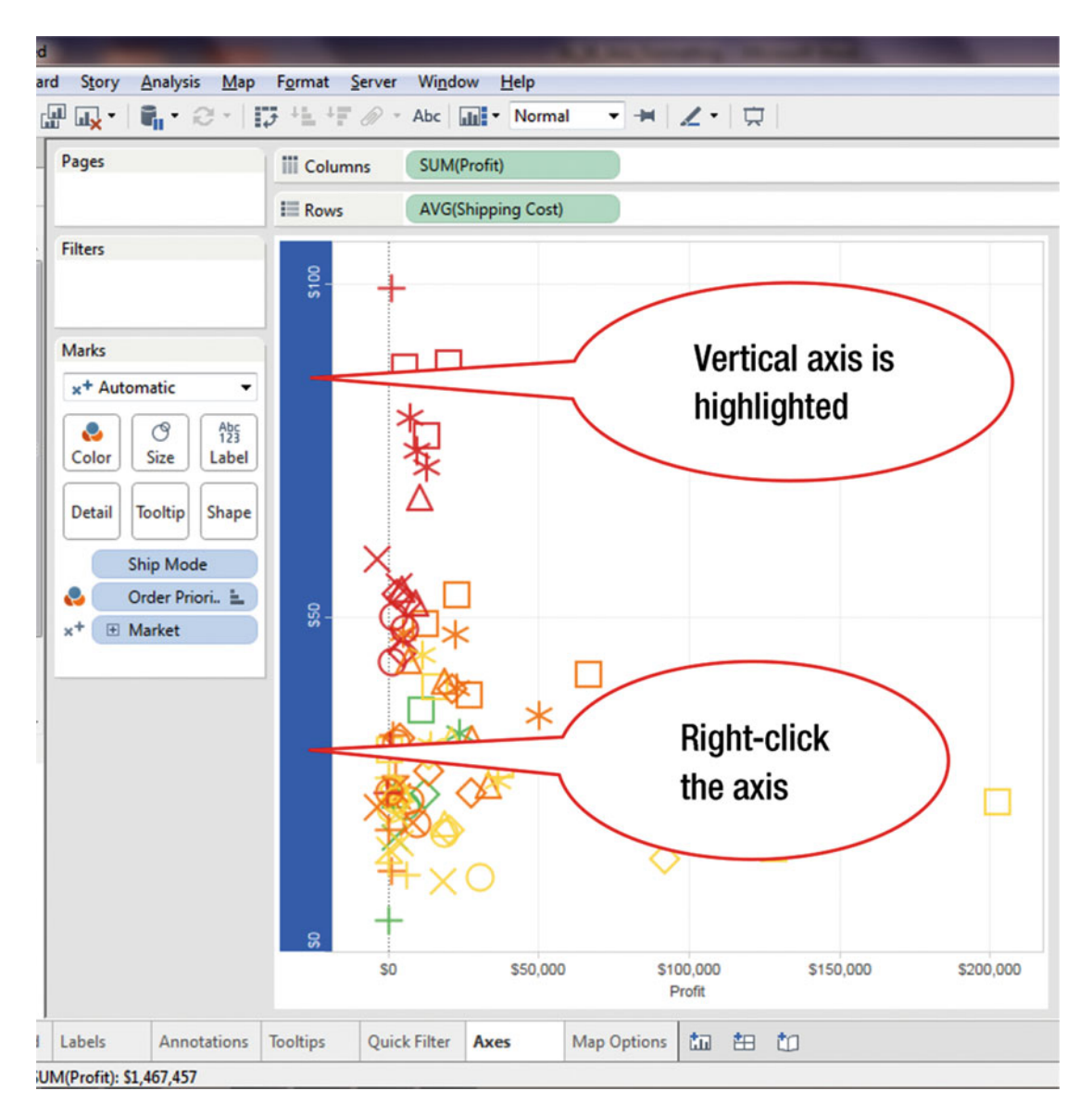

Figure 32-2. Axis highlighted

• Right-click the axis, as shown in Figure 32-2, which pops up the menu tree displayed in Figure 32-3

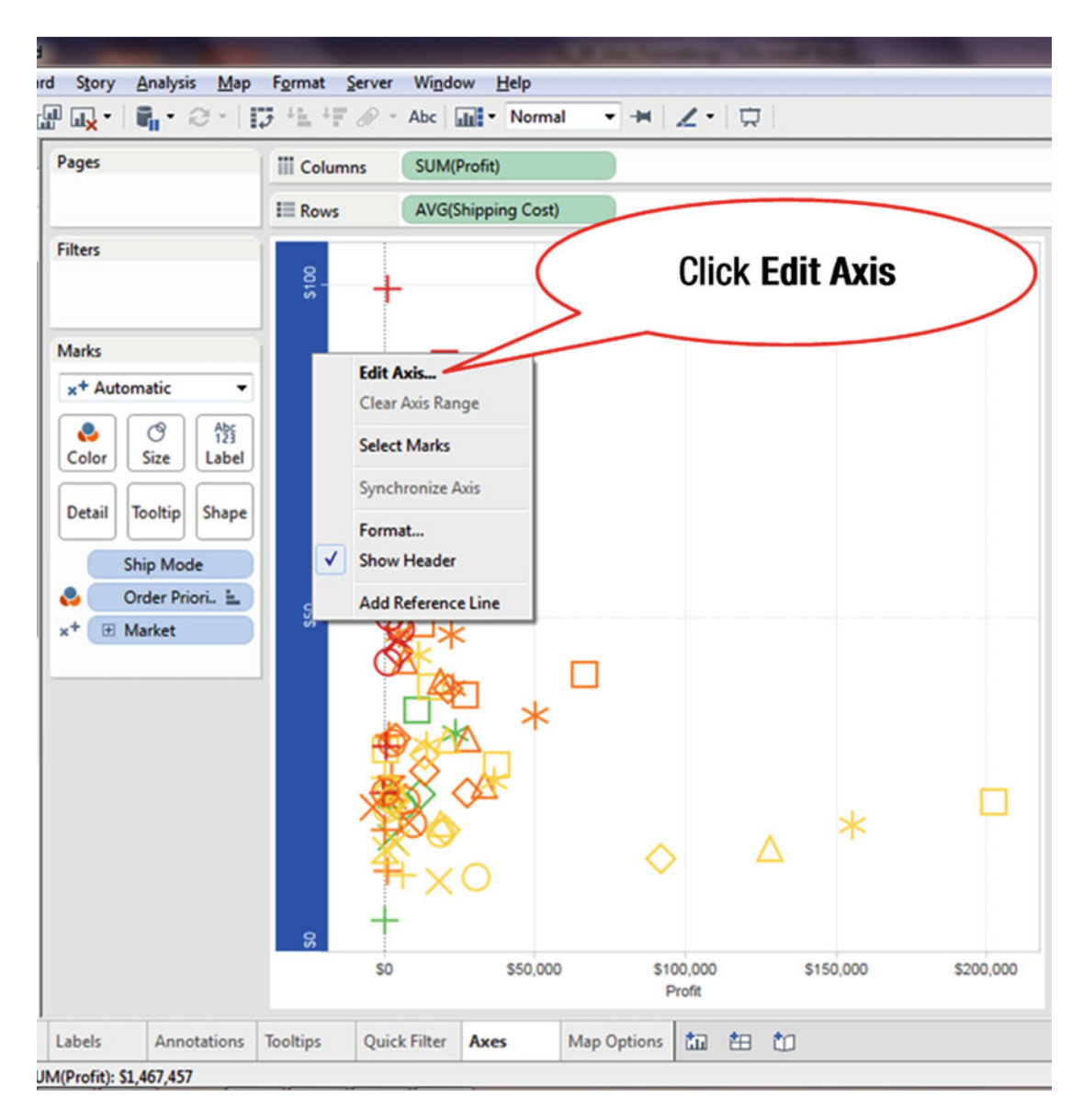

Figure 32-3. Menu tree with Edit Axis option

• Click Edit Axis, as shown in Figure 32-3, which pops up the Edit Axis (Avg. Shipping Cost) window displayed in Figure 32-4

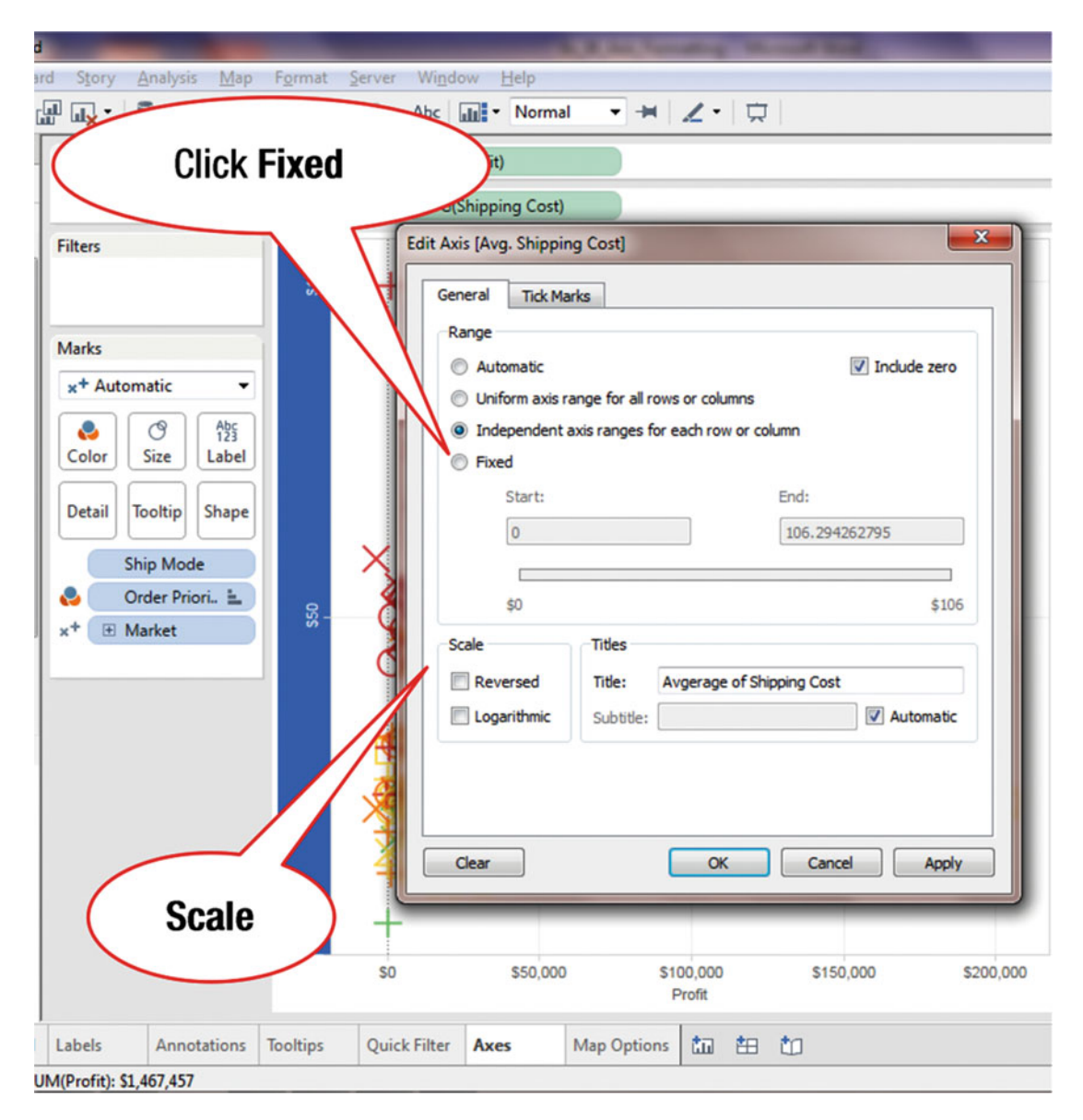

Figure 32-4. Edit Axis pop-up window

The following selection options are available in the Edit Axis pop-up window (see Figure 32-4):

- Automatic: Sets the range on axis automatically, based on the data in the view
- **Uniform axis range for all rows or columns:** Sets the axis range uniformly to the maximum data range for all panes in the view

- **Independent axis ranges for each row or column:** Sets independent axis range for each pane in the view, depending on the range of data in each pane
- Fixed: Sets specific start and end values for the axis

Under Scale, the two check boxes can be used to reverse the axis and use the logarithmic scale.

• Click the **Fixed** radio button, as shown in Figure 32-4, which leads to the display shown in Figure 32-5

| F <u>o</u> rmat <u>S</u> erver Wi <u>n</u> dow <u>H</u> elp                                                                                                    |            |
|----------------------------------------------------------------------------------------------------|------------|
| Change the End                                                                                                    | $\searrow$ |
| iii Columns SUM(Profit) value to 120                                                                                                    |            |
| IE Rows AVG(Shipping Cost)                                                                                                    |            |
| Edit Axis [Avg. Shipping Cost]       General Tick Marks       Range       Automatic       Uniform axis range for all rows or columns       Independent axis ranges for each row or column       Fixed       Start:     End:       0     106.294262795       \$0     \$106       Scale     Titles       Reversed     Title:       Automatic       Logarithmic     Subtitle:       VAutomatic       O     OK       Clear     OK       Cancel     Apply       Sto,000     \$100,000     \$150,000       Sto,000     \$100,000     \$150,000 |            |
| ooltips Quick Filter Axes Map Options 🏥 🏥                                                                                                    |            |

Figure 32-5. View with Fixed radio button selected

• Change the end value for the range to **120**, as shown in Figure 32-5, which leads to the display shown in Figure 32-6

|                                                                                                    |                  |                                                                                                    | -                                                                                                    | R. Ast. Survey                                                                                        | any terms and                |                    |
|----------------------------------------------------------------------------------------------------|------------------|----------------------------------------------------------------------------------------------------|----------------------------------------------------------------------------------------------------|----------------------------------------------------------------------------------------------------|------------------------------|--------------------|
| Click Ti<br>Marks                                                                                                    | <b>ck</b><br>tab | Abc   Abc   M(U)<br>Abc   M(U)<br>Abc   Abc   Ab | w Help<br>Norma<br>Profit)<br>Shipping Cost)<br>is (Avg. Shippin                                                          | ng Costy                                                                                              | End value has<br>been change | s<br>d             |
| Marks<br>x <sup>+</sup> Automatic<br>x <sup>+</sup> Automatic<br>y<br>Abc<br>123<br>Label<br>Detail Tooltip Shape<br>Ship Mode<br>y<br>Color Priori<br>x <sup>+</sup> ⊕ Market | sso sti          |                                                                                                    | Automatic<br>Automatic<br>Uniform axis r<br>Independent<br>Fixed<br>Start:<br>0<br>\$0<br>cale<br>Reversed<br>Logarithmic | ange for all rows of<br>axis ranges for ea<br>axis ranges for ea<br>Titles<br>Title: Avg<br>Subtitle: | erage of Shipping Cost       | e zero<br>\$106    |
|                                                                                                    | SO               | so                                                                                                    | S50,000                                                                                                    | \$10                                                                                                  | OK Cancel                    | Apply<br>\$200,000 |
| Labels Annotations                                                                                                    | Tooltips         | Quick Filter                                                                                                    | Axes                                                                                                    | Pr<br>Map Options                                                                                     | ta te to                     |                    |

Figure 32-6. View with modified end value

• Click the **Tick Marks** tab, as shown in Figure 32-6, which leads to the display shown in Figure 32-7

|                                          | Addressing thread hid                                                                                                    |
|------------------------------------------|----------------------------------------------------------------------------------------------------|
| ormat Serve                              | r Wi <u>n</u> dow <u>H</u> elp                                                                                                    |
| ±≞ ±₹ Ø                                  | Abc 🖬 🕶 Normal 👻 🐺 🗶 🐑                                                                                                    |
| Columns                                  | SUM(Profit)                                                                                                    |
| Rows                                     | AVG(Shipping Cost)                                                                                                    |
| s100                                     | Edit Axis [Avg. Shipping Cost]       General     Tick Marks       Major tick marks       Automatic     Every: 100]       Image: Fixed     Tick Origin: 0       Minor tick marks     Automatic       Every:     units       Fixed     Tick Origin: 0       Minor tick marks     Every:       Fixed     Tick Origin: 0       None     Tick Origin: 0 |
| so so so so so so so so so so so so so s | Change to 50                                                                                                    |
|                                          | Profit                                                                                                    |
| oltips Qui                               | ick Filter Axes Map Options 🖬 🎦                                                                                                    |

Figure 32-7. Tick Marks tab

• Change the **Major tick marks** units from 100 to **50**, as shown in Figure 32-7, which leads to the display shown in Figure 32-8

#### CHAPTER 32 AXIS FORMATTING

| Format Server     | Window Help                    |              |                     |   |
|-------------------|--------------------------------|--------------|---------------------|---|
|                   | Abc Normal                     |              | Units has been      |   |
| iii Columns       | SUM(Profit)                    |              | changed to 50       |   |
| Rows              | AVG(Shipping Cost)             |              | onangou to oo       |   |
|                   | Edit Axis [Avg. Shipping Cost] |              | X                   |   |
|                   | General Tick Marks             |              |                     |   |
| ê.                | Major tick marks               |              | V                   |   |
| S                 | Automatic   Eived              | Every:       | 50 units            |   |
|                   | None                           | Tick Origin: | 0                   |   |
|                   | Minor tick marks               |              |                     |   |
|                   | Automatic                      | Every:       | units               |   |
|                   | © Fixed                        | Tick Origin: |                     |   |
|                   | None                           | net origin.  |                     |   |
|                   | Clear                          | OK           | Cancel Apply        |   |
| so<br>soltips Qui | Click OK                       |              | \$150,000 \$200,000 | 2 |

Figure 32-8. View with modified tick marks

• Click **OK**, as shown in Figure 32-8, which implements the changes that were made

The next part of this exercise demonstrates how to display the values/labels. We start with Figure 32-9, which displays a visualization in which the numeric values for the individual bars are not displayed.

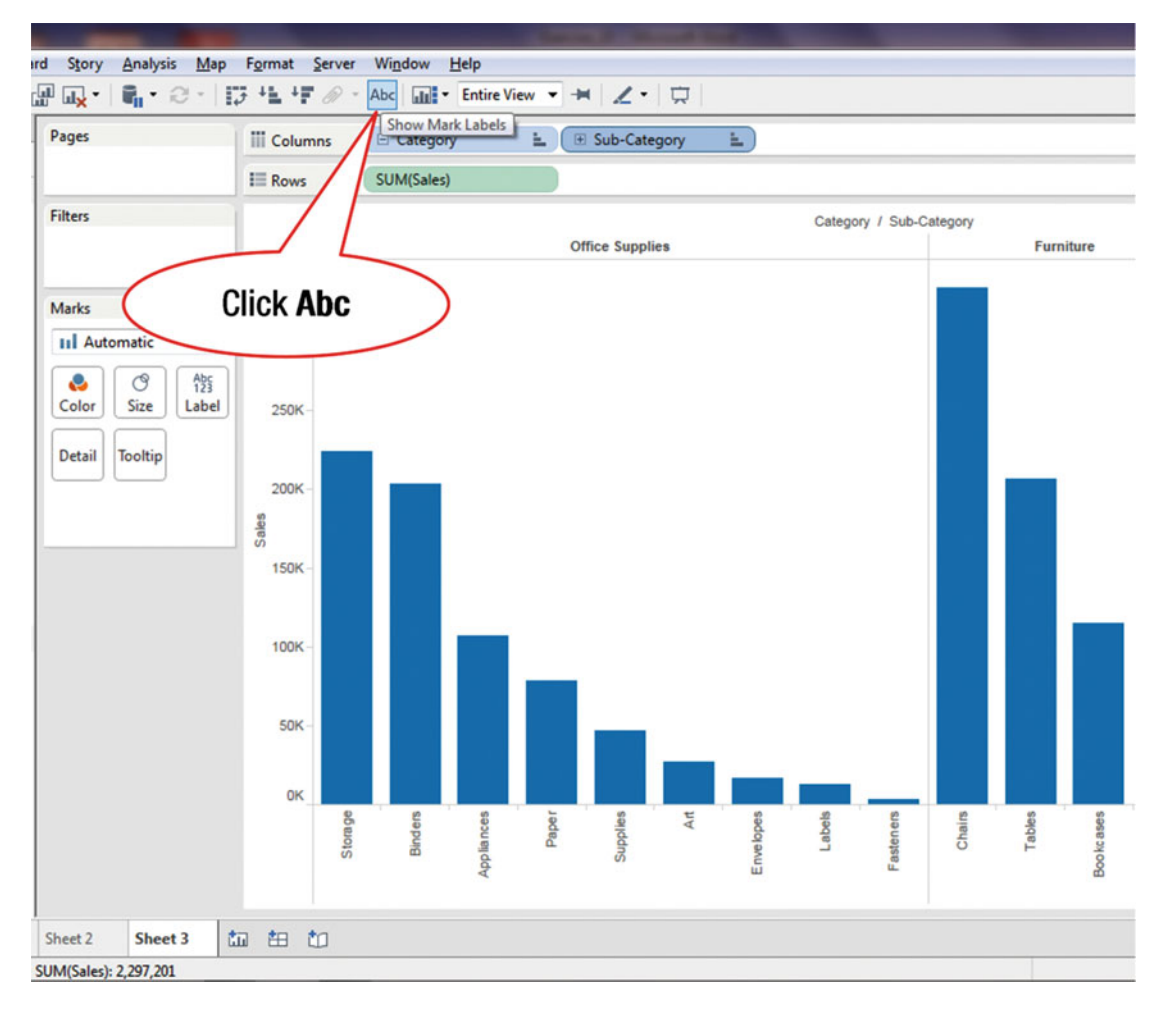

Figure 32-9. View without numeric values displayed

To view the values for the bars:

• Click the **Abc** icon on the toolbar, as shown in Figure 32-9, which leads to the display shown in Figure 32-10

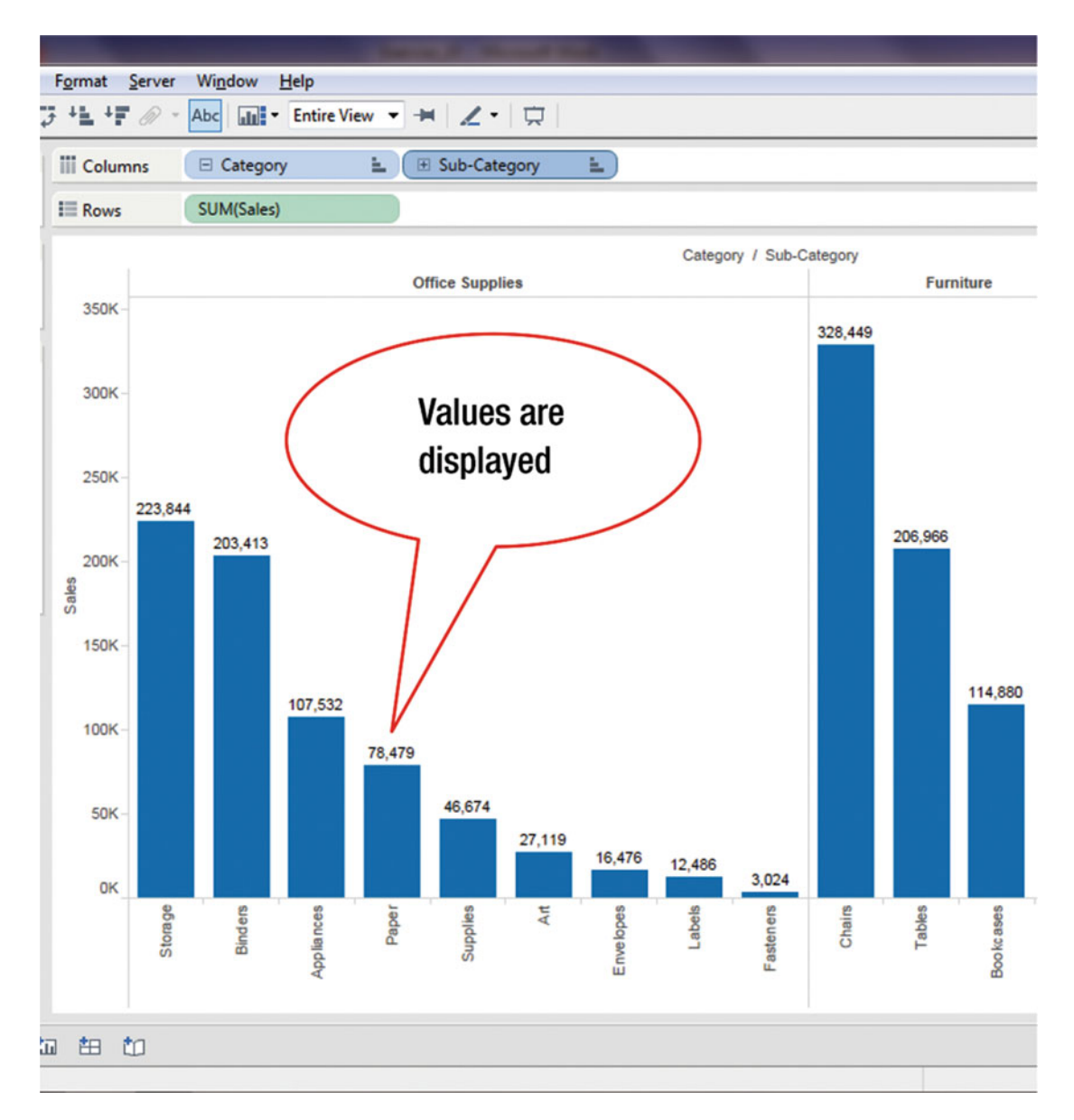

Figure 32-10. View with displayed numeric values

## **CHAPTER 33**

### 

# **Formatting Tables**

Objective: This exercise demonstrates how to format a table

Figure 33-1 displays a table on which some basic formatting operations will be performed.

| Rows<br>stegory<br>irniture<br>ffice<br>ipplies | Category<br>Sub-Category<br>Bookcases<br>Chairs<br>Furnishings<br>Tables | Central<br>24,157<br>85,231<br>15,254                                            | Sub-(<br>Regio<br>East<br>43,819<br>96,261                                                                                                    | Category<br>on<br>South<br>10,899<br>45 176                                                                                                    | West<br>36,004                                                                                                    |
|-------------------------------------------------|--------------------------------------------------------------------------|----------------------------------------------------------------------------------|----------------------------------------------------------------------------------------------------|----------------------------------------------------------------------------------------------------|----------------------------------------------------------------------------------------------------|
| ategory<br>irniture<br>ffice<br>ipplies         | Sub-Category<br>Bookcases<br>Chairs<br>Furnishings<br>Tables             | Central<br>24,157<br>85,231<br>15,254                                            | Regio<br>East<br>43,819<br>96,261                                                                                                    | South<br>10,899<br>45 176                                                                                                    | West<br>36,004                                                                                                    |
| fice<br>upplies                                 | Sub-Category<br>Bookcases<br>Chairs<br>Furnishings<br>Tables             | Central<br>24,157<br>85,231<br>15,254                                            | East<br>43,819<br>96,261                                                                                                    | South<br>10,899                                                                                                    | West 36,004                                                                                                    |
| fice                                            | Bookcases<br>Chairs<br>Furnishings<br>Tables                             | 24,157<br>85,231<br>15,254                                                       | 43,819<br>96,261                                                                                                    | 10,899                                                                                                    | 36,004                                                                                                    |
| fice                                            | Chairs<br>Furnishings<br>Tables                                          | 85,231<br>15,254                                                                 | 96,261                                                                                                    | 45 176                                                                                                    |                                                                                                    |
| fice<br>ipplies                                 | Furnishings<br>Tables                                                    | 15,254                                                                           |                                                                                                    | 40,110                                                                                                    | 101,781                                                                                                    |
| fice<br>ipplies                                 | Tables                                                                   |                                                                                  | 29,071                                                                                                    | 17,307                                                                                                    | 30,073                                                                                                    |
| fice                                            |                                                                          | 39,155                                                                           | 39,140                                                                                                    | 43,916                                                                                                    | 84,755                                                                                                    |
| pplies                                          | Appliances                                                               | 23,582                                                                           | 34,188                                                                                                    | 19,525                                                                                                    | 30,236                                                                                                    |
|                                                 | Art                                                                      | 5,765                                                                            | 7,486                                                                                                    | 4,656                                                                                                    | 9,212                                                                                                    |
|                                                 | Binders                                                                  | 56,923                                                                           | 53,498                                                                                                    | 37,030                                                                                                    | 55,961                                                                                                    |
|                                                 | Envelopes                                                                | 4,637                                                                            | 4,376                                                                                                    | 3,346                                                                                                    | 4,118                                                                                                    |
|                                                 | Fasteners                                                                | 778                                                                              | 820                                                                                                    | 503                                                                                                    | 923                                                                                                    |
|                                                 | Labels                                                                   | 2,451                                                                            | 2,603                                                                                                    | 2,353                                                                                                    | 5,079                                                                                                    |
|                                                 | Paper                                                                    | 17,492                                                                           | 20,173                                                                                                    | 14,151                                                                                                    | 26,664                                                                                                    |
|                                                 | Storage                                                                  | 45,930                                                                           | 71,613                                                                                                    | 35,768                                                                                                    | 70,533                                                                                                    |
| 1                                               | Supplies                                                                 | 9,467                                                                            | 10,760                                                                                                    | 8,319                                                                                                    | 18,127                                                                                                    |
| chnology                                        | essories                                                                 | 33,956                                                                           | 45,033                                                                                                    | 27,277                                                                                                    | 61,114                                                                                                    |
|                                                 | 4                                                                        | 37,260                                                                           | 53,219                                                                                                    | 9,300                                                                                                    | 49,749                                                                                                    |
|                                                 | Mac                                                                      | 26,797                                                                           | 66,106                                                                                                    | 53,891                                                                                                    | 42,444                                                                                                    |
|                                                 | Phones                                                                   | 72,403                                                                           | 100,615                                                                                                    | 58,304                                                                                                    | 98,684                                                                                                    |
|                                                 |                                                                          |                                                                                  |                                                                                                    |                                                                                                    |                                                                                                    |
| /                                               |                                                                          |                                                                                  |                                                                                                    |                                                                                                    |                                                                                                    |
|                                                 | Rię                                                                      | ght-cl                                                                           | ick he                                                                                                    | re                                                                                                    |                                                                                                    |
|                                                 |                                                                          |                                                                                  |                                                                                                    |                                                                                                    |                                                                                                    |
|                                                 |                                                                          |                                                                                  |                                                                                                    |                                                                                                    |                                                                                                    |
|                                                 | chnology                                                                 | Fasteners<br>Labels<br>Paper<br>Storage<br>Supplies<br>essories<br>Mac<br>Phones | Fasteners       778         Labels       2,451         Paper       17,492         Storage       45,930         Supplies       9,467         essories       33,956         37,260       Mac         Phone       72,403 | Fasteners       778       620         Labels       2,451       2,603         Paper       17,492       20,173         Storage       45,930       71,613         Supplies       9,467       10,760         essories       33,956       45,033         37,260       53,219         Mac       26,797       66,106         Phone       72,403       100,615 | Fasteners       778       820       503         Labels       2,451       2,603       2,353         Paper       17,492       20,173       14,151         Storage       45,930       71,613       35,768         Supplies       9,467       10,760       8,319         essories       33,956       45,033       27,277         37,260       53,219       9,300         Mac       26,797       66,106       53,891         Phone       72,403       100,615       58,304 |

Figure 33-1. Table to be formatted

• Right-click the table displayed in Figure 33-1, which pops up the menu tree displayed in Figure 33-2

| ge.            |            | Region       |         |        | <i>c</i> .  |         |
|----------------|------------|--------------|---------|--------|-------------|---------|
|                | I Rows     | Category     |         | Sub    | -Category   | _       |
| ters           |            |              |         | Reg    | gion        |         |
|                | Category   | Sub-Category | Central | East   | South       | West    |
|                | Furniture  | Bookcases    | 24,157  | 43,819 | 10,899      | 36,004  |
| arks           |            | Chairs       | 85,231  | 96,261 | 45,176      | 101,781 |
| he Automatia   |            | Furnishings  | 15,254  | 29,071 | 17,307      | 30,073  |
|                |            | Tables       | 39,155  | 39,140 | 43,916      | 84,755  |
| O Abc<br>123   | Office     | Appliances   | 23,582  | 3      | Select All  |         |
| olor Size Text |            | Art          | 5,765   |        |             |         |
|                |            | Binders      | 56,923  | 5 III  | View Data   |         |
| etail Tooltip  |            | Envelopes    | 4,637   | _      | Сору        | •       |
|                |            | Fasteners    | 778     |        | Format      |         |
| SUM(Sales)     |            | Labels       | 2,451   | 1      | Annotata    |         |
|                |            | Paper        | 17,492  | 7      | Annotate    | ,       |
|                |            | Storage      | //      | -1     | Irend Lines |         |
|                | Technology | Supplies     | 1       |        | Forecast    |         |
|                | rechnology | Accessories  | 27.260  |        | Drop Lines  | •       |
|                |            | Copiers      | 37,200  | €,     | Show View T | oolbar  |
|                |            | Mac          | 72 403  | 1      | Keep Only   |         |
|                |            |              | 12,400  | ×      | Exclude     |         |
|                |            |              |         |        | Group       | •       |
|                |            | rmat         |         | a      | Croate Cat  |         |
| (              |            |              |         | Ψ)     | Create Set  |         |

Figure 33-2. Menu tree displaying Format option

• Click **Format**, as shown in Figure 33-2, which pops up the **Format Font** window displayed in the left-hand side of Figure 33-3

| ile Data Worksheet Dashba | and Story Analysis Man | Format Serv | er Window      | Help           | And the second |          |         |
|---------------------------|------------------------|-------------|----------------|----------------|----------------|----------|---------|
|                           |                        | J +L +F Ø   | • Abc          | Normal         | <b>▼</b> -     | 1.5      | Ţ       |
| ormat Font ×              | Pages                  | III Columns | Region         |                |                |          |         |
| 🕽 🗏 🖏 🖽 🖌 🛛 🖬 Fields 🕶    |                        | in columns  | negion         |                |                |          |         |
| Sheet Rows Columns        |                        | Rows        | Category       |                | Sub-           | Category |         |
| efault                    | Filters                | 1           |                |                | Regi           | on       |         |
| Worksheet: Arial Ont      |                        | Category    | Sub-Category   | Central        | East           | South    | West    |
| Anai, opt                 |                        | Furniture   | Bookcasse      | 01.102         | 43.819         | 10,899   | 36,004  |
| Pane: Arial, 8pt 🔹        | Marke                  |             |                |                |                | 176      | 101,781 |
| Header: Arial, 8pt 🔹      | Walks                  |             |                |                |                |          | 30,073  |
|                           | Abc Autome             |             | <b>UIICK T</b> | ne <b>he</b> a | ader           |          | .755    |
| Tooltip: Arial, 10pt      |                        | l I         | null_do        | wn ar          | row            |          | 236     |
| otal                      | Color Size Text        |             | pun-uu         | ai ai          |                |          | 9,212   |
| Pane: Arial, 8pt 🔻        |                        |             |                |                |                |          | 55,961  |
| Under Add Oct.            | Detail Tooltip         |             | E.             |                |                | 3,346    | 4,118   |
| Header: Ariai, spt        |                        |             | Fasteners      | 778            | 820            | 503      | 923     |
| irand Total               | Abc<br>123 SUM(Sales)  |             | Labels         | 2,451          | 2,603          | 2,353    | 5,079   |
| Pane: Arial, 8pt 🔹        |                        |             | Paper          | 17,492         | 20,173         | 14,151   | 26,664  |
| Handar Arial Ont          |                        |             | Storage        | 45,930         | 71,613         | 35,768   | 70,533  |
| Header: Ariai, spt        |                        |             | Supplies       | 9,467          | 10,760         | 8,319    | 18,127  |
|                           |                        | Technology  | Accessories    | 33,956         | 45,033         | 27,277   | 61,114  |
|                           |                        |             | Copiers        | 37,260         | 53,219         | 9,300    | 49,749  |
|                           |                        |             | Machines       | 20,797         | 00,100         | 53,891   | 92,999  |
|                           |                        |             | Phones         | 72,403         | 100,615        | 58,304   | 98,684  |

Figure 33-3. Format Font window

• Click the **Header** pull-down arrow in the **Format Font** window, as shown in Figure 33-3, which pops up the window displayed in Figure 33-4

#### CHAPTER 33 FORMATTING TABLES

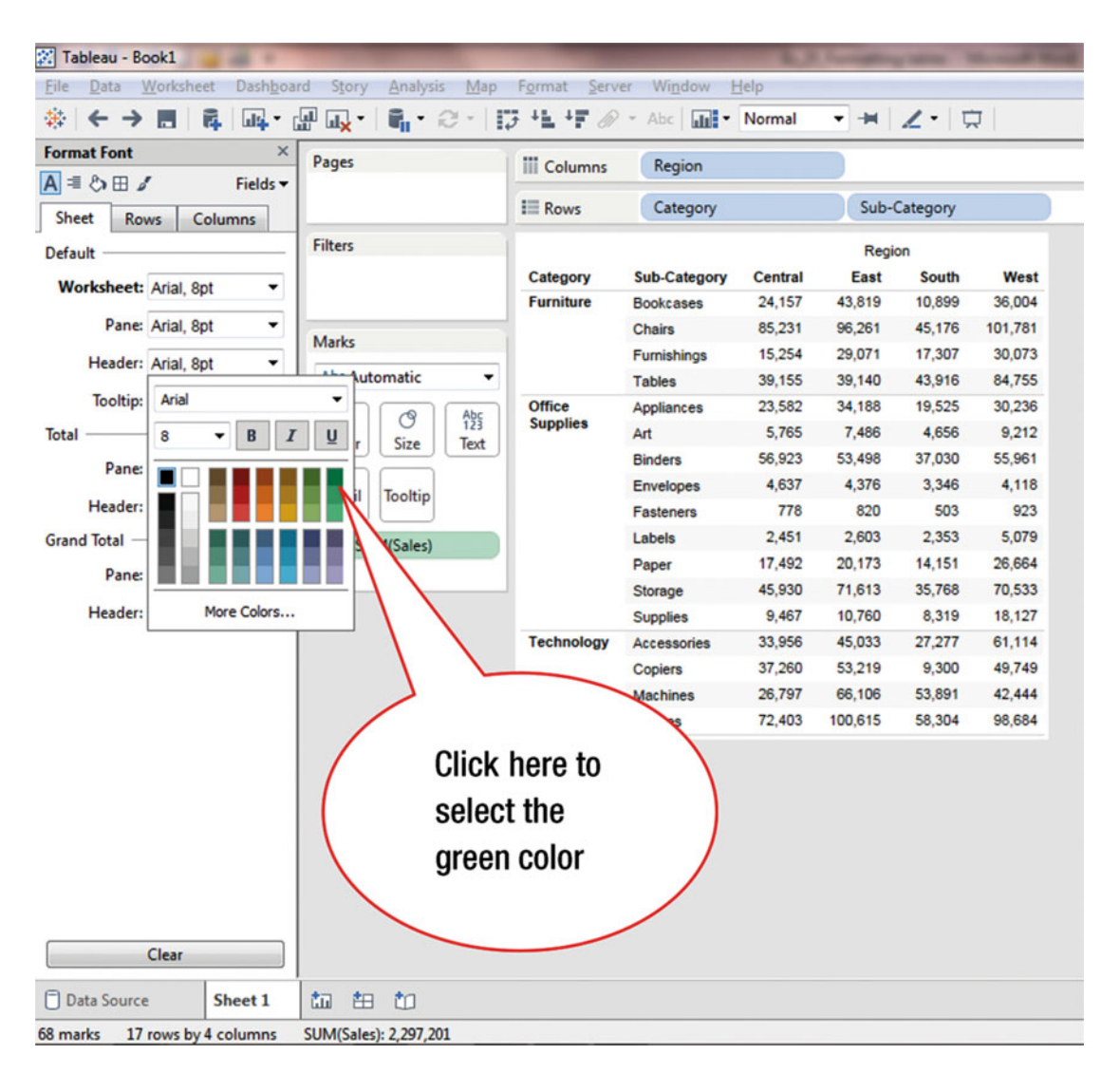

Figure 33-4. Color pop-up window

• Click the green color, as shown in Figure 33-4, which leads to the display in Figure 33-5 (where the color of the headers has changed to green)

| Tableau - BOOKI                                                                                   |             |                             |         |         |          |         |
|---------------------------------------------------------------------------------------------------|-------------|-----------------------------|---------|---------|----------|---------|
| ile <u>D</u> ata <u>W</u> orksheet Dash <u>b</u> oard S <u>t</u> ory <u>A</u> nalysis <u>M</u> ap | Format Serv | er Wi <u>n</u> dow <u>H</u> | lelp    |         |          |         |
|                                                                                                   | 13 +L +F Ø  | • Abc                       | Normal  | -       | 1.10     | 7       |
| ormat Font ×                                                                                      |             |                             |         |         |          |         |
| Pages                                                                                             | iii Columns | Region                      |         |         |          |         |
|                                                                                                   | 1           | Category                    |         | Sub-0   | Category |         |
| Sheet Rows Columns                                                                                |             |                             |         |         |          |         |
| efault Clic                                                                                       | ck here     | )                           |         | Regio   | n        |         |
| Worksheet: Arial, 8pt -                                                                           |             | regory                      | Central | East    | South    | West    |
| Danas Asial Ont                                                                                   |             | ookcases                    | 24,157  | 43,819  | 10,899   | 36,004  |
| Marks                                                                                             | 1           | Chairs                      | 85,231  | 96,261  | 45,176   | 101,781 |
| Header: Arial, 8pt                                                                                |             | Furnishings                 | 15,254  | 29,071  | 17,307   | 30,073  |
| Tooltip: Arial 10pt                                                                               | Office      | Tables                      | 39,155  | 39,140  | 43,916   | 04,755  |
| Abc 123                                                                                           | Supplies    | Appliances                  | 5 765   | 7 496   | 4 656    | 9 212   |
| Color Size Text                                                                                   | J           | Rinders                     | 56 923  | 53 498  | 37.030   | 55 061  |
| Pane: Arial, 8pt 🔻                                                                                |             | Envelopes                   | 4 637   | 4 376   | 3 346    | 4 118   |
| Header: Arial. 8pt                                                                                |             | Eastanare                   | 778     | 820     | 503      | 923     |
| rand Total                                                                                        |             | Labels                      | 2 451   | 2 603   | 2 353    | 5.079   |
| 123 SUM(Sales)                                                                                    |             | Paper                       | 17,492  | 20.173  | 14.151   | 26.664  |
| Pane: Arial, 8pt 🔻                                                                                |             | Storage                     | 45,930  | 71.613  | 35,768   | 70.533  |
| Header: Arial, 8pt 🔻                                                                              |             | Supplies                    | 9,467   | 10,760  | 8,319    | 18,127  |
|                                                                                                   | Technology  | Accessories                 | 33,956  | 45.033  | 27,277   | 61,114  |
|                                                                                                   | 1           | Copiers                     | 37,260  | 53,219  | 9,300    | 49,749  |
|                                                                                                   |             | Machines                    | 26,797  | 66,106  | 53,891   | 42,444  |
|                                                                                                   |             | Phones                      | 72,403  | 100,615 | 58,304   | 98,684  |
| Color has changed                                                                                 |             | )                           |         |         |          |         |
| Data Source                                                                                       |             |                             |         |         |          |         |

Figure 33-5. View with headers in green color

To change the color of the numeric values displayed in the table:

• Click the pull-down arrow for **Pane** in the **Format Font** window, as shown in Figure 33-5, which pops up the window displayed in Figure 33-6

#### CHAPTER 33 FORMATTING TABLES

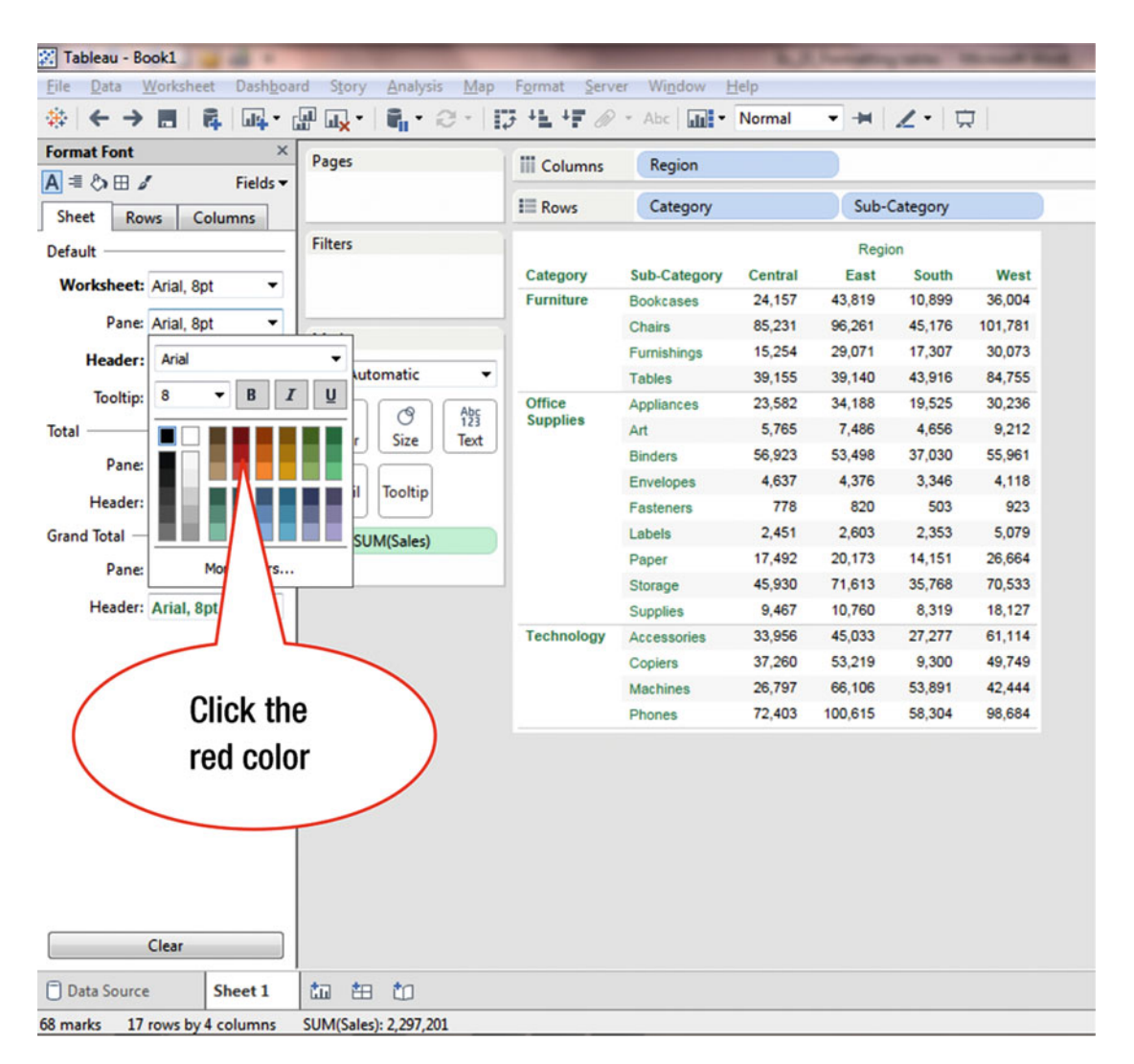

Figure 33-6. Color pop-up window

• Click the red color, as shown in Figure 33-6, which leads to the display in Figure 33-7 (where the table data has turned red)

| 🕅 Tableau - Book1                                    |            |                          | 100              |         |          | And in case of the local division of the local division of the loc |  |
|------------------------------------------------------|------------|--------------------------|------------------|---------|----------|----------------------------------------------------------------------------------------------------|--|
| File Data Worksheet Dashboa                          | Olish have |                          | Yow Help         |         |          |                                                                                                    |  |
|                                                      | Click here |                          | Normal 🔹 🕂 🗶 • 🛱 |         |          |                                                                                                    |  |
| Format Font × Pages                                  | Columns    | Region                   |                  |         |          |                                                                                                    |  |
| A = I ↔ B I Fields ▼                                 | -          |                          |                  |         | -        |                                                                                                    |  |
| Sheet Rows Columns                                   | III Rows   | Category                 |                  | Sub-0   | Category |                                                                                                    |  |
| Default rers                                         | 1          |                          |                  | Regi    | on       |                                                                                                    |  |
| Worksheet: Arial Pat                                 | Category   | Sub-Category             | Central          | East    | South    | West                                                                                                    |  |
| worksheet: Anal, apt                                 | Furniture  | Bookcases                | 24,157           | 43,819  | 10,899   | 36,004                                                                                                    |  |
| Pane: Arial, 8pt 🔹                                   |            | Chairs                   | 85,231           | 96,261  | 45,176   | 101,781                                                                                                    |  |
| Header: Arial Rot                                    | 1          | Furnishings              | 15,254           | 29,071  | 17,307   | 30,073                                                                                                    |  |
| Abc Automatic +                                      |            | Tables                   | 39,155           | 39,140  | 43,916   | 84,755                                                                                                    |  |
| Tooltip: Arial, 10pt                                 | Office     | Appliances               | 23,582           | 34,188  | 19,525   | 30,236                                                                                                    |  |
| Total Color Size Text                                | Supplies   | Art                      | 5,765            | 7,486   | 4,656    | 9,212                                                                                                    |  |
| Paper Arial Oct                                      |            | Binders                  | 56,923           | 53,498  | 37,030   | 55,961                                                                                                    |  |
| Parles Arial, opt                                    |            | Envelopes                | 4,637            | 4,376   | 3,346    | 4,118                                                                                                    |  |
| Header: Arial, 8pt -                                 |            | Fasteners                | 778              | 820     | 503      | 923                                                                                                    |  |
| Grand Total Abs SLIM(Sales)                          |            | Labels                   | 2,451            | 2,603   | 2,353    | 5,079                                                                                                    |  |
|                                                      |            | Paper                    | 17,492           | 20,173  | 14,151   | 26,664                                                                                                    |  |
| Pane: Anal, 8pt                                      | _          | Storage                  | 45,930           | 71,613  | 35,768   | 70,533                                                                                                    |  |
| Header: Arial, 8pt 🔹                                 |            | Supplies                 | 9,467            | 10,760  | 8,319    | 18,127                                                                                                    |  |
|                                                      | Technology | Accessories              | 33,956           | 45,033  | 27,277   | 61,114                                                                                                    |  |
|                                                      |            | Copiers                  | 37,260           | 53,219  | 9,300    | 49,749                                                                                                    |  |
|                                                      |            | Machines                 | 26,797           | 66,106  | 53,891   | 42,444                                                                                                    |  |
|                                                      |            | Phones                   | 72,403           | 100,615 | 58,304   | 98,684                                                                                                    |  |
| Clear                                                | Numbe      | ers color l<br>ed to red | has              | 1       | )        |                                                                                                    |  |
| 🗇 Data Source Sheet 1 🏥 🏥                            |            |                          |                  |         |          |                                                                                                    |  |
| 68 marks 17 rows by A columns SLIM(Sales): 2 207 201 |            |                          | -                |         |          |                                                                                                    |  |

Figure 33-7. Table with numbers in red color

• Click the pull-down arrow for **Worksheet** in the **Format Font** window, as shown in Figure 33-7, which pops up the window displayed in Figure 33-8

| File   Data   Worksheet   Dash     ☆   ←   →   ■   ■     Format Font   ■   ▲   ■     A   ■   >   ■     Sheet   Rows   Columns     Default | Change font<br>size to 12 |                    | er Window <u>H</u><br>Abc <b>M</b> | <u>l</u> elp<br>Normal | • +     | ∠• ⊄           | 2       |
|----------------------------------------------------------------------------------------------------|---------------------------|--------------------|------------------------------------|------------------------|---------|----------------|---------|
| Image: Sheet   Rows   Columns     Default   Image: Sheet   Image: Sheet                                                                   | Change font<br>size to 12 |                    | Abc Region                         | Normal                 | - H     | <b>∠ •</b>   ⊄ | 2       |
| Format Font<br>A = ▷ ⊞<br>Sheet Rows Columns<br>Default                                                                                   | size to 12                |                    | Region                             |                        |         |                |         |
| A = > >   Sheet Rows Columns   Default                                                                                                    | SIZE IO 1Z                |                    | Category                           |                        | - V     |                |         |
| Sheet Rows Columns<br>Default                                                                                                    | 1                         |                    | Category                           |                        |         |                |         |
| Default                                                                                                    |                           |                    | category                           |                        | Sub-C   | ategory        |         |
| Default                                                                                                    |                           |                    |                                    |                        | 22.53   |                |         |
|                                                                                                    |                           |                    |                                    |                        | Regio   | 'n             |         |
| Worksheet: Arial, 8pt                                                                                                    |                           | Category           | Sub-Category                       | Central                | East    | South          | West    |
| Pane: Arial                                                                                                    | -                         | Furniture          | Bookcases                          | 24,157                 | 43,819  | 10,899         | 36,004  |
| raile.                                                                                                    |                           | Office<br>Supplies | Chairs                             | 45.254                 | 90,201  | 45,176         | 101,761 |
| Header: 8 • B I                                                                                                    |                           |                    | Furnishings                        | 10,204                 | 29,071  | 17,307         | 30,073  |
| Tooltip:                                                                                                    |                           |                    | Appliances                         | 23 582                 | 34 199  | 40,010         | 30,236  |
| Tatal                                                                                                    | 9 Abc<br>123              |                    | Appliances                         | 5 765                  | 7 496   | 19,525         | 9.212   |
|                                                                                                    | r Size Text               |                    | Alt                                | 56 023                 | 53,409  | 37,030         | 55 061  |
| Pane:                                                                                                    |                           |                    | Envelopes                          | 4 637                  | 4 376   | 3 346          | 4 118   |
| Header:                                                                                                    |                           |                    | Envelopes                          | 778                    | 820     | 503            | 923     |
| Grand Tatal More Colors                                                                                                    |                           |                    | Labele                             | 2 451                  | 2 603   | 2 353          | 5.079   |
| Grand lotal                                                                                                    | SUM(Sales)                |                    | Dapar                              | 17 492                 | 20 173  | 14 151         | 26 664  |
| Pane: Arial, 8pt 👻                                                                                                    |                           |                    | Storage                            | 45.930                 | 71 613  | 35 768         | 70 533  |
| Header: Arial, 8pt -                                                                                                    |                           |                    | Supplies                           | 9.467                  | 10,760  | 8 319          | 18 127  |
|                                                                                                    |                           | Technology         | Accessories                        | 33,956                 | 45.033  | 27.277         | 61,114  |
|                                                                                                    |                           |                    | Copiers                            | 37,260                 | 53,219  | 9.300          | 49,749  |
|                                                                                                    |                           |                    | Machines                           | 26,797                 | 66,106  | 53,891         | 42,444  |
|                                                                                                    |                           |                    | Phones                             | 72,403                 | 100,615 | 58,304         | 98,684  |
|                                                                                                    |                           |                    | ,                                  |                        |         |                |         |
| Clear                                                                                                    |                           |                    |                                    |                        |         |                |         |
|                                                                                                    |                           |                    |                                    |                        |         |                |         |
| Data Source Sheet 1                                                                                                    |                           |                    |                                    |                        |         |                |         |

Figure 33-8. Pop-up window displaying font size

• Change the font size to **12** (from the default size 8), as shown in Figure 33-8, which leads to Figure 33-9, where the numbers displayed in the table are bigger (size 12)

| 🔀 Tableau - Book1 👘 👘 👘                                 | Contraction of the local division of the local division of the loc |                            | A longer | and the other | of the lot |         |
|---------------------------------------------------------|----------------------------------------------------------------------------------------------------|----------------------------|----------|---------------|------------|---------|
| <u>File Data Worksheet Dashboard Story Analysis Map</u> | Format Server                                                                                                    | Window Help                |          |               |            |         |
|                                                         | 3 41 47 <i>@</i> -                                                                                                    | Abc Norma                  | H        | ∠•   □        |            |         |
| Format Font × Pages                                     | III Columns                                                                                                    | Region                     |          |               |            |         |
| A =  b H d Fields -                                     | in columns                                                                                                    | negion                     |          |               |            |         |
| Sheet Rows Columns                                      | III Rows                                                                                                    | Category                   | Sub-     | Category      |            |         |
| Default Filters                                         | 1                                                                                                    |                            |          | Regi          | on         |         |
| Walshart tigt (2st                                      | Category                                                                                                    | Sub-Categ                  | Central  | East          | South      | West    |
| Worksheet: Anal, 12pt 👻                                 | Furniture                                                                                                    | Bookcases                  | 24,157   | 43,819        | 10,899     | 36,004  |
| Pane: Arial 👻                                           |                                                                                                    | Chairs                     | 85,231   | 96,261        | 45,176     | 101,781 |
| Header: 12 T B T U                                      |                                                                                                    | Furnishings                | 15,254   | 29,071        | 17,307     | 30,073  |
| kutomatic 🔻                                             |                                                                                                    | Tables                     | 39,155   | 39,140        | 43,916     | 84,755  |
| Tooltip:                                                | Office                                                                                                    | Appliances                 | 23,582   | 34,188        | 19,525     | 30,236  |
| Total                                                   | Supplies                                                                                                    | Art                        | 5,765    | 7,486         | 4,656      | 9,212   |
| Paner Size Text                                         |                                                                                                    | Binders                    | 56,923   | 53,498        | 37,030     | 55,961  |
| il Teeltin                                              |                                                                                                    | Envelopes                  | 4,637    | 4,376         | 3,346      | 4,118   |
| Header:                                                 |                                                                                                    | Fasteners                  | 778      | 820           | 503        | 923     |
| Grand Total More Colors SUM(Sales)                      |                                                                                                    | Labels                     | 2,451    | 2,603         | 2,353      | 5,079   |
| Paper Arial 12nt                                        |                                                                                                    | Paper                      | 17,492   | 20,173        | 14,151     | 26,664  |
|                                                         |                                                                                                    | Storage                    | 45,930   | 71,613        | 35,768     | 70,533  |
| Header: Arial, 12pt 🔹                                   |                                                                                                    | Supplies                   | 9,467    | 10,760        | 8,319      | 18,127  |
|                                                         | Technology                                                                                                    | Accessories                | 33,956   | 45,033        | 27,277     | 61,114  |
|                                                         |                                                                                                    | Copiers                    | 37,260   | 53,219        | 9,300      | 49,749  |
|                                                         |                                                                                                    | Machines                   | 26,797   | 66,106        | 53,891     | 42,444  |
|                                                         |                                                                                                    | Phones                     | 72,403   | 100,615       | 58,304     | 98,684  |
| Clear                                                   | For<br>cha                                                                                                    | nt size has<br>anged to 12 | 2        | )             |            |         |
| Data Source Sheet 1 🖬 🗄 🗂                               |                                                                                                    |                            |          |               |            |         |
| 68 marks 17 rows by 4 columns SUM(Sales): 2,297,201     |                                                                                                    |                            |          |               |            |         |

Figure 33-9. View with numbers displayed in bigger font

Formatting can also be performed via the menu bar, as shown in Figure 33-10, where the available **Format** options are displayed.

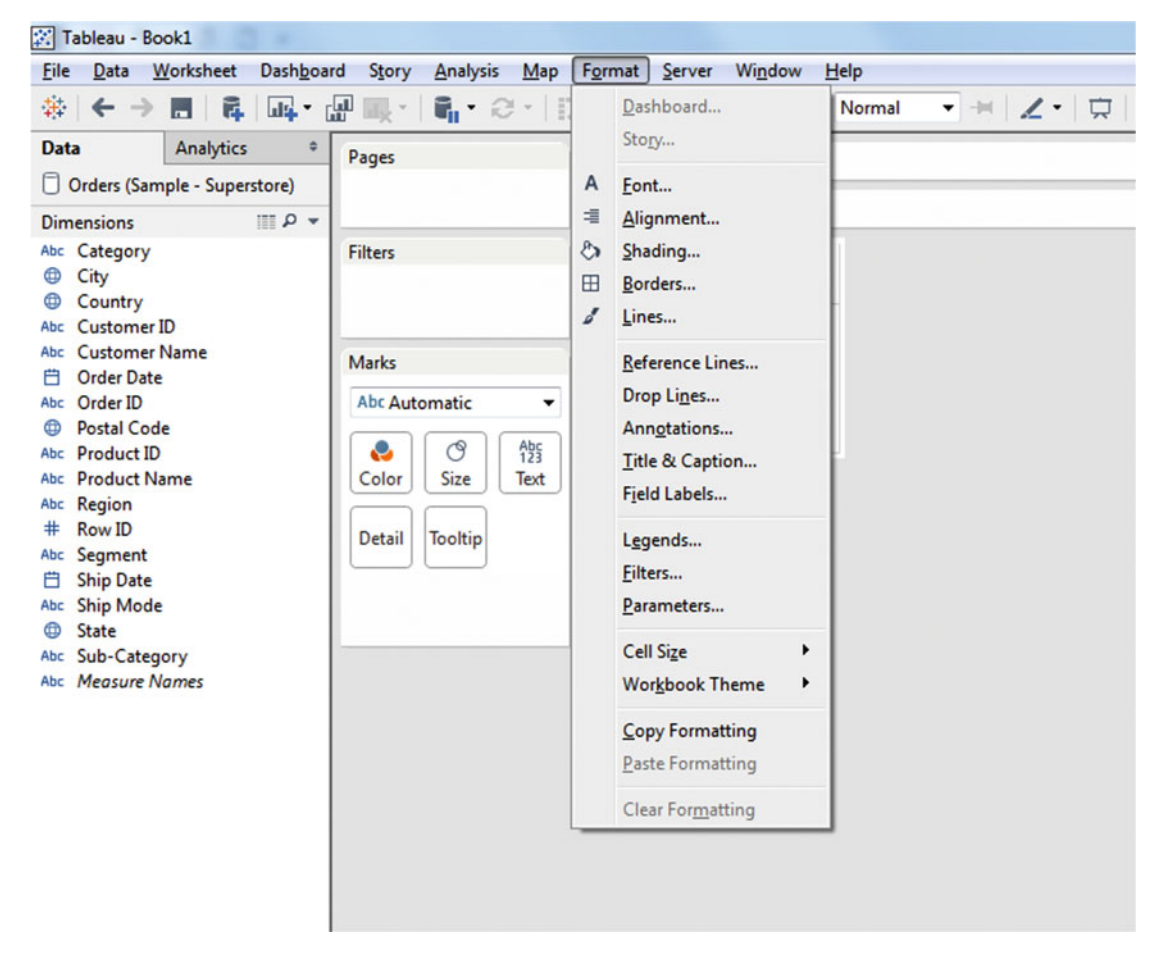

Figure 33-10. Menu bar formatting options

## **CHAPTER 34**

### 

# **Top N Function**

**Objective:** This exercise demonstrates how to use the Top N function to determine top performers Figure 34-1 shows a chart with the sum of sales by state.

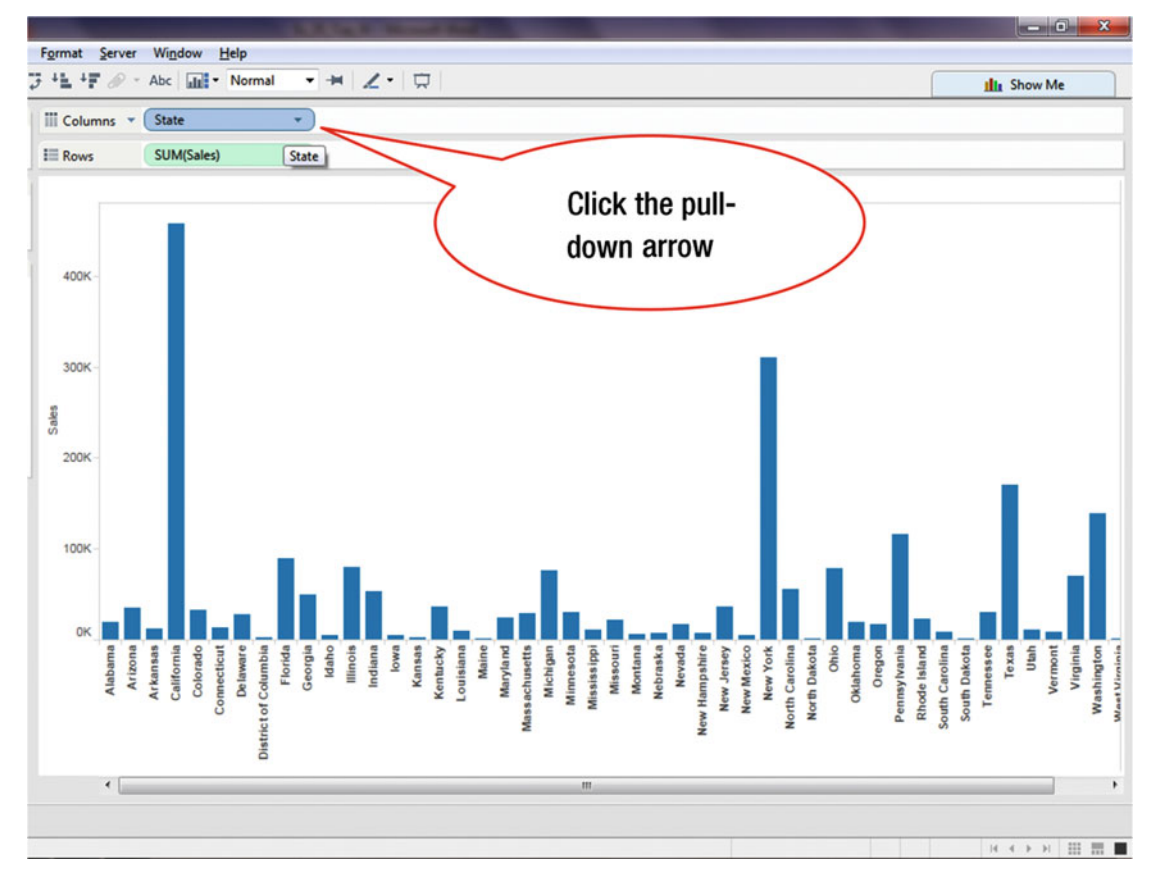

Figure 34-1. Visualization for executing the Top N function

• Click the pull-down arrow for the **State**, as shown in Figure 34-1, which pops up the menu tree displayed in Figure 34-2

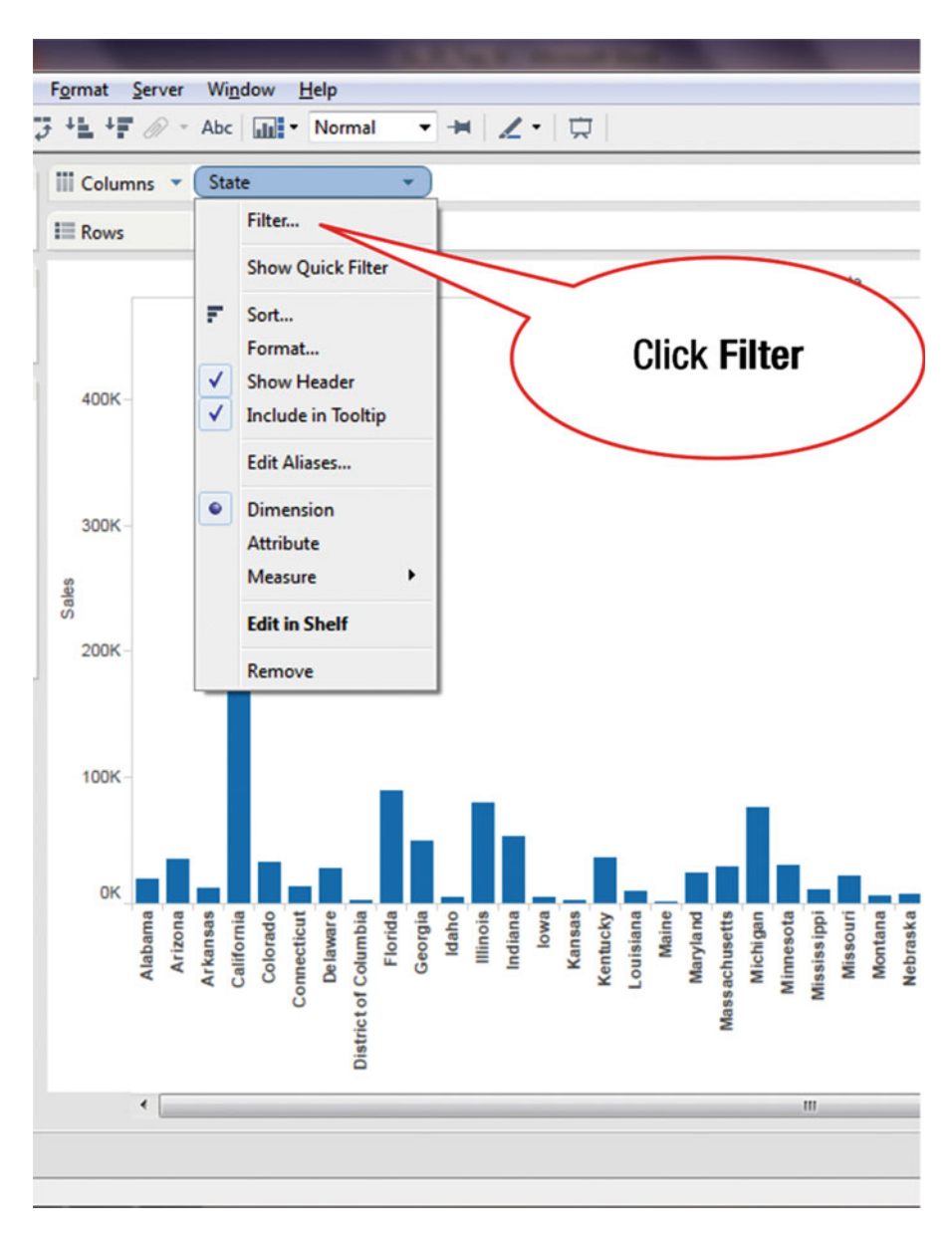

Figure 34-2. Menu tree with the Filter option

• Click **Filter**, as shown in Figure 34-2, which pops up the **Filter (State)** window displayed in Figure 34-3

| Columns | State •                                              | Top tab                                              |                     |
|---------|------------------------------------------------------|------------------------------------------------------|---------------------|
| Rows    | Filter [State]                                       |                                                      |                     |
| _       | General Wildcard Condition Top                       |                                                      |                     |
|         | Select from list    Custom value list    Use all   I |                                                      |                     |
|         | Enter Text to Search                                 |                                                      |                     |
| 400K -  | Alabama 🔺                                            |                                                      |                     |
|         | Arizona E                                            |                                                      |                     |
|         | ✓ Arkansas                                           |                                                      |                     |
|         | California                                           |                                                      |                     |
| 300K -  | Connecticut                                          |                                                      |                     |
|         | ☑ Delaware                                           |                                                      |                     |
| ae      | V District of Columbia                               |                                                      |                     |
|         | V Florida                                            |                                                      |                     |
| 200K -  | V Georgia                                            |                                                      |                     |
|         | V Idaho 🔫                                            |                                                      |                     |
|         | All None Exdude                                      |                                                      |                     |
| 100K -  | Summary                                              |                                                      |                     |
|         | Field: [State]                                       |                                                      |                     |
|         | Selection: Selected 49 of 49 values                  |                                                      |                     |
|         | Wildcard: All                                        |                                                      |                     |
| OK e    | Condition: None                                      | * 0 < 9 p ×                                          |                     |
| pam     | Limit: None                                          | rask<br>svad<br>shir<br>shir<br>erse<br>erse<br>exic | olin<br>akot<br>Ohi |
| Ala     |                                                      | Neb<br>Ne<br>U Ne<br>U Wa<br>New M                   | th D                |
|         | Reset OK Cancel Apply                                | H No No                                              | Nor                 |
| L       |                                                      | Ž                                                    | 2                   |
|         |                                                      |                                                      |                     |
| 4       |                                                      |                                                      |                     |

Figure 34-3. Filter pop-up window

• Click the **Top** tab, as shown in Figure 34-3, which leads to the pop-up window displayed in Figure 34-4

#### CHAPTER 34 TOP N FUNCTION

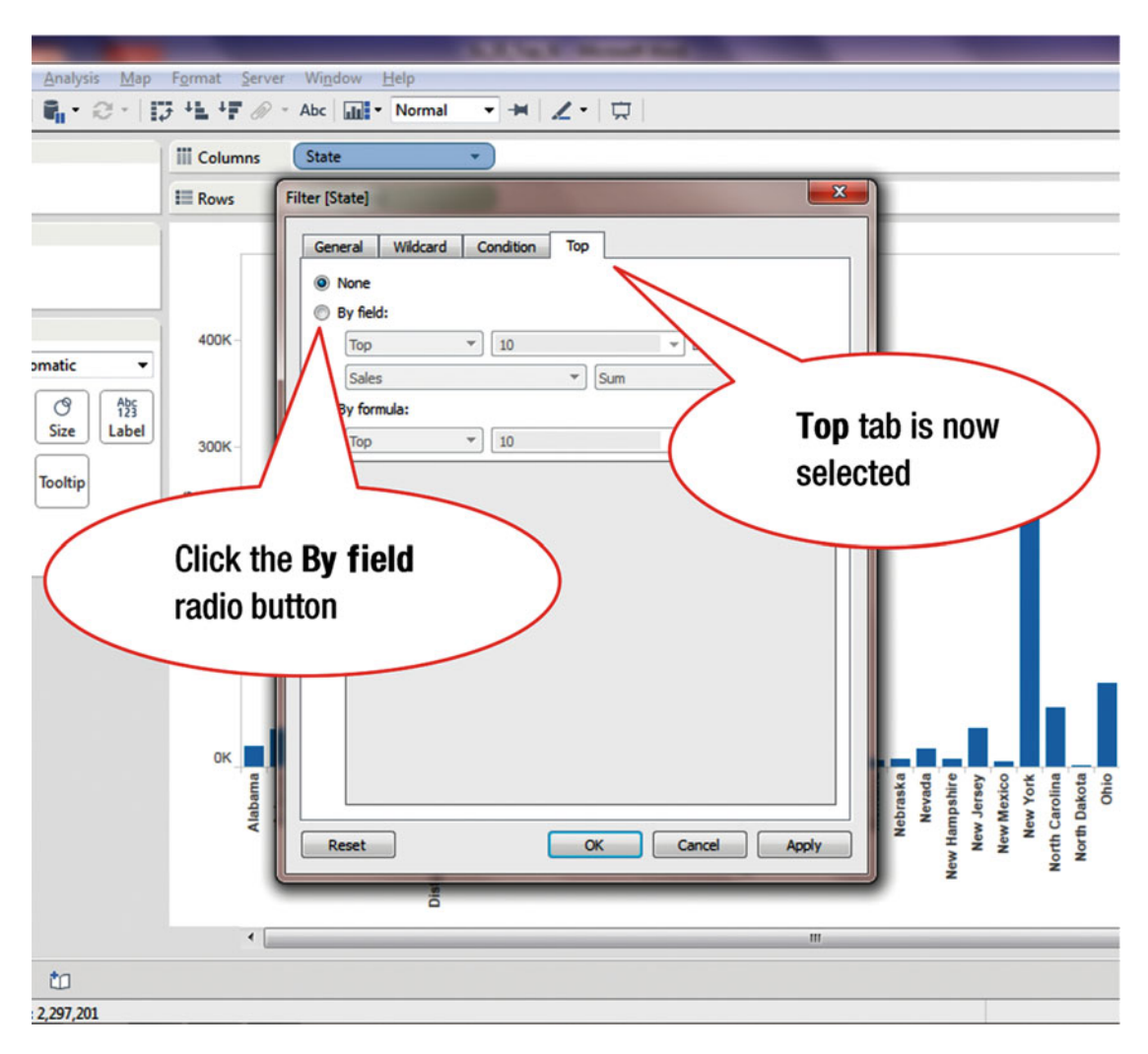

Figure 34-4. Pop-up window with Top tab selected

• Click the **By field** radio button, as shown in Figure 34-4, which leads to the display in Figure 34-5

#### CHAPTER 34 TOP N FUNCTION

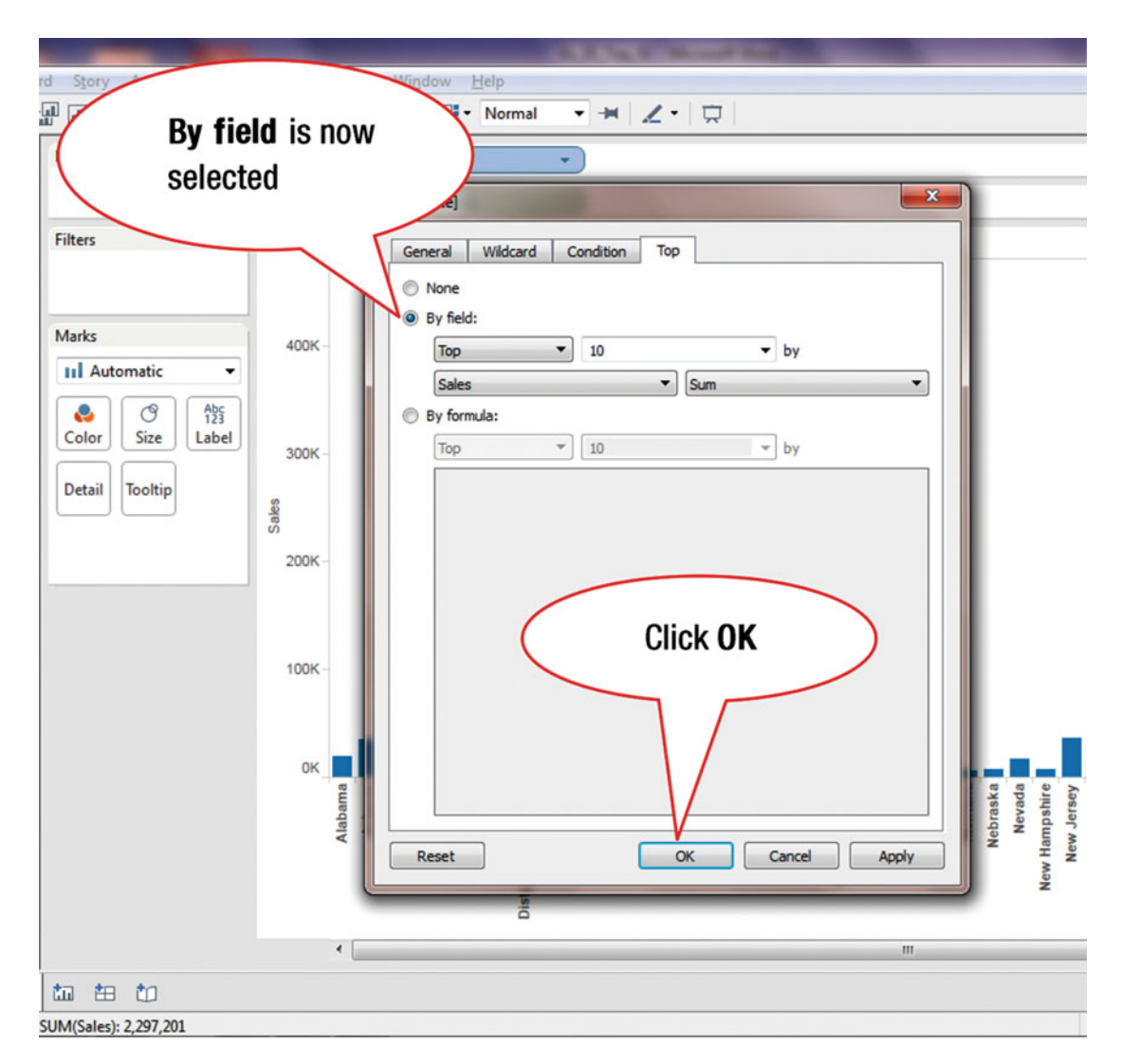

Figure 34-5. Filter by field

• Click **OK**, as shown in Figure 34-5, which leads to Figure 34-6, where the ten top states with the highest sales are displayed

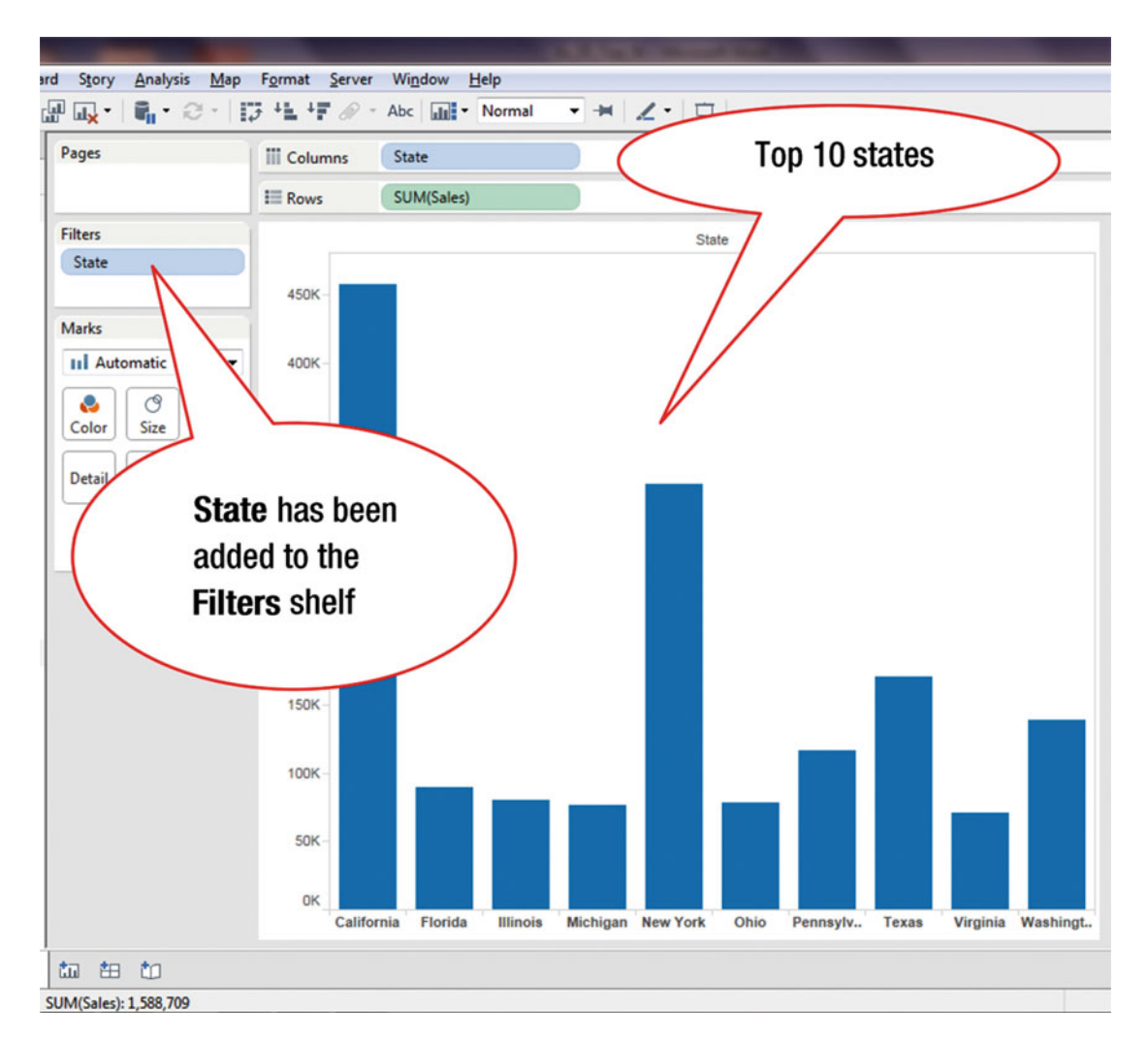

Figure 34-6. View displaying top ten states

To view the top ten states by profit rather than by sales:

• Navigate to the **Filter (State)** pop-up window shown in Figure 34-7, which is the same as Figure 34-5, using the procedure demonstrated earlier in this exercise

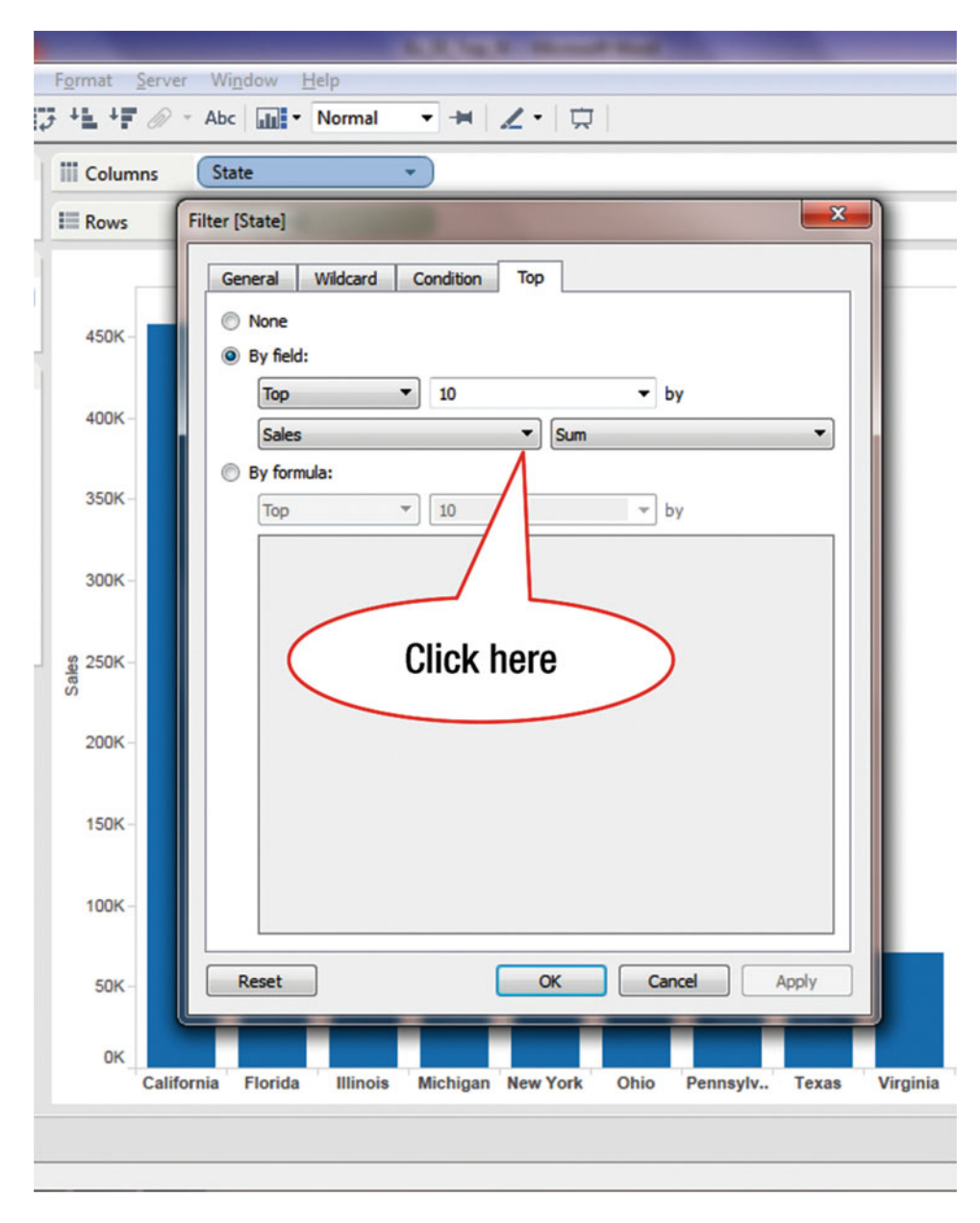

Figure 34-7. Filter pop-up window

• Click the pull-down arrow, as shown in Figure 34-7, which leads to the menu tree displayed in Figure 34-8 (from which the desired field, profit, can be selected)

#### CHAPTER 34 TOP N FUNCTION

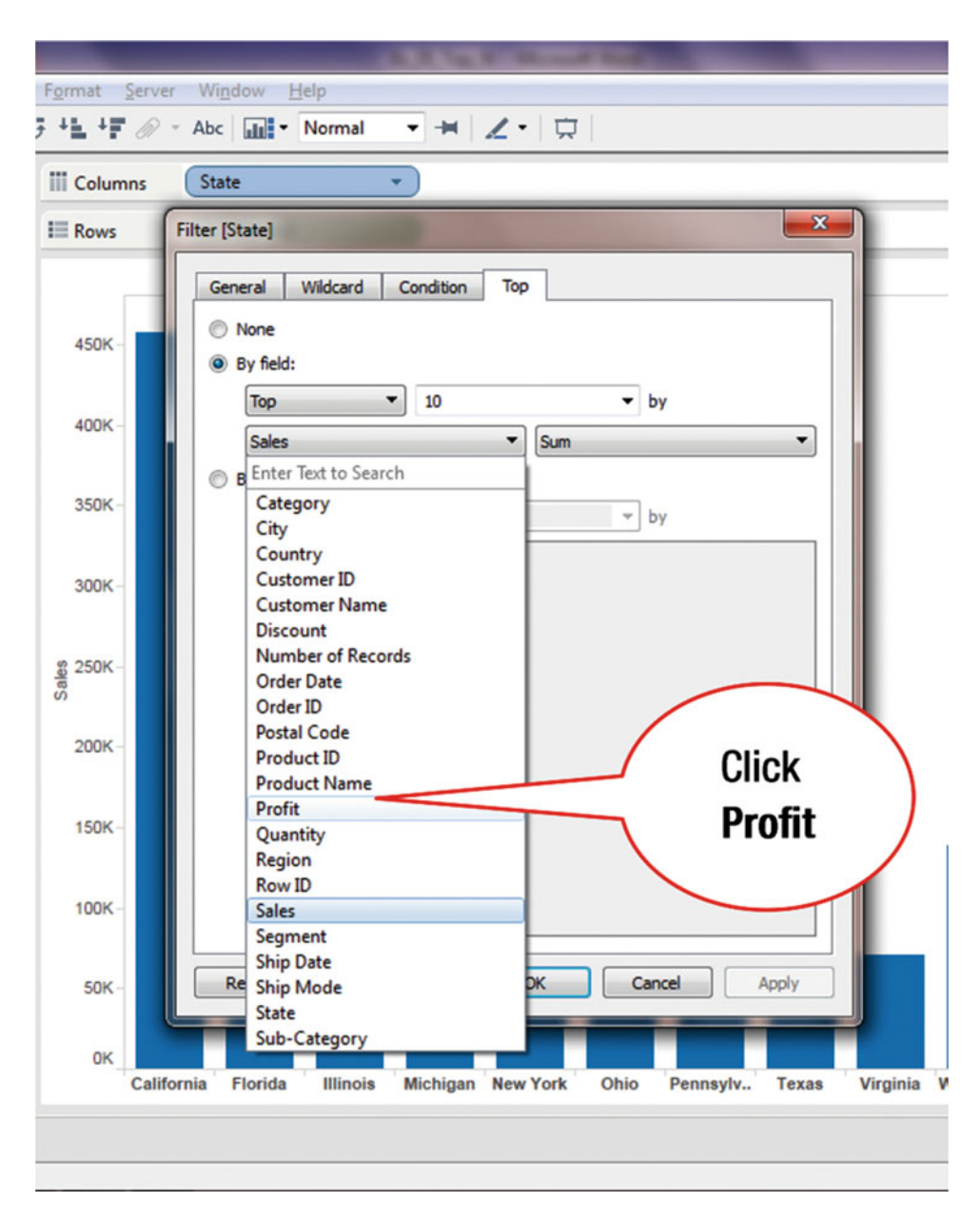

Figure 34-8. List of fields available for selection

• Click Profit, as shown in Figure 34-8, which leads to the display shown in Figure 34-9

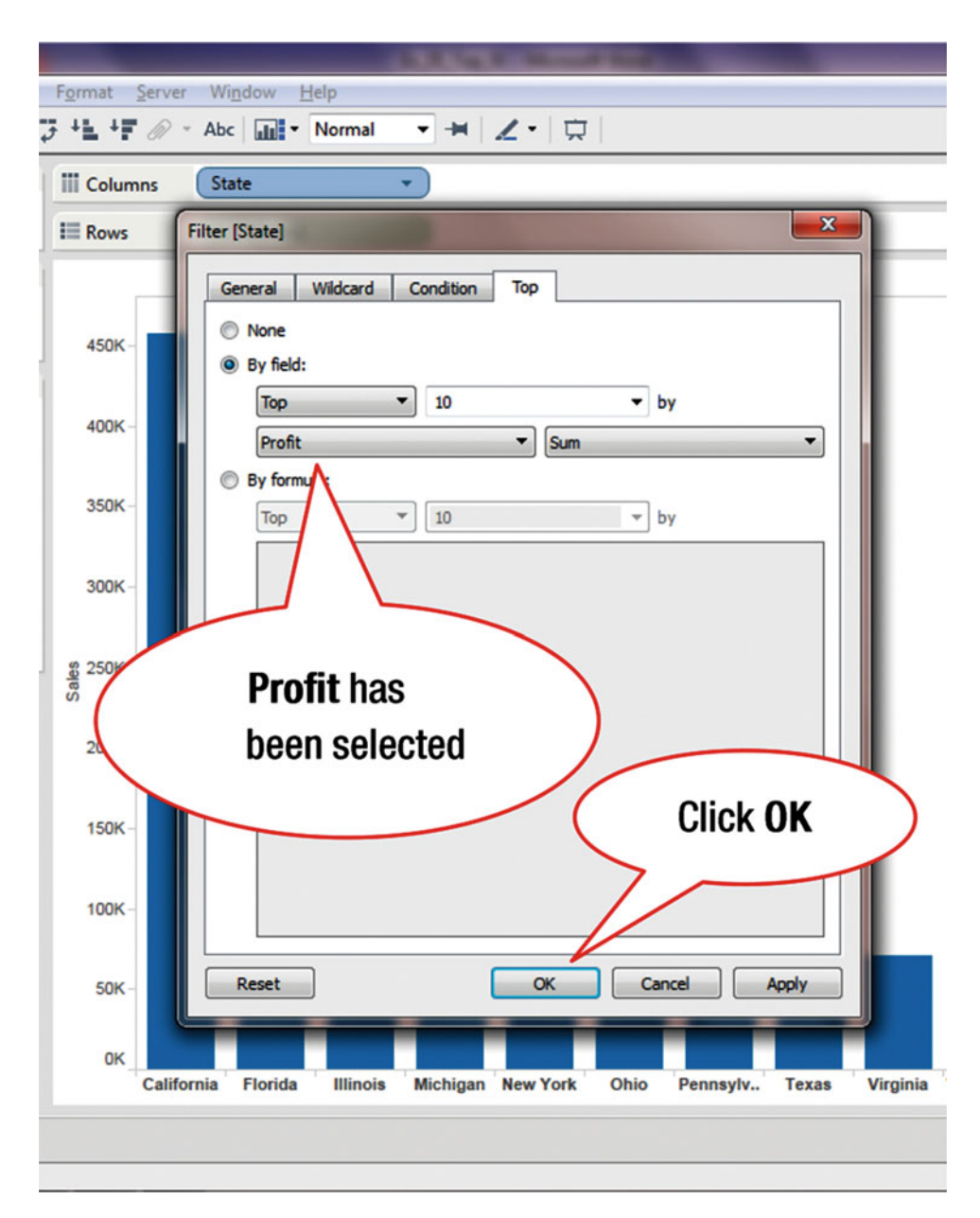

Figure 34-9. Pop-up view with Profit field selected

• Click **OK**, as shown in Figure 34-9, which leads to Figure 34-10, where the ten top states with the highest profit are displayed

#### CHAPTER 34 TOP N FUNCTION

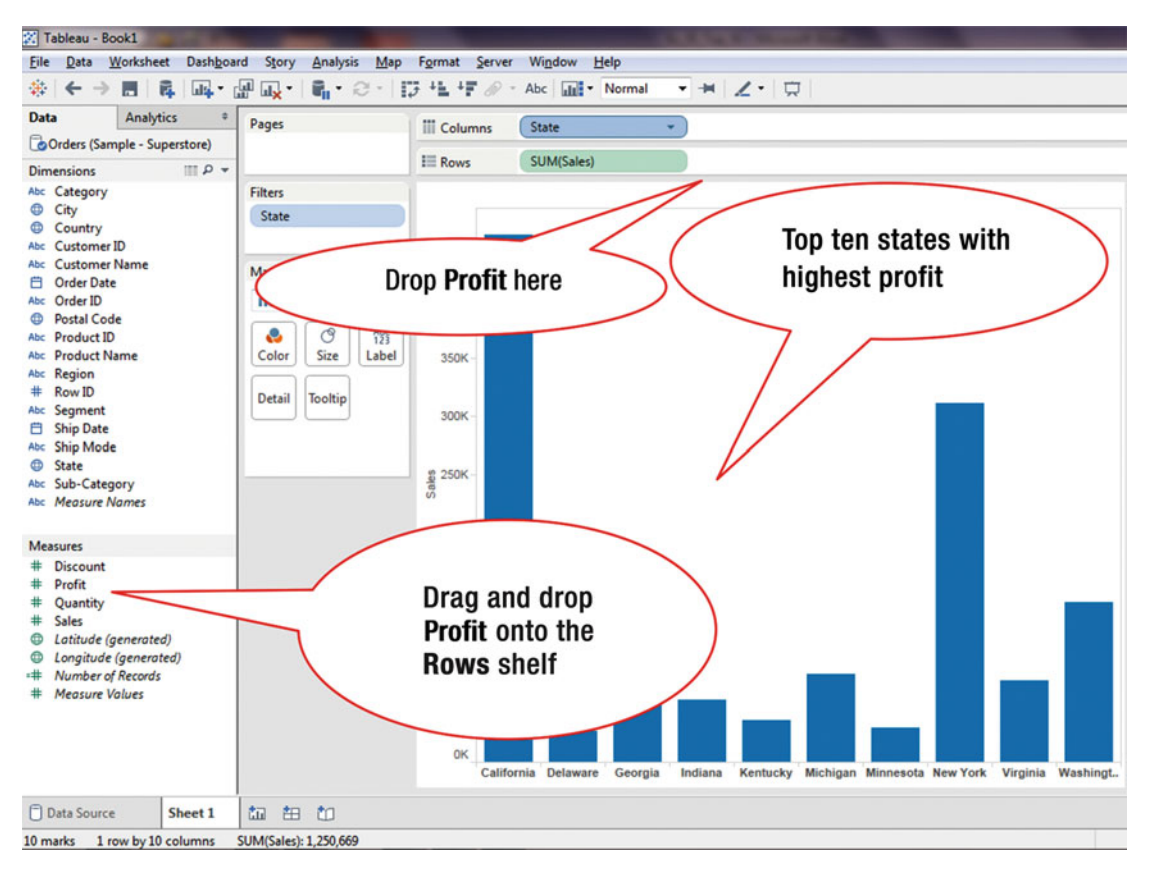

Figure 34-10. Top ten states with highest profit

Figure 34-10 displays **Sales** on the vertical axis. To also view **Profit** on the vertical scale:

• Drag and drop **Profit** onto the **Rows** shelf, as shown in Figure 34-10, which leads to Figure 34-11, where both the **Sales and Profit** charts are displayed

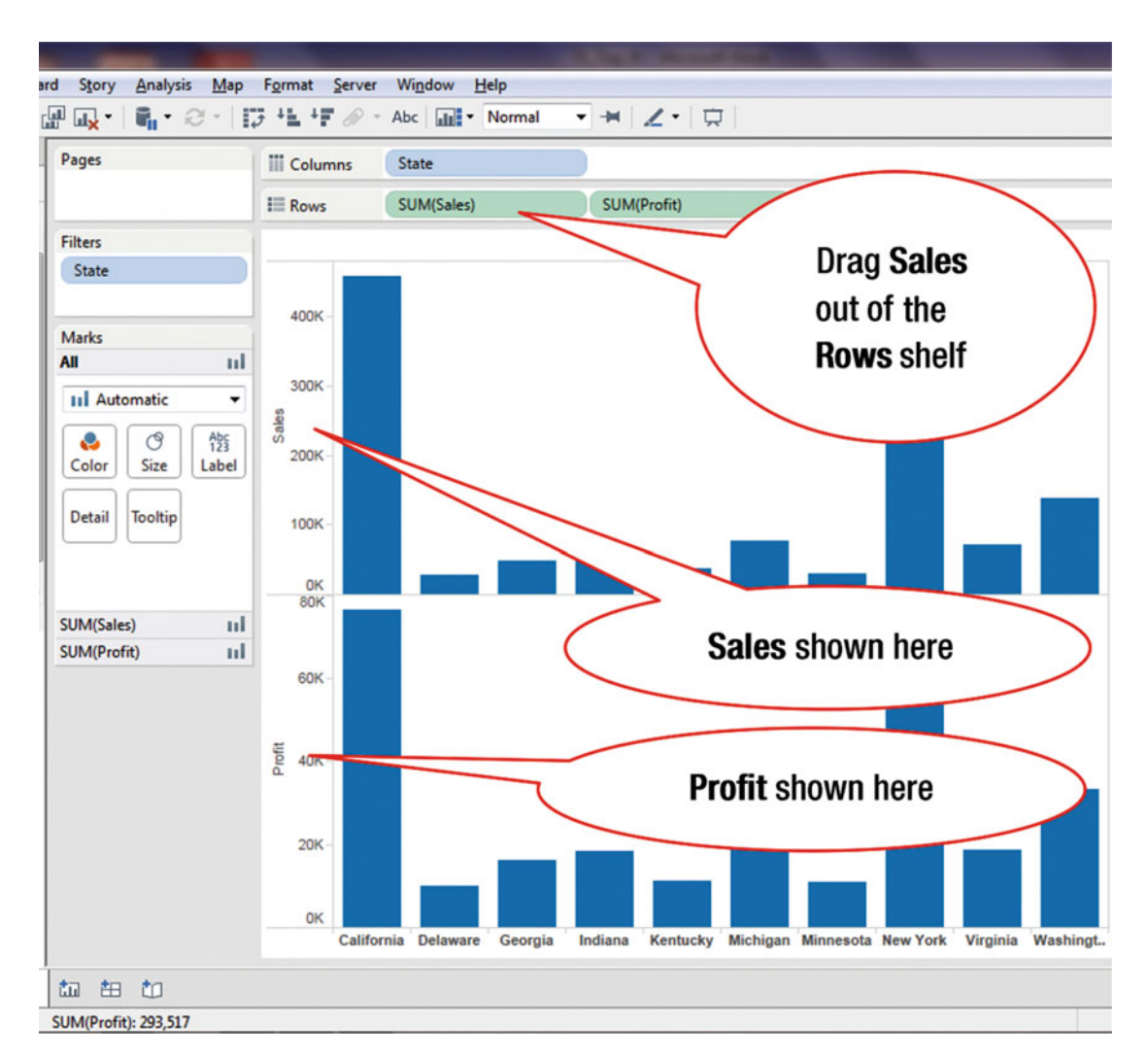

Figure 34-11. Views showing top ten by sales and profit

To display only **Profit** on the vertical axis:

• Drag **Sales** out of the **Rows** shelf, as shown in Figure 34-11, which leads to Figure 34-12, where only **Profit** is displayed on the vertical axis

#### CHAPTER 34 TOP N FUNCTION

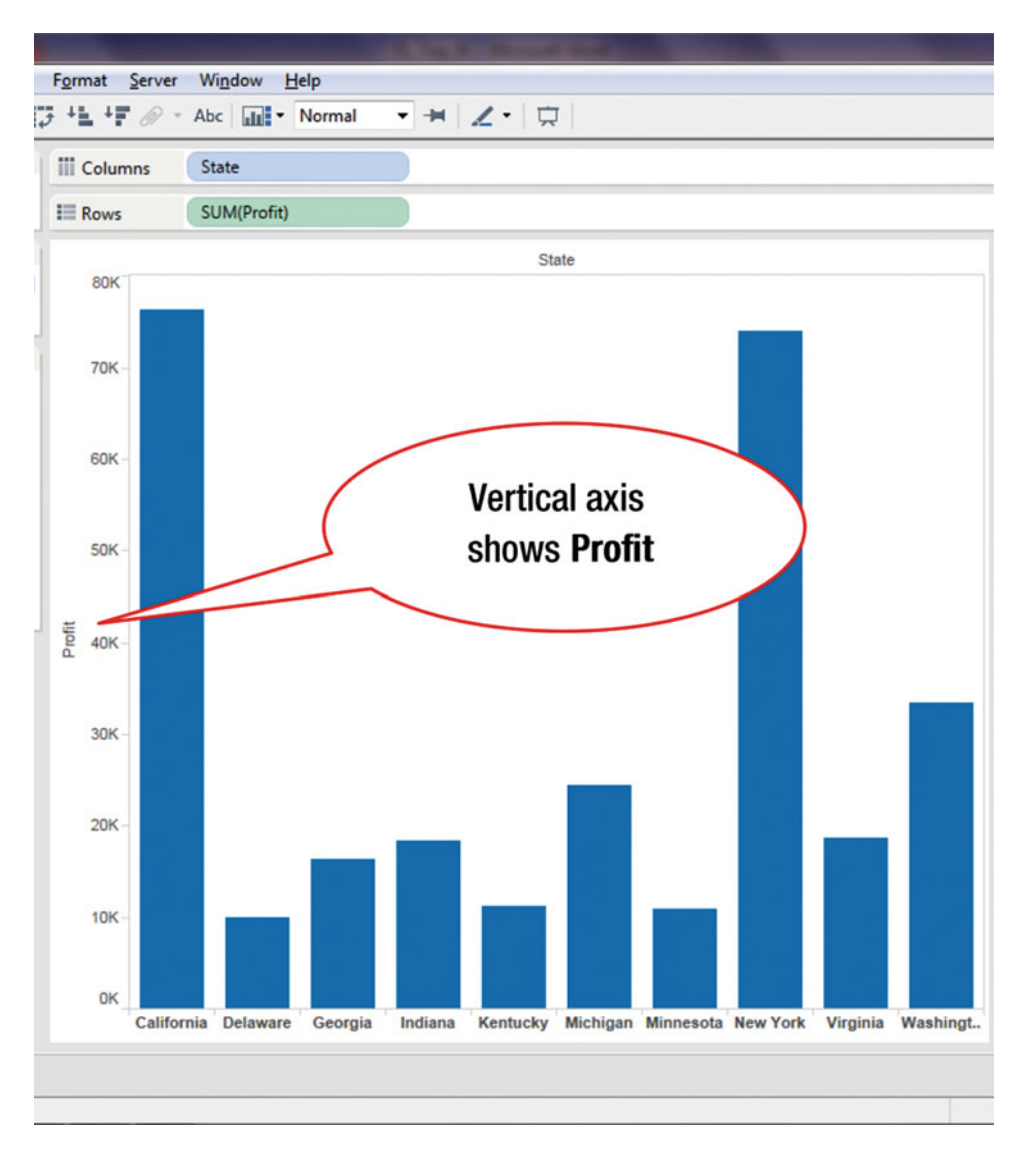

Figure 34-12. View by profit only
# **CHAPTER 35**

### 

# **Trend Lines**

**Objective:** This exercise demonstrates how trend lines are inserted in a chart Figure 35-1 displays a line chart that shows the sum of sales over a 12-month period.

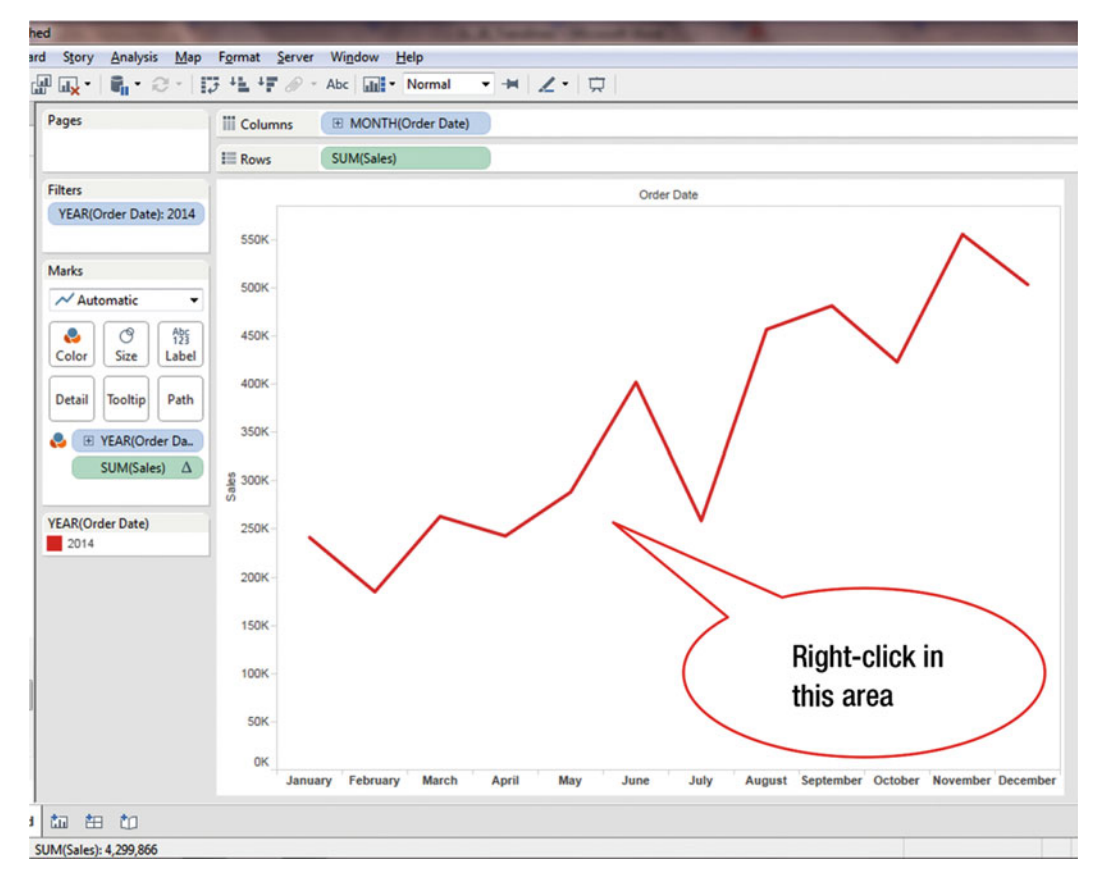

Figure 35-1. Line chart

To show a trend line for the displayed data:

• Right-click within the chart area, as shown in Figure 35-1, which pops up the menu tree displayed in Figure 35-2

### CHAPTER 35 TREND LINES

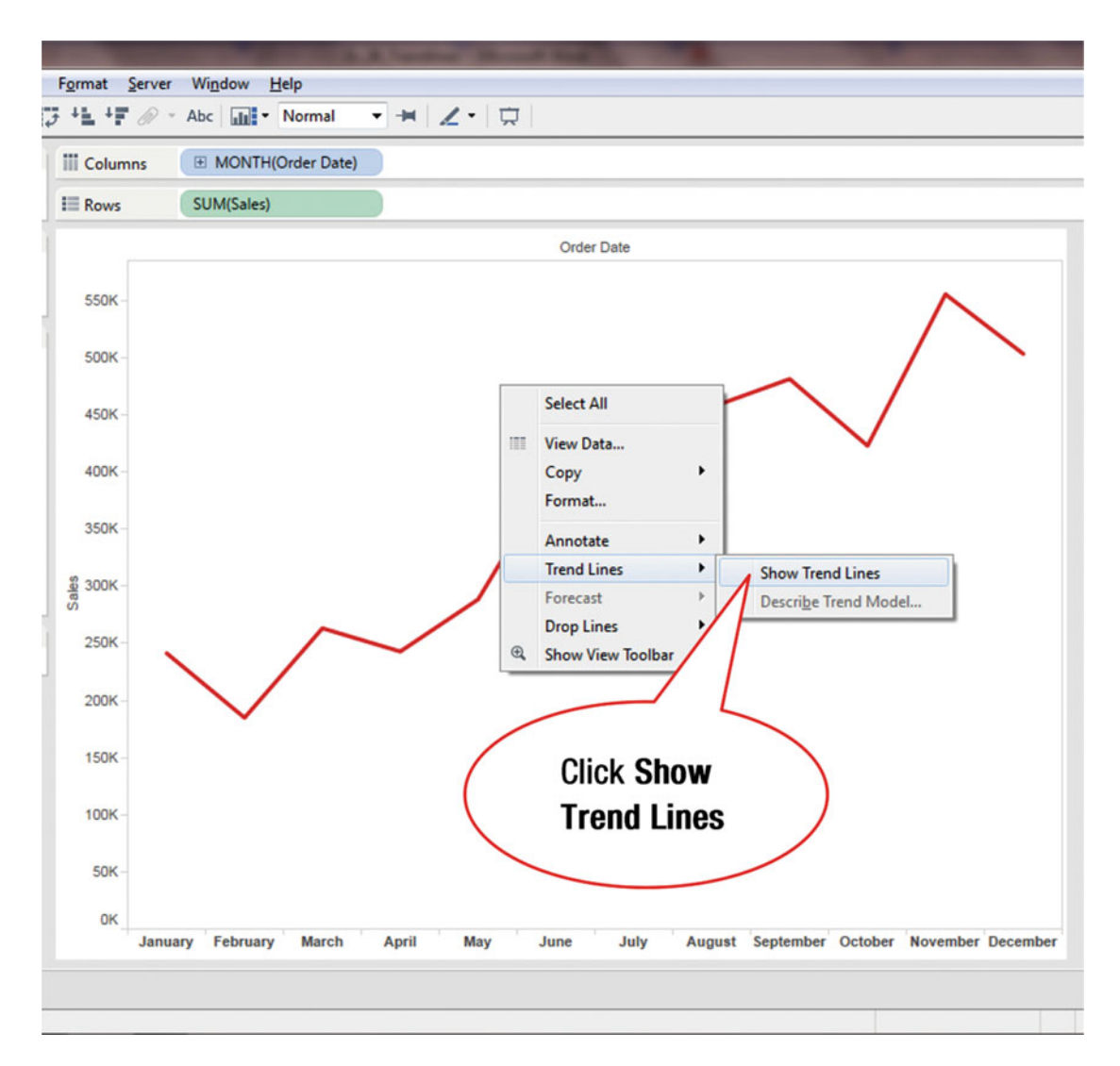

Figure 35-2. Menu tree with Show Trend Lines option

- Navigate as follows: Trend Lines ➤ Show Trend Lines, as shown in Figure 35-2
- Click **Show Trend Lines**, as shown in Figure 35-2, which leads to Figure 35-3, where the trend line has been inserted

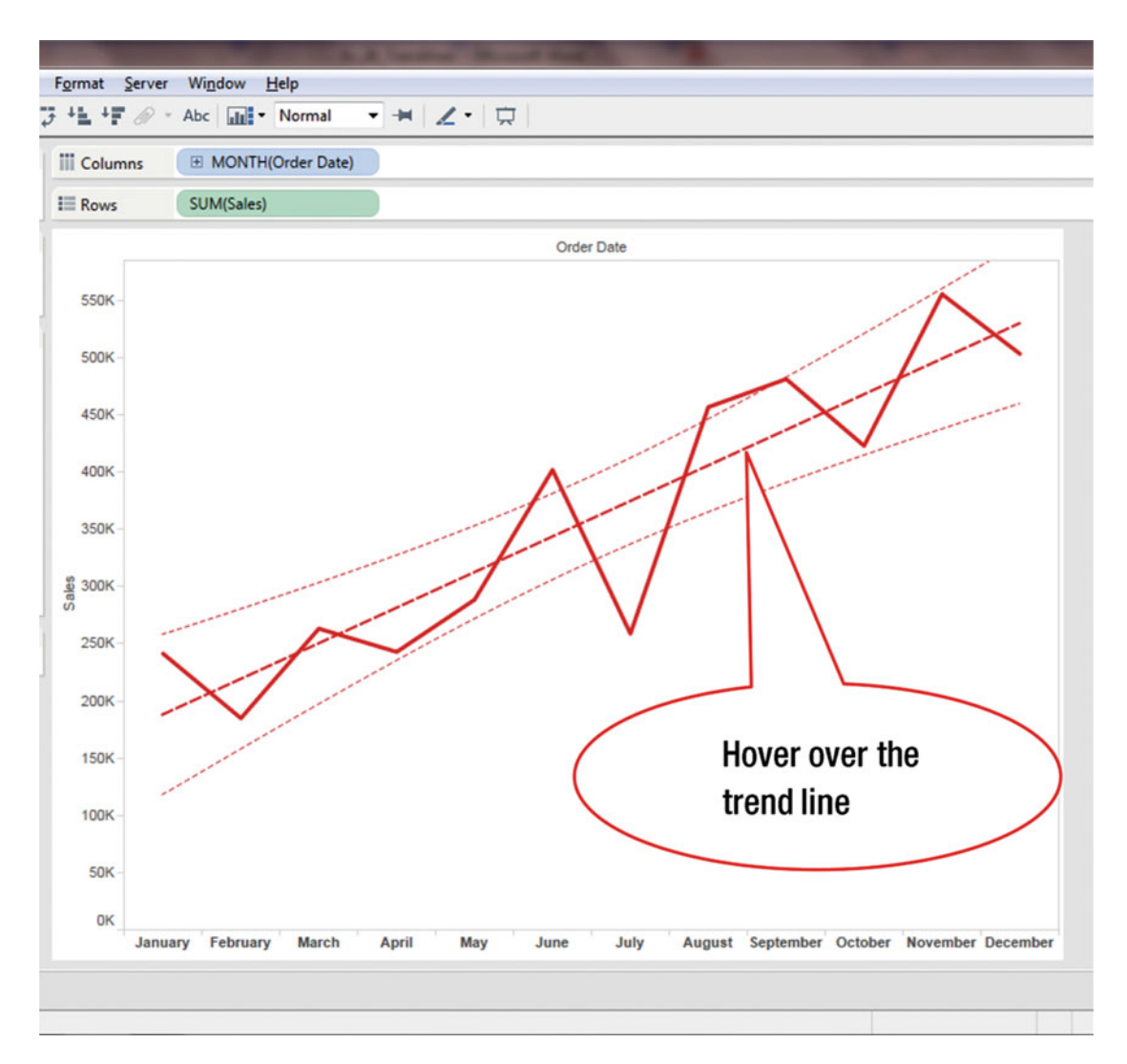

Figure 35-3. View with trend line

• Hover over the trend line, as shown in Figure 35-3, which displays more information about the trend, such as P-value, as shown in Figure 35-4

### CHAPTER 35 TREND LINES

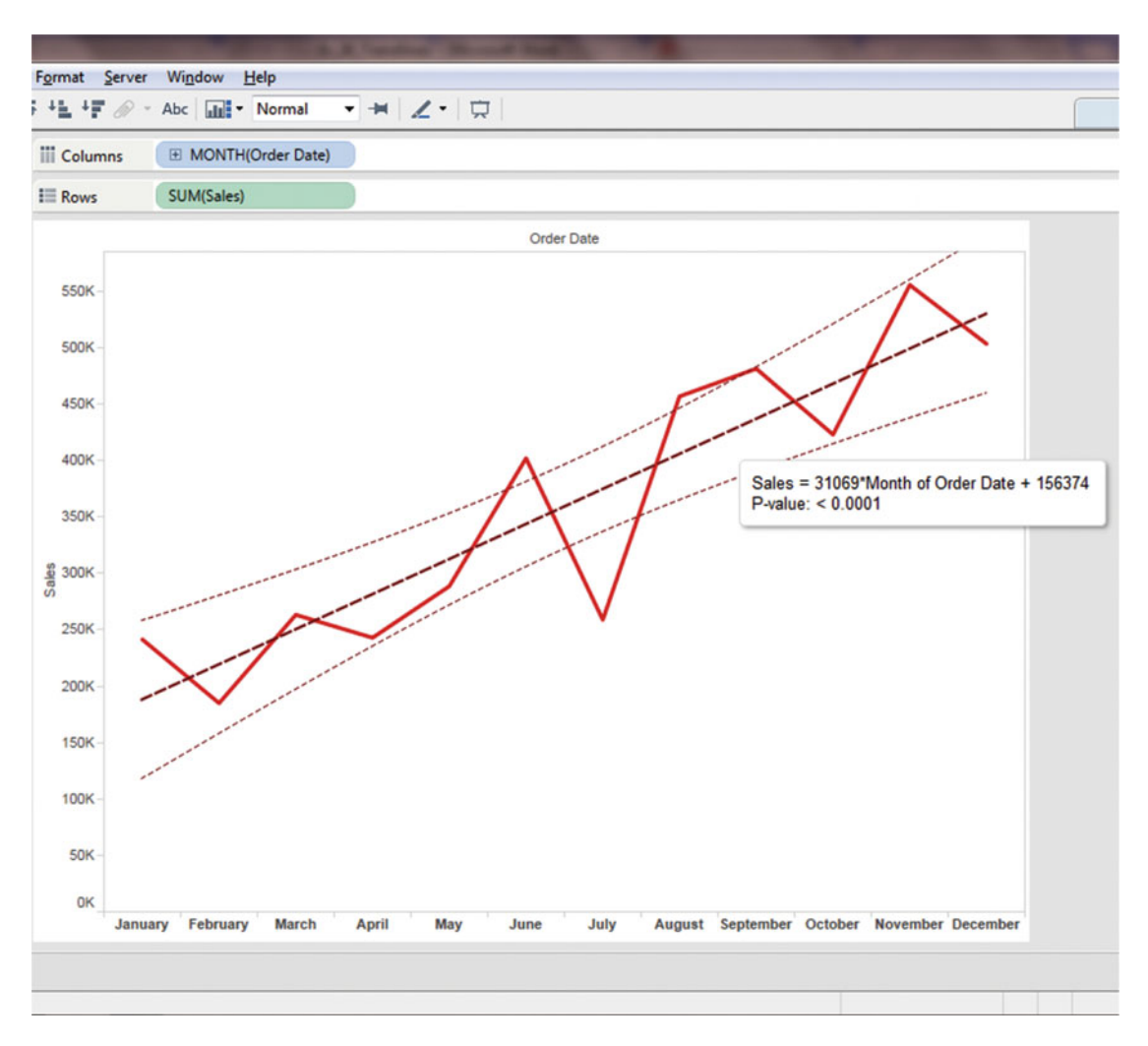

Figure 35-4. Trend line values displayed

Figure 35-4 displays the P-value, which indicates the significance of the result. A low value indicates that the results are significant; however, a high P-value can indicate that the trend in the data is due to chance—not due to the model.

If you right-click a trend line, it opens the window displayed in Figure 35-5.

|   | Describe Trend Line<br>Format |
|---|-------------------------------|
| < | Show Trend Lines              |
|   | Edit Trend Lines              |
|   | Descri <u>b</u> e Trend Model |
| < | Show Recalculated Line        |

Figure 35-5. Editing trend lines

• Click the **Edit Trend Lines** menu item, highlighted in Figure 35-5, which pops up the window shown in Figure 35-6 (where the trend line options are displayed)

| Trend Lines Option                                                                                                    | s 🛛                                                              |
|----------------------------------------------------------------------------------------------------|------------------------------------------------------------------|
| Model type                                                                                                    |                                                                  |
| Linear                                                                                                    |                                                                  |
| C Logarithmic                                                                                                    |                                                                  |
| Exponential                                                                                                    |                                                                  |
| Polynomial, De                                                                                                    | egree: 2 🗼                                                       |
| Options                                                                                                    |                                                                  |
| Include the follow                                                                                                    | ing fields as factors:                                           |
|                                                                                                    |                                                                  |
|                                                                                                    |                                                                  |
|                                                                                                    |                                                                  |
|                                                                                                    |                                                                  |
| Allow a trend                                                                                                    | line per color                                                   |
| The second second | nce Bands                                                        |
| Show Confider                                                                                                    |                                                                  |
| Show Confider                                                                                                    | ept to zero                                                      |
| Show Confider                                                                                                    | ept to zero<br>ated line for highlighted or selected data points |
| Show Confider Force y-interce Show recalculate                                                                                                    | ated line for highlighted or selected data points                |

Figure 35-6. Editing trend lines

In the **Trend Lines Options** window shown in Figure 35-6, the **Show Confidence Bands** option is selected by default, which can make the window look busy. It can be easily deselected by removing the check mark.

An alternative method can also be used for inserting trend lines in a chart, which is demonstrated in the following steps. For this method, we start with the visualization displayed in Figure 35-7.

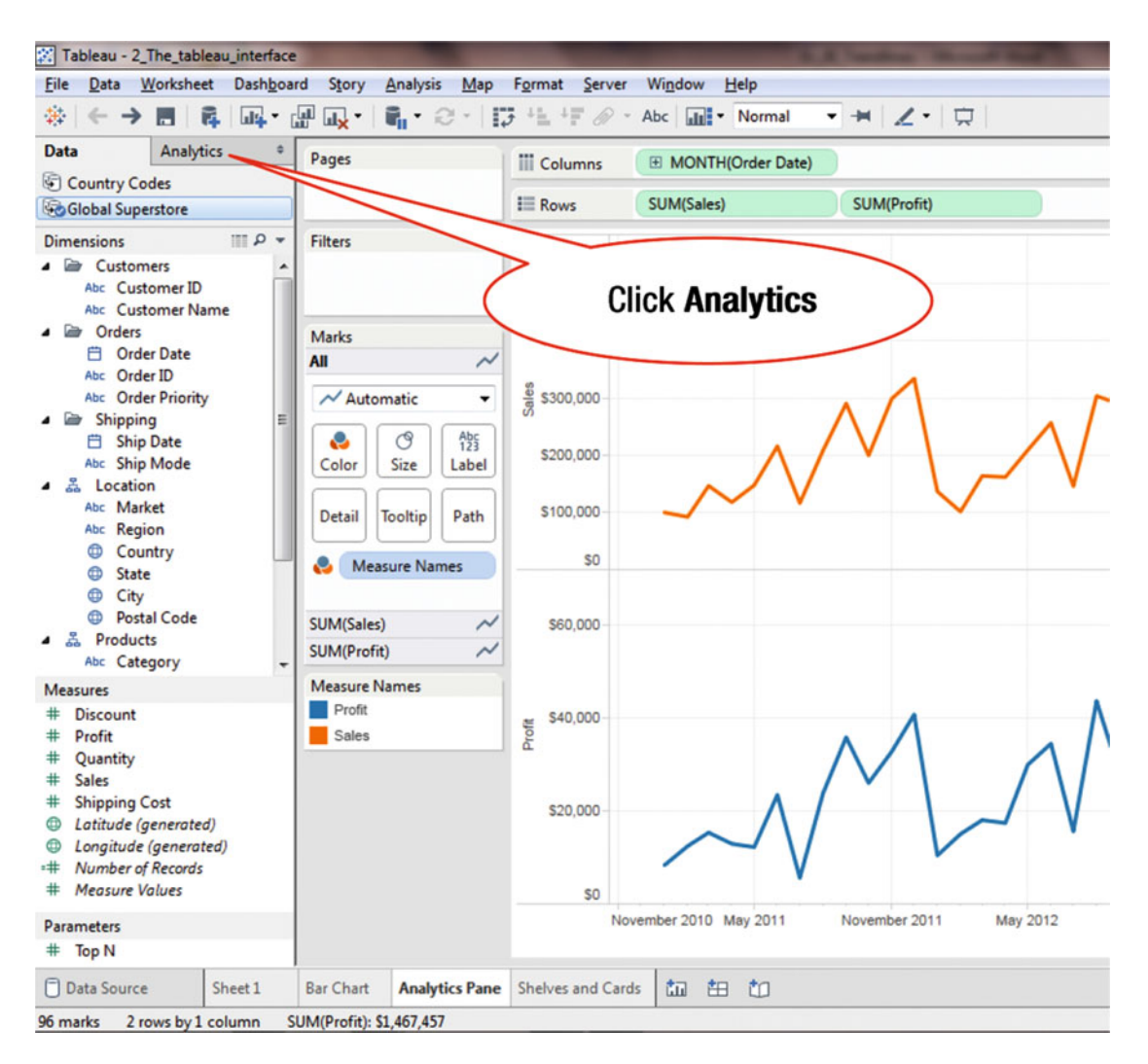

Figure 35-7. Visualization for displaying a trend line using Analytics tab

• Click the **Analytics** tab in the **Data** window, as shown in Figure 35-7, which leads to the display shown in Figure 35-8

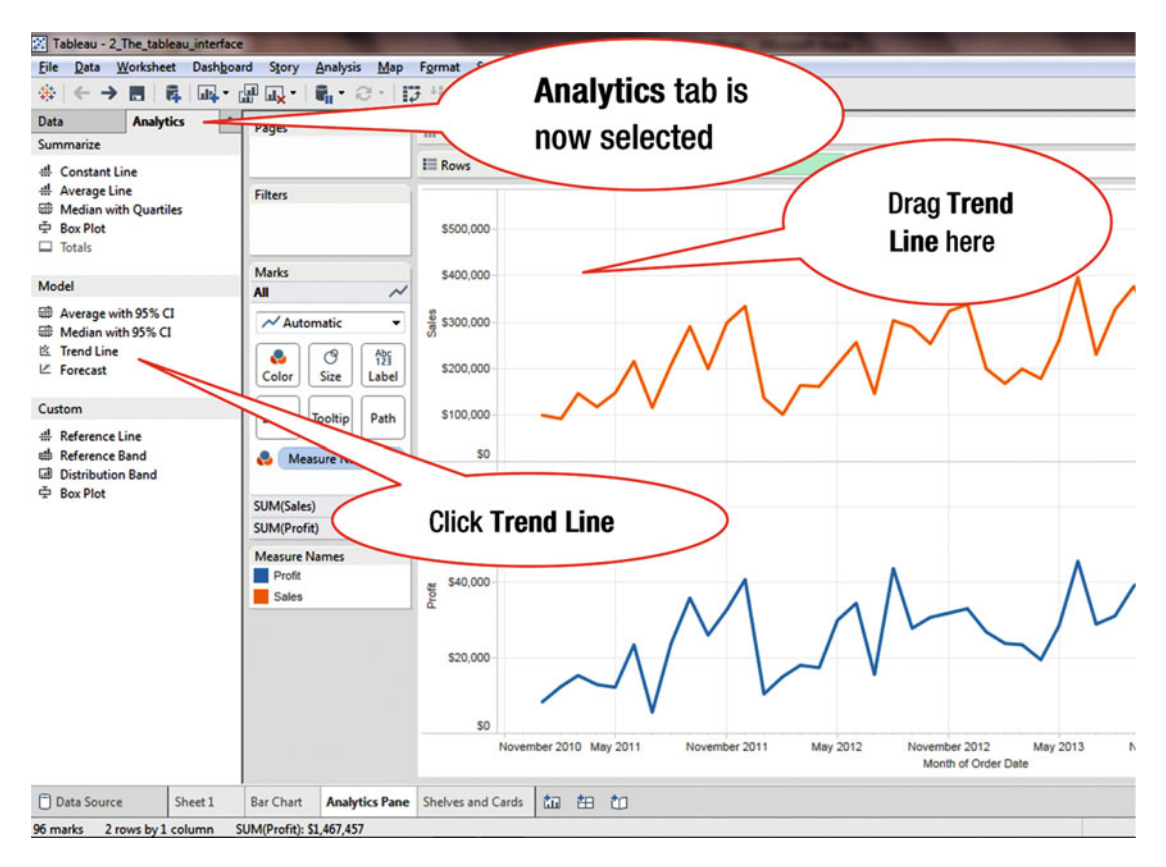

Figure 35-8. View with Analytics tab selected

- Click **Trend Line**, as shown in Figure 35-8
- Drag **Trend Line** onto the chart area, as shown in Figure 35-8, which pops up the window displayed in Figure 35-9

### CHAPTER 35 ■ TREND LINES

| Tableau - 2_The_tableau_interface                                   |                                                 |                                                                                          |  |  |  |  |  |  |  |  |
|---------------------------------------------------------------------|-------------------------------------------------|------------------------------------------------------------------------------------------|--|--|--|--|--|--|--|--|
| <u>File Data Worksheet Dashboa</u>                                  | ard S <u>t</u> ory <u>A</u> nalysis <u>M</u> ap | F <u>o</u> rmat <u>S</u> erver Wi <u>n</u> dow <u>H</u> elp                              |  |  |  |  |  |  |  |  |
|                                                                     | ₩ <b>₩</b> •   <b>₩</b> • @ •   <b>!</b>        | 카트 년 🖉 - Abc 📷 - Normal 📼 😾 🗶 - 🗘                                                        |  |  |  |  |  |  |  |  |
| Data Analytics +                                                    | Pages                                           | III Columns                                                                              |  |  |  |  |  |  |  |  |
| d. C                                                                |                                                 | E Rows SUM(Sales) SUM(Profit)                                                            |  |  |  |  |  |  |  |  |
| H Average Line                                                      | F14                                             |                                                                                          |  |  |  |  |  |  |  |  |
| Hedian with Quartiles                                               | Filters                                         | Add a Trend Line                                                                         |  |  |  |  |  |  |  |  |
| Box Plot     Totals                                                 |                                                 |                                                                                          |  |  |  |  |  |  |  |  |
|                                                                     | Marks                                           | Linear Logarithmic Exponential Polynomial                                                |  |  |  |  |  |  |  |  |
| Model                                                               | All 📈                                           | SUM(Sales)                                                                               |  |  |  |  |  |  |  |  |
| <ul> <li>Average with 95% CI</li> <li>Median with 95% CI</li> </ul> | Automatic 🔹                                     | SUM(Profit)                                                                              |  |  |  |  |  |  |  |  |
| 这(Trend Line                                                        | 👌 🕜 Abs                                         |                                                                                          |  |  |  |  |  |  |  |  |
| ∠ Forecast                                                          | Color Size Label                                | \$200,000                                                                                |  |  |  |  |  |  |  |  |
| Custom                                                              | Detail Tooltip Path                             | \$100,000                                                                                |  |  |  |  |  |  |  |  |
| # Reference Line                                                    |                                                 |                                                                                          |  |  |  |  |  |  |  |  |
| Reference Band     Distribution Band                                | leasure Names                                   | \$0                                                                                      |  |  |  |  |  |  |  |  |
| 空 Box Plot                                                          | SUM(Sales)                                      | Pop-up window                                                                            |  |  |  |  |  |  |  |  |
|                                                                     | SUM(Profit) 📈                                   |                                                                                          |  |  |  |  |  |  |  |  |
|                                                                     | Measure Names                                   |                                                                                          |  |  |  |  |  |  |  |  |
|                                                                     | Profit                                          | <u>نة</u> \$40,000 -                                                                     |  |  |  |  |  |  |  |  |
|                                                                     | Sales                                           |                                                                                          |  |  |  |  |  |  |  |  |
|                                                                     |                                                 |                                                                                          |  |  |  |  |  |  |  |  |
|                                                                     |                                                 | \$20,000                                                                                 |  |  |  |  |  |  |  |  |
|                                                                     |                                                 |                                                                                          |  |  |  |  |  |  |  |  |
|                                                                     |                                                 | V                                                                                        |  |  |  |  |  |  |  |  |
|                                                                     |                                                 | \$0                                                                                      |  |  |  |  |  |  |  |  |
|                                                                     |                                                 | November 2010 May 2011 November 2011 May 2012 November 2010 May 2012 November 2010 Month |  |  |  |  |  |  |  |  |
| Data Source Sheet 1                                                 | Bar Chart Analytics Pane                        | Shelves and Cards 🛅 🏝 🗂                                                                  |  |  |  |  |  |  |  |  |
| 96 marks 2 rows by 1 column                                         | SUM(Profit): \$1,467,457                        |                                                                                          |  |  |  |  |  |  |  |  |

Figure 35-9. Pop-up window for adding a trend line

The type of trend line that is desired can be selected in the pop-up window. To select the exponential model:

• Click the **Exponential** icon, as shown in Figure 35-9, which generates the trend line shown in Figure 35-10

### CHAPTER 35 TREND LINES

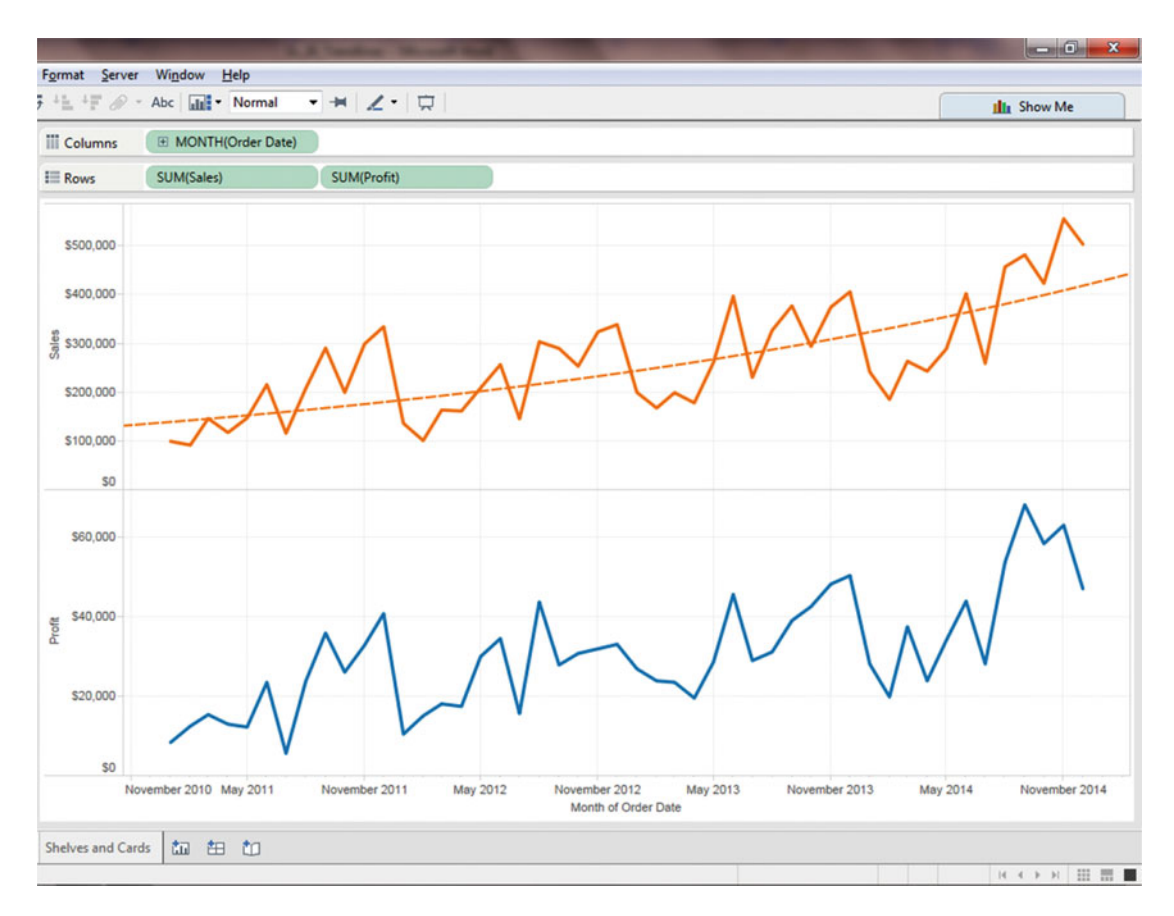

Figure 35-10. View with trend line

## **CHAPTER 36**

# Forecasting

**Objective:** This exercise demonstrates the forecasting feature in Tableau Figure 36-1 shows the sales by year and month.

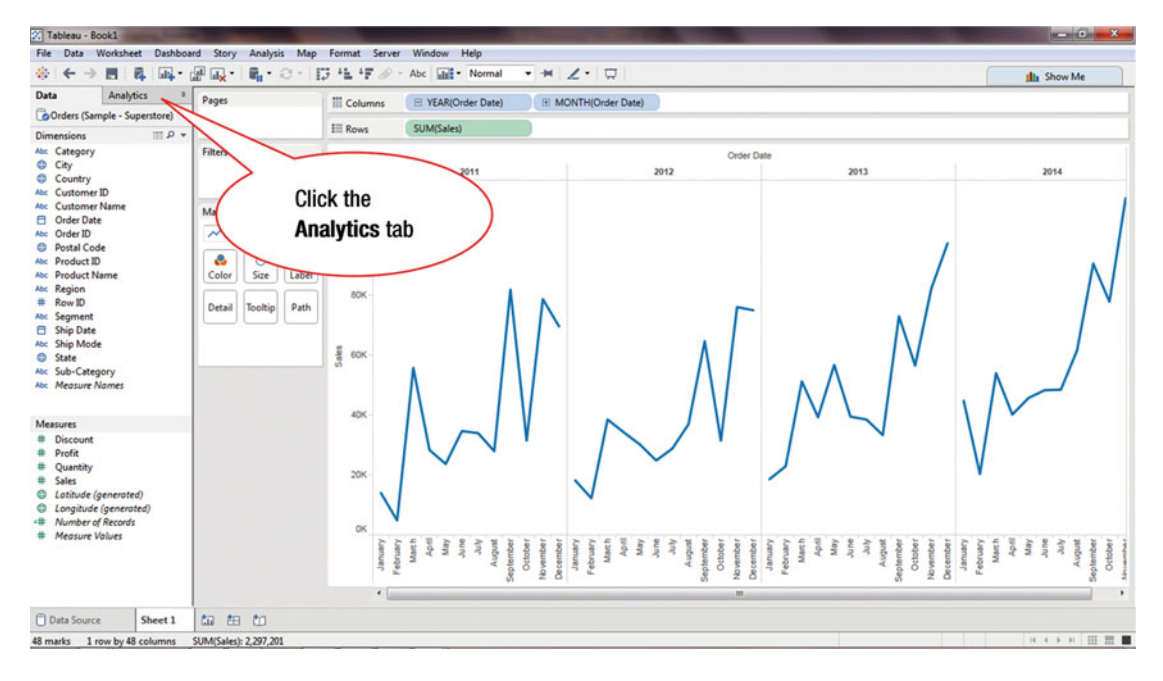

Figure 36-1. View with historical data

• Click the **Analytics** tab, as shown in Figure 36-1, which leads to the display shown in Figure 36-2

### CHAPTER 36 FORECASTING

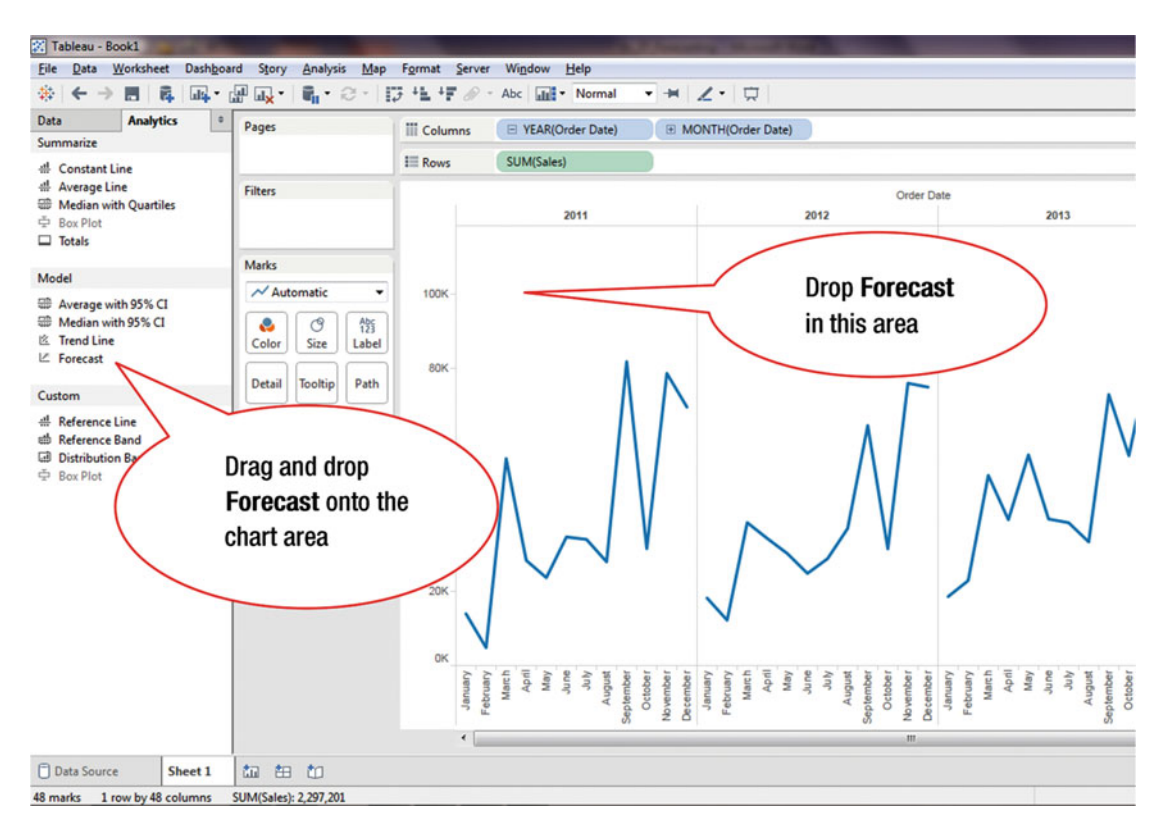

Figure 36-2. Analytics pane

• Drag and drop **Forecast** from the **Analytics** tab onto the chart area, as shown in Figure 36-2, which leads to Figure 36-3, where the forecast is displayed

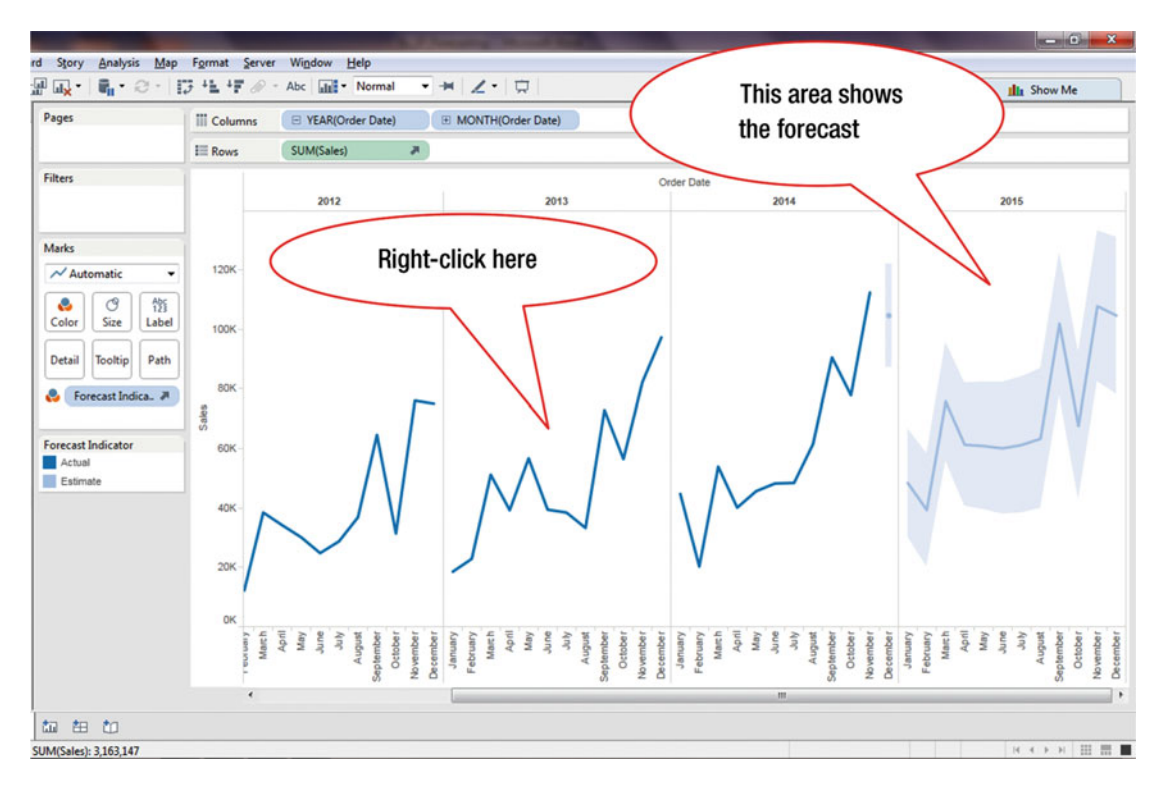

Figure 36-3. Forecast displayed

• Right-click the chart, as shown in Figure 36-3, which pops up the menu tree displayed in Figure 36-4

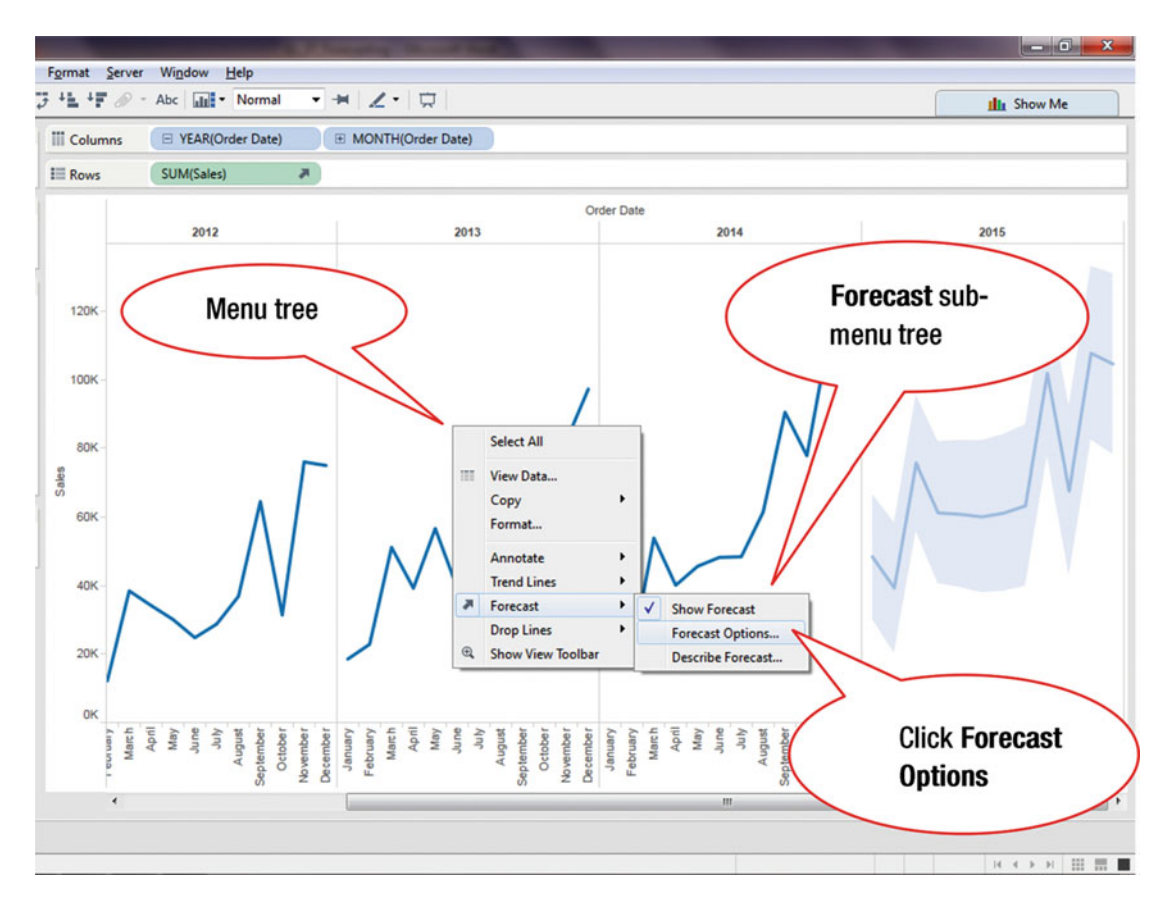

Figure 36-4. Menu tree displaying forecast options

- Navigate to the Forecast sub-menu tree, as shown in Figure 36-4
- Click **Forecast Options**, as shown in Figure 36-4, which opens the **Forecast Options** window displayed in Figure 36-5

### CHAPTER 36 ■ FORECASTING

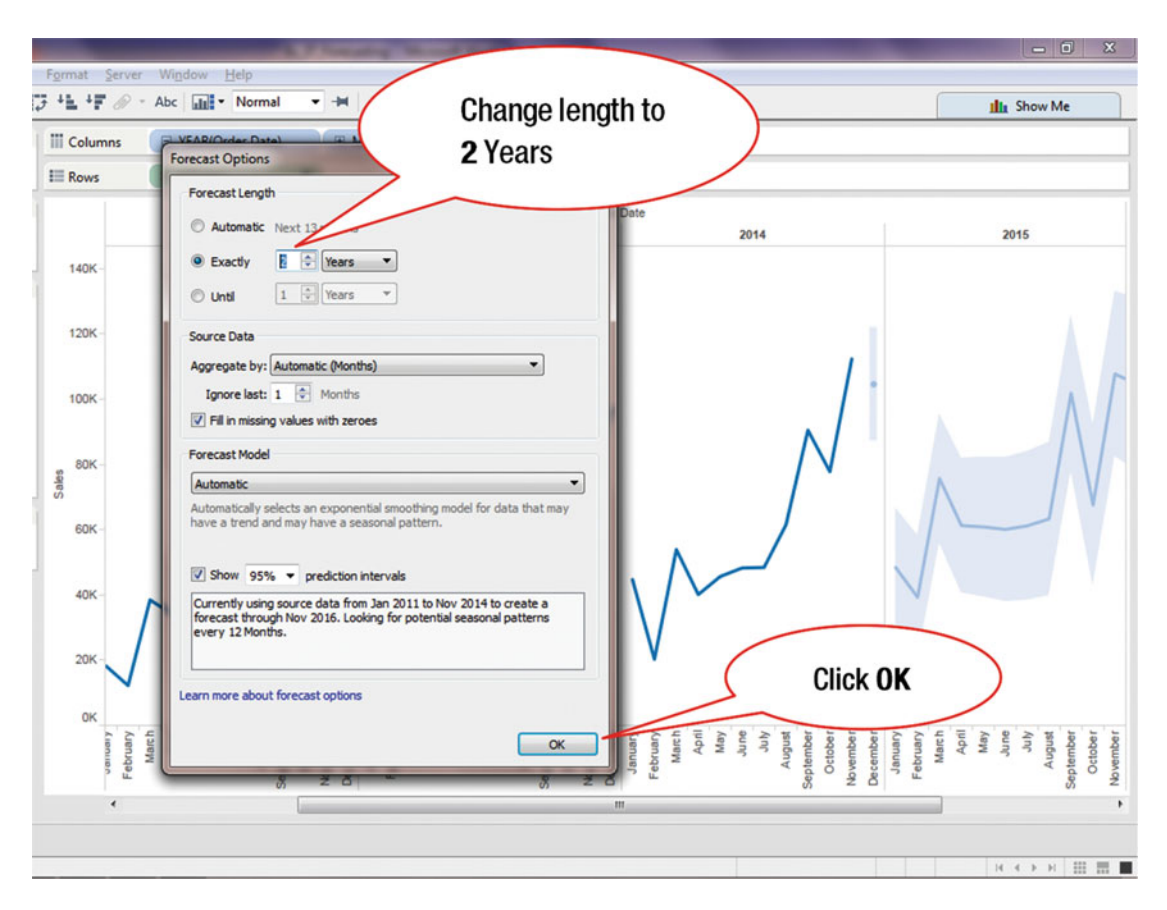

Figure 36-5. Forecast options pop-up window

- Change the Forecast Length to 2 Years, as shown in Figure 36-5
- Click **OK**, which leads to the display shown in Figure 36-6, where the forecast for two years is displayed

### CHAPTER 36 FORECASTING

The Forecast Model has three options: Automatic, Automatic without Seasonality, and Custom. The Automatic option selects an exponential smoothing model for data that has a trend and a seasonal pattern.

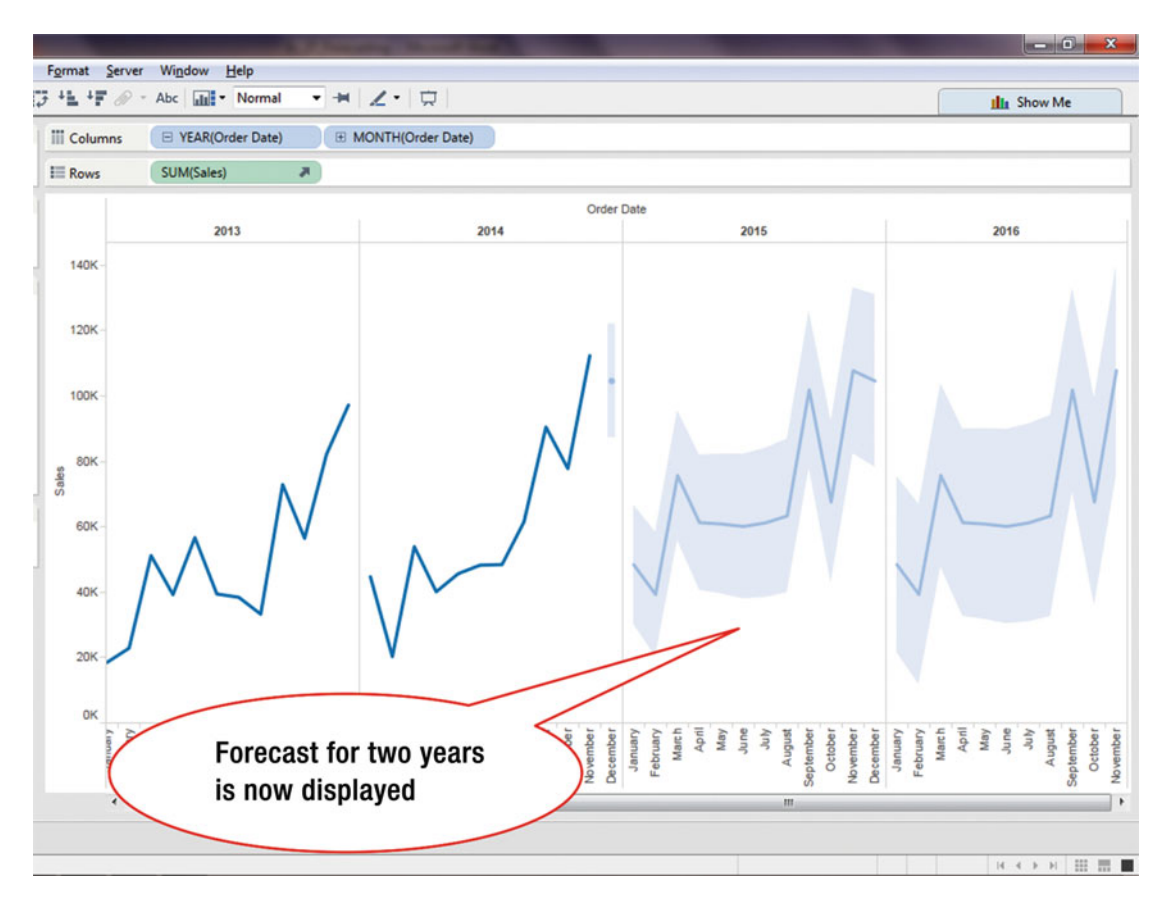

Figure 36-6. View with two years forecast

## **CHAPTER 37**

# **Creating a Dashboard**

### Objective: This exercise demonstrates how to create a dashboard

Dashboards can present one or more views, so that a consolidated view is provided. A view incorporated into a dashboard is just a window to the underlying worksheet. Dashboards tie together different views and frequently offer filters, legends, and interactivity. They can include worksheets, images, text, and web pages. Stories are walk-throughs of one or more dashboards or sheets. Dashboards answer "What?" whereas stories answer "Why?".

Figure 37-1 shows the following five sheets that can be incorporated into a dashboard:

- Sales Seasonality
- Crosstab
- Global Sales and Profits
- Sales by Category
- Customer Breakdown

### CHAPTER 37 CREATING A DASHBOARD

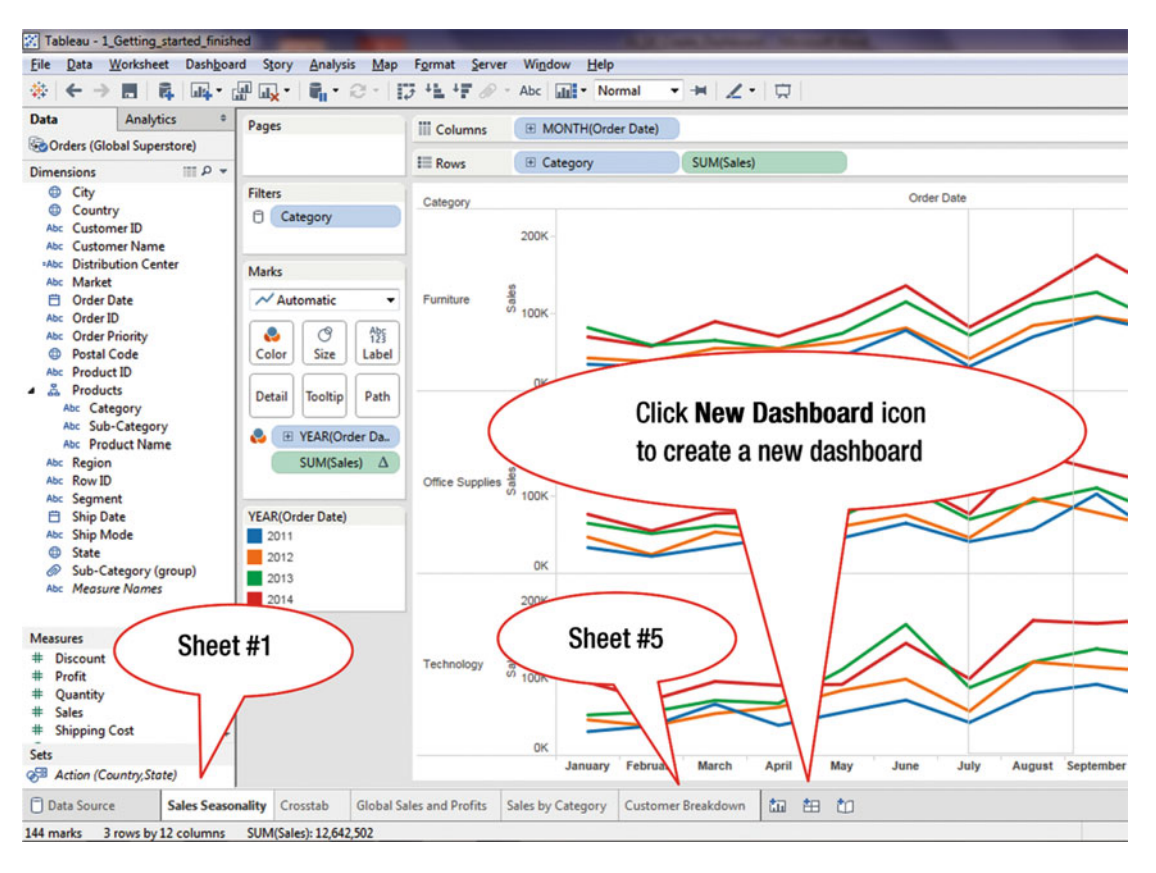

Figure 37-1. View with five sheets

• Click the **New Dashboard** icon, as shown in Figure 37-1, which leads to the display shown in Figure 37-2, where a new dashboard sheet (**Dashboard 1**) has been added

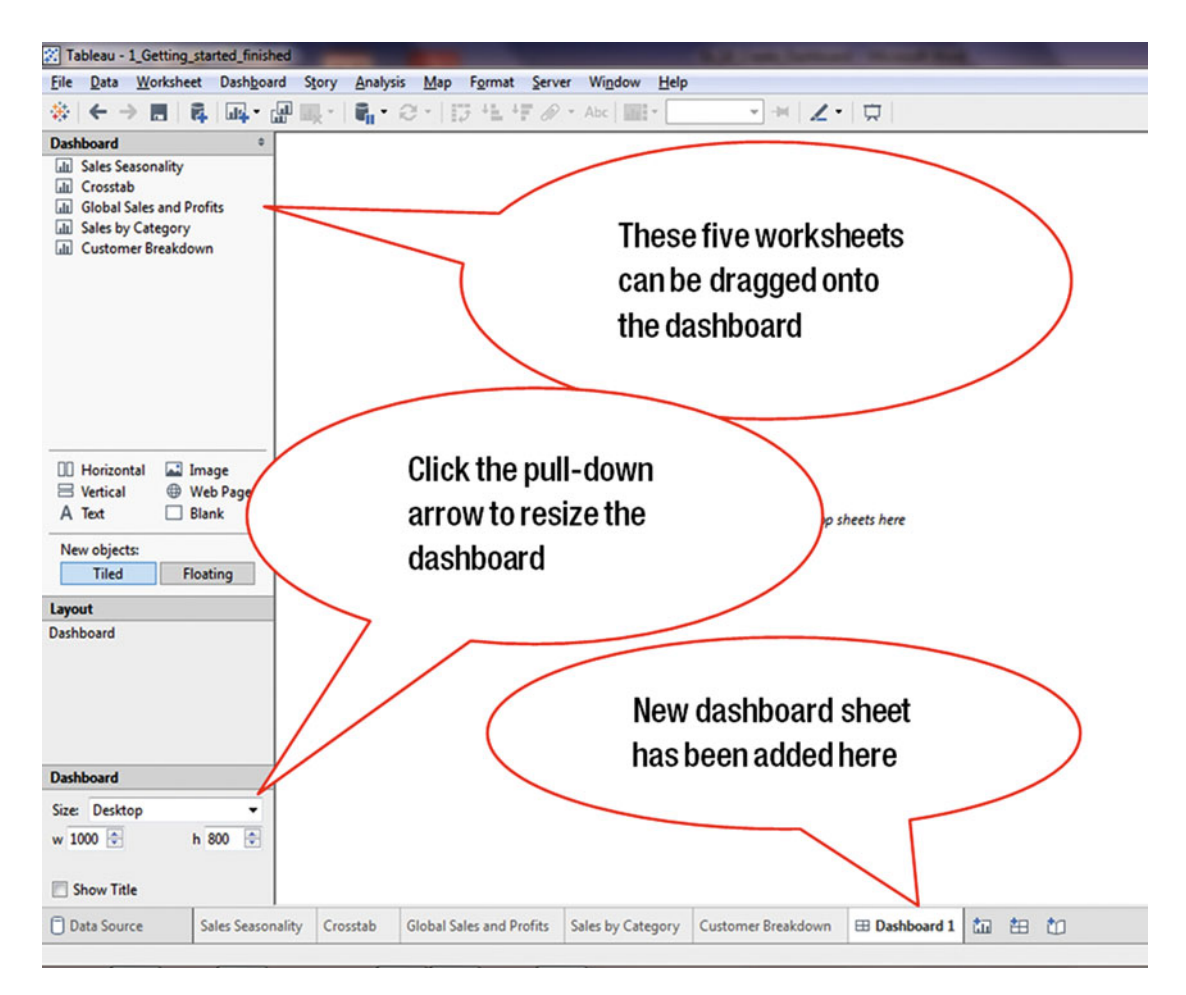

Figure 37-2. Dashboard with five available sheets

To resize the dashboard display:

• Click the **Dashboard** pull-down arrow, as shown in Figure 37-2, which pops up the menu tree displayed in Figure 37-3

### CHAPTER 37 CREATING A DASHBOARD

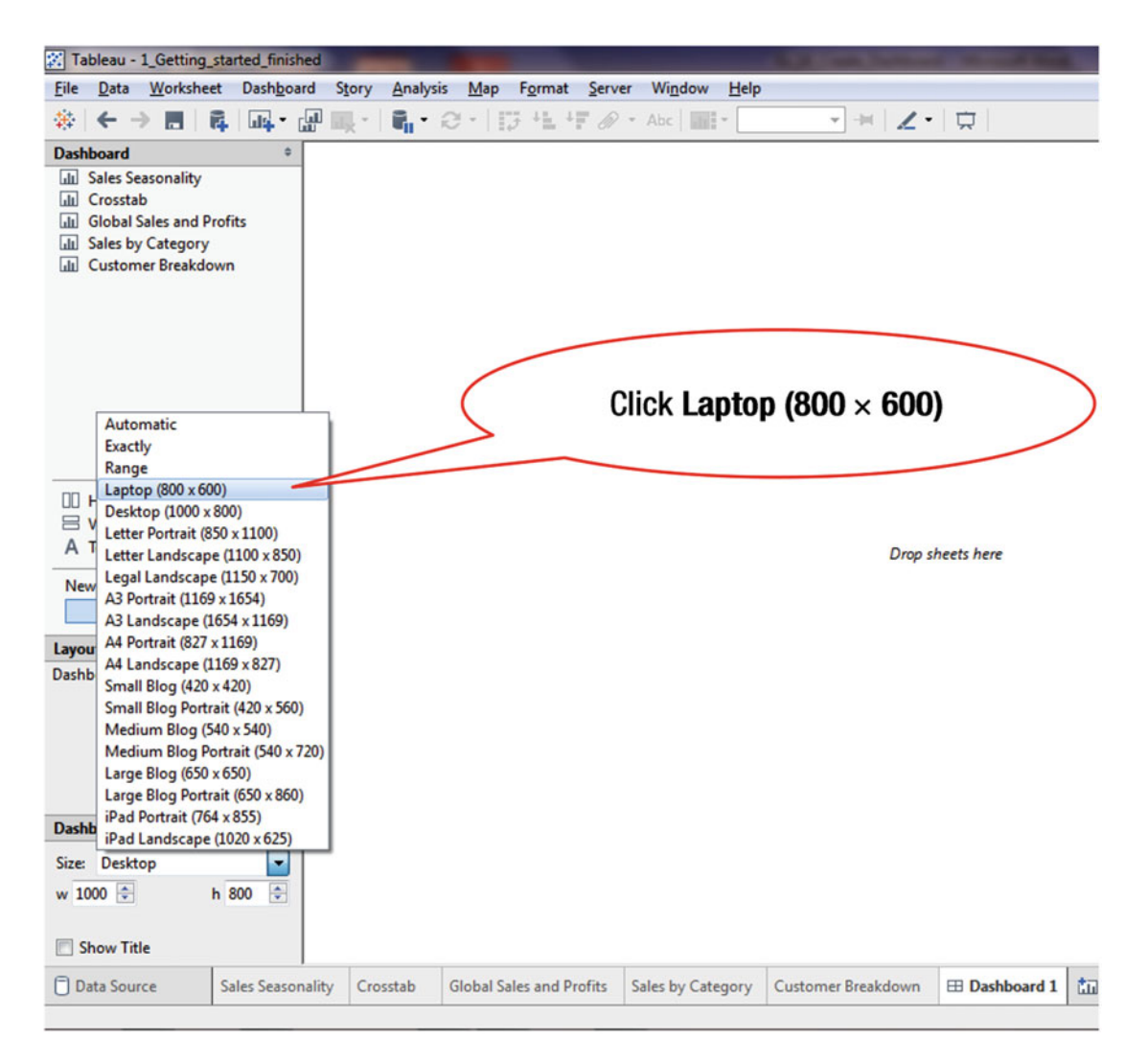

Figure 37-3. Size options

The size to be selected depends on the device(s) used for viewing the dashboard, which includes devices as diverse as desktops, laptops, tablets, and smartphones.

• Click Laptop (800 × 600), as shown in Figure 37-3, which leads to the display shown in Figure 37-4

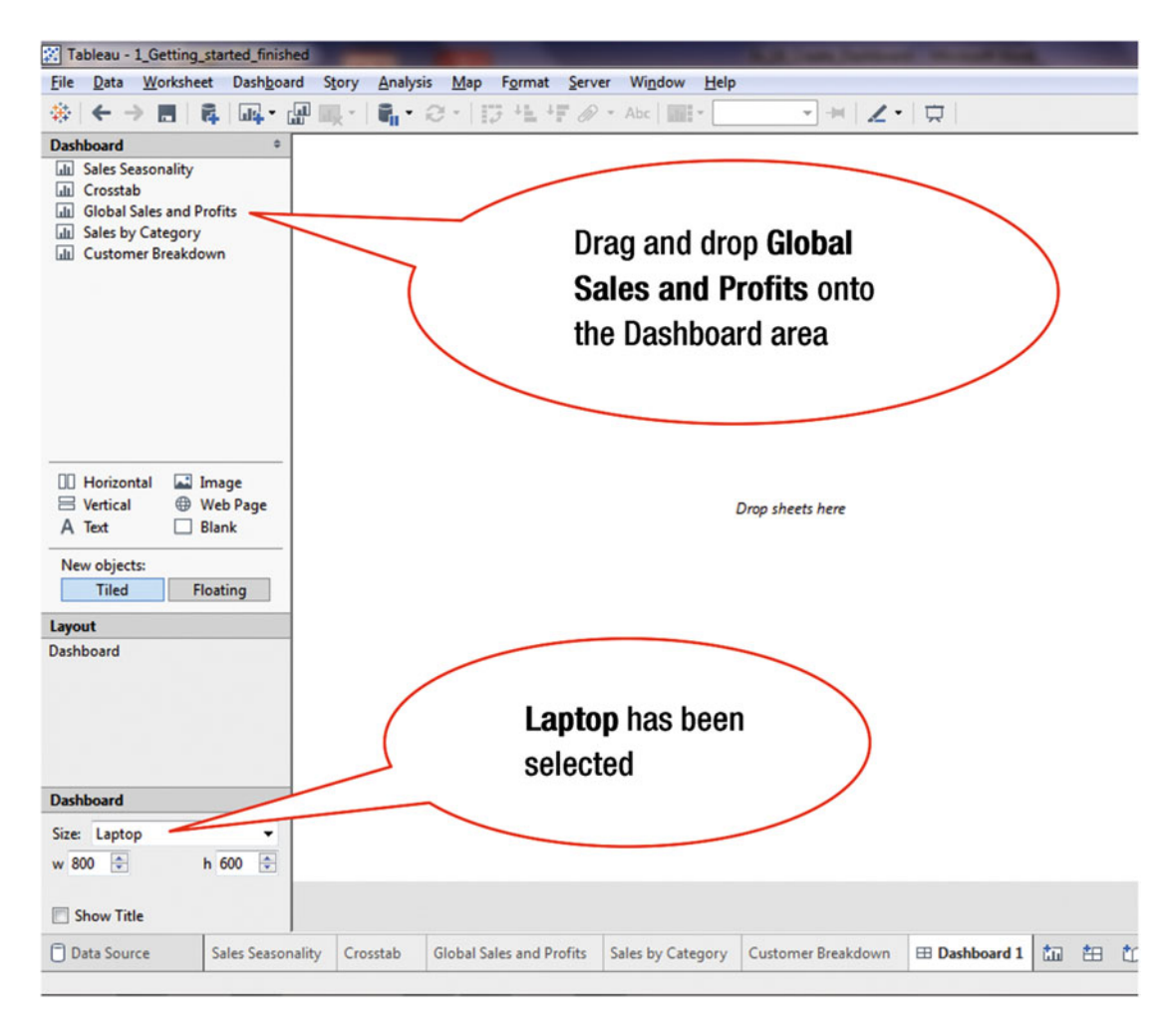

Figure 37-4. View with Laptop size selection

• Drag and drop the **Global Sales and Profits** worksheet onto the dashboard as shown in Figure 37-4, which leads to the display in Figure 37-5

### CHAPTER 37 CREATING A DASHBOARD

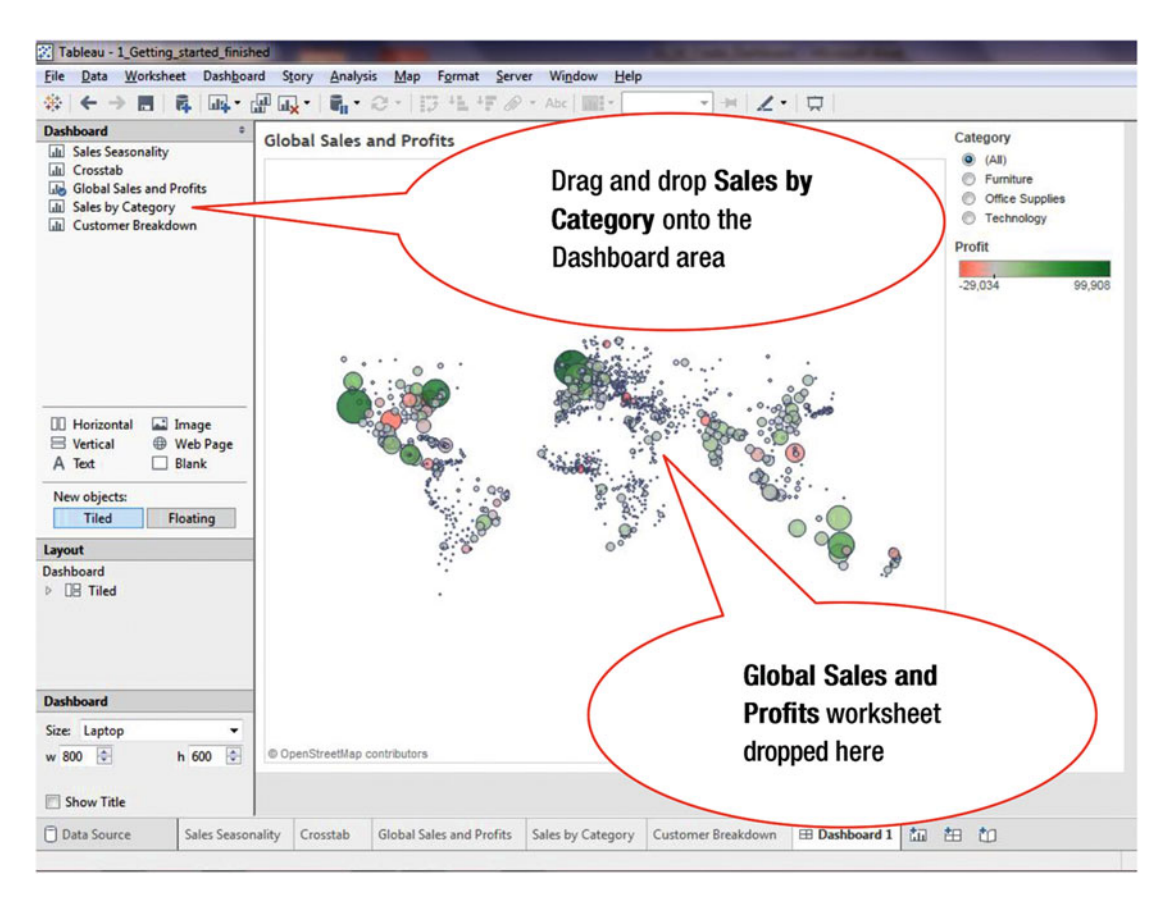

Figure 37-5. Dashboard containing one worksheet

When the first view is brought into a dashboard, it automatically takes up the entire view. However, any subsequent worksheet can be placed in specific areas of the screen. If the mouse button is held down as it is moved around the dashboard, gray areas indicate where the dragged view will be located when the mouse button is released. If the view is brought all the way down to the bottom of the screen, it fills the entire width.

• Drag and drop the **Sales by Category** worksheet onto the Dashboard area, as shown in Figure 37-5, which leads to the display shown in Figure 37-6

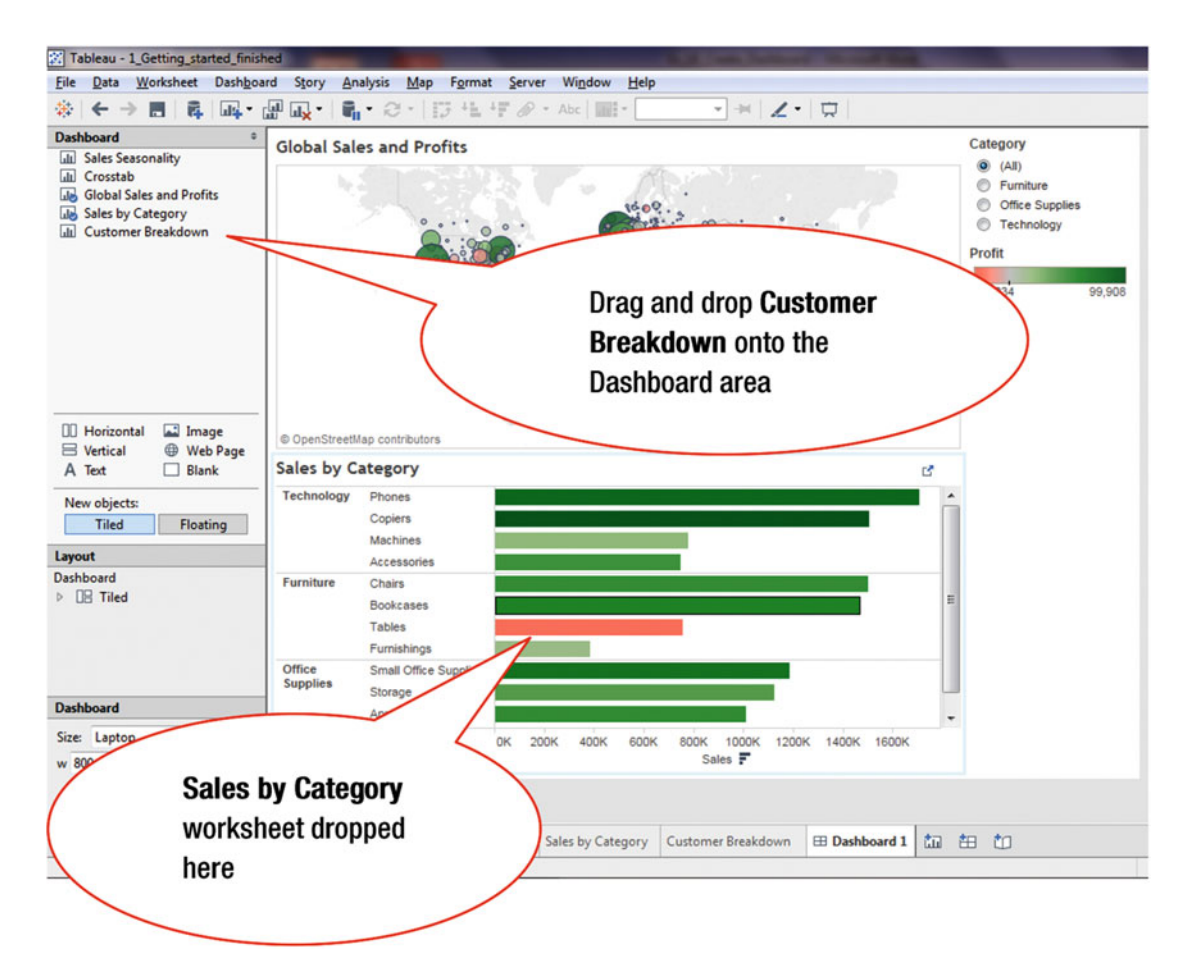

Figure 37-6. Dashboard containing two worksheets

• Drag and drop the **Customer Breakdown** worksheet onto the Dashboard area, which leads to the display shown in Figure 37-7

### CHAPTER 37 CREATING A DASHBOARD

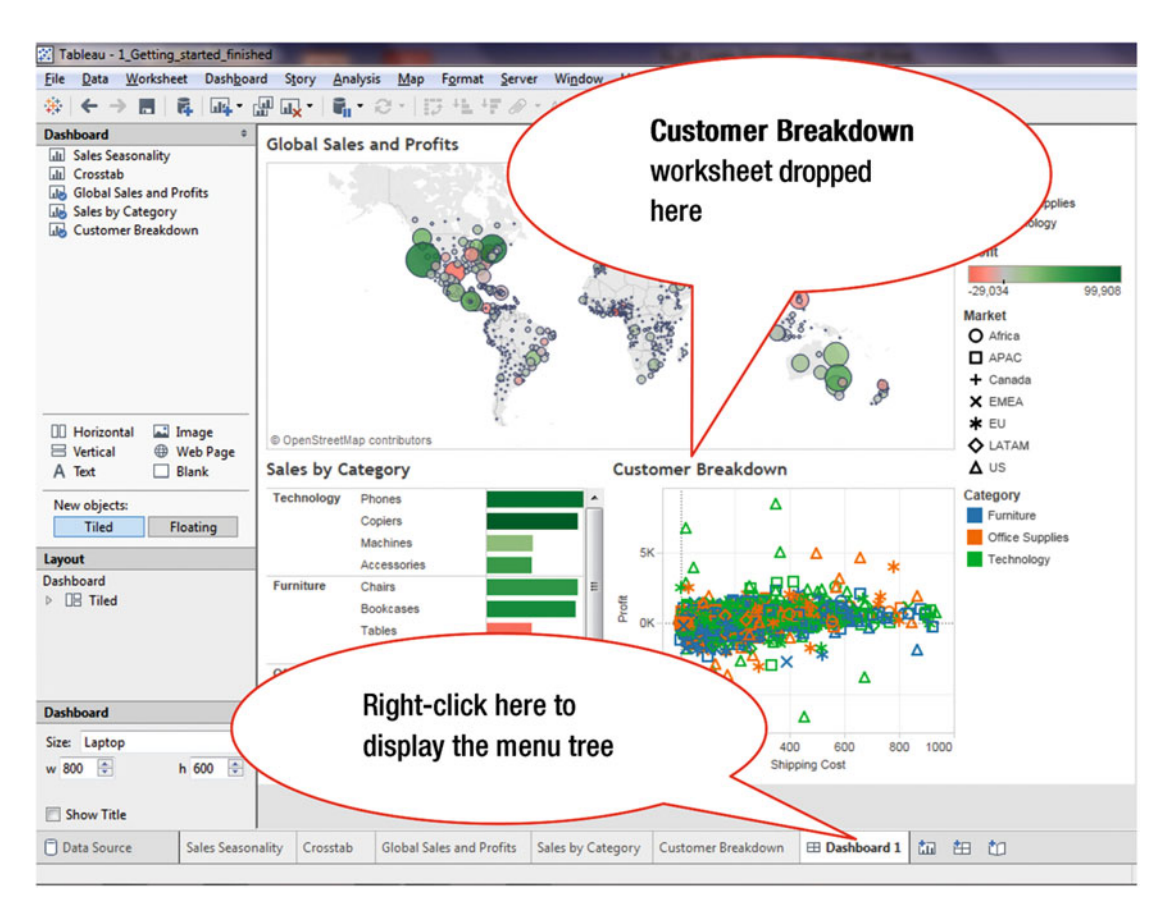

Figure 37-7. Dashboard containing three worksheets

• Right-click the **Dashboard 1** sheet, as shown in Figure 37-7, which leads to the menu tree displayed in Figure 37-8

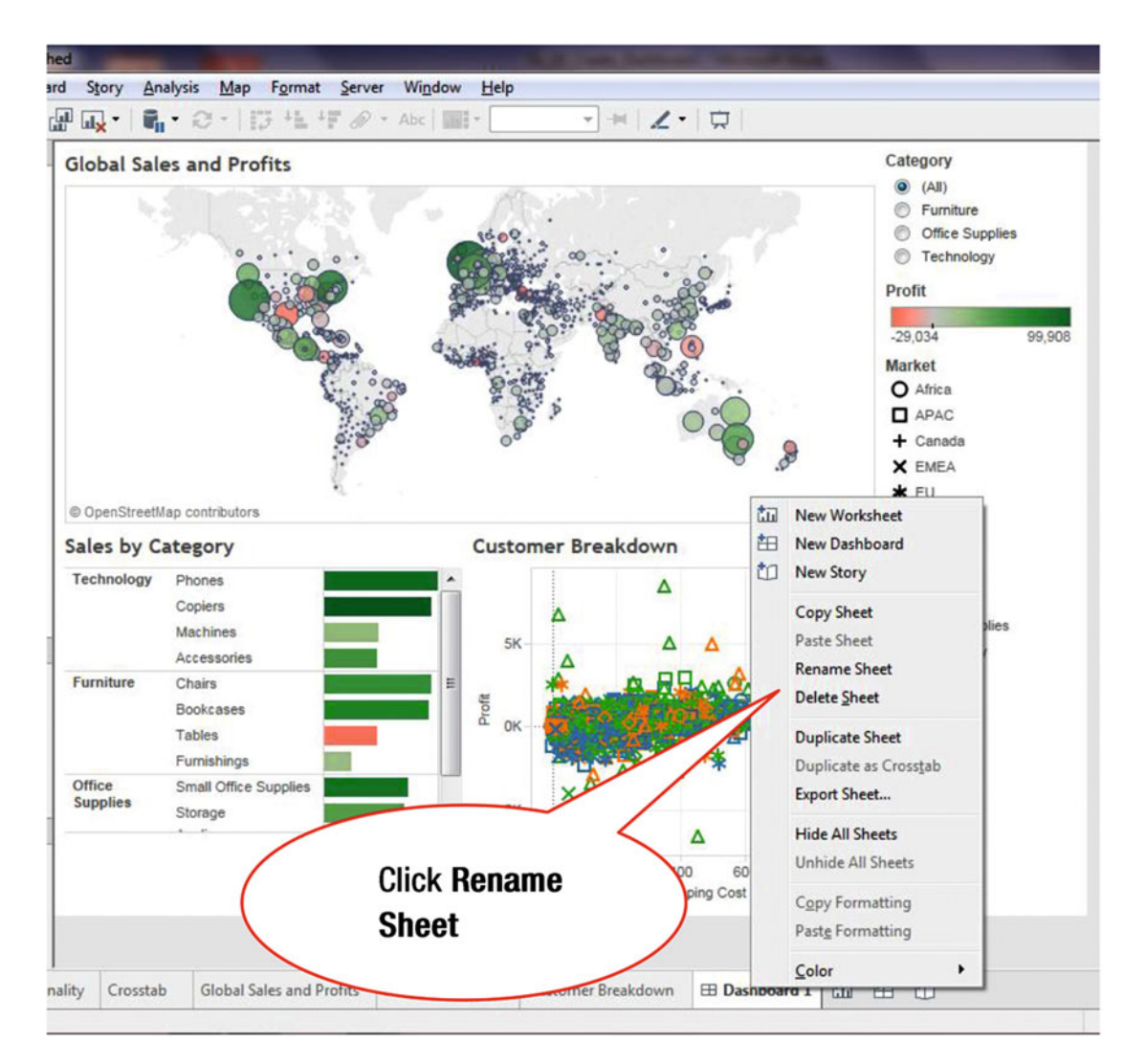

Figure 37-8. Menu tree with Rename Sheet option

- Click **Rename Sheet**, as shown in Figure 37-8, which enables **Dashboard 1** to be renamed
- Rename **Dashboard 1** as **Sales Dashboard**, which leads to the display shown in Figure 37-9, where the new dashboard name is displayed (**Sales Dashboard**)

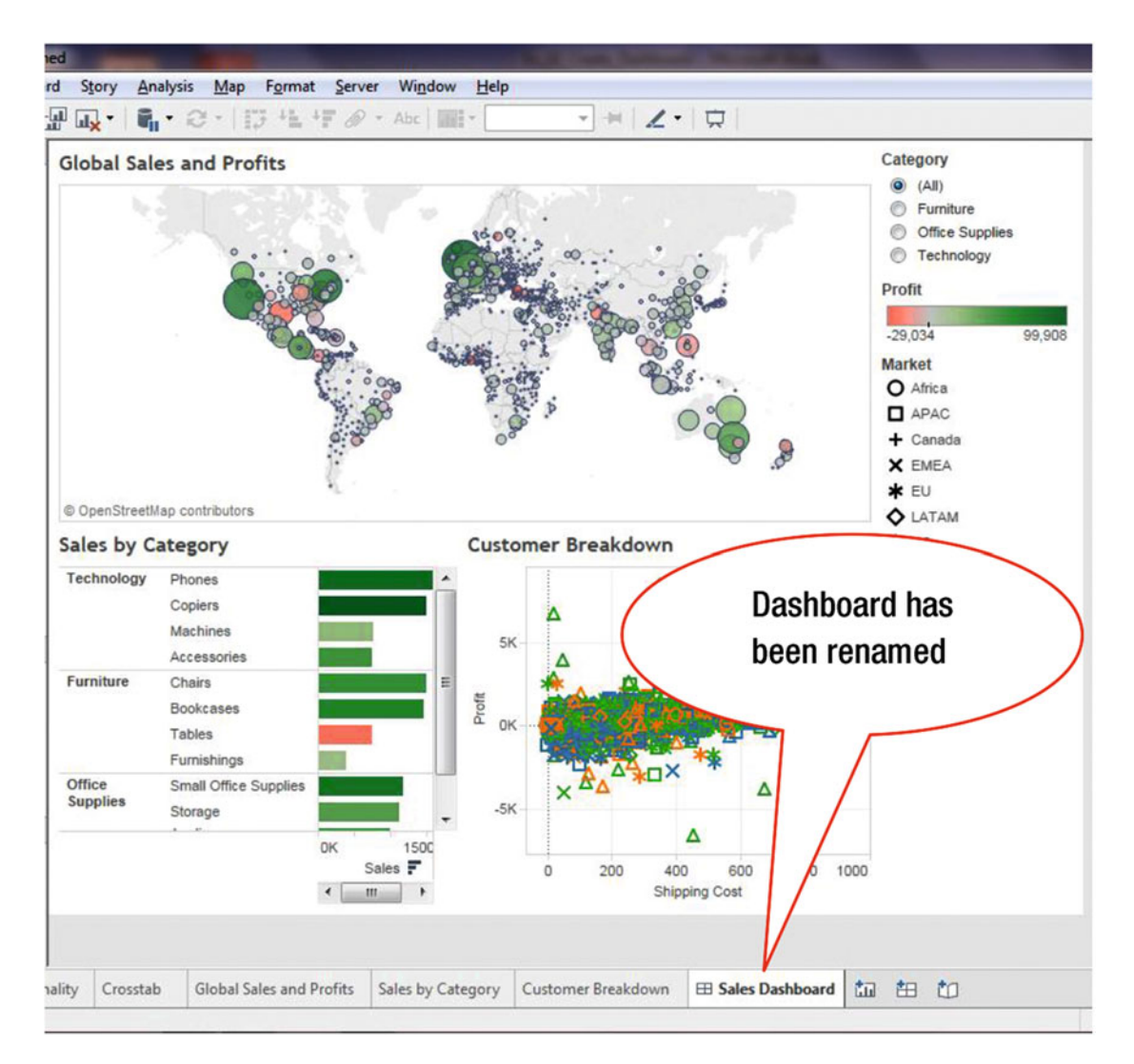

Figure 37-9. Renamed dashboard

The individual worksheets on a dashboard and the dashboard itself are customizable. Clicking a worksheet displays a pull-down arrow, through which various options can be accessed. To customize the **Customer Breakdown** worksheet in the dashboard:

• Click within the **Customer Breakdown** window, as shown in Figure 37-10, which displays its pull-down arrow

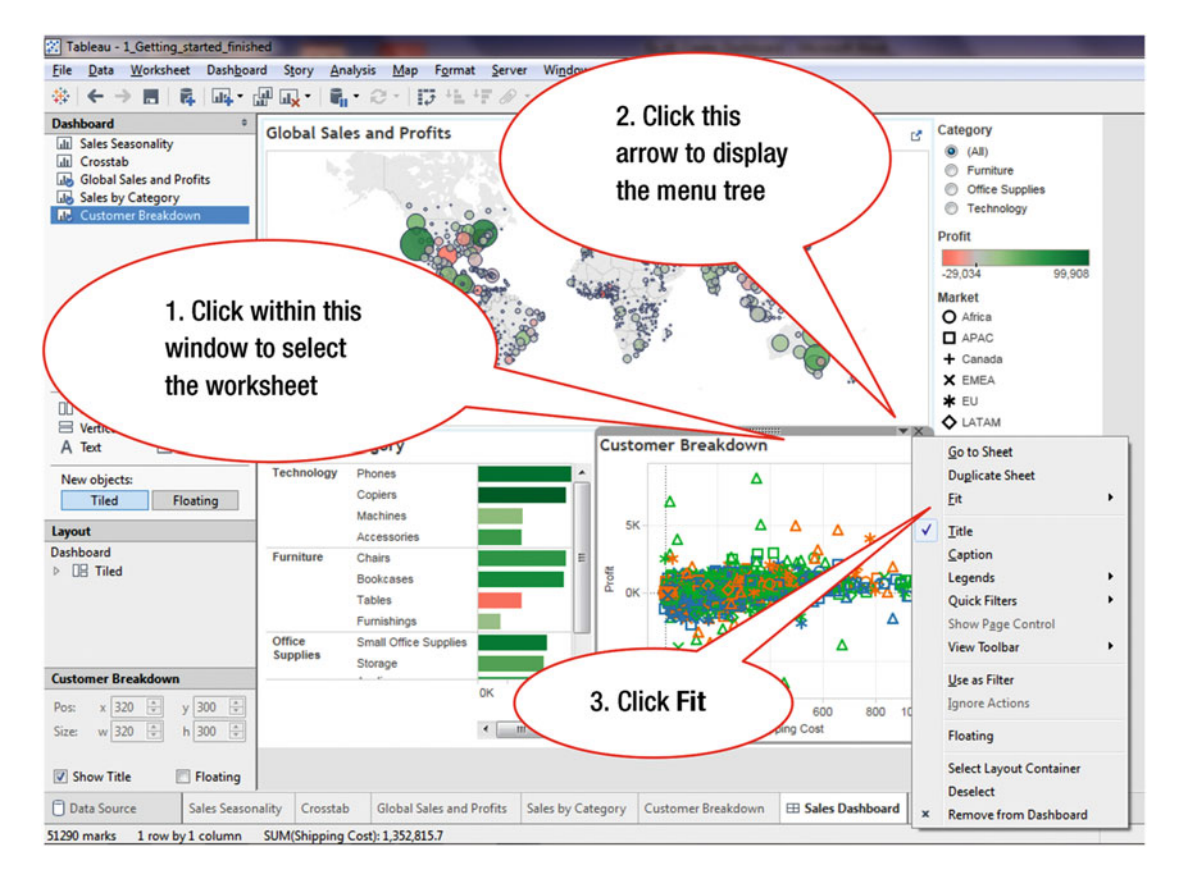

Figure 37-10. Menu tree with Fit option

• Click the **Customer Breakdown** pull-down arrow, which leads to the menu tree displayed in Figure 37-10

As the menu tree options indicate, there are many options for customizing the worksheet.

• Click **Fit**, as shown in Figure 37-10, which pops up the secondary menu tree displayed in Figure 37-11

### CHAPTER 37 CREATING A DASHBOARD

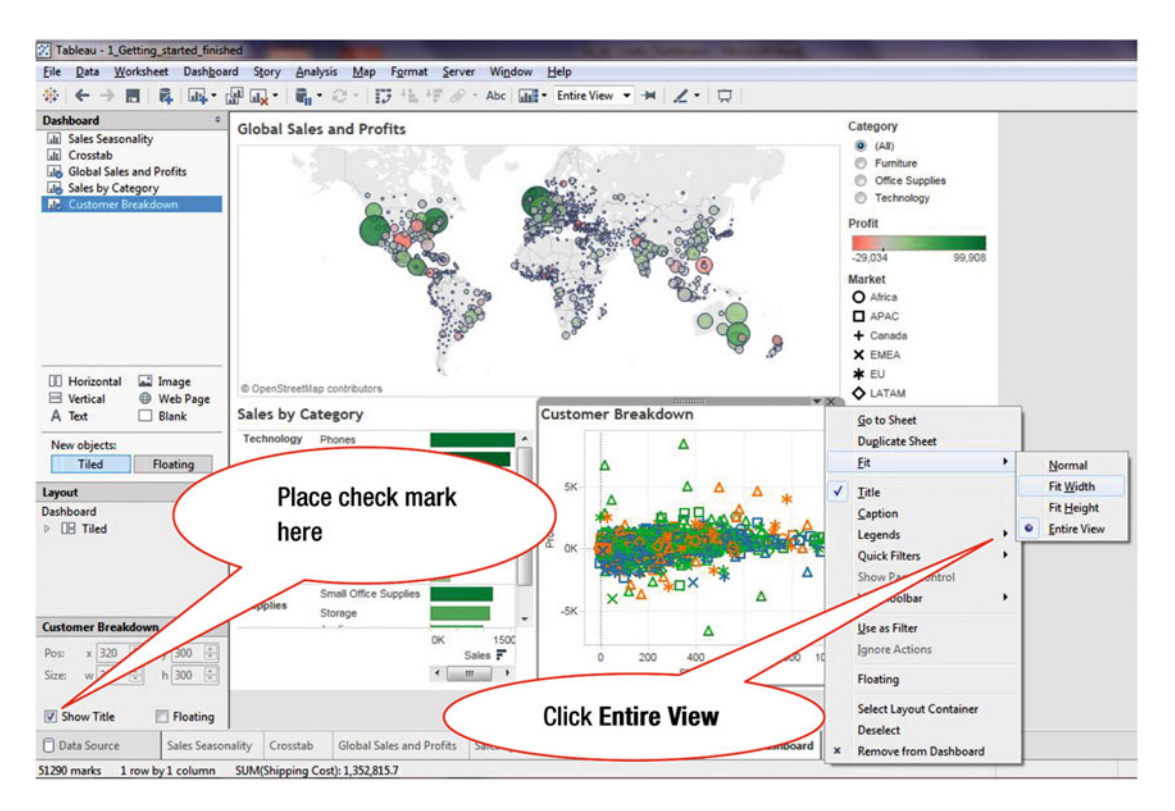

Figure 37-11. Secondary menu tree with Entire View option

• Click **Entire View**, as shown in Figure 37-11, which only applies to the **Customer Breakdown** worksheet

To display the dashboard name in the title:

• Place a check mark next to **Show Title**, as shown in Figure 37-11

This places the dashboard name (Sales Dashboard) in the title, as shown in Figure 37-12.

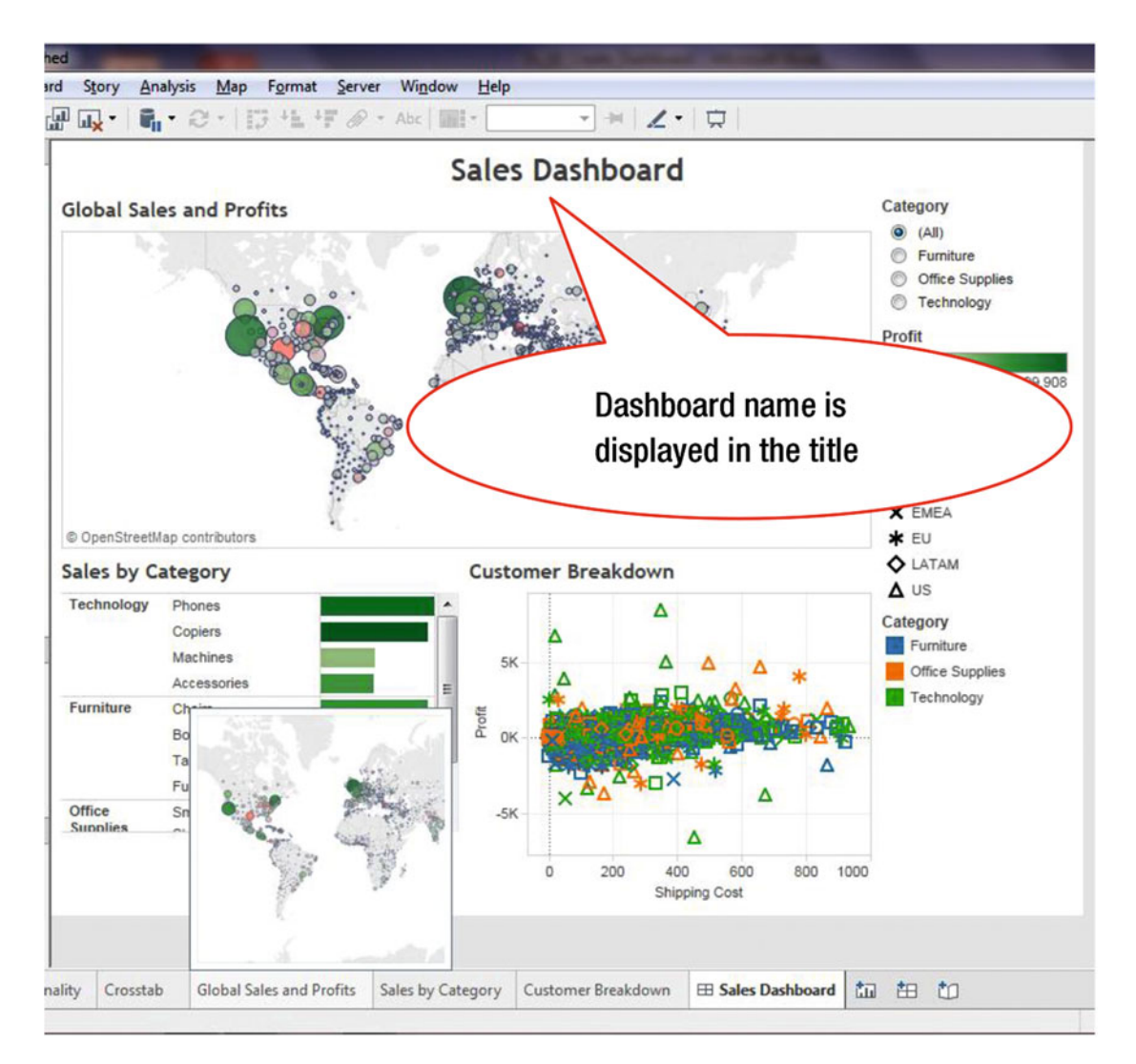

Figure 37-12. Dashboard title displayed

### CHAPTER 37 CREATING A DASHBOARD

Dashboard items can be rearranged and/or resized as desired. Figure 37-13 shows the new **Sales Dashboard** layout after its three worksheets were rearranged through simple drag-and-drop operations.

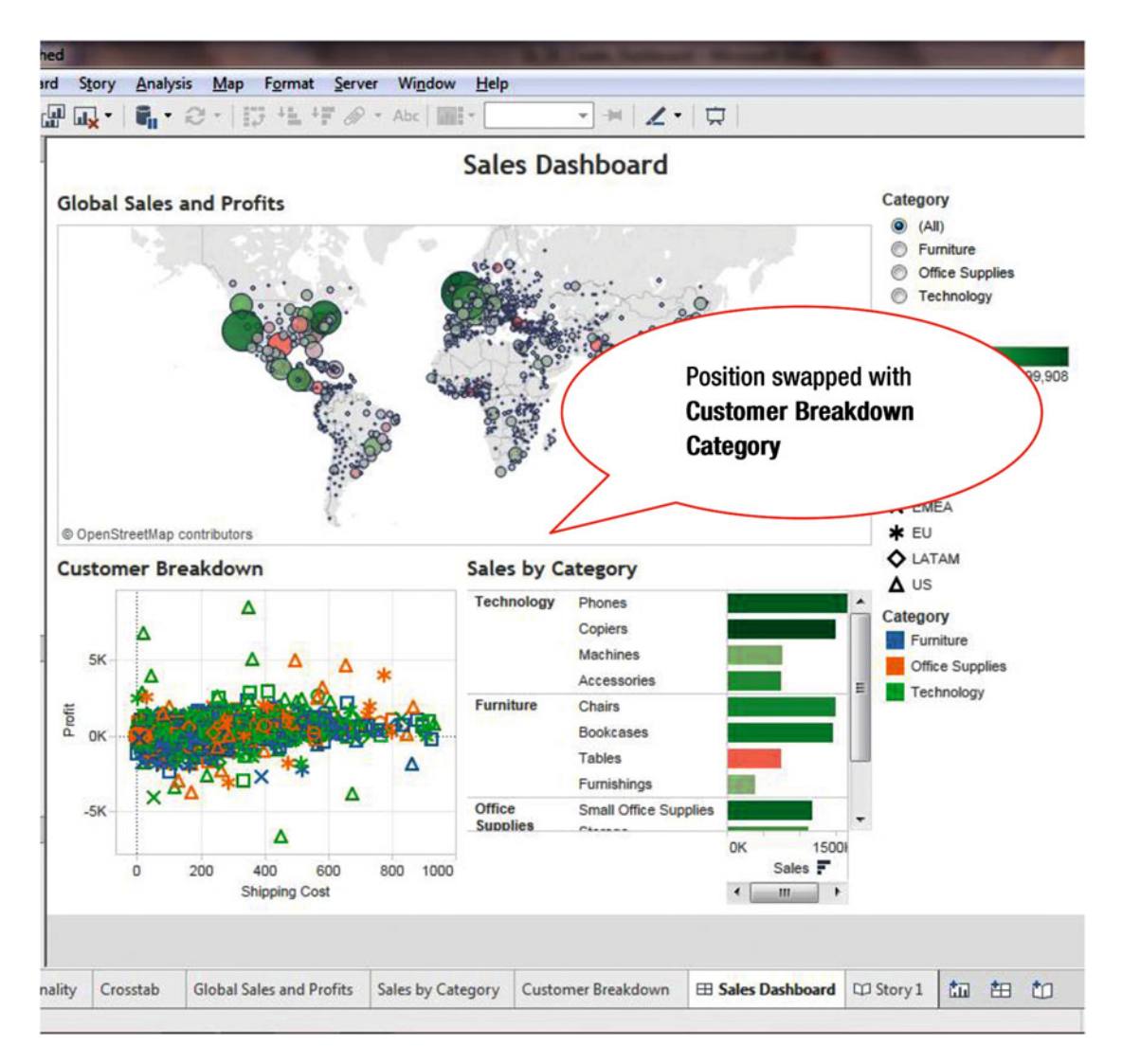

Figure 37-13. Swapping the location of two worksheets

## **CHAPTER 38**

# **Dashboard Quick Filters**

**Objective:** This exercise demonstrates how to apply Quick Filters for selected worksheets on a dashboard In Figure 38-1, the **Sales Dashboard** contains the **Category** Quick Filter, where the **All** radio button has been selected.

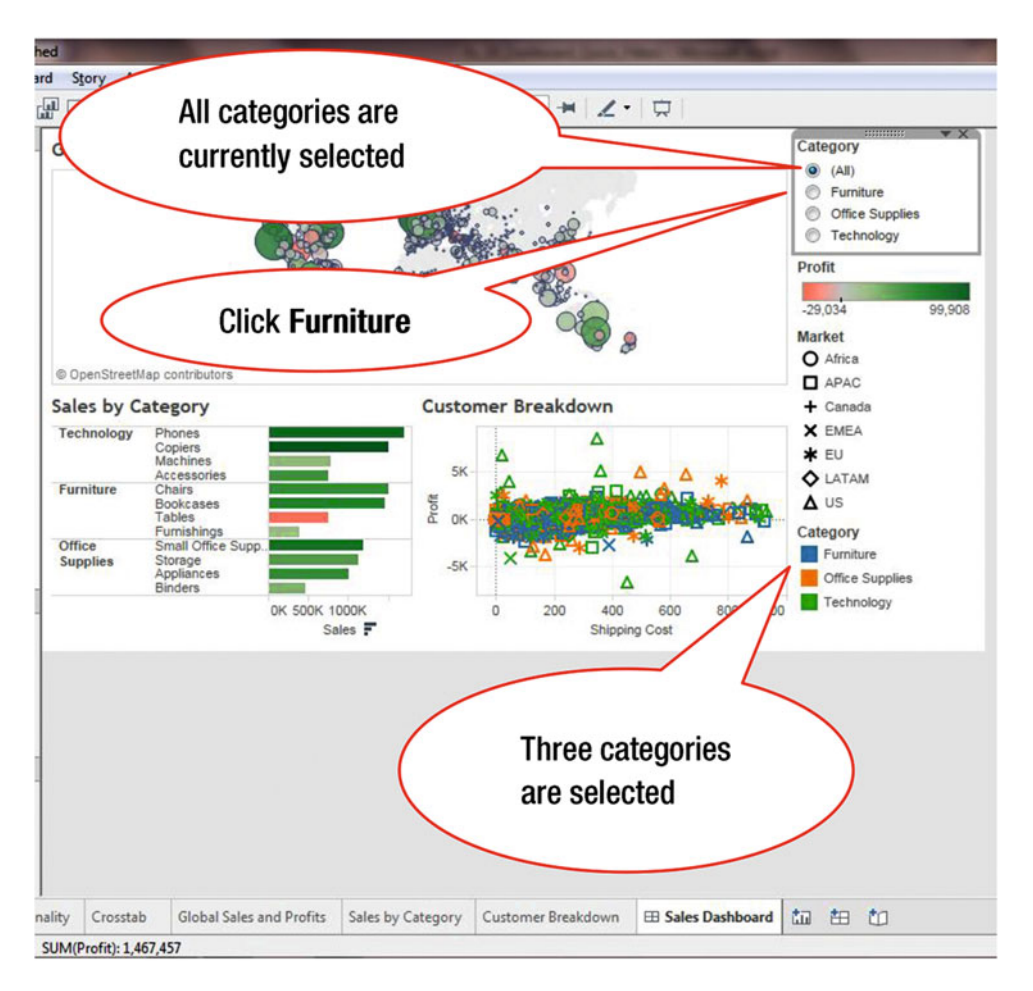

Figure 38-1. Dashboard with Quick Filter

• Click the **Furniture** radio button, as shown in Figure 38-1, which leads to the display shown in Figure 38-2, where the data is restricted to the **Furniture** category for all three worksheets in the **Sales Dashboard** 

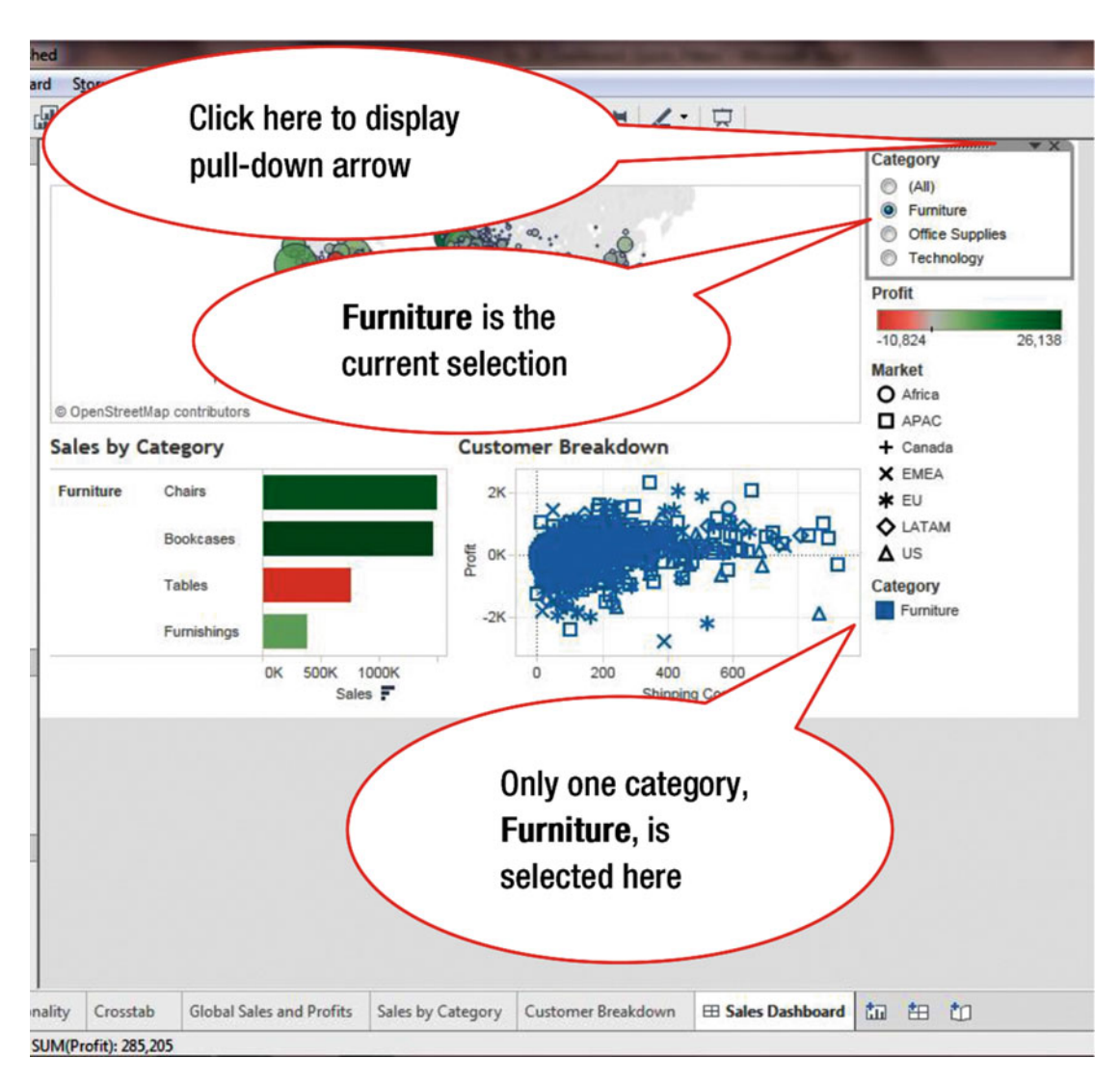

Figure 38-2. Quick Filter with furniture selected

The **Category** Quick Filter box displays a pull-down arrow in the upper right-hand corner, as shown in Figure 38-2.

• Click the **Category** Quick Filter box, which displays the pull-down arrow, as shown in Figure 38-3

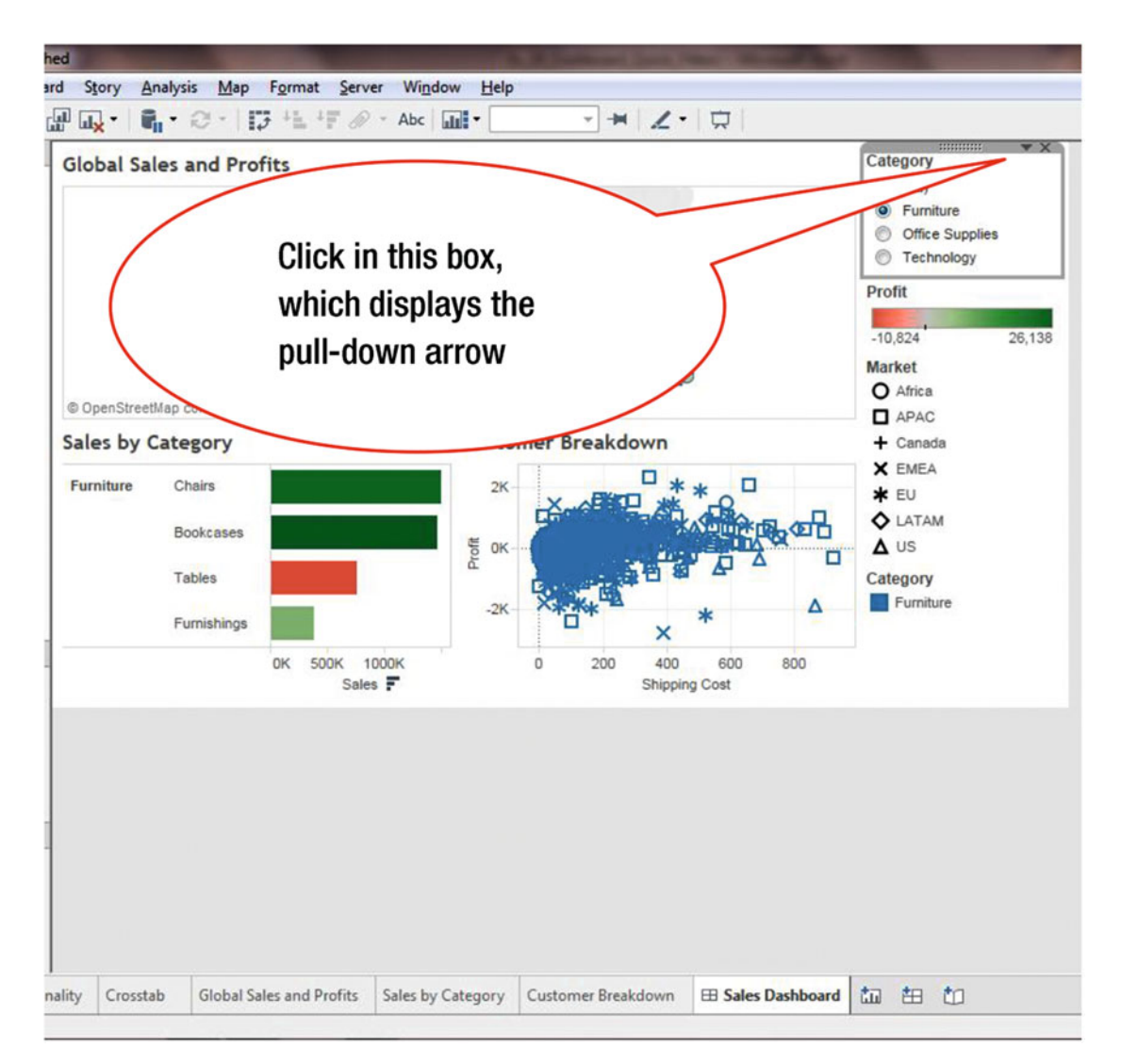

Figure 38-3. Displaying the Quick Filter pull-down arrow

• Click the pull-down arrow, as shown in Figure 38-3, which pops up the menu tree displayed in Figure 38-4

### CHAPTER 38 DASHBOARD QUICK FILTERS

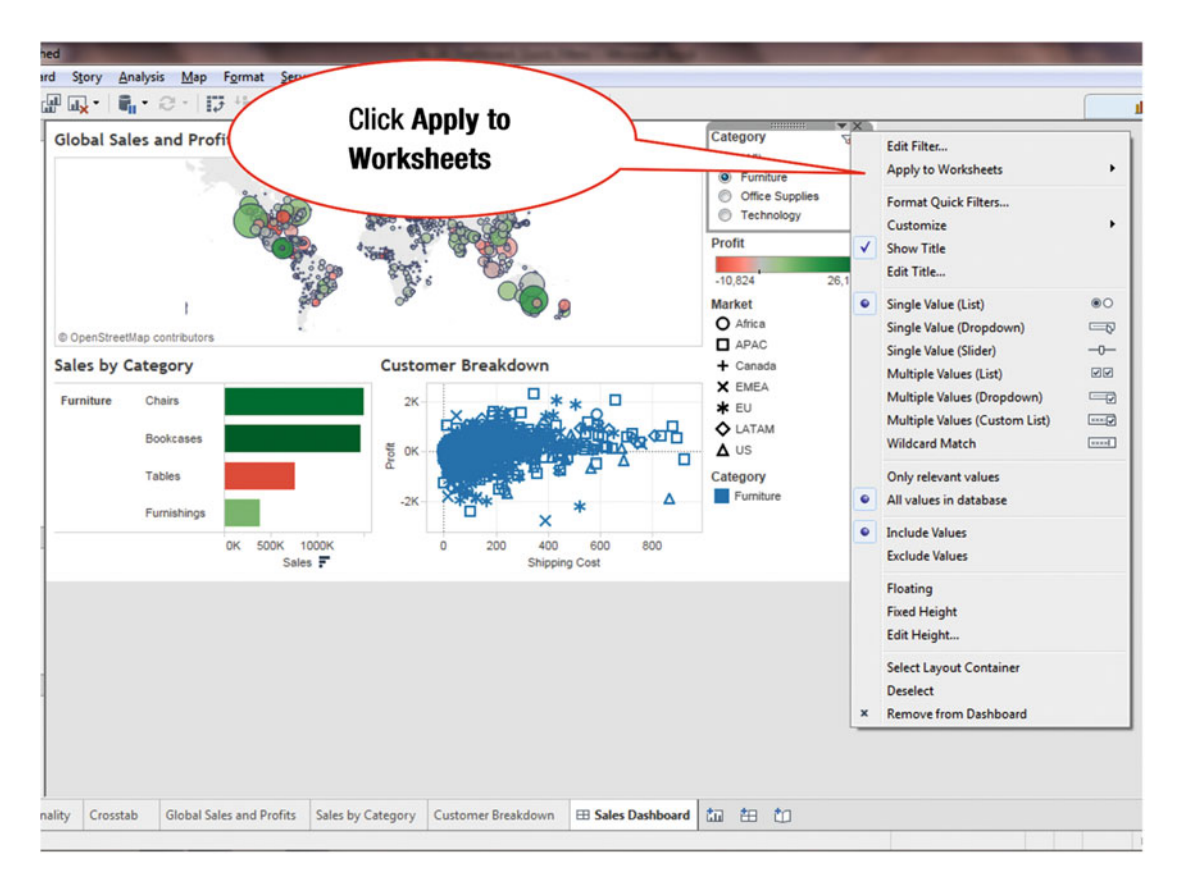

Figure 38-4. Menu tree with Apply to Worksheet option

• Click **Apply to Worksheets**, as shown in Figure 38-4, which leads to the sub-menu tree displayed in Figure 38-5

### CHAPTER 38 DASHBOARD QUICK FILTERS

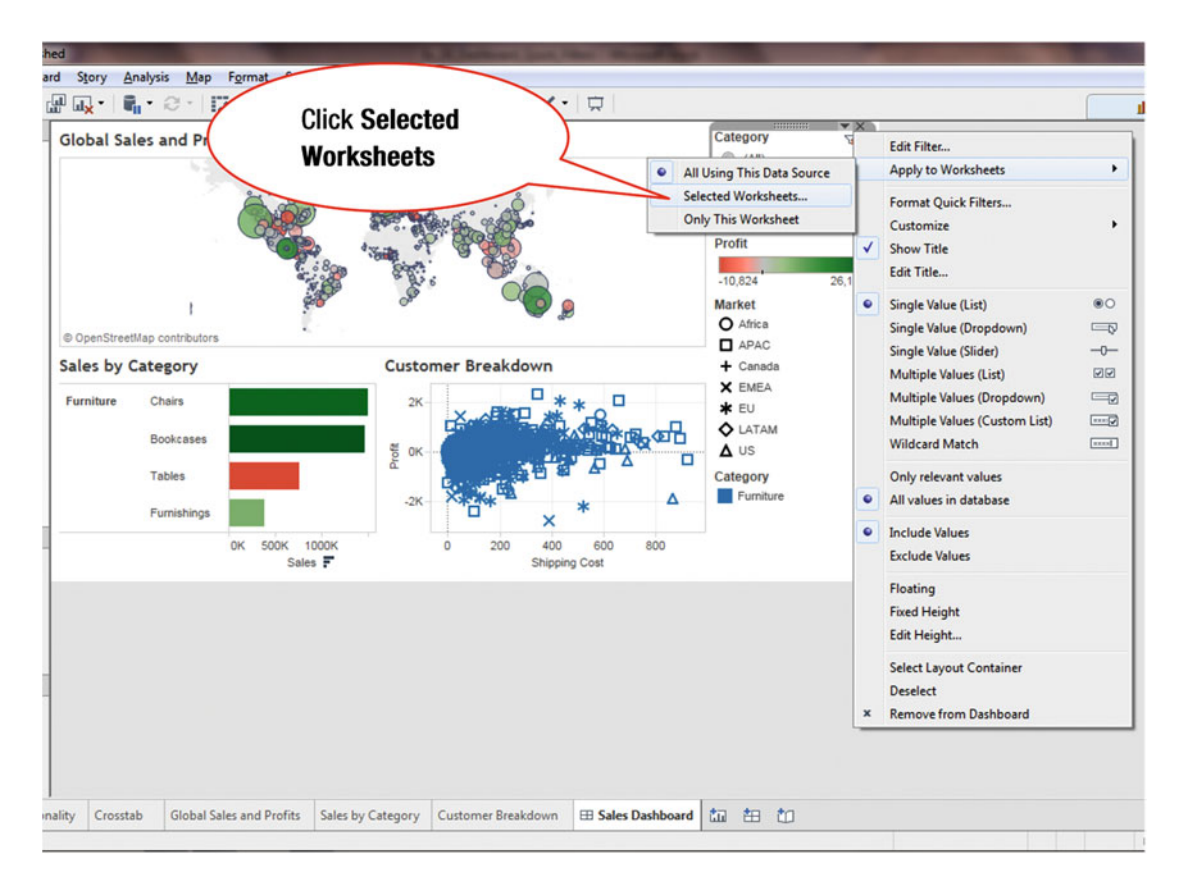

Figure 38-5. Secondary menu tree with Selected Worksheets option

• Click **Selected Worksheets**, as shown in Figure 38-5, which pops up the window **Apply Filters to Worksheets (Category)** displayed in Figure 38-6

### CHAPTER 38 DASHBOARD QUICK FILTERS

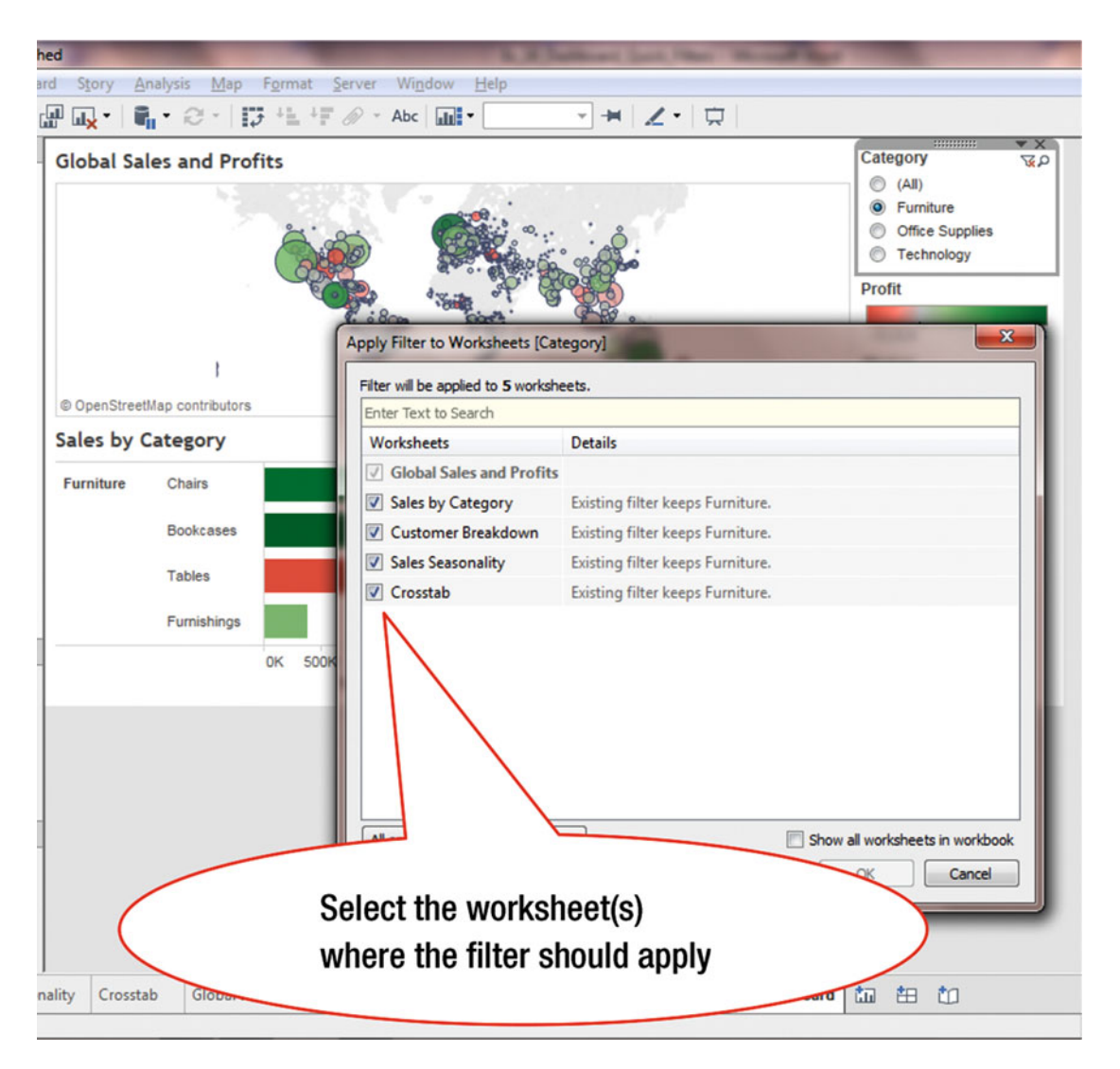

Figure 38-6. Pop-up Apply Filter to Worksheets window

By default, all the worksheets on the dashboard are selected. To deselect a worksheet:

• Remove check mark to the left of the worksheet (to which the filter is not to be applied)

In Figure 38-7, a check mark has only been retained for the **Sales by Category** worksheet. Hence, the filter will only apply to that worksheet.

| hed          |                           | Road Street, Square, Square, Square, | and international                    | A Designed and the second second second second second second second second second second second second second s |                                  |                                                            |
|--------------|---------------------------|--------------------------------------|--------------------------------------|----------------------------------------------------------------------------------------------------|----------------------------------|------------------------------------------------------------|
| ard S<br>Glo | rd Story Analysis Map For |                                      | Only <b>Sales b</b><br>retains a che | egory XP                                                                                                    |                                  |                                                            |
|              |                           | I                                    |                                      | all seets [Cat                                                                                                  | egory]                           | C (All)  Furniture  Office Supplies  Technology  Profit  X |
| 00           | OpenStreet                | lap contributors                     |                                      | Filter will ed to 2 workshe                                                                                     | ets.                             |                                                            |
| Sal          | les by C                  | ategory                              |                                      | Wor eets                                                                                                    | Details                          |                                                            |
| - E          | miture                    | Chaire                               |                                      | ✓ Iobal Sales and Profits                                                                                       | Also on Story 1.                 |                                                            |
| 1            | mule                      | Cridits                              |                                      | Sales by Category                                                                                               | Also on Story 1. Existing filter | keeps Furniture.                                           |
| I            |                           | Bookcases                            |                                      | Customer Breakdown                                                                                              | Existing filter keeps Furniture. |                                                            |
| L            |                           | Tables                               |                                      | Sales Seasonality                                                                                               | Existing filter keeps Furniture. |                                                            |
| L            |                           |                                      |                                      | Crosstab                                                                                                    | Existing filter keeps Furniture. |                                                            |
|              |                           | Furnishings                          |                                      |                                                                                                    |                                  |                                                            |
|              |                           |                                      | ок 500к                              |                                                                                                    |                                  |                                                            |
|              |                           |                                      |                                      | All on Dashboard None                                                                                           |                                  | Show all worksheets in workbook                            |
| nality       | Crossta                   | b Global Sale                        | es and Profits                       | Sales by Categor                                                                                                | Click OK                         | sard 🗘 Story1 🛄 🗄 🗂                                        |
| SUM(P        | Profit): 285              | 205                                  |                                      |                                                                                                    |                                  |                                                            |

Figure 38-7. View with deselected worksheets

• Click **OK** after the desired deselection is done

Figure 38-7 displays the Quick Filter from the Global Sales and Profits sheet. In this figure, the filter is applied to two sheets (there are two check boxes selected for two sheets—**Global Sales and Profits** and **Sales by Category**).
Figure 38-8 displays the dashboard where the filter applies to only one worksheet (Sales by Category).

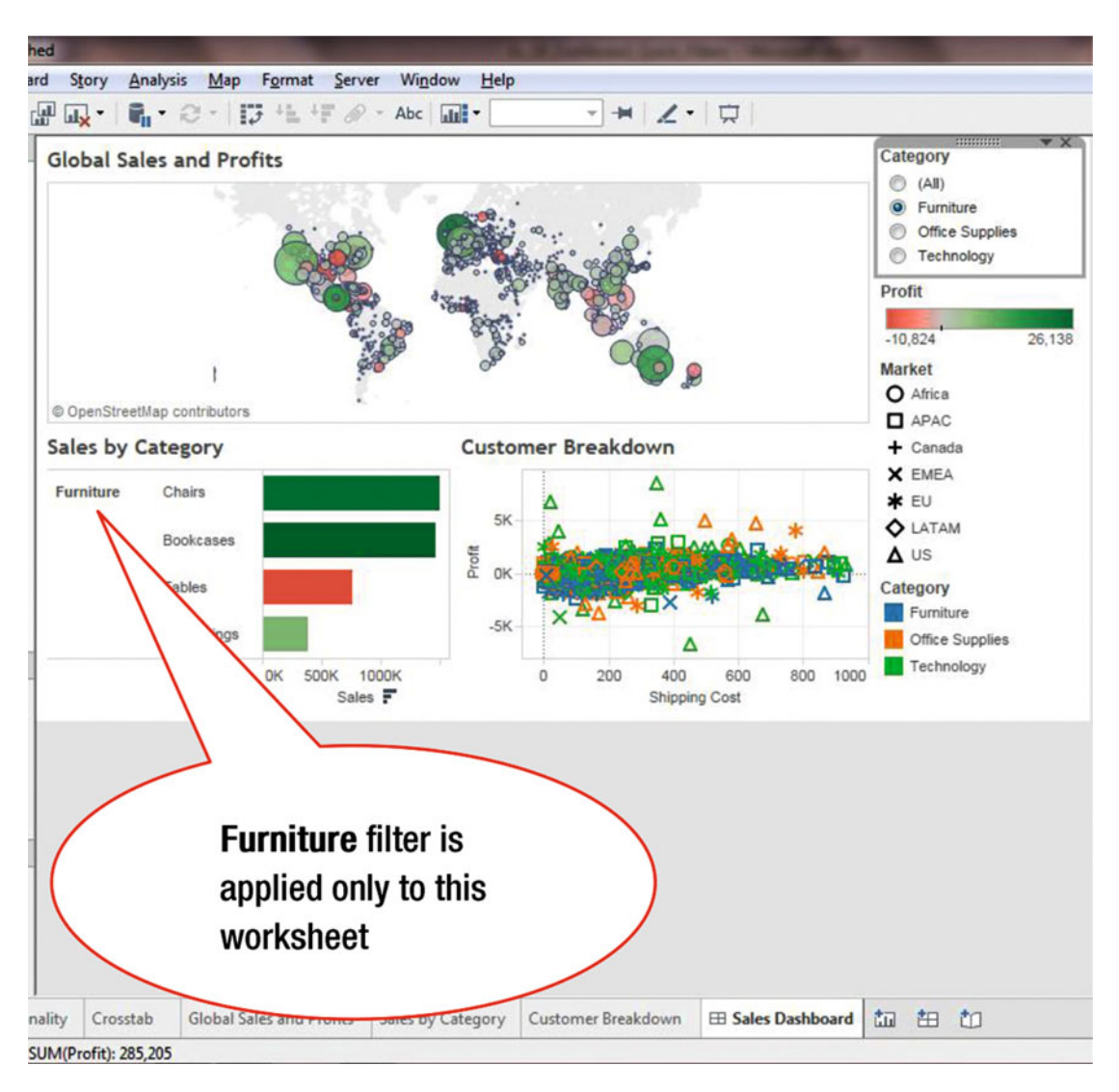

Figure 38-8. View with filter applied to a single worksheet

# **CHAPTER 39**

# Cascading Worksheet Changes in a Dashboard

**Objective:** This exercise demonstrates how changes to a worksheet cascade in a dashboard Figure 39-1 shows a chart that plots the sum of sales against the sum of profits.

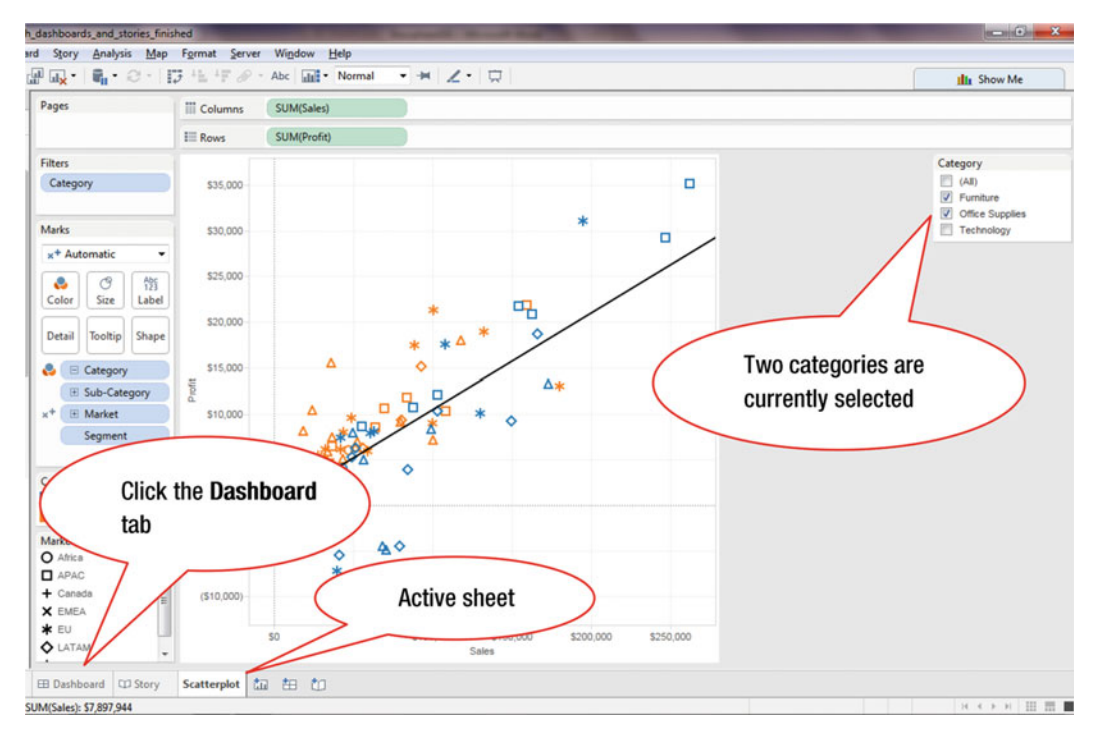

Figure 39-1. Scatterplot sheet

The **Scatterplot** sheet is currently active. In the **Category** Quick Filter, two items currently have check marks: Furniture and Office Supplies.

To go to the dashboard:

• Click the **Dashboard** tab, as shown in Figure 39-1, which leads to the display shown in Figure 39-2

| Tableau - d1_getting_started_with  | n_dashboards_and_stories_finished                                                                  |
|------------------------------------|----------------------------------------------------------------------------------------------------|
| <u>File Data Worksheet Dashboa</u> | ard Story <u>A</u> nalysis <u>M</u> ap F <u>o</u> rmat <u>S</u> erver Wi <u>n</u> dow <u>H</u> elp |
| 🔅   ← → 📑   🛱   🛺 •                | @ 颺 -   亂 • ② -   詳 祖 学 ∂ • Abc   Ⅲ →   ∠ •   克                                                    |
| Dashboard °                        |                                                                                                    |
| III Sheet 2                        |                                                                                                    |
|                                    |                                                                                                    |
|                                    | Drag the Scatterplot sheet onto                                                                    |
|                                    | the deabhaard                                                                                      |
|                                    | the dashboard                                                                                      |
|                                    |                                                                                                    |
|                                    |                                                                                                    |
|                                    |                                                                                                    |
|                                    | Drop sheets here                                                                                   |
|                                    |                                                                                                    |
| III Horizontal                     |                                                                                                    |
| E Vertical  Web Page               |                                                                                                    |
| A Text 🗌 Blank                     |                                                                                                    |
| New objects:                       |                                                                                                    |
| Tiled Floating                     |                                                                                                    |
| Layout                             |                                                                                                    |
| Dashboard                          |                                                                                                    |
|                                    |                                                                                                    |
|                                    |                                                                                                    |
|                                    |                                                                                                    |
|                                    |                                                                                                    |
| Dashboard                          | Canvas where                                                                                       |
| Size: Exactly                      | dashboard content is                                                                               |
| w 784 🔹 h 436 🕏                    | dashboard content is                                                                               |
|                                    | dropped                                                                                            |
| Show Title                         |                                                                                                    |
| Data Source Sheet 2                | 🖽 Dashboard 🗘 Story Scatterplot 抗 🏥 🗘                                                              |
| 271 marks 1 row by 1 column        | STIM/Sales> 57 807 944                                                                             |

Figure 39-2. Dashboard displaying available sheets

• Drag and drop the **Scatterplot** sheet onto the Dashboard, as shown in Figure 39-2, which leads to the display shown in Figure 39-3

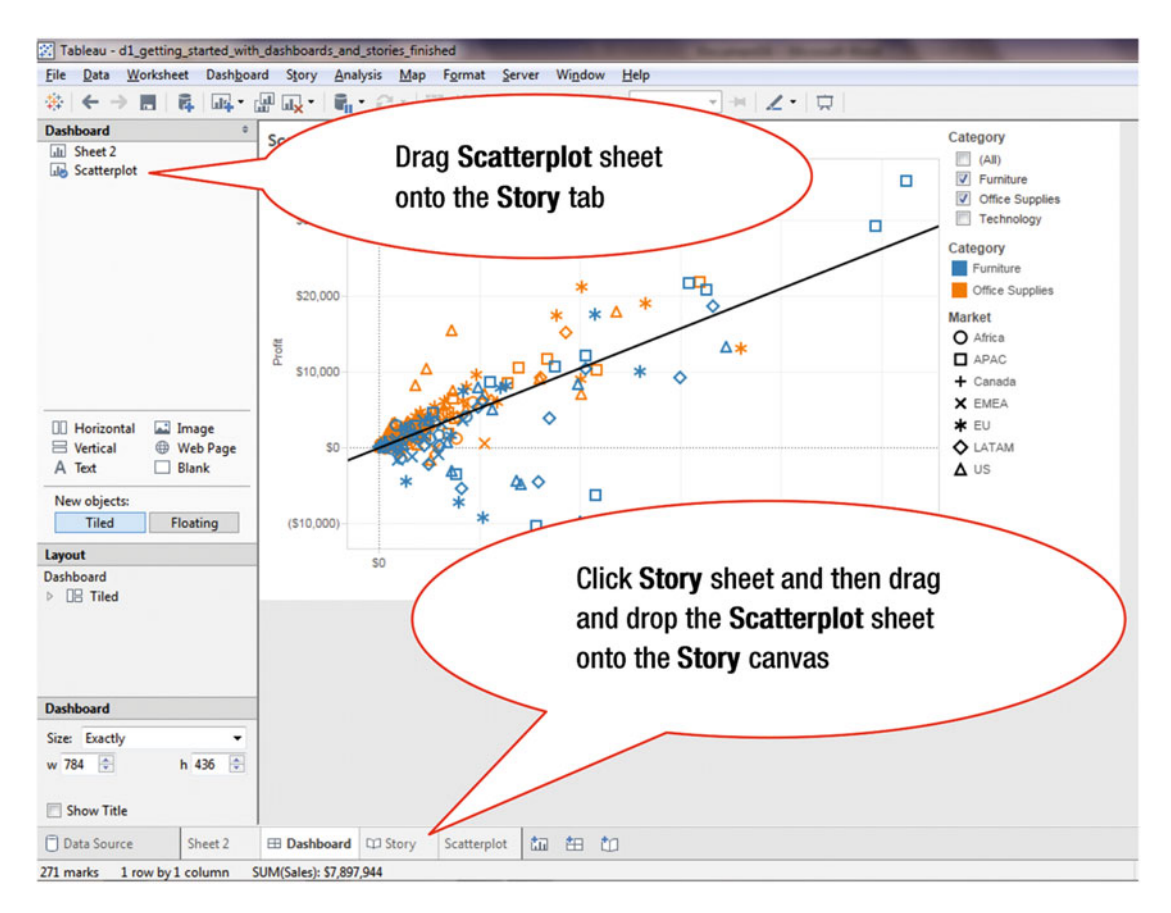

Figure 39-3. Dashboard containing Scatterplot sheet

A worksheet can be dropped onto a **Story** sheet in the same way that it is dropped onto a **Dashboard** sheet, as explained in the previous steps.

To drop the **Scatterplot** sheet onto the **Story** tab:

• Click the Story sheet, which makes it the active sheet

After the **Story** sheet is displayed:

• Drag and drop the **Scatterplot** sheet onto the **Story** canvas, as shown in Figure 39-3, which leads to the display shown in Figure 39-4

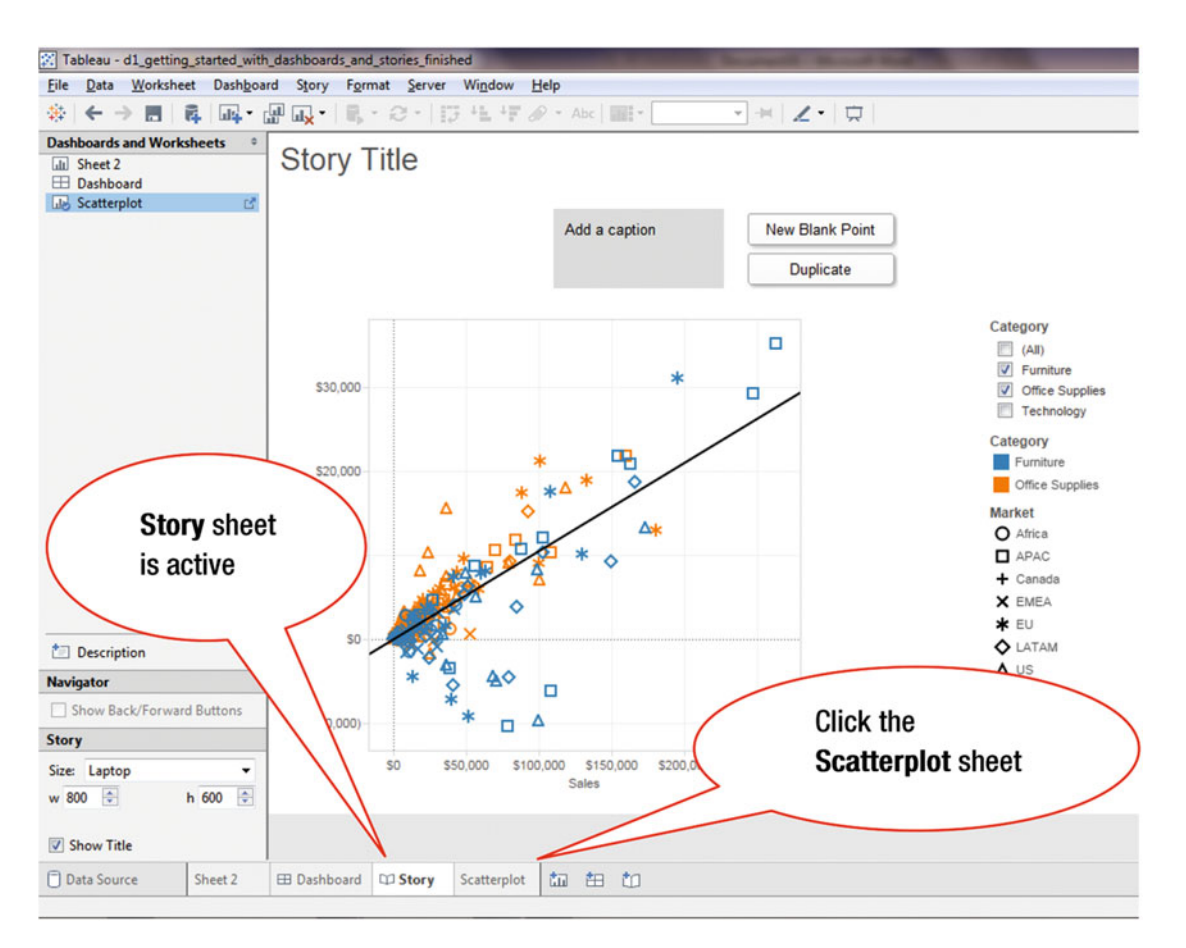

Figure 39-4. Story containing Scatterplot sheet

• Click the **Scatterplot** sheet, as shown in Figure 39-4, which leads to the display shown in Figure 39-5

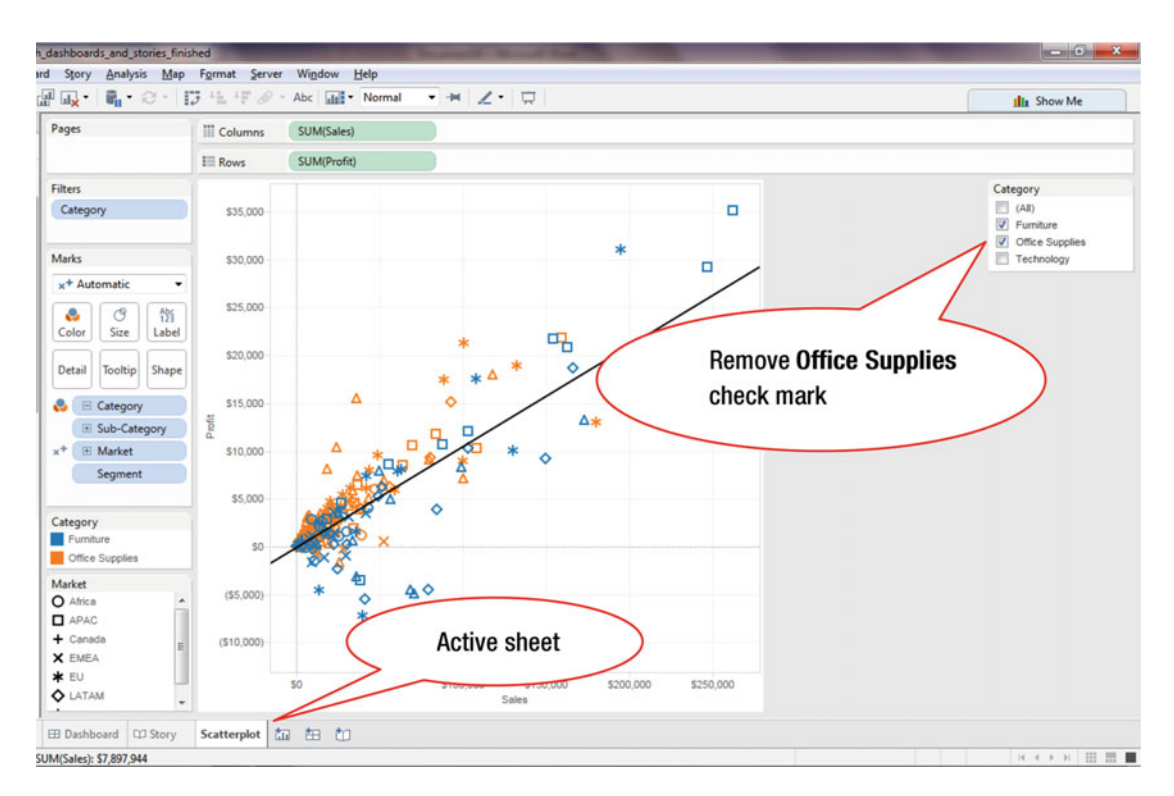

Figure 39-5. Scatterplot sheet view

• Remove the check mark from **Office Supplies**, as shown in Figure 39-5, which leads to the display shown in Figure 39-6

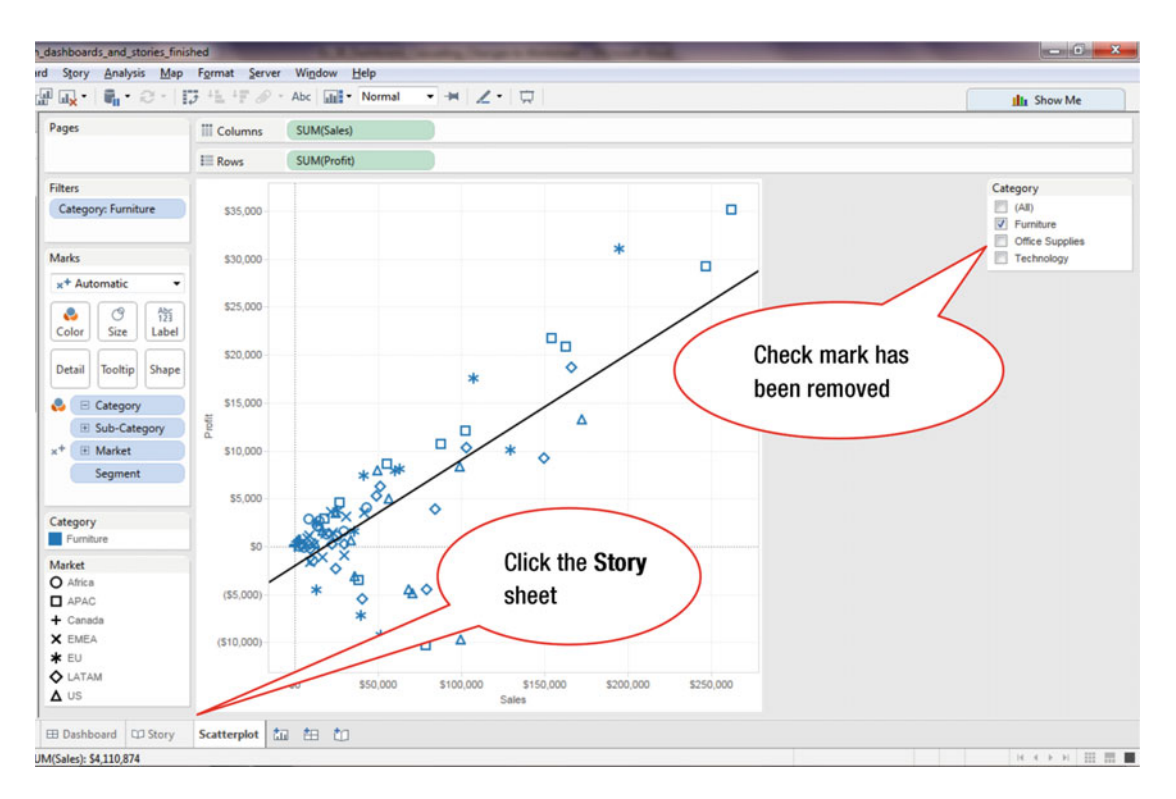

Figure 39-6. Scatterplot after single Category selection

• Click the **Story** sheet, as shown in Figure 39-6, which leads to the display shown in Figure 39-7

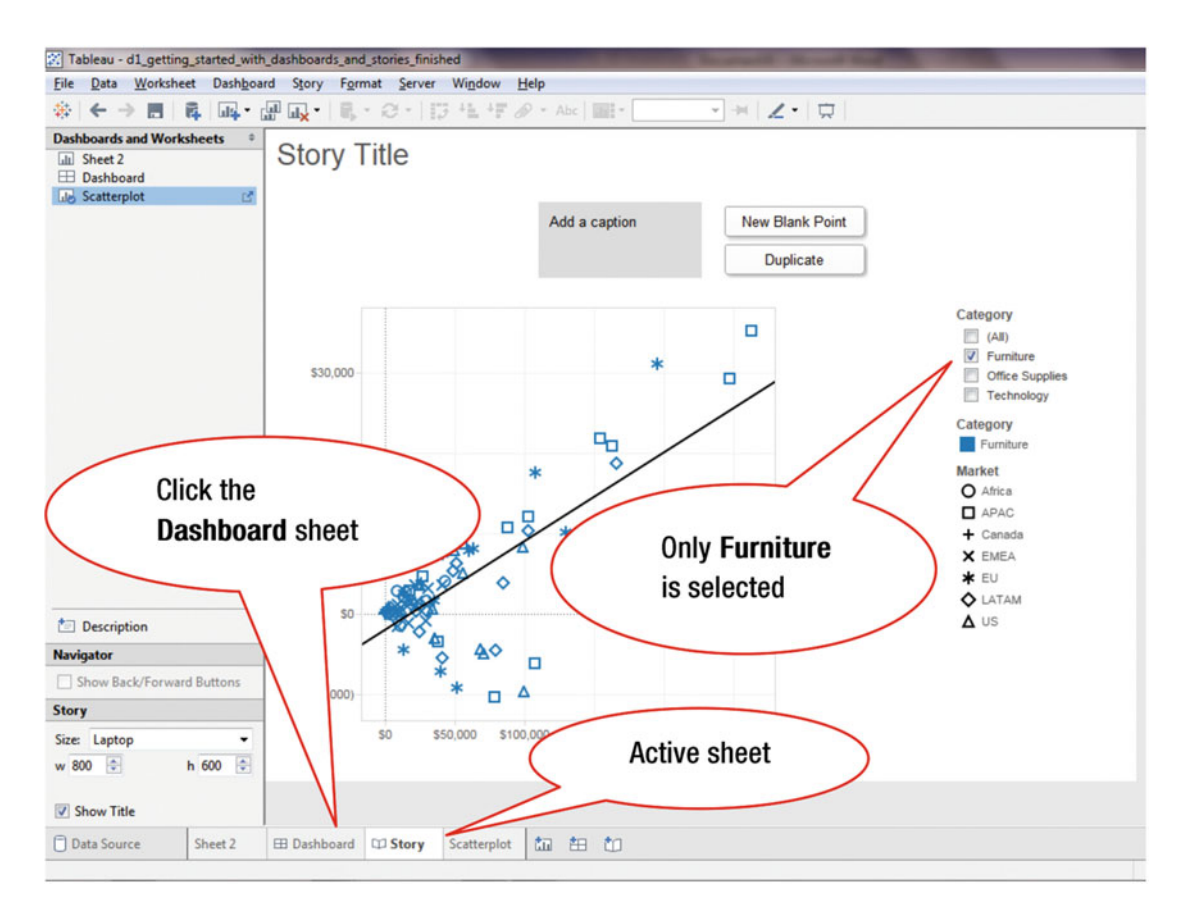

Figure 39-7. Story view

Note that the change made to the **Scatterplot** sheet in Figure 39-6 (where **Office Supplies** was deselected and only **Furniture** was retained) is now reflected in the **Story** sheet as well, where only the **Furniture** category remains selected.

To check if the change to the **Scatterplot** sheet is reflected on the **Dashboard**:

• Click the **Dashboard** sheet, as shown in Figure 39-7, which leads to the display shown in Figure 39-8

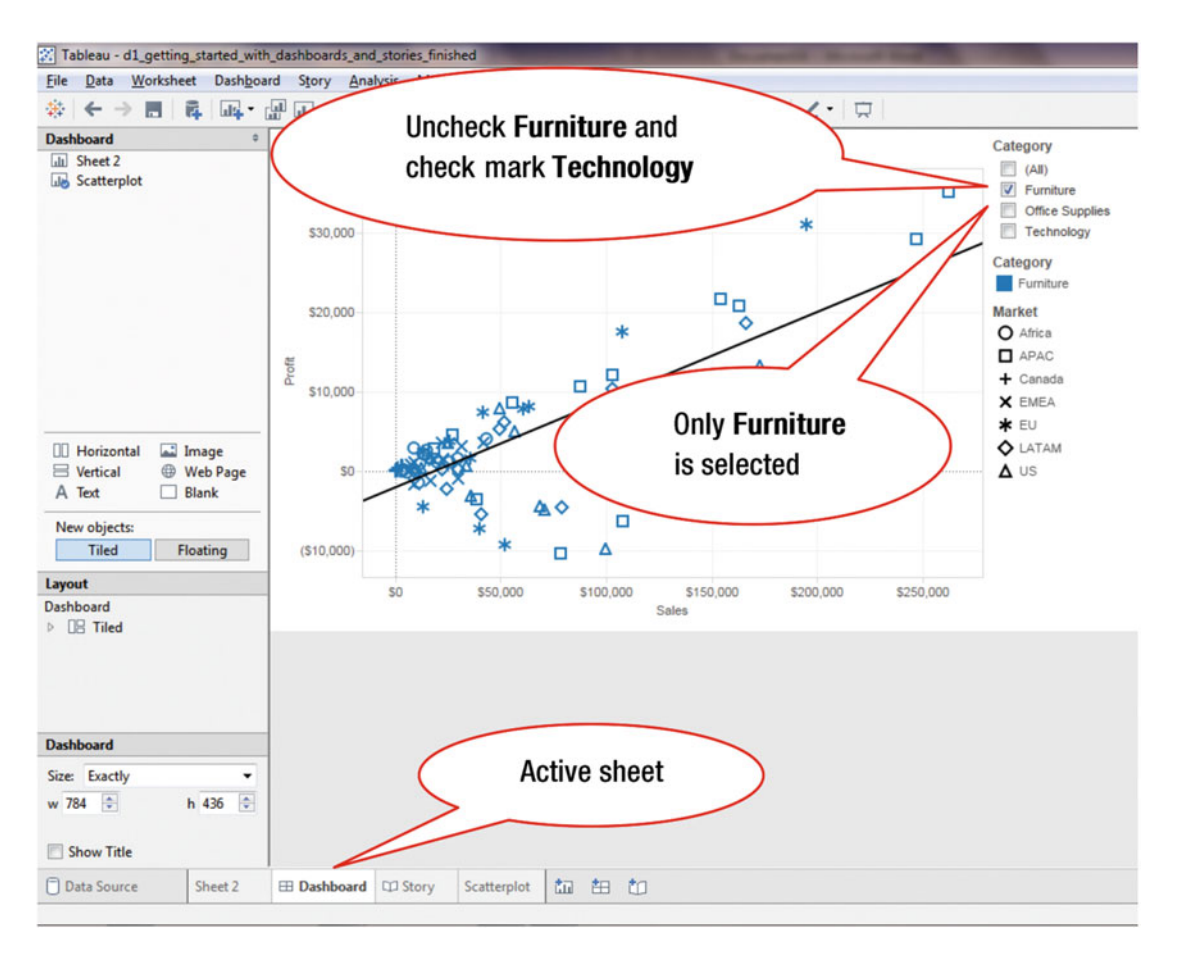

Figure 39-8. Dashboard view

Note that the change that had been made to the **Scatterplot** sheet in Figure 39-6 (where **Office Supplies** was deselected and only **Furniture** was retained) is now reflected on the **Dashboard** sheet as well, where only the **Furniture** category remains selected.

On the **Dashboard** sheet shown in Figure 39-8:

- Uncheck Furniture
- Place a check mark for Technology, which leads to the display shown in Figure 39-9

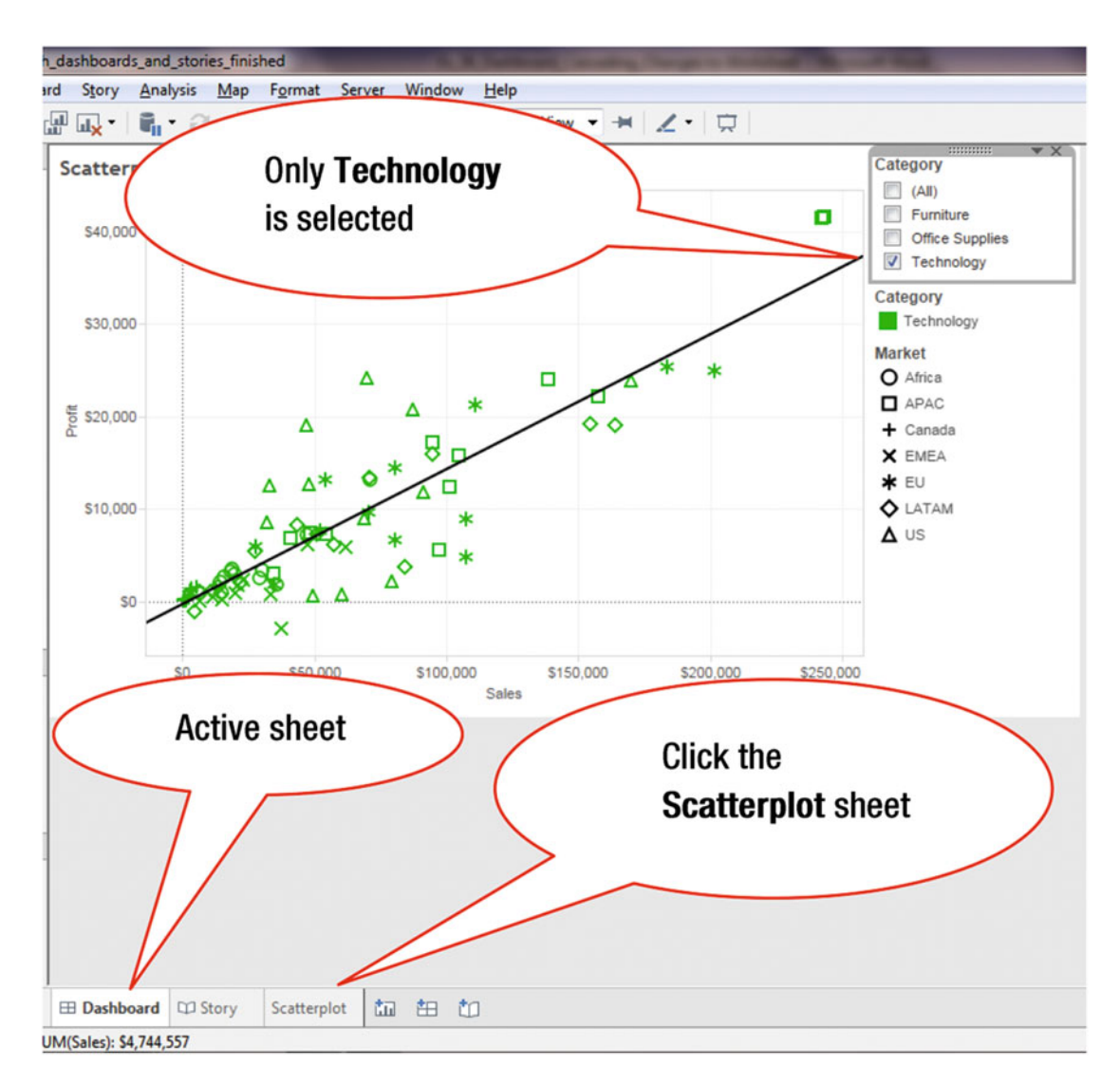

Figure 39-9. Dashboard view with Technology selection

• Click the **Scatterplot** sheet, as shown in Figure 39-9, which leads to Figure 39-10

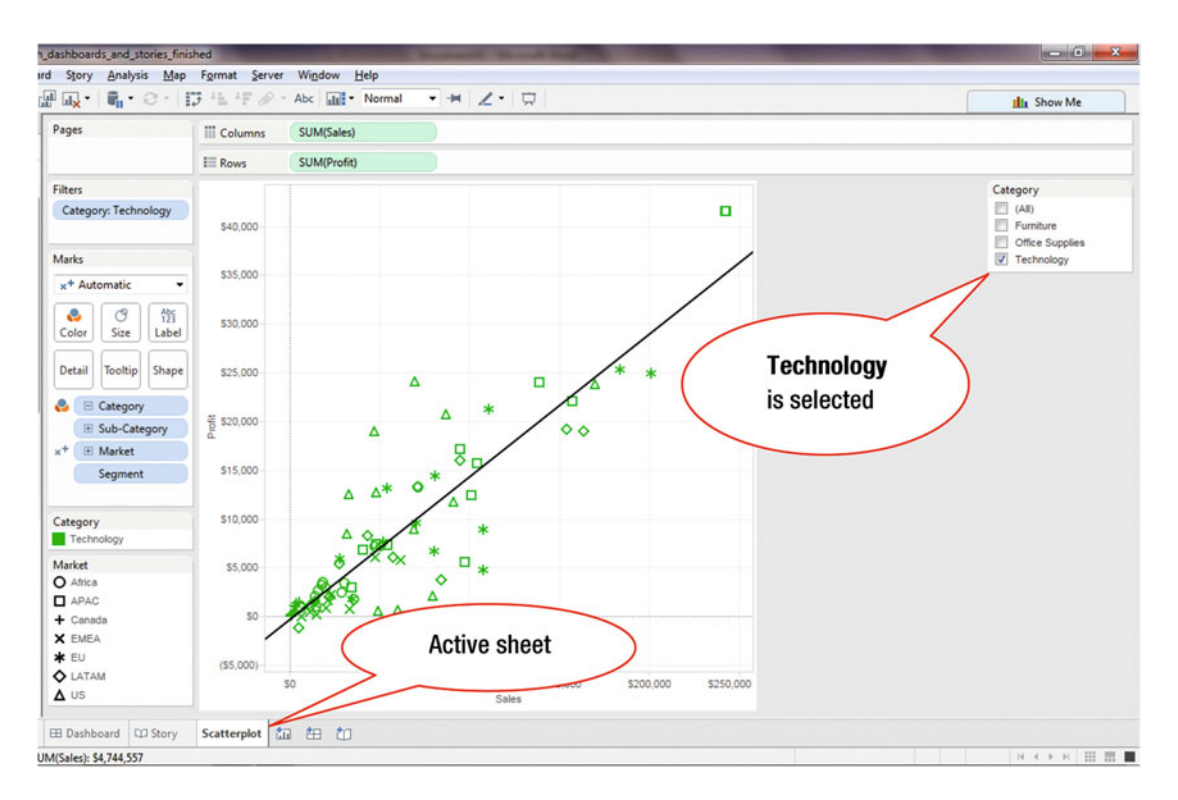

Figure 39-10. Scatterplot sheet with Technology selection

Note that the change to the **Dashboard** (where only **Technology** is currently selected) has cascaded to the **Scatterplot** sheet (which also has only one item currently selected—**Technology**).

Changes made to a **Story** do *not* cascade.

• Click the Story sheet, which leads to Figure 39-11

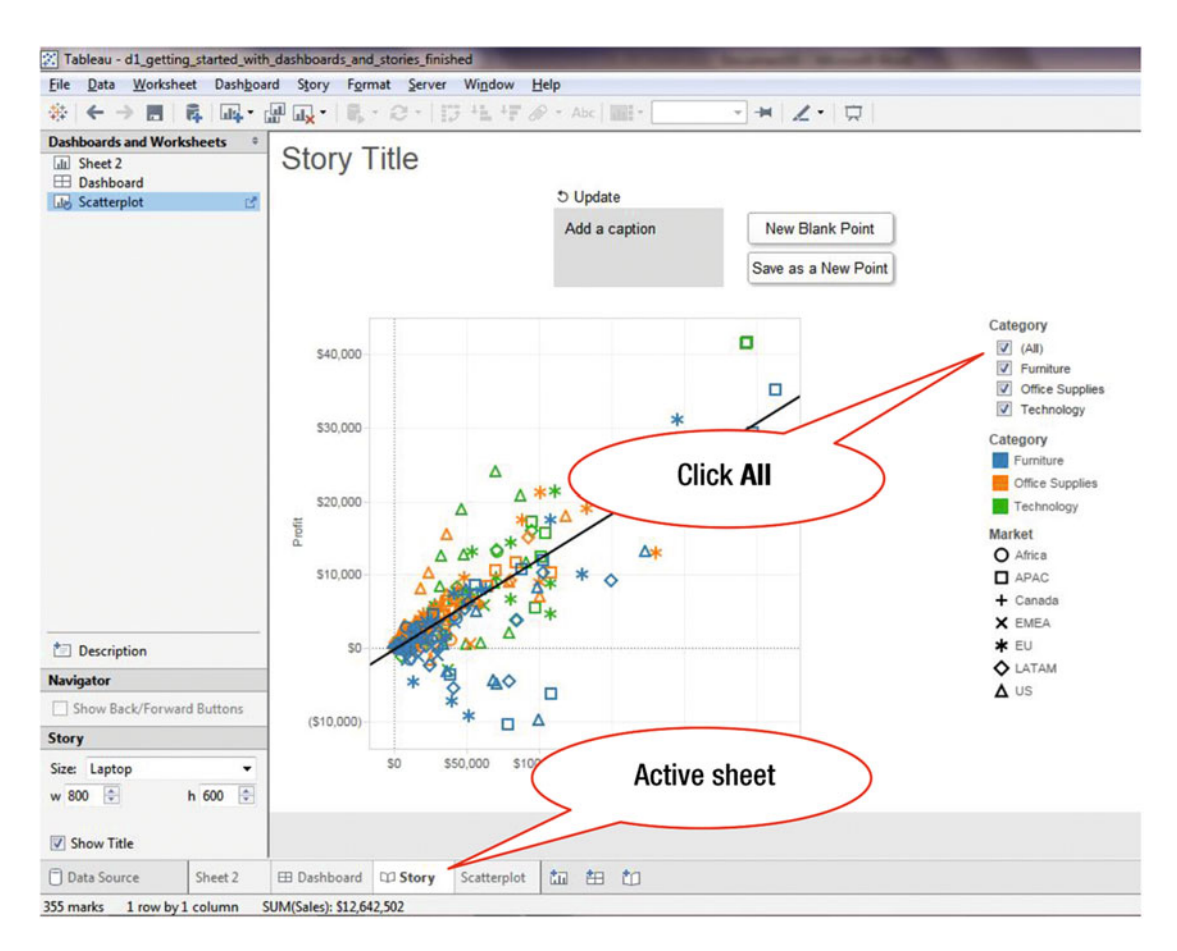

Figure 39-11. Story view

To select all categories:

• Click **All**, as shown in Figure 39-11, which selects all categories (Furniture, Office Supplies, and Technology)

If you now go to the **Scatterplot** sheet or the **Dashboard** sheet, the change made on the **Story** sheet (i.e., selecting **All** categories in Figure 39-11), will not be reflected on those sheets.

# **CHAPTER 40**

# **Working with Dashboard Content**

**Objective:** This exercise demonstrates how to modify the dashboard and views display through layout and formatting changes and by adding content

# Formatting a Dashboard

Figure 40-1 shows a dashboard with two embedded visualizations:

- Running Total Shipping Costs
- Average Cost for Same Day, Second Class, and Standard Class Shipping

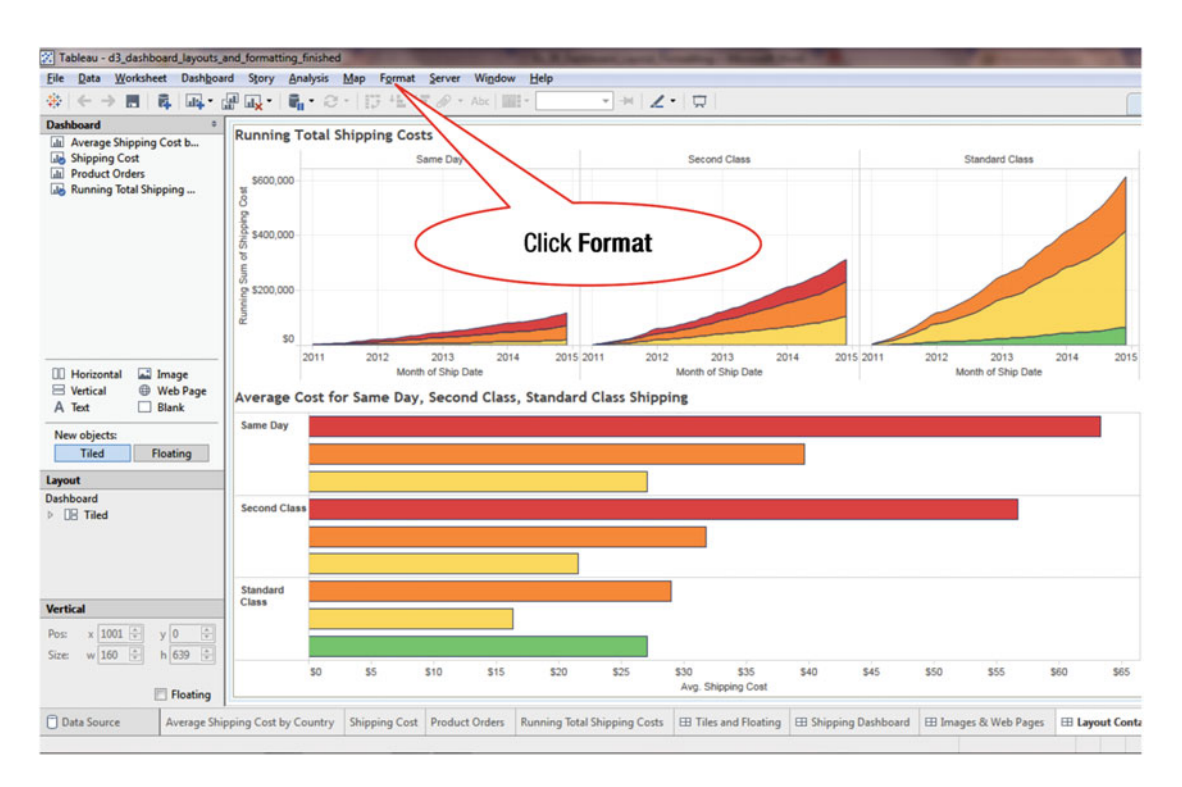

Figure 40-1. Dashboard with two embedded visualizations

To format the dashboard:

• Click **Format** on the **menu bar** as shown in Figure 40-1, which pops up the menu tree displayed in Figure 40-2

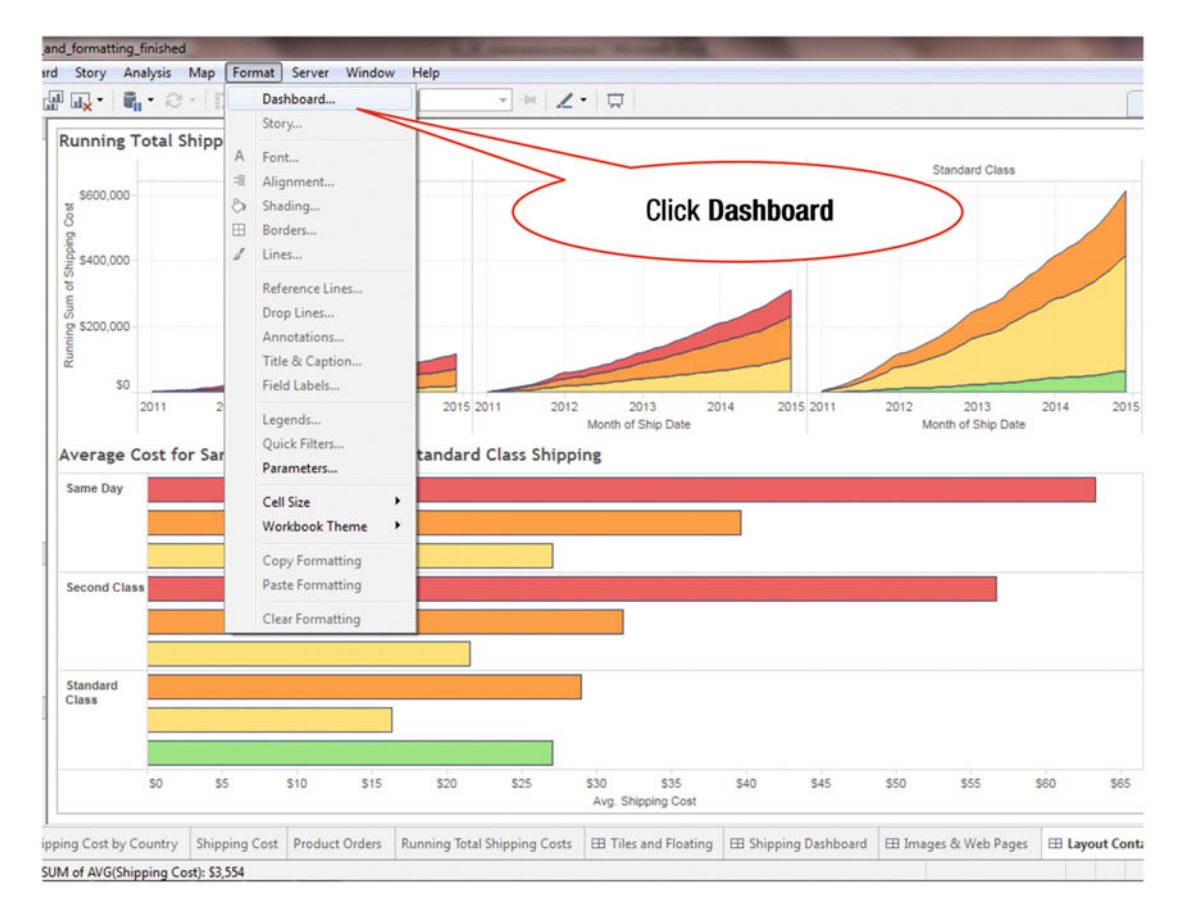

Figure 40-2. Format menu tree

• Click **Dashboard**, as shown in Figure 40-2, which pops up the **Format Dashboard** pane displayed in Figure 40-3 (on the left-hand side)

The **Format Dashboard** pane enables adjustment of the font, alignment, background shading, and borders on the dashboard title, subtitles, and text objects.

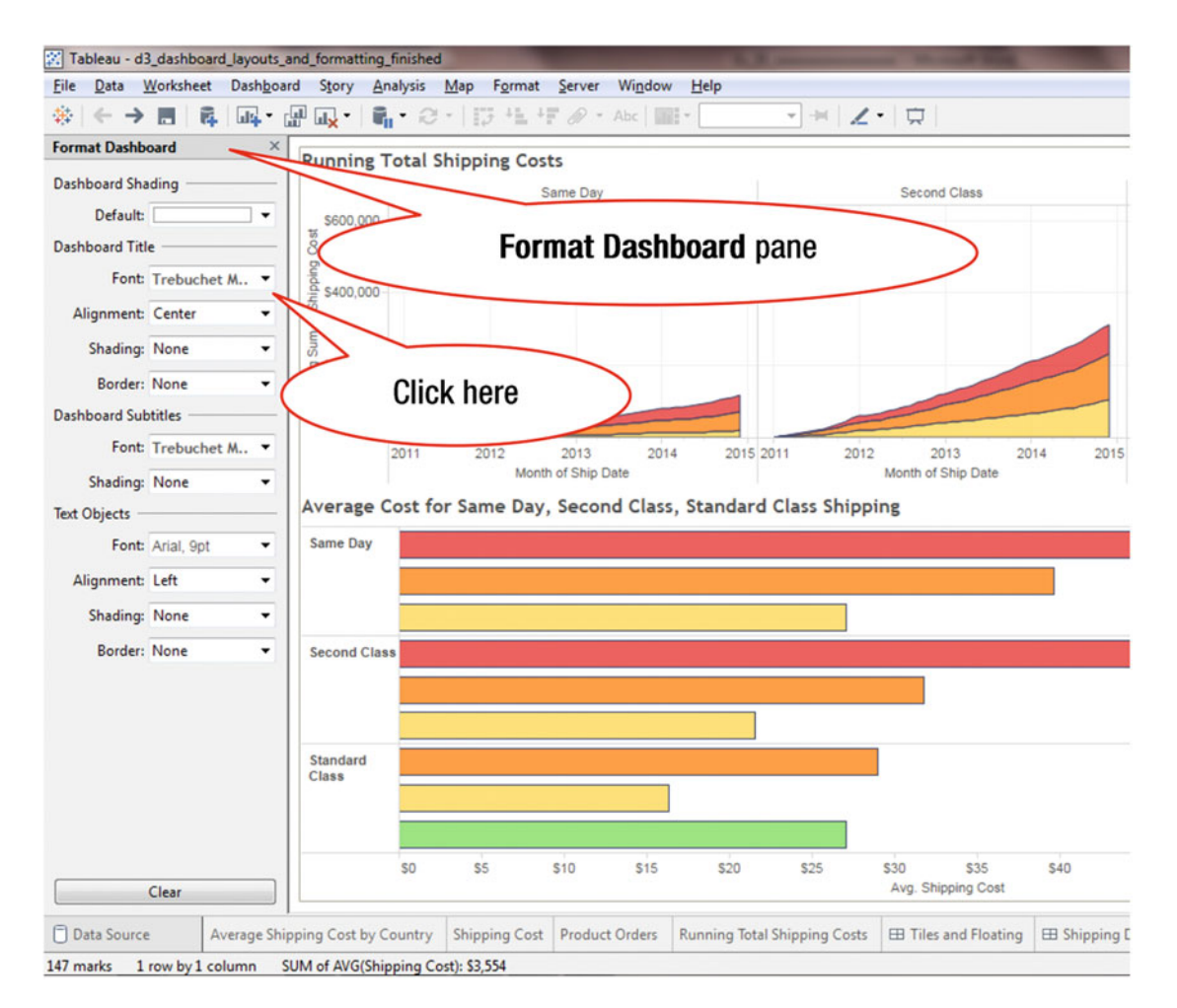

Figure 40-3. Format Dashboard pane

• Click the **Font** pull-down arrow, as shown in Figure 40-3, which pops up the window displayed in Figure 40-4

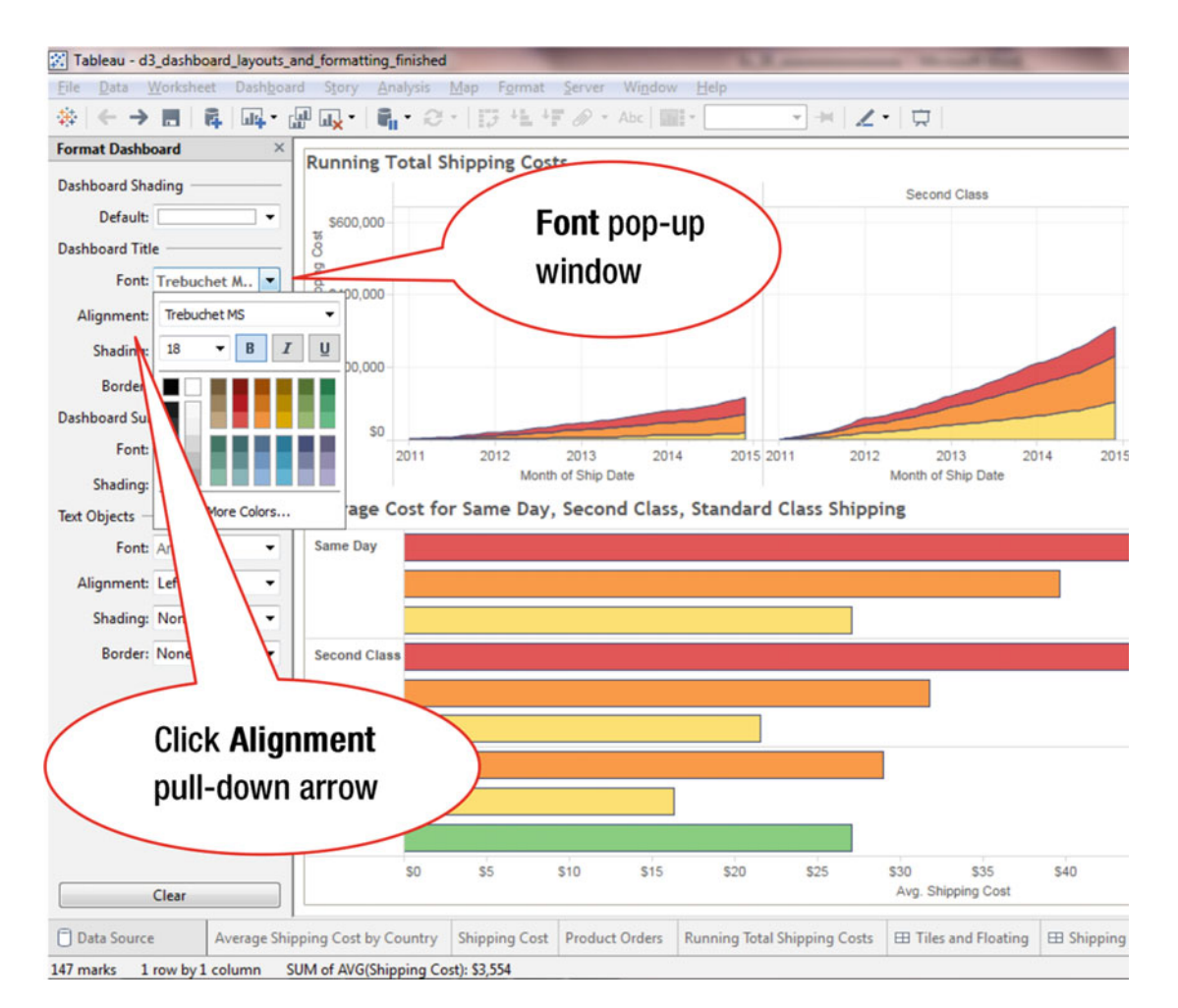

*Figure 40-4. Font pop-up window* 

The **Font** pop-up window enables any desired changes to be made to the dashboard title (font type, size, and colors). No font changes have been made in this step, which is for information purpose only. To change the **Alignment**:

• Click the pull-down arrow for **Alignment** (which is hidden behind the **Font** pop-up window), as shown in Figure 40-4, which leads to Figure 40-5, where the alignment options are displayed

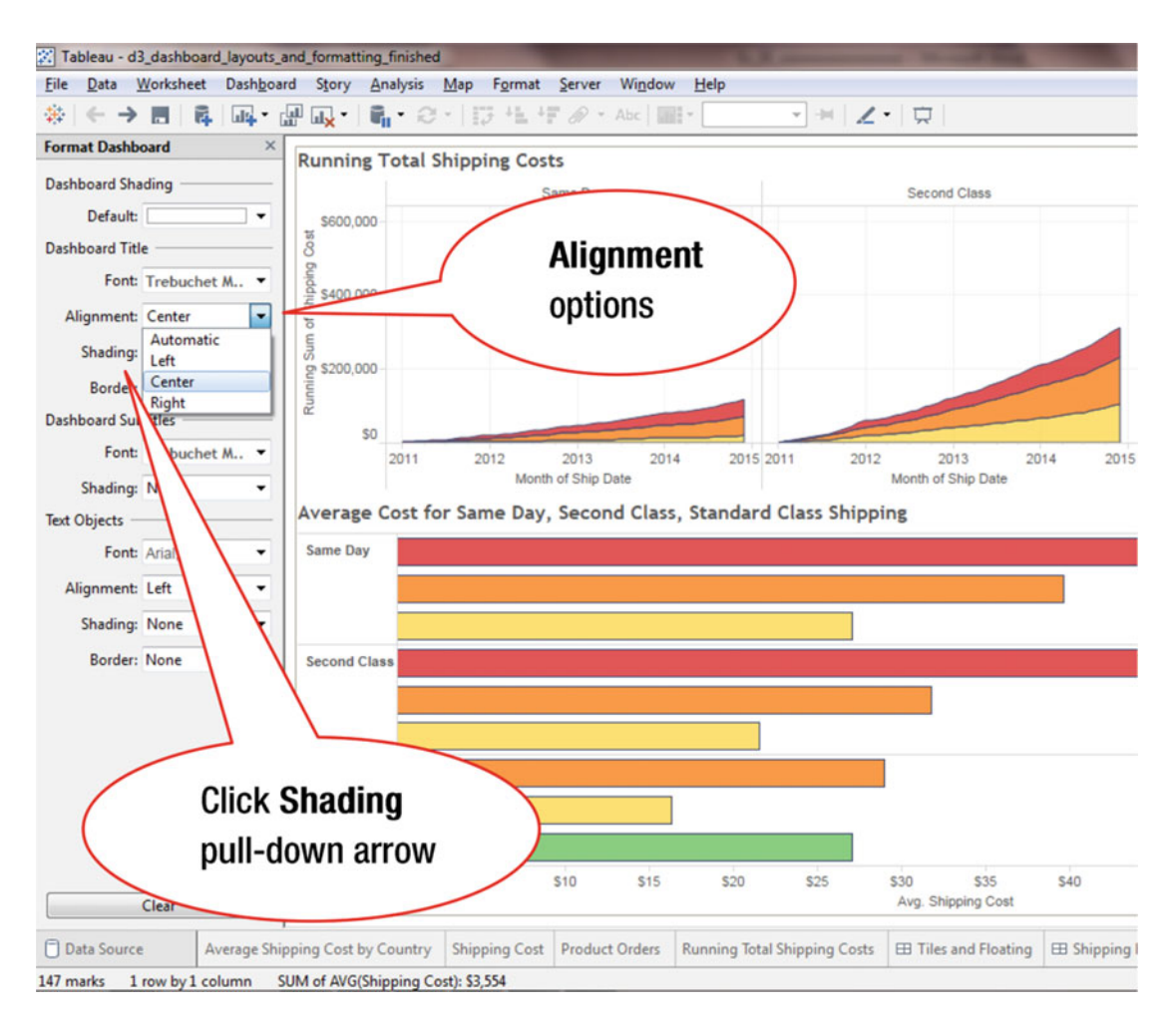

Figure 40-5. Alignment options

No alignment changes have been made in this step, which is for information purposes only. To change the **Shading**:

• Click the **Shading** pull-down arrow (hidden behind the **Alignment** pop-up window shown in Figure 40-5), which leads to Figure 40-6, where the shading options are displayed

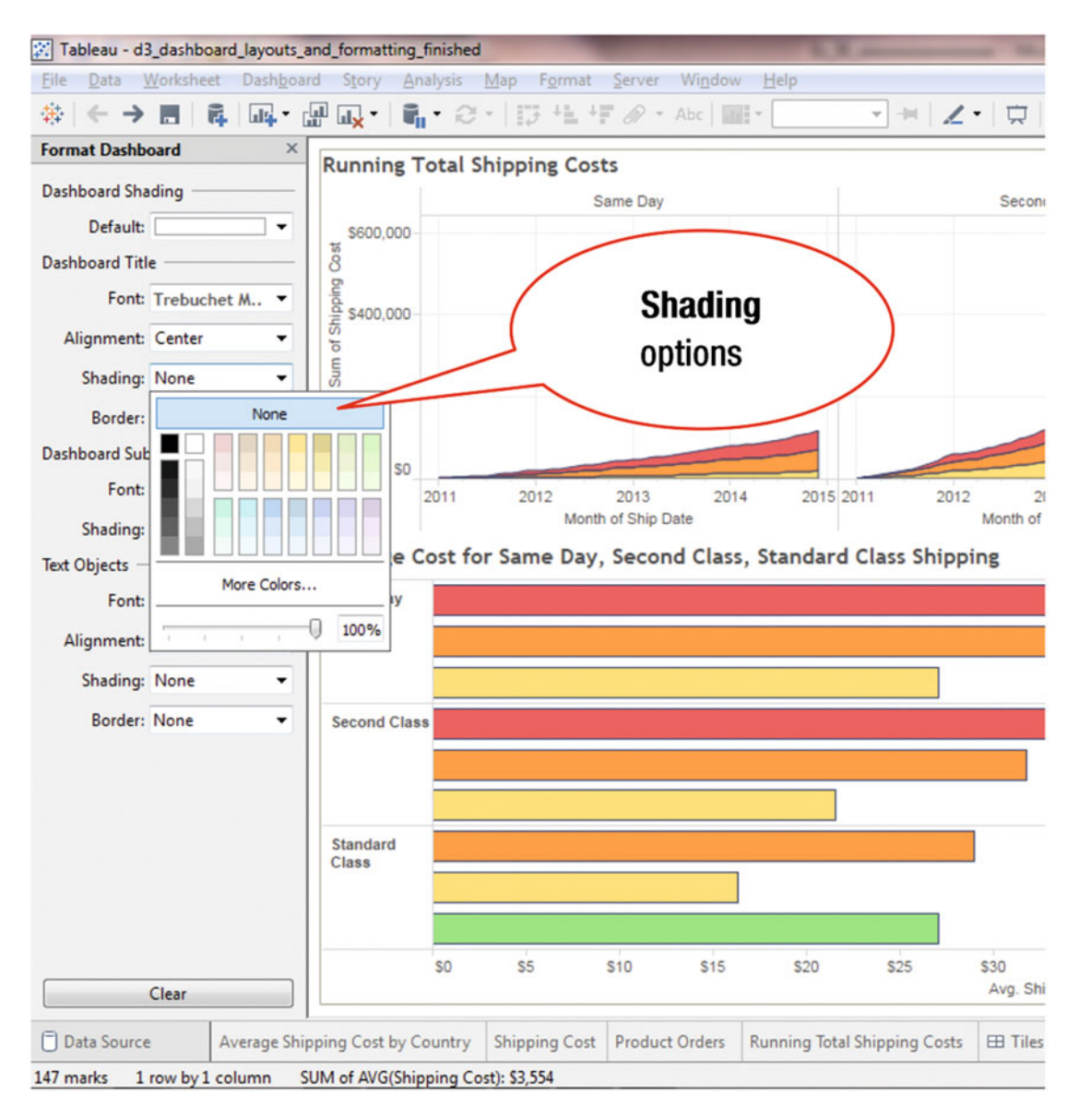

Figure 40-6. Shading options

No shading changes have been made in this step, which is for information purposes only.

# **Formatting Views**

Figure 40-7 displays a dashboard, with two views, which needs to be modified. To reformat a view:

• Right-click in the view to be modified (**Average Cost for Same Day**, **Second Class**, or **Standard Class Shipping**), which pops up the menu tree displayed in Figure 40-7

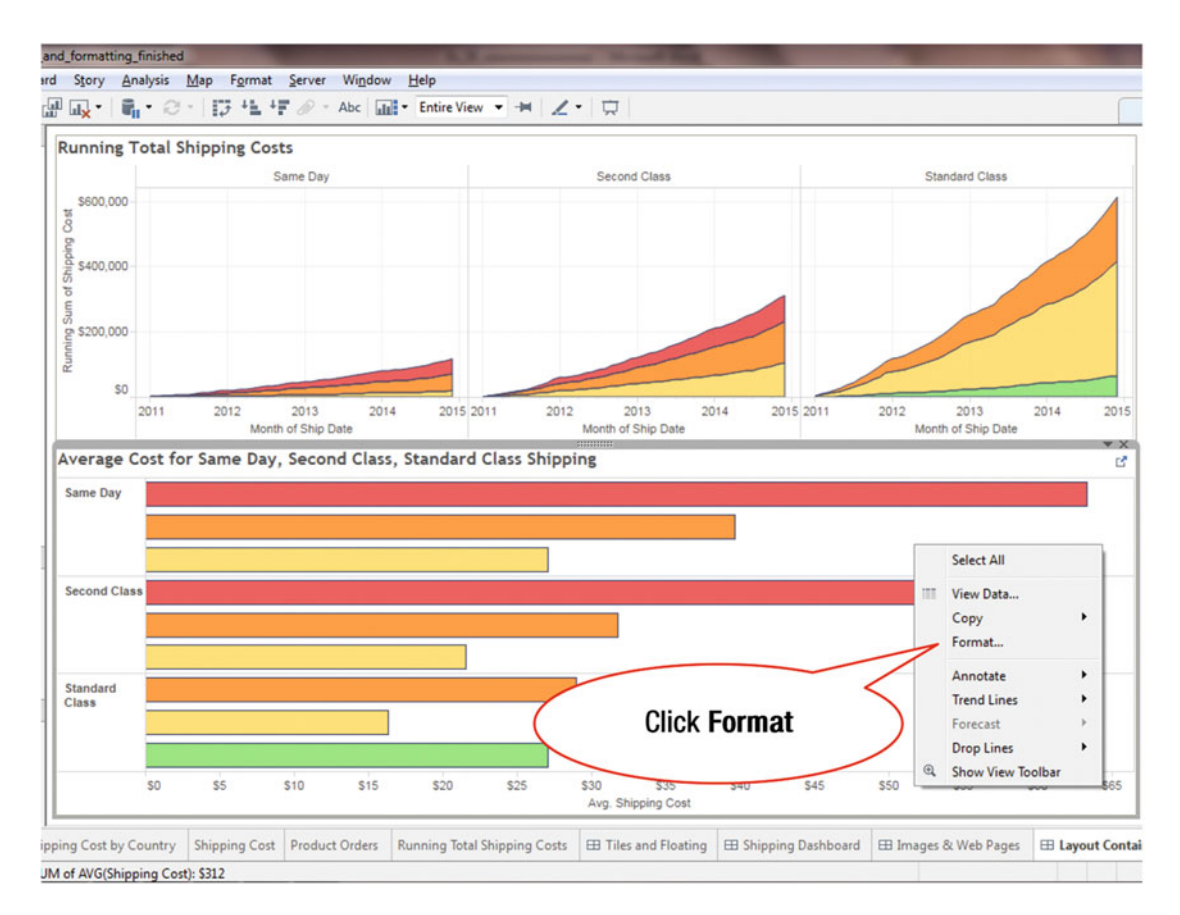

Figure 40-7. Dashboard containing two views

• Click **Format**, as shown in Figure 40-7, which pops up the **Format Font** pane displayed in Figure 40-8 (on the left-hand side)

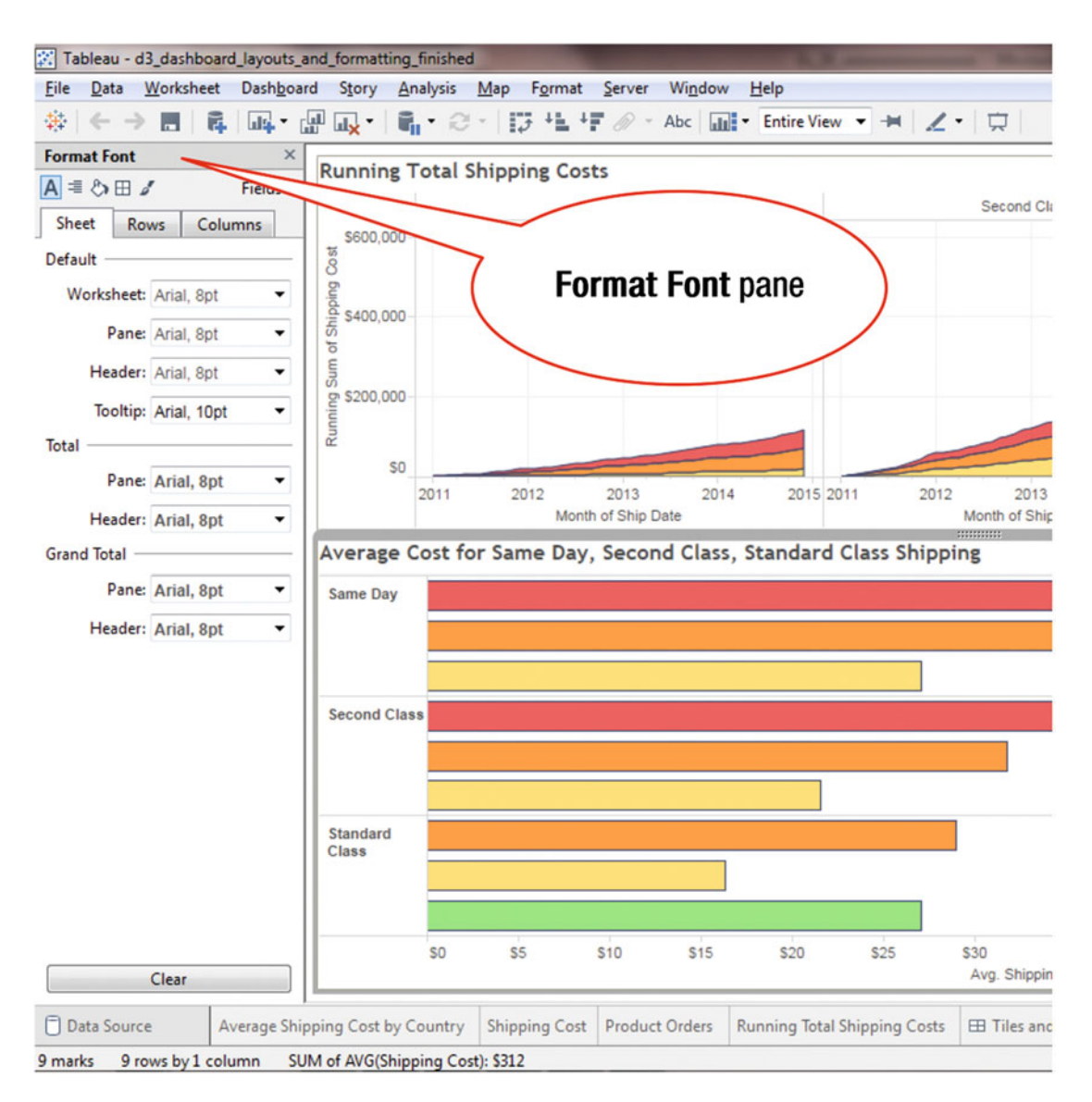

Figure 40-8. Format Font pane

Notice the window on the left, where formatting is made. This pane provides the option to make changes for a **Sheet**, **Rows**, or **Columns**, which are selected by clicking the appropriate tab.

# Adding a URL to a Dashboard

Web pages, which provide easy access to external web sites, can be easily added to a dashboard.

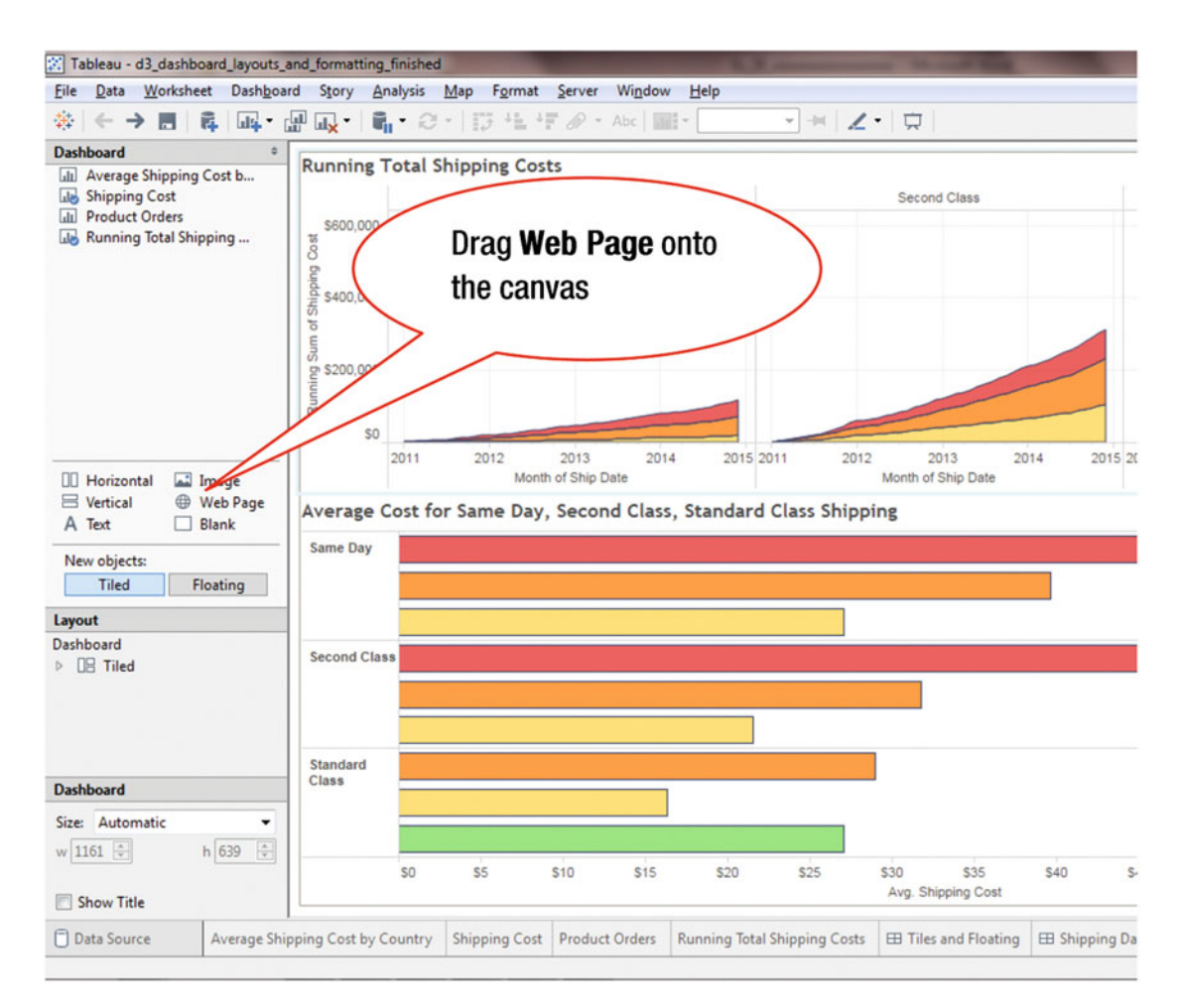

Figure 40-9. Web Page option

To add a web page to a sheet:

• Drag the **Web Page** item onto the canvas, as shown in Figure 40-9, which pops up the **Edit URL** window displayed in Figure 40-10

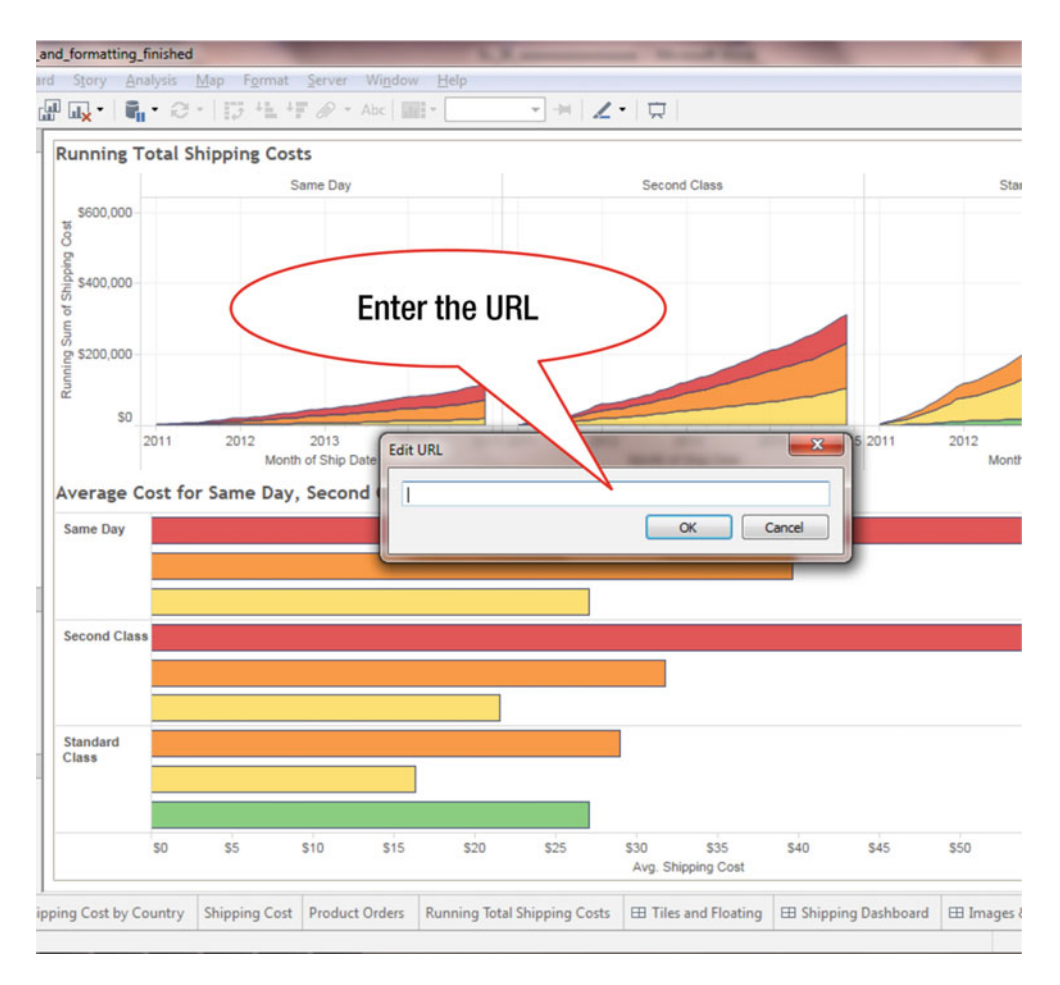

Figure 40-10. Edit URL pop-up window

• Enter www.fedex.com in the Edit URL pop-up window, as shown in Figure 40-10, which leads to Figure 40-11

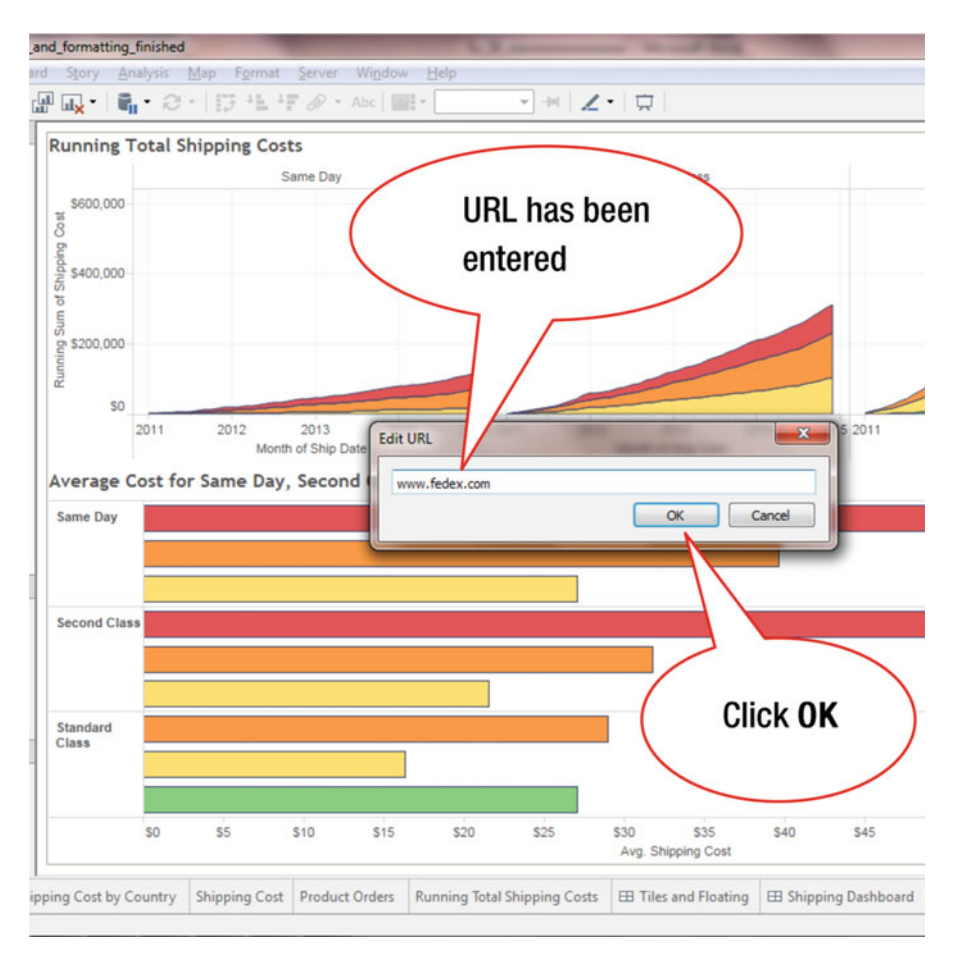

Figure 40-11. Pop-up window after entering URL

• Click **OK**, which adds the URL and leads to Figure 40-12, where the FedEx web site is displayed

| 95       500,000       50       2011       2012       2013       2014       2015       2011       2012       2013       2014       2015       2011       2012       2013       2014       2015       2011       2012       2011       2012       2011       2012       2011       2012       2011       2012       2011       2012       2011       2012       2011       2012       2011       2012       2011       2012       2011       2012       2011       2012       2011       2012       2011       2012       2011       2012       2011       2012       2011       2012       2011       2012       2011       2012       2011       2012       2011       2012       2011       2012       2011       2012       2011       2012       2011       2012       2011       2012       2011       2012       2011       2012       2011       2012       2011       2012       2011       2012       2011       2012       2011       2012       2011       2012       2011       2012       2011       2012       2011       2012       2011       2012       2011       2012       2011       2012       2011       2012       2011 | 3 2014 2<br>ip Date | 2012 2013<br>Month of Ship D | 2015 2011 |               |                       |            |             |             |                               |
|----------------------------------------------------------------------------------------------------|---------------------|------------------------------|-----------|---------------|-----------------------|------------|-------------|-------------|-------------------------------|
| E FedEx web site is now displayed                                                                                                    | ip Date             | Month of Ship L              |           | 2013 2014     | 015 2011 2012         | 014 201    | 2013 20     | 2012        | 0,000<br>0,000<br>\$0<br>2011 |
| now displayed                                                                                                    |                     |                              |           | x web site is | Fed                   | 1          |             |             | ®                             |
| now displayed                                                                                                    |                     |                              |           | displayed     | now                   | _          |             | E           | X                             |
| Welcome,                                                                                                    |                     |                              |           | <b>V</b> *    |                       | e,         | elcome      | We          | 0                             |
| Please select a location Locations                                                                                                    |                     |                              | •         |               | ion Locations         | a locatio  | se select a | Pleas       | P                             |
| Average Cost for Same Day, Second Class, Standard Class Shipping                                                                                                    |                     | 115                          |           | g             | L<br>ard Class Shippi | ss, Standa | Second Clas | r Same Day, | age Cost fo                   |
| Second Class                                                                                                    | -                   |                              |           |               |                       |            |             |             | d Class                       |
|                                                                                                    |                     |                              |           |               |                       |            |             |             | ard                           |
| Standard<br>Class                                                                                                    |                     |                              |           | 30 \$35 \$40  | \$25                  | \$20       |             |             |                               |

Figure 40-12. Dashboard containing FedEx URL

The individual views in a sheet can be sized or moved, as desired.

# Index

# 🛛 A, B

Aggregate measures aggregate value, 159-160 blank worksheet with, 157 changed color display, 166 check mark removal, 161-162, 164-166 deaggregate measures, 161 menu tree, mark types, 163 selecting color, 165 squares display, 164 Aggregation function, 128-130 Analysis functions, Tableau average, 68-69 Color shelf, 62-63 expanding period, 60 measure (Sum), 67 Month menu, 65 quarter, 61 Quick Table Calculation, 71-72 Sales measurement, 73 SUM (Sales), 66, 70 superstore excel file, 57 Tooltip shelf, 75-76 total sales, 57-59 Year (Order Date), 60 Year over Year Growth, 72 Analysis menu tree, 34 Axis formatting edit axis pop-up window, 292 fixed radio button, 293 formatted and labeled, 289 menu tree, edit axis option, 291 modified end value, 294 modified tick marks, 296 numeric values displayed, 297-298

### C

Cascading worksheet changes, dashboard dashboard view, 366–367 display, available sheets, 360 scatterplot sheet, 359–363, 368 story view, 365, 369 technology selection, scatterplot sheet, 368 Chart type, alteration pie chart, 93 Show Me button, 90 side-by-side bar chart, 91–92 stacked bar chart, 90–91 table format, 94–95 treemap, 93–94 Connect pane, 3 Crosstab display, 105–107 Crosstab function, 245–246

# D

Dashboard. See also Cascading worksheet changes, dashboard alignment options, 375 customer breakdown worksheet, 343 embedded visualizations, 371 font pop-up window, 374 format dashboard pane, 373 format font pane, 378 format menu tree, 372 formatting views, 377 global sales and profits worksheet, 341 laptop size selection, 341 location swapping, worksheets, 350 menu tree entire view option, 348 fit option, 347 rename sheet option, 345 quick filters apply to worksheet option, 354 deselected worksheets view, 357 furniture selected. 352 pop-up apply, 356 pull-down arrow, 353 secondary menu tree, 355 single worksheet, 358

INDEX

Dashboard (cont.) renamed, 346 sales by category worksheet, 343 scatterplot sheet, 361 shading options, 376 size options, 340 title displayed, 349 URL edit URL pop-up window, 380 pop-up window, 381 web page option, 379 worksheets, 344 Data menu tree, 31 Data sources connection additional, 12 data connection window, 17 display, 23 extract mode, 15-16 field searching, 24 groups, 11 join fields, 22 joining tables, 20-21 Live radio button. 16 rename field window, 14 rename popup window, 15 returns, 18 sample data source, 12-13 search box, 25 second spreadsheet tab, selecting, 18 Tableau welcome screen, 11 table joins, 19-20 Deaggregated display, 161-162 Dimension addition, 77-78 region dimension removal, 78-79 rename dimension selection. 80 displaying data window, 83-84 option, 81 pop-up window, 82 Displaying underlying data export data, 252-253 renaming file, 254 Summary and Underlying tab, 250 View Data, 250-252 View Data pop-up window, 250 visualization, 249

### E

Exclude and keep functions keep only option, 171–172 menu tree with exclude option, 168 Region filter, 169 sum of sales, 167, 170 Exporting crosstab data, 255–257 Exporting data Crosstab function, 245, 247 Export Data pop-up window, 243–244 View Data option, 242 View Data pop-up window, 243 Exporting image to PowerPoint Copy Image pop-up window, 238 Copy option, 236 displayed image, 239 Image option, 236–237

### E F

File menu tree, 30, 48, 54 Filtering, filter shelf filtered data, 176 filter pop-up window, 174 filters selection, 175 menu tree option, 177 removal, 176-177 scatter plot view, 173 Forecasting analytics pane, 332 chart view, 336 forecast display, 333, 336 forecast options pop-up window, 335 historical data view, 331 menu tree, forecast options, 334 Format menu tree, 35 Formatting annotation view, 275 bars, changed colors, 266 changed font size, 271 color selection pop-up window, 265 edit annotation pop-up window, 274 font pop-up window, 264 format font window, 268 headers, changed color, 272 labels pop-up window, 262 menu tree annotate option, 273 format option, 267 pop-up window displaying font sizes, 270 selecting colors, 269 show mark labels field, 263 size marks card, 260 slider, changed position, 261 visualization, 259

# G

Global Superstore, 37–38 Global Superstore spreadsheet, 9 Grouping adding items, 142–146 Create Group (Sub-Category), 137 Edit Group option, 141–142 group option selection, 136 rename, 137–139 sub-category group modification, 141

# H, I, J, K, L, M, N, O

Hierarchy adding items, 151-152 collapsed hierarchy, 153 creation, 148-149 data pane, 147 expanded hierarchy, 154-155 renaming, 149-150 Highlighting, colors color pop-up window, 279 crosstab data, 277 edit colors pop-up window, 280 marks card drop-down menu, 283 marks highlighted, view, 287 numbers displayed, 278 pop-up window, mark labels, 286 square mark type selection, 284 stepped color modified view, 281 values displayed, tooltip, 285 view displaying modified, 282

# P

Pie chart, 92-93

# Q

Quick filters All option, 202 cascading filters deselected regions, 220–221 Show Quick Filter, 223–225 single region view, 222 view, two quick filters, 226–227 visualization, 220 Category dimension, 185–187 creation, 179–180 customization edit title, 197–198, 200 options, 191–193 search box, 193–194 Show Apply Button, 195–196

deselecting regions, 184 menu tree option, 182 multiple values (list) selection, 206-208 Region filter, 181 Region removal, 189 remove filter, 189-190 Single value drop-down, 202 single value (list) selection, 204-205 Quick filter sliders aggregation method selection, 213 Multiple Value slider, 211 Show Quick Filter option, 217 Single Value slider, 209-210 slider options, 209, 218 slider range, values, 214-215 **Ouick Sort, sales** ascending order, 121-122 descending order, 120-121 sort icon location, 120

# R

Radio buttons, 129, 204–205, 231, 293, 312, 352 Resizing, 110–112

# S

Saving in PDF format menu tree option, 230 output, 234 Print to PDF, 231 rename file, 232-233 Save PDF window, 232 view displaying, 234 Scatterplot sheet, 359, 362-363 Show all fields option, 134 Show Me tool Category dimension, 100 chart type, alteration, 89 description, 97 Region dimension, addition, 99-100 Sales measure, 98-99 selecting visualization, 101-102 stacked bar chart, 102-104 Show Quick Filter option, 223 Side-by-side bar chart, 92 Simple visualization dimensions dropping, 42, 44 selecting, 41 drag and drop segment, rows shelf, 43 enhanced display, color, 46 enhancing, color, 45 measures and dimensions, 40 sample-superstore excel, 39

**INDEX** 

Sort function descending sort, 113 field specification aggregation function, 128 available fields. 126-127 field selection, 125-126, 128 menu tree, options, 123-124 profitability analysis, 114-115 Quick Sort, sales ascending order, 121-122 descending order, 120-121 sort icon location, 120 within sub-category, 116-117 Stacked bar chart, 91, 103-104 Summary tab, 133 Swapping, 108-109

# **T**, U

Tableau data connection window, 7 data imported, orders sheet, 8 dataset selection, 8 data source excel spreadsheet, 6 datasource folder, 4 intermediate screen, 2 launching, 1 sample data source, 5 sample-superstore spreadsheet, 6, 9 welcome window, 3 Tableau interface analysis menu tree, 34 country codes data source, 38 dashboard menu tree, 33 dashboard tab, 29 data and analytics windows, 28 data connections, 37 data menu tree. 31 file menu tree, 30 format menu tree, 35 global superstore, 38 marks card, 28 navigation, 36 screen, 27 sheet and dashboard/story, creation, 37 shelves, 29 worksheet menu tree, 32 Tableau Workbook (.twb) and Tableau Packaged Workbook (.twbx) export, 51 file menu tree, 48, 54 file renaming, 50 file selecting, open, 56

file type, 52 procedure, save, 51 Sales\_Analysis.twb, 50 save as pop-up box, 49 saved files opened. 55 saved workbooks, 53 Tableau Workbooks folder, 53 two dimensions and one measure, 47 Tables formatting color pop-up window, 302, 304 font size, 306 font window, 301 menu bar formatting options, 308 menu tree format option, 300 numbers displayed, bigger font, 307 numbers, red color, 305 numeric values, color, 303 operations, 299 Top N function execution, 309 fields list, selection, 316 filter by field, 313 filter pop-up window, 311, 315 menu tree, filter option, 310 profit field selected, pop-up view, 317 sales, vertical axis, 318 sales and profit chart, 319 view, profit, 320 Treemap, 94 Trend lines analytics tab selected, view, 327 editing, 325 line chart. 321 menu tree, 322 pop-up window, 328 show trend lines, 322 value display, 324 view, 323, 329 visualization, analytics tab, 326

# V

View Data, 132-133, 242-243, 250-251

# 🛛 W, X, Y, Z

Worksheet cascadingchanges (*see* Cascading worksheet changes, dashboard) copying/deleting, 87–88 dashboard, 342–344 menu tree, 32